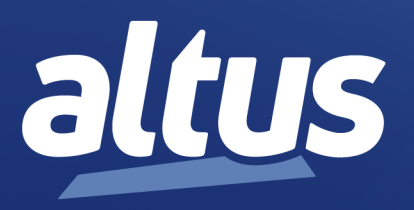

# Manual de Utilização Hadron Xtorm

MU223000 Rev. H

7 de novembro de 2024

www.altus.com.br

Nenhuma parte deste documento pode ser copiada ou reproduzida sem o consentimento prévio e por escrito da Altus Sistemas de Automação S.A., que se reserva o direito de efetuar alterações sem prévio comunicado.

Conforme o Código de Defesa do Consumidor vigente no Brasil, informamos, a seguir, aos clientes que utilizam nossos produtos, aspectos relacionados com a segurança de pessoas e instalações.

Os equipamentos de automação industrial fabricados pela Altus são robustos e confiáveis devido ao rígido controle de qualidade a que são submetidos. No entanto, equipamentos eletrônicos de controle industrial (controladores programáveis, comandos numéricos, etc.) podem causar danos às máquinas ou processos por eles controlados em caso de defeito em seus componentes e/ou de erros de programação ou instalação, podendo inclusive colocar em risco vidas humanas.

O usuário deve analisar as possíveis consequências destes defeitos e providenciar instalações adicionais externas de segurança que, em caso de necessidade, sirvam para preservar a segurança do sistema, principalmente nos casos da instalação inicial e de testes.

Os equipamentos fabricados pela Altus não trazem riscos ambientais diretos, não emitindo nenhum tipo de poluente durante sua utilização. No entanto, no que se refere ao descarte dos equipamentos, é importante salientar que quaisquer componentes eletrônicos incorporados em produtos contêm materiais nocivos à natureza quando descartados de forma inadequada. Recomenda-se, portanto, que quando da inutilização deste tipo de produto, o mesmo seja encaminhado para usinas de reciclagem que deem o devido tratamento para os resíduos.

É imprescindível a leitura completa dos manuais e/ou características técnicas do produto antes da instalação ou utilização do mesmo.

Os exemplos e figuras deste documento são apresentados apenas para fins ilustrativos. Devido às possíveis atualizações e melhorias que os produtos possam incorrer, a Altus não assume a responsabilidade pelo uso destes exemplos e figuras em aplicações reais. Os mesmos devem ser utilizados apenas para auxiliar na familiarização e treinamento do usuário com os produtos e suas características.

A Altus garante os seus equipamentos conforme descrito nas Condições Gerais de Fornecimento, anexada às propostas comerciais.

A Altus garante que seus equipamentos funcionam de acordo com as descrições contidas explicitamente em seus manuais e/ou características técnicas, não garantindo a satisfação de algum tipo particular de aplicação dos equipamentos.

A Altus desconsiderará qualquer outra garantia, direta ou implícita, principalmente quando se tratar de fornecimento de terceiros.

Os pedidos de informações adicionais sobre o fornecimento e/ou características dos equipamentos e serviços Altus devem ser feitos por escrito. A Altus não se responsabiliza por informações fornecidas sobre seus equipamentos sem registro formal.

Alguns produtos utilizam tecnologia EtherCAT (www.ethercat.org).

#### **DIREITOS AUTORAIS**

Nexto, MasterTool, Grano e WebPLC são marcas registradas da Altus Sistemas de Automação S.A.

Windows, Windows NT e Windows Vista são marcas registradas da Microsoft Corporation.

#### NOTIFICAÇÃO DE USO DE SOFTWARE ABERTO

Para obter o código fonte de componentes de software contidos neste produto que estejam sob licença GPL, LGPL, MPL, entre outras, favor entrar em contato através do e-mail opensource@altus.com.br. Adicionalmente ao código fonte, todos os termos da licença, condições de garantia e informações sobre direitos autorais podem ser disponibilizadas sob requisição.

# Sumário

| 1. | Introdução |             |           |                                                                      | . 1  |
|----|------------|-------------|-----------|----------------------------------------------------------------------|------|
|    | 1.1. Séri  | e Hadron Xt | . torm    |                                                                      | . 1  |
|    | 1.1.1.     | Lista de    | Módulo    | )8                                                                   | . 2  |
|    |            | 1.1.1.1.    | UCPs      | – Unidades Centrais de Processamento                                 | . 2  |
|    |            | 1.1.1.2.    | Módu      | los de Entrada                                                       | . 2  |
|    |            | 1.1.1.3.    | Módu      | los Mistos de E/S                                                    | . 2  |
|    |            | 1.1.1.4.    | Módu      | los de Saída                                                         | . 2  |
|    |            | 1.1.1.5.    | Módu      | los de Fonte de Alimentação                                          | . 2  |
|    |            | 1.1.1.6.    | Bastid    | ores                                                                 | . 2  |
|    |            | 1.1.1.7.    | Softwa    | are                                                                  | . 2  |
|    |            | 1.1.1.8.    | Acess     | órios                                                                | . 2  |
|    | 1.1.2.     | Caracter    | ísticas I | novadoras                                                            | . 3  |
|    | 1.1.3.     | Caracter    | ísticas I | Principais                                                           | . 3  |
|    |            | 1.1.3.1.    | UCP       |                                                                      | . 3  |
|    |            | 1.1.3.2.    | Módu      | los                                                                  | . 3  |
|    |            | 1.1.3.3.    | Barrar    | nento de Alta Velocidade                                             | . 3  |
|    |            | 1.1.3.4.    | Troca     | a Quente                                                             | . 4  |
|    |            | 1.1.3.5.    | Alta D    | Disponibilidade                                                      | . 4  |
|    |            | 1.1.3.6.    | Diagn     | ósticos Avançados                                                    | . 4  |
|    |            | 1.1.3.7.    | Capac     | idades                                                               | . 4  |
|    |            | 1.1.3.8.    | Robus     | tez                                                                  | . 4  |
|    |            | 1.1.3.9.    | Progra    | umação da UCP & Atualização de Firmware                              | . 5  |
|    | 1.1.4.     | Caracter    | ísticas c | lo Software                                                          | . 5  |
|    |            | 1.1.4.1.    | HD85      | 00 – MasterTool Xtorm                                                | . 5  |
|    |            | 1.1.4.1     | 1.1.      | Linguagens de Programação IEC 61131-3                                | . 5  |
|    |            | 1.1.4.1     | 1.2.      | Editores para Configuração de Projeto e Configuração de Hardware     | . 7  |
|    |            | 1.1.4.1     | 1.3.      | Programação Orientada a Objeto                                       | . 7  |
|    |            | 1.1.4.1     | 1.4.      | Online, Depuração e Características de Comissionamento               | . 8  |
|    |            | 1.1.4.1     | 1.5.      | Simulação                                                            | . 8  |
|    |            | 1.1.4.1     | 1.6.      | Documentação do Usuário & Arquivos de Ajuda                          | . 8  |
|    |            | 1.1.4.1     | 1.7.      | Diagnósticos Avançados                                               | . 9  |
|    |            | 1.1.4.1     | 1.8.      | Docking View                                                         | . 9  |
|    |            | 1.1.4.1     | 1.9.      | Integração dos Logical Nodes IEC 61850 com a Linguagem IEC 61131-3 . | . 9  |
|    | 1.1.5.     | Exemplo     | os de Ap  | plicação                                                             | . 9  |
|    |            | 1.1.5.1.    | UCP c     | com E/S Local                                                        | . 10 |
|    |            | 1.1.5.2.    | UCP c     | com E/S Remoto (Expansão de Barramento)                              | . 10 |
|    |            | 1.1.5.3.    | UCP c     | com E/S Remoto (Expansão de Barramento com Loopback)                 | . 11 |

|    |         |               | 1.1.5.4.       | UCP com E/S Remoto com Alta Disponibilidade (Redundância de Expansão de Barramento com Loopback) | 12       |
|----|---------|---------------|----------------|--------------------------------------------------------------------------------------------------|----------|
|    |         |               | 1.1.5.5.       | Redundância de UCP e Módulo Fonte de Alimentação                                                 | 13       |
|    |         |               | 1.1.5.6.       | Sincronismo de Tempo via IRIG-B                                                                  | 13       |
|    |         |               | 1.1.5.7.       | Redes Ethernet Redundantes com NIC Teaming                                                       | 15       |
|    |         |               | 1.1.5.8.       | Redes Ethernet em Modo Anel                                                                      | 16       |
|    |         |               | 1.1.5.9.       | Expansão de barramento com Xtorm e Nexto                                                         | 17       |
|    | 1.2.    | Doc           | umentos Re     | lacionados a este Manual                                                                         | 19       |
|    | 1.3.    | Sup           | orte Técnico   | • • • • • • • • • • • • • • • • • • • •                                                          | 20       |
|    | 1.4.    | Mer           | isagens de A   | dvertência Utilizadas neste Manual                                                               | 20       |
| 2. | Descrie | ção Téci      | nica           |                                                                                                  | 21       |
|    | 2.1.    | Pain          | éis e Conex    | ões                                                                                              | 21       |
|    | 2.2.    | Cara          | acterísticas d | lo Produto                                                                                       | 22       |
|    |         | 2.2.1.        | Caracter       | ísticas Gerais                                                                                   | 22       |
|    |         | 2.2.2.        | Memória        | 1                                                                                                | 24       |
|    |         | 2.2.3.        | Protocol       | os                                                                                               | 25       |
|    |         | 2.2.4.        | Interface      | s Seriais                                                                                        | 26       |
|    |         |               | 2.2.4.1.       | СОМ 1                                                                                            | 26       |
|    |         |               | 2.2.4.2.       | COM 2                                                                                            | 27       |
|    |         | 2.2.5         | Interface      | s Ethernet                                                                                       | 27       |
|    |         | 2.2.3.        | 2.2.5.1        | NET 1 NET 6                                                                                      | 27       |
|    |         | 226           | IRIG-B         |                                                                                                  | 28       |
|    |         | 2.2.0.        | Visor Gr       | άτια.<br>άτια                                                                                    | 28       |
|    |         | 2.2.7.        | Interface      | do Cartão de Memória                                                                             | 20       |
|    | 23      | 2.2.0.        | natibilidade   | a com Demais Produtos                                                                            | 20       |
|    | 2.3.    | 231           | Migraçã        | $\sigma$ de projetos do HD8500 para MT8500                                                       | 29       |
|    | 2.4     | 2.3.1.<br>Dec | wiigiaça       |                                                                                                  | 29       |
|    | 2.4.    | 2 4 1         | Tompos         |                                                                                                  | 29       |
|    |         | 2.4.1.        | Tempos         | de Aplicação                                                                                     | 29       |
|    |         | 2.4.2.        | Tempos         |                                                                                                  | 20       |
|    | 2.5     | 2.4.3.<br>Due | Tempos         |                                                                                                  | 30<br>20 |
| 2  | 2.5.    | Proc          | iutos Relació  | Dnados                                                                                           | 30       |
| 3. | Instala | çao           | · · · · · · ·  |                                                                                                  | 32       |
|    | 3.1.    | Insp          | eçao visual    |                                                                                                  | 32       |
|    | 3.2.    | Insta         | alaçao Meca    |                                                                                                  | 32       |
|    |         | 3.2.1.        | Fixação        | do Bastidor                                                                                      | 32       |
|    |         |               | 3.2.1.1.       | Furação para Bastidor 9 Posições                                                                 | 32       |
|    |         |               | 3.2.1.2.       | Furação para Bastidor 18 Posições                                                                | 33       |
|    |         |               | 3.2.1.3.       | Montagem                                                                                         | 33       |
|    |         |               | 3.2.1.4.       | Remoção                                                                                          | 34       |
|    |         | 3.2.2.        | Inserção       | dos Módulos                                                                                      | 35       |
|    |         | 3.2.3.        | Remoção        | o dos Módulos                                                                                    | 36       |
|    |         |               | 3.2.3.1.       | Módulos de E/S                                                                                   | 37       |
|    |         |               | 3.2.3.2.       | Bornes de E/S                                                                                    | 38       |
|    |         |               | 3.2.3.3.       | Identificação                                                                                    | 38       |
|    |         |               | 3.2.3.4.       | Diagrama de Instalação                                                                           | 38       |
|    |         |               | 3.2.3.5.       | Tampa de Conector de Bastidor                                                                    | 38       |
|    |         |               | 3.2.3.6.       | Inserção da Tampa de Conector de Bastidor                                                        | 38       |
|    |         |               | 3.2.3.7.       | Remoção da Tampa de Conector de Bastidor                                                         | 38       |

4.

| 3.3.   | Insta         | alação Elétri    | ca             |                                                                                                    | . 39       |
|--------|---------------|------------------|----------------|----------------------------------------------------------------------------------------------------|------------|
|        | 3.3.1.        | Seguran          | ça Elétrio     | ca                                                                                                    | . 39       |
|        | 3.3.2.        | Bornes c         | com Mol        | a                                                                                                    | . 40       |
|        |               | 3.3.2.1.         | Inserçã        | o da Fiação                                                                                                    | . 41       |
|        |               | 3.3.2.2.         | Borne of       | de 4 Vias                                                                                                    | . 41       |
|        |               | 3.3.2.3.         | Borne of       | de 6 Vias                                                                                                    | . 42       |
|        |               | 3.3.2.4.         | Borne of       | de 10 Vias                                                                                                    | . 42       |
|        |               | 3.3.2.5.         | Montag         | gem da Fiação                                                                                                    | . 42       |
|        |               | 3.3.2.6.         | Fixação        | o da Fiação                                                                                                    | . 42       |
|        |               | 3.3.2.7.         | Remoc          | ão da Fiacão                                                                                                    | . 43       |
|        | 3.3.3.        | Conexõe          | es             | 5                                                                                                    | . 43       |
|        | 3.3.4.        | Alimenta         | acões .        |                                                                                                    | . 43       |
|        | 3.3.5         | Fusíveis         |                |                                                                                                    | 43         |
| 34     | Inst          | alacão Elétri    | ca UCP         |                                                                                                    | 44         |
| 3.5    | Con           | exão com a       | Rede Ett       |                                                                                                    | 45         |
| 5.5.   | 351           | Enderec          | o IP           |                                                                                                    | 45         |
|        | 3.5.1.        | A DD Gr          | on             |                                                                                                    | . 45       |
|        | 3.3.2.        | Instalas         | atunto .       | ••••••••••••••••••••••••••••••••••••••                                                                                                    | . 40       |
| 26     | 5.5.5.<br>Com | mstalaça         | 10 do Cal      |                                                                                                    | . 40       |
| 3.0.   |               | exao com a       | Kede Sel       | $\operatorname{Har}(\operatorname{COM} 1) \ldots \ldots \ldots \ldots \ldots \ldots \ldots \ldots \ldots \ldots \ldots \ldots \ldots \ldots \ldots \ldots \ldots \ldots $ | . 4/       |
|        | 3.6.1.        | Comunic          | caçao RS       | -232C                                                                                                    | . 48       |
|        | 3.6.2.        | Comunic          | caçao RS       | 5-485 sem Ierminação                                                                                                    | . 48       |
|        | 3.6.3.        | Comunic          | cação RS       | S-485 com Terminação Interna                                                                                                    | . 49       |
|        | 3.6.4.        | Comunic          | cação RS       | S-485 com Terminação Externa                                                                                                    | . 49       |
| 3.7.   | Con           | exão com a       | Rede Sei       | rial (COM 2)                                                                                                    | . 50       |
|        | 3.7.1.        | Comunio          | cação RS       | S-485 sem Terminação                                                                                                    | . 51       |
|        | 3.7.2.        | Comunio          | cação RS       | S-485 com Terminação Interna                                                                                                    | . 52       |
|        | 3.7.3.        | Comunic          | cação RS       | S-485 com Terminação Externa                                                                                                    | . 53       |
|        | 3.7.4.        | Comunic          | cação RS       | S-422 sem Terminação                                                                                                    | . 54       |
|        | 3.7.5.        | Comunic          | cação RS       | S-422 com Terminação Interna                                                                                                    | . 55       |
|        | 3.7.6.        | Comunic          | cação RS       | S-422 com Terminação Externa                                                                                                    | . 56       |
|        | 3.7.7.        | Exemplo          | o de Rede      | e RS-422                                                                                                    | . 57       |
| 3.8.   | Con           | exão com Si      | inal IRIC      | G-B                                                                                                    | . 57       |
|        | 3.8.1.        | Termina          | is de Lig      | ação do IRIG-B                                                                                                    | . 59       |
| 3.9.   | Insta         | alação do Ca     | artão de l     | Memória                                                                                                    | . 60       |
| 3.10   | . Insta       | alação do Pr     | ogramad        | lor                                                                                                    | . 61       |
| Config | uração        |                  |                |                                                                                                    | . 62       |
| 4.1.   | ,<br>Con      | figuração da     | UCP.           |                                                                                                    | . 62       |
|        | 4.1.1.        | Parâmeti         | ros Gerai      | is                                                                                                    | . 62       |
|        |               | 4.1.1.1.         | Troca a        |                                                                                                    | . 64       |
|        |               | 4.1.1.1          | 1.1.           | Troca a Ouente Desabilitada. Apenas para Módulos Declarados                                                                                                    | . 64       |
|        |               | 4.1.1.1          | 1.2.           | Troca a Quente Habilitada, com Consistência na Partida Apenas para Mó-<br>dulos Declarados                                                                                | 64         |
|        |               | /1111            | 13             | Troca a Quente Desabilitada, sem Consistância na Partida                                                                                                    | . 04       |
|        |               | 4.1.1.1<br>1 1 1 | 1.J.<br>1 4    | Como Paolizor o Troco o Questo                                                                                                    | . 03<br>45 |
|        |               | 4.1.1.1          | 1.4.<br>Contão | de Memórie                                                                                                    | . 03       |
|        | 410           | 4.1.1.2.         |                |                                                                                                    | . 00       |
|        | 4.1.2.        |                  |                | , tempo                                                                                                    | . 0/       |
|        |               | 4.1.2.1.         | IKIG-B         | )                                                                                                    | . 09       |
|        |               | 4.1.2.2.         | Contro         |                                                                                                    | . 69       |

|      |        | 4.1.2.3.      | SNTP                                                                                          | 70 |
|------|--------|---------------|-----------------------------------------------------------------------------------------------|----|
|      |        | 4.1.2.4.      | РТР                                                                                           | 71 |
|      |        | 4.1.2.5.      | Horário de Verão                                                                              | 71 |
|      | 4.1.3. | Pontos In     | nternos                                                                                       | 71 |
|      |        | 4.1.3.1.      | Conversões de Qualidade                                                                       | 73 |
|      |        | 4.1.3.1       | 1.1. Internal Quality                                                                         | 73 |
|      |        | 4.1.3.1       | 1.2. Conversão DNP3                                                                           | 74 |
|      |        | 4.1.3.1       | 1.3. Conversão IEC 60870-5-104                                                                | 76 |
|      |        | 4.1.3.1       | 1.4. Conversão IEC 61850                                                                      | 78 |
|      |        | 4.1.3.1       | 1.5. Qualidade Interna MODBUS                                                                 | 79 |
|      |        | 4.1.3.1       | 1.6. Qualidade dos Módulos de E/S                                                             | 79 |
|      | 4.1.4. | Conversa      | ão de Engenharia                                                                              | 80 |
|      | 4.1.5. | Alarmes       | -                                                                                             | 81 |
|      | 4.1.6. | Agrupan       | nento de Eventos                                                                              | 82 |
|      |        | 4.1.6.1.      | Configuração dos Agrupamentos de Eventos                                                      | 83 |
|      |        | 4.1.6.2.      | Utilização da Configuração de Atraso Máximo de um Agrupamento                                 | 84 |
|      |        | 4.1.6.3.      | Cálculo do Atributo Valor do Evento Resumo de um Agrupamento                                  | 84 |
|      |        | 4.1.6.4.      | Cálculo do Atributo Qualidade do Evento Resumo de um Agrupamento                              | 85 |
|      | 4.1.7. | Roteame       | ento de Eventos                                                                               | 86 |
| 4.2. | Con    | ifiguração da | s Interfaces Seriais                                                                          | 87 |
|      | 4.2.1. | COM 1         |                                                                                               | 87 |
|      |        | 4.2.1.1.      | Configurações Avançadas                                                                       | 88 |
|      | 4.2.2. | COM 2         | · · · · · · · · · · · · · · · · · · ·                                                         | 90 |
|      |        | 4.2.2.1.      | Configurações Avançadas                                                                       | 91 |
| 4.3. | Con    | ifiguração da | Is Interfaces Ethernet                                                                        | 91 |
|      | 4.3.1. | Interface     | es Ethernet Locais                                                                            | 91 |
|      |        | 4.3.1.1.      | NET 1 NET 6                                                                                   | 91 |
|      | 4.3.2. | Portas T      | CP/UDP Reservadas                                                                             | 92 |
|      | 4.3.3. | Configur      | rações Avançadas das Interfaces Ethernet                                                      | 93 |
| 4.4. | Pon    | tos Duplos    | · · · · · · · · · · · · · · · · · · ·                                                         | 94 |
| 4.5. | Con    | ifiguração de | Protocolos                                                                                    | 94 |
|      | 4.5.1. | Comport       | tamento dos Protocolos x Estado da UCP                                                        | 96 |
|      | 4.5.2. | Fila de E     | Eventos da UCP                                                                                | 97 |
|      |        | 4.5.2.1.      | Consumers                                                                                     | 98 |
|      |        | 4.5.2.2.      | Princípios de Funcionamento da Fila                                                           | 98 |
|      |        | 4.5.2.2       | 2.1. Sinalização de Overflow                                                                  | 98 |
|      |        | 4.5.2.3.      | Producers                                                                                     | 99 |
|      | 4.5.3. | Intercept     | tação de Comandos Oriundos do Centro de Controle                                              | 99 |
|      | 4.5.4. | MODBL         | JS - Tipos de Dados                                                                           | 05 |
|      | 4.5.5. | MODBL         | JS RTU Mestre                                                                                 | 05 |
|      |        | 4.5.5.1.      | Configuração do Protocolo MODBUS Mestre por Mapeamento Simbólico 1                            | 06 |
|      |        | 4.5.5.1       | 1.1.     Parâmetros Gerais do Protocolo MODBUS Mestre – Configuração por Mapeamento Simbólico | 06 |
|      |        | 4.5.5.1       | 1.2. Configuração dos Dispositivos – Configuração por Mapeamento Simbólico 1                  | 09 |
|      |        | 4.5.5.1       | 1.3. Configuração dos Mapeamentos – Configuração por Mapeamento Simbólico 1                   | 10 |
|      |        | 4.5.5.1       | 1.4. Configuração das Requisições – Configuração por Mapeamento Simbólico . 1                 | 11 |
|      | 4.5.6. | MODBL         | JS RTU Escravo                                                                                | 16 |
|      |        | 4.5.6.1.      | Configuração do Protocolo MODBUS Escravo por Mapeamento Simbólico 1                           | 16 |

| 4.5.6.          | .1. Parâmetros Gerais do Protocolo MODBUS Escravo – Configuração por<br>Mapeamento Simbólico  |
|-----------------|-----------------------------------------------------------------------------------------------|
| 4.5.6.          | .2. Configuração dos Mapeamentos – Configuração por Mapeamento Simbólico 12                   |
| 4.5.7. MODBU    | JS Ethernet                                                                                   |
| 4.5.8. MODBU    | JS Ethernet Cliente                                                                           |
| 4.5.8.1.        | Configuração do Protocolo MODBUS Ethernet Cliente por Mapeamento Simbólico 12                 |
| 4.5.8.          | .1. Parâmetros Gerais do Protocolo MODBUS Cliente – Configuração por Mapeamento Simbólico     |
| 4.5.8.          | .2. Configuração dos Dispositivos – Configuração por Mapeamento Simbólico 12                  |
| 4.5.8.          | .3. Configuração dos Mapeamentos – Configuração por Mapeamento Simbólico 12                   |
| 4.5.8.          | .4. Configuração das Requisições - Configuração por Mapeamento Simbólico . 12                 |
| 4.5.9. MODBU    | JS Ethernet Servidor                                                                          |
| 4.5.9.1.        | Configuração do Protocolo MODBUS Ethernet Servidor por Mapeamento Simbólico13                 |
| 4.5.9.          | .1. Parâmetros Gerais do Protocolo MODBUS Servidor – Configuração por<br>Mapeamento Simbólico |
| 4.5.9.          | .2. Diagnósticos MODBUS Servidor – Configuração por Mapeamento Sim-<br>bólico                 |
| 4.5.9.          | .3. Configuração dos Mapeamentos - Configuração por Mapeamento Simbólico 13                   |
| 4.5.10. DNP3 -  | Fipos de Dados                                                                                |
| 4.5.11. DNP3 E  | thernet Cliente                                                                               |
| 4.5.11.1.       | Configuração dos Mapeamentos DNP3 Cliente                                                     |
| 4.5.11.2.       | Configuração da Camada de Enlace DNP3 Cliente                                                 |
| 4.5.11.3.       | Configuração da Camada de Aplicação DNP3 Cliente                                              |
| 4.5.11.4.       | Requisições Customizadas DNP3 Cliente                                                         |
| 4.5.11          | 4.1. Diagnósticos DNP3 Cliente                                                                |
| 4.5.11.5.       | Comandos DNP3 para IEDs                                                                       |
| 4.5.11          | .5.1. Comandos para Saídas Digitais                                                           |
| 4.5.11          | .5.2. Comandos para Saídas Analógicas                                                         |
| 4.5.11          | .5.3. Comando Cold Restart                                                                    |
| 4.5.11.6.       | Códigos de Status para Comandos DNP3                                                          |
| 4.5.12. DNP3 E  | thernet Servidor                                                                              |
| 4.5.12.1.       | Configuração dos Mapeamentos DNP3 Servidor                                                    |
| 4.5.12.2.       | Configuração da Camada de Enlace DNP3 Servidor                                                |
| 4.5.12.3.       | Configuração da Camada de Aplicação DNP3 Servidor                                             |
| 4.5.12.4.       | Configuração das Mensagens Não Solicitadas DNP3 Servidor                                      |
| 4.5.12.5.       | Diagnósticos DNP3 Servidor                                                                    |
| 4.5.12.6.       | Associação dos Objetos com o Protocolo IEC 60870-5-104                                        |
| 4.5.12.7.       | Comando Cold Restart                                                                          |
| 4.5.12.8.       | Comandos para Pontos de Saída e Contadores                                                    |
| 4.5.12          | 8.1.  Pontos Internos                                                                         |
| 4.5.12          | 8.2. Módulo de Saída                                                                          |
| 4.5.12          | .8.3.  Driver DNP3 Cliente                                                                    |
| 4.5.12          | 8.4. Driver IEC 60870-5-104 Cliente                                                           |
| 4.5.12          | 8.5. Interceptação de Comandos                                                                |
| 4.5.13. IEC 608 | 70-5-104 - Tipos de Dados                                                                     |
| 4.5.14. IEC 608 | 70-5-104 Cliente                                                                              |
| 4.5.14.1.       | Configuração da Camada de Enlace de uma Controlled Station                                    |
| 4.5.14.2.       | Configuração dos Mapeamentos de um Setor IEC 60870-5-104                                      |
| 4.5.14.3.       | Configuração da Camada de Enlace de um Setor IEC 60870-5-104                                  |

|      | 4.5.14.4    | 4. Config    | uração da Camada de Aplicação um Setor IEC 60870-5-104             | 175        |
|------|-------------|--------------|--------------------------------------------------------------------|------------|
|      | 4.5.14.     | 5. Diagno    | ósticos do IEC 60870-5-104 Cliente                                 | 176        |
|      | 4.5.14.0    | 6. Comai     | ndos IEC 60870-5-104 para IEDs                                     | 178        |
|      | 4.:         | 5.14.6.1.    | Comandos para Saídas Digitais                                      | 178        |
|      | 4.:         | 5.14.6.2.    | Comandos para Saídas Analógicas                                    | 179        |
|      | 4.:         | 5.14.6.3.    | Comando Reset Process                                              | 181        |
|      | 4.:         | 5.14.6.4.    | Comando Synchronize IED                                            | 182        |
|      | 4.:         | 5.14.6.5.    | Comando General Interrogation                                      | 182        |
|      | 4.:         | 5.14.6.6.    | Comando Counter Interrogation                                      | 183        |
|      | 4.:         | 5.14.6.7.    | Exemplo de Utilização de um Bloco Funcional para Comando IEC 5-104 | 60870-<br> |
|      | 4.:         | 5.14.6.8.    | Códigos de Erro para Comandos IEC 60870-5-104                      | 185        |
|      | 4.5.15. IEC | 60870-5-10   | 4 Servidor                                                         | 185        |
|      | 4.5.15.     | 1. Parâm     | etros Gerais                                                       | 186        |
|      | 4.5.15.2    | 2. Mapea     | umentos de Dados                                                   | 186        |
|      | 4.5.15.     | 3. Camac     | la de Enlace                                                       | 188        |
|      | 4.5.15.4    | 4. Camac     | la de Aplicação                                                    | 189        |
|      | 4.5.15.     | 5. Diagno    | ósticos do Servidor                                                | 192        |
|      | 4.5.15.     | 6. Associ    | iação dos Objetos com o Protocolo DNP3                             | 193        |
|      | 4.5.15.     | 7. Comai     | ndos para Pontos de Saída                                          | 194        |
|      | 4.4         | 5.15.7.1.    | Pontos Internos                                                    | 194        |
|      | 4.:         | 5.15.7.2.    | Módulo de Saída                                                    | 194        |
|      | 4.4         | 5.15.7.3.    | Driver DNP3 Cliente                                                |            |
|      | 4           | 5 15 7 4     | Driver IEC 60870-5-104 Cliente                                     | 194        |
|      | 4           | 5 15 7 5     | Intercentação de Comandos                                          | 195        |
|      | 4.          | 5 15 7 6     | Qualificador de Comandos                                           | 195        |
|      | 4           | 5 15 7 7     | Intercentação do Comando                                           | 195        |
|      | 4516 IFC    | 61850 Serv   | idor                                                               | 195        |
|      | 4 5 16      | 1 Impler     | nentação do Modelo de Dados IEC 61850                              | 196        |
|      | 4.5.16      | Configure    | uração do Nodelo de Dados ILE 01050                                | 200        |
|      | 4.5.10.     | 2. Config    | unação dos Datasets                                                | 203        |
|      | 4.5.16      | 1 Config     | uração dos Dataseis                                                | 203        |
|      | 4.5.10.4    | +. Config    |                                                                    | 206        |
|      | 4.5.10.     | 6 Config     | uração GOOSE                                                       | 200        |
|      | 4.5.10.0    | 5. Conng     | forição do Mapeaniento de Vanaveis IEC 01850                       | 210        |
|      | 4.5.10.     | 7. Diagno    | usticos IEC 01830 Servidor                                         |            |
|      | 4.J.10.0    | 5. Interce   |                                                                    |            |
| 16   | 4.5.17. PRO | FINEI COR    |                                                                    |            |
| 4.0. | Desempenno  |              |                                                                    |            |
|      | 4.6.1. Com  |              |                                                                    |            |
|      | 4.6.1.1.    | Servia       | of MODBUS                                                          |            |
|      | 4.6.2. Com  | iunicação D  | NP3                                                                |            |
|      | 4.6.2.1     | DNP3         |                                                                    |            |
|      | 4.6.2.2.    | . DNP3       |                                                                    |            |
|      | 4.6.3. Com  | iunicação IE | SC 608/0-5-104                                                     |            |
|      | 4.6.3.1     | IEC 60       | J8/U-5-104 Servidor                                                |            |
|      | 4.6.3.2.    | IEC 60       | 08/0-5-104 Cliente                                                 |            |
| 4.7. | Desempenho  | o do Sistema | a                                                                  | 215        |
|      | 4.7.1. Esca | neamento d   | e E/S                                                              | 216        |

| 4.7.2. Cartão de Memória                                                                                            | 216 |
|----------------------------------------------------------------------------------------------------|-----|
| 4.8. Relógio RTC                                                                                                    | 217 |
| 4.8.1. Blocos Funcionais e Funções para Leitura e Escrita do RTC                                                    | 217 |
| 4.8.1.1. Funções de Leitura do RTC                                                                                  | 218 |
| 4.8.1.1.1. GetDateAndTime                                                                                           | 218 |
| 4.8.1.1.2. GetTimeZone                                                                                              | 219 |
| 4.8.1.1.3. GetDayOfWeek                                                                                             | 219 |
| 4.8.1.2. Funções de Escrita do RTC                                                                                  | 220 |
| 4.8.1.2.1. SetDateAndTime                                                                                           | 220 |
| 4.8.1.2.2. SetTimeZone                                                                                              | 222 |
| 4.8.2. Estruturas de Dados do RTC                                                                                   | 223 |
| 4.8.2.1. EXTENDED_DATE_AND_TIME                                                                                     | 223 |
| 4.8.2.2. DAYS_OF_WEEK                                                                                               | 223 |
| 4.8.2.3. RTC_STATUS                                                                                                 | 224 |
| 4.8.2.4. TIMEZONESETTINGS                                                                                           | 224 |
| 4.9. Memória de Arquivos de Usuário                                                                                 | 224 |
| 4.10. Cartão de Memória                                                                                             | 227 |
| 4.10.1. Acesso no MasterTool                                                                                        | 228 |
| 4 11 Menu Informativo e de Configuração da UCP                                                                      | 229 |
| 4.12 Blocos Funcionais e Funcões                                                                                    | 232 |
| 4.12. Diocos l'uncionais e l'unções $\dots$ $\dots$ $\dots$ $\dots$ $\dots$ $\dots$ $\dots$ $\dots$ $\dots$ $\dots$ | 252 |
|                                                                                                    | 252 |
| $4.12.1.1.  \text{REFRESH}_{\text{INF}} \cup 1  \dots  \dots  \dots  \dots  \dots  \dots  \dots  \dots  \dots $     |     |
| 4.12.1.2. REFRESH_001P01                                                                                            | 234 |
| 4.12.2. Timer Retentivo                                                                                             | 235 |
| 4.12.2.1. TOF_RET                                                                                                   | 236 |
| 4.12.2.2. TON_RET                                                                                                   | 237 |
| 4.12.2.3. TP_RET                                                                                                    | 238 |
| 4.12.3. Timer Não-Redundante                                                                                        | 240 |
| 4.12.3.1. TOF_NR                                                                                                    | 240 |
| 4.12.3.2. TON_NR                                                                                                    | 240 |
| 4.12.3.3. TP_NR                                                                                                    | 241 |
| 4.12.4. Log de Usuário                                                                                              | 242 |
| 4.12.4.1. UserLogAdd                                                                                                | 243 |
| 4.12.4.2. UserLogDeleteAll                                                                                          | 244 |
| 4.12.5. ClearRtuDiagnostic                                                                                          | 245 |
| 4.12.6. ClearEventQueue                                                                                             | 246 |
| 4.13. Gerenciamento de Usuários e Direitos de Acesso                                                                | 246 |
| 4.13.1. Gerenciamento de Usuários e Direitos de Acesso do Projeto                                                   | 246 |
| 4.13.1.1. Gerenciamento de Usuários                                                                                 | 246 |
| 4 13 1 1 1 Usuários                                                                                                 | 247 |
| 4 13 1 1 2 Grupos                                                                                                   | 249 |
| $4 13 1 1 3 \qquad Configurações$                                                                                   | 250 |
| 4.13.1.2 Gerenciamento de Direitos de Acesso                                                                        | 250 |
| 4.13.2. Gerenciamento de Ucuério a Diraitos da Acasso da UCD                                                        | 230 |
| 4.13.2. Gereneramento de Osuario e Direños de Acesso da UCP                                                         | 252 |
| 4.13.2.1. Usuarios e Grupos                                                                                         | 253 |
| 4.13.2.1.1. Comum                                                                                                   | 253 |
| 4.13.2.1.2. Usando o Diálogo de Configuração                                                                        | 253 |
| 4.13.2.1.3. Usando o Diálogo de Configuração - Usuários                                                             | 253 |

| 4.13.2.1.4. U                  | Usando o Diálogo de Configuração - Grupos                                                         | . 254 |
|--------------------------------|---------------------------------------------------------------------------------------------------|-------|
| 4.13.2.1.5. A                  | Aplicando e Armazenando a Configuração Atual                                                      | . 255 |
| 4.13.2.1.6.                    | Considerações sobre Usuário e Grupos Padrão                                                       | . 255 |
| 4.13.2.1.7.                    | Considerações sobre Usuário e Grupos Padrão - Usuários e Grupos Padrão .                          | . 255 |
| 4.13.2.1.8.                    | Considerações sobre Usuário e Grupos Padrão - Usuários e Grupos Padrão<br>- Grupo Administrador   | . 255 |
| 4.13.2.1.9.                    | Considerações sobre Usuário e Grupos Padrão - Usuários e Grupos Padrão<br>- Grupo Developer       | . 255 |
| 4.13.2.1.10.                   | Considerações sobre Usuário e Grupos Padrão - Usuários e Grupos Padrão<br>- Grupo Everyone        | . 255 |
| 4.13.2.1.11.                   | Considerações sobre Usuário e Grupos Padrão - Usuários e Grupos Padrão<br>- Grupo Service         | . 255 |
| 4.13.2.1.12.                   | Considerações sobre Usuário e Grupos Padrão - Usuários e Grupos Padrão<br>- Grupo Watch           | . 256 |
| 4.13.2.1.13.                   | Considerações sobre Usuário e Grupos Padrão - Usuários e Grupos Padrão<br>· Usuário Administrador | . 256 |
| 4.13.2.1.14.                   | Considerações sobre Usuário e Grupos Padrão - Usuários e Grupos Padrão<br>· Usuário Éveryone      | . 256 |
| 4.13.2.1.15. U                 | Usuário e Grupos de Projetos Antigos                                                              | . 256 |
| 4.13.2.2. Direitos             | de Acesso                                                                                         | . 256 |
| 4.13.2.2.1. I                  | Definindo as Permissões de Acesso                                                                 | . 257 |
| 4.13.2.2.2. I                  | Definindo as Permissões de Acesso - Ações                                                         | . 257 |
| 4.13.2.2.3. I                  | Definindo as Permissões de Acesso - Permissões                                                    | . 258 |
| 4.13.2.2.4. A                  | Aplicando e Armazenando a Configuração Atual                                                      | . 258 |
| 4.13.2.2.5. I                  | Direitos de Acesso de Projetos Antigos                                                            | . 258 |
| 4.14. Acesso a Página Web de O | Gerenciamento                                                                                     | . 259 |
| 4.14.1. Página de Sistema      | ì                                                                                                 | . 259 |
| 4.14.1.1. Ajuste d             | lo Relógio                                                                                        | . 259 |
| 4.14.1.1.1. H                  | Horário do Computador (UTC)                                                                       | . 260 |
| 4.14.1.1.2. H                  | Horário Personalizado (UTC)                                                                       | . 260 |
| 4.14.2. Página de Rede         |                                                                                                   | . 260 |
| 4.14.2.1. Introduç             | ção                                                                                               | . 260 |
| 4.14.2.2. Página d             | le Acesso                                                                                         | . 261 |
| 4.14.2.3. Configu              | rações de Rede                                                                                    | . 261 |
| 4.14.2.3.1. N                  | Modo Definido pela Aplicação                                                                      | . 261 |
| 4.14.2.3.2. N                  | Modo Definido pela Página Web                                                                     | . 262 |
| 4.14.2.4. Sniffer of           | le rede                                                                                           | . 263 |
| 4.15. Servidor FTP             |                                                                                                   | . 264 |
| 4.15.1. Configuração           |                                                                                                   | . 265 |
| 4.15.1.1. Configu              | rações Gerais                                                                                     | . 265 |
| 4.15.1.1.1. H                  | Habilitar Servidor                                                                                | . 265 |
| 4.15.1.1.2. H                  | Habilitar Comunicação Criptografada (FTPS)                                                        | . 266 |
| 4.15.1.1.3.                    | Acesso Somente Leitura                                                                            | . 266 |
| 4.15.1.1.4.                    | Fempo Limite Ocioso (Segundos)                                                                    | . 266 |
| 4.15.1.2. Configu              | rações de Usuário                                                                                 | . 266 |
| 4.15.1.2.1. N                  | Nome de Usuário                                                                                   | . 266 |
| 4.15.1.2.2.                    | Senha                                                                                             | . 266 |
| 4.15.1.3. Status               |                                                                                                   | . 267 |
| 4.15.1.3.1. H                  | Estado Atual                                                                                      | . 267 |
| 4.15.1.3.2.                    | Conexões Ativas                                                                                   | . 267 |
|                                |                                                                                                   |       |

| 5. | Program | mação Ir | nicial                                            |
|----|---------|----------|---------------------------------------------------|
|    | 5.1.    | Orga     | nização e Acesso à Memória                        |
|    | 5.2.    | Perfi    | s de Projeto                                      |
|    |         | 5.2.1.   | Perfil para UTR                                   |
|    |         | 5.2.2.   | Perfil Personalizado                              |
|    | 5.3.    | Nove     | Projeto                                           |
|    | 5.4.    | Acre     | scentando Módulos                                 |
|    | 5.5.    | Cria     | ndo POUs                                          |
|    | 5.6.    | Cria     | 1do Tarefas                                       |
|    |         | 5.6.1.   | Configurando as Tarefas                           |
|    |         | 5.6.2.   | Vínculo de POUs com Tarefas                       |
|    |         | 5.6.3.   | Número Máximo de Tarefas                          |
|    | 5.7.    | Conf     | igurando a UCP                                    |
|    | 5.8.    | Bibli    | otecas                                            |
|    | 5.9.    | Inser    | indo uma Instância de Protocolo                   |
|    |         | 5.9.1.   | MODBUS RTU                                        |
|    |         | 5.9.2.   | MODBUS Ethernet                                   |
|    |         | 5.9.3.   | DNP3 Servidor                                     |
|    |         | 5.9.4.   | IEC 60870-5-104 Servidor                          |
|    | 5.10    | . Loca   | lizando a Rede                                    |
|    | 5.11    | . Com    | pilando um Projeto                                |
|    | 5.12    | Logi     | n                                                 |
|    | 5.13    | . Mod    | o Run                                             |
|    | 5.14    | Mod      | o Stop                                            |
|    | 5.15    | . Mon    | itoração. Escrita e Forcamento de Variáveis       |
|    | 5.16    | . Variá  | iveis Utilizadas em mais de uma Origem            |
|    | 5 17    | Logo     | 294                                               |
|    | 5.17    | Mod      | o Simulação 294                                   |
|    | 5 19    | Unlo     | ad do Projeto 296                                 |
|    | 5 20    | Estad    | los de Oneração da LICP 297                       |
|    | 0.20    | 5 20 1   | Run 297                                           |
|    |         | 5 20 2   | Ston 297                                          |
|    |         | 5 20 3   | Breakpoint 297                                    |
|    |         | 5 20 4   | Excention 297                                     |
|    |         | 5 20 5   | Reset a Quente 297                                |
|    |         | 5.20.5   | Reset a Erio                                      |
|    |         | 5 20 7   | Reset Origem 298                                  |
|    |         | 5 20 8   | Reset Process Command (IEC 60870-5-104) 298       |
|    | 5 21    | Prog     | ramas (POUs) e Listas de Variáveis Globais (GVLs) |
|    | 3.21    | 5 21 1   | Programa MainPrg 298                              |
|    |         | 5 21 2   | Programa StartPra 200                             |
|    |         | 5 21 2   | Programa EngineeringDrg 200                       |
|    |         | 5.21.3.  | Programa AlarmDrg 200                             |
|    |         | 5.21.4.  | подгана Ананингу                                  |
|    |         | 5.21.3.  | Programa DratDra                                  |
|    |         | 5.21.7   | Programa UserProt Pro                             |
|    |         | 5.21.7.  | CNU Dischlar                                      |
|    |         | 5.21.8.  | GVL DOwnlifes                                     |
|    |         | 5.21.9.  | GVL IOQualities                                   |

|    |        | 5.21.10  | ). GVL Mo     | dule_Diagnostics                                                              | . 300 |
|----|--------|----------|---------------|-------------------------------------------------------------------------------|-------|
|    |        | 5.21.11  | . GVL Qua     | alities                                                                       | . 301 |
|    |        | 5.21.12  | 2. GVL Red    | Diagnostics                                                                   | . 303 |
|    |        | 5.21.13  | 3. GVL Sys    | tem_Diagnostics                                                               | . 304 |
| 6. | Redund | lância c | om UCP HX     | 3040                                                                          | . 306 |
|    | 6.1.   | Intro    | odução        |                                                                               | . 306 |
|    | 6.2.   | Con      | figurações pa | ara uma UCP Redundante                                                        | . 306 |
|    |        | 6.2.1.   | Identifica    | ção de uma UCP HX3040                                                         | . 307 |
|    |        | 6.2.2.   | Caracterí     | sticas Gerais                                                                 | . 307 |
|    | 6.3.   | Prin     | cípios de Fui |                                                                               | . 310 |
|    |        | 6.3.1.   | Projeto R     | edundante Único                                                               | . 310 |
|    |        | 6.3.2.   | Estrutura     | do Projeto Redundante                                                         | . 310 |
|    |        |          | 6.3.2.1.      | Redundancy Template                                                           | . 310 |
|    |        |          | 6.3.2.2.      | Tarefas Cíclicas: MainTask e ProtTask                                         | . 311 |
|    |        |          | 6.3.2.3.      | Programa MainPrg                                                              | . 311 |
|    |        |          | 6.3.2.4.      | Programa UserPrg                                                              | . 311 |
|    |        |          | 6.3.2.5.      | Programa NonSkippedPrg                                                        | . 312 |
|    |        |          | 6.3.2.6.      | Programa ProtPrg                                                              | . 312 |
|    |        |          | 6.3.2.7.      | Programa UserProtPrg                                                          | . 312 |
|    |        |          | 6.3.2.8.      | Programa NonSkippedProtPrg                                                    | . 312 |
|    |        |          | 6.3.2.9.      | Variáveis Redundantes e Não-Redundantes                                       | . 313 |
|    |        |          | 6.3.2.10.     | Variáveis %I Redundantes                                                      | . 313 |
|    |        |          | 6.3.2.11.     | Variáveis %Q Redundantes                                                      | . 313 |
|    |        |          | 6.3.2.12.     | Variáveis Simbólicas Redundantes e Não-Redundantes                            | . 313 |
|    |        | 6.3.3.   | Mapeame       | entos Múltiplos                                                               | . 314 |
|    |        | 6.3.4.   | Estrutura     | s de Dados de Diagnósticos, Comandos e Usuário                                | . 314 |
|    |        | 6.3.5.   | Serviços      | de Sincronização Cíclicos através de Canais de Sincronismo de Redundância     | . 315 |
|    |        |          | 6.3.5.1.      | Troca de Diagnósticos e Comandos                                              | . 315 |
|    |        |          | 6.3.5.2.      | Sincronização de Dados Redundantes                                            | . 315 |
|    |        | 6.3.6.   | Serviços      | de Sincronização Esporádicos Através dos Canais de Sincronismo de Redundância | . 316 |
|    |        |          | 6.3.6.1.      | Sincronização de Projetos                                                     | . 316 |
|    |        | 6.3.7.   | Redes Et      | hernet Redundantes com NIC Teaming                                            | . 316 |
|    |        | 6.3.8.   | Métodos       | de Troca de IP                                                                | . 317 |
|    |        |          | 6.3.8.1.      | IP Ativo                                                                      | . 317 |
|    |        | 6.3.9.   | Uso Com       | binado de NIC Teaming e IP Ativo                                              | . 318 |
|    |        | 6.3.10.  | Estados d     | le uma UCP Redundante                                                         | . 318 |
|    |        |          | 6.3.10.1.     | Estado Não-Configurado                                                        | . 318 |
|    |        |          | 6.3.10.2.     | Estado Inicializando                                                          | . 319 |
|    |        |          | 6.3.10.3.     |                                                                               | . 319 |
|    |        |          | 6.3.10.4.     |                                                                               | . 319 |
|    |        | ( )      | 6.3.10.5.     |                                                                               | . 319 |
|    |        | 6.3.11.  | Comando       | os do menu de redundância do visor da UCP                                     | . 320 |
|    |        | 6.3.12.  | Transiçõe     | es entre Estados de Redundância                                               | . 320 |
|    |        |          | 6.3.12.1.     | Transıçao I - Não-Configurado para Inicializando                              | . 321 |
|    |        |          | 6.3.12.2.     | Transıçao $2 - N$ ão-Configurado para Inativo                                 | . 321 |
|    |        |          | 6.3.12.3.     | Transiçao 3 - Inicializando para Não-Configurado                              | . 321 |
|    |        |          | 6.3.12.4.     | Transição 4 - Inicializando para Inativo                                      | . 321 |

|      |         | 6.3.12.5.   | Transição 5 - Inicializando para Ativo                                  | 321 |
|------|---------|-------------|-------------------------------------------------------------------------|-----|
|      |         | 6.3.12.6.   | Transição 6 - Inicializando para Reserva                                | 322 |
|      |         | 6.3.12.7.   | Transição 7 - Inativo para Não-Configurado                              | 322 |
|      |         | 6.3.12.8.   | Transição 8 - Ativo para Não-Configurado                                | 322 |
|      |         | 6.3.12.9.   | Transição 9 - Ativo para Inativo                                        | 322 |
|      |         | 6.3.12.10.  | Transição 10 - Ativo para Reserva                                       | 322 |
|      |         | 6.3.12.11.  | Transição 11 – Reserva para Não-Configurado                             | 322 |
|      |         | 6.3.12.12.  | Transição 12 – Reserva para Inativo                                     | 322 |
|      |         | 6.3.12.13.  | Transição 13 – Reserva para Ativo                                       | 322 |
|      | 6.3.13. | Primeiro    | os Instantes em Estado Ativo                                            | 323 |
|      | 6.3.14. | Falhas n    | nais Comuns Causadoras de Switchovers Automáticos entre UCPs            | 323 |
|      | 6.3.15. | Falhas A    | Associadas à Switchovers entre UCPs Gerenciados pelo Usuário            | 323 |
|      | 6.3.16. | Tolerânc    | zia a Falhas                                                            | 324 |
|      |         | 6.3.16.1.   | Falhas Simples com Indisponibilidade                                    | 325 |
|      |         | 6.3.16.2.   | Falhas Simples sem Indisponibilidade Causando um Switchover             | 325 |
|      |         | 6.3.16.3.   | Falhas Simples sem Indisponibilidade                                    | 325 |
|      | 6.3.17. | Overhea     | d da Redundância                                                        | 325 |
| 6.4. | Prog    | ramação de  | uma UCP Redundante                                                      | 326 |
|      | 6.4.1.  | Wizard 1    | para Criação de um Novo Projeto Redundante                              | 326 |
|      | 6.4.2.  | Configu     | ração do Projeto com Redundância de UCP                                 | 329 |
|      |         | 6.4.2.1.    | Configuração Fixa nas Posições 0 a 3 do Bastidor                        | 330 |
|      | 6.4.3.  | Configu     | rações das Portas Ethernet da UCP HX3040 (NET 1 até NET 6)              | 330 |
|      |         | 6.4.3.1.    | Configuração do Endereço de IP                                          | 330 |
|      | 6.4.4.  | Configu     | rações de I/O Drivers                                                   | 330 |
|      | 6.4.5.  | Configu     | rações da MainTask                                                      | 331 |
|      |         | 6.4.5.1.    | Programa StartPrg                                                       | 331 |
|      |         | 6.4.5.2.    | Programa UserPrg                                                        | 331 |
|      |         | 6.4.5.3.    | Programa NonSkippedPrg                                                  | 332 |
|      |         | 6.4.5.4.    | GVL Disables                                                            | 332 |
|      |         | 6.4.5.5.    | GVL IOQualities                                                         | 333 |
|      |         | 6.4.5.6.    | GVL Module_Diagnostics                                                  | 333 |
|      |         | 6.4.5.7.    | GVL Qualities                                                           | 334 |
|      |         | 6.4.5.8.    | GVL ReqDiagnostics                                                      | 335 |
|      |         | 6.4.5.9.    | GVL System_Diagnostics                                                  | 337 |
|      | 6.4.6.  | Configu     | rações da ProtTask                                                      | 337 |
|      |         | 6.4.6.1.    | Programa UserProtPrg                                                    | 337 |
|      |         | 6.4.6.2.    | Programa NonSkippedProtPrg                                              | 338 |
|      | 6.4.7.  | GVLs co     | om Variáveis Simbólicas Redundantes                                     | 338 |
|      | 6.4.8.  | POUs de     | o Tipo Programa com Variáveis Simbólicas Redundantes                    | 338 |
|      | 6.4.9.  | Utilizaçã   | ão de Breakpoints em Sistemas Redundantes                               | 338 |
|      | 6.4.10. | Limitaçõ    | Jes na Programação de uma UCP Redundante                                | 338 |
|      |         | 6.4.10.1.   | Limitações em GVLs e POUs Redundantes                                   | 338 |
|      |         | 6.4.10.2.   | Limitações no Programa Não-Redundante (StartPrg, NonSkippedPrg e NonSki | p-  |
|      |         |             | pedProtPrg)                                                             | 339 |
|      | 6.4.11. | Obtendo     | o Estado da Redundância de uma UCP                                      | 339 |
|      | 6.4.12. | Leitura o   | de Diagnósticos Não-Redundantes                                         | 339 |
| 6.5. | Carg    | a de Progra | mas em uma UCP Redundante                                               | 339 |
|      | 6.5.1.  | Carga In    | icial de um Projeto Redundante                                          | 340 |

|    |             |         | 6.5.1.1.     | Primeiro Passo - Descoberta do Endereço IP para Conexão do MasterTool            | 340       |
|----|-------------|---------|--------------|----------------------------------------------------------------------------------|-----------|
|    |             |         | 6.5.1.2.     | Segundo Passo – Verificar Rede e IP do Computador para Programação               | 340       |
|    |             |         | 6.5.1.3.     | Terceiro Passo – Verificar Conflito de Endereços IP                              | 340       |
|    |             |         | 6.5.1.4.     | Quarto Passo – Preparar Conexão do MasterTool (Definir Caminho Ativo)            | 340       |
|    |             |         | 6.5.1.5.     | Quinto Passo – Carga do Projeto Redundante                                       | 340       |
|    |             | 6.5.2.  | Conexã       | o do MasterTool com uma UCP HX3040 de uma UCP Redundante                         | 341       |
|    |             | 6.5.3.  | Carga d      | e Modificações em um Projeto Redundante                                          | 342       |
|    |             | 6.5.4.  | Carga d      | e Modificações Off-Line e On-Line                                                | 342       |
|    |             |         | 6.5.4.1.     | Modificações que Demandam Carga Off-Line com Interrupção do Controle<br>Processo | do<br>342 |
|    |             |         | 6.5.4.2.     | Modificações que Permitem Carga On-Line                                          | 342       |
|    |             | 6.5.5.  | Carga C      | n-Line de Modificações                                                           | 343       |
|    |             | 6.5.6.  | Carga C      | ff-Line de Modificações com Interrupção do Controle do Processo                  | 343       |
|    | 6.6.        | Mar     | nutenção de  | UTRs Redundantes                                                                 | 343       |
|    |             | 6.6.1.  | Mensag       | ens de Advertência do MasterTool                                                 | 343       |
|    |             |         | 6.6.1.1.     | Bloqueio Antes de Comandos que Podem Parar a UCP Ativa                           | 343       |
|    |             |         | 6.6.1.2.     | Bloqueios de Operações na UCP Não-Ativa                                          | 344       |
|    |             | 6.6.2.  | Interaçã     | o com a Redundância Através do Visor Gráfico da UCP HX3040                       | 344       |
|    |             |         | 6.6.2.1.     | Estado de Redundância da UCP                                                     | 344       |
|    |             |         | 6.6.2.2.     | Telas Abaixo do Menu Redundância                                                 | 344       |
|    |             | 6.6.3.  | Estrutur     | a de Diagnósticos da Redundância                                                 | 344       |
|    |             |         | 6.6.3.1.     | Diagnósticos da Redundância                                                      | 345       |
|    |             |         | 6.6.3.2.     | Comandos da Redundância                                                          | 352       |
|    |             |         | 6.6.3.3.     | Informações do Usuário Trocados entre UCPA e UCPB                                | 354       |
|    |             | 6.6.4.  | Logs de      | Eventos da Redundância                                                           | 354       |
| 7. | Manute      | enção . |              |                                                                                  | 355       |
|    | 7.1.        | Dia     | gnósticos do | Módulo UCP                                                                       | 355       |
|    |             | 7.1.1.  | One Tou      | ıch Diag                                                                         | 355       |
|    |             | 7.1.2.  | Diagnós      | ticos via LED                                                                    | 358       |
|    |             | 7.1.3.  | Diagnós      | ticos via WEB                                                                    | 359       |
|    |             | 7.1.4.  | Diagnós      | ticos via Variáveis                                                              | 362       |
|    |             |         | 7.1.4.1.     | Diagnósticos Resumidos                                                           | 362       |
|    |             |         | 7.1.4.2.     | Diagnósticos Detalhados                                                          | 365       |
|    |             | 7.1.5.  | Diagnós      | ticos via Blocos Funcionais                                                      | 376       |
|    |             |         | 7.1.5.1.     | GetTaskInfo                                                                      | 376       |
|    |             | 7.1.6.  | Visor G      | ráfico                                                                           | 378       |
|    | 7.2.        | Log     | de Sistema   |                                                                                  | 380       |
|    | 7.3.        | Dia     | enósticos do | s Módulos de E/S                                                                 | 381       |
|    |             | 7.3.1.  | Acesso       | ao modo de diagnóstico                                                           | 381       |
|    |             | 7.3.2.  | Acessar      | do pontos de E/S                                                                 | 382       |
|    |             | 7.3.3.  | Acessar      | do a descrição do módulo e dos pontos de E/S                                     | 382       |
|    |             | 7.3.4.  | Pression     | amento curto e pressionamento longo                                              | 383       |
|    | 7.4.        | Não     | Carregar a   | Aplicação na Inicialização                                                       |           |
|    | 7 5         | Fall    | a na Alime   | ntação                                                                           | 383       |
|    | 7.6         | Prol    | olemas mais  | Comuns                                                                           | 384       |
|    | 7.0.<br>7.7 | Soli    | icão de Prot | lemas                                                                            | 384       |
|    | 7.8         | Mar     | utencão Pre  | eventiva                                                                         | 385       |
| 8  | Proieto     | do Pai  | nel Elétrico |                                                                                  | 386       |
| 0. | inojen      | I un    | Lietiie0     |                                                                                  | 500       |

| 8.1. | Projeto I | Mecânico                                                  |
|------|-----------|-----------------------------------------------------------|
|      | 8.1.1. I  | Dimensões                                                 |
|      | 8.1       | 1.1. Bastidores                                           |
|      |           | 8.1.1.1.1. Bastidor de 9 Posições                         |
|      |           | 8.1.1.1.2. Bastidor de 18 Posições                        |
|      | 8.1       | 1.2. Módulos                                              |
|      | 8.1.2. I  | Profundidade do Módulo Montado no Bastidor                |
|      | 8.1.3. I  | Espaçamento entre módulos e outros equipamentos do painel |
|      | 8.1.4. I  | Dimensionamento da Calha                                  |
|      | 8.1.5. I  | Montagem Horizontal/ Vertical                             |
| 8.2. | Projeto ' | Γérmico                                                   |
|      | 8.2.1. I  | Dissipação de calor em um painel elétrico                 |
| 8.3. | Projeto I | Elétrico                                                  |
|      | 8.3.1.    | nformações Gerais                                         |
|      | 8.3.2.    | Alimentação do Armário                                    |
|      | 8.3.3.    | Distribuição dos Cabos no Armário                         |
|      | 8.3.4.    | luminação do Armário                                      |
|      | 8.3.5.    | Aterramento                                               |
|      | 8.3.6.    | nterferência Eletromagnética                              |
|      | 8.3.7.    | Blindagem                                                 |
|      | 8.3.8.    | Supressores de Ruído                                      |
|      | 8.3       | 8.1. Circuito RC                                          |
|      | 8.3       | 8.2. Circuito com Diodo                                   |
|      | 8.3       | 8.3. Circuito com Diodo e Zener                           |
|      | 8.3       | 8.4. Circuito com Varistor                                |
|      | 8.3       | 8.5. Circuito com Capacitor                               |
|      | 8.3.9.    | Distribuição das Alimentações fora do Armário             |
|      | 8.3.10. I | Proteção contra Raios                                     |

## 1. Introdução

## 1.1. Série Hadron Xtorm

A automação de sistemas de energia elétrica é caracterizada pelo uso de equipamentos e dispositivos robustos, confiáveis e que apresentam alta tecnologia com a capacidade de operar em ambientes hostis, onde há presença de níveis significativos de interferência eletromagnética e exposição a temperaturas de operação mais elevadas. Esta é a realidade de aplicações em usinas hidrelétricas (UHEs), subestações de energia elétrica, parques eólicos, entre outras.

Neste contexto, a Série Hadron Xtorm se apresenta como uma inovadora Unidade Terminal Remota (UTR), perfeita para aplicações em geração, transmissão e distribuição de energia elétrica. A Série possui um conjunto ideal de recursos com alto desempenho e facilidades para as diversas etapas no ciclo de vida de uma aplicação, visando redução de custos de engenharia, instalação e comissionamento e a minimização de tempos de indisponibilidade, e manutenção do sistema quando em operação. Com interfaces intuitivas e amigáveis, diagnósticos precisos e inteligentes, um design moderno e robusto, além de diversas características inovadoras, a Hadron Xtorm supera os requisitos de aplicações deste mercado.

A Série possui uma arquitetura inteligente e versátil, oferecendo modularidade em pontos de entrada e saída (E/S), opções em redundância, troca a quente de módulos, protocolos de comunicação de alta velocidade, como IEC 61850 e DNP3, implementação de lógica em conformidade com a norma IEC 61131-3 e sincronismo de tempo.

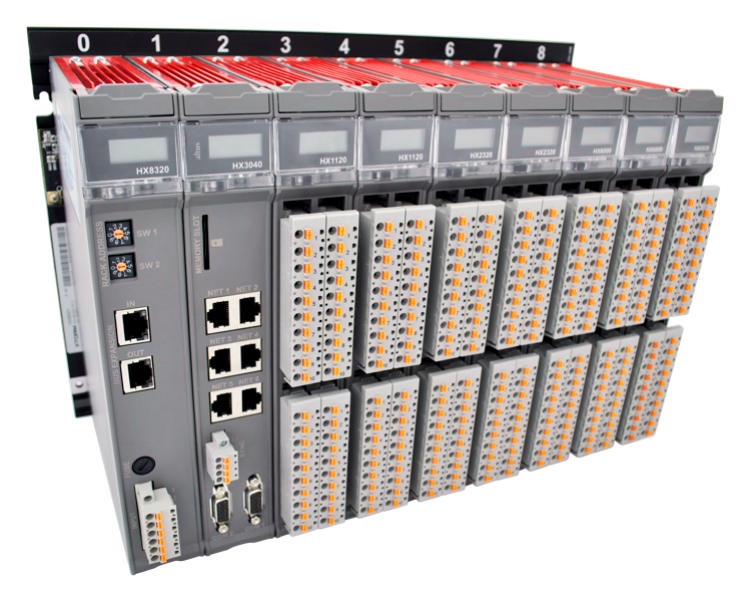

Figura 1: Série Hadron Xtorm - Visão Geral

#### 1.1.1. Lista de Módulos

Segue abaixo a lista completa dos módulos. Para mais informações, por favor, consulte a documentação de produto de cada módulo.

#### 1.1.1.1. UCPs – Unidades Centrais de Processamento

• HX3040: UCP de alta velocidade, 6 portas Ethernet, 2 canais seriais, interface para cartão de memória, suporte a expansão de barramento e suporte a redundância

#### 1.1.1.2. Módulos de Entrada

- HX1100: Módulo 32 ED 24 Vdc c/ Registro de Eventos
- HX1120: Módulo 32 ED 125 Vdc c/ Registro de Eventos
- HX6000: Módulo 16 EA Tensão/Corrente
- HX6020: Módulo 8 EA Temperatura (RTD)

#### 1.1.1.3. Módulos Mistos de E/S

• HX6065: Módulo Misto Medição AC / 4S Tensão/Corrente

#### 1.1.1.4. Módulos de Saída

- HX2200: Módulo 16 SD Relé
- HX2300: Módulo 16 SD Relé 24 Vdc c/ 8 CBO
- HX2320: Módulo 16 SD Relé 125 Vdc c/ 8 CBO

#### 1.1.1.5. Módulos de Fonte de Alimentação

- HX8300: Fonte de Alimentação Redundante 60 W 24 Vdc
- HX8320: Fonte de Alimentação Redundante 60 W 125 Vdc

#### 1.1.1.6. Bastidores

- HX9001: Bastidor de 9 Posições
- **HX9003:** Bastidor de 18 Posições

#### 1.1.1.7. Software

HD8500/ADV: MasterTool Xtorm

#### 1.1.1.8. Acessórios

- HX9102: Tampa de Conector de Bastidor
- **HX9405:** Conector 04 terminais
- **HX9401:** Conector 06 terminais
- HX9402: Conector 10 terminais
- NX9202: Cabo RJ45-RJ45 2 m
- **NX9205:** Cabo RJ45-RJ45 5 m
- NX9210: Cabo RJ45-RJ45 10 m
- NX9101: Cartão de 32 GB microSD com adaptador para miniSD e SD

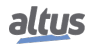

#### 1.1.2. Características Inovadoras

A Série Hadron Xtorm traz aos usuários diversas inovações na utilização, supervisão e manutenção do sistema. Estas características foram desenvolvidas focando um novo conceito em automação de usinas hidrelétricas, subestações e demais aplicações deste segmento. A lista abaixo mostra algumas destas características que o usuário encontrará na Série Hadron Xtorm:

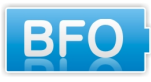

**Battery Free Operation:** A Série Hadron Xtorm não requer nenhum tipo de bateria para manutenção de memória e operação de relógio de tempo real. Esta funcionalidade é extremamente importante porque reduz a necessidade de manutenção do sistema e permite o uso em locais remotos de difícil manutenção. Além disto, esta característica é ambientalmente correta.

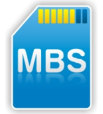

**Multiple Block Storage:** Diversos tipos de memória estão disponíveis nas UCPs da Série Hadron Xtorm, oferecendo a melhor opção para cada necessidade. Estas memórias são divididas em memórias voláteis e memórias não voláteis. Para uso de memórias voláteis, as UCPs da Série Hadron Xtorm oferecem variáveis de entrada de representação direta (%I), variáveis de saída de representação direta (%Q), variáveis de memória de representação direta (%M), memória de dados e memória de dados redundantes. Para aplicações que necessitam funcionalidades de memória não volátil, a Série Hadron Xtorm possibilita a utilização de variáveis de representação direta de memória retentiva (%Q), memória retentiva de dados, variáveis de representação direta de memória persistente (%Q), memória persistente de dados, memória de programa, memória de código fonte, sistema de arquivo na UCP (Doc, pdf, dados) e interface para cartão de memória.

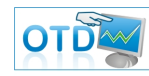

**One Touch Diag:** Esta é uma característica exclusiva dos CPs da Série Hadron Xtorm. Através deste novo conceito, o usuário pode checar as informações de diagnóstico de qualquer módulo do sistema diretamente no visor gráfico da UCP, mediante apenas um pressionamento no botão de diagnóstico do respectivo módulo. A OTD é uma poderosa ferramenta de diagnóstico que pode ser usada offline (sem supervisor ou programador) e reduz os tempos de manutenção e comissionamento.

**OFD – On Board Full Documentation:** As UCPs da Série Hadron Xtorm têm a capacidade de armazenar a documentação completa do projeto na sua memória. Este é um recurso interessante para fins de backup e manutenção, já que a informação completa fica armazenada em um único e seguro local.

**ETD – Electronic Tag on Display:** Outra característica exclusiva apresentada pela Série Hadron Xtorm é o ETD. Esta nova funcionalidade possibilita a verificação da tag de qualquer ponto ou módulo de E/S usado no sistema, diretamente no visor gráfico das UCPs. Juntamente com esta informação, o usuário pode também verificar a descrição. Este é um recurso extremamente útil durante a manutenção e resolução de problemas.

#### 1.1.3. Características Principais

#### 1.1.3.1. UCP

A UCP apresenta várias funções integradas, programação online, alta capacidade de memória, seis portas Ethernet, dois canais seriais, uma porta de entrada e uma porta de saída para o sinal de sincronismo de tempo. As seis portas Ethernet são disponibilizadas para configuração e programação, uso em redes IEC 61850, DNP3, IEC 60870-5-104, MODBUS TCP, PROFINET e servidor web embarcado. Além disso, as UCPs contam com duas interfaces seriais para conexão de IHMs locais e uso em redes MODBUS RTU, um slot de cartão de memória para armazenamento de código-fonte da aplicação e atualização de programa, uma porta para recebimento do sinal de sincronismo de tempo IRIG-B e outra porta de saída deste sinal, utilizada para que a UCP possa realizar o sincronismo de tempo de outros equipamentos.

#### 1.1.3.2. Módulos

Os módulos apresentam E/S de alta densidade. Cada módulo de E/S apresenta um visor para diagnósticos locais no qual é mostrado o estado de cada ponto de E/S. Há também os diagnósticos multifuncionais sobre o status dos módulos. Todas as informações de diagnóstico também podem ser acessadas remotamente pela UCP, protocolos de comunicação ou pela ferramenta de configuração MasterTool Xtorm.

#### 1.1.3.3. Barramento de Alta Velocidade

A arquitetura da Série Hadron Xtorm apresenta um barramento no estado da arte de barramentos baseados em Ethernet de 100 Mbps. A alta taxa de transferência permite a atualização de grandes quantidades de entradas em um curto período de tempo. Os módulos são endereçados e identificados automaticamente evitando erros durante a configuração da aplicação e

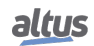

manutenção de campo. O barramento fornece características especiais que permitem redundância da UCP no mesmo bastidor entre outras características listadas abaixo.

- Endereçamento e identificação de módulo automática
- Troca a quente
- Barramento serial baseado em Ethernet 100 Mbps
- Sincronização de tempo para atualização de E/S ou estampa de tempo precisa
- Solução de hardware de chip único

#### 1.1.3.4. Troca a Quente

A característica de troca a quente permite a substituição de módulos sem desenergização do sistema. A UCP mantém o controle de todo o processo e os módulos podem ser substituídos sempre que necessário.

#### 1.1.3.5. Alta Disponibilidade

A Série Hadron Xtorm oferece diversas arquiteturas diferentes de redundância, onde UCPs, Fontes de Alimentação e Interfaces de Rede podem ser montadas em uma aplicação redundante. Com esta flexibilidade o sistema pode ser ajustado desde sistemas simples sem nenhuma redundância até complexas e críticas aplicações onde a alta disponibilidade é essencial.

#### 1.1.3.6. Diagnósticos Avançados

Cada módulo contém seus próprios diagnósticos: as UCPs, Interfaces de Rede, Fontes de Alimentação e módulos de E/S apresentam vários diagnósticos disponíveis. Cada módulo tem um visor multifuncional que informa o status do mesmo. Além disto, cada módulo conta com um botão na sua parte frontal para fornecer informações de diagnósticos diferentes para a equipe de manutenção. Estes diagnósticos podem ser monitorados no campo através de visores ou através da ferramenta de configuração. Alguns exemplos são:

- Módulo localizado em uma posição incorreta no bastidor
- Ausência de fonte de alimentação
- Curto circuito nas saídas
- Não há configuração para um módulo que necessite ser configurado para operação normal
- Visualização de tag e descrição de E/S da UTR
- Visualização de endereço IP

#### 1.1.3.7. Capacidades

Na Série Hadron Xtorm o maior bastidor pode conter até 18 módulos, sendo que devemos tomar o cuidado de que a combinação dentre os módulos escolhidos não ultrapasse o limite de corrente da fonte de alimentação do bastidor. A corrente que cada módulo da Série Hadron Xtorm consome do barramento pode ser encontrado no documento com as características técnicas de cada módulo, ou então podemos utilizar a funcionalidade de "Configuração e Consumo" do Mastertool Xtorm para montar a arquitetura com os módulos desejados e visualizar o consumo de corrente de cada módulo, a corrente total necessária para os módulos escolhidos e o valor fornecido pela fonte de alimentação. Com esta arquitetura uma UCP única pode controlar 512 pontos de E/S usando apenas um bastidor. É possível expandir para até 16 bastidores (bastidor principal + 15 bastidores de expansão) utilizando a funcionalidade de expansão de barramento. Neste caso, o limite máximo de módulos, contabilizados dentre todos os bastidores de expansão e o bastidor principal, é igual a 100.

#### 1.1.3.8. Robustez

O design da Série Hadron Xtorm é extremamente robusto e permite o uso em aplicações com ambientes hostis. Capaz de ser instalada em ambientes com presença de vibração mecânica e temperatura de operação estendida, a Série está qualificada para aplicações em usinas, em casas de força ou próximo a grandes comportas. Finalmente, possui requisitos elevados de imunidade a descargas eletroestáticas e ruídos eletromagnéticos comumente presentes nestas aplicações. Seu design oferece estas possibilidades, sem comprometimento dos procedimentos de instalação e manutenção.

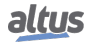

#### 1.1.3.9. Programação da UCP & Atualização de Firmware

A Série Hadron Xtorm permite a programação da UCP e a atualização do firmware através da porta Ethernet da UCP. Esta abordagem oferece algumas funcionalidades, tais como:

- Porta Ethernet multifuncional usada para compartilhar programação, intercâmbio de dados ponto a ponto, protocolo de dispositivo de terceiros na camada de aplicação, intercâmbio de dados das variáveis de rede, etc
- Acesso direto às variáveis locais da UCP
- Acesso remoto via interface Ethernet
- Atualização de firmware via interface Ethernet

#### 1.1.4. Características do Software

#### 1.1.4.1. HD8500 – MasterTool Xtorm

O MasterTool Xtorm é o software para configuração, programação, simulação, monitoração e depuração da Série Hadron Xtorm. Baseado no conceito de ferramenta integrada, o MasterTool Xtorm proporciona flexibilidade e facilidade de uso, permitindo aos usuários a importação de dados de planilhas eletrônicos para parametrização de módulos ou mapeamento de variáveis nos protocolos de comunicação disponíveis na UCP.

Dentre os protocolos e serviços integrados, podemos citar o MODBUS RTU, MODBUS TCP, DNP3, IEC 60870-5-104, IEC 61850 (Servidor MMS e GOOSE), sincronismo de tempo, além do agrupamento de eventos que pode ser realizado de forma gráfica.

O MasterTool Xtorm oferece também todos os editores definidos na norma IEC 61131-3 para desenvolvimento da aplicação: Texto Estruturado (ST), Sequenciamento Gráfico de Funções (SFC), Diagrama de Blocos Funcionais (FBD), Diagrama Ladder (LD), Lista de Instruções (IL) e Gráfico Funcional Continuo (CFC). Todos editores foram especialmente desenvolvidos para garantir a ótima escolha para os usuários dependendo da aplicação e do seu perfil e cultura técnica em automação.

Principais Características:

- Linguagens de programação baseadas em IEC 61131-3
- Editores gráficos para configuração de projeto e de hardware
- Programação orientada a objeto
- Simulação
- Documentação de usuário e arquivos de ajuda integrados
- Diagnósticos avançados
- Visualização que utiliza o conceito de abas (tecnologia Docking View)
- Integração dos Logical Nodes (IEC 61850) com a linguagem IEC 61131-3
- Biblioteca de funções para usinas hidrelétricas e subestações

#### 1.1.4.1.1. Linguagens de Programação IEC 61131-3

O MasterTool Xtorm oferece todos os editores definidos na norma IEC para desenvolvimento da aplicação: Texto Estruturado (ST), Sequenciamento Gráfico de Funções (SFC), Diagrama de Blocos Funcionais (FBD), Diagrama Ladder (LD), Lista de Instruções (IL) e Gráfico Funcional Continuo (CFC). O editor permite a declaração e uso de variáveis simbólicas, sendo que as variáveis são integradas entre todos os editores da ferramenta.

Todos editores foram especialmente desenvolvidos para garantir um ótimo gerenciamento. Idéias e sugestões de usuários experientes foram incorporadas ao processo de desenvolvimento.

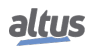

#### 1. INTRODUÇÃO

| Decom   * * *     * Order, R. 002.1   * * *     * Order, R. 002.1   * * *     * Order, R. 002.1   * * *     * Order, Resultado_Log1   * * *     * Order, Resultado_Log1   * * *     * Order, Resultado_Log1   * * *     * Order, Resultado_Log1   * * *     * Order, Resultado_Log1   * * *     * Order, Resultado_Log1   * * *     * Order, Resultado_Log1   * * *     * Order, Resultado_Log1   * * * *     * Order, Resultado_Log1   * * * * * *     * Order, Resultado_Log1   * * * * * * *     * Order, Resultado_Log1   * * * * * * * * * * * * * * * * * * *                                                                                                    | FBD_Program X                | MCD<br>ENO<br>= f_resp_MOD              | aux1         |                   |
|----------------------------------------------------------------------------------------------------|------------------------------|-----------------------------------------|--------------|-------------------|
| Overson   • 3 ×     © Overson   • 3 ×     © Overson   • 3 ×     • © Overson   • • • • ×     • © Overson   • • • • ×     • © Overson   • • • • ×     • © Overson   • • • • • ×     • © Overson   • • • • • • • • • • • • • • • • • • •                                                                                                    | PBD_Program X                | MCD<br>ENO<br>= f_resp_MOD              | aux1         |                   |
| G G Contrage Marriery   Source State (Second Second Secon | aux_mod2 —E                  | MOD<br>N ENO                            | <b>k</b> + Q | \$UB<br>100 % 🔍 + |
| Shers                                                                                                    | 1 LD<br>2 ADD<br>3 4<br>5 ST | Auxi<br>2,<br>Aux2,<br>5<br>Result_ADD1 | <b>k</b> + Q | • • •             |
|                                                                                                    | SFC_Program X                | oram                                    |              | · ·               |
| eux_mod       MOD       2N       1         9       2       1       1       1         2       1       1       1       1       1         2       1       1       1       1       1       1         2       1       1       1       1       1       1       1       1       1       1       1       1       1       1       1       1       1       1       1       1       1       1       1       1       1       1       1       1       1       1       1       1       1       1       1       1       1       1       1       1       1       1       1       1       1       1       1       1       1       1       1       1       1       1       1       1       1       1       1       1       1       1       1       1       1       1       1       1       1       1       1       1       1       1       1       1       1       1       1                                                                                                    | Start                        | ~ *<br>ccess_2                          | <b>₹</b> +Q  | 100 % 🕅 +         |

Figura 2: Linguagens de Programação IEC 61131-3

Alguns exemplos:

- Ao trabalhar em FBD, LD ou IL, o usuário pode alternar entre estes editores
- Elementos de linguagens podem ser inseridos diretamente ou arrastados para o editor a partir de uma caixa de ferramentas
- O HD8500 oferece um assistente de entrada inteligente e a funcionalidade auto completar
- Construções típicas de linguagem (declarações IF, laços FOR, classes de variáveis, etc.) podem ser escondidas nos editores textuais
- Construções de linguagem são criadas automaticamente (IF... END\_IF)
- O editor SFC pode ser usado conforme definido na norma ou na versão simplificada
- Um tempo adequado de monitoramento para passos e para a funcionalidade de diagnóstico online também é disponibilizado no editor SFC

#### 1.1.4.1.2. Editores para Configuração de Projeto e Configuração de Hardware

Com a ajuda de editores especiais, um projeto pode ser facilmente configurado no MasterTool Xtorm. A ferramenta gráfica permite uma maneira rápida e amigável de configurar o sistema. Adicionalmente, o usuário tem a visualização completa da arquitetura da aplicação com a posição física e as informações de cada módulo.

A configuração das interfaces de rede e protocolos de comunicação padrão como MODBUS, DNP3, IEC 60870-5-104 e o protocolo IEC 61850 são integrados na ferramenta de programação. Esta característica permite que o usuário defina todos os parâmetros de configuração em um único lugar, não necessitando utilizar diferentes ferramentas de software.

Caso seja necessário, o usuário poderá utilizar o recurso de importação de dados de planilhas eletrônicas para parametrização, recuperação ou comparação de tabelas de mapeamentos de projetos, bastando para isso selecionar e arrastar as tabelas das planilhas eletrônicas para as abas de configuração dos editores.

|                                                             | Yanable Name                               |                                      | Static Group Variation                      |                     | Event Group Variation |                                                                                                    |     | Index Size                |                    | lange    | Event Class      |      |
|-------------------------------------------------------------|--------------------------------------------|--------------------------------------|---------------------------------------------|---------------------|-----------------------|----------------------------------------------------------------------------------------------------|-----|---------------------------|--------------------|----------|------------------|------|
|                                                             | VL DoubleEitinput                          | 9                                    | 10v2 - Binary eviput with flag              |                     | 032v1 - Ana           | log input event 32 binary inputs without time.                                                                                                    |     | 0 1                       | 0.                 | .0       | Cass 1           |      |
| 9                                                           | CALARDAY AREAY VALUE 10% 5.7               |                                      | aller I - Counter 32-boars insuts with fast |                     | c22v5 - Cau           | nter event 32-binary inputs with flag and time.                                                                                                    |     | 1 1                       | 5                  | .1       | Class 2          |      |
| DY.                                                         | Chi depart I                               | 4                                    | the 1 - Analysis insult 12 January with     | wetter .            | #22-2 Ch              | oter event 16 binary points with Ban.                                                                                                    |     | 2 1                       | 2                  | 2        | Class ()         |      |
|                                                             |                                            | - 6                                  | and the later in the state of the           | second.             | genter and            | the state of an angle power met may                                                                                                    |     |                           | -                  |          | Care a           |      |
| 0                                                           | N-012                                      | 9                                    | 3V2 - DOUDE-Onary induction say             |                     | 04/3 - 00/0           | e-orary applievent with reache late.                                                                                                    | 1   | 2 1                       | 0.                 | 12       | Cless 3          |      |
| 9                                                           | VL DoubleBitInput                          | 9                                    | 20v6 - Counter 15-binary inputs v           | ithout flag. *      | g22v5 - Ceu           | riter event 32-binary inputs with flag and time.                                                                                                    | - 2 | 4 1                       | 4                  | .4       | Clate 1          |      |
| 0                                                           | N_ARRAY ARRAY YA                           | 4UE_20 g                             | 3v1 Double-binary input packed              | format. *           | 023v2 - Pros          | en counter event 15-binary inputs with fag.                                                                                                    |     | 5 100                     | 5.                 | . 10+    | Class 0          |      |
| *                                                           |                                            |                                      |                                             |                     | _                     |                                                                                                    |     |                           |                    |          |                  | -    |
|                                                             |                                            |                                      |                                             |                     |                       |                                                                                                    |     |                           |                    |          |                  |      |
|                                                             | A.                                         | 8                                    | C                                           | 0                   |                       | 3                                                                                                    |     | F                         | G                  |          | н                |      |
| #Druserve                                                   | <i>5</i>                                   | Perent                               | connector                                   | TOPPOrtNumbe        |                       | connectionMode                                                                                                    |     |                           |                    |          |                  |      |
| ONP3_Serv                                                   | /er                                        | H062640                              | NET 1                                       |                     | 2000                  | 5 Port                                                                                                    |     |                           |                    |          |                  |      |
| Ponuserve                                                   | schent                                     | Perent                               | SourceAdoress                               | DestinationAdd      | ress                  | ClertPAcores                                                                                                    | US  | serPort                   | validates auro     | eAddress | EnableSeTAdoress | seep |
| Local_Com                                                   | M.                                         | DNP4_Server                          |                                             |                     |                       | 2 (0, 4, 4, 0)                                                                                                    |     | 400                       | IO FRIDE           |          | 1350             | 4,23 |
| Nenote o                                                    | Jent .                                     | DNPS_Server                          |                                             | 4                   |                       | 3 10. 0. 0. 01                                                                                                    | -   | 400                       | so False           |          | False            | 4,29 |
| #Ongoverne                                                  | 1 Clerich about                            | VariableNarie                        | StaticgroupDetautranation                   | Eventoroupoer       | ALT: I HINDON         | DVWFEL MID                                                                                                    | Dr  | (pross                    | Cwedberd           |          | DeadbandType     | _    |
| Local Che                                                   |                                            | Teste 01                             | 100                                         |                     | 100                   | 2 Classi                                                                                                    |     |                           | b Ceadavid of      |          |                  |      |
| Local Cha                                                   |                                            | Teste (0)                            | 500                                         | 2<br>0              | 500                   | 2 Carro                                                                                                    |     |                           | 1 Deedberd 02      |          |                  | -    |
| and the                                                     |                                            | Tests Of                             | 100                                         |                     | 130                   | 2 Class 3                                                                                                    |     |                           | 1 Conditioned date |          |                  |      |
| Barrets /                                                   | lant                                       | Event Group #1                       | 10                                          | 0                   | -                     | 0.Clarge                                                                                                    |     |                           | 10                 |          |                  | -    |
| Barrete C                                                   | lient                                      | Fact Group 42                        | 1                                           | 2                   |                       | Class()                                                                                                    |     |                           | 13                 |          |                  | -    |
| Renote C                                                    | lient                                      | Event Group dk                       | 10                                          | 2                   |                       | 0 Classifi                                                                                                    |     |                           | 13                 |          |                  |      |
| Service C                                                   | lient                                      | Event Group 64                       | 10                                          | 2                   |                       | Class()                                                                                                    |     |                           | 13                 |          |                  |      |
| #Greente Ger                                                | ousing                                     | VariableName                         | Quality                                     | MagimumDelay        |                       | inputs                                                                                                    |     |                           |                    |          |                  |      |
| HK3040                                                      |                                            | Event Group #1                       | Event Group SL G.                           |                     |                       | 2 Event 01 Event 62 Event 03                                                                                                    |     |                           |                    |          |                  |      |
| HX2040                                                      |                                            | Event Group #2                       | Seent Group 82 Q                            |                     |                       | 2 Event Od, Event 65, Event 06, Event 67                                                                                                    |     |                           |                    |          |                  |      |
| H93040                                                      |                                            | Event_Group_03                       | Event_Group_05_Q                            |                     |                       | 2 Event_08, Event_89                                                                                                    |     |                           |                    |          |                  |      |
| H82048                                                      |                                            | Event_Group_04                       | Event_Group_04_Q                            |                     |                       | 2 Event_10, Event_11, Event_13                                                                                                    |     |                           |                    |          |                  |      |
| Reventsor                                                   | DupingAlarm                                | AlamexcessiveDe                      | fay .                                       |                     |                       |                                                                                                    |     |                           |                    |          |                  |      |
| H02040                                                      |                                            |                                      |                                             |                     |                       |                                                                                                    |     |                           |                    |          |                  |      |
| #ModBust                                                    | A CHI                                      | Parent                               | connector                                   | Pretocol            |                       | Tesktydle                                                                                                    |     |                           |                    |          |                  |      |
| NODBUS (                                                    | Client                                     | H062640                              | NET 3                                       | Tcp                 |                       | 10                                                                                                    | 10  |                           |                    |          |                  |      |
|                                                             | 8 en TDeviloe                              | Parent                               | SlaveAddress                                | 12                  |                       | TOPPOR                                                                                                    | M   | aximumsimultaneousiteques | t communicatio     | ntmethic | Mode             | IN40 |
| modbust                                                     | Device E2                                  | N008US_Client                        |                                             | 1 [192, 180, 20, 15 | 5]                    | 50                                                                                                    | 12  |                           | 1                  | 3000     | CloseByTime      |      |
| #ModBust<br>MODEUS_0                                        |                                            |                                      |                                             |                     |                       |                                                                                                    |     |                           |                    |          |                  |      |
| #Modeusc<br>NODBUS_S<br>#Modeusc                            | hertbewoeWapping                           | variableName                         | Datatype                                    | StortAddress        |                       | Chaire Annual Chaire Annual Ch |     |                           |                    |          |                  |      |
| mAddeust<br>Waterusj<br>Madeuss<br>Waterusj                 | hertDeviceMapping<br>Device_62             | VariableName<br>Teste_00             | HoldingRegisterRead                         | startadoress        |                       | Quality<br>1 Qualities.MODBUS_Device_Q2_QUALITY_0001                                                                                                    |     |                           |                    |          |                  |      |
| miodiust<br>Vidbeus J<br>Miodiust<br>Vidbeus J<br>Vidbeus J | kentbewoeMapping<br>Device_62<br>Device_63 | VariableName<br>Teste_01<br>Teste_04 | HoldingRegisterRead<br>HoldingRegisterRead  | StortAddress        |                       | Davity<br>1 Dualities.MODBUS_Device_03_QUALITY_0001<br>2 Dualities.MODBUS_Device_03_QUALITY_0002                                                                                                    |     |                           |                    |          |                  |      |

Figura 3: Editores para Configuração de Projeto e Configuração de Hardware

#### 1.1.4.1.3. Programação Orientada a Objeto

O MasterTool Xtorm oferece uma programação orientada a objeto com as vantagens conhecidas das modernas linguagens de alto nível, como JAVA ou C++: classes, interfaces, métodos, herança, polimorfismo, etc. A programação orientada a objeto oferece grandes vantagens ao usuário, como por exemplo, quando se deseja reutilizar partes existentes de uma aplicação, ou quando se trabalha em uma aplicação com vários desenvolvedores.

#### 1.1.4.1.4. Online, Depuração e Características de Comissionamento

O código gerado a partir da aplicação é enviado para o dispositivo com um simples clique de mouse. A partir do momento em que o MasterTool Xtorm está online, são disponibilizadas várias funções importantes para realizar uma depuração rápida e eficiente, assim como para teste e comissionamento.

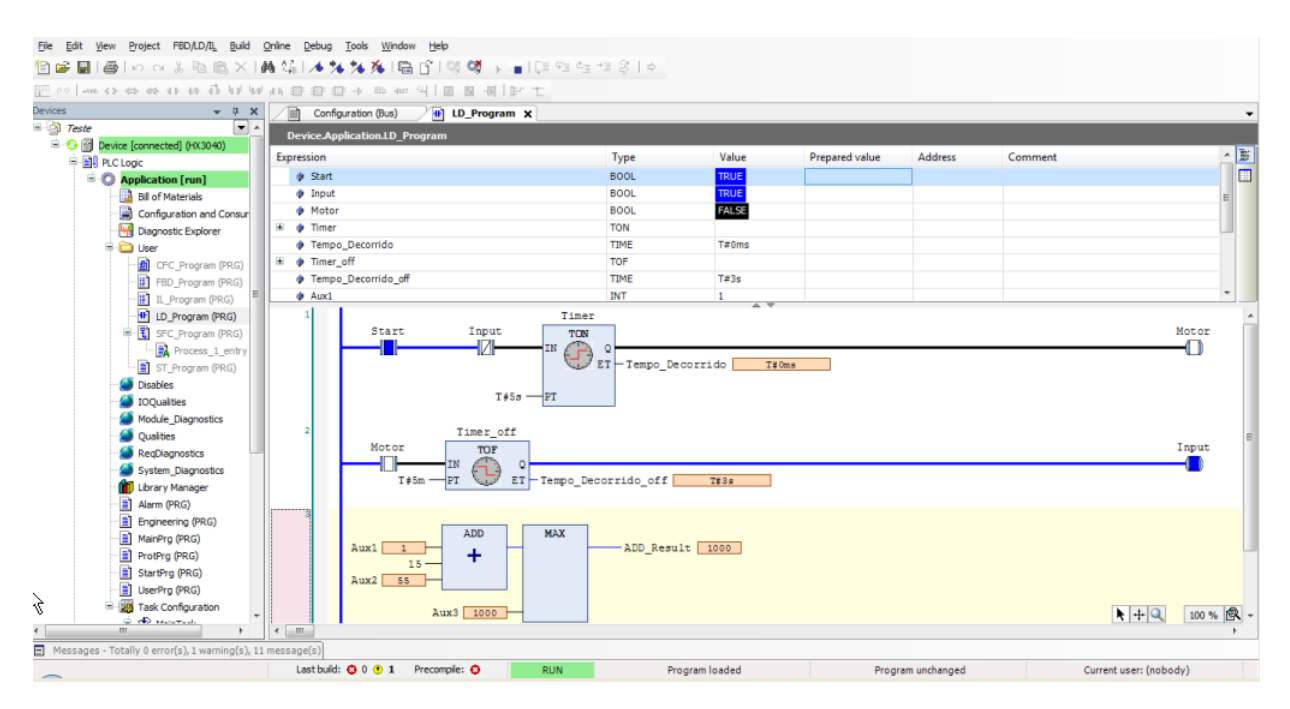

Figura 4: Online, Depuração e Características de Comissionamento

Os valores das variáveis declaradas, por exemplo, são exibidos no código do programa. Estes valores podem ser alterados ou forçados sem nenhuma dificuldade. Definindo breakpoints e percorrendo-os através da linha de código (passo a passo) os erros podem ser facilmente detectados. Os breakpoints, no MasterTool Xtorm, podem também ser atribuídos a determinadas condições para conferir mais precisão ao processo de depuração. Em uma operação de ciclo único, o usuário pode seguir a execução da aplicação através de um ciclo completo.

Se a aplicação for modificada, apenas as modificações serão compiladas, carregadas e então ativadas, sem a necessidade de interromper o controlador e correr o risco de perda dos valores das variáveis. Também são possíveis as alterações em várias POUs (Unidades de Organização de Programa), variáveis ou tipos de dados. Esta funcionalidade é chamada de Alteração Online.

O recurso de Trace é um poderoso recurso que permite ao usuário analisar dados da aplicação de forma gráfica. Possibilitando, desta forma, a fácil obtenção de informações como tendências e dinâmica temporal dos dados da aplicação.

#### 1.1.4.1.5. Simulação

Uma característica que permite ao usuário avaliar e testar diversas lógicas e algoritmos é a ferramenta de simulação. Este recurso permite que as aplicações do usuário sejam projetadas e testadas sem a necessidade de uma UTR conectada. Isto é também interessante para treinamento, documentação e avaliação de casos de teste. Como se trata de um simulador, naturalmente podem haver algumas limitações no desenvolvimento da aplicação em comparação com a UTR real.

#### 1.1.4.1.6. Documentação do Usuário & Arquivos de Ajuda

Considerando que a programação da Unidade Terminal Remota de acordo com as linguagens da norma IEC 61131-3 é uma tarefa complexa, o MasterTool Xtorm oferece um extenso arquivo de ajuda, com várias dicas e descrições para orientar e servir como uma primeira base de dados de resolução de problemas para o usuário, na criação de códigos de lógica ou no uso das características do software. Este arquivo de ajuda é disponibilizado em diferentes idiomas, de acordo com as opções de instalação.

O MasterTool Xtorm também oferece suporte a múltiplos idiomas, permitindo ao usuário selecionar o seu idioma preferido a partir das opções disponíveis.

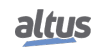

Como parte da documentação do usuário, o HD8500 pode imprimir documentos de aplicação tais como listas de materiais (BOM), POUs e parâmetros de configuração.

#### 1.1.4.1.7. Diagnósticos Avançados

Uma das inovações da Série Hadron Xtorm é o seu amplo suporte de diagnósticos. Esta ideia surgiu das demandas de extensas e complexas aplicações, onde o correto uso de cada informação é fundamental para a manutenção, resolução e prevenção de potenciais problemas. Esta característica também está presente no MasterTool Xtorm onde o usuário, enquanto estiver conectado a uma UCP em execução, poderá acessar estruturas de diagnóstico completo através de janelas de monitoração e páginas da web.

#### 1.1.4.1.8. Docking View

A tecnologia Docking View permite ao usuário customizar o ambiente MasterTool Xtorm, de acordo com suas necessidades pessoais. Esta característica fornece uma interface de usuário amigável, para maximizar a experiência com a ferramenta do software.

#### 1.1.4.1.9. Integração dos Logical Nodes IEC 61850 com a Linguagem IEC 61131-3

No Mastertool Xtorm, para cada nó lógico (LN) de configuração de IED, atribuído ao projeto de usuário, o correspondente bloco de função é automaticamente declarado no ambiente de desenvolvimento das lógicas do usuário.

Maiores detalhes de configuração, descrições e funcionamento dos LNs estão descritos no Manual de Utilização da Série Hadron Xtorm. Entretanto, é recomendada a leitura da norma IEC 61850 para melhor uso das lógicas apresentadas.

#### 1.1.5. Exemplos de Aplicação

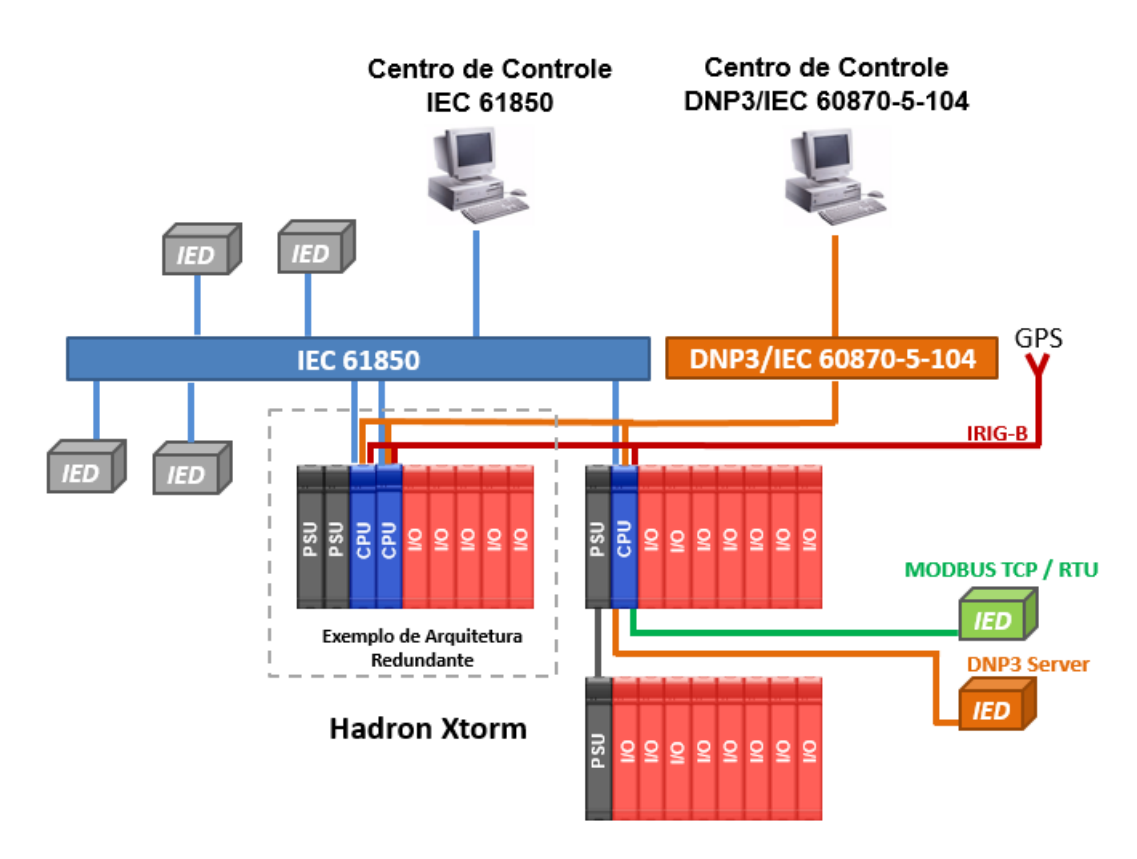

Figura 5: Exemplo de Aplicação

Abaixo podemos visualizar um exemplo de arquitetura típica utilizando a Unidade Terminal Remota (UTR) da Série Hadron Xtorm.

#### 1.1.5.1. UCP com E/S Local

Esta arquitetura é baseada em um único bastidor, chamado bastidor local. Este bastidor é composto por uma UCP, um módulo fonte de alimentação e pelos módulos de E/S exigidos para a aplicação, conforme mostrado abaixo. A ordem dos módulos deve seguir as regras de configuração apresentadas na ferramenta de configuração.

Esta arquitetura destina-se a pequenas aplicações, onde há um baixo número de pontos de E/S.

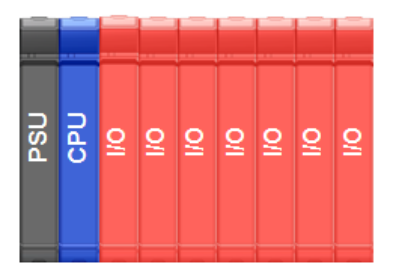

Figura 6: UCP com E/S Local

#### 1.1.5.2. UCP com E/S Remoto (Expansão de Barramento)

Esta arquitetura é baseada em um bastidor principal (onde está localizada a UCP) e bastidores remotos. A comunicação entre o bastidor local e os bastidores remotos é feita através das portas de expansão, localizadas no módulo HX8300 e HX8320. Cada bastidor remoto necessita de seu próprio módulo de fonte de alimentação. O módulo HX8300 e HX8320 possui duas portas RJ45, sendo uma delas usada para os dados de entrada e a outra para os dados de saída.

Neste exemplo de aplicação, apenas a porta de saída do módulo HX8300 ou HX8320 local é conectada, deixando a porta dos dados de entrada aberta. Já, no último bastidor remoto, é a porta dos dados de saída que fica aberta. Os bastidores remotos entre eles apresentam ambas as portas conectadas: uma porta conectada ao bastidor anterior e a outra ao bastidor seguinte.

Esta arquitetura destina-se a médias e grandes aplicações, onde há um alto número de pontos de E/S.

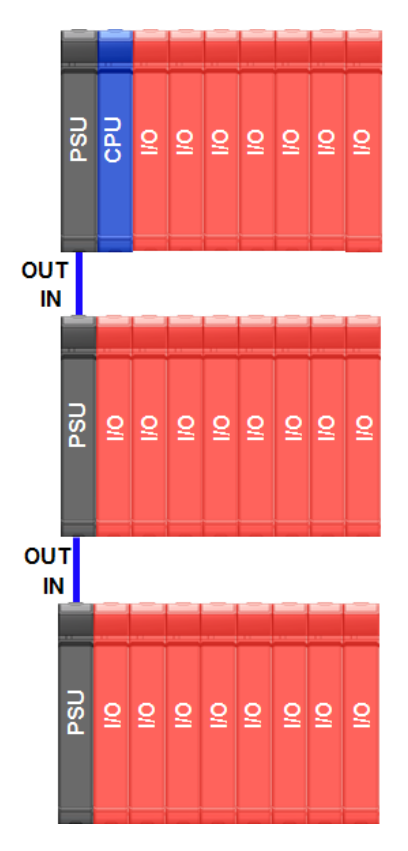

Figura 7: UCP com E/S Remoto (Expansão de Barramento)

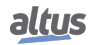

#### 1.1.5.3. UCP com E/S Remoto (Expansão de Barramento com Loopback)

Da mesma forma que a anterior, esta arquitetura é baseada em um bastidor local (onde está localizada a UCP) e bastidores remotos. A comunicação entre o bastidor local e os bastidores remotos é feita através das portas de expansão, localizados no módulo HX8300 ou HX8320. A única diferença em relação à arquitetura anterior, é que a porta de dados de saída do último bastidor remoto é conectada à porta de dados de entrada do bastidor principal.

Esta arquitetura permite ao sistema manter o acesso às informações dos bastidores remotos mesmo em caso de falha nos cabos de expansão. A UCP detectará a falha simples em um dos cabos e redirecionará os caminhos dos dados internos para suportar esta falha. Neste caso, também será gerado um alarme de diagnóstico ao usuário. Esta característica possui vantagens na manutenção dos cabos com o sistema energizado, além de aumentar a disponibilidade do sistema geral. Na figura abaixo podemos visualizar esta arquitetura proposta.

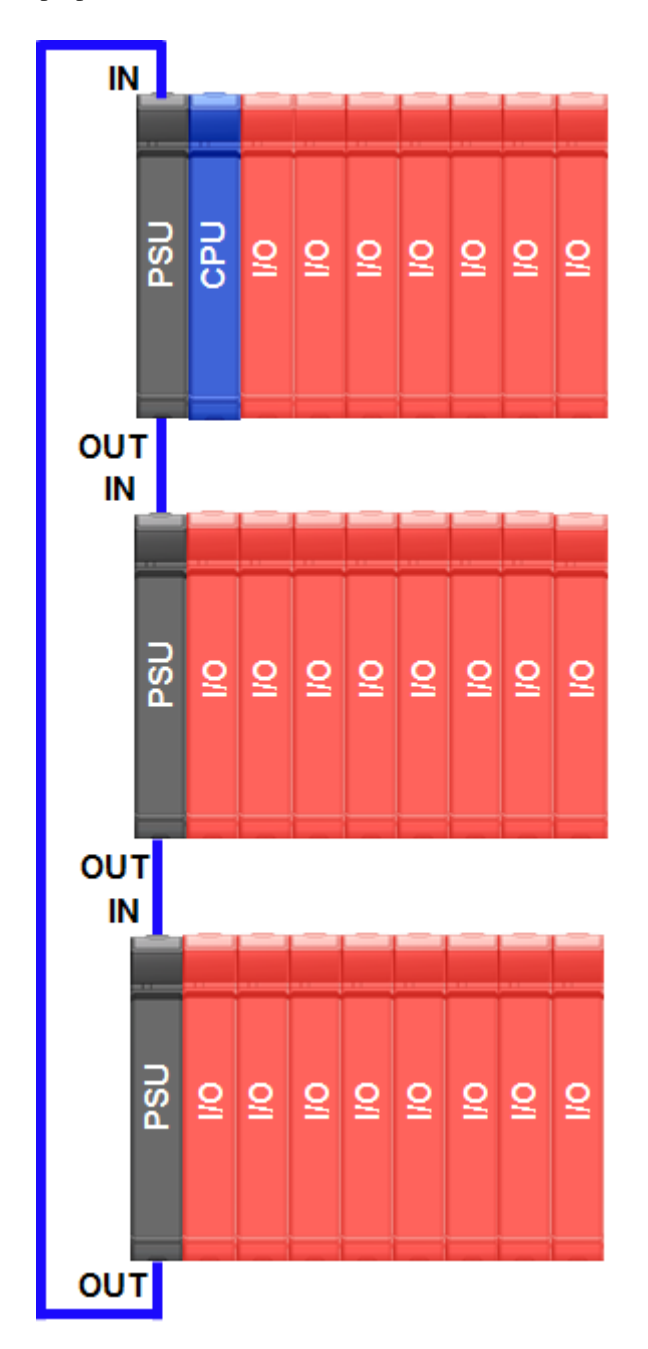

Figura 8: UCP com E/S Remoto (Expansão de Barramento com Loopback)

#### 1.1.5.4. UCP com E/S Remoto com Alta Disponibilidade (Redundância de Expansão de Barramento com Loopback)

Esta arquitetura é baseada no uso de dois módulos HX8300 ou HX8320 por bastidor. Contando com dois módulos de expansão de barramento, o sistema apresenta uma disponibilidade elevada, pois suporta falha nos cabos de expansão de barramento ou no próprio módulo HX8300 ou HX8320.

Assim como a arquitetura anterior, esta arquitetura se destina a sistemas onde a manutenção é crítica e o sistema precisa estar disponível por longos períodos. Nesta arquitetura, os bastidores devem ser montados de acordo com o diagrama abaixo, com os módulos HX8300 ou HX8320 localizados lado a lado nas primeiras posições do bastidor.

Observe que há portas de módulos de expansão de barramento não utilizadas, as quais devem ser deixadas desconectadas.

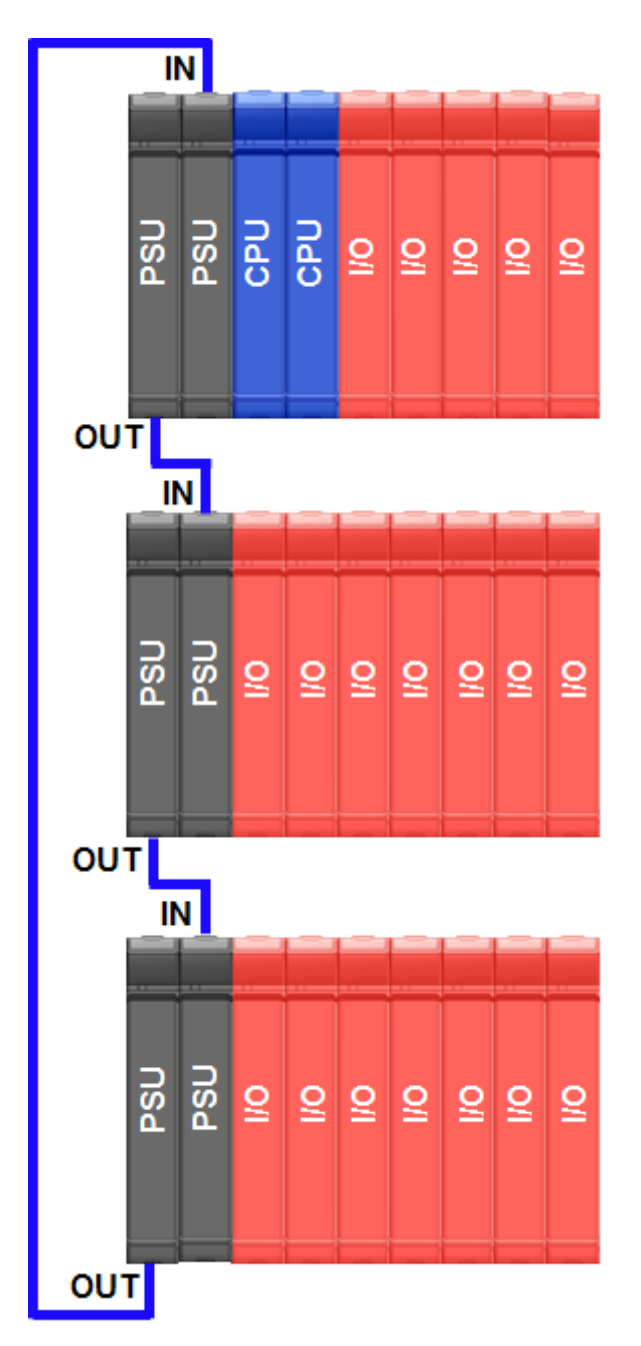

Figura 9: UCP com E/S Remoto com Alta Disponibilidade (Redundância de Expansão de Barramento com Loopback)

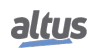

#### 1.1.5.5. Redundância de UCP e Módulo Fonte de Alimentação

Para aplicações críticas, a Série Hadron Xtorm oferece redundância de UCPs e de Módulos de Fonte de Alimentação no mesmo bastidor, sendo que quando o usuário optar por utilizar redundância de UCPs em sua arquitetura, deverá utilizar também redundância do Módulo de Fonte de Alimentação.

Nesta arquitetura, o sistema terá uma UCP executando a tarefa de controle (ativo) e outra permanecendo em reserva, em uma topologia hot-standby. Em caso de falha da UCP ativa, o sistema automaticamente irá realizar um switchover (evento onde a UCP em reserva torna-se ativa). Isto significa que aplicações críticas deixam de ser afetadas por eventuais falhas do sistema de controle, garantindo elevada disponibilidade para estas aplicações. Os resultados são aumento na eficiência, produtividade, minimização do tempo de inatividade e menor tempo de manutenção.

A configuração das duas UCPs deve ser idêntica. A UCP ativa e a UCP reserva devem estar em posições do bastidor que suportem tal funcionalidade (posição 3 e 4 do bastidor). Esta aplicação é de fácil configuração e dispensa programação especial ou parametrização.

Para a redundância do Módulo de Fonte de Alimentação, se ocorrer falha em um dos módulos, automaticamente, o segundo assumirá. Em cada módulo haverá uma indicação do seu estado de funcionamento e da tensão de alimentação de entrada. Este estado pode ser usado para detectar e substituir o módulo com falha. Tal status pode ser lido pela UCP através do barramento e informado aos dispositivos de monitoração como um terminal de operação ou Interface Homem-Máquina (IHM) ou um sistema de supervisão e aquisição de dados SCADA. Um módulo em falha pode ser substituído durante a operação normal do sistema, sem necessidade de desenergização ou interrupção da aplicação.

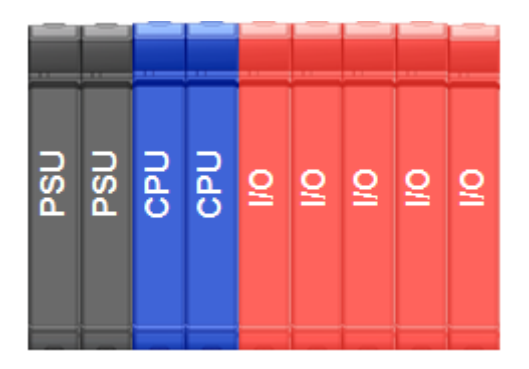

Figura 10: Redundância de UCP e Módulo Fonte de Alimentação

#### 1.1.5.6. Sincronismo de Tempo via IRIG-B

Para aplicações onde é necessário o sincronismo de tempo com outros equipamentos, a UCP da Série Hadron Xtorm possui uma porta de entrada e uma porta de saída para o sinal IRIG-B. Através da porta de entrada, a UCP irá receber os dados de sincronismo de tempo e sincronizar com o seu relógio interno. E através da porta de saída, a UCP poderá sincronizar outros equipamentos, retransmitindo na porta de saída, o sinal recebido na porta de entrada.

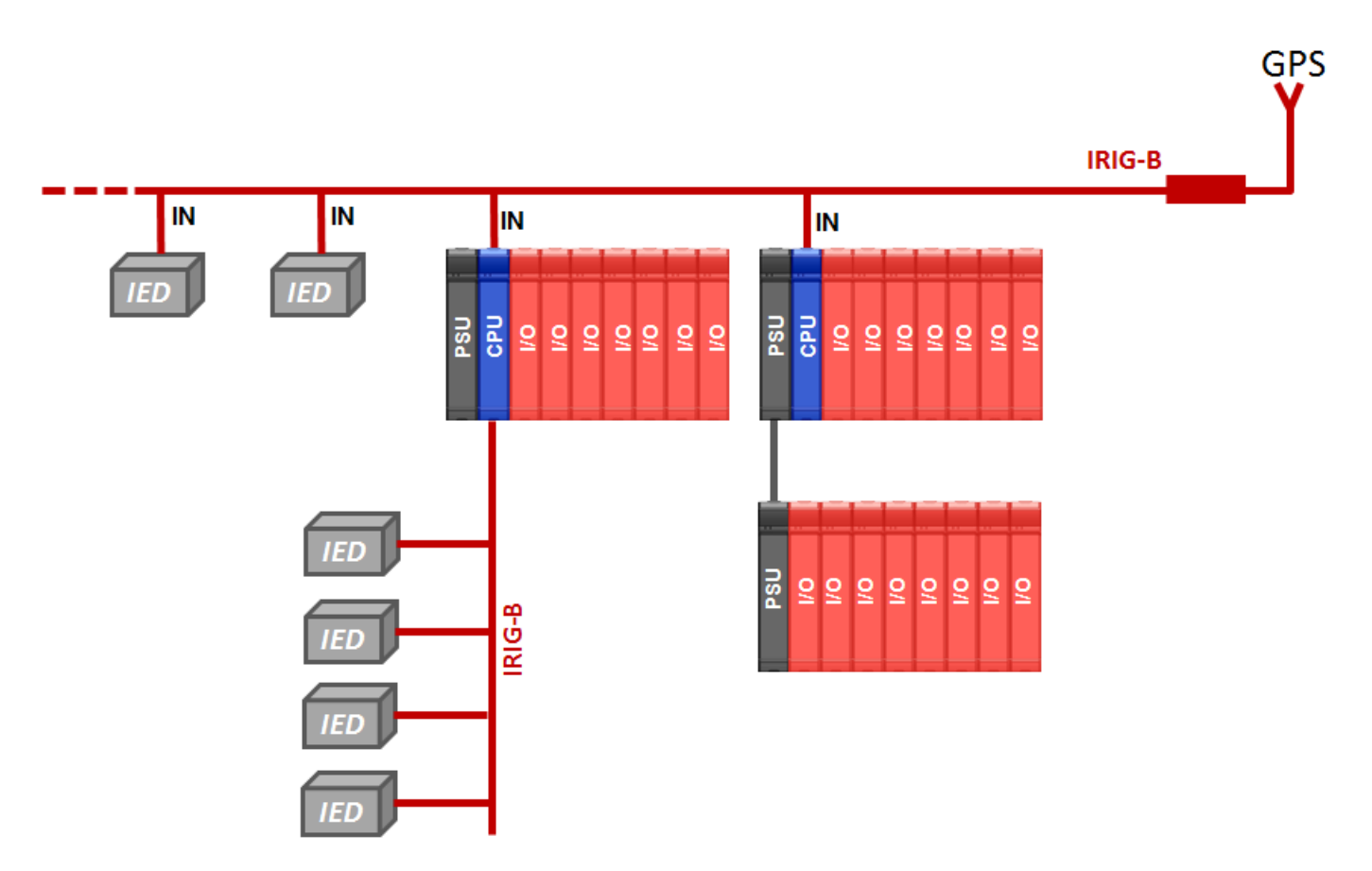

Figura 11: Sincronismo de Tempo via IRIG-B - UCP Simples

Para os casos de aplicações onde for utilizada redundância de UCP, é conveniente que o sinal de sincronismo de tempo seja interligado a cada uma das UCPs, independente de qual UCP esteja em modo ativo e qual esteja em modo reserva, garantindo assim o sincronismo de tempo do sistema. Na figura abaixo podemos visualizar um exemplo deste tipo de arquitetura.

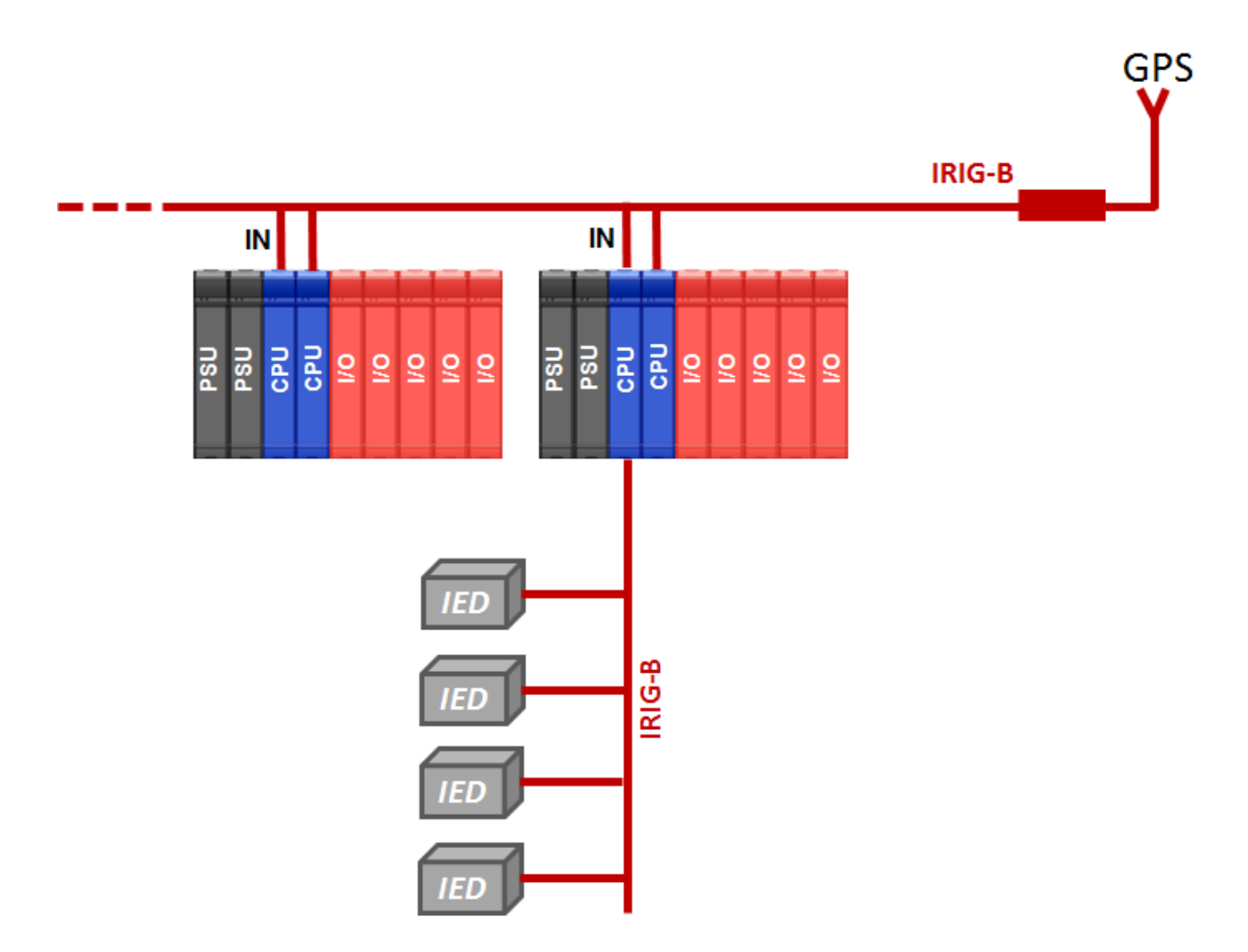

Figura 12: Sincronismo de Tempo via IRIG-B - UCP Redundante

#### 1.1.5.7. Redes Ethernet Redundantes com NIC Teaming

Cada UCP pode ter um ou mais protocolos de rede configurados para a comunicação com o centro de controle ou outros equipamentos ou dispositivos de campo. Para a redundância de redes Ethernet com NIC Teaming, é necessário que duas portas Ethernet da UCP estejam configuradas formando um par redundante. Um conjunto de duas portas Ethernet formando um par NIC Teaming possui um único endereço IP vinculado ao par de portas. Desta forma, o centro de controle não precisa se preocupar em trocar o IP caso haja falha em alguma das portas do par NIC Teaming. Cada uma das portas Ethernet deverá estar interligada a switches diferentes. Se ocorrer falha em uma das portas, automaticamente os pacotes de dados serão redirecionados para a outra porta.

Tal arquitetura Ethernet possibilita elevada disponibilidade de comunicação do sistema, sendo fortemente indicada para transpor falhas nas portas Ethernet, em cabos e em switches.

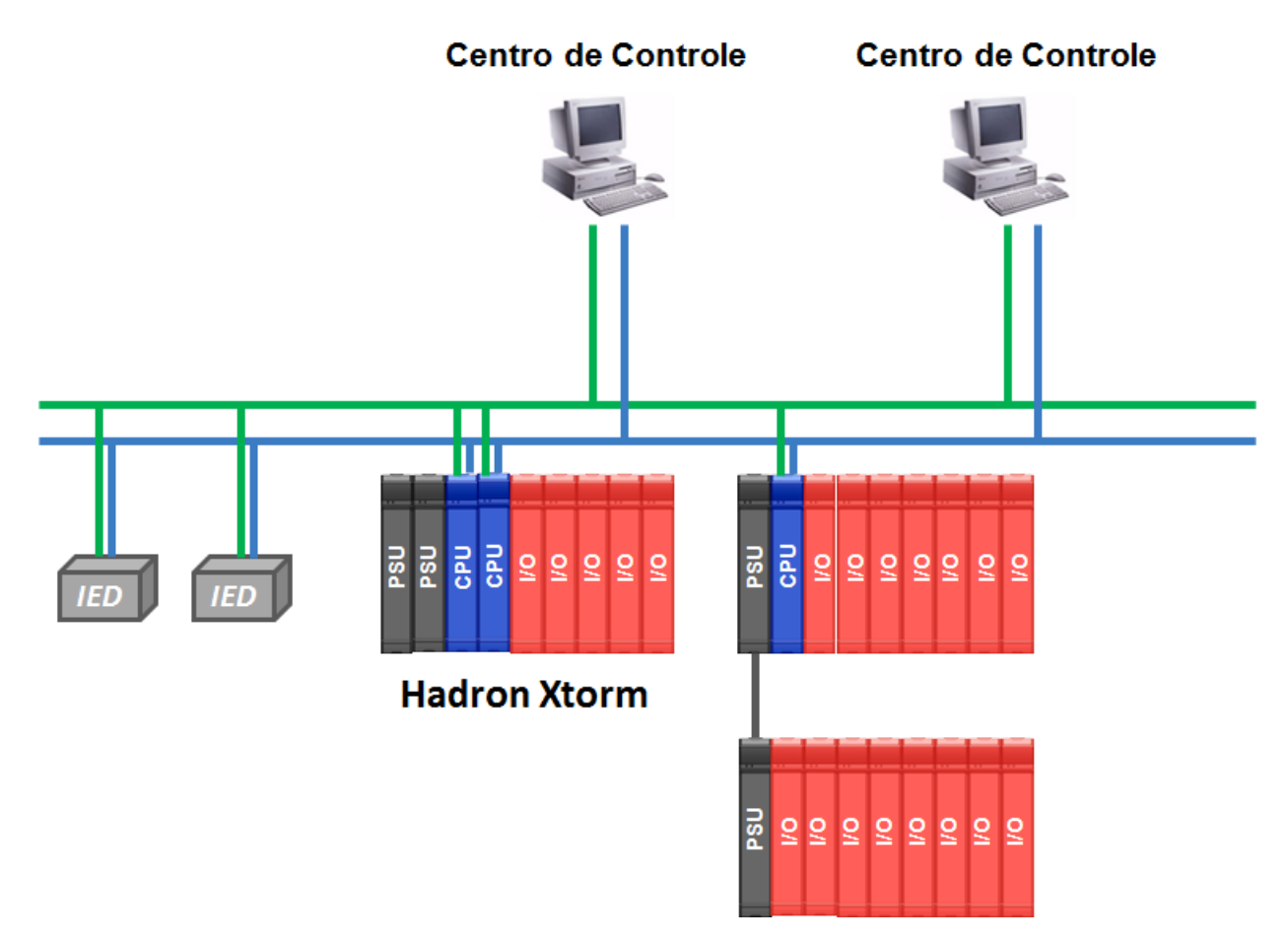

Figura 13: Redes Ethernet Redundantes com NIC Teaming

#### 1.1.5.8. Redes Ethernet em Modo Anel

Há um modo de operação que transforma um par de interfaces Ethernet em um switch, onde a comunicação pode ser feita por ambas as portas. Isto possibilita a implementação de uma topologia de rede em anel.

Neste anel, é necessário incluir um switch externo com capacidade de gerenciá-lo, para evitar o surgimento de loops que degradem o desempenho da rede.

Todas as interfaces Ethernet possuem diagnósticos individuais, facilitando a depuração de eventuais problemas.

## Centro de Controle

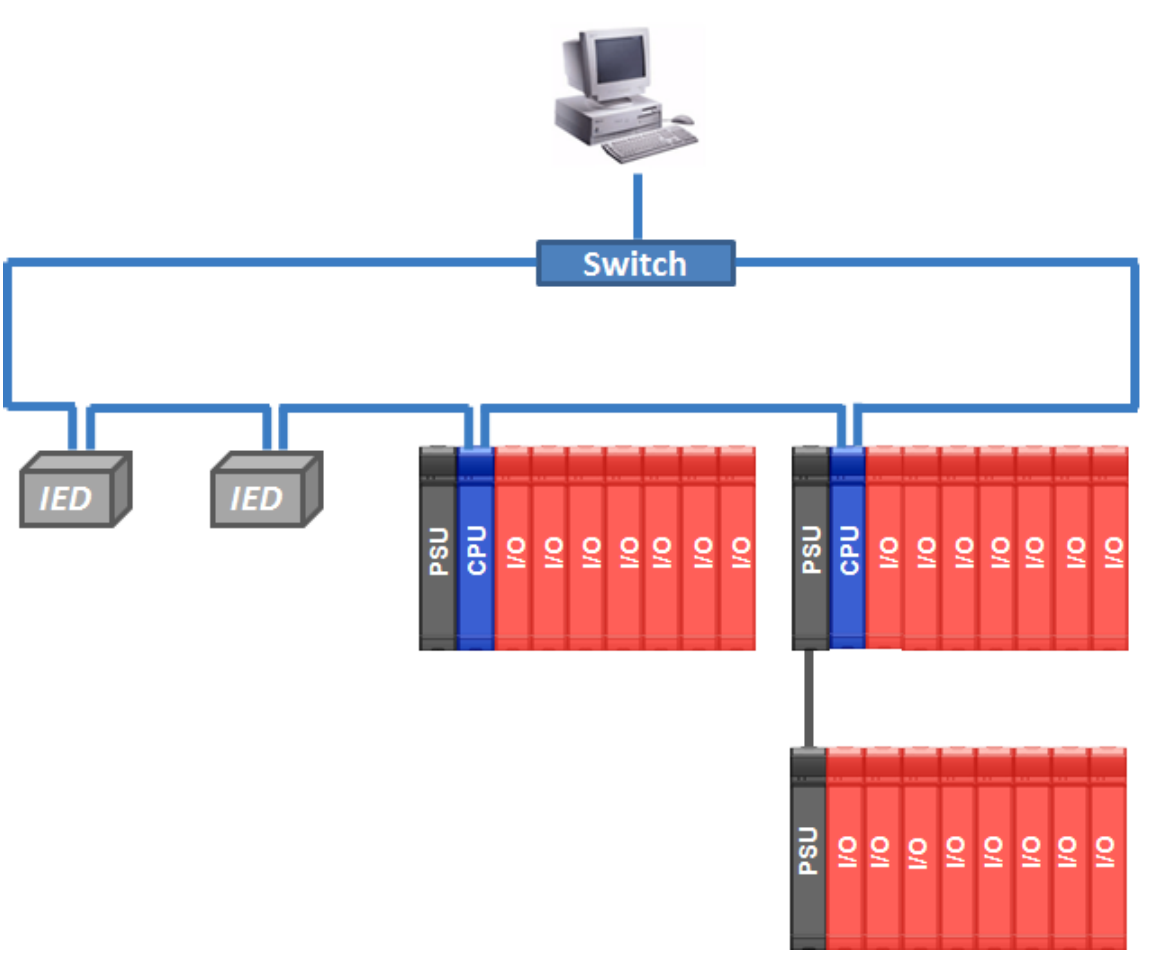

Figura 14: Redes Ethernet em Modo Anel

#### 1.1.5.9. Expansão de barramento com Xtorm e Nexto

A Série Hadron Xtorm possui compatibilidade com todas as versões de MasterTool Xtorm, com suporte à expansão de barramento, realizada através do módulo HX8300 ou HX8320. Com o modelo de UCP HX3040 é possível expandir a arquitetura para até 16 bastidores (1 bastidor principal e 15 bastidores de expansão) utilizando a funcionalidade de expansão de barramento. Neste caso, o limite máximo de módulos contabilizados entre todos os bastidores de expansão não pode ultrapassar 100 módulos.

Além disso, é possível também montar uma arquitetura mista utilizando a expansão de barramento da Série Hadron Xtorm para interligar com bastidores da Série Nexto ou Nexto Jet. Na figura a seguir, pode-se visualizar esta arquitetura proposta.

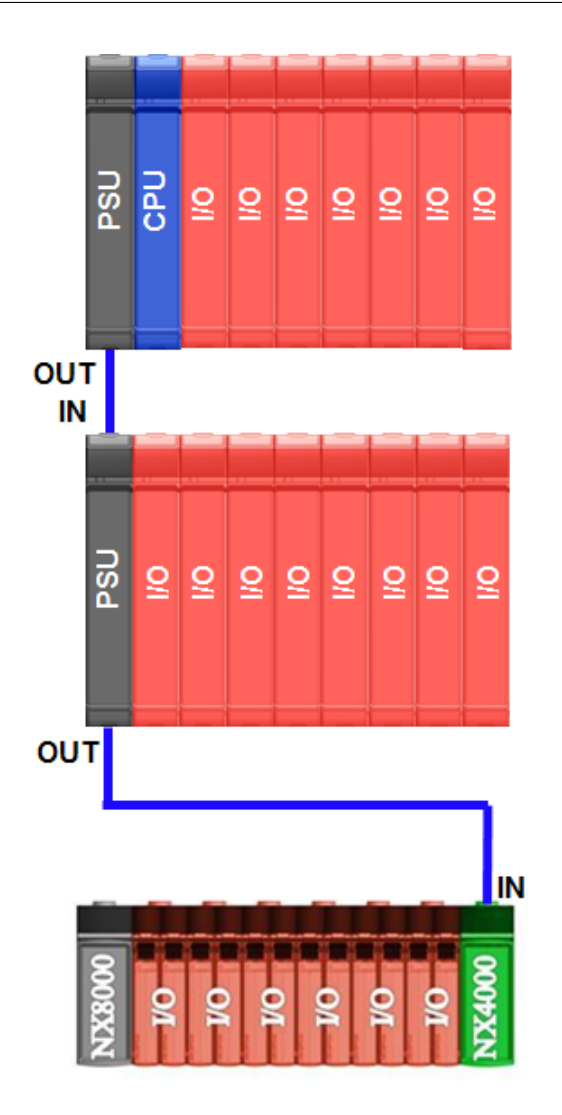

Figura 15: Expansão de barramento com Nexto

## ATENÇÃO

Para a arquitetura mista, são permitidos apenas módulos de E/S da Série Nexto. Demais módulos da Série Nexto não podem ser instalados em barramentos de expansão misto da Série Hadron Xtorm.

## **1.2.** Documentos Relacionados a este Manual

Para obter informações adicionais sobre a Série Hadron Xtorm, podem ser consultados outros documentos (manuais e características técnicas) além deste. Estes documentos encontram-se disponíveis em sua última revisão em www.altus.com.br.

Cada produto possui um documento denominado Características Técnicas (CT), onde encontram-se as características do produto em questão.

Aconselham-se os seguintes documentos como fonte de informação adicional:

| Código   | Descrição                                                                  | Idioma    |
|----------|----------------------------------------------------------------------------|-----------|
| CE108804 | MasterTool Xtorm Technical Characteristics                                 | Inglês    |
| CT108804 | Características Técnicas MasterTool Xtorm                                  | Português |
| CE123000 | Hadron Xtorm Series Technical Characteristics                              | Inglês    |
| CT123000 | Características Técnicas Série Hadron Xtorm                                | Português |
| CE123100 | CPU 6 ETH, 2 SERIALS, IRIG-B, RED Module Technical Characteristics         | Inglês    |
| CT123100 | Características Técnicas do Módulo UCP 6 ETH, 2 SERIAIS, IRIG-B, RED.      | Português |
| CE123701 | Hadron Xtorm Series Backplane Racks Technical Characteristics              | Inglês    |
| CT123701 | Características Técnicas dos Bastidores da Série Hadron Xtorm              | Português |
| CE123200 | Redundant Power Supply 60 W Modules Technical Characteristics              | Inglês    |
| CT123200 | Características Técnicas dos Módulos Fonte de Alimentação Redundante 60 W  | Português |
| CE123300 | Módulo 32 DI 125 Vdc w/ event log Module Technical Characteristics         | Inglês    |
| CT123300 | Características Técnicas do Módulo 32 ED 125 Vdc c/ registro de eventos    | Português |
| CE123400 | 16 SD Relay 125 Vdc w/ CBO Module Technical Characteristics                | Inglês    |
| CT123400 | Características Técnicas do Módulo 16 SD Relé 125 Vdc c/ CBO               | Português |
| CE123310 | 16 AI Voltage/Current Module Technical Characteristics                     | Inglês    |
| CT123310 | Características Técnicas do Módulo 16 EA Tensão/Corrente                   | Português |
| CE123313 | AC Measurement / 4O Voltage/Current Mixed Module Technical Characteristics | Inglês    |
| CT123313 | Características Técnicas do Módulo Misto Medição AC / 4S Tensão/Corrente   | Português |
| CE123311 | 8 AI RTD Module Technical Characteristics                                  | Inglês    |
| CT123311 | Características Técnicas do Módulo 8 EA RTD                                | Português |
| CE123901 | Hadron Xtorm Series Connectors Technical Characteristics                   | Inglês    |
| CT123901 | Características Técnicas dos Conectores da Série Hadron Xtorm              | Português |
| CE123900 | Rack Connector Cover Technical Characteristics                             | Inglês    |
| CT123900 | Características Técnicas da Tampa para conector de bastidor                | Português |
| MU223600 | Hadron Xtorm Utilization Manual                                            | Inglês    |
| MU223000 | Manual de Utilização Hadron Xtorm                                          | Português |
| MU223601 | Hadron Xtorm DNP3 Server Device Profile Document                           | Inglês    |
| MU223602 | Hadron Xtorm DNP3 Client Device Profile Document                           | Inglês    |
| MU223603 | IEC 60870-5-104 Server Device Profile Document                             | Inglês    |
| MU223604 | Hadron Xtorm IEC 60870-5-104 Client Device Profile Document                | Inglês    |
| MU223605 | Hadron Xtorm IEC 61850 Server Device Profile Document                      | Inglês    |
| MP399609 | MasterTool IEC XE Programming Manual                                       | Inglês    |
| MP399048 | Manual de Programação MasterTool IEC XE                                    | Português |
| MU299609 | MasterTool IEC XE User Manual                                              | Inglês    |
| MU299048 | Manual de Utilização MasterTool IEC XE                                     | Português |

Tabela 1: Documentos Relacionados

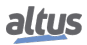

## 1.3. Suporte Técnico

Para entrar em contato com o Suporte Técnico da Altus em São Leopoldo, RS, ligue para +55 51 3589-9500. Para conhecer os centros de Suporte Técnico da Altus existentes em outras localidades, consulte nosso site www.altus.com.br ou envie um e-mail para altus@altus.com.br. Se o equipamento já estiver instalado, tenha em mãos as seguintes informações ao solicitar assistência:

- Os modelos dos equipamentos utilizados e a configuração do sistema instalado
- O número de série do produto
- A revisão do equipamento e a versão do software executivo, constantes na etiqueta afixada na lateral do produto
- Informações sobre o modo de operação da UCP, obtidas através do programador MasterTool
- O conteúdo do programa da aplicação, obtido através do programador MasterTool
- A versão do programador utilizado

### 1.4. Mensagens de Advertência Utilizadas neste Manual

Neste manual, as mensagens de advertência apresentarão os seguintes formatos e significados:

#### PERIGO

Relatam causas potenciais que, se não observadas, levam a danos à integridade física e saúde, patrimônio, meio ambiente e perda da produção.

#### **CUIDADO**

Relatam detalhes de configuração, aplicação ou instalação que devem ser seguidos para evitar condições que possam levar a falha do sistema e suas consequências relacionadas.

#### ATENÇÃO

Indicam detalhes importantes de configuração, aplicação e instalação para obtenção do máximo desempenho operacional do sistema.

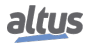

## 2. Descrição Técnica

Este capítulo apresenta todas as características técnicas da UCP da Série Hadron Xtorm HX3040.

## 2.1. Painéis e Conexões

A figura a seguir mostra o painel frontal da UCP HX3040.

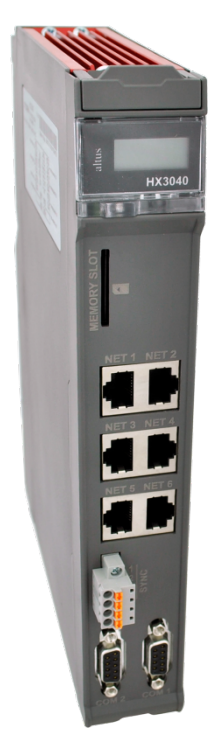

Figura 16: UCP HX3040

Como se pode observar na figura, na parte superior do painel frontal se encontra o visor gráfico utilizado para mostrar o estado e diagnósticos de todo o sistema, incluindo os diagnósticos específicos de cada módulo. O visor gráfico também oferece um menu fácil de usar que traz ao usuário um modo rápido para ler ou definir alguns parâmetros como: temperatura interna (somente leitura), contraste do visor gráfico, endereço IP para cada interface de rede (somente leitura) e hora local (somente leitura).

A UCP da Série Hadron Xtorm apresenta um visor gráfico contendo o status e informações úteis para o usuário, tais como: estados da aplicação (em execução e parado), status do cartão miniSD, atividade nas interfaces seriais (RX e TX) entre outras. Adicionalmente, as UCPs da Série Hadron Xtorm também fornecem um LED bicolor usado para indicar os status e diagnósticos. Para maiores informações a respeito do significado do status do LED de diagnósticos, consulte o documento com as características técnicas da UCP – CT123100.

No painel frontal estão disponíveis as interfaces de conexão da UCP da Série Hadron Xtorm. Essas interfaces são de comunicação Ethernet, comunicação serial, interface do cartão de memória e interface de sincronismo de tempo. A tabela abaixo apresenta uma breve descrição dessas interfaces.

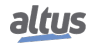
| Interfaces     | Descrição                                                                                                    |
|----------------|----------------------------------------------------------------------------------------------------|
| NET 1 NET 6    | Conector tipo RJ45 de comunicação no padrão<br>10/100Base TX. Permite a comunicação ponto a<br>ponto ou em rede nos protocolos abertos, MODBUS<br>TCP cliente e servidor, MODBUS RTU via TCP cliente<br>e servidor, DNP3 cliente e servidor, IEC 60870 5 104<br>cliente e servidor, IEC 61850 MMS servidor, IEC 61850<br>GOOSE publish e subscriber. Para obter mais informa-<br>ções sobre utilização, consulte a seção Configuração das<br>Interfaces Ethernet. |
| COM 1          | Conector tipo DB9 fêmea para comunicação no padrão<br>RS 232C e RS 485. Permite a comunicação ponto a ponto<br>ou em rede nos protocolos abertos, MODBUS RTU es-<br>cravo ou MODBUS RTU mestre. Para obter mais infor-<br>mações sobre utilização, consulte a seção Configuração<br>das Interfaces Seriais.                                                                                                    |
| COM 2          | Conector tipo DB9 fêmea para comunicação nos padrões<br>RS 485 e RS 422. Permite a comunicação ponto a ponto<br>ou em rede nos protocolos abertos, MODBUS RTU es-<br>cravo ou MODBUS RTU mestre. Para obter mais infor-<br>mações sobre utilização, consulte a seção Configuração<br>das Interfaces Seriais.                                                                                                    |
| MEMORY<br>SLOT | Conector para cartão de memória. Permite utilizar um cartão de memória para diferentes tipos de armazena-<br>mento de dados como: logs de usuário, páginas Web, a documentação do projeto e arquivos de origem. Para obter mais informações sobre utilização, consulte seção Cartão de Memória.                                                                                                    |
| IRIG-B         | Borne conector com 4 terminais para comunicação no pa-<br>drão IRIG B. Para obter mais informações sobre utiliza-<br>ção, consulte seção IRIG-B.                                                                                                    |

| Tabela 2: | Interfaces | de | Conexão |
|-----------|------------|----|---------|
|-----------|------------|----|---------|

# 2.2. Características do Produto

# 2.2.1. Características Gerais

|                           | HX3040                                                 |  |
|---------------------------|--------------------------------------------------------|--|
|                           | Lista de Instruções (IL)                               |  |
|                           | Texto Estruturado (ST)                                 |  |
| Linguagano da programação | Diagrama Ladder (LD)                                   |  |
| Linguagens de programação | Sequenciamento Gráfico de Funções (SFC)                |  |
|                           | Diagrama de Blocos Funcionais (FBD)                    |  |
|                           | Gráfico Contínuo de Funções (CFC)                      |  |
|                           | Cíclica (periódica)                                    |  |
|                           | Disparada por evento (interrupção de software)         |  |
| Tipos de tarefas          | Disparada por evento externo (interrupção de hardware) |  |
|                           | Contínua (execução livre)                              |  |
|                           | Disparada por estado (interrupção de software)         |  |
| Alterações online         | Sim                                                    |  |
| Suporte a troca quente    | Sim                                                    |  |

|                                                      | HX3040                                                   |
|------------------------------------------------------|----------------------------------------------------------|
| Suporte a redundância de expansão de barra-<br>mento | Sim                                                      |
| Interfaces seriais                                   | 1 x RS-232C / RS-485 (COM 1)                             |
|                                                      | 1 x RS-485 / RS-422 (COM 2)                              |
| Número máximo de tarefas                             | 32                                                       |
| Número máximo de barramento de expansão              | 15                                                       |
| Ethernet TCP/IP interface local                      | 6                                                        |
| Suporte a redundância de interfaces Ethernet TCP/IP  | Sim                                                      |
| Suporte a redundância de UCP (mesmo basti-<br>dor)   | Sim                                                      |
| Relógio de tempo real (RTC)                          | Sim<br>Resolução de 1 ms e variação máxima de 2s por dia |
| Sincronização do relógio (IRIG-B, SNTP e PTP)        | Sim                                                      |
| Fila de eventos                                      |                                                          |
| Tamanho                                              | 4.500 eventos                                            |
| Política de estouro                                  | Mantém os mais recentes                                  |
| Retentividade                                        | Sim                                                      |
| Cão-de-guarda                                        | Sim                                                      |
| Indicação de status e diagnóstico                    | Visor gráfico, LED, páginas web e memória interna da UCP |
| One Touch Diag (OTD)                                 | Sim                                                      |
| Eletronic Tag on Display (ETD)                       | Sim                                                      |
| Isolação                                             |                                                          |
| Lógica para terra de proteção 🖶                      | 2500 Vac/ 1 minuto                                       |
| Lógica para interfaces Ethernet                      | 1500 Vac/ 1 minuto                                       |
| Lógica para porta serial (COM 2)                     | 2000 Vac/ 1 minuto                                       |
| Lógica para porta IRIG-B                             | 2500 Vac/ 1 minuto                                       |
| Interfaces Ethernet para terra de proteção           | 1500 Vac/ 1 minuto                                       |
| Interfaces Ethernet para porta serial (COM 2)        | 2500 Vac/ 1 minuto                                       |
| Interface Ethernet para interface Ethernet           | 1500 Vac/ 1 minuto                                       |
| Porta Serial (COM 2) para terra de prote-<br>ção 🖶   | 2500 Vac/ 1 minuto                                       |
| Consumo de corrente do bastidor                      | 1500 mA                                                  |
| Dissipação                                           | 7,5 W                                                    |
| Temperatura de operação                              | -5 a 60°C                                                |
| Temperatura de armazenamento                         | -25 a 75°C                                               |
| Umidade relativa de operação e armazena-<br>mento    | 5 a 96 %, sem condensação                                |
| Revestimento de circuitos eletrônicos                | Sim                                                      |
| Índice de proteção                                   | IP 20                                                    |
| Dimensões do módulo (L x A x P)                      | 38,0 x 235,3 x 184,2 mm                                  |
| Dimensões do módulo (L x A x P)                      | 55,0 x 308,0 x 266,0 mm                                  |
| Peso                                                 | 1000 g                                                   |
| Peso com embalagem                                   | 1300 g                                                   |

Tabela 3: Características Gerais

#### Notas:

**Tipos de tarefas:** Tarefa é um objeto usado para chamar POUs. Uma tarefa pode ser disparada por período, eventos ou pode ser executada no modo contínuo. Cada tarefa pode chamar uma ou mais POUs.

**Relógio de tempo real (RTC):** O tempo de retenção, tempo em que o relógio de tempo real continuará a atualizar a data e hora após a desenergização da UCP, é 15 dias para operação a 25 °C. Na temperatura máxima do produto o tempo de retenção é reduzido para 10 dias.

One Touch Diag (OTD): Essa opção somente estará disponível ao usuário quando o módulo estiver em modo operacional.

Isolação: Lógica é o nome para os circuitos internos como processador, memória e interfaces com barramento.

**Revestimento de circuitos eletrônicos:** O revestimento de circuitos eletrônicos protege as partes internas do produto contra umidade, poeira e outros elementos agressivos a circuitos eletrônicos.

#### 2.2.2. Memória

|                                                              | HX3040     |
|--------------------------------------------------------------|------------|
| Memória de variáveis de entrada de representação direta (%I) | 96 Kbytes  |
| Memória de variáveis de saída de representação direta (%Q)   | 96 Kbytes  |
| Memória de variáveis simbólicas                              | 6 Mbytes   |
| Memória de variáveis simbólicas retentivas                   | 8 Kbytes   |
| Memória de variáveis simbólicas persistentes                 | 4 Kbytes   |
| Memória de variáveis redundantes                             | 512 Kbytes |
| Memória de programa                                          | 12 Mbytes  |
| Memória de código fonte (backup)                             | 100 Mbytes |
| Memória de arquivos de usuário                               | 32 Mbytes  |

#### Tabela 4: Memória

### Notas:

Memória de variáveis de entrada de representação direta (%I): Área onde são alocadas as variáveis de representação direta para o tipo entrada. Variável de representação direta significa que a variável pode ser acessada diretamente na memória utilizando o endereço desejado. Por exemplo: A UCP HX3040 da Série Hadron Xtorm define toda área de memória de variáveis de entrada de representação direta %I como variáveis redundantes, ou seja, o usuário não precisa selecionar tal área.

**Memória de variáveis de saída de representação direta (%Q):** Área onde são alocadas todas as variáveis de representação direta para o tipo saída. Variável de representação direta significa que a variável pode ser acessada diretamente na memória utilizando o endereço desejado. Por exemplo: A UCP HX3040 da Série Hadron Xtorm define toda área de memória de variáveis de saída de representação direta %Q como variáveis redundantes, ou seja, o usuário não precisa selecionar tal área.

**Memória de variáveis simbólicas:** Área onde são alocadas as variáveis simbólicas. As variáveis simbólicas são variáveis IEC criadas em POUs e GVLs durante o desenvolvimento do aplicativo, as quais não são endereçadas diretamente na memória. Variáveis simbólicas podem ser definidas como retentivas ou persistentes, neste caso serão utilizadas as áreas de memória de variáveis simbólicas retentiva ou memória de variáveis simbólicas persistentes respectivamente. O sistema da UTR aloca variáveis de sistema nesta área, desta forma o espaço disponível para a alocação de variáveis criadas pelo usuário é inferior ao informado na tabela. A quantidade de memória ocupada por estas variáveis de sistema depende das características do projeto (quantidade de módulos, de drivers, etc...), desta forma recomenda-se observar o espaço disponível nas mensagens de compilação da ferramenta MasterTool Xtorm.

**Memória de variáveis simbólicas retentivas:** Área onde são alocadas as variáveis simbólicas retentivas. Os dados retentivos mantêm seus respectivos valores mesmo após um ciclo de desenergização e energização da UCP. A lista completa de quando as variáveis retentivas mantém seus valores e quando o valor é perdido, pode ser encontrada na próxima tabela.

**Memória de variáveis simbólicas persistentes:** Área onde são alocadas as variáveis simbólicas persistentes. Os dados persistentes mantêm seus respectivos valores mesmo após o download de uma nova aplicação na UCP.

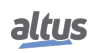

#### ATENÇÃO

A declaração e utilização de variáveis persistentes deve ser realizada única e exclusivamente através do objeto Persistent Vars, o qual pode ser incluído no projeto através da treeview em Application -> Add Object -> Persistent Variables. Não deve ser utilizada a expressão VAR PERSISTENT no campo de declaração de variáveis das POUs.

Além do tamanho de área persistente informado na tabela acima, estão reservados estes 44 bytes para armazenar informações sobre as variáveis persistentes (não disponível para uso). A lista completa de quando as variáveis persistentes mantém seus valores e quando o valor é perdido, pode ser encontrada na tabela a seguir.

A tabela mostra o comportamento das variáveis simbólicas, retentivas e persistentes para diferentes situações, onde "-" significa que o valor é perdido e "X" significa que o valor é mantido.

| Comando                                                                | Variável Simbólica | Variável Retentiva | Variável Persistente |
|------------------------------------------------------------------------|--------------------|--------------------|----------------------|
| Reset a Quente / Ciclo de energização                                  | -                  | Х                  | Х                    |
| Reset a Frio                                                           | -                  | -                  | Х                    |
| Reset Origem                                                           | -                  | -                  | -                    |
| Remover UCP ou Fonte de Alimentação<br>do Bastidor enquanto energizado | -                  | -                  | -                    |
| Download                                                               | -                  | -                  | Х                    |
| Alteração online                                                       | Х                  | Х                  | Х                    |
| Reiniciar CP                                                           | -                  | Х                  | Х                    |
| Limpa tudo                                                             | -                  | -                  | Х                    |
| Reset Process (IEC 60870-5-104                                         | -                  | Х                  | Х                    |

#### Tabela 5: Comportamento das Variáveis Não Voláteis

No caso do comando de Clean All, caso a aplicação tenha sido modificada de tal forma que variáveis persistentes tenham sido removidas, inseridas no início da lista ou então tenham tido o seu tipo modificado, o valor destas variáveis será perdido (alertado pela ferramenta MasterTool ao realizar o download). Desta forma recomenda-se que alterações na GVL de variáveis persistentes envolvam somente a inclusão de novas variáveis no final da lista.

**Memória de variáveis redundantes:** Apenas aplicado para projetos com redundância de UCP. São as variáveis sincronizadas entre as UCPs redundantes, o que contempla as variáveis de representação direta (%I e %Q), utilizadas por módulos de E/S, e variáveis simbólicas do programa do usuário, declaradas em GVLs ou POUs redundantes.

**Memória de programa:** Área da memória que corresponde ao tamanho máximo permitido para a aplicação de usuário. Essa área é compartilhada com a memória de código fonte, sendo a área total a soma de "memória de programa" e "memória de código fonte".

**Memória de código fonte (backup):** Área da memória utilizada como backup do projeto, ou seja, caso o usuário deseje importar o seu projeto, o software MasterTool Xtorm irá buscar as informações necessárias nessa área. É importante garantir que o projeto salvo como backup está atualizado para evitar perda de informações críticas. Essa área é compartilhada com a memória de programa sendo a área total a soma de "memória de programa" e "memória de código fonte".

**Memória de arquivos de usuário:** Essa área da memória é destinada ao armazenamento de arquivos, como: doc, pdf, imagens, entre outros, ou seja, permite a gravação de dados como se fosse um cartão de memória.

Suporte a redundância (mesmo bastidor): A UCP HX3040 suporta redundância de UCP localizadas no mesmo bastidor.

#### 2.2.3. Protocolos

|                                           | HX3040 | Interface     |
|-------------------------------------------|--------|---------------|
| Comunicação com o software de programação | Sim    | NET 1 NET 2   |
| Protocolo aberto                          | Sim    | COM 1 / COM 2 |
| MODBUS RTU Mestre                         | Sim    | COM 1 / COM 2 |
| MODBUS RTU Escravo                        | Sim    | COM 1 / COM 2 |
| MODBUS TCP Cliente                        | Sim    | NET 1 NET 6   |
| MODBUS TCP Servidor                       | Sim    | NET 1 NET 6   |

|                                            | HX3040 | Interface   |
|--------------------------------------------|--------|-------------|
| MODBUS RTU via TCP Cliente                 | Sim    | NET 1 NET 6 |
| MODBUS RTU via TCP Servidor                | Sim    | NET 1 NET 6 |
| IEC 60870-5-104 Cliente                    | Sim    | NET 1 NET 6 |
| IEC 60870-5-104 Servidor                   | Sim    | NET 1 NET 6 |
| DNP3 Cliente                               | Sim    | NET 1 NET 6 |
| DNP3 Servidor                              | Sim    | NET 1 NET 6 |
| IEC 61850 MMS Servidor                     | Sim    | NET 1 NET 6 |
| IEC 61850 GOOSE Publisher                  | Sim    | NET 1 NET 6 |
| IEC 61850 GOOSE Subscriber                 | Sim    | NET 1 NET 6 |
| OPC DA Servidor                            | Sim    | NET 1 NET 6 |
| OPC UA Servidor                            | Sim    | NET 1 NET 6 |
| EtherCAT Mestre                            | Não    | -           |
| SNMP Agente                                | Não    | -           |
| EtherNet/IP Scanner                        | Não    | -           |
| EtherNet/IP Adapter                        | Não    | -           |
| MQTT Cliente                               | Sim    | NET 1 NET 6 |
| SNTP Cliente (para sincronismo do relógio) | Sim    | NET 1 NET 6 |
| PTP (Precision Time Protocol) Escravo      | Sim    | NET 1 NET 6 |
| PROFINET Controller                        | Sim    | NET 1 NET 6 |
| PROFINET Device                            | Não    | -           |
| OpenVPN Client                             | Não    | _           |
| OpenVPN Server                             | Não    |             |
| FTP Server                                 | Sim    | NET 1 NET 6 |
| MRP                                        | Não    | -           |

# Tabela 6: Protocolos

## Notas:

**PROFINET Controller:** Habilitado para uso sem redundância de UCP e em rede simples (sem anel) com até 8 dispositivos. Para aplicações maiores, consultar o suporte técnico.

**OPC UA Servidor:** Habilitado para uso sem redundância de UCP e em rede simples (sem anel).

### 2.2.4. Interfaces Seriais

## 2.2.4.1. COM 1

|                               | COM 1                                                              |
|-------------------------------|--------------------------------------------------------------------|
| Conector                      | DB9 fêmea blindado                                                 |
| Meio físico                   | RS-232C ou RS-485 (dependendo do cabo concetado)                   |
| Direção da comunicação        | RS-232C: full duplex                                               |
|                               | RS-485: half duplex                                                |
| Número máximo de transceivers | 32                                                                 |
| RS-485                        | 52                                                                 |
| Terminação RS-485             | Não (possibilita o uso de terminação ativa externa)                |
| Sinais de modem               | RTS, CTS, DCD                                                      |
| Baud rate                     | 600, 1200, 1800, 2400, 4800, 9600, 19200, 38400, 57600, 115200 bps |

# Tabela 7: Interface Serial COM 1

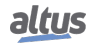

# 2.2.4.2. COM 2

|                                         | HX3040                                                                      |  |
|-----------------------------------------|-----------------------------------------------------------------------------|--|
| Conector                                | DB9 fêmea blindado                                                          |  |
| Meio físico                             | RS-422 ou RS-485 (dependendo do cabo conectado)                             |  |
| Direção da comunicação                  | RS-422: full duplex                                                         |  |
| Direção da comunicação                  | RS-485: half duplex                                                         |  |
| Número máximo de transceivers<br>RS-422 | 11 (1 transmissor e 10 receptores)                                          |  |
| Número máximo de transceivers           | <b>s</b> 32                                                                 |  |
| RS-485                                  |                                                                             |  |
| Terminação                              | Sim (opcional via seleção de cabo)                                          |  |
| Baud rate                               | 600, 1.200, 1.800, 2.400, 4.800, 9.600, 19.200, 38.400, 57.600, 115.200 bps |  |

Tabela 8: Interface Serial COM 2

#### Notas:

**Meio físico:** Dependendo da configuração do cabo usado, é possível escolher o tipo de interface física: RS-232C ou RS-485 para a COM1, e RS-422 ou RS-485 para a COM2.

Número máximo de transceivers RS-422: Referem-se ao número máximo de interfaces RS-422 que podem ser usadas no mesmo barramento.

Número máximo de transceivers RS-485: Refere-se ao número máximo de interfaces RS-485 que podem ser usadas no mesmo barramento.

### 2.2.5. Interfaces Ethernet

## 2.2.5.1. NET 1 .. NET 6

|                                  | NET 1 NET 6                                |
|----------------------------------|--------------------------------------------|
| Conector                         | RJ45 fêmea blindado                        |
| Auto negociação (auto crossover) | Sim                                        |
| Comprimento máximo do cabo       | 100 m                                      |
| Tipo de cabo                     | UTP ou ScTP, categoria 5                   |
| Baud rate                        | 10/100 Mbps                                |
| Camada física                    | 10/100 Base-TX                             |
| Camada de enlace de dados        | LLC (controle de enlace lógico)            |
| Camada de rede                   | IP (protocolo de internet)                 |
| Camada da transnorta             | TCP (protocolo de controle de transmissão) |
| Camada de transporte             | UDP (protocolo de datagrama de usuário)    |

Tabela 9: Interfaces Ethernet NET 1 .. NET 6

## 2.2.6. IRIG-B

|                                | IRIG-B                                            |
|--------------------------------|---------------------------------------------------|
| Tipo de Conector               | Conector borne extraível com 4 terminais (HX9405) |
| Comprimento máximo do cabo     | 5 m                                               |
| Seção do fio                   | 0,5 mm <sup>2</sup>                               |
| Nível de entrada e saída       | TTL                                               |
| Impedância de entrada          | >100 kΩ                                           |
| Atraso entre entrada e saída   | < 10 ns                                           |
| Corrente máxima na saída       | 10 mA                                             |
| Carga máxima na saída          | 500 Ω                                             |
| Proteção contra curto circuito | Sim                                               |
| Níveis de tensão               | 0 a 1,5 Vdc para nível lógico 0                   |
|                                | 3,5 a 5 Vdc para nível lógico 1                   |

#### Tabela 10: Interface IRIG-B

#### Notas:

**Carga Máxima na Saída:** A carga total resultante de todos os dispositivos conectados à saída não deve ultrapassar este valor. Não há um limite máximo de dispositivos pré-definido. O mesmo deve ser calculado a partir da impedância de entrada mínima de cada um dos dispositivos conectados à saída IRIG-B da Xtorm.

#### 2.2.7. Visor Gráfico

As UCPs da Série Hadron Xtorm possuem um visor gráfico usado para mostrar o status e diagnóstico do sistema inteiro, inclusive os diagnósticos específicos de cada módulo adicional. O visor também oferece um menu de fácil utilização que dá ao usuário um rápido caminho para ler ou definir alguns parâmetros como: temperatura interna (somente leitura); contraste do visor gráfico e endereço IP para cada interface NET (somente leitura).

#### 2.2.8. Interface do Cartão de Memória

Os cartões de memória podem ser usados para diferentes tipos de armazenamento de dados como: logs de usuários, páginas web, documentação de projeto e arquivos fontes.

|                                | Cartão de Memória                                 |
|--------------------------------|---------------------------------------------------|
| Capacidade máxima              | 32 Gbytes                                         |
| Capacidade mínima              | 2 Gbytes                                          |
| Тіро                           | SD                                                |
| Sistema de arquivos            | FAT32                                             |
| Remover cartão de forma segura | Sim, através de menu específico para essa função. |

| Tabela 11: | Características | da | Interface com | Cartão | de Memória |
|------------|-----------------|----|---------------|--------|------------|
|------------|-----------------|----|---------------|--------|------------|

# Notas:

**Capacidade máxima:** A capacidade do cartão de memória deve ser igual ou inferior a este limite para o correto funcionamento na UCP Hadron Xtorm, podendo a UCP não reconhecer o cartão ou ocorrer perdas de dados durante transferências.

**Capacidade mínima:** A capacidade do cartão de memória deve ser igual ou superior a este limite para o seu correto funcionamento na UCP Hadron Xtorm, podendo a UCP não reconhecer o cartão ou ocorrer perdas de dados durante transferências.

Sistema de arquivos: É recomendado formatar a memória utilizando a própria UCP Hadron Xtorm, caso contrário poderá ocorrer perda de desempenho no acesso a interface do cartão de memória.

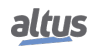

# 2.3. Compatibilidade com Demais Produtos

A tabela a seguir traz informações referente à relação de compatibilidade das versões de UCPs da Série Hadron Xtorm com as versões do Mastertool:

| UCPs da Série Xtorm | HD8500           | MT8500           | Versão de Firmware    |
|---------------------|------------------|------------------|-----------------------|
| HX3040              | 1.00 à 1.09      | -                | 1.0.0.0 à 1.7.58.0    |
| HX3040              | 2.01 ou superior | -                | 1.9.4.0 ou superior   |
| HX3040              | 2.15 ou superior | -                | 1.12.27.0 ou superior |
| HX3040              | -                | 3.70 ou superior | 1.14.36.0 ou superior |

Tabela 12: Compatibilidade entre UCPs e Mastertool

A tabela a seguir traz informações referente à compatibilidade dos produtos da Série Nexto com a Hadron Xtorm:

| Produto | Versão de Firmware  |
|---------|---------------------|
| NX1001  | 1.2.0.2 ou superior |
| NX1005  | 1.2.0.3 ou superior |
| NX2001  | 1.2.0.2 ou superior |
| NX2020  | 1.2.0.2 ou superior |
| NX6000  | 1.2.0.2 ou superior |
| NX6010  | 1.0.0.0 ou superior |
| NX6020  | 1.0.0.0 ou superior |
| NX6100  | 1.2.0.1 ou superior |

Tabela 13: Compatibilidade com Demais Produtos

#### 2.3.1. Migração de projetos do HD8500 para MT8500

Ao migrar projetos do HD8500 para o MT8500, pode ser necessário realizar pequenos ajustes no código da aplicação devido a diferenças nas bibliotecas das duas ferramentas. Caso ocorram erros de compilação, o usuário deverá considerar as seguintes adaptações:

- Substituição da referência (namespace) à biblioteca LibPlcStandard do HD8500 pela NextoStandard do MT8500.
- Substituição do tipo de dado (enumerável) RTC\_CMD\_STATUS do HD8500 pelo tipo RTC\_STATUS no MT8500.
- Substituição do tipo de dado (struct) TYPE\_RESULT do HD8500 pelo tipo ERRORCODE no MT8500 na função Get-TaskInfo.

# 2.4. Desempenho

O desempenho da UCP da Série Hadron Xtorm depende de alguns fatores, entre eles:

- Tempo da Aplicação do Usuário
- Intervalo da Aplicação
- Tempo do Sistema Operacional
- Quantidade de módulos (dados de processo, entradas/saídas, entre outros)

#### 2.4.1. Tempos de Aplicação

O tempo de execução de uma aplicação da UCP da Série Hadron Xtorm depende das seguintes variáveis:

- Tempo de leitura das entradas (locais e remotas)
- Tempo de execução das tarefas
- Tempo de escrita das saídas (locais e remotas)

É importante ressaltar que o tempo de execução da tarefa "MainTask" será diretamente influenciado pela tarefa de sistema "Configuration", uma tarefa de alta prioridade, executada periodicamente pelo sistema. A tarefa "Configuration" poderá interromper a "MainTask".

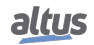

## 2.4.2. Tempos para Execução de Instruções

Na a seguir, encontram-se os tempos necessários para a realização de diferentes instruções na UCP da Série Hadron Xtorm:

| Instrução           | Linguagem | Variáveis | Tempos da Instrução (µs) |
|---------------------|-----------|-----------|--------------------------|
| 1000 Contatos       | LD        | BOOL      | 3                        |
|                     | SТ        | INT       | 22                       |
| 1000 Divisões       | 51        | REAL      | 41                       |
| 1000 Divisoes       | ID        | INT       | 22                       |
|                     | LD        | REAL 4    | 41                       |
|                     | SТ        | INT       | 8                        |
| 1000 Multiplicações | 51        | REAL      | 12                       |
|                     | ID        | INT       | 8                        |
|                     | LD        | REAL      | 12                       |
| 1000 Somas -        | SТ        | INT       | 8                        |
|                     | 51        | REAL      | 12                       |
|                     | ID        | INT       | 8                        |
|                     | LD        | REAL      | 12                       |

Tabela 14: Tempos de Instruções

### 2.4.3. Tempos de Inicialização

A UCP da Série Hadron Xtorm possui tempo de inicialização de 25 segundos, sendo que a tela inicial com o logotipo HADRON XTORM (Splash) é apresentada depois de 7 segundos da energização. O tempo de inicialização dos módulos de E/S depende de vários fatores tais como número de módulos no barramento, intervalo da "MainTask", etc.

# 2.5. Produtos Relacionados

Os seguintes produtos devem ser adquiridos separadamente quando necessário:

| Código  | Descrição                                              |
|---------|--------------------------------------------------------|
| HD8500  | MasterTool Xtorm                                       |
| MT8500  | MasterTool IEC XE                                      |
| AL-2600 | Derivador e terminador de rede RS-485                  |
| AL-2306 | Cabo RS-485 p/ rede MODBUS ou CAN                      |
| AL-1729 | Cabo RJ45-CMDB9                                        |
| AL-1748 | Cabo CMDB9-CFDB9                                       |
| AL-1752 | Cabo CMDB9-CMDB9                                       |
| AL-1753 | Cabo CMDB9-CMDB25                                      |
| AL-1754 | Cabo CMDB9-CFDB9                                       |
| AL-1762 | Cabo CMDB9-CMDB9                                       |
| AL-1763 | Cabo CMDB9-borneira                                    |
| NX9202  | Cabo RJ45-RJ45 2 m                                     |
| NX9205  | Cabo RJ45-RJ45 5 m                                     |
| NX9210  | Cabo RJ45-RJ45 10 m                                    |
| NX9101  | Cartão de 32 GB microSD com adaptador para miniSD e SD |
| HX9401  | Conector 06 terminais                                  |

| Código | Descrição                     |
|--------|-------------------------------|
| HX9402 | Conector 10 terminais         |
| HX9405 | Conector 04 terminais         |
| HX9102 | Tampa de Conector de Bastidor |

Tabela 15: Produtos Relacionados

#### Notas:

HD8500: MasterTool Xtorm é a ferramenta de programação utilizada para a Série Hadron.

**MT8500:** MasterTool IEC XE está disponível em quatro diferentes versões: LITE, BASIC, PROFESSIONAL e ADVAN-CED. Para maiores informações, favor consultar o Manual de Utilização do MasterTool IEC XE - MU299048.

**AL-2600:** Este módulo é utilizado para derivação e terminação de uma rede RS-422/485. Para cada nó da rede, deve existir um AL-2600. Os módulos AL-2600 que estiverem nas extremidades da rede devem ser configurados como terminação, exceto quando há um dispositivo com terminação interna ativa, o restante deve ser configurado como derivação.

AL-2306: Cabo blindado de dois pares trançados, sem conectores, para ser utilizado em redes RS-485 ou CAN.

**AL-1729:** Cabo padrão RS-232C com um conector RJ45 e um conector DB9 macho para comunicação entre as UCPs da Série Hadron Xtorm e outros produtos Altus das Séries DUO, Piccolo e Ponto.

**AL-1748:** Cabo padrão RS-232C com um conector DB9 macho e um conector DB9 fêmea para comunicação entre UCPs da Série Hadron Xtorm e outros produtos Altus da Série Cimrex.

**AL-1752:** Cabo padrão RS-232C com dois conectores DB9 macho para comunicação entre a UCP da Série Hadron Xtorm e outros produtos Altus da Série H e IHMs da Série IX.

**AL-1753:** Cabo padrão RS-232C com um conector DB9 macho e um conector DB25 macho para comunicação entre as UCPs da Série Hadron Xtorm e outros produtos Altus da Série H.

**AL-1754:** Cabo padrão RS-232C com um conector DB9 macho e um conector DB9 fêmea para comunicação entre as UCPs da Série Hadron Xtorm e outros produtos Altus da Série Exter ou porta Serial padrão RS-232C de um microcomputador.

**AL-1762:** Cabo padrão RS-232C com dois conectores DB9 macho para comunicação entre as UCPs da Série Hadron Xtorm e também para comunicação entre UCPs da Série Nexto.

**AL-1763:** Cabo com um conector DB9 macho e terminais para comunicação entre a UCP da Série Hadron Xtorm e produtos com bornes padrão RS-232C/RS-485/RS-422.

NX9202, NX9205 e NX9210: Cabo Ethernet CAT5, blindado, par trançado, com conectores RJ45 macho em ambas extremidades, suporta temperatura de -5 °C a 70 °C, para ser utilizado em redes Ethernet, com comprimento de 2, 5 e 10 metros, respectivamente.

**HX9401, HX9402 e HX9405:** Conectores de 6, 10 e 4 terminais, respectivamente, o conector de 6 posições, HX9401, é usado exclusivamente para as fontes HX8300 e HX8320. O conector de 10 posições, HX9402, pode ser usado em qualquer um dos módulos de entrada e saída da Série Hadron Xtorm. O conector de 4 terminais, HX9405, é de uso exclusivo do canal IRIG-B da UCP HX3040. Suportam temperaturas de -5 °C a 70 °C.

**HX9102:** O HX9102 consiste em uma tampa protetora de conectores dos bastidores da Série Hadron Xtorm. Esta tampa foi desenvolvida para fornecer uma elevada proteção aos conectores não utilizados do bastidor. É recomendado ao usuário, que todas as posições não utilizadas sejam protegidas com o produto HX9102, suporta temperaturas de -5 °C a 70 °C.

# 3. Instalação

Este capítulo apresenta os procedimentos necessários para a instalação física dos produtos da Série Hadron Xtorm, bem como os cuidados que se deve ter com outras instalações existentes no armário elétrico ocupado pelo UCP.

# 3.1. Inspeção Visual

Antes de proceder a instalação, é recomendável fazer uma inspeção visual cuidadosa dos equipamentos, verificando se não há danos causados pelo transporte nos mesmos. Verifique se todos os componentes de seu pedido estão em perfeito estado e qualquer problema detectado deve ser informado à companhia transportadora e ao representante ou distribuidor Altus mais próximo.

#### **CUIDADO**

Antes de retirar os módulos da embalagem, é importante a descarga de eventuais potenciais estáticos acumulados no corpo. Para isso deve-se tocar (com as mãos nuas) em uma superfície metálica aterrada qualquer, antes de manipular os módulos. Tal procedimento garante que os níveis de eletricidade estática suportados pelo módulo não serão ultrapassados.

É importante registrar o número de série de cada equipamento recebido, bem como as revisões de software, caso existentes. Essas informações serão necessárias caso necessite contatar o Suporte da Altus.

# 3.2. Instalação Mecânica

#### 3.2.1. Fixação do Bastidor

#### 3.2.1.1. Furação para Bastidor 9 Posições

A fixação do bastidor de 9 posições deve ser feita através de cinco parafusos M4 conforme mostrado na figura a seguir.

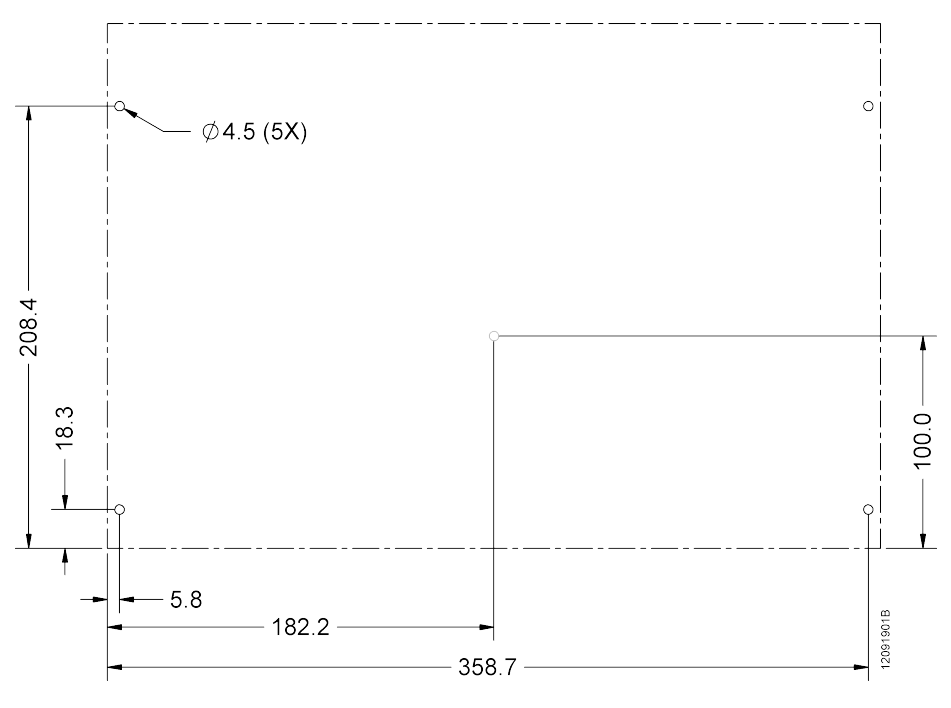

Figura 17: Furação para Fixação Bastidor 9 Posições

### 3.2.1.2. Furação para Bastidor 18 Posições

A fixação do bastidor de 18 posições deve ser feita através de seis parafusos M4 conforme mostrado na figura a seguir.

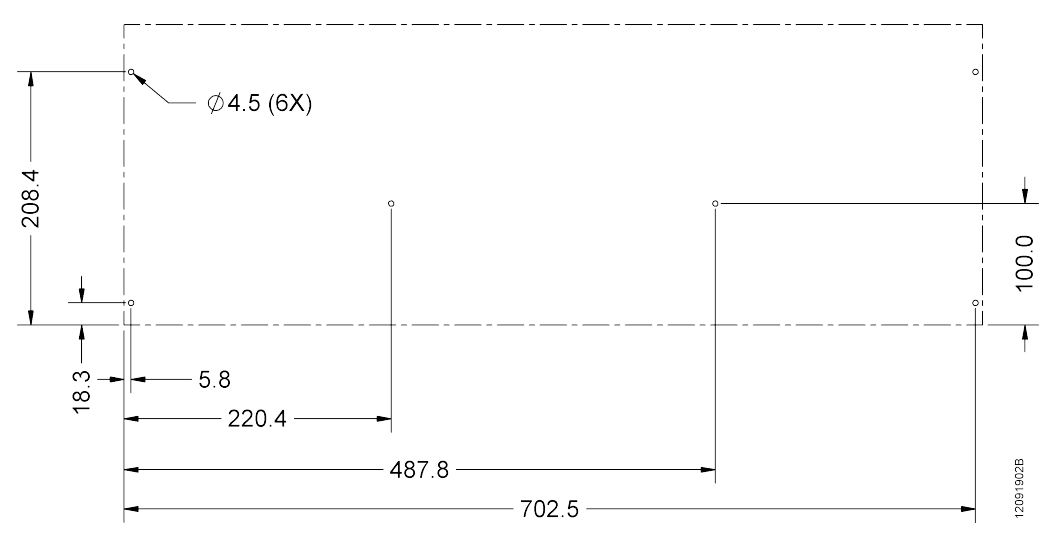

Figura 18: Furação para Fixação Bastidor 18 Posições

Em todos os furos devem ser utilizados parafusos tipo M4 panela fenda cruzada DIN 7985. Estes parafusos podem ser fixados diretamente no painel ou em porcas, quando a espessura do painel for insuficiente para possuir rosca. Ao utilizar porcas, recomenda-se o uso de porcas do tipo auto travante de forma a evitar que a mesma solte.

| ATENÇÃO                                                                                                    |            |
|----------------------------------------------------------------------------------------------------|------------|
| A seção Espaçamento entre módulos e outros equipamentos do painel deve ser consult<br>para verificar as distâncias mínimas que devem existir entre o bastidor da Série Had<br>Xtorm e os demais componentes localizados no painel elétrico. | ada<br>ron |

### 3.2.1.3. Montagem

Antes da inserção do bastidor no painel, os parafusos dos furos tipo 1, conforme mostra a figura 17, devem estar parcialmente inseridos.

Alinhar o bastidor aos dois parafusos tipo 1 e encostar o mesmo no fundo do painel elétrico. A figura 19 indica como deve ser feito tal procedimento.

Obs.: Algumas figuras utilizadas neste item não mostram a placa de circuito impresso do bastidor por motivos de simplificar o entendimento do procedimento.

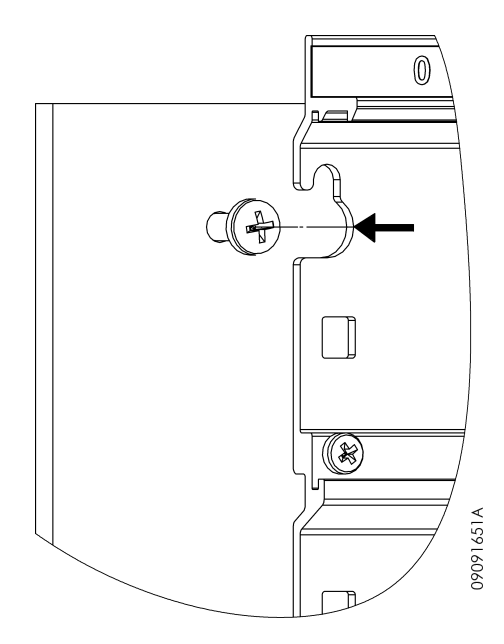

Figura 19: Fixação Bastidor - Alinhamento

Após, deve-se realizar um movimento de tal forma que os parafusos dos furos tipo 1 fiquem encaixados na parte menor do rasgo do bastidor, conforme mostrado na figura a seguir.

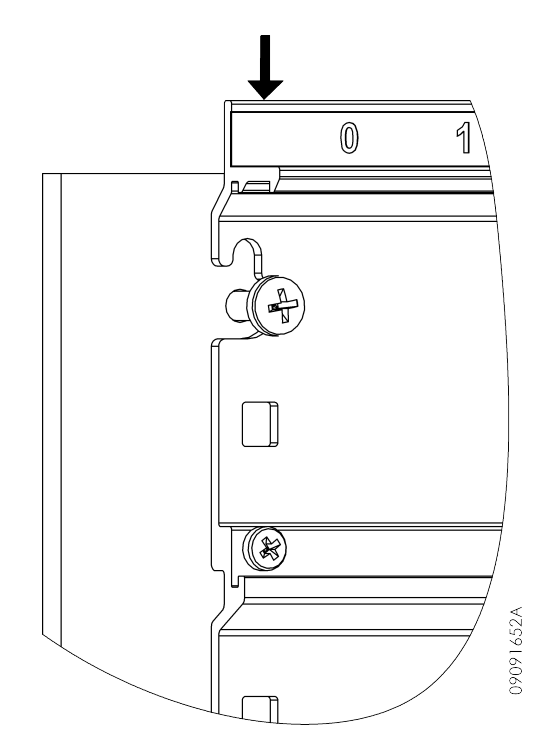

Figura 20: Fixação Bastidor - Encaixe nos Parafusos

Após a completa inserção do bastidor, todos os parafusos utilizados para a fixação do mesmo devem ser montados.

# 3.2.1.4. Remoção

Para remover o bastidor, é necessário realizar a sequência inversa indicada na seção Montagem.

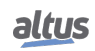

#### 3.2.2. Inserção dos Módulos

O exemplo a seguir mostra um módulo da Série Hadron Xtorm genérico de modo que o procedimento deve ser seguido para todos os módulos da Série.

Primeiramente deve ser encaixada a parte inferior do módulo, que serve como guia para a correta inserção ao bastidor. Ao encaixar a parte inferior do módulo, deve ser verificado se os pinos guias estão corretamente encaixados aos rasgos do bastidor correspondente a uma determinada posição. A figura abaixo mostra como a parte do inferior do módulo deve estar posicionada em relação ao bastidor para a correta inserção. Deve ser inserido apenas um módulo por vez.

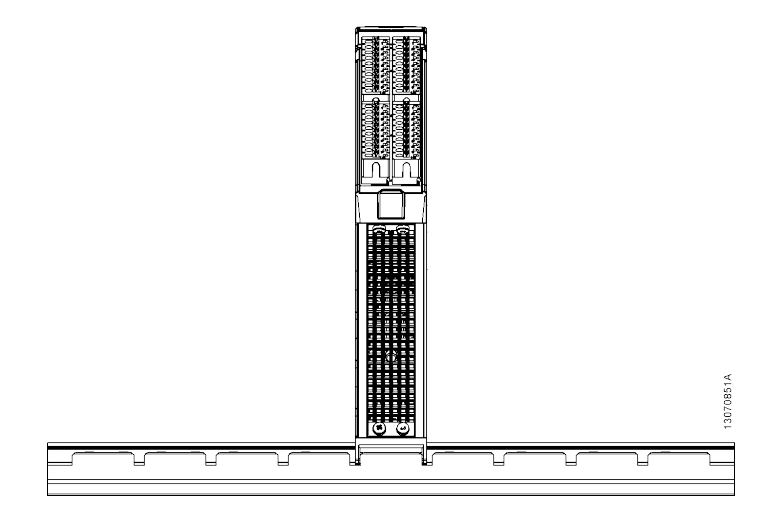

Figura 21: CPU no Bastidor

Após encaixar a parte inferior do módulo conforme descrito acima, deve-se exercer um movimento único e contínuo de rotação, através do cursor de fixação que deverá estar na posição de trava, de forma que a parte inferior do módulo fique no mesmo local e a trava de fixação encaixe na parte superior do bastidor. Após a conclusão deste procedimento, devem-se aguardar no mínimo dois segundos para a execução de um novo procedimento de inserção/remoção. A figura a seguir mostra o movimento que deve ser executado.

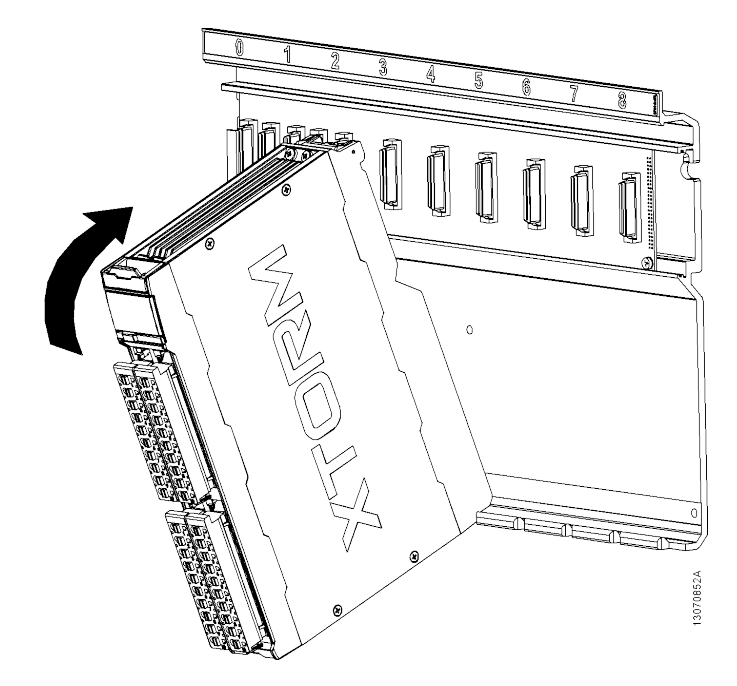

Figura 22: Movimento para Encaixe no Bastidor

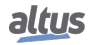

Caso o usuário siga corretamente os procedimentos descritos acima, o módulo estará perfeitamente conectado ao barramento, conforme mostrado na figura abaixo.

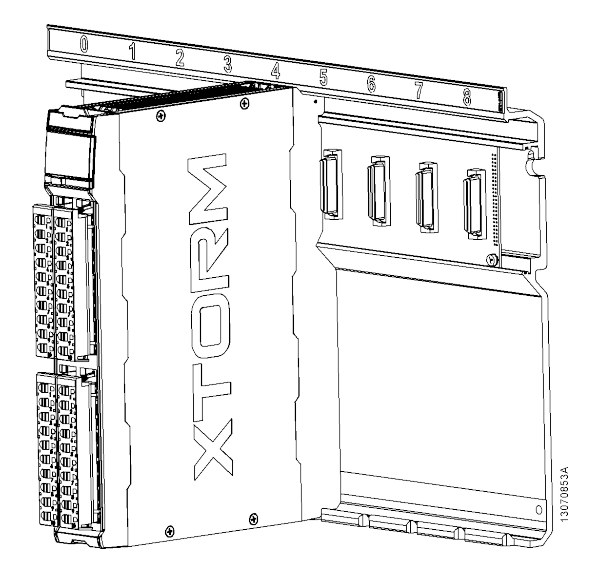

Figura 23: Módulo Encaixado no Bastidor

O módulo não pode ser conectado de outra forma ao bastidor. A tentativa de inserção do módulo de forma errada pode causar danos irreparáveis ao mesmo. A figura abaixo mostra uma maneira de como NÃO se deve conectar os módulos da Série Hadron Xtorm no bastidor.

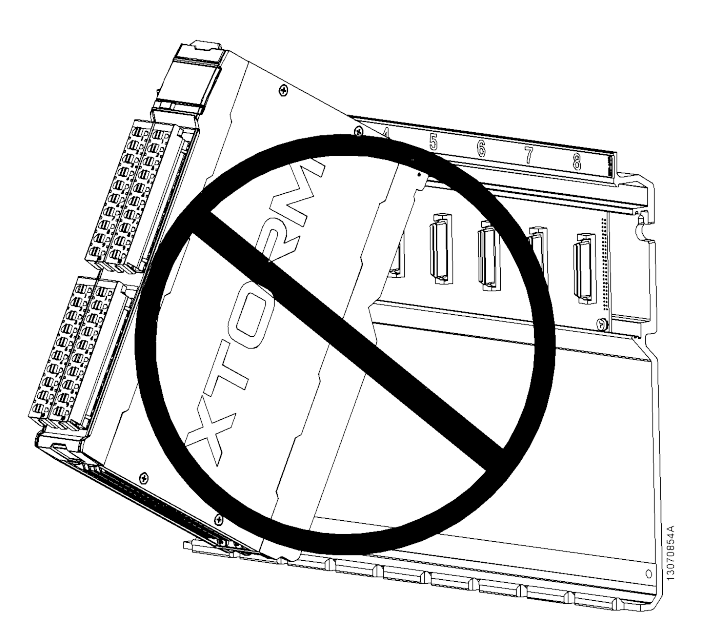

Figura 24: Forma Incorreta de Inserção

#### 3.2.3. Remoção dos Módulos

O exemplo a seguir mostra um módulo da Série Hadron Xtorm genérico de modo que o procedimento deve ser seguido para todos os módulos da Série.

Primeiramente, deve se puxar o cursor de fixação, conforme indica o número 1 da figura abaixo, a fim de destravá-lo do barramento e então rotacionar em um movimento único e contínuo, no sentido indicado pelo número 2, também da figura abaixo.

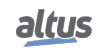

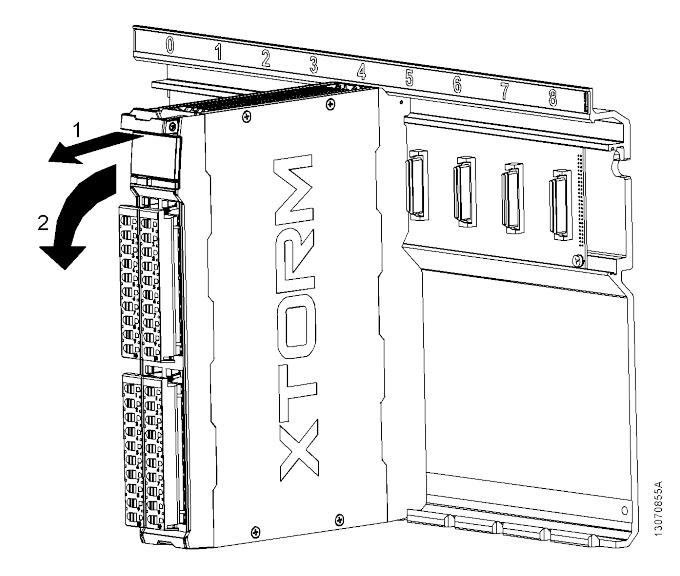

Figura 25: Desconexão do Barramento

Caso o usuário siga corretamente os procedimentos descritos acima, o módulo será desconectado do barramento e basta retirar o mesmo conforme indicado na figura abaixo. Deve ser removido apenas um módulo por vez. Após a conclusão deste procedimento, devem-se aguardar no mínimo dois segundos para a execução de um novo procedimento de inserção/remoção.

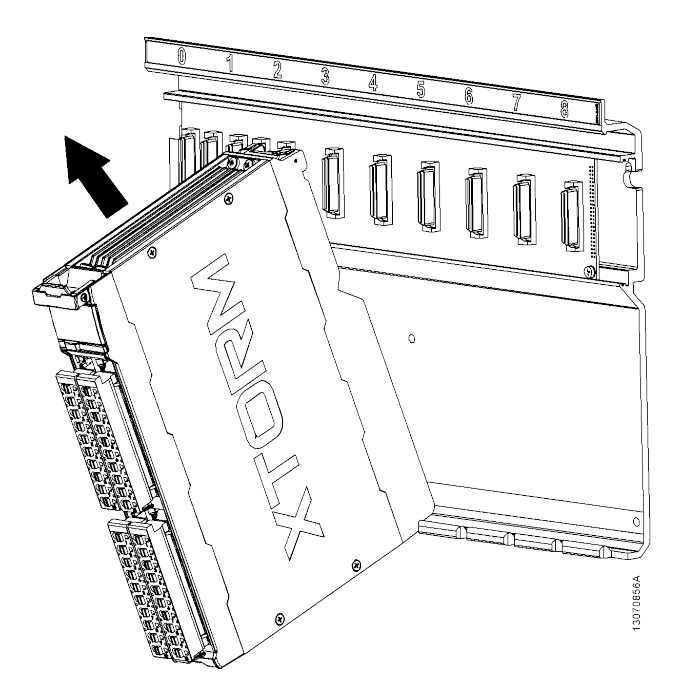

Figura 26: Módulo sendo Removido do Bastidor

## 3.2.3.1. Módulos de E/S

Os módulos de entrada e saída da Série Hadron Xtorm possuem algumas características especificas que serão abordadas neste item.

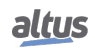

#### 3.2.3.2. Bornes de E/S

Os bornes dos módulos de E/S da Série Hadron Xtorm utilizam o sistema de fixação de fiação com bornes tipo mola não necessitando de parafuso para tal fim.

### 3.2.3.3. Identificação

Todos os pinos dos bornes de E/S possuem numeração de 1 a 10. A relação entre o número do pino e a respectiva funcionalidade do mesmo para um módulo específico é definida no documento Características Técnicas do respectivo módulo.

#### 3.2.3.4. Diagrama de Instalação

O diagrama de instalação de cada módulo é definido no documento Características Técnicas do respectivo módulo.

#### 3.2.3.5. Tampa de Conector de Bastidor

A tampa de conector de bastidor deve ser utilizada nas posições não utilizadas do bastidor para proteção do conector contra contatos indevidos e impurezas.

#### 3.2.3.6. Inserção da Tampa de Conector de Bastidor

A tampa de conector HX9102 da Série Hadron Xtorm, deve ser encaixada no conector iniciando-se pela parte inferior e finalizando pela parte superior, pressionando-a até encaixar completamente, conforme mostra a figura abaixo.

Na figura 28 a tampa de conector aparece completamente encaixada.

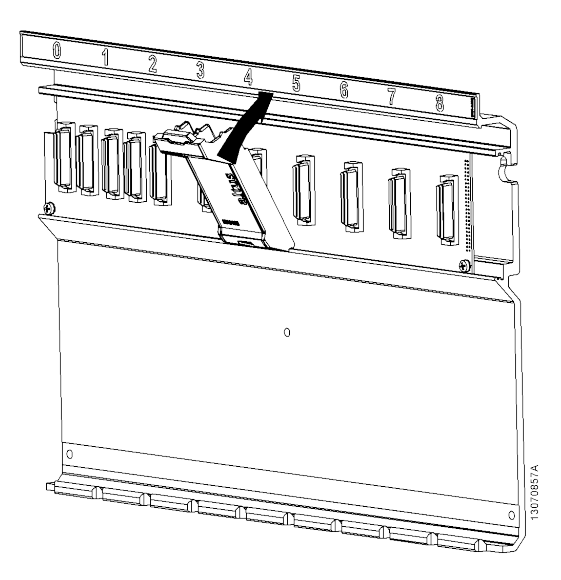

Figura 27: Inserção da Tampa de Conector de Bastidor

### **3.2.3.7.** Remoção da Tampa de Conector de Bastidor

Para remover a tampa de conector HX9102 da Série Hadron Xtorm, basta puxá-la pela borda superior, conforme mostra a figura abaixo.

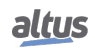

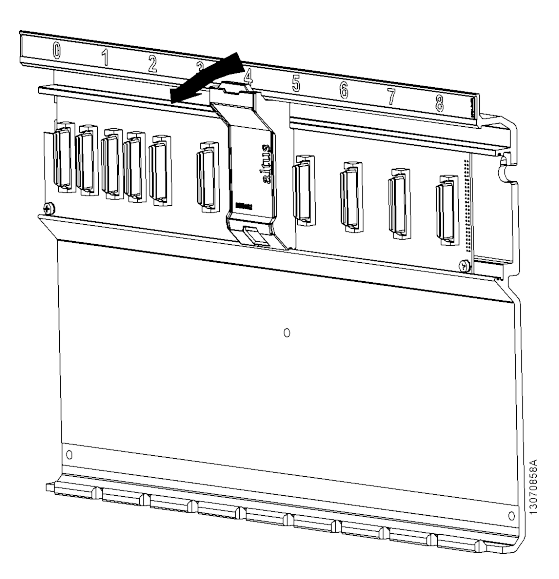

Figura 28: Remoção da Tampa de Conector de Bastidor

# 3.3. Instalação Elétrica

# PERIGO

Ao realizar qualquer instalação em um painel elétrico, certifique-se de que a alimentação geral do armário esteja DESLIGADA.

# 3.3.1. Segurança Elétrica

### ATENÇÃO

O pino 5 do borne dos módulos HX8300 e HX8320 é o terra de proteção e obrigatoriamente deve ser ligado ao aterramento local com uma boa conexão, garantindo uma impedância máxima de 0,1  $\Omega$ .

### PERIGO

Os módulos HX8320, HX1120 e HX2320 utilizam tensões entre 91 e 135 Vdc nas interfaces de alimentação, entradas digitais e saídas digitais, respectivamente. Portanto, deve-se tomar cuidado ao manusear os cabos e bornes destes módulos durante as etapas de instalação, utilização e manutenção, verificando sempre se eles estão em bom estado de conservação, sem cortes ou rompimentos. Para garantir maior segurança, os bornes dos módulos tem classificação IP20.

# ATENÇÃO

A interface serial COM 1 (RS-232/RS-485) da UCP HX3040 possui um conector DB9 que tem classificação IP20, e, portanto exime o operador de risco de choque elétrico ao tocar neste. Entretanto, deve-se atentar para não tocar nos pinos do cabo que estiver ligado à esta interface. E ainda, em função desta ser perigosa em caso de falha simples, ela deve ser ligada apenas a produtos que contenham isolação superior a 820 Vac desta interface para outras.

# ATENÇÃO

As Placas de Circuito Impresso dos bastidores HX9001 e HX9003, que podem, em condições de falha simples, apresentar tensões perigosas estão representadas nas regiões destacadas em verde na figura abaixo. Portanto, estas regiões devem ser tocadas apenas com o painel desenergizado.

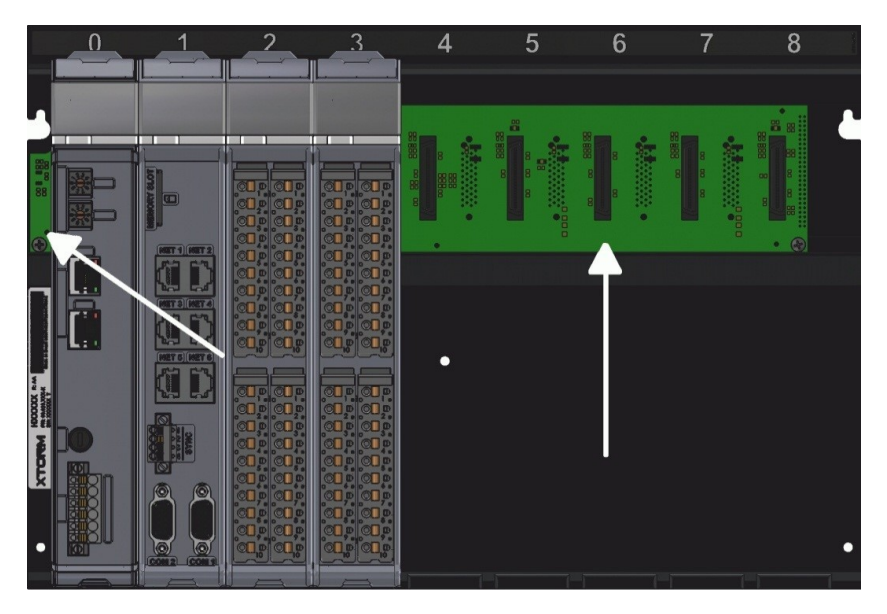

Figura 29: Região das Placas de Circuito Impresso (HX9001 e HX9003)

### 3.3.2. Bornes com Mola

Este tipo de borne possui um sistema de fixação baseado em uma mola, de elevada confiabilidade, mesmo em ambientes sujeitos a vibração (Figuras 30 e 31). Para sua montagem recomenda-se utilizar uma chave de fenda com 3,5 mm de largura e cabo isolado (Figura 31). A vantagem de seu emprego é a facilidade e rapidez de montagem dos cabos elétricos.

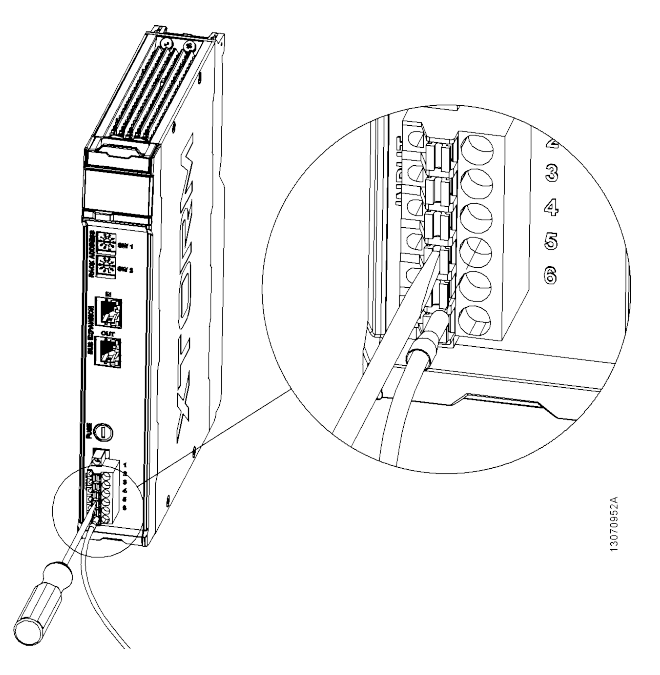

Figura 30: Borne Mola Módulo Fonte

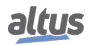

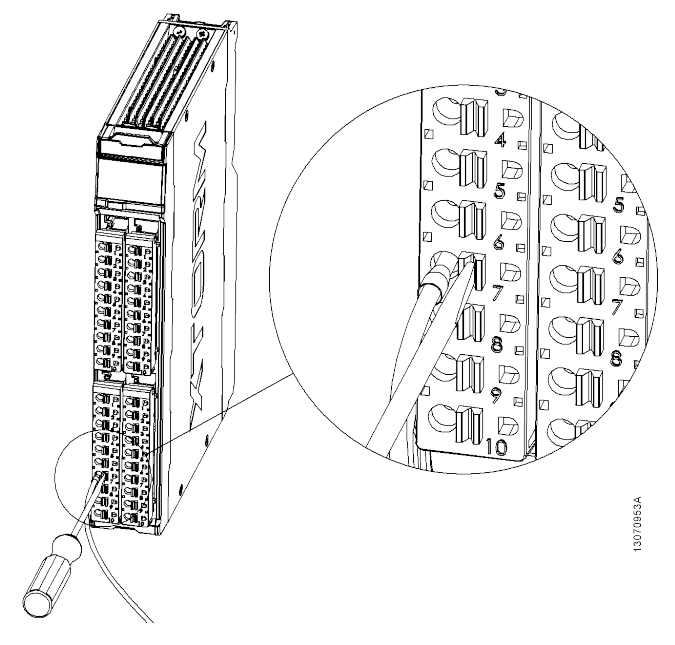

Figura 31: Borne Mola Módulo IO

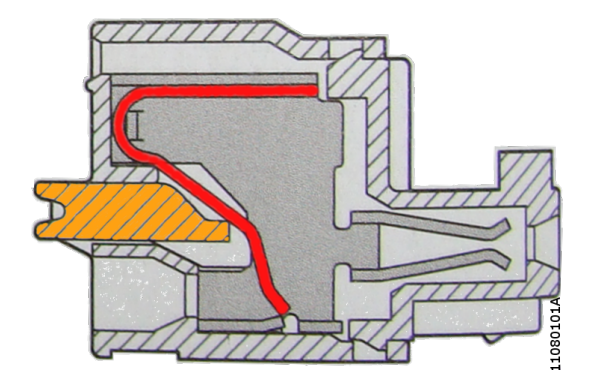

Figura 32: Borne Mola

Para montar o fio no borne:

- Inserir a chave de fenda no acionador do terminal para abrir a mola do borne
- Inserir o terminal do fio no borne
- Retirar a chave para fechar o borne

#### 3.3.2.1. Inserção da Fiação

De forma a obter um comprimento semelhante de todos os fios conectados a um mesmo borne de E/S, indica-se seguir a seguinte definição referente à diferença de comprimento que cada fio subsequente ao outro deve ter antes da instalação. É importante ressaltar que o maior fio devera ser sempre o fio conectado ao pino 1 do borne de E/S.

#### 3.3.2.2. Borne de 4 Vias

Recomenda-se utilizar fio de 0,5 mm<sup>2</sup>. Crimpar terminais especificados para o para fio escolhido (0,5 mm<sup>2</sup>) em cada via.

#### ATENÇÃO

Utilizar terminais simples com comprimento A = 8 mm para garantir o efetivo contato (ver figura 34).

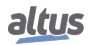

#### 3.3.2.3. Borne de 6 Vias

Recomenda-se utilizar fio de 2,5 mm<sup>2</sup>. Crimpar os terminais especificados para o fio escolhido (2,5 mm<sup>2</sup>) em cada via.

ATENÇÃO Utilizar terminais simples com comprimento A = 12 mm para garantir o efetivo contato (ver figura 34).

#### 3.3.2.4. Borne de 10 Vias

Recomenda-se utilizar fio de 0,5 a 1,5 mm<sup>2</sup>. Cortar cada fio com uma diferença de 8 mm, conforme indicado na figura 33. Crimpar terminais especificados para o para fio escolhido (0,5 a 1,5 mm<sup>2</sup>) em cada via.

# ATENÇÃO

Utilizar terminais simples com comprimento A = 12 mm para garantir o efetivo contato (ver figura 34).

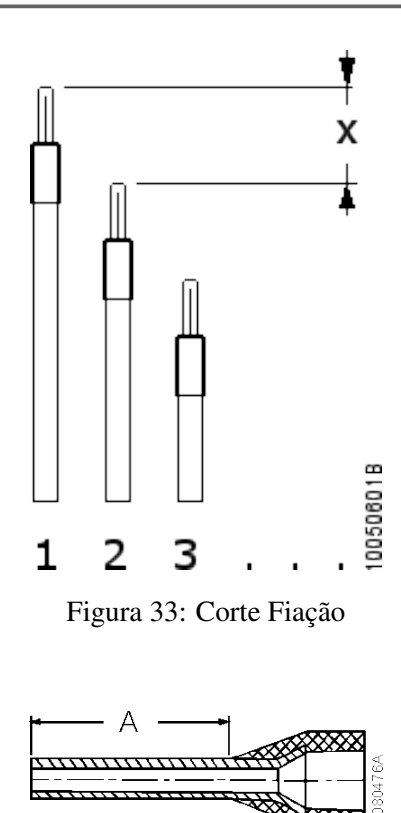

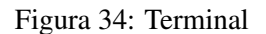

#### 3.3.2.5. Montagem da Fiação

Inserir os terminais no borne iniciando pelo pino 10, para o borne de 10 vias. Certifique-se de que os terminais estão completamente inseridos no borne e devidamente conectados.

#### 3.3.2.6. Fixação da Fiação

Girar os cabos para que fiquem acomodados e fixar com amarrilha plástica conforme a figura a seguir.

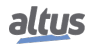

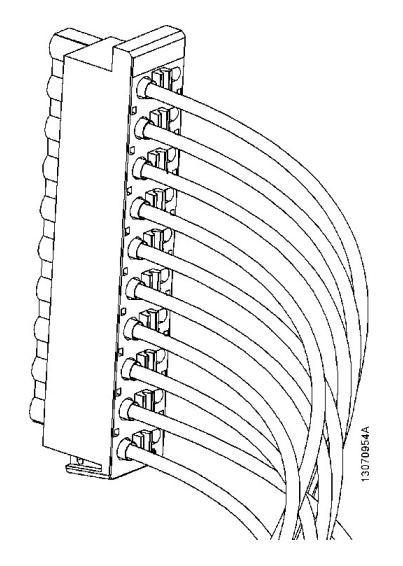

Figura 35: Montagem Cabo no Conector de 10 Vias

#### 3.3.2.7. Remoção da Fiação

Para remover os fios do borne recomenda-se utilizar uma chave de fenda com 3,5 mm de largura e cabo isolado. Inserir a chave de fenda no acionador ao lado do fio enquanto puxa o fio para fora (ver figuras 30 e 31).

#### 3.3.3. Conexões

A correta fixação dos cabos das UCPs e dos módulos do sistema garante a segurança do equipamento e seu correto funcionamento. Para isso, devem ser verificados os seguintes pontos:

- Os cabos junto aos bornes de ligação do painel de montagem devem estar com conexão segura e firme
- Os bornes de alimentação e aterramento das partes do sistema devem estar firmes e bem conectados, assegurando boa passagem de corrente
- A conexão do terra dos equipamentos ao terra do painel de montagem deve estar firme e com a bitola de cabo correta, para garantir bom aterramento e imunidade a ruído
- O encaixe entre os conectores e os módulos deve ser verificado de forma a garantir que o mesmo tenha sido inserido completamente, garantido uma correta conexão

### 3.3.4. Alimentações

Conferir se as tensões das alimentações estão dentro dos valores especificados nas características técnicas.

| ATENÇÃO                                                                                |              |
|----------------------------------------------------------------------------------------|--------------|
| Onde houver alta tensão, colocar etiqueta de aviso e proteções que não perm<br>acesso. | itam o fácil |

#### 3.3.5. Fusíveis

Recomenda-se verificar os fusíveis do sistema, certificando-se que os mesmos estejam em bom estado e com valor e tipo correto, antes de energizar o sistema.

#### PERIGO

Nunca se deve substituir um fusível por outro de maior valor de corrente, sob pena de causar sérios danos ao equipamento.

# 3.4. Instalação Elétrica UCP

#### PERIGO

Ao realizar qualquer instalação em um painel elétrico, certifique-se de que a alimentação geral do armário esteja DESLIGADA.

A alimentação da UCP da Série Hadron Xtorm é proveniente do Módulo Fonte de Alimentação, o qual fornece tensão às UCPs através da conexão ao bastidor, não necessitando de conexões externas. O aterramento do módulo é realizado através do contato entre a mola de aterramento do módulo e o bastidor.

A figura abaixo ilustra o diagrama elétrico da UCP da Série Hadron Xtorm instalada em um bastidor da Série Hadron Xtorm. A mesma imagem pode ser visualizada na lateral esquerda da mecânica da UCP.

A disposição dos conectores e bornes na figura é meramente ilustrativa.

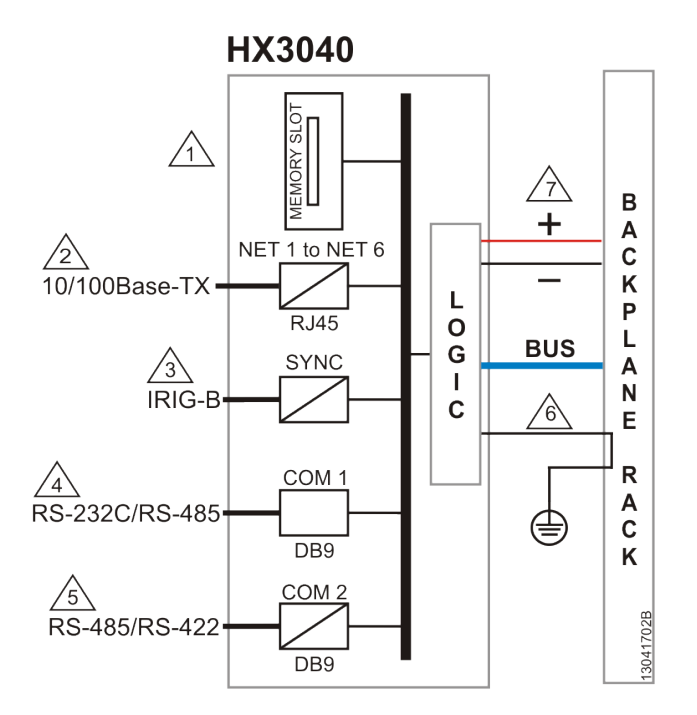

Figura 36: Diagrama Elétrico da UCP da Série Hadron Xtorm

### Notas do Diagrama:

1 Interface para cartão de memória.

2 Interface Ethernet padrão 10/100Base-TX para programação, depuração e conexão aos protocolos suportados.

- $\underline{3}$  Interface IRIG-B padrão para conexão ao sinal de sincronismo de tempo. Recomenda-se a utilização de cabos de seção de 1,5mm<sup>2</sup>.
- A Interface serial padrão RS-232C/RS-485 para conexão à rede MODBUS RTU ou outros protocolos.
- Interface serial padrão RS-485/RS-422 para conexão à rede MODBUS RTU ou outros protocolos. A escolha do tipo de interface física depende do cabo utilizado.
- O módulo é aterrado através dos bastidores da Série Hadron Xtorm.
- A alimentação do módulo é proveniente da conexão ao bastidor, não necessitando de conexões externas.

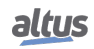

# 3.5. Conexão com a Rede Ethernet

As interfaces isoladas de comunicação NET 1 ao NET 6 possibilitam a conexão com uma rede Ethernet, onde a interface NET 1 (ou NET 2 quando estiver configurada em par NIC Teaming com a NET 1) deve ser usada na comunicação com o MasterTool Xtorm.

A conexão com a rede Ethernet utiliza cabos tipo par trançado (10/100Base-TX), sendo que a detecção da velocidade é realizada automaticamente pela UCP Hadron Xtorm. Este cabo deve ter uma de suas extremidades ligadas à interface que se pretende utilizar e a outra ao HUB, switch, microcomputador ou outro ponto de rede Ethernet.

### 3.5.1. Endereço IP

A interface Ethernet NET 1 é utilizada para comunicação Ethernet e para configurar a UCP. Para que isso seja possível, esta vem configurada de fábrica com os seguintes parâmetros:

|                     | NET 1          |
|---------------------|----------------|
| Endereço IP         | 192.168.15.1   |
| Máscara de Subrede  | 255.255.255.0  |
| Endereço do Gateway | 192.168.15.253 |

Tabela 16: Parâmetros de Fábrica da Interface Ethernet NET 1

Os parâmetros Endereço IP e Máscara de Subrede podem ser visualizados no visor gráfico da UCP através do menu de parâmetros, conforme descrito na seção Menu Informativo e de Configuração da UCP.

Inicialmente, deve-se conectar a interface NET 1 da UCP a uma rede ou microcomputador com a mesma subrede para comunicação com o MasterTool Xtorm, onde os parâmetros de rede podem ser alterados. Para maiores detalhes sobre configuração e alteração de parâmetros de rede, verifique a seção Configuração das Interfaces Ethernet.

As interface de Ethernet NET 2, NET 3, NET 4, NET 5 e NET 6 são utilizadas para comunicação Ethernet e vem configuradas de fábrica com os seguintes parâmetros:

|                     | NET 2          |
|---------------------|----------------|
| Endereço IP         | 192.168.16.1   |
| Máscara de Subrede  | 255.255.255.0  |
| Endereço do Gateway | 192.168.16.253 |

Tabela 17: Parâmetros de Fábrica da Interface Ethernet NET 2

|                     | NET 3          |
|---------------------|----------------|
| Endereço IP         | 192.168.17.1   |
| Máscara de Subrede  | 255.255.255.0  |
| Endereço do Gateway | 192.168.17.253 |

Tabela 18: Parâmetros de Fábrica da Interface Ethernet NET 3

|                     | NET 4          |
|---------------------|----------------|
| Endereço IP         | 192.168.18.1   |
| Máscara de Subrede  | 255.255.255.0  |
| Endereço do Gateway | 192.168.18.253 |

Tabela 19: Parâmetros de Fábrica da Interface Ethernet NET 4

|                     | NET 5          |
|---------------------|----------------|
| Endereço IP         | 192.168.19.1   |
| Máscara de Subrede  | 255.255.255.0  |
| Endereço do Gateway | 192.168.19.253 |

Tabela 20: Parâmetros de Fábrica da Interface Ethernet NET 5

|                     | NET 6          |
|---------------------|----------------|
| Endereço IP         | 192.168.20.1   |
| Máscara de Subrede  | 255.255.255.0  |
| Endereço do Gateway | 192.168.20.253 |

| Tabela 21: Parâmetros de Fábrica da Interface Ethernet NET | 6 |
|------------------------------------------------------------|---|
|------------------------------------------------------------|---|

Os parâmetros de rede das interfaces NET 1 .. NET 6 podem ser alterados através do MasterTool Xtorm. Para maiores detalhes sobre configuração e alteração de parâmetros de rede, verifique a seção Configuração das Interfaces Ethernet.

#### 3.5.2. ARP Gratuito

A interface de Ethernet NETx envia espontaneamente pacotes do tipo ARP, em broadcast, informando seu endereço de IP e MAC para todos os dispositivos interligados à rede. Estes pacotes são enviados durante o download de uma nova aplicação pelo software MasterTool Xtorm e na inicialização da UCP, quando a aplicação entra em modo Run.

São disparados 5 comandos ARP com um intervalo inicial de 200 ms, dobrando o intervalo entre cada novo comando disparado, totalizando 3 s. Ex.: Primeiro disparo ocorre no tempo 0, o segundo disparo no tempo 200 ms, o terceiro disparo no tempo 600 ms e assim até o quinto disparo no tempo 3 s.

#### 3.5.3. Instalação do Cabo de Rede

As portas Ethernet da UCP da Série Hadron Xtorm, identificadas no painel por NET 1 .. NET 6, possuem pinagem padrão, sendo a mesma utilizada, por exemplo, em computadores pessoais. O tipo de conector, tipo de cabo, nível físico, entre outros detalhes para interligar a UCP ao dispositivo de acesso à rede Ethernet, são definidos na seção Interfaces Ethernet.

A tabela e a figura abaixo apresentam o conector RJ45 fêmea da UCP Hadron Xtorm, com a identificação e a descrição da pinagem válida para os níveis físicos tipo 10Base T e 100Base TX.

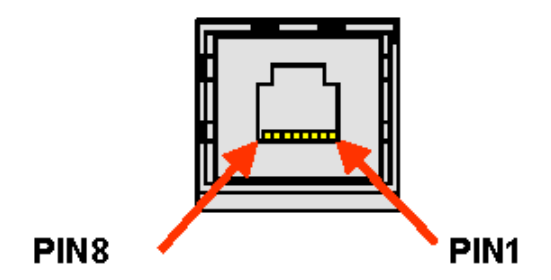

Figura 37: Conector RJ45 Fêmea da UCP Hadron Xtorm

| Pino | Sinal | Descrição                      |
|------|-------|--------------------------------|
| 1    | TXD + | Transmissão de dados, positivo |
| 2    | TXD - | Transmissão de dados, negativo |
| 3    | RXD + | Recepção de dados, positivo    |
| 4    | NU    | Não usado                      |
| 5    | NU    | Não usado                      |
| 6    | RXD - | Recepção de dados, negativo    |
| 7    | NU    | Não usado                      |
| 8    | NU    | Não usado                      |

Tabela 22: Pinagem do Conector RJ45 Fêmea da UCP Hadron Xtorm

A interface pode ser conectada em uma rede de comunicação através de um hub ou switch, ou então diretamente ao equipamento com o qual irá se comunicar. Neste último caso, devido a UCP Hadron Xtorm possuir a característica de Auto Crossover, não se faz necessária a utilização de um cabo de rede denominado Cross-over, o mesmo utilizado para conectar dois computadores pessoais, ponto a ponto, através da porta Ethernet.

É importante ressaltar que entende-se por cabo de rede, um par de conectores RJ45 machos interligados entre si por um cabo UTP ou ScTP, de categoria 5, sob a configuração direta ou Cross-over. O mesmo serve para interligar dois dispositivos com porta Ethernet.

Normalmente estes cabos possuem uma trava de conexão que garante uma perfeita conexão entre o conector fêmea da interface e o conector macho do cabo. No momento da instalação, o conector macho do cabo deve ser inserido na fêmea do módulo até que se ouça um som característico ("click"), garantindo a atuação da trava. Para desconectar os mesmos deve-se utilizar a alavanca presente no conector macho.

# **3.6.** Conexão com a Rede Serial (COM 1)

### ATENÇÃO

Para uma instalação adequada e com segurança da Rede Serial COM 1, deve-se consultar primeiramente a seção Segurança Elétrica, parte integrante deste mesmo capítulo.

A interface não isolada de comunicação COM 1 possibilita a conexão com uma rede RS-232C ou RS-485. A seguir é apresentado o conector DB9 fêmea da UCP Hadron Xtorm, com a identificação e a descrição dos sinais.

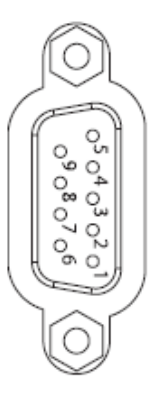

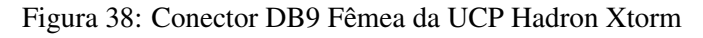

## 3. INSTALAÇÃO

| Pino | Sinal | Interface         | Descrição                                                              |
|------|-------|-------------------|------------------------------------------------------------------------|
| 1    | DCD   | RS-232C           | Data Carrier Detect                                                    |
| 2    | TXT   | RS-232C           | Transmissão de dados                                                   |
| 3    | RXD   | RS-232C           | Recepção de dados                                                      |
| 4    | D-    | RS-485            | Transmissão/ Recepção de dados, negativo                               |
| 5    | GND   | RS-232C<br>RS-485 | RS-232C: Ground<br>RS-485: Referência negativa para terminação externa |
| 6    | D+    | RS-485            | Transmissão/ Recepção de dados, positivo                               |
| 7    | CTS   | RS-232C           | Clear to Send                                                          |
| 8    | RTS   | RS-232C           | Request to Send                                                        |
| 9    | +5V   | RS-485            | Referência positiva para terminação externa                            |

Tabela 23: Pinagem do Conector DB9 Fêmea da UCP Hadron Xtorm

## 3.6.1. Comunicação RS-232C

Para conexão com um dispositivo RS-232C, utilizar o cabo apropriado conforme a seção Compatibilidade com Demais Produtos.

### 3.6.2. Comunicação RS-485 sem Terminação

Para conexão a uma rede RS-485 sem terminação na interface COM 1, deve-se conectar os terminais identificados do cabo AL-1763 nos respectivos bornes do dispositivo, conforme a tabela abaixo.

| Terminais do AL-1763 | Sinais da UCP |
|----------------------|---------------|
| 0                    | Blindagem     |
| 1                    | Não conectado |
| 2                    | Não conectado |
| 3                    | D-            |
| 4                    | Não conectado |
| 5                    | D+            |
| 6                    | Não conectado |
| 7                    | Não conectado |
| 8                    | Não conectado |

Tabela 24: Conexão da COM 1 com RS-485 sem Terminação

O diagrama da figura abaixo indica como deve ser realizada a conexão dos terminais do AL-1763 na rede RS-485.

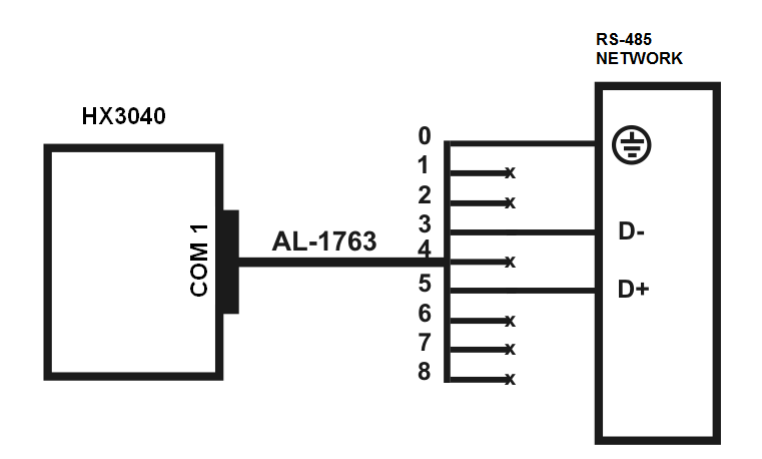

Figura 39: Diagrama de Conexão da COM 1 com RS-485 sem Terminação

#### Nota do Diagrama:

Os terminais não conectados devem ser isolados para que não haja contato entre os mesmos.

#### 3.6.3. Comunicação RS-485 com Terminação Interna

A interface COM 1 não permite terminação interna. Para conexão a uma rede RS-485, utilizando a terminação interna, deve ser utilizada a interface COM 2.

#### 3.6.4. Comunicação RS-485 com Terminação Externa

Para conexão a uma rede RS-485, utilizando a terminação externa da interface COM 1, deve-se conectar os terminais identificados do cabo AL-1763 nos respectivos bornes do dispositivo, conforme a tabela abaixo.

| Terminais do AL-1763 | Sinais da UCP |
|----------------------|---------------|
| 0                    | Blindagem     |
| 1                    | Não conectado |
| 2                    | Não conectado |
| 3                    | D-            |
| 4                    | 0 V           |
| 5                    | D+            |
| 6                    | Não conectado |
| 7                    | Não conectado |
| 8                    | + 5 V         |

Tabela 25: Conexão da COM 1 com RS-485 com Terminação Externa

O diagrama da figura abaixo indica como deve ser realizada a conexão dos terminais do AL-1763 na rede RS-485.

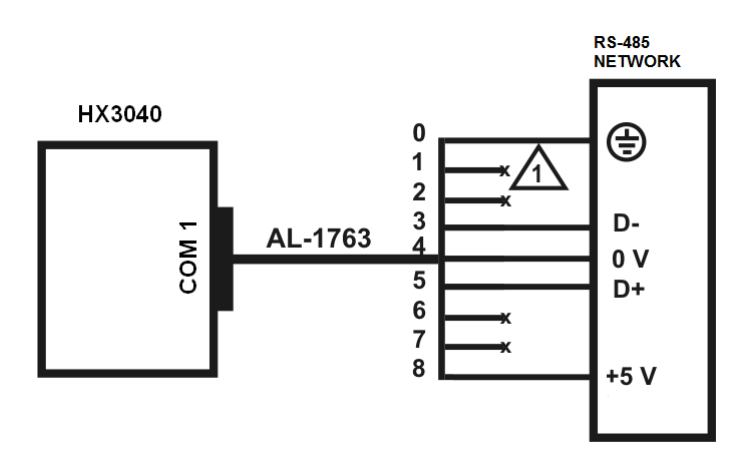

Figura 40: Diagrama de Conexão da COM 1 com RS-485 com Terminação Externa

## Nota do Diagrama:

Os terminais não conectados devem ser isolados para que não haja contato entre os mesmos.

# **3.7.** Conexão com a Rede Serial (COM 2)

A interface isolada de comunicação COM 2 possibilita a conexão com uma rede RS-485/422. A seguir é apresentado o conector DB9 fêmea da UCP Hadron Xtorm, com a identificação e a descrição dos sinais.

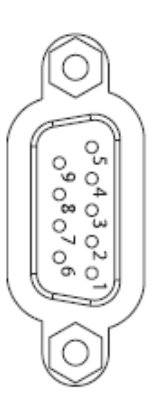

Figura 41: Conector DB9 Fêmea da UCP Hadron Xtorm

| Pino | Sinal | Descrição                                   |  |
|------|-------|---------------------------------------------|--|
| 1    | -     | Não utilizado                               |  |
| 2    | Term+ | Terminação interna, positivo                |  |
| 3    | TXD+  | Transmissão de dados, positivo              |  |
| 4    | RXD+  | Recepção de dados, positivo                 |  |
| 5    | GND   | Referência negativa para terminação externa |  |
| 6    | +5V   | Referência positiva para terminação externa |  |
| 7    | Term- | Terminação interna, negativo                |  |
| 8    | TXD-  | Transmissão de dados, negativo              |  |
| 9    | RXD-  | Recepção de dados, negativo                 |  |

Tabela 26: Pinagem do Conector DB9 Fêmea da UCP Hadron Xtorm

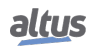

## 3.7.1. Comunicação RS-485 sem Terminação

Para conexão a uma rede RS-485 sem terminação na interface COM 2, deve-se conectar os terminais identificados do cabo AL-1763 nos respectivos bornes do dispositivo, conforme a tabela abaixo.

| Terminais do AL-1763 | Sinais da UCP |
|----------------------|---------------|
| 0                    | Blindagem     |
| 1                    | Não conectado |
| 2                    | D+            |
| 3                    | D+            |
| 4                    | Não conectado |
| 5                    | Não conectado |
| 6                    | Não conectado |
| 7                    | D-            |
| 8                    | D-            |

| Tabela 27: Conexão | da COM 2 com | RS-485 sem | Terminação |
|--------------------|--------------|------------|------------|
|--------------------|--------------|------------|------------|

O diagrama da figura abaixo indica como deve ser realizada a conexão dos terminais do AL-1763 na borneira do dispositivo.

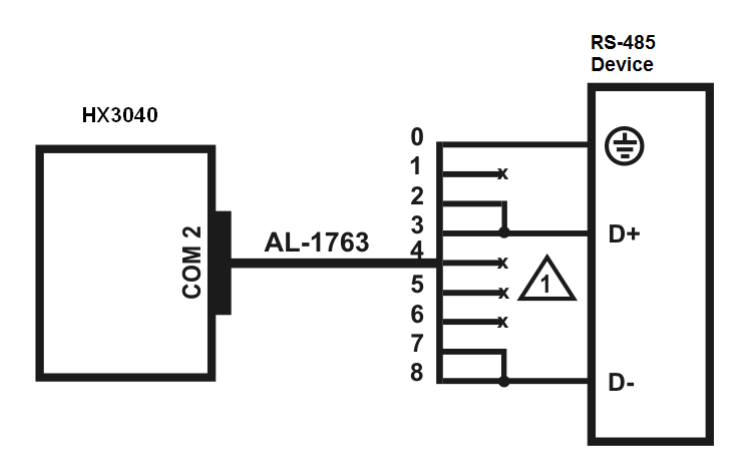

Figura 42: Diagrama de Conexão da COM 2 com RS-485 sem Terminação

# Nota do Diagrama:

## 3.7.2. Comunicação RS-485 com Terminação Interna

Para conexão a uma rede RS-485, utilizando a terminação interna da interface COM 2, deve-se conectar os terminais identificados do cabo AL-1763 nos respectivos bornes do dispositivo, conforme a tabela abaixo.

| Terminais do AL-1763 | Sinais da UCP |
|----------------------|---------------|
| 0                    | Blindagem     |
| 1                    | D+            |
| 2                    | D+            |
| 3                    | D+            |
| 4                    | Não conectado |
| 5                    | Não conectado |
| 6                    | D-            |
| 7                    | D-            |
| 8                    | D-            |

| Tabela 28: | Conexão d | la COM 2 | com RS-485 | com Termina | ção Interna |
|------------|-----------|----------|------------|-------------|-------------|
|------------|-----------|----------|------------|-------------|-------------|

Obs.: A terminação interna disponível na COM 2 é do tipo estado seguro em modo aberto.

O diagrama da figura abaixo indica como deve ser realizada a conexão dos terminais do AL-1763 na borneira do dispositivo.

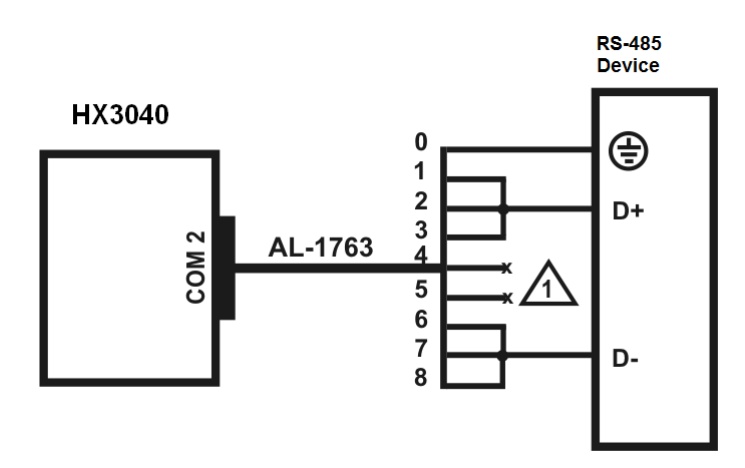

Figura 43: Diagrama de Conexão da COM 2 com RS-485 com Terminação Interna

## Nota do Diagrama:

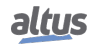

## 3.7.3. Comunicação RS-485 com Terminação Externa

Para conexão a uma rede RS-485, utilizando a terminação externa da interface COM 2, deve-se conectar os terminais identificados do cabo AL-1763 nos respectivos bornes do dispositivo, conforme a tabela abaixo.

| Terminais do AL-1763 | Sinais da UCP |
|----------------------|---------------|
| 0                    | Blindagem     |
| 1                    | Não conectado |
| 2                    | D+            |
| 3                    | D+            |
| 4                    | 0 V           |
| 5                    | +5 V          |
| 6                    | Não conectado |
| 7                    | D-            |
| 8                    | D-            |

Tabela 29: Conexão da COM 2 com RS-485 com Terminação Externa

O diagrama da figura abaixo indica como deve ser realizada a conexão dos terminais do AL-1763 na borneira do dispositivo.

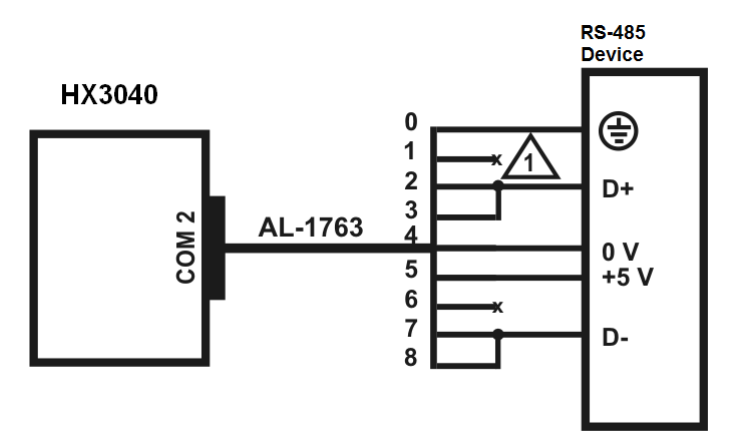

Figura 44: Diagrama de Conexão da COM 2 com RS-485 com Terminação Externa

## Nota do Diagrama:

## 3.7.4. Comunicação RS-422 sem Terminação

Para conexão a uma rede RS-422 sem terminação na interface COM 2, deve-se conectar os terminais identificados do cabo AL-1763 nos respectivos bornes do dispositivo, conforme a tabela abaixo.

| Terminais do AL-1763 | Sinais da UCP |
|----------------------|---------------|
| 0                    | Blindagem     |
| 1                    | Não conectado |
| 2                    | TX+           |
| 3                    | RX+           |
| 4                    | Não conectado |
| 5                    | Não conectado |
| 6                    | Não conectado |
| 7                    | TX-           |
| 8                    | RX-           |

Tabela 30: Conexão da COM 2 com RS-422 sem Terminação

O diagrama da figura abaixo indica como deve ser realizada a conexão dos terminais do AL-1763 na borneira do dispositivo.

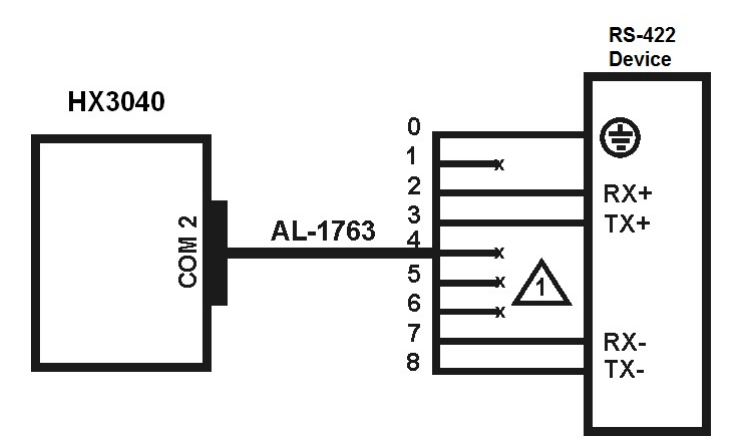

Figura 45: Diagrama de Conexão da COM 2 com RS-422 sem Terminação

# Nota do Diagrama:

## 3.7.5. Comunicação RS-422 com Terminação Interna

Para conexão a uma rede RS-422, utilizando a terminação interna da interface COM 2, deve-se conectar os terminais identificados do cabo AL-1763 nos respectivos bornes do dispositivo, conforme a tabela abaixo.

| Terminais do AL-1763 | Sinais da UCP |
|----------------------|---------------|
| 0                    | Blindagem     |
| 1                    | TERM+         |
| 2                    | TX+           |
| 3                    | RX+           |
| 4                    | Não conectado |
| 5                    | Não conectado |
| 6                    | TERM-         |
| 7                    | TX-           |
| 8                    | RX-           |

| Tabela 31: Conexão da COM 2 com RS- | -422 com Terminação Interna |
|-------------------------------------|-----------------------------|
|-------------------------------------|-----------------------------|

Obs.: A terminação interna disponível na COM 2 é do tipo estado seguro em modo aberto. O diagrama da figura abaixo indica como deve ser realizada a conexão dos terminais do AL-1763 na borneira do dispositivo.

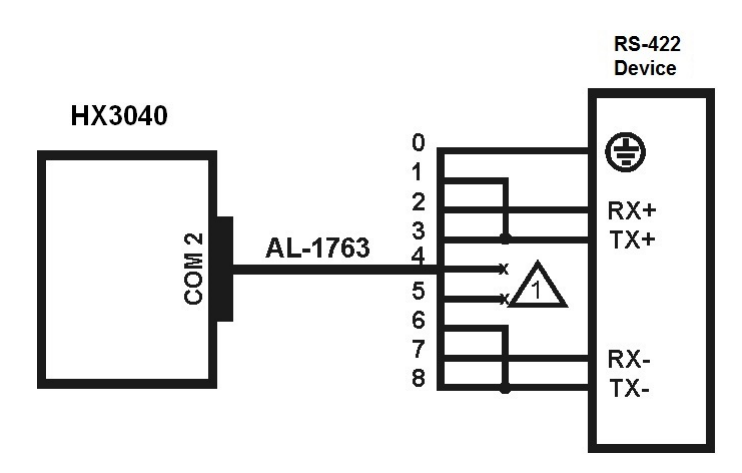

Figura 46: Diagrama de Conexão da COM 2 com RS-422 com Terminação Interna

# Nota do Diagrama:

## 3.7.6. Comunicação RS-422 com Terminação Externa

Para conexão a uma rede RS-422, utilizando a terminação externa da interface COM 2, deve-se conectar os terminais identificados do cabo AL-1763 nos respectivos bornes do dispositivo, conforme a tabela abaixo.

| Terminais do AL-1763 | Sinais da UCP |
|----------------------|---------------|
| 0                    | Blindagem     |
| 1                    | Não conectado |
| 2                    | TX+           |
| 3                    | RX+           |
| 4                    | 0 V           |
| 5                    | +5 V          |
| 6                    | Não Conectado |
| 7                    | TX-           |
| 8                    | RX-           |

Tabela 32: Conexão da COM 2 com RS-422 com Terminação Externa

O diagrama da figura abaixo indica como deve ser realizada a conexão dos terminais do AL-1763 na borneira do dispositivo.

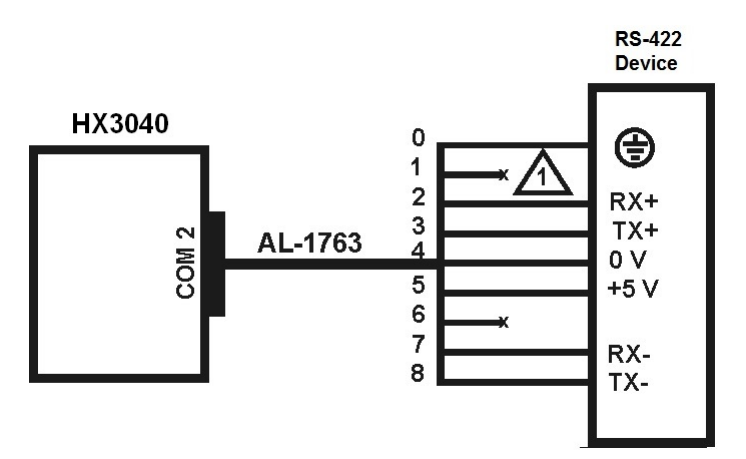

Figura 47: Diagrama de Conexão da COM 2 com RS-422 com Terminação Externa

# Nota do Diagrama:

# 3.7.7. Exemplo de Rede RS-422

Afigura abaixo mostra um exemplo de utilização da rede RS-422, utilizando a UCP Xtorm como mestre, dispositivos escravos com interface RS-422, e solução Altus para derivadores e terminadores.

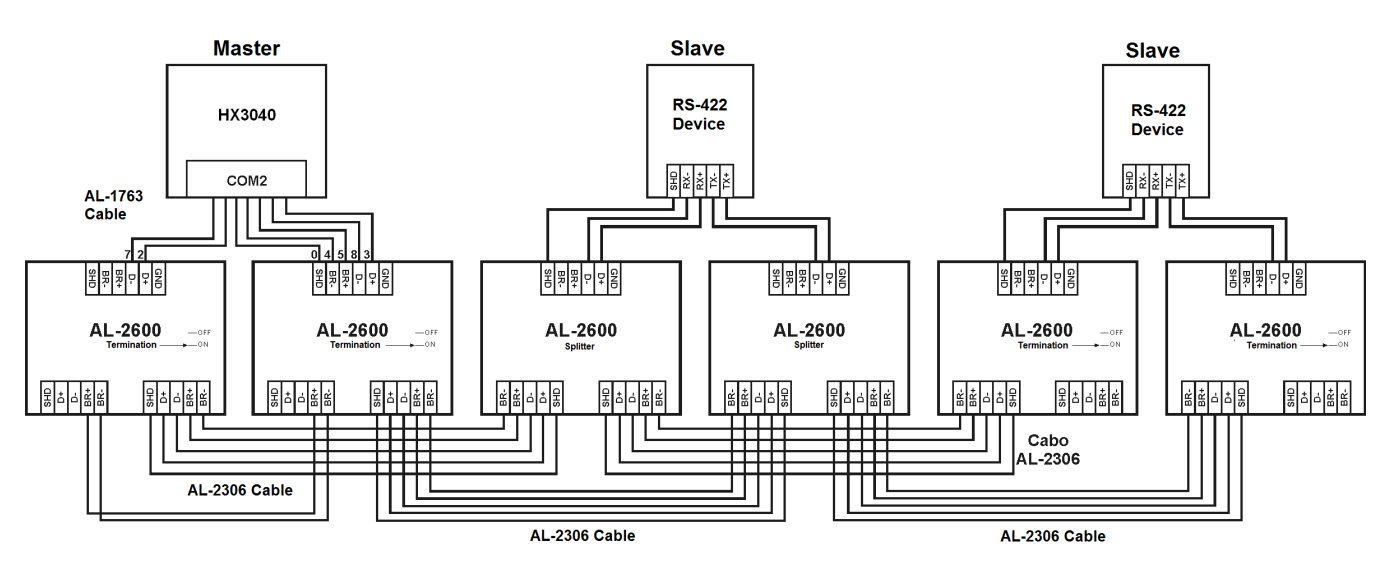

Figura 48: Exemplo de Rede RS-422

## Nota do Diagrama:

Os módulos AL-2600 que estão nas extremidades da rede fazem a função de terminadores. Neste caso deve-se configura as chaves do AL-2600 em Terminação PROFIBUS.

### Nota:

Todos os métodos de terminação são polarizados para comunicação RS-485 e RS-422 - não há terminações passivas.

# 3.8. Conexão com Sinal IRIG-B

Para aplicações onde é necessário o sincronismo de tempo com outros equipamentos, a UCP da Série Hadron Xtorm possui uma porta de entrada e uma porta de saída para o sinal IRIG-B. Através da porta de entrada, a UCP irá receber os dados de sincronismo de tempo e sincronizar com o seu relógio interno. E através da porta de saída, a UCP Xtorm poderá sincronizar outros equipamentos, retransmitindo na porta de saída, o sinal recebido na porta de entrada. Para os casos em que for utilizada a expansão de barramento da Série Hadron Xtorm, o sincronismo do relógio interno da UCP se encarregará de sincronizar as estampas de tempo para a geração de eventos dos módulos de E/S presentes na expansão de barramento, conforme a figura abaixo.

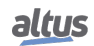
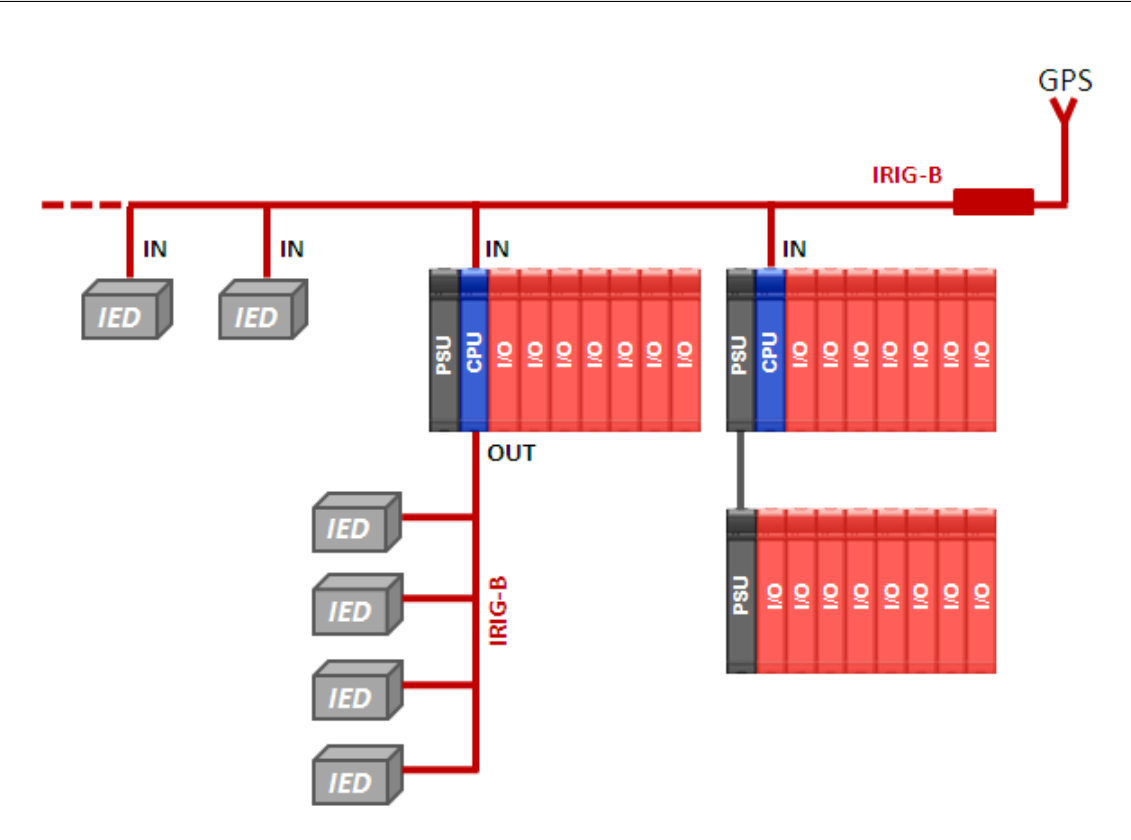

Figura 49: Exemplo de Sincronismo para Sistema com Expansões

Para os casos de aplicações onde for utilizada redundância de UCP no mesmo bastidor, o sinal de sincronismo de tempo gerado pelo GPS deve ser conectado na entrada IRIG-B de cada uma das UCPs, independente de qual UCP esteja em modo ativo e qual esteja em modo reserva, garantindo assim o sincronismo de tempo do sistema. Caso seja necessário que a UCP execute a função de repetidora do sinal IRIG-B para outros IEDs, deve-se utilizar a saída de uma UCP somente. Na figura abaixo podemos visualizar um exemplo deste tipo de arquitetura.

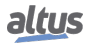

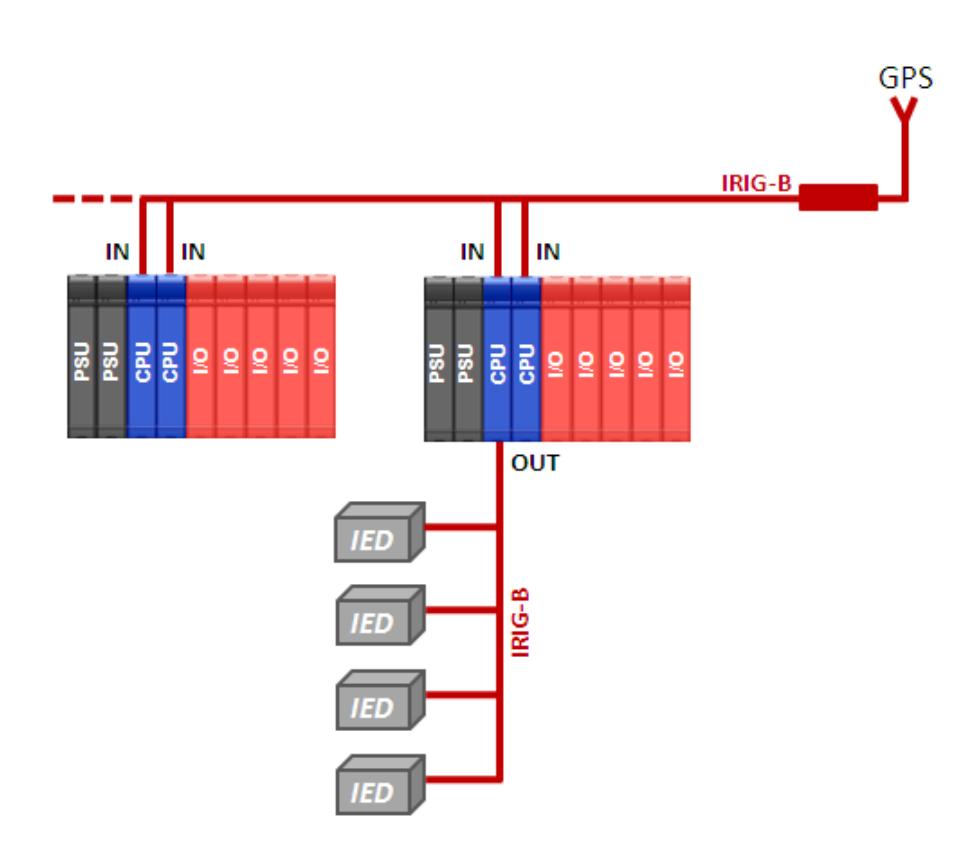

Figura 50: Exemplo de Sincronismo para Sistema Redundante

## 3.8.1. Terminais de Ligação do IRIG-B

Para conexão a um sinal de sincronismo de tempo IRIG-B deve-se conectar os terminais do cabo contendo o sinal IRIG-B nos respectivos bornes da UCP HX3040, conforme a tabela abaixo.

| Nomenclatura | Borne da UCP |
|--------------|--------------|
| IRIG-B +IN   | 1            |
| IRIG-B -IN   | 2            |
| IRIG-B +OUT  | 3            |
| IRIG-B -OUT  | 4            |

| Tabela 33: | Conexão | dos Sinais | IRIG-B 1 | na UCP | HX3040 |
|------------|---------|------------|----------|--------|--------|
|------------|---------|------------|----------|--------|--------|

## ATENÇÃO

Curtos-circuitos prolongados nos conectores do IRIG-B podem danificar a saída do mesmo.

Na figura abaixo podemos visualizar a representação do conector IRIG-B da UCP HX3040.

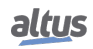

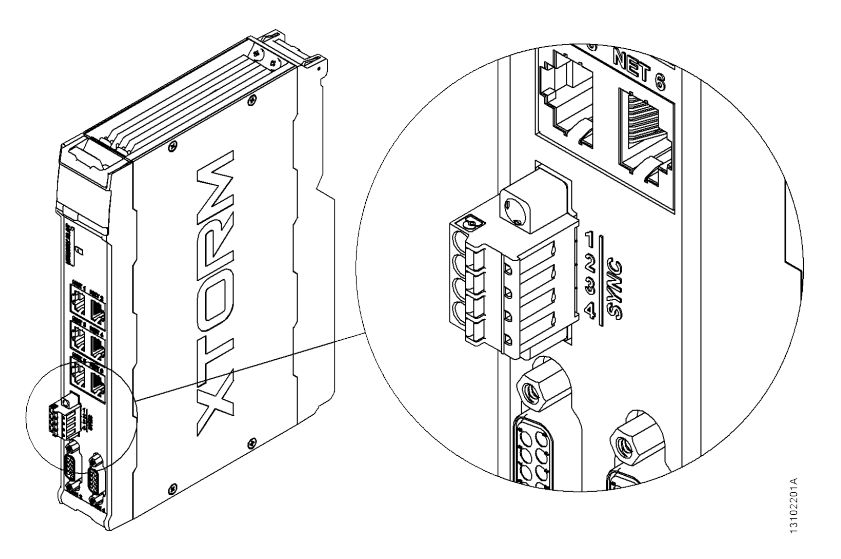

Figura 51: Conector de Interligação para o Sinal IRIG-B

## 3.9. Instalação do Cartão de Memória

Nesta seção está descrita a maneira como o cartão de memória deve ser inserido na UCP da Série Hadron Xtorm, sendo que, para maiores informações sobre a utilização do mesmo, consultar a seção Cartão de Memória.

Inicialmente, deve-se ter atenção quanto à posição correta que o cartão de memória deve ser inserido. Um dos cantos se diferencia dos demais e o mesmo deverá ser utilizado como referência para a inserção correta do cartão. Sendo assim, o cartão de memória deverá ser colocado de acordo com o desenho localizado na parte frontal da UCP ou também como mostra a figura abaixo.

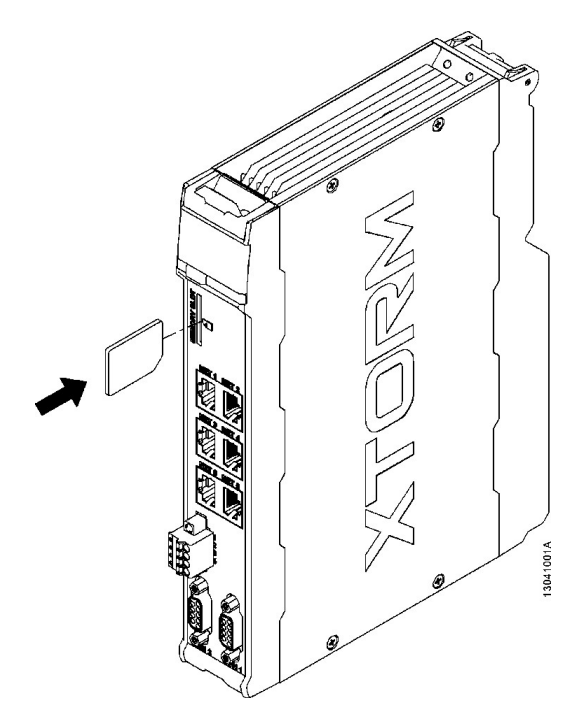

Figura 52: Inserção do Cartão de Memória na UCP

Quando o cartão estiver instalado corretamente aparecerá um símbolo no visor gráfico da UCP. Para remover o cartão de memória, basta acessar o Menu "Cartão de Memória" na UCP, utilizando o botão de diagnósticos, e selecionar a opção de remoção do cartão de memória, e aguardar até que o ícone do cartão desapareça da tela de status do visor gráfico.

Para que isso seja possível, deve-se pressionar o cartão contra a UCP até que seja gerado um clique. Então, basta soltá-lo e retirá-lo do compartimento, conforme mostra a figura abaixo, pois o mesmo estará solto.

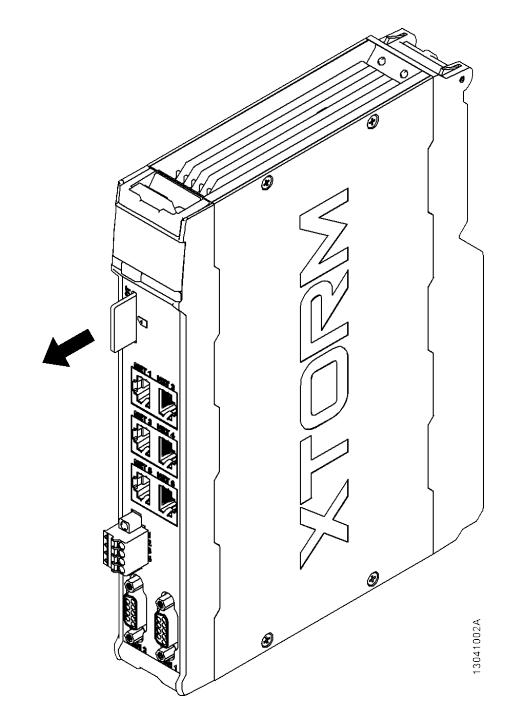

Figura 53: Retirada do Cartão de Memória

# 3.10. Instalação do Programador

Para realizar a instalação do software de desenvolvimento MasterTool IEC XE é necessário ter em mãos o CD-ROM de distribuição ou efetuar o download do arquivo de instalação no site http://www.altus.com.br. Para mais informações e o passo a passo a ser seguido, consulte o Manual de Utilização MasterTool IEC XE – MU299048, no capítulo Instalação.

# 4. Configuração

A UCP da Série Hadron Xtorm é configurada e programada através do software MasterTool Xtorm. A configuração realizada define o comportamento e modos de utilização dos periféricos e características especiais da UCP. A programação representa a aplicação desenvolvida pelo usuário, também chamada de aplicativo.

## 4.1. Configuração da UCP

Os parâmetros relacionados abaixo fazem parte da configuração da UCP inserida na aplicação. Cada item deve ser devidamente revisado para o correto funcionamento do projeto.

Além destes parâmetros, é possível alterar o nome e a descrição de cada módulo inserido na aplicação, para isto, clique com o botão direito sobre o módulo, no item *Propriedades*, na guia *Comum*, altere o nome ou a descrição sendo ambos limitados a 255 caracteres.

As regras e orientações sobre tags, descrições e nome dos módulos de E/S podem ser consultadas na seção Acessando a descrição do módulo e dos pontos de E/S.

## ATENÇÃO

É recomendável que o nome de cada módulo possua apenas os caracteres alfanuméricos (maiúsculos ou minúsculos e o texto não iniciar com números). Para a descrição o recomendável é os caracteres alfanuméricos (maiúsculos ou minúsculos), o espaço em branco e o caracter ponto ".". A utilização de qualquer outro caracter diferente dos acima citados não é recomendada.

## ATENÇÃO

Quando utilizar a função *ETD – Electronic Tag on Display* para visualizar a descrição do módulo no visor gráfico, a descrição do módulo será trancada nos primeiros 48 caracteres da descrição dada para o módulo.

## ATENÇÃO

Quando utilizar a função *ETD – Electronic Tag on Display* ou *Web Server* para visualizar o nome do módulo, o nome do módulo será trancado nos primeiros 24 caracteres da descrição dada para seu nome.

## 4.1.1. Parâmetros Gerais

Os parâmetros gerais (General Parameters), encontrados na tela inicial de configuração da UCP, conforme mostra a figura abaixo, são definidos como:

| Parâmetros Gerais       | Parâmetros da UCP                                                                                                    |
|-------------------------|----------------------------------------------------------------------------------------------------|
| Sincronismo             | Iniciar Aplicação de Usuario apos Reset por Cão-de-Guarda Desabilitado                                                                  |
| Pontos Internos         | Troca a Quente<br>Habilitada, sem consistência na partida. V                                                                            |
| Conversão de Engenharia | Parâmetros do Projeto                                                                                                    |
| Alarmes                 | <ul> <li>Habilita atualização de E/S por tarefa.</li> <li>Habilita variáveis retentivas e persistentes em Blocos Funcionais.</li> </ul> |
| Agrupamento de Eventos  | Cartão de Memória.                                                                                                    |
| Roteamento de Eventos   |                                                                                                    |
|                         |                                                                                                    |

Figura 54: Tela de Configuração Parâmetros Gerais da UCP

| Configurações                                                        | Descrição                                                                                                    | Padrão de Fábrica                            | Possibilidades                                                                                                    |  |
|----------------------------------------------------------------------|----------------------------------------------------------------------------------------------------|----------------------------------------------|----------------------------------------------------------------------------------------------------|--|
| Iniciar<br>aplicação de<br>usuário após<br>reset por<br>Cão-deguarda | Quando habilitado, inicia a<br>aplicação do usuário após<br>o reset do cão-de-guarda de<br>hardware ou pela reinicia-<br>lização do Runtime, porém<br>mantêm a indicação através<br>do LED de diagnóstico (bo-<br>tão) e através das variáveis. | Desabilitado                                 | Habilitado<br>Desabilitado                                                                                                    |  |
| Troca a Quente                                                       | Modo troca a quente dos<br>módulos.                                                                                                    | Habilitada, sem con-<br>sistência na partida | <ul> <li>Desabilitada, apenas par<br/>módulos declarados: Con<br/>figuração desabilitada par<br/>os módulos que foram de<br/>clarados na configuração.</li> <li>Habilitada, com con<br/>sistência na partida ape<br/>nas para módulos declara<br/>dos: Configuração habili<br/>tada, com consistência n<br/>partida apenas para os mó<br/>dulos declarados na confi<br/>guração.</li> <li>Habilitada, sem consistên<br/>cia na partida: Configura<br/>ção habilitada, sem consist<br/>tência na partida</li> </ul> |  |
| Habilitar<br>atualização de<br>I/O por tarefa                        | Quando habilitado, realiza<br>atualização de entradas e<br>saídas no contexto da tarefa<br>em que estiverem sendo uti-<br>lizados. Para mais informa-<br>ções, consultar capítulo Es-<br>caneamento de E/S.                                     | Desabilitado                                 | Habilitado<br>Desabilitado                                                                                                    |  |

Tabela 34: Configurações Gerais da UCP

## 4.1.1.1. Troca a Quente

A UCP da Série Hadron Xtorm apresenta a possibilidade de troca dos módulos de E/S do barramento sem a necessidade de desligamento do sistema e sem perda de informações. Esta característica é conhecida como troca a quente.

CUIDADO

As UCPs da Série Hadron Xtorm não garantem a retentividade das variáveis persistentes e retentivas caso a fonte de alimentação, ou a própria UCP, seja removida do bastidor energizado.

Na troca a quente, o comportamento do sistema relacionado se modifica conforme a configuração definida pelo usuário, que apresenta as seguintes opções, conforme descrito na tabela 34.

- Habilitada, com Consistência na Partida Apenas para Módulos Declarados
- Desabilitada, Apenas para Módulos Declarados
- Desabilitada, sem Consistência na Partida

Assim, o usuário pode escolher o comportamento que o sistema deverá apresentar em situações anormais de barramento e quando a UCP estiver em Modo Run. A tabela abaixo apresenta as possíveis situações anormais de barramento.

| Situação       | Possíveis causas                                                            |
|----------------|-----------------------------------------------------------------------------|
| Configuração   | - Algum módulo presente no barramento é diferente do modelo que está decla- |
| incompatível   | rado na configuração.                                                       |
| Mádula augonto | - O módulo foi retirado do barramento.                                      |
| Mouulo ausente | - Algum módulo não está respondendo à UCP por estar com defeito.            |
|                | - Alguma posição do bastidor está com defeito.                              |

Tabela 35: Situações Anormais de Barramento

Para maiores informações sobre os diagnósticos correspondentes às situações descritas acima, consultar seção Diagnósticos via Variáveis.

#### 4.1.1.1.1. Troca a Quente Desabilitada, Apenas para Módulos Declarados

Nesta configuração, quando ocorre uma situação anormal de barramento (conforme a tabela 35) a UCP entra em Modo Stop em um tempo de até 2 segundos, quando o LED vermelho começa a piscar 4x (conforme a tabela 36). Para que a UCP volte ao estado normal Run, além de desfazer o que causou a situação anormal, é necessário executar um Reset de qualquer tipo (isso pode ser feito pelo MasterTool Xtorm no menu Comunicação).

| ATENÇÃO                                                                                                    |
|----------------------------------------------------------------------------------------------------|
| Esta opção não está disponível para projetos com redundância de UCP. Para projetos sem redundância de UCP, a utilização da troca a quente desabilitada também não é indicada quando se utiliza fontes de alimentação redundantes. |

4.1.1.1.2. Troca a Quente Habilitada, com Consistência na Partida Apenas para Módulos Declarados

É considerada *partida* o intervalo entre a energização da UCP (ou comando de reset ou download de aplicação) até a primeira vez em que a mesma entra em modo Run. Esta configuração verifica se ocorreu alguma situação anormal de barramento durante a partida; em caso positivo, a UCP entra em Modo Stop e o LED DL começa a piscar 4x (conforme a tabela 36). Posteriormente, para que a UCP possa ser colocada em modo Run, além de corrigir o que ocasionou a situação anormal, é necessário executar um comando de Reset de qualquer tipo, que pode ser feito pelo MasterTool Xtorm (menu Comunicação).

Após a partida, se algum módulo apresentar alguma das situações citadas na tabela anterior, o sistema continuará trabalhando normalmente e sinalizará o problema via diagnóstico.

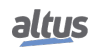

- Nesta configuração, quando ocorrer falta de alimentação (mesmo que temporária), comando Reset a Quente, comando Reset a Frio ou ter sido realizado o Download de uma nova aplicação, e algum módulo estiver em uma situação anormal de barramento; a UCP entrará em Modo Stop e o LED DL começa a piscar 4x (conforme a tabela 36), pois estas são consideradas situações de partida.

- Esta é a opção mais recomendada, pois garante a integridade do sistema na sua inicialização e permite a troca de módulos com o sistema funcionando.

#### 4.1.1.1.3. Troca a Quente Desabilitada, sem Consistência na Partida

Permite que o sistema entre em operação mesmo quando algum módulo estiver em uma situação anormal de barramento (conforme a tabela 35). As situações anormais são relatadas via diagnóstico, tanto durante, como após a partida.

#### ATENÇÃO

Esta opção é recomendada para a fase de implantação do sistema, pois permite que cargas de novas aplicações e o desligamento da alimentação sejam feitos sem a presença de todos os módulos configurados.

#### 4.1.1.1.4. Como Realizar a Troca a Quente

#### CUIDADO

Antes de proceder à troca a quente, é importante descarregar eventuais potenciais estáticos acumulados no corpo. Para isso, toque (com as mãos nuas) em uma superfície metálica aterrada antes de manipular os módulos. Tal procedimento garante que os níveis de eletricidade estática suportados pelo módulo não serão ultrapassados.

## ATENÇÃO

Recomenda-se o monitoramento dos diagnósticos de troca a quente na aplicação de controle desenvolvida pelo usuário, a fim de garantir que o valor retornado pelo módulo seja validado antes de ser utilizado.

O procedimento para a troca de módulos a quente está descrito nas seções Remoção dos Módulos e Inserção dos Módulos.

No caso de módulos de saída, é conveniente que os pontos estejam desligados por ocasião da troca, a fim de reduzir a geração de arcos no conector do módulo. Isso pode ser feito pelo desligamento da fonte de campo ou pelo forçamento dos pontos via ferramentas de software. Se a carga for pequena, não há a necessidade de desligar os pontos.

No caso de troca a quente de fontes de alimentação, é conveniente que a alimentação externa do módulo seja desligada antes de remover o módulo do barramento, a fim de reduzir a geração de arcos no conector do módulo. Para a inserção do módulo fonte de alimentação no barramento, é recomendado que primeiro seja feito o encaixe mecânico do módulo no barramento e em seguida a conexão do conector da alimentação externa ao módulo.

É importante salientar que, nos casos em que a UCP entra em Modo Stop e o LED DL começa a piscar 4x (conforme a tabela 36), devido a alguma situação anormal de barramento (conforme a tabela 35); os módulos de saída colocam seus pontos em modo seguro de falha, ou seja, desligam o ponto (0 Vdc).

No caso dos módulos de saída digitais, caso o mesmo seja removido do barramento energizado, o estado lógico dos pontos não serão alterados. Porém, o ponto físico será desenergizado. Caso o(s) conector(es) sejam removidos, o estado lógico dos pontos não será alterado. Porém, o ponto físico será desenergizado.

Para os módulos de entradas analógicas RTD, caso o mesmo seja removido do barramento energizado, o estado lógico dos pontos permanecerão no último valor. Caso o(s) conector(es) sejam removidos, o estado lógico dos pontos irá para o valor de fundo de escala configurado para cada ponto, visto que a impedância de entrada de cada canal sem o conector, tenderá para o infinito.

Para os módulos de entradas analógicas tensão/corrente, caso o mesmo seja removido do barramento energizado, o estado lógico dos pontos permanecerá no último valor. Caso o(s) conector(es) sejam removidos, o estado lógico dos pontos dependerá do tipo de configuração de cada ponto, que vai depender do tipo de entrada selecionado e dos valores configurados para escala de engenharia. Para a escala de corrente 4-20 mA o estado lógico do ponto dependerá do valor configurado no campo *Valor de Circuito Aberto*.

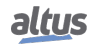

Proceda sempre à substituição de um módulo por vez, para que a UCP atualize os estados dos módulos.

A tabela 36 relaciona as condições de barramento e o estado de operação e do LED DL da UCP Hadron Xtorm. Para maiores informações sobre os estados do LED de diagnóstico, consulte a seção Diagnósticos via LED.

| Condições                                          | Habilitada, com<br>Consistência na Partida<br>Apenas para Módulos<br>Declarados | Habilitada, sem<br>Consistência na Partida | Desabilitada, Apenas para<br>Módulos Declarados |
|----------------------------------------------------|---------------------------------------------------------------------------------|--------------------------------------------|-------------------------------------------------|
| Módulo não declarado                               | LED DL: Pisca 2x Azul                                                           | LED DL: Pisca 2x Azul                      | LED DL: Pisca 2x Azul                           |
|                                                    | Aplicação: Run                                                                  | Aplicação: Run                             | Aplicação: Run                                  |
| Módulo ausente                                     | LED DL: Pisca 2x Azul                                                           | LED DL: Pisca 2x Azul                      | LED DL: Pisca 4x Vermelho                       |
|                                                    | Aplicação: Run                                                                  | Aplicação: Run                             | Aplicação: Stop                                 |
| Módulo ausente (condição partida)                  | LED DL: Pisca 4x Vermelho                                                       | LED DL: Pisca 2x Azul                      | LED DL: Pisca 4x Vermelho                       |
|                                                    | Aplicação: Stop                                                                 | Aplicação: Run                             | Aplicação: Stop                                 |
| Configuração                                       | LED DL: Pisca 2x Azul                                                           | LED DL: Pisca 2x Azul                      | LED DL: Pisca 4x Vermelho                       |
| incompatível                                       | Aplicação: Run                                                                  | Aplicação: Run                             | Aplicação: Stop                                 |
| Configuração<br>incompatível (condição<br>partida) | LED DL: Pisca 4x Vermelho<br>Aplicação: Stop                                    | LED DL: Pisca 2x Azul<br>Aplicação: Run    | LED DL: Pisca 4x Vermelho<br>Aplicação: Stop    |
| Endereço de slot                                   | LED DL: Pisca 4x Vermelho                                                       | LED DL: Pisca 4x Vermelho                  | LED DL: Pisca 4x Vermelho                       |
| duplicado                                          | Aplicação: Stop                                                                 | Aplicação: Stop                            | Aplicação: Stop                                 |
| Módulo não operacional                             | LED DL: Pisca 4x Vermelho                                                       | LED DL: Pisca 4x Vermelho                  | LED DL: Pisca 4x Vermelho                       |
|                                                    | Aplicação: Stop                                                                 | Aplicação: Stop                            | Aplicação: Stop                                 |

Tabela 36: Relação entre Condições e Troca Quente

## 4.1.1.2. Cartão de Memória

Os parâmetros encontrados na tela de configuração da cartão de memória (figura 122), são definidos como:

| Configurações                                          | Descrição                                                                            | Padrão de Fábrica | Possibilidades                                                                                              |
|--------------------------------------------------------|--------------------------------------------------------------------------------------|-------------------|----------------------------------------------------------------------------------------------------|
| Copy Project from CPU to<br>Memory Card                | Copia o projeto da memória<br>interna da UCP para o cartão<br>de memória             | Disabled          | <ul> <li>Enabled: Configuração<br/>habilitada.</li> <li>Disabled: Configuração<br/>desabilitada.</li> </ul> |
| Password to Copy Project<br>from CPU to Memory<br>Card | Senha para copiar o projeto<br>da memória interna da UCP<br>para o cartão de memória | -                 | Senha de 6 dígitos (0 a<br>999999)                                                                          |
| Copy Project from<br>Memory Card to CPU                | Copia o projeto do cartão de<br>memória para a memória in-<br>terna da UCP           | Disabled          | <ul> <li>Enabled: Configuração<br/>habilitada.</li> <li>Disabled: Configuração<br/>desabilitada.</li> </ul> |
| Password to Copy Project<br>from Memory Card to<br>CPU | Senha para copiar o projeto<br>do cartão de memória para a<br>memória interna da UCP | -                 | Senha de 6 dígitos (0 a<br>999999)                                                                          |

Tabela 37: Parâmetros de Configuração do Cartão de Memória

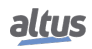

Após configurar as possibilidades de cópia do projeto e de ter criado a aplicação de inicialização, deve-se localizar o arquivo "Application.crc" para que as configurações referentes ao cartão de memória tenham efeito. A localização pode ser realizada em Selecionar o "Application.crc" através do botão "Localizar Arquivo...", como pode ser visto na figura 122.

#### 4.1.2. Sincronização de Tempo

Para a sincronização de tempo, a UCP HX3040 utiliza o protocolo IRIG-B, SNTP (Simple Network Time Protocol), centros de controle (servidores DNP3 ou IEC 60870-5-104) ou PTP (Precision Time Protocol), sendo que para cada um deles, o usuário terá a opção de habilitar/desabilitar o protocolo, como também escolher a prioridade de recebimento do sinal de sincronismo dentre cada um dos protocolos.

Para a utilização de protocolos de sincronismo de tempo, o usuário deve configurar os seguintes parâmetros na aba de *Synchronism* (Sincronismo), acessado através da UCP HX3040, na árvore de dispositivos:

| Configuration (Bus)    | X3040 X                                                            |                     |  |
|------------------------|--------------------------------------------------------------------|---------------------|--|
| General Parameters     | General Configuration                                              |                     |  |
| Synchronism            | IIIIG-B Configuration                                              |                     |  |
| Internal Points        | Enable IRIG-B                                                      |                     |  |
| Engineering Conversion | Priority 1  Time-out (s) 3 Control Center Configuration Priority 2 |                     |  |
| Alarms                 |                                                                    |                     |  |
| Events Grouping        |                                                                    |                     |  |
| Events Routing         | SNTP Configuration                                                 |                     |  |
|                        | Priority                                                           | 3                   |  |
|                        | Ethernet Interface                                                 | NET 1 $\sim$        |  |
|                        | Period for SNTP Synchronization (s)                                | 60                  |  |
|                        | Minimum Error Before Clock Update (ms)                             | 200                 |  |
|                        | Maximum Number of Retries                                          | 3                   |  |
|                        | IP Address of First SNTP Server                                    | 192 . 168 . 15 . 10 |  |
|                        | IP Address of Second SNTP Server 192 . 168 . 15 . 11               |                     |  |
|                        | PTP Configuration  Enable PTP                                      |                     |  |
|                        | Priority 4                                                         | *<br>*              |  |
|                        | Ethernet Interface NET 1                                           | $\sim$              |  |

Figura 55: Configuração de Sincronismo de Tempo

| Configurações                                                                                                    | Configurações Descrição                                                                                                    |               | Possibilidades                                     |
|----------------------------------------------------------------------------------------------------|----------------------------------------------------------------------------------------------------|---------------|----------------------------------------------------|
| Enable IRIG-B                                                                                                    | B Habilita o sincronismo pelo protocolo IRIG-B.                                                                                                    |               | Disabled<br>Enabled                                |
| Time Zone                                                                                                    | Time ZoneFuso horário. Diferença de tempo entre<br>o horário UTC (Universal Time Coordina-<br>ted) e o horário local.                                                                                                    |               | -12:59 a +13:59                                    |
| Priority (IRIG-B)                                                                                                    | Define a prioridade da fonte de sincro-<br>nismo por IRIG-B com relação às de-<br>mais. Quando habilitado, o sincronismo<br>pelo protocolo IRIG-B deve exercer prio-<br>ridade sobre as demais fontes. Devido a<br>isso, o campo está habilitado somente para<br>leitura.                             | 1             | 1<br>2<br>3<br>4                                   |
| Time-Out (s)                                                                                                    | Em caso de falha do sinal IRIG-B, define<br>o tempo (em segundos) máximo esperado<br>para a restauração do sinal antes de buscar<br>outra fonte de sincronismo.                                                                                                    | 3             | 3 a 100                                            |
| Priority (Control Center)Define a prioridade da fonte de sincro<br>nismo por Centro de Controle com relaçã<br>às demais. Quanto menor for o valor d<br>campo, mais prioritária é a fonte de sincro<br>nismo.                                         |                                                                                                    | 2             | 1<br>2<br>3<br>4                                   |
| Enable SNTPHabilita o sincronismo pelo protocolo<br>SNTP.                                                                                                    |                                                                                                    | Disabled      | Disabled<br>Enabled                                |
| Priority (SNTP)                                                                                                    | Define a prioridade da fonte de sincro-<br>nismo por SNTP com relação às demais.<br>Quanto menor for o valor do campo, mais<br>prioritária é a fonte de sincronismo.                                                                                                    | 3             | 1<br>2<br>3<br>4                                   |
| Ethernet Interface (SNTP)                                                                                                    | Define a porta ethernet pela qual é feito a<br>comunicação com o servidor SNTP usado<br>para a sincronização do relógio.                                                                                                    | NET 1         | NET 1<br>NET 2<br>NET 3<br>NET 4<br>NET 5<br>NET 6 |
| Period for SNTP<br>Synchronization (s)                                                                                                    | Period for SNTP<br>Synchronization (s)Período de tempo (em segundos) que deve<br>ser aguardado entre duas solicitações de<br>sincronismo.                                                                                                    |               | 1 a 255                                            |
| Minimum Error Before<br>Clock Update (x1 ms)                                                                                                    | Antes de atualizar o horário, a UCP com-<br>para o horário recebido do servidor SNTP<br>com o seu horário atual. O horário da<br>UCP apenas será atualizado caso a dife-<br>rença entre o horário recebido e horário<br>atual seja maior que o tempo (em milisse-<br>gundos) configurado nesse campo. | 200           | 0 a 65535                                          |
| Maximum Number of<br>RetriesÉ o número de vezes que a UCP irá tentar<br>estabelecer uma conexão com um dos ser-<br>vidores SNTP. Em caso de erro em todas as<br>tentativas, no próximo período ela irá ten-<br>tar se conectar com o outro servidor. |                                                                                                    | 3             | 0 a 100                                            |
| IP Address of First SNTP<br>Server                                                                                                    | Endereço IP do primeiro servidor SNTP a ser utilizado.                                                                                                    | 192.168.15.10 | 1.0.0.1 a<br>223.255.255.254                       |

| Configurações                       | s Descrição                                                                                                    |               | Possibilidades                                     |
|-------------------------------------|----------------------------------------------------------------------------------------------------|---------------|----------------------------------------------------|
| IP Address of Second<br>SNTP Server | Endereço IP do segundo servidor SNTP a ser utilizado.                                                                                                    | 192.168.15.11 | 1.0.0.1 a<br>223.255.255.254                       |
| Enable PTP                          | Habilita o sincronismo pelo protocolo PTP.                                                                                                    | Disabled      | Disabled<br>Enabled                                |
| Priority (PTP)                      | Define a prioridade da fonte de sincro-<br>nismo por PTP com relação às demais.<br>Quanto menor for o valor do campo, mais<br>prioritária é a fonte de sincronismo. | 4             | 1<br>2<br>3<br>4                                   |
| Ethernet Interface (PTP)            | Define a porta ethernet pela qual é feito<br>a comunicação com o mestre PTP usado<br>para a sincronização do relógio.                                               | NET 1         | NET 1<br>NET 2<br>NET 3<br>NET 4<br>NET 5<br>NET 6 |

Tabela 38: Configurações de Sincronismo de Tempo

#### Notas:

**Time Zone:** A configuração de fuso horário é utilizada para converter o horário local em horário UTC e vice-versa. Enquanto algumas fontes de sincronismo utilizam o horário local (IRIG-B, protocolo IEC 60870-5-104, função SetDateAnd-Time), outras utilizam o horário UTC (SNTP, protocolo DNP3). O horário UTC normalmente é utilizado para estampar os eventos (protocolos DNP3 e IEC 60870-5-104), enquanto que o horário local é utilizado por outras funcionalidades da UCP (função GetDateAndTime, informação de data e hora do OTD).

Minimum Error Befora Clock Update: Caso este parâmetro seja igual à zero, o relógio será atualizado em todas as requisições de sincronismo SNTP.

#### 4.1.2.1. IRIG-B

O sincronismo de tempo através da interface IRIG-B permite o acerto do horário da UTR com erro máximo na ordem de poucos microsegundos, sendo recomendado para aplicações que necessitam de alta precisão na estampa de tempo dos eventos (1ms ou menos). O horário é enviado pelo dispositivo gerador (tipicamente um receptor de GPS) periodicamente a cada 1 segundo. O horário da UTR é atualizado imediatamente após a recepção e já passa a ser utilizado para a estampa de tempo dos próximos eventos que ocorrerem. Contudo, o RTC interno (que mantém o horário quando a UTR é desligada) é atualizado somente a cada 10 segundos.

#### ATENÇÃO

Alterações do fuso-horário em tempo de execução quando o método de sincronismo de tempo é IRIG-B não são recomendadas. Estas alterações podem causar descontinuidades em estampas de tempo, que por sua vez causariam um comportamento não desejado na geração de certos eventos.

#### 4.1.2.2. Control Center

No caso do sincronismo através do centro de controle, o usuário deve habilitar o sincronismo de tempo na tela de configuração do protocolo de comunicação que se deseja utilizar (DNP3 Servidor, IEC 60870-5-104 Servidor) para receber a sincronização de relógio. Para configurar o dispositivo com essa opção, consultar os parâmetros *Enable Synchronism* e *Synchronism Time-Out* disponíveis na seção Configuração da Camada de Aplicação DNP3 Servidor, ou o parâmetro *Enable Time Synchronization* disponível na seção Camada de Aplicação.

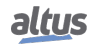

Se a UTR receber um comando de sincronismo de tempo do centro de controle, e esta opção estiver desabilitada, será retornada uma resposta de erro para esse comando. Se a opção estiver habilitada, a UTR irá retornar sucesso ao centro de controle, mesmo que o comando de sincronismo seja descartado por existir um método de sincronismo ativo com maior prioridade.

Este método de sincronismo deve ser utilizado apenas como um método auxiliar de sincronismo, uma vez que a precisão do processo de sincronização do relógio da UTR depende muito do atraso e tráfego de rede, bem como da carga de processamento da UCP, uma vez que este mecanismo é tratado por uma tarefa de baixa prioridade.

## ATENÇÃO

Em arquiteturas com redundância de UCP, os drivers DNP3 Servidor e IEC 60870-5-104 Servidor são desabilitados na UCP não ativa. Desta forma, não é recomendada a utilização destes métodos de sincronismo em sistemas redundantes, pois a UCP não ativa pode levar vários segundos após um switchover até que o seu relógio seja sincronizado. Em sistemas redundantes, recomenda-se a utilização de SNTP e/ou IRIG-B.

#### 4.1.2.3. SNTP

Para o sincronismo via SNTP a UCP irá se comportar como um cliente SNTP, ou seja, enviará requisições de sincronização de tempo para um servidor SNTP/NTP, que pode estar na rede local ou na internet. A precisão do sincronismo de tempo por SNTP depende das características da rede Ethernet onde está sendo aplicado. Caso o SNTP Server esteja na mesma rede local em que está a UTR, em uma situação ideal é possível obter uma precisão de 1ms. Contudo, quando o SNTP Server estiver em uma rede remota (internet, etc.) este número pode chegar a dezenas de milissegundos. Ou seja, quando uma sincronização for efetuada, o horário atualizado no cliente pode estar alguns milissegundos adiantado ou atrasado em relação ao servidor.

A UCP HX3040 envia as requisições de sincronização cíclicas, de acordo com o tempo configurado no campo Período de Sincronização do SNTP. Na primeira tentativa de sincronização, logo após a inicialização do serviço, a requisição é para o primeiro servidor, configurado em Endereço de IP do 1º Servidor. Caso este não responda, as requisições são direcionadas para o segundo servidor configurado em Endereço de IP do 2º Servidor, fornecendo uma redundância de servidores SNTP. Caso o segundo servidor também não responda, o mesmo processo de tentativa de sincronização é executado novamente, mas apenas após o Período de Sincronização ter passado. Ou seja, a cada período de sincronização, a UCP tenta se conectar uma vez em cada servidor, ela tenta o segundo caso o primeiro não responda. O tempo de espera por uma resposta do servidor SNTP é definido por padrão em 5 segundos e não pode ser modificado.

Caso, após uma requisição de sincronização, a diferença entre o horário atual da UCP HX3040 e o recebido pelo servidor for maior que o valor configurado no parâmetro Erro Mínimo Antes da Atualização do Relógio, o horário da UCP HX3040 é atualizado.

O Processo de execução do cliente SNTP pode ser exemplificado com os seguintes passos:

- Tentativa de sincronização através do primeiro servidor. Caso a sincronização ocorra com sucesso, a UCP aguarda o tempo para a nova sincronização (Período de Sincronização) e tentará sincronizar-se novamente com o este servidor, utilizando, então, este como servidor primário. Em caso de falha (o servidor não responde em menos de 5 s) o passo 2 é executado.
- Tentativa de sincronização através do segundo servidor. Caso a sincronização ocorra com sucesso, a UCP aguarda
  o tempo para a nova sincronização (Período de Sincronização) e tentará sincronizar-se novamente com este servidor,
  utilizando, então, este como servidor primário. Em caso de falha (o servidor não responde em menos de 5 s) é aguardado
  o tempo referente ao Período de Sincronização e executado novamente o passo 1.

Como o tempo de espera pela resposta do servidor SNTP é de 5 s, deve-se prestar atenção ao configurar valores menores do que 10 s para o Período de Sincronização. Caso o servidor primário não responda, o tempo para a sincronização irá ser de, no mínimo, 5 s (aguardo da resposta do servidor primário e tentativa de sincronização com o servidor secundário). Caso nem o servidor primário nem o secundário respondam, o tempo para a sincronização irá ser de, no mínimo, 10 s (aguardo da resposta dos dois servidors e nova tentativa de conexão com o 1º servidor).

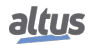

- Dependendo da subrede do servidor SNTP, o cliente irá utilizar a interface Ethernet que esteja na subrede corresponde para fazer as requisições de sincronismo. Caso o servidor esteja fora das duas subredes das interfaces NET 1 e NET 2, a requisição poderá ser feita por qualquer uma das duas interfaces que possa achar uma rota para o servidor.

- O Serviço SNTP depende da aplicação do usuário apenas para a sua configuração. Portanto, este serviço vai ser executado mesmo quando a UCP estiver nos modos STOP ou BREAKPOINT, desde que exista uma aplicação na UCP com o cliente SNTP habilitado e corretamente configurado.

#### CUIDADO

Caso não seja utilizado o sincronismo por IRIG-B, é vital a configuração de no mínimo um servidor SNTP. O recomendável é configurar dois servidores SNTP (primário e secundário). O sincronismo SNTP é necessário para gerar eventos com estampa de tempo coerente entre as UCPs A e B e com a hora mundial. Outra utilidade é evitar descontinuidades durante um switchover em aplicações que referenciam data e hora, tendo em vista que não existe sincronismo de data e hora entre as UCPs através dos canais de sincronismo da redundância.

## 4.1.2.4. PTP

O PTP (Precision Time Protocol), foi implementado de acordo com a norma IEEE 1588, como fonte de tempo. Além disso, ele foi construído para atuar apenas no modo escravo e no modo de comunicação End-To-End (E2E).

Para isso é necessário que o usuário habilite o serviço na aba de sincronismo da UCP e configure sua prioridade juntamente da porta de comunicação com o mestre PTP.

O PTP disponível na Série Xtorm foi projetado a nível de software, por isso, apresenta uma precisão de no mínimo 1 ms e, por operar apenas através protocolo de transporte de Ethernet nível 2 (IEEE 802.3), não é necessário que a UCP esteja na mesma subrede do mestre PTP. Dessa maneira, para que seja possível estabelecer uma comunicação sem falhas, os pontos acima citados devem ser observados na configuração do mestre PTP que será utilizado em conjunto com o controlador.

Além disso, para que esse protocolo seja utilizado como fonte primária de sincronismo de tempo, é necessário que exista uma comunicação entre a interface configurada e um mestre PTP, e que essa fonte tenha a menor prioridades entre as disponíveis no momento. O controlador verifica ciclicamente o estado da comunicação entre a UCP e o mestre PTP a fim de rapidamente identificar alguma falha e informar o dispositivo para que a outra fonte de tempo assuma como ativa.

## ATENÇÃO

O Serviço PTP depende da aplicação do usuário apenas para a sua configuração. Portanto, ele será executado mesmo quando a UCP estiver nos modos STOP ou BREAKPOINT, desde que exista uma aplicação na UCP com o PTP habilitado e corretamente configurado.

## 4.1.2.5. Horário de Verão

A configuração do horário de verão deve ser feita indiretamente, através da função *SetTimeZone*, que altera o fuso horário aplicado ao RTC. No início do horário de verão, deve-se usar a função para aumentar em uma hora o fuso horário. Ao final do horário de verão, ela é usada novamente para diminui-lo em uma hora.

Para maiores informações, consultar a seção Blocos Funcionais e Funções para Leitura e Escrita do RTC.

#### 4.1.3. Pontos Internos

Um ponto de comunicação é armazenado na memória da UTR sob a forma de duas variáveis distintas. Uma delas representa o valor do ponto (tipo BOOL, BYTE, WORD, etc...), enquanto a outra representa a sua qualidade (tipo QUALITY). Pontos Internos são aqueles cujo valor e qualidade são calculados internamente pela aplicação do usuário, isto é, não possuem uma origem externa como ocorre para pontos associados à IEDs (drivers de comunicação do tipo Mestre/Cliente) ou a módulos de E/S.

A função desta aba de configuração de Pontos Internos é relacionar a variável que representa o valor de um ponto com a variável que representa a sua qualidade. Deve ser utilizada para relacionar variáveis de valor e qualidade criadas internamente no programa da UTR (como em uma GVL por exemplo), as quais tipicamente serão mapeadas posteriormente para um driver de comunicação do tipo Servidor para comunicação com o centro de controle.

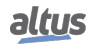

Se uma variável de valor não possuir uma variável de qualidade relacionada, será reportada uma qualidade padrão constante boa (nenhuma indicação significativa) quando a variável de valor for reportada para um cliente ou centro de controle.

Desta forma, o objetivo desta aba não é criar ou declarar pontos internos. Para realizar isto, basta declarar as variáveis de valor e/ou qualidade em uma GVL e mapeá-la no driver de comunicação.

A configuração dos pontos internos, visualizadas na figura a seguir, segue os parâmetros descritos na abaixo. É possível a configuração de até 5120 entradas na tabela de Pontos Internos.

| General | Parameters   | Synchronis | n Internal Poir | nts | Engineering Conversion | Alarms | Events Grouping |
|---------|--------------|------------|-----------------|-----|------------------------|--------|-----------------|
|         | Variable Nar | me Qua     | lity            |     |                        |        |                 |
| *       |              |            |                 |     |                        |        |                 |
|         |              |            |                 |     |                        |        |                 |
|         |              |            |                 |     |                        |        |                 |

Figura 56: Tela de Configuração dos Pontos Internos

| Configurações | Descrição                                                                                                | Padrão de<br>Fábrica | Possibilidades                                                                                                    |
|---------------|----------------------------------------------------------------------------------------------------|----------------------|----------------------------------------------------------------------------------------------------|
| Variable Name | Variável simbólica que armazena o valor do ponto interno.                                                | -                    | Aceita variáveis do tipo BOOL,<br>WORD, DWORD, LWORD, INT,<br>DINT, LINT, UINT, UDINT,<br>ULINT, REAL, LREAL ou DBP.<br>A variável pode ser simples, array<br>ou elemento de array e pode estar<br>em estruturas. |
| Quality       | Variável simbólica que armazena a<br>qualidade do ponto interno repre-<br>sentado em "Nome da Variável". | -                    | Variáveis do tipo QUALITY (Li-<br>bRtuStandard), que podem ser sim-<br>ples, array ou elemento de array e<br>podem estar em estruturas.                                                                           |

Tabela 39: Configuração dos Pontos Internos

A figura abaixo mostra um exemplo de configuração de um ponto interno:

| Genera | Parameters   | Synchron | nism   | Interna          | l Points            | ts Engineering Conversion Alarms Events Grouping                                                  |
|--------|--------------|----------|--------|------------------|---------------------|---------------------------------------------------------------------------------------------------|
|        | Variable Nar | me Q     | )ualit | y                |                     |                                                                                                   |
|        | Var_Value    | Va       | ar_Qu  | uality           |                     |                                                                                                   |
| ▶*     |              |          |        |                  |                     |                                                                                                   |
|        |              |          |        | 1<br>2<br>3<br>4 | Configu<br>VA<br>EN | guration (Bus) GVL X HX3040<br>AR_GLOBAL<br>Var_Value : BOOL;<br>Var_Quality : QUALITY;<br>ND_VAR |

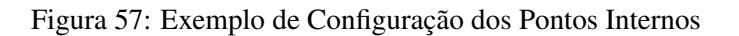

#### 4.1.3.1. Conversões de Qualidade

A qualidade de um ponto interno é uma informação que indica o nível de confiança que se pode ter no valor que está armazenado naquele ponto. A qualidade pode informar, por exemplo, que o valor armazenado está fora de escala, ou ainda que seja válido, mas pouco confiável.

As normas IEC 61850, DNP3 e IEC 60870-5-104 possuem os seus próprios formatos para representação da informação de qualidade de um ponto. A Série Hadron Xtorm, por sua vez, possui um formato de qualidade próprio (mas muito similar ao IEC 61850) chamado de Internal Quality. Este formato é definido pelo tipo QUALITY (biblioteca LibRtuStandard) e é utilizado internamente para armazenamento da qualidade, permitindo que sejam realizadas conversões entre protocolos sem que haja perda de informação.

Quando se realiza o mapeamento de um mesmo ponto de comunicação entre dois drivers, a conversão de qualidade é realizada automaticamente em dois estágios. Por exemplo: caso um ponto de comunicação seja mapeado de um driver DNP3 Cliente para um driver IEC 61850 Servidor, primeiro a qualidade será convertida do formato DNP3 para o formato interno (e armazenada internamente na UCP), e depois será convertida do formato interno para o formato IEC 61850.

As tabelas a seguir definem as conversões dos formatos proprietários dos protocolos para o formato interno. Caso seja necessário consultar a conversão entre os protocolos, é necessário realizar a análise em dois estágios consultando cada uma das tabelas para o formato interno e depois realizando a correlação entre elas.

#### ATENÇÃO

No caso de pontos internos mapeados para drivers de comunicação, não é recomendado modificar o valor das flags de qualidade que não possuem correspondência no protocolo em questão (isto é, que não estão nas tabelas a seguir). Isto resultará na geração de eventos iguais ao anterior (com estampa de tempo mais recente) e, desta forma, dependendo da configuração selecionada para o modo de transmissão dos eventos de entradas analógicas, poderá sobreescrever o evento anterior caso este ainda não tenha sido entregue ao centro de controle.

## 4.1.3.1.1. Internal Quality

Esta é a estrutura QUALITY, a tabela abaixo mostra detalhadamente cada uma das suas Variáveis.

| Bit | Nome                    | Тіро | Descrição                                                                                                    |
|-----|-------------------------|------|----------------------------------------------------------------------------------------------------|
| 0   | FLAG_RESTART            | BOOL | A flag de RESTART indica que<br>o dado não foi atualizado pelo<br>campo desde o Reset do disposi-<br>tivo.                                                                                                    |
| 1   | FLAG_COMM_FAIL          | BOOL | Indica que existe uma falha de co-<br>municação no caminho entre o dis-<br>positivo onde o dado é originado e<br>o dispositivo de relatórios.                                                                             |
| 2   | FLAG_REMOTE_SUBSTITUTED | BOOL | Se TRUE, o valor dos dados é<br>substituído em um dispositivo de<br>comunicação remota.                                                                                                    |
| 3   | FLAG_LOCAL_SUBSTITUTED  | BOOL | Se TRUE, o valor do dado é subs-<br>tituído pelo dispositivo que gerou<br>essa flag. Este comportamento<br>pode ter ocorrido devido a um<br>funcionamento em diagnóstico ou<br>temporário devido à intervenção<br>humana. |
| 4   | FLAG_FILTER             | BOOL | Flag utilizada para sinalizar e pre-<br>venir a sobrecarga dos canais de<br>comunicação de eventos, como os-<br>cilações (mudanças rápidas) nas<br>entradas binárias.                                                     |

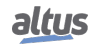

| Bit   | Nome                  | Тіро             | Descrição                                                                                                    |
|-------|-----------------------|------------------|----------------------------------------------------------------------------------------------------|
| 5     | FLAG_OVERFLOW         | BOOL             | Este identificador deve indicar um<br>problema de qualidade de que o va-<br>lor do atributo que a qualidade for<br>associada está além da capacidade<br>de representação.                                                      |
| 6     | FLAG_REFERENCE_ERROR  | BOOL             | Este identificador deve indicar que<br>o valor pode não ser um valor cor-<br>reto devido à referência estar fora<br>de calibração.                                                                                             |
| 7     | FLAG_INCONSISTENT     | BOOL             | Este identificador deve indicar que<br>uma função de avaliação detectou<br>uma inconsistência.                                                                                                    |
| 8     | FLAG_OUT_OF_RANGE     | BOOL             | Este identificador deve indicar um<br>erro de qualidade que o atributo ao<br>qual a qualidade foi associada está<br>além da capacidade de valores pré-<br>definidos.                                                           |
| 9     | FLAG_INACCURATE       | BOOL             | Este identificador deve indicar que<br>o valor não atende a precisão de-<br>clarada da fonte.                                                                                                    |
| 10    | FLAG_OLD_DATA         | BOOL             | Um valor parece estar desatuali-<br>zado, caso uma atualização não<br>ocorra em um período de tempo es-<br>pecifico.                                                                                                    |
| 11    | FLAG_FAILURE          | BOOL             | Este identificador deve indicar que<br>uma função de supervisão detectou<br>uma falha interna ou externa.                                                                                                    |
| 12    | FLAG_OPERATOR_BLOCKED | BOOL             | Atualização foi bloqueada pelo operador.                                                                                                    |
| 13    | FLAG_TEST             | BOOL             | Test deve ser um identificador adi-<br>cional que pode ser usado para<br>classificar um valor sendo um va-<br>lor teste e que não será usado para<br>fins operacionais.                                                        |
| 14-15 | RESERVED              | -                | Reservado                                                                                                    |
| 16-17 | VALIDITY              | QUALITY_VALIDITY | <ul> <li>0 - Good (Valor confiável, significa que não há condição anormal)</li> <li>1 - Invalid (Valor não corresponde ao valor no IED)</li> <li>2 - Reserved (Reservado)</li> <li>3 - Questionable (Valor presente</li> </ul> |
|       |                       |                  | pode nao ser o mesmo do IED)                                                                                                    |

Tabela 40: Estrutura QUALITY

## 4.1.3.1.2. Conversão DNP3

A tabela 41 ilustra a conversão de qualidade DNP3 para pontos internos, e a tabela 42 relaciona a conversão de qualidade de pontos internos para DNP3 da Série Hadron Xtorm disponíveis para Mastertool.

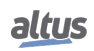

| DNP3-> Pontos Internos |                                                    |                                                    |  |  |
|------------------------|----------------------------------------------------|----------------------------------------------------|--|--|
|                        | Qualidade Interna                                  |                                                    |  |  |
| DNP3 Quality           | Flags                                              | VALIDITY                                           |  |  |
| ONLINE                 | -                                                  | Se apenas ONLINE,<br>VALIDITY_GOOD                 |  |  |
| NOT ONLINE             | FLAG_OLD_DATA                                      | VALIDITY_QUESTIONABLE                              |  |  |
| RESTART                | FLAG_RESTART                                       | VALIDITY_QUESTIONABLE                              |  |  |
| COMM_LOST              | FLAG_COMM_FAIL e<br>FLAG_OLD_DATA                  | VALIDITY_QUESTIONABLE                              |  |  |
| REMOTE_FORCED          | FLAG_REMOTE_SUBSTITUTED e<br>FLAG_OPERATOR_BLOCKED | Se apenas REMOTE_FORCED e<br>ONLINE, VALIDITY_GOOD |  |  |
| LOCAL_FORCED           | FLAG_LOCAL_SUBSTITUTED e<br>FLAG_OPERATOR_BLOCKED  | Se apenas LOCAL_FORCED e<br>ONLINE, VALIDITY_GOOD  |  |  |
| CHATTER_FILTER         | FLAG_FILTER                                        | VALIDITY_QUESTIONABLE                              |  |  |
| OVER_RANGE             | FLAG_OVERFLOW e<br>FLAG_OUT_OF_RANGE               | VALIDITY_INVALID                                   |  |  |
| DISCONTINUITY          | FLAG_REFERENCE_ERROR                               | VALIDITY_QUESTIONABLE                              |  |  |
| REFERENCE_ERR          | FLAG_INACCURATE e<br>FLAG_REFERENCE_ERROR          | VALIDITY_QUESTIONABLE                              |  |  |

Tabela 41: Conversão DNP3 para Pontos Internos

| Pontos Internos-> DNP3                                                                |                  |                                                                       |  |  |
|---------------------------------------------------------------------------------------|------------------|-----------------------------------------------------------------------|--|--|
| Qualidade Interna                                                                     |                  |                                                                       |  |  |
| Flags                                                                                 | VALIDITY         | Qualidade DNP3                                                        |  |  |
| FLAG_RESTART                                                                          | ANY              | RESTART                                                               |  |  |
| FLAG_COMM_FAIL                                                                        | ANY              | COMM_LOST                                                             |  |  |
| FLAG_REMOTE_SUBSTITUTED                                                               | ANY              | REMOTE_FORCED                                                         |  |  |
| FLAG_LOCAL_SUBSTITUTED                                                                | ANY              | LOCAL_FORCED                                                          |  |  |
| FLAG_FILTER                                                                           | ANY              | CHATTER_FILTER                                                        |  |  |
| FLAG_OVERFLOW                                                                         | ANY              | OVER_RANGE                                                            |  |  |
| FLAG_REFERENCE_ERROR                                                                  | ANY              | DISCONTINUITY (para<br>contadores) REFERENCE_ERR<br>(para analógicos) |  |  |
| FLAG_INCONSISTENT                                                                     | ANY              | not ONLINE                                                            |  |  |
| FLAG_OUT_OF_RANGE                                                                     | ANY              | OVER_RANGE                                                            |  |  |
| FLAG_INACCURATE                                                                       | ANY              | REFERENCE_ERR                                                         |  |  |
| FLAG_OLD_DATA                                                                         | ANY              | not ONLINE                                                            |  |  |
| FLAG_FAILURE                                                                          | ANY              | not ONLINE                                                            |  |  |
| FLAG_OPERATOR_BLOCKED e NOT<br>LOCAL_SUBSTITUTED e/ou NOT<br>REMOTE_SUBSTITUTED       | ANY              | LOCAL_FORCED                                                          |  |  |
| FLAG_TEST                                                                             | ANY              | not ONLINE                                                            |  |  |
| NOT FLAG_OLD_DATA e NOT<br>FLAG_FAILURE e NOT<br>FLAG_INCONSISTENT e NOT<br>FLAG_TEST | VALIDITY_INVALID | INVALID                                                               |  |  |

| Tabela 42. | Conversão | Pontos   | Internos | nara F | )NP3 |
|------------|-----------|----------|----------|--------|------|
| 100010 +2. | Conversuo | 1 011105 | memos    | puru L | 1115 |

## 4.1.3.1.3. Conversão IEC 60870-5-104

As tabelas 43 à 45 apresentam respectivamente a conversão de qualidade de pontos digitais, analógicos, Step Position e contadores IEC 60870-5-104 para qualidade de pontos internos. As tabelas 46 à 48 apresentam a conversão de qualidade de pontos internos digitais, analógicos, Step Position, Bitstring e contadores para qualidade IEC 60870-5-104 da Série Hadron Xtorm disponíveis para Mastertool.

| IEC 60870-5-104 Digital-> Pontos Internos                                        |                         |                                            |  |
|----------------------------------------------------------------------------------|-------------------------|--------------------------------------------|--|
|                                                                                  | Qualidad                | le Interna                                 |  |
| Qualidade IEC<br>60870-5-104                                                     | Flags                   | VALIDITY                                   |  |
| BLOCKED                                                                          | FLAG_OPERATOR_BLOCKED   | Se apenas ONLINE,<br>VALIDITY_QUESTIONABLE |  |
| SUBSTITUTED                                                                      | FLAG_REMOTE_SUBSTITUTED | Se apenas SUBSTITUTED,<br>VALIDITY_GOOD    |  |
| NOT TOPICAL                                                                      | FLAG_OLD_DATA           | VALIDITY_QUESTIONABLE                      |  |
| INVALID                                                                          | FLAG_FAILURE            | VALIDITY_INVALID                           |  |
| Driver IEC<br>60870-5-104<br>iniciado, mas ainda<br>não comunicou com<br>sucesso | FLAG_RESTART            | VALIDITY_INVALID                           |  |
| Falha de<br>comunicação, sendo<br>que já estava<br>comunicando                   | FLAG_COMM_FAIL          | VALIDITY_QUESTIONABLE                      |  |

Tabela 43: Conversão IEC 60870-5-104 para Pontos Internos Digitais

| IEC 60870-5-104 Analógico e Step Position -> Pontos Internos                     |                         |                                             |  |
|----------------------------------------------------------------------------------|-------------------------|---------------------------------------------|--|
|                                                                                  | Qualidad                | e Interna                                   |  |
| Qualidade IEC<br>60870-5-104                                                     | Flags                   | VALIDITY                                    |  |
| OVERFLOW                                                                         | FLAG_OVERFLOW           | VALIDITY_INVALID                            |  |
| BLOCKED                                                                          | FLAG_OPERATOR_BLOCKED   | Se apenas BLOCKED,<br>VALIDITY_QUESTIONABLE |  |
| SUBSTITUTED                                                                      | FLAG_REMOTE_SUBSTITUTED | Se apenas SUBSTITUTED,<br>VALIDITY_GOOD     |  |
| NOT TOPICAL                                                                      | FLAG_OLD_DATA           | VALIDITY_QUESTIONABLE                       |  |
| INVALID                                                                          | FLAG_FAILURE            | VALIDITY_INVALID                            |  |
| Driver IEC<br>60870-5-104<br>iniciado, mas ainda<br>não comunicou com<br>sucesso | FLAG_RESTART            | VALIDITY_INVALID                            |  |
| Falha de<br>comunicação, sendo<br>que já estava<br>comunicando                   | FLAG_COMM_FAIL          | VALIDITY_QUESTIONABLE                       |  |

Tabela 44: Conversão IEC 60870-5-104 para Pontos Internos Analógicos e Step Position

| IEC 60870-5-104 Contadores -> Pontos Internos                                    |                |                       |  |
|----------------------------------------------------------------------------------|----------------|-----------------------|--|
|                                                                                  | Qualidad       | e Interna             |  |
| Qualidade IEC<br>60870-5-104                                                     | Flags          | VALIDITY              |  |
| CARRY                                                                            | FLAG_OVERFLOW  | VALIDITY_GOOD         |  |
| INVALID                                                                          | FLAG_FAILURE   | VALIDITY_INVALID      |  |
| Driver IEC<br>60870-5-104<br>iniciado, mas ainda<br>não comunicou com<br>sucesso | FLAG_RESTART   | VALIDITY_INVALID      |  |
| Falha de<br>comunicação, sendo<br>que já estava<br>comunicando                   | FLAG_COMM_FAIL | VALIDITY_QUESTIONABLE |  |

Tabela 45: Conversão IEC 60870-5-104 para Pontos Internos de Contadores

| Pontos Internos -> IEC 60870-5-104 Digital |                  |                           |  |
|--------------------------------------------|------------------|---------------------------|--|
| Qualidade Interna                          |                  |                           |  |
| Identificadores                            | VALIDITY         | Qualidade IEC 60870-5-104 |  |
| FLAG_RESTART                               | ANY              | NOT TOPICAL               |  |
| FLAG_COMM_FAIL                             | ANY              | NOT TOPICAL               |  |
| FLAG_REMOTE_SUBSTITUTED                    | ANY              | SUBSTITUTED               |  |
| FLAG_LOCAL_SUBSTITUTED                     | ANY              | SUBSTITUTED               |  |
| FLAG_FILTER                                | ANY              | -                         |  |
| FLAG_OVERFLOW                              | ANY              | -                         |  |
| FLAG_REFERENCE_ERROR                       | ANY              | -                         |  |
| FLAG_INCONSISTENT                          | ANY              | -                         |  |
| FLAG_OUT_OF_RANGE                          | ANY              | -                         |  |
| FLAG_INACCURATE                            | ANY              | -                         |  |
| FLAG_OLD_DATA                              | ANY              | NOT TOPICAL               |  |
| FLAG_FAILURE                               | ANY              | INVALID                   |  |
| FLAG_OPERATOR_BLOCKED                      | ANY              | BLOCKED                   |  |
| FLAG_TEST                                  | ANY              | -                         |  |
| ANY                                        | VALIDITY_INVALID | INVALID                   |  |

Tabela 46: Conversão Pontos Internos para IEC 60870-5-104 de Pontos Digitais

| Pontos Internos -> IEC 60870-5-104 Analógico, Step Position e Bitstring |          |                           |  |
|-------------------------------------------------------------------------|----------|---------------------------|--|
| Qualidade Interna                                                       |          |                           |  |
| Identificadores                                                         | VALIDITY | Qualidade IEC 60870-5-104 |  |
| FLAG_RESTART                                                            | ANY      | NOT TOPICAL               |  |
| FLAG_COMM_FAIL                                                          | ANY      | NOT TOPICAL               |  |
| FLAG_REMOTE_SUBSTITUTED                                                 | ANY      | SUBSTITUTED               |  |
| FLAG_LOCAL_SUBSTITUTED                                                  | ANY      | SUBSTITUTED               |  |
| FLAG_FILTER                                                             | ANY      | -                         |  |
| FLAG_OVERFLOW                                                           | ANY      | OVERFLOW                  |  |

| Pontos Internos -> IEC 60870-5-104 Analógico, Step Position e Bitstring |                           |             |  |  |  |  |  |
|-------------------------------------------------------------------------|---------------------------|-------------|--|--|--|--|--|
| Qualidade Interna                                                       |                           |             |  |  |  |  |  |
| Identificadores                                                         | Qualidade IEC 60870-5-104 |             |  |  |  |  |  |
| FLAG_REFERENCE_ERROR                                                    | ANY                       | INVALID     |  |  |  |  |  |
| FLAG_INCONSISTENT                                                       | ANY                       | INVALID     |  |  |  |  |  |
| FLAG_OUT_OF_RANGE                                                       | ANY                       | OVERFLOW    |  |  |  |  |  |
| FLAG_INACCURATE                                                         | ANY                       | INVALID     |  |  |  |  |  |
| FLAG_OLD_DATA                                                           | ANY                       | NOT TOPICAL |  |  |  |  |  |
| FLAG_FAILURE                                                            | ANY                       | INVALID     |  |  |  |  |  |
| FLAG_OPERATOR_BLOCKED                                                   | ANY                       | BLOCKED     |  |  |  |  |  |
| FLAG_TEST                                                               | ANY                       | _           |  |  |  |  |  |
| ANY                                                                     | VALIDITY_INVALID          | INVALID     |  |  |  |  |  |

Tabela 47: Conversão Pontos Internos para IEC 60870-5-104 de Pontos Analógicos, Step Position e Bitstring

| Pontos Internos -> IEC 60870-5-104 Contadores |                  |                           |  |  |  |  |  |
|-----------------------------------------------|------------------|---------------------------|--|--|--|--|--|
| Qualidade Interna                             |                  |                           |  |  |  |  |  |
| Identificadores                               | VALIDITY         | Qualidade IEC 60870-5-104 |  |  |  |  |  |
| FLAG_RESTART                                  | ANY              | -                         |  |  |  |  |  |
| FLAG_COMM_FAIL                                | ANY              | -                         |  |  |  |  |  |
| FLAG_REMOTE_SUBSTITUTED                       | ANY              | -                         |  |  |  |  |  |
| FLAG_LOCAL_SUBSTITUTED                        | ANY              | -                         |  |  |  |  |  |
| FLAG_FILTER                                   | ANY              | -                         |  |  |  |  |  |
| FLAG_OVERFLOW                                 | ANY              | OVERFLOW                  |  |  |  |  |  |
| FLAG_REFERENCE_ERROR                          | ANY              | -                         |  |  |  |  |  |
| FLAG_INCONSISTENT                             | ANY              | -                         |  |  |  |  |  |
| FLAG_OUT_OF_RANGE                             | ANY              | -                         |  |  |  |  |  |
| FLAG_INACCURATE                               | ANY              | -                         |  |  |  |  |  |
| FLAG_OLD_DATA                                 | ANY              | -                         |  |  |  |  |  |
| FLAG_FAILURE                                  | ANY              | INVALID                   |  |  |  |  |  |
| FLAG_OPERATOR_BLOCKED                         | ANY              | -                         |  |  |  |  |  |
| FLAG_TEST                                     | ANY              | -                         |  |  |  |  |  |
| ANY                                           | VALIDITY_INVALID | INVALID                   |  |  |  |  |  |

Tabela 48: Conversão Pontos Internos para IEC 60870-5-104 de Contadores

## 4.1.3.1.4. Conversão IEC 61850

A tabela abaixo relaciona o tipo de qualidade dos pontos internos com a qualidade IEC 61850 na Série Hadron Xtorm disponíveis para Mastertool.

| Pontos Internos -> IEC 61850 |                                              |                      |  |  |  |  |  |
|------------------------------|----------------------------------------------|----------------------|--|--|--|--|--|
| Flags de Qualidade Interna   | Flags IEC 61850                              |                      |  |  |  |  |  |
| FLAG_RESTART                 | VALIDITY_QUESTIONABLE                        | OLDDATE              |  |  |  |  |  |
| FLAG_COMM_FAIL               | VALIDITY_QUESTIONABLE                        | OLDDATE              |  |  |  |  |  |
| FLAG_REMOTE_SUBSTITUTED      | GOOD                                         | Source = SUBSTITUTED |  |  |  |  |  |
| FLAG_LOCAL_SUBSTITUTED       | GOOD                                         | Source = SUBSTITUTED |  |  |  |  |  |
| FLAG_FILTER                  | VALIDITY_QUESTIONABLE ou<br>VALIDITY_INVALID | OSCILLATORY          |  |  |  |  |  |

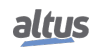

| Pontos Internos -> IEC 61850 |                                              |                 |  |  |  |  |
|------------------------------|----------------------------------------------|-----------------|--|--|--|--|
| Flags de Qualidade Interna   | VALIDITY IEC 61850                           | Flags IEC 61850 |  |  |  |  |
| FLAG_OVERFLOW                | VALIDITY_INVALID                             | OVERFLOW        |  |  |  |  |
| FLAG_REFERENCE_ERROR         | VALIDITY_QUESTIONABLE ou<br>VALIDITY_INVALID | BADREFERENCE    |  |  |  |  |
| FLAG_INCONSISTENT            | VALIDITY_QUESTIONABLE                        | INCONSISTENT    |  |  |  |  |
| FLAG_OUT_OF_RANGE            | VALIDITY_QUESTIONABLE ou<br>VALIDITY_INVALID | OUTOFRANGE      |  |  |  |  |
| FLAG_INACCURATE              | VALIDITY_QUESTIONABLE                        | INNACURATE      |  |  |  |  |
| FLAG_OLD_DATA                | VALIDITY_QUESTIONABLE                        | OLDDATE         |  |  |  |  |
| FLAG_FAILURE                 | VALIDITY_INVALID                             | FAILURE         |  |  |  |  |
| FLAG_OPERATOR_BLOCKED        | GOOD                                         | OPERATORBLOCKED |  |  |  |  |
| FLAG_TEST                    | GOOD                                         | TEST            |  |  |  |  |

Tabela 49: Conversão Pontos Internos para IEC 61850

O processo de conversão do formato de qualidade interno para IEC 61850, segue as recomendações definidas pela norma IEC 61850. Segundo a norma o campo validity é definido em função das flags de qualidade. Algumas flags permitem que a validity assuma tanto o valor VALIDITY\_QUESTIONABLE quanto VALIDITY\_INVALID, nestes casos a validade assumida é a definida no ponto a ser convertido.

#### 4.1.3.1.5. Qualidade Interna MODBUS

Como a norma MODBUS não especifica tipos de qualidade para cada ponto, mas para auxilio no uso dos diagnósticos de comunicação de cada ponto, a Série Hadron Xtorm permite através de uma estrutura interna própria o mapeamento de variáveis de qualidade para cada ponto MODBUS. A tabela abaixo descreve os tipos de qualidade que cada ponto MODBUS pode assumir.

| Qualidade Resultante              | VALIDITY Resultante             | Descrição                                                                        |
|-----------------------------------|---------------------------------|----------------------------------------------------------------------------------|
| FLAG_RESTART                      | VALIDITY_INVALID                | Valor de inicialização. O ponto nunca foi atualizado                             |
| No error flag (0)                 | No error flag (0) VALIDITY_GOOD |                                                                                  |
| FLAG_COMM_FAIL e<br>FLAG_RESTART  | VALIDITY_INVALID                | Erro de comunicação. O ponto nunca foi atualizado                                |
| FLAG_COMM_FAIL e<br>FLAG_OLD_DATA | VALIDITY_QUESTIONABLE           | Um erro ocorreu mas o<br>ponto estava atualizado e<br>possui um valor antigo.    |
| FLAG_FAILURE e<br>FLAG_RESTART    | VALIDITY_INVALID                | Recebeu uma resposta de<br>exceção, e o ponto ainda<br>está com o valor inicial. |
| FLAG_FAILURE e<br>FLAG_OLD_DATA   | VALIDITY_QUESTIONABLE           | Recebeu uma resposta de<br>exceção, mas o ponto possui<br>um valor antigo válido |
| FLAG_RESTART e<br>FLAG_OLD_DATA   | VALIDITY_QUESTIONABLE           | Dispositivo está parado. O<br>ponto contém um valor<br>antigo                    |

## Tabela 50: Qualidade MODBUS

## 4.1.3.1.6. Qualidade dos Módulos de E/S

Para auxiliar no uso dos diagnósticos de cada ponto de E/S, a Série Hadron Xtorm cria automaticamente uma estrutura de qualidade para cada módulo utilizado no projeto da UTR, através de uma estrutura interna própria acessível via structure

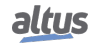

QUALITY, disponível na GVL IOQualities criada automaticamente pelo template do Mastertool.

A tabela abaixo descreve os tipos de qualidade que cada ponto de entrada e saída.

Para mais informações consulte a seção GVL IOQualities.

| Diagnóstico                              | Flags Resultantes               | VALIDITY Resultante   | Descrição                                                                                                    |
|------------------------------------------|---------------------------------|-----------------------|----------------------------------------------------------------------------------------------------|
| Don't care                               | FLAG_RESTART                    | VALIDITY_INVALID      | A qualidade tem este<br>valor antes de ser lida<br>ou escrita pela primeira<br>vez.                                                                                                    |
| None                                     | -                               | VALIDITY_GOOD         | Comunicação OK. O ponto está atualizado.                                                                                                    |
| None                                     | FLAG_OLD_DATA e<br>FLAG_FAILURE | VALIDITY_QUESTIONABLE | Módulo não operacio-<br>nal, entretanto dados fo-<br>ram lidos/escritos pelo<br>menos uma vez.                                                                                                    |
| bOverRange ou<br>bUnderRange             | FLAG_OUT_OF_RANGE               | VALIDITY_INVALID      | Valor da entrada está<br>acima ou abaixo da<br>faixa permitida.                                                                                                    |
| bInputNotEnabled ou<br>bOutputNotEnabled | FLAG_OPERATOR_BLOCKED           | VALIDITY_INVALID      | Entrada/saída não está<br>habilitada.                                                                                                    |
| bOpenLoop                                | FLAG_FAILURE                    | VALIDITY_INVALID      | Entrada/saída em laço aberto.                                                                                                    |
| bDisconnected                            | FLAG_FAILURE                    | VALIDITY_INVALID      | Entrada/saída desconec-<br>tada.                                                                                                    |
| bHwFailure                               | FLAG_FAILURE                    | VALIDITY_INVALID      | Entrada/saída com falha de hardware.                                                                                                    |
| bFatalError                              | FLAG_FAILURE                    | VALIDITY_INVALID      | Falha fatal de hardware                                                                                                    |
| bNoExternalSupply                        | FLAG_FAILURE                    | VALIDITY_INVALID      | Alimentação externa<br>está abaixo do limite<br>mínimo de funciona-<br>mento.                                                                                                    |
| bShortCircuit ou<br>bOutputShortCircuit  | FLAG_FAILURE                    | VALIDITY_INVALID      | Curto-circuito na saída.                                                                                                    |
| bCalibrationError                        | FLAG_INACCURATE                 | VALIDITY_INVALID      | Erro de calibração.                                                                                                    |
| bColdJunctionSensorError                 | FLAG_INACCURATE                 | VALIDITY_INVALID      | Erro no sensor de junta fria.                                                                                                    |
| bWrongSequence                           | FLAG_FAILURE                    | VALIDITY_INVALID      | Sequência de fases con-<br>figurada difere da ob-<br>servada. Este diagnós-<br>tico afeta a qualidade de<br>um subconjunto das en-<br>tradas do módulo, cujo<br>cálculo depende de uma<br>sequência de fases cor-<br>reta. |

Tabela 51: Qualidade dos Módulos de E/S

## 4.1.4. Conversão de Engenharia

A aba de Engineering Conversion tem por objetivo facilitar a conversão linear de escalas. É comum que determinado sinal de entrada ou saída precise ser convertido de uma escala que se refere aos limites de um sensor, por exemplo, para uma escala diferente que tenha representatividade no contexto onde esse sinal é interpretado. Com este objetivo o usuário de um sistema

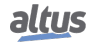

de controle normalmente se depara com a demanda de converter unidades de engenharia. Essa conversão geralmente está associada à relação entre pontos físicos e pontos internos.

A configuração das Conversões de Engenharia, visualizadas na figura abaixo, segue os parâmetros descritos na tabela a seguir. É possível a configuração de até 5120 entradas na tabela de Conversão de Engenharia.

| General | Parameters S | Synchronism | Internal Poin | ts Engineering Con     | version Alarms E       | vents Grouping                  |                                 |
|---------|--------------|-------------|---------------|------------------------|------------------------|---------------------------------|---------------------------------|
|         | Input        | Engir       | neering       | Minimum<br>Input Value | Maximum<br>Input Value | Minimum<br>Engineering<br>Value | Maximum<br>Engineering<br>Value |
| *       |              |             |               |                        |                        |                                 |                                 |
|         |              |             |               |                        |                        |                                 |                                 |

Figura 58: Tela de Configuração dos Parâmetros de Conversão de Engenharia

| Configurações                | Descrição                                                         | Padrão de<br>Fábrica | Possibilidades                                                                                                    |  |  |
|------------------------------|-------------------------------------------------------------------|----------------------|----------------------------------------------------------------------------------------------------|--|--|
| Input                        | Variável simbólica de entrada da conversão.                       | -                    | Aceita variáveis simbólicas do<br>tipo INT, DINT, UINT, UDINT,<br>WORD e DWORD. A variável<br>pode ser simples, array ou ele-<br>mento de array e pode estar em es-<br>truturas. |  |  |
| Engineering                  | Variável simbólica que<br>armazenará o resultado da<br>conversão. | -                    | Aceita somente variáveis do tipo<br>REAL. A variável pode ser sim-<br>ples, array ou elemento de array e<br>pode estar em estruturas.                                            |  |  |
| Minimum Input<br>Value       | Menor valor da entrada.                                           | -                    | Constante numérica que deve obe-<br>decer aos limites do tipo da variá-<br>vel utilizada na "Entrada".                                                                           |  |  |
| Maximum Input<br>Value       | Maior valor de entrada.                                           | -                    | Constante numérica que deve obe-<br>decer aos limites do tipo da variá-<br>vel utilizada na "Entrada".                                                                           |  |  |
| Minimum<br>Engineering Value | Menor valor de engenharia.                                        | -                    | Constante numérica que deve obe-<br>decer aos limites do tipo REAL.                                                                                                    |  |  |
| Maximum<br>Engineering Value | Maior valor de engenharia.                                        | _                    | Constante numérica que deve obe-<br>decer aos limites do tipo REAL.                                                                                                    |  |  |

Tabela 52: Configuração dos Parâmetros de Conversão de Engenharia

#### 4.1.5. Alarmes

Alarmes são variáveis que armazenam um valor binário, que podem ser do tipo verdadeiro ou falso, sendo este valor o resultado da comparação de uma variável de entrada com um dado setpoint (valor de referência). O valor de um alarme geralmente é utilizado para disparar eventos de informação de estados da aplicação ou processo.

A configuração dos Alarmes, visualizadas na figura abaixo, segue os parâmetros descritos na a seguir. É possível a configuração de até 5120 entradas na tabela de Alarmes.

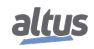

| I | General | Seneral Parameters Synchronism Inte |      | Internal Poin | Points Engineering Conversion |    | Alarms | Events Grouping |  |
|---|---------|-------------------------------------|------|---------------|-------------------------------|----|--------|-----------------|--|
| l |         | Input                               | Туре |               | Setpoir                       | ıt | Alarm  |                 |  |
| l | *       |                                     |      | -             |                               |    |        |                 |  |
|   |         |                                     |      |               |                               |    |        |                 |  |

Figura 59: Tela de Configuração dos Alarmes

| Configurações | Descrição                                                                                                    | Padrão de<br>Fábrica | Possibilidades                                                                                                    |  |  |
|---------------|----------------------------------------------------------------------------------------------------|----------------------|----------------------------------------------------------------------------------------------------|--|--|
| Input         | Variável simbólica que<br>possui a informação<br>utilizada para geração do<br>alarme.                                                          | -                    | Aceita variáveis do tipo INT,<br>DINT, LINT, UINT, UDINT,<br>ULINT, WORD, DWORD,<br>LWORD, REAL ou LREAL. A<br>variável pode ser simples, array ou<br>elemento de array e pode estar em<br>estruturas.                                                                                                    |  |  |
| Туре          | Tipo de comparação que<br>será realizada entre a<br>entrada e o setpoint.                                                                      | -                    | Pode assumir dois valores prede-<br>finidos: "Maior que"ou "Menor<br>que".                                                                                                    |  |  |
| Setpoint      | Valor de referência utilizado<br>para identificar se o valor da<br>entrada gerou ou não um<br>alarme.                                          | -                    | Aceita variáveis simbólicas do tipo<br>INT, DINT, LINT, UINT, UDINT,<br>ULINT, WORD, DWORD,<br>LWORD, REAL ou LREAL. A<br>variável pode ser simples, array<br>ou elemento de array e pode<br>estar em estruturas. São aceitas<br>também constantes numéricas<br>que respeitem os limites dos tipos<br>LINT, LWORD e LREAL. |  |  |
| Alarm         | Variável simbólica que<br>receberá o valor<br>VERDADEIRO ou FALSO,<br>dependendo do resultado da<br>comparação entre<br>"Entrada"e "Setpoint". | -                    | Aceita somente variáveis do tipo<br>BOOL. A variável pode ser sim-<br>ples, array ou elemento de array e<br>pode estar em estruturas.                                                                                                    |  |  |

| Tabela 53: | Configuração | o dos Alarmes |
|------------|--------------|---------------|
|------------|--------------|---------------|

## 4.1.6. Agrupamento de Eventos

É possível criar diversos agrupamentos de eventos em uma UTR Xtorm. Cada agrupamento de eventos permite resumir até 128 eventos digitais em um único e novo evento digital. Isso permite que um servidor configurado na UTR Xtorm reporte uma quantidade menor de eventos para determinados clientes. Por exemplo, um cliente local numa usina ou subestação pode estar interessado em todos os eventos de proteção que desarmam um disjuntor, enquanto um cliente remoto pode estar interessado apenas num resumo destes eventos de proteção.

Os eventos digitais agrupados podem ser derivados de:

- Entradas digitais locais, instaladas no barramento da UTR Xtorm;
- Entradas digitais remotas (eventos recebidos pela UTR Xtorm de servidores externos, através de drivers de comunicação clientes configurados na UTR Xtorm);
- Pontos digitais internos.

As entradas digitais ou pontos digitais internos, que compõem um agrupamento de eventos, podem ser simples (atributo valor do tipo BOOL) ou duplos (atributo valor do tipo DBP). Além disso, possuem um atributo de qualidade (variável do tipo

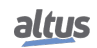

QUALITY). O evento resumo de cada agrupamento possui um atributo de valor do tipo BOOL, e um atributo de qualidade do tipo QUALITY.

A UTR Xtorm calcula automaticamente o valor, qualidade e estampa de tempo dos eventos resumo de todos os agrupamentos configurados. Para tanto, considera o valor, qualidade e estampa de tempo dos eventos digitais que compõem estes agrupamentos.

As próximas seções descrevem como os agrupamentos de eventos são configurados, e como são feitos os cálculos de valor, qualidade e estampa de tempo dos eventos resumo dos agrupamentos.

#### 4.1.6.1. Configuração dos Agrupamentos de Eventos

A figura seguinte mostra um exemplo de tela contendo a configuração de dois agrupamentos de eventos.

| Configuration (Bus)     | X3040  | ×                     |              |                                          |   |                      |                               |   |
|-------------------------|--------|-----------------------|--------------|------------------------------------------|---|----------------------|-------------------------------|---|
| Parâmetros Gerais       | Alarme | e de Atraso Excessivo | ALM_ATRASO_E | EXCESSIVO                                |   |                      |                               |   |
| Sincronismo             |        | Nome da<br>Variável   | Qualidade    | Lógica de<br>Agrupamento<br>de Qualidade |   | Atraso<br>Máximo (s) | Entradas                      |   |
| Pontos Internos         |        | G1_V                  | G1_Q         | AND                                      | • | 3                    | 🗄 (3 itens)                   |   |
| Conversão de Engenharia |        | G2_V                  | G2_Q         | OR                                       | • | 5                    | P1_G2_V<br>P2_G2_V<br>P3_G2_V | ^ |
| Alarmes                 |        |                       |              |                                          |   |                      | P4_G2_V                       | ~ |
|                         | *      |                       |              |                                          | • |                      | (0 itens)                     |   |
| Agrupamento de Eventos  |        |                       |              |                                          |   |                      |                               |   |
| Roteamento de Eventos   |        |                       |              |                                          |   |                      |                               |   |
|                         |        |                       |              |                                          |   |                      |                               |   |

Figura 60: Tela de Configuração do Agrupamento de Eventos

Na parte superior da tela, deve-se configurar um "*Alarme de Atraso Excessivo*", que é comum para todos os agrupamentos de eventos. Trata-se de uma variável do tipo BOOL que deve ser criada pelo usuário. No exemplo acima, trata-se da variável **ALM\_ATRASO\_EXCESSIVO**. Para maiores detalhes sobre a função desta variável, ver a seção Utilização da Configuração de Atraso Máximo de um Agrupamento.

Depois deve ser preenchida uma tabela onde cada linha contém a configuração de um agrupamento de eventos. Cada linha contém 5 colunas:

1. A coluna "*Nome da Variável*" contém o nome de uma variável do tipo BOOL que corresponde ao atributo de valor do evento resumo. Ela deve ser criada, por exemplo, numa GVL. O cálculo deste atributo de valor é descrito na seção Cálculo do Atributo Valor do Evento Resumo de um Agrupamento.

2. A coluna "*Qualidade*" contém o nome de uma variável do tipo QUALITY que corresponde ao atributo de qualidade do evento resumo. Ela deve ser criada, por exemplo, numa GVL. O cálculo deste atributo de qualidade é descrito na seção Cálculo do Atributo Qualidade do Evento Resumo de um Agrupamento.

3. A coluna "*Lógica de Agrupamento de Qualidade*" permite selecionar entre dois métodos para o cálculo do atributo de qualidade do evento resumo (AND ou OR). Maiores detalhes na seção Cálculo do Atributo Qualidade do Evento Resumo de um Agrupamento.

4. A coluna "*Atraso Máximo*" permite configurar um atraso que precisa ser utilizado no cálculo de valor e qualidade do evento resumo. O valor do atraso pode variar entre 1 e 60 segundos. Maiores detalhes na seção Utilização da Configuração de Atraso Máximo de um Agrupamento.

5. A coluna "Entradas" define uma lista com até 128 variáveis digitais que compõe o agrupamento.

Tratam-se dos atributos de valor destas variáveis, que podem ter o tipo BOOL (variáveis simples) ou DBP (variáveis duplas). Para inserir diversas variáveis nesta coluna, deve-se utilizar as teclas *SHIFT+ENTER* depois de cada variável.

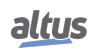

O valor e qualidade resumo do agrupamento não devem ser confundidos com ponto internos. Não devem ser inseridos na aba "*Pontos Internos*" abaixo da CPU HX3040. Devem ser apenas criados (numa GVL ou POU) e configurados na aba "*Agrupamento de Eventos*" abaixo da CPU HX3040.

#### 4.1.6.2. Utilização da Configuração de Atraso Máximo de um Agrupamento

Os diversos eventos que compõe um agrupamento podem chegar de servidores diferentes e ter atrasos de propagação diferenciados, de forma que podem chegar à UTR Xtorm fora de sequência cronológica. Para o cálculo correto dos eventos resumo, é essencial que os eventos que compõe cada agrupamento sejam avaliados em ordem cronológica. Isso impõe alguns requisitos:

- É essencial que a UTR Xtorm e todos os servidores que lhe reportam eventos estejam sincronizados com boa precisão.
  - Quando um evento que compõe um agrupamento chegar à UTR Xtorm, sua idade não pode ser superior ao atraso máximo configurado para o agrupamento:
    - A idade de um evento corresponde à diferença entre o horário atual da UTR Xtorm e a estampa de tempo do evento.
    - Portanto, o usuário deve configurar um atraso máximo maior do que a soma dos retardos envolvidos desde que um evento é detectado num servidor até que ele chegue na UTR Xtorm (atrasos internos do servidor, atrasos de comunicação, etc.).
    - Caso a idade de um evento seja superior ao atraso máximo quando o evento chegar à UTR Xtorm, este evento é desprezado nos cálculos. Além disso, o *"Alarme de Atraso Excessivo"* é ativado durante um curto espaço de tempo. A ativação deste alarme indica que o cálculo do evento resumo pode estar incorreto.
    - Recomenda-se configurar um evento para a variável de "Alarme de Atraso Excessivo", e reportar este evento para o mesmo cliente que recebe os eventos agrupados. Desta forma, este cliente saberá que podem haver cálculos incorretos de eventos agrupados, nos momentos próximos da estampa de evento deste alarme.
- É possível configurar o evento resumo de um agrupamento X como um evento que compõe outro agrupamento Y, fazendo uma espécie de encadeamento de eventos agrupados. Neste caso, a atraso máximo configurado para o agrupamento Y deve ser maior do que o atraso máximo configurado para o agrupamento X.
- O procedimento de cálculo de um evento resumo requer ordenar cronologicamente os eventos do agrupamento. Além disso, antes de processar um evento recebido que compõe o agrupamento, deve esperar até que a idade deste evento seja igual à configuração de atraso máximo do agrupamento.
  - Para executar este procedimento, a UTR Xtorm utiliza uma fila auxiliar com capacidade de 8192 eventos, compartilhada por todos os agrupamentos. Nesta fila, os eventos são ordenados e armazenados até atingir a idade necessária para serem processados (a configuração de atraso máximo).
  - Este tamanho de fila é suficiente para garantir o correto funcionamento em condições normais de operação. Caso seja gerada uma grande quantidade de eventos durante o tempo de atraso máximo de forma a encher esta fila, os eventos mais recentes serão descartados, mantendo os mais antigos.

#### 4.1.6.3. Cálculo do Atributo Valor do Evento Resumo de um Agrupamento

O valor do evento resumo corresponde ao "ou lógico" dos valores dos eventos que compõem o agrupamento.

A figura seguinte mostra um exemplo de um agrupamento cujo valor do evento resumo é G, e cujos valores dos eventos componentes do agrupamento são P1, P2 e P3.

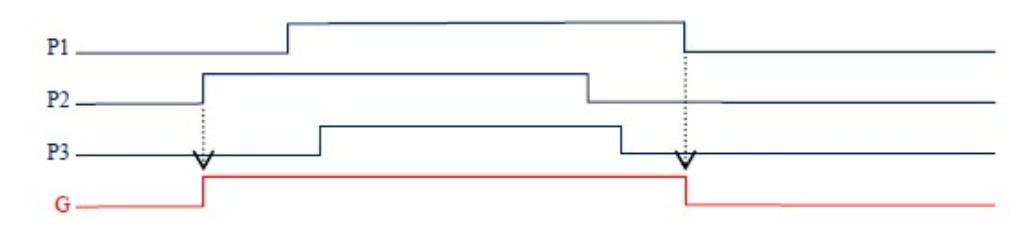

Figura 61: Cálculo do atributo valor do evento resumo

Observar que, neste exemplo, são gerados dois eventos para G:

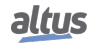

- No primeiro evento, o valor de G sobe para 1 (TRUE), e recebe a estampa de tempo da subida do ponto P2 (o primeiro que sobe).
- No segundo evento, o valor de G desce para 0 (FALSE), e recebe a estampa de tempo da descida do ponto P1 (o último que desce).

Ou seja, o valor G é um "ou lógico" dos valores P1, P2 e P3.

Para um usuário que estiver monitorando os valores de P1, P2, P3 e G utilizando o Mastertool Xtorm, ou na IHM de um cliente conectado ao Xtorm, o diagrama de tempo da figura anterior não parece mostrar a realidade. O usuário deve considerar as seguintes observações:

- Monitorando com o Mastertool Xtorm, o valor G sobe depois que o ponto P2. O retardo pode chegar ao valor do atraso máximo configurado para o agrupamento, devido aos motivos explicados na seção Utilização da Configuração de Atraso Máximo de um Agrupamento. Isso ocorre porque o valor G só é modificado para 1 depois que a idade do evento no ponto P2 for igual ao valor do atraso máximo. No entanto, a estampa de tempo atribuída ao evento de subida em G será a mesma do evento de subida no ponto P2.
- Monitorando com o Mastertool Xtorm, o valor G desce depois que o ponto P1. O retardo pode chegar ao valor do atraso máximo configurado para o agrupamento, devido aos motivos explicados na seção Utilização da Configuração de Atraso Máximo de um Agrupamento. Isso ocorre porque o valor G só é modificado para 0 depois que a idade do evento no ponto P1 for igual ao valor do atraso máximo. No entanto, a estampa de tempo atribuída ao evento de descida em G será a mesma do evento de descida no ponto P1.

Algumas observações adicionais devem ser consideradas quando um evento que compõe o agrupamento é duplo (tipo DBP). O tipo DBP é uma estrutura que possui dois campos: OFF e ON, ambos do tipo BOOL.

- Caso OFF = TRUE e ON = FALSE, o valor do evento é considerado FALSE nos cálculos do agrupamento.
- Caso OFF = FALSE e ON = TRUE, o valor do evento é considerado TRUE nos cálculos do agrupamento.
- Os outros dois casos (OFF = ON = FALSE ou OFF = ON = TRUE) não são utilizados nos cálculos do agrupamento.

#### 4.1.6.4. Cálculo do Atributo Qualidade do Evento Resumo de um Agrupamento

A qualidade do evento resumo de um agrupamento, e as qualidades dos eventos que compõem este agrupamento, são variáveis do tipo *QUALITY*.

Uma variável do tipo QUALITY é uma estrutura que possui dois campos: VALIDITY e FLAGS.

O campo **FLAGS** é uma estrutura que contém 16 campos do tipo BIT. Para a qualidade do evento resumo, cada um destes 16 bits é calculado como o ou lógico dos mesmos bits dos eventos que compõem do agrupamento.

O campo **VALIDITY** é uma enumeração que pode assumir um dos quatro seguintes valores:

- VALIDITY GOOD
- VALIDITY\_QUESTIONABLE
- VALIDITY\_INVALID
- *VALIDITY\_RESERVED* (este valor é reservado, e em princípio nunca deve ser observado)

Ao configurar o agrupamento, o usuário pode selecionar entre dois métodos na coluna "*Lógica de Agrupamento de Qualidade*", e isso influi no cálculo do campo **VALIDITY**:

- AND
- OR

Funcionamento da lógica AND para o campo VALIDITY:

- Basta que um evento do agrupamento possua textitVALIDITY\_INVALID, para que a qualidade resumo seja VALI-DITY\_INVALID.
- Caso nenhum evento do agrupamento possuir *VALIDITY\_INVALID*, basta que um evento do agrupamento possua *VALI-DITY\_QUESTIONABLE*, para que a qualidade resumo seja *VALIDITY\_QUESTIONABLE*.
- Caso nenhum evento do agrupamento possuir VALIDITY\_INVALID ou VALIDITY\_QUESTIONABLE, a qualidade resumo será VALIDITY\_GOOD. Observar que VALIDITY\_RESERVED é assumido como se fosse VALIDITY\_GOOD.

Funcionamento da lógica *OR* para o campo **VALIDITY**:

- Basta que um evento do agrupamento possua VALIDITY\_GOOD, para que a qualidade resumo seja VALIDITY\_GOOD.
- Caso nenhum evento do agrupamento possuir VALIDITY\_GOOD, basta que um evento do agrupamento possua VALI-DITY\_QUESTIONABLE, para que a qualidade resumo seja VALIDITY\_QUESTIONABLE.
- Caso nenhum evento do agrupamento possuir VALIDITY\_GOOD ou VALIDITY\_QUESTIONABLE, a qualidade resumo será VALIDITY\_INVALID. Observar que VALIDITY\_RESERVED é assumido como se fosse VALIDITY\_INVALID.

Ao calcular os campos **VALIDITY** e **FLAGS** do evento resumo, conforme as regras explicadas anteriormente, espera-se que a idade do evento componente do grupo atinja o valor configurado como "*Atraso Máximo*" do agrupamento, conforme explicado na seção Utilização da Configuração de Atraso Máximo de um Agrupamento.

Um evento de mudança da qualidade do evento resumo ocorre quando existe alguma alteração no campo **VALIDITY** ou no campo **FLAGS** da qualidade do evento resumo. A estampa de tempo provém do evento componente do agrupamento que provocou esta alteração.

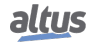

#### 4.1.7. Roteamento de Eventos

O Roteamento de Eventos é uma funcionalidade que permite ao usuário copiar eventos que ocorrem em uma variável, para outra. Através da tabela Roteamento de Eventos, o usuário associa uma variável de entrada com uma variável de saída que receberá uma cópia do evento com mesmo valor, qualidade e estampa de tempo da variável de entrada. Ambas as variáveis precisam ser simples e de mesmo tipo.

| spositivos 👻 🕂 🗙                                                                                                    | Configuration (Bus)                                                                                                    | HX3040                                   | ×                              |                                     |                                   |                     |        |         |       |                            |                       |    |
|----------------------------------------------------------------------------------------------------|----------------------------------------------------------------------------------------------------|------------------------------------------|--------------------------------|-------------------------------------|-----------------------------------|---------------------|--------|---------|-------|----------------------------|-----------------------|----|
| Demo_RoteamentoEventos                                                                                                    | Parâmetros Gerais                                                                                                    |                                          | Nome da Variável de<br>Entrada | Nome da Variável de Saída           |                                   |                     |        |         |       |                            |                       |    |
| UTR Logic     Gration                                                                                                    | Sincronismo                                                                                                    | •                                        | GVL.wVar 1_Origin              | GVL.wVar2_Destination               |                                   |                     |        |         |       |                            |                       |    |
| Bill of Materials                                                                                                    | Pontos Internos                                                                                                    | •                                        |                                |                                     |                                   |                     |        |         |       |                            |                       |    |
| Consultation and consultation of the consultation of the cons | Conversão de Engenharia                                                                                                    |                                          |                                |                                     |                                   |                     |        |         |       |                            |                       |    |
| B D SystemPOUs                                                                                                    | Alarmes                                                                                                    |                                          |                                |                                     |                                   |                     |        |         |       |                            |                       |    |
| OserGyLs     Disables                                                                                                    | Agrupamento de Eventos                                                                                                    |                                          |                                |                                     |                                   |                     |        |         |       |                            |                       |    |
| GVL Qualities                                                                                                    | Roteamento de Eventos                                                                                                    |                                          |                                |                                     |                                   |                     |        |         |       |                            |                       |    |
| Geoplagnosacs     SerPOUs     Gooplagnosacs                                                                                                    | Client X                                                                                                    |                                          |                                |                                     |                                   |                     |        |         |       |                            |                       |    |
| Cool of y Hangyer     Task Configuration     Software MainTask                                                                                                    | Mapeamentos                                                                                                    |                                          | Variável de Valor              | Grupo Estático e<br>Variação Padrão | Grupo de<br>Eventos e<br>Variação | Classe do<br>Evento | Índice | Tamanho | Faixa | Variável de<br>Banda Morta | Tipo da Band<br>Morta | la |
| Configuration (Bus)                                                                                                    | Canada de Enrace                                                                                                    |                                          | GVL.wVar2_Destination          | g01v02 - Entrada Digit              | <ul> <li>g02v02 - Ev</li> </ul>   | Classe 1            | • 0    | 1       | 00    |                            | Desabilitada          | •  |
| COM 1                                                                                                    | Camada de Aplicação                                                                                                    | •                                        |                                |                                     | •                                 | •                   | •      |         |       |                            |                       | •  |
| - 3 COM 2<br>- 3 NET 1<br>- 3 OHers_Server (DNP3 Server)<br>- 3 NET 2<br>- 3 NET 3<br>- 3 NET 5<br>- 3 NET 6                                                                                                    |                                                                                                    |                                          |                                |                                     |                                   |                     |        |         |       |                            |                       |    |
|                                                                                                    | GVL X                                                                                                    |                                          |                                |                                     |                                   |                     |        |         |       |                            |                       |    |
|                                                                                                    | 1     (attribute 'quali       2     VAR_GLOBAL       8     3       4     WTarl_Origin : E       5     wVarl_Origin_0 :       6     wVarl_Origin_0 :       7     wVarl_Origin_0 :       8     9       10     END_VAR | fied_onl;<br>COL;<br>quality<br>n : BOOL | ;<br>;;<br>¥'}                 |                                     |                                   |                     |        |         |       |                            |                       |    |

Figura 62: Roteamento de Eventos

O roteamento do evento para variável de saída somente ocorre quando a variável de entrada recebe um novo evento. Na condição de o valor ou a qualidade da variável de saída seja manipulada pelo usuário ou aplicação, através do MasterTool Xtorm, não será gerado evento para a mesma. O mesmo serve para variável de entrada, salvo em caso da mesma ser um ponto interno.

Caso a variável de saída seja mapeada em um servidor e este, por sua vez, não estiver conectado a um cliente, o evento gerado ficará registrado na fila de eventos da UCP.

## ATENÇÃO

- Uma variável de saída não pode ser uma variável de entrada de outra saída.
- As variáveis de entrada e saída devem ser do mesmo tipo.
- Nenhum evento é gerado se o valor ou a qualidade da variável de saída for alterado pela aplicação ou usuário via MasterTool.
- Nenhum evento é gerado se o valor ou a qualidade da variável de entrada for alterado pela aplicação ou usuário via MasterTool (exceto se for um ponto interno).

O Roteamento de Eventos converte a qualidade para o formato Interno. Então, ao usar pontos de entrada/saída do mesmo protocolo (como DNP3 ou IEC104), a qualidade da variável de Saída pode ser um pouco diferente em comparação à variável de Entrada (de acordo com as tabelas de conversão de qualidade descritas neste manual).

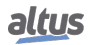

## 4.2. Configuração das Interfaces Seriais

## 4.2.1. COM 1

A interface de comunicação COM 1 é composta por um conector tipo DB9 fêmea para o padrão RS-232C e RS-485(não isolada). Permite a comunicação ponto a ponto (ou em rede utilizando conversor) nos protocolos abertos, MODBUS RTU escravo ou MODBUS RTU mestre.

A tabela abaixo segue os parâmetros que devem ser configurados para o bom funcionamento da aplicação.

Quando utilizado o protocolo MODBUS Master/Slave, alguns destes parâmetros (como Modo Serial, Bits de Dado, Threshold RX e Eventos Seriais) são ajustados automaticamente pela ferramenta MasterTool para o correto funcionamento deste protocolo.

| Configurações          | Descrição                                                                          | Padrão de<br>Fábrica | Possibilidades                                                                                                    |
|------------------------|------------------------------------------------------------------------------------|----------------------|----------------------------------------------------------------------------------------------------|
| Tipo Serial            | Configuração do tipo do<br>canal serial.                                           | RS-232C              | RS-232C ou RS-485                                                                                                    |
| Taxa de<br>Transmissão | Velocidade da porta de comunicação serial.                                         | 115200               | 600, 1200, 1800, 2400, 4800,<br>9600, 19200, 38400, 57600,<br>115200 bps                                                                                                    |
| Paridade               | Configura a paridade da porta serial.                                              | Sem Paridade         | Ímpar<br>Par<br>Paridade sempre Um<br>Paridade sempre Zero<br>Sem Paridade                                                                                                    |
| Bits de Dado           | Configura o número de bits<br>de dados em cada caractere<br>da comunicação serial. | 8                    | 5, 6, 7 e 8                                                                                                    |
| Bits de Parada         | Configura os bits de parada da porta serial.                                       | 1                    | 1, 1.5 e 2                                                                                                    |
| Modo Serial            | Configura o modo de operação da porta serial.                                      | Modo Normal          | <ul> <li>Modo Estendido: Modo esten-<br/>dido de operação da comunicação<br/>serial, no qual são fornecidas infor-<br/>mações sobre o frame de dados re-<br/>cebido.</li> </ul> |
|                        |                                                                                    |                      | <ul> <li>Modo Normal: Modo normal de<br/>operação da comunicação serial.</li> </ul>                                                                                             |

Tabela 54: Configurações da COM 1

#### Notas:

**Modo Estendido:** Neste modo de operação da comunicação serial são fornecidas informações sobre o frame de dados recebido. As informações disponibilizadas são as seguintes:

Um byte para o dado recebido (RX\_CHAR : BYTE): Armazena os cinco, seis, sete ou oito bits dos dados recebidos, dependendo da configuração da serial.

Um byte para os erros no sinal (RX\_ERROR : BYTE): Tem o seguinte formato:

- Bit 0: 0 o caractere nos bits 0 a 7 é válido. 1 o caractere nos bits 0 a 7 não é válido (ou pode não ser válido), devido aos problemas indicados nos bits 10 a 15.
- Bit 1: Não utilizado.
- Bit 2: Não utilizado.
- Bit 3: Erro de interrupção na UART. A entrada serial permaneceu na lógica 0 (paridade sempre zero) por um tempo maior do que um caractere (bit de partida + bit de dados + bit de paridade + bit de parada).
- Bit 4: Erro no frame UART. A lógica 0 (paridade sempre zero) foi lida quando o primeiro bit de parada era esperado, sendo que deveria ser lógica 1 (paridade sempre um).
- Bit 5: Erro de paridade UART. O bit de paridade lido não está de acordo com o bit de paridade calculado.

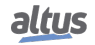

- Bit 6: Erro de overrun UART. Dados foram perdidos durante a leitura do FIFO UART, porque novos caracteres foram recebidos antes de os antigos serem removidos. Esse erro somente será indicado no primeiro caractere lido após a indicação do erro de overrun. Isso significa que alguns dados antigos foram perdidos.
- Bit 7: Erro de overrun na fila RX: Esse caractere foi escrito quando a fila RX foi completa, sobrescrevendo caracteres não lidos.

Dois bytes para o sinal de estampa de tempo (RX\_TIMESTAMP : WORD): Indica o tempo de silêncio, no intervalo de 0 a 65535, usando como base de tempo 10 us. Satura em 655,35 ms, caso o tempo de silêncio seja maior do que 65535 unidades. O RX\_TIMESTAMP de um caractere mede o tempo desde uma referência que pode ser uma das três opções abaixo:

- Na maioria dos casos, o final do caractere anterior.
- Configuração da porta serial.
- O fim da transmissão serial usando o SERIAL\_TX FB, ou seja, quando o último caractere foi enviado na linha.

Além de medir o tempo de silêncio antes de cada caractere, o RX\_TIMESTAMP também é importante, pois mede o tempo de silêncio do último caractere da fila RX.

A medição do silêncio é importante para implementar corretamente alguns protocolos, como MODBUS RTU. Esse protocolo especifica um inter-frame maior do que 3,5 caracteres e um inter-byte menor do que 1,5 caracteres.

**Bits de Dado:** A configuração Bits de Dado das interfaces seriais limita os campos Bits de Parada e Paridade da comunicação, ou seja, o número de bits de parada e o método de paridade irão variar de acordo com o número de bits de dado. A Tabela abaixo mostra as configurações permitidas para a interface COM 1.

| Bits de<br>Dados | Bits de<br>Parada | Paridade                                                               |
|------------------|-------------------|------------------------------------------------------------------------|
| 5                | 1,1.5             | SEM PARIDADE, ÍMPAR, PAR, PARIDADE<br>SEMPRE UM, PARIDADE SEMPRE ZERO. |
| 6                | 1,2               | SEM PARIDADE, ÍMPAR, PAR, PARIDADE<br>SEMPRE UM, PARIDADE SEMPRE ZERO. |
| 7                | 1,2               | SEM PARIDADE, ÍMPAR, PAR, PARIDADE<br>SEMPRE UM, PARIDADE SEMPRE ZERO. |
| 8                | 1,2               | SEM PARIDADE, ÍMPAR, PAR, PARIDADE<br>SEMPRE UM, PARIDADE SEMPRE ZERO. |

Tabela 55: Configurações Específicas

## 4.2.1.1. Configurações Avançadas

As configurações avançadas são relacionadas aos sinais de controle da comunicação serial, ou seja, quando se faz necessária a utilização de um controle mais apurado da transmissão e recepção dos dados.

## 4. CONFIGURAÇÃO

| Configurações              | Descrição                                                                                                    | Padrão de Fábrica       | Possibilidades                                                                                                    |
|----------------------------|----------------------------------------------------------------------------------------------------|-------------------------|----------------------------------------------------------------------------------------------------|
|                            | Parâmetros                                                                                                    | de Porta Avançados      |                                                                                                    |
| Sinais de modem            | Realiza o controle de<br>requisição para transmissão<br>de um comando, através da<br>interface RS-232C.                                                                                                    | RTS Sempre<br>Desligado | <ul> <li>RTS: Habilitado no início da transmissão e reiniciado, o mais rápido possível, após o final da transmissão. Ex: Controle de um conversor RS-232C/RS-485 externo.</li> <li>RTS Sempre Desligado: Sempre desabilitado.</li> <li>RTS Sempre Ligado: Sempre habilitado.</li> <li>RTS/CTS: Caso o CTS esteja desabilitado, o RTS é habilitado. Então, aguarda-se o CTS ser habilitado para a transmissão começar e o RTS é reiniciado, o mais rápido possível, no final da transmissão. Ex: Controle de rádio modems com o mesmo sinal de modem.</li> <li>RTS Manual: o usuário é responsável por controlar todos os sinais de controle.</li> </ul> |
| Threshold de RX<br>da UART | Quantidade de bytes que<br>devem ser recebidos para<br>gerar uma nova interrupção<br>na UART. Valores baixos<br>fazem o TIMESTAMP mais<br>preciso quando o MODO<br>ESTENDIDO é utilizado e<br>minimiza os erros de<br>overrun. No entanto,<br>valores baixos podem<br>causar muitas interrupções<br>que podem retardar a UCP. | 8                       | 1, 4, 8 e 14                                                                                                    |
|                            | Ever                                                                                                    | ntos Seriais            |                                                                                                    |
| RX em TX                   | Se habilitado todos os bytes<br>recebidos durante a<br>transmissão serão<br>descartados em vez de ir<br>para a fila de RX. Utilizado<br>para desabilitar a operação<br>full-duplex na interface<br>RS-232C.                                                                                                    | Desabilitado            | <ul> <li>Habilitado: Configuração habili-<br/>tada.</li> <li>Desabilitado: Configuração desa-<br/>bilitada.</li> </ul>                                                                                                    |
| Evento RX DCD              | Se habilitado gera um<br>evento externo devido à<br>mudança do sinal DCD.                                                                                                    | Habilitado              | <ul> <li>Habilitado: Configuração habili-<br/>tada.</li> <li>Desabilitado: Configuração desa-<br/>bilitada.</li> </ul>                                                                                                    |
| Evento RX CTS              | Se habilitado gera um<br>evento externo devido à<br>mudança do sinal CTS.                                                                                                    | Habilitado              | <ul> <li>Habilitado: Configuração habili-<br/>tada.</li> <li>Desabilitado: Configuração desa-<br/>bilitada.</li> </ul>                                                                                                    |

Tabela 56: Configurações Avançadas COM 1

Notas:

**RX em TX:** Este parâmetro avançado é valido para configurações RS-232C e para RS-422.

**Evento RX DCD:** Os eventos externos, como o sinal de DCD da COM 1, só podem ser associados às tarefas do perfil de projeto personalizado, descrito na seção Perfil Personalizado do capítulo de Perfis de Projeto.

**Evento RX CTS:** Os eventos externos, como o sinal de CTS da COM 1, só podem ser associados às tarefas do perfil de projeto personalizado, descrito na seção Perfil Personalizado do capítulo de Perfis de Projeto.

## 4.2.2. COM 2

A interface de comunicação COM 2 é composta por um conector tipo DB9 fêmea para os padrões RS-422C e RS-485. Permite a comunicação ponto a ponto ou em rede nos protocolos abertos, MODBUS RTU escravo ou MODBUS RTU mestre.

A tabela abaixo segue os parâmetros que devem ser configurados para o bom funcionamento da aplicação.

Quando utilizado o protocolo MODBUS Master/Slave, alguns destes parâmetros (como Modo Serial, Bits de Dado, Threshold RX e Eventos Seriais) são ajustados automaticamente pela ferramenta MasterTool para o correto funcionamento deste protocolo.

| Configurações          | Descrição                                                                          | Padrão de<br>Fábrica                                                            | Possibilidades                                                                                                    |
|------------------------|------------------------------------------------------------------------------------|---------------------------------------------------------------------------------|----------------------------------------------------------------------------------------------------|
| Tipo Serial            | Configuração do tipo do<br>canal serial.                                           | RS-485                                                                          | RS-232C ou RS-485                                                                                                    |
| Taxa de<br>Transmissão | Velocidade da porta de<br>comunicação serial.                                      | a de<br>al. 115200 600, 1200, 1800, 2400<br>9600, 19200, 38400, 5<br>115200 bps |                                                                                                    |
| Paridade               | Configura a paridade da porta serial.                                              | Sem Paridade                                                                    | Ímpar<br>Par<br>Paridade sempre Um<br>Paridade sempre Zero<br>Sem Paridade                                                                                                    |
| Bits de Dado           | Configura o número de bits<br>de dados em cada caractere<br>da comunicação serial. | 8                                                                               | 5, 6, 7 e 8                                                                                                    |
| Bits de Parada         | Configura os bits de parada da porta serial.                                       | 1                                                                               | 1, 1.5 e 2                                                                                                    |
| Modo Serial            | Configura o modo de operação da porta serial.                                      | Modo Normal                                                                     | <ul> <li>Modo Estendido: Modo esten-<br/>dido de operação da comunicação<br/>serial, no qual são fornecidas infor-<br/>mações sobre o frame de dados re-<br/>cebido (ver nota seção COM 1).</li> <li>Modo Normal: Modo normal de<br/>operação da comunicação serial</li> </ul> |

Tabela 57: Configurações da COM 2

A configuração Bits de Dado das interfaces seriais limita os campos Bits de Parada e Paridade da comunicação, ou seja, o número de bits de parada e o método de paridade irá variar de acordo com o número de bits de dado. A tabela abaixo mostra as configurações permitidas para a interface COM 2.

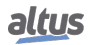

| Bits de<br>Dados | Bits de<br>Parada | Paridade                                                               |
|------------------|-------------------|------------------------------------------------------------------------|
| 5                | 1,1.5             | SEM PARIDADE, ÍMPAR, PAR, PARIDADE<br>SEMPRE UM, PARIDADE SEMPRE ZERO. |
| 6                | 1,2               | SEM PARIDADE, ÍMPAR, PAR, PARIDADE<br>SEMPRE UM, PARIDADE SEMPRE ZERO. |
| 7                | 1,2               | SEM PARIDADE, ÍMPAR, PAR, PARIDADE<br>SEMPRE UM, PARIDADE SEMPRE ZERO. |
| 8                | 1,2               | SEM PARIDADE, ÍMPAR, PAR, PARIDADE<br>SEMPRE UM, PARIDADE SEMPRE ZERO. |

## Tabela 58: Configurações Específicas

## 4.2.2.1. Configurações Avançadas

As configurações avançadas são relacionadas aos sinais de controle da comunicação serial, ou seja, quando se faz necessária a utilização de um controle mais apurado da transmissão e recepção dos dados.

| Configurações              | Descrição                                                                                                    | Padrão de<br>Fábrica | Possibilidades |
|----------------------------|----------------------------------------------------------------------------------------------------|----------------------|----------------|
| Threshold de RX<br>da UART | Quantidade de bytes que devem ser<br>recebidos para gerar uma nova interrupção<br>na UART. Valores baixos fazem o<br>TIMESTAMP mais preciso quando o<br>MODO ESTENDIDO é utilizado e<br>minimiza os erros de overrun. No entanto,<br>valores baixos podem causar muitas<br>interrupções que podem retardar a UCP. | 8                    | 1, 4, 8 e 14   |

Tabela 59: Configurações Avançadas COM 2

## **4.3.** Configuração das Interfaces Ethernet

A UCP Hadron Xtorm possui seis interfaces Ethernet locais denominadas NET 1 .. NET 6, as quais podem operar de forma independente ou sob a forma de pares. Cada interface ( ou cada par) deve ser configurada em uma subrede distinta.

## 4.3.1. Interfaces Ethernet Locais

## 4.3.1.1. NET 1 .. NET 6

As interfaces NET 1 à NET 6 são compostas por um conector tipo RJ45 de comunicação no padrão 10/100Base-TX. Permitem a comunicação ponto a ponto ou em rede nos protocolos suportados. A NET 1 está sempre habilitada, e é através dela (ou do par NET 1+2) que é realizada a comunicação com a ferramenta MasterTool Xtorm. Já as interfaces NET 2 à NET6 podem ser habilitadas/desabilitadas através da configuração.

A tabela abaixo descreve os parâmetros de configuração para as interfaces Ethernet:

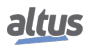

| Configurações          | Descrição                                                        | Padrão de Fábrica                                                                                                    | Possibilidades             |
|------------------------|------------------------------------------------------------------|----------------------------------------------------------------------------------------------------|----------------------------|
| Habilitar              | Habilita a interface Ethernet<br>(somente para NET 2<br>NET 6).  | Desabilitado                                                                                                    | Desabilitado<br>Habilitado |
| Endereço IP            | Endereço IP do Controlador<br>no barramento Ethernet.            | 192.168.15.1 (NET 1)<br>192.168.16.1 (NET 2)<br>192.168.17.1 (NET 3)<br>192.168.18.1 (NET 4)<br>192.168.19.1 (NET 5)<br>192.168.20.1 (NET 6)             | 1.0.0.1 a 223.255.255.254  |
| Máscara de<br>Subrede  | Máscara de subrede do<br>Controlador no barramento<br>Ethernet.  | 255.255.255.0                                                                                                    | 0.0.0.1 a 255.255.255.254  |
| Endereço do<br>Gateway | Endereço do Gateway do<br>Controlador no barramento<br>Ethernet. | 192.168.15.253 (NET 1)<br>192.168.16.253 (NET 2)<br>192.168.17.253 (NET 3)<br>192.168.18.253 (NET 4)<br>192.168.19.253 (NET 5)<br>192.168.20.253 (NET 6) | 1.0.0.1 a 223.255.255.254  |

Tabela 60: Configurações das Interfaces NET 1 .. NET 6

## ATENÇÃO

Não é possível configurar duas ou mais interfaces Ethernet de uma UCP na mesma subrede, sendo este tipo de configuração bloqueada pela ferramenta MasterTool Xtorm. Desta forma, cada interface Ethernet deve ser configurada em uma subrede distinta.

## 4.3.2. Portas TCP/UDP Reservadas

As seguintes portas TCP/UDP das interfaces Ethernet, tanto locais quanto remotas, são utilizadas por serviços da UCP (dependem da disponibilidade conforme tabela Protocolos) e, portanto, são reservadas e não devem ser utilizadas pelo usuário.

| Serviço               | ТСР             | UDP       |
|-----------------------|-----------------|-----------|
| Página Web de Sistema | 80              | -         |
| SNTP                  | -               | 123       |
| SNMP                  | -               | 161       |
| MODBUS TCP            | 502*            | -         |
| Mastertool            | 1217*           | 1740:1743 |
| SQL Server            | 1433            | -         |
| MQTT                  | 1883* / 8883*   | -         |
| EtherNet/IP           | 44818           | 2222      |
| IEC 60870-5-104       | 2404*           | -         |
| DNP3                  | 20000* / 20005* | -         |
| OPC UA                | 4840            | -         |
| WEBVISU               | 8080            | -         |
| CODESYS ARTI          | 11740           | -         |
| PROFINET              | -               | 34964     |
| Portainer Docker      | 9000            | -         |

Tabela 61: Portas TCP/UDP reservadas

\* Porta padrão, mas que pode ser alterada pelo usuário.

#### 4.3.3. Configurações Avançadas das Interfaces Ethernet

Os canais Ethernet da UCP HX3040 podem ser configurados em três modos distintos de funcionamento: de forma individual, ou organizados em pares NIC Teaming ou modo Switch. Os pares possíveis são NET 1+2, NET 3+4 e NET 5+6, sendo que a configuração do par fica armazenada sempre na NET ímpar. Desta forma, quando configuradas como parte de um par, os campos de configuração das NETs 2, 4 e 6 ficam desabilitados.

As configurações avançadas das interfaces Ethernet, visualizadas na figura abaixo, seguem os parâmetros descritos na tabela a seguir.

| Advanced Ethernet Settings     | <b>X</b>  |
|--------------------------------|-----------|
| Mode<br>Normal © NIC Teaming ( | 🕞 Switch  |
| Redundancy of Communication    |           |
| Period of Redundancy Test (ms) | 500       |
| Retries of Redundancy Test     | 4         |
| Switching Period (s)           | 10 *      |
|                                | OK Cancel |

Figura 63: Tela de Configurações Avançadas das Interfaces Ethernet

| Configurações | Descrição                                                  | Padrão de<br>Fábrica | Possibilidades                  |
|---------------|------------------------------------------------------------|----------------------|---------------------------------|
| Mode          | Habilita o modo de funcionamento da<br>Interface Ethernet. | Normal               | Normal<br>Nic Teaming<br>Switch |

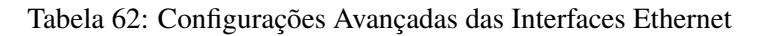

**Modo Normal:** Neste modo, a interface opera como uma porta Ethernet independente, não havendo qualquer relação com a interface subsequente.

**Modo NIC Teaming:** Neste modo, a interface forma um par redundante com a interface subsequente, operando em um esquema do tipo ativa/reserva. Um par NIC Teaming possui um único endereço IP, associado à interface que estiver ativa no momento. Desta forma, um cliente como um SCADA ou Mastertool Xtorm, conectado a um servidor na UCP, não precisa se preocupar em trocar o endereço IP caso haja falha em alguma das portas do par. Além disso, cada uma das interfaces que formam um par NIC Teaming possuem diagnósticos separados, com o intuito de facilitar a depuração de falhas que eventualmente possuam surgir.

Quando o Modo NIC Teaming for selecionado, na mesma tela, automaticamente, outros parâmetros serão habilitados e deverão ser configurados:

- Período de Teste da Redundância (ms): Período de envio do frame de teste de comunicação entre as duas NETs. Pode ser configurado com valores entre 100 e 9900, padrão 500.
- Número de Retentativas do Teste da Redundância: Numero máximo de vezes que a NET que enviou o frame irá esperar pela resposta. Pode ser configurado com valores entre 1 e 100, padrão 4.
- Período para Chaveamento (s): Tempo máximo que a NET Ativa irá esperar por um pacote qualquer. Pode ser configurado com valores entre 1 e 25, padrão 10.

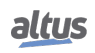
Caso o tempo de resposta do Teste da Redundância atinja Período de Teste vezes o Número de Retentativas e a interface ativa permaneça por um tempo maior que o Período para Chaveamento sem receber nenhum pacote, ocorrerá um switchover, tornando ativa a interface que até então estava inativa. É importante ressaltar que há um delay entre a detecção da falha e ativação da interface inativa devido ao tempo necessário para sua configuração. Tal delay pode chegar a algumas dezenas de milissegundos.

Quando uma das NETs estiver ativa, esta assumirá o endereço de IP configurado, permanecendo a NET inativa com seus parâmetros de Endereço de IP, Máscara de Subrede e Endereço do Gateway em branco nos diagnósticos da UCP.

**Modo Switch:** Neste modo, a interface forma um par com a interface subsequente operando como um switch Ethernet, permitindo então a comunicação por ambas às portas. Desta forma, este modo permite a ligação em "cascata" de diversas UTRs Xtorm, possibilitando a implementação de uma topologia de rede em anel. Contudo, para realizar o fechamento deste anel, é obrigatório que as extremidades desta "cascata" sejam conectadas a um switch externo que possua suporte aos protocolos STP ou RSTP. A vantagem desta arquitetura é a redução do número de portas do switch externo quando comparada à topologia de rede em estrela. Contudo, a principal desvantagem está no tempo para recuperação da rede em caso de uma falha (tempo de convergência), o qual pode ser de até 50 segundos utilizando STP ou de até 6 segundos utilizando RSTP. Desta forma, é importante avaliar se o sistema que está sendo desenvolvido pode conviver sem maiores problemas com estes tempos de interrupção da rede. Caso seja um sistema crítico que não possa conviver com interrupções tão longas (por exemplo, sistemas de controle ou proteção com tempos de resposta muito rápidos), deve ser utilizada a topologia de rede em estrela.

# 4.4. Pontos Duplos

A representação de Pontos digitais duplos de entrada e saída é realizada através de um tipo de dados especial chamado DBP (definido na biblioteca LibDataTypes). Este tipo consiste basicamente em uma estrutura de dois elementos do tipo BOOL chamados OFF e ON (equivalentes a TRIP e CLOSE respectivamente). Variáveis deste tipo podem ser associadas à módulos de Entrada e Saída que possuem suporte a eventos e comandos pulsados (HX1100, HX2200, HX2300 e HX2320 por exemplo), onde cada um dos elementos OFF e ON deve ser mapeado individualmente para cada entrada/saída física do módulo. No caso dos módulos de entrada, a memória %I é atualizada normalmente mesmo para os pontos que estiverem configurados como DBP. Já no caso dos módulos de saída, os pontos configurados como DBP não consideram mais o valor presente na memória %Q.

Maiores informações sobre a configuração de pontos duplos nos módulos de entrada e saída podem ser obtidos nos seus respectivos documentos de Características Técnicas.

# 4.5. Configuração de Protocolos

A Hadron Xtorm oferece diversos protocolos de comunicação, incluindo MODBUS (exclusivamente simbólico), DNP3, IEC 60870-5-104 e outros. A tabela a seguir descreve os limites de configuração:

|                                                         | HX3040      |
|---------------------------------------------------------|-------------|
| Pontos Mapeados                                         | 20000       |
| Mapeamentos (Por Instância / Total)                     | 5000 / 5000 |
| Requisições                                             | 512         |
| NETs – Instâncias Cliente ou Servidor (Por NET / Total) | 4 / 12      |
| COM (n) – Instâncias Mestre ou Escravo                  | 1           |
| Conexões DNP3                                           | 100         |
| Conexões IEC 60870-5-104                                | 100         |
| Centros de Controle                                     | 5           |

Tabela 63: Limites dos Protocolos por UCP

## Notas:

**Pontos mapeados:** É o número máximo de pontos mapeados que a UCP suporta. Lembrando que cada mapeamento suporta 1 ou mais pontos mapeados, dependendo do tamanho do dado, quando utilizado com variáveis do tipo ARRAY.

**Mapeamentos:** Um "mapeamento" é uma relação entre uma variável interna de aplicação e um objeto do protocolo de aplicação. Este campo informa a quantidade máxima de mapeamentos suportada pela UCP. Corresponde a soma de todos os mapeamentos realizados nas instâncias de protocolos de comunicação e seus respectivos dispositivos.

**Requisições:** A soma das requisições dos protocolos de comunicação, declaradas nos dispositivos, não pode ultrapassar a quantidade máxima de requisições suportadas pela UCP.

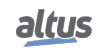

**NETs - Instâncias Cliente ou Servidor:** Este campo define o número máximo de instâncias de protocolos para cada interface Ethernet, assim como o número máximo total distribuído entre todas as interfaces Ethernet do sistema.

**COM (n) - Instâncias Mestre ou Escravo:** Devido as suas características, cada interface serial suporta apenas uma instância de protocolo de comunicação. São exemplos de instâncias compatíveis com interfaces Seriais: MODBUS RTU Mestre e MODBUS RTU Escravo.

**Conexões DNP3:** É a soma do número máximo de conexões DNP3 Cliente e Servidor de uma UCP HX3040, não podendo exceder o número total de conexões informado na tabela para um correto funcionamento da aplicação.

**Conexões IEC 60870-5-104:** É a soma do número máximo de conexões IEC 60870-5-104 Cliente e Servidor de uma UCP HX3040, não podendo exceder o número total de conexões informado na tabela para um correto funcionamento da aplicação.

**Centros de Controle:** "Centro de Controle" é todo dispositivo cliente conectado à UCP através dos protocolos DNP3, IEC 60870-5-104 ou MMS (IEC 61850). Este campo informa a quantidade máxima de dispositivos clientes, do tipo centro de controle, suportada pela UCP. Corresponde a soma de todos os dispositivos clientes das instâncias de protocolos de comunicação DNP3, IEC 60870-5-104 e MMS Servidor (não inclui os mestres e clientes dos protocolos MODBUS RTU Escravo e MODBUS Servidor).

A tabela a seguir, informa os limites máximos de configuração e operação dos protocolos de comunicação, das interfaces Seriais e Ethernet.

|                                                  | MODBUS<br>RTU<br>Mestre | MODBUS<br>RTU<br>Escravo | MODBUS<br>Cliente | MODBUS<br>Servidor | DNP3<br>Cliente | DNP3<br>Servidor | IEC<br>60870-5-<br>104<br>Cliente | IEC<br>60870-5-<br>104<br>Servidor |
|--------------------------------------------------|-------------------------|--------------------------|-------------------|--------------------|-----------------|------------------|-----------------------------------|------------------------------------|
| Dispositivos<br>por instância                    | 64                      | 1(1)                     | 64                | 64 <sup>(2)</sup>  | 32              | 5 <sup>(3)</sup> | 32                                | 5 <sup>(4)</sup>                   |
| Requisições<br>por instância                     | 2048                    | NA                       | 2048              | NA                 | 128             | NA               | NA                                | NA                                 |
| Requisições<br>por<br>dispositivo                | 32                      | NA                       | 32                | NA                 | 32              | NA               | NA                                | NA                                 |
| Requisições<br>simultâneas<br>por instância      | 1                       | 1                        | 128               | 64                 | 32              | 5                | 160                               | 5                                  |
| Requisições<br>simultâneas<br>por<br>dispositivo | 1                       | 1                        | 8                 | 64                 | 1               | 1                | 5                                 | 1                                  |

Tabela 64: Limites dos Protocolos de Comunicação

# Notas:

## Dispositivos por instância:

- **Protocolos Mestre ou Cliente:** Quantidade de dispositivos escravos ou servidores suportados por cada instância de protocolo Mestre ou Cliente.
- Protocolo MODBUS RTU Escravo: O limite<sup>(1)</sup> informado diz respeito às interfaces seriais, que não permitem que um Escravo possa estabelecer comunicação, simultaneamente, através da mesma interface serial, com mais de um dispositivo Mestre. Não é necessário, e nem é possível, declarar nem configurar o dispositivo Mestre sob a instância do protocolo MODBUS RTU Escravo. O dispositivo Mestre terá acesso a todos os mapeamentos feitos diretamente na instância do protocolo MODBUS RTU Escravo.
- Protocolo MODBUS Servidor: O limite <sup>(2)</sup> informado diz respeito às interfaces Ethernet, que limitam a quantidade de conexões que podem ser estabelecidas com outros dispositivos através de uma mesma interface Ethernet. Não é necessário, e nem é possível, declarar nem configurar os dispositivos Clientes sob a instância do protocolo MODBUS Servidor. Todos os dispositivos Clientes terão acesso a todos os mapeamentos feitos diretamente na instância do protocolo MODBUS Servidor.
- Protocolo DNP3 Servidor: Quantidade de dispositivos clientes, do tipo centro de controle, suportados por cada instância de protocolo DNP3 Servidor. O limite <sup>(3)</sup> informado pode ser menor em função dos limites totais da UCP (consultar a Tabela 63).

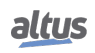

Protocolo IEC 60870-5-104 Servidor: Quantidade de dispositivos clientes, do tipo centro de controle, suportados por cada instância de protocolo IEC 60870-5-104 Servidor. O limite <sup>(4)</sup> informado pode ser menor em função dos limites totais da UCP (consultar a Tabela 63).

**Requisições por instância:** A soma das requisições configuradas em cada um dos dispositivos de uma instância Mestre ou Cliente não pode ultrapassar este limite.

**Requisições por dispositivo:** Quantidade de requisições, como por exemplo de leitura ou escrita de holding registers, que podem ser configuradas para cada um dos dispositivos (escravos ou servidores) de instâncias de protocolos Mestre ou Cliente. Para o protocolo DNP3 Cliente, este limite refere-se às requisições customizadas, configuradas via MasterTool. Este parâmetro não é aplicável (NA) às instâncias de protocolos Escravo ou Servidor, bem como ao protocolo IEC 61870 5 104 Cliente, cujas requisições customizadas devem ser declaradas e gerenciadas pela própria aplicação do usuário através de Blocos Funções.

**Requisições simultâneas por instância:** Quantidade de requisições que podem ser transmitidas simultaneamente por cada instância de protocolo Cliente, ou que podem ser recebidas simultaneamente por cada instância de protocolo Servidor. Instâncias de protocolo MODBUS RTU, Mestre ou Escravo, não suportam requisições simultâneas.

**Requisições simultâneas por dispositivo:** Quantidade de requisições que podem ser transmitidas simultaneamente para cada dispositivo MODBUS Servidor, ou que podem ser recebidas simultaneamente de cada dispositivo MODBUS Cliente. Dispositivos MODBUS RTU, Mestre ou Escravo, bem como dispositivos DNP3, Cliente ou Servidor, e IEC 60870-5-104 Servidor, não suportam requisições simultâneas. Dispositivos IEC 60870-5-104 Cliente suportam o envio de requisições simultâneas, desde que para setores distintos.

ATENÇÃO

Não são suportadas requisições simultâneas para uma mesma variável associada à pontos de comunicação, os quais suportem o modo de operação SBO (Select Before Operate), mesmo sendo recebidas por dispositivos diferentes. Uma vez iniciada a seleção e/ou operação de um ponto por um determinado dispositivo, esta deve ser finalizada antes que este ponto possa ser comandado por outro dispositivo.

# 4.5.1. Comportamento dos Protocolos x Estado da UCP

A tabela abaixo mostra detalhadamente cada comportamento assumido para cada protocolo de comunicação existente na UCP HX3040 em todos seus estados de funcionamento, uma legenda especificando maiores informações é apresentada na tabela.

|                 |                   | Estado operacional da UCP                                 |                                                           |                             |                                 |                             |                                          |
|-----------------|-------------------|-----------------------------------------------------------|-----------------------------------------------------------|-----------------------------|---------------------------------|-----------------------------|------------------------------------------|
|                 |                   | STOP                                                      |                                                           |                             |                                 | RUN                         |                                          |
| Protocolo       | Тіро              | Depois do<br>download<br>antes da<br>aplicação<br>iniciar | Depois de<br>a<br>aplicação<br>ir para<br>STOP<br>(PAUSE) | Depois de<br>uma<br>exceção | Não re-<br>dundante<br>ou Ativo | Redundante<br>em<br>Reserva | Após um<br>break-<br>point na<br>MainPrg |
| MODBUS          | Slave/Server      | <b>x</b> / 🗸                                              | × / 🗸                                                     | × / 🗸                       | $\checkmark$                    | ×                           | $\checkmark$                             |
|                 | Master/Client     | ×                                                         | ×                                                         | ×                           |                                 | ×                           | ×                                        |
| DNP3            | Outstation/Server | ×                                                         | ×                                                         | ×                           | $\checkmark$                    | ×                           | ~                                        |
|                 | Master/Client     | ×                                                         | ×                                                         | ×                           | ~                               | ×                           | ~                                        |
| IEC 60870-5-104 | Server            | ×                                                         | ×                                                         | ×                           | $\checkmark$                    | ×                           | ✓                                        |
|                 | Client            | ×                                                         | ×                                                         | ×                           | ✓                               | ×                           | $\checkmark$                             |
| MMS             | Server            | ×                                                         | ×                                                         | ×                           | ✓                               | ×                           | ✓                                        |
| GOOSE           | Publisher         | ×                                                         | ×                                                         | ×                           | $\checkmark$                    | ×                           | ✓                                        |
|                 | Subscriber        | ×                                                         | ×                                                         | ×                           | $\checkmark$                    | ×                           | $\checkmark$                             |
| SNTP            | Client            | ✓                                                         | ✓                                                         | ✓                           | ✓                               | <ul> <li>✓</li> </ul>       | ✓                                        |
| РТР             | Slave             | ✓                                                         | ✓                                                         | ✓                           | ✓                               | ✓                           | ✓                                        |
| HTTP            | Server            | ✓                                                         | ✓                                                         | ✓                           | ✓                               | ✓                           | ✓                                        |
| IRIG-B          | Transmitter       | ✓                                                         | ✓                                                         | ✓                           | ✓                               | ✓                           | ✓                                        |

# 4. CONFIGURAÇÃO

|           |            | Estado operacional da UCP |              |           |                       |            |              |
|-----------|------------|---------------------------|--------------|-----------|-----------------------|------------|--------------|
|           |            |                           | STOP         |           |                       | RUN        |              |
| Protocolo | Тіро       | Depois do                 | Depois de    | Depois de | Não re-               | Redundante | Após um      |
|           |            | download                  | а            | uma       | dundante              | em         | break-       |
|           |            | antes da                  | aplicação    | exceção   | ou Ativo              | Reserva    | point na     |
|           |            | aplicação                 | ir para      |           |                       |            | MainPrg      |
|           |            | iniciar                   | STOP         |           |                       |            |              |
|           |            |                           | (PAUSE)      |           |                       |            |              |
|           | Receiver   | <ul> <li>✓</li> </ul>     | $\checkmark$ | ✓         | $\checkmark$          | ✓          | $\checkmark$ |
| PROFINET  | Controller | ×                         | ×            | ×         | <ul> <li>✓</li> </ul> | NA         | <b>~</b>     |

| Tabela 65: | Comportamento do  | s Protocolos x | Estados d | a UCP |
|------------|-------------------|----------------|-----------|-------|
| 140014 001 | comportaniento ao |                | Lotadob a |       |

Notas:

Símbolo ✓: O protocolo permanece ativo e operando normalmente.

Símbolo X: O protocolo está desabilitado.

Símbolo ★ / ✓: Para que o protocolo comunique nas condições em que a UCP não está em RUN é necessário que seja marcada a opção "Mantém a comunicação funcionando quando a UCP está parada".

# 4.5.2. Fila de Eventos da UCP

A UCP possui uma fila de eventos do tipo FIFO (First In, First Out) utilizada para armazenar temporariamente os eventos relacionados aos pontos de comunicação até que eles sejam transferidos ao seu destino final.

Todos os eventos de pontos de comunicação gerados na UTR são direcionados e armazenados na fila da UCP. Esta fila possui as seguintes características:

- Tamanho: 4500 eventos.
- Política de estouro: mantém os mais recentes.

Esta fila de eventos é armazenada em uma área de memória retentiva (não volátil) exclusiva para este fim, e não ocupa a área de variáveis simbólicas retentivas/persistentes. Desta forma, os eventos presentes na fila da UCP e que ainda não foram transmitidos ao centro de controle não serão perdidos em um eventual desligamento da UTR.

A fila também é redundante, isto é, é sincronizada ciclo a ciclo entre as duas UCPs quando se utiliza redundância de UCP. Maiores informações podem ser encontradas na seção específica sobre redundância de UCP.

A entrada e saída de eventos nesta fila segue um conceito de produtor/consumidor. Produtores são aqueles elementos do sistema capazes de gerar eventos, adicionando eventos na fila da UCP, enquanto os consumidores são os elementos do sistema que recebem e utilizam estes eventos, retirando eventos da fila da UCP. A figura abaixo descreve este funcionamento, incluindo exemplo de alguns consumidores e produtores de eventos:

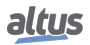

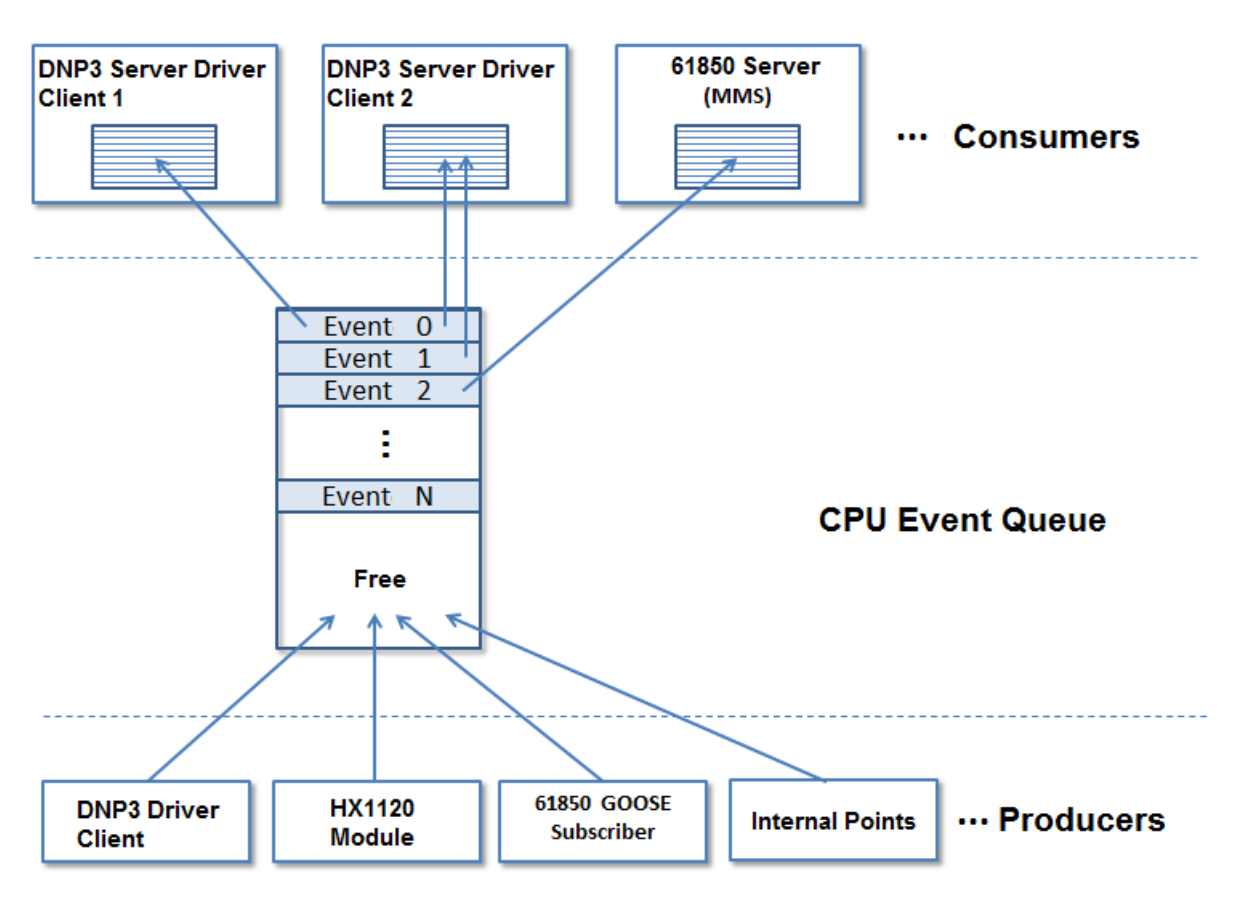

Figura 64: Fila de Eventos da UCP

## 4.5.2.1. Consumers

Os consumidores são tipicamente drivers de comunicação que irão se comunicar com um SCADA ou IHM. Após serem armazenados na fila da UCP, os consumidores recebem os eventos relativos a pontos de comunicação mapeados na sua configuração. Estes eventos são então armazenados em uma fila de eventos própria do consumidor, cujo tamanho e funcionamento é descrito na seção específica do driver.

## 4.5.2.2. Princípios de Funcionamento da Fila

Uma vez armazenado na fila da UCP, cada evento é transmitido para o consumidor que possuir este ponto de comunicação na sua base de dados. Na figura acima, o Evento 0 é referente a um ponto de comunicação mapeado para 2 centros de controle DNP3 (Cliente 1 e 2). Já o Evento 1 é referente a um ponto de comunicação mapeado apenas para um centro de controle DNP3 (Cliente 2). Por sua vez, o Evento 2 é referente a um ponto de comunicação mapeado para um centro de controle IEC 61850.

Os eventos permanecem armazenados na fila da UCP até que todos os seus consumidores confirmem a sua recepção. O critério utilizado para confirmar a recepção é específico de cada consumidor. No caso específico do DNP3 Servidor, a confirmação ocorre apenas quando o centro de controle (SCADA) confirmar a recepção da mensagem (o que oferece uma boa segurança contra perda de eventos em caso de falhas de rede). Já para outros tipos de consumidores (como é o caso dos Buffered Reports no IEC 61850 Servidor), a confirmação ocorre quando o evento foi transferido para a fila interna do driver. A ocupação da fila de eventos da UCP pode ser monitorada através dos diagnósticos disponibilizados na área de diagnósticos da UCP através da variável DG\_HX3040.tDetailed.Events.\*, a qual fornece também informações sobre estouro da fila, entre outras.

## 4.5.2.2.1. Sinalização de Overflow

A sinalização de overflow para a fila de eventos da UCP ocorre em duas situações:

- Se a fila de eventos da UCP já estiver parcialmente ocupada e o espaço disponível não for suficiente para armazenar os novos eventos ocorridos no ciclo de execução.
- Se a UCP abortou a geração de eventos (porque ocorreram mais eventos em um único ciclo de execução do que o tamanho total da sua fila de eventos).

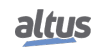

Já a sinalização de overflow para a fila de eventos dos consumidores ocorre em duas situações:

- Quando a fila de eventos do consumidor não tiver mais espaço para armazenar novos eventos.
- Se a UCP abortou a geração de eventos (porque ocorreram mais eventos em um único ciclo de execução do que o tamanho total da sua fila de eventos).

# 4.5.2.3. Producers

Os produtores são tipicamente drivers de comunicação ou elementos internos da UTR que são capazes de gerar eventos. A figura acima mostra alguns exemplos:

- Módulo HX1100 e HX1120: os eventos são gerados e armazenados internamente no módulo, e então são lidos pelo barramento local da UTR e inseridos na fila da UCP.
- Driver DNP3 Cliente: os eventos gerados e armazenados nos outstations, e então são lidos pelo driver e inseridos na fila da UCP.
- Driver IEC 60870-5-104 Cliente: os eventos gerados e armazenados nos controlled stations, e então são lidos pelo driver e inseridos na fila da UCP.
- Driver IEC 61850 GOOSE Subscriber: os eventos são gerados no momento da recepção de uma mensagem GOOSE (desde que os dados recebidos causem uma alteração de valor em alguma variável), e então são inseridos na fila da UCP.
- Pontos Internos: este é um elemento interno no firmware da UCP, o qual realiza a detecção de eventos a cada ciclo de execução (MainTask) para aqueles pontos de comunicação que não possuem uma origem definida e então insere os eventos na fila da UCP. O número máximo de eventos que podem ser detectados a cada ciclo da MainTask é igual ao tamanho da fila de eventos da UCP. Caso seja gerado um número de eventos maior que este em um mesmo ciclo da MainTask, os eventos excedentes serão perdidos.
- Driver MODBUS (Cliente/Servidor/Mestre/Escravo): as alterações de valor em variáveis causadas por leituras/escritas MODBUS são detectadas a cada ciclo da MainTask e então os eventos são inseridos na fila da UCP. No caso dos drivers Cliente/Mestre, são gerados também eventos de qualidade quando houver falha de comunicação com o dispositivo escravo.

# Nota:

**HX1100 e HX1120:** Os módulos HX1100 e HX1120 armazenam internamente os eventos em uma estrutura que pode conter de 1 a 32 eventos. Quando apenas 1 entrada muda de estado, esta estrutura armazenará somente 1 evento. Agora, quando todas as 32 entradas mudarem de estado simultaneamente, esta estrutura armazenará 32 eventos. O módulo possui uma fila interna com capacidade para armazenar até 420 estruturas (isto é, de 420 a 13440 eventos). A UCP realiza, através do barramento local, a leitura de 38 estruturas a cada 3 ciclos de execução da UTR (MainTask).

## ATENÇÃO

Usar a diretiva AT para atribuir uma variável simbólica aos canais %I dos módulos HX1100 e HX1120, resultará na perda da funcionalidade de precisão da estampa de tempo do evento (será estampado no ciclo da CPU, como um ponto interno padrão). Nesse caso, é necessário utilizar um dos dois métodos oferecidos pela aba "Bus I/O Mapping"do módulo: - Mapear para uma variável existente;

- Criar uma nova variável;

## 4.5.3. Interceptação de Comandos Oriundos do Centro de Controle

A UTR Xtorm possui um bloco de função que permite que comandos de seleção e operação para pontos de saída recebidos por drivers servidores (DNP3, IEC 60870-5-104, IEC 61850, etc...) sejam tratados pela lógica de usuário. Este recurso permite a implementação de intertravamentos, bem como a manipulação dos dados do comando recebido na lógica do usuário ou ainda o redirecionamento do comando para diferentes IEDs.

A interceptação de comandos é implementada pelo bloco de função *CommandReceiver*. Os parâmetros de entrada e saída são descritos nas tabelas a seguir:

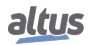

| Parâmetro      | Tipo  | Descrição                                             |
|----------------|-------|-------------------------------------------------------|
| bExec          | BOOL  | Quando TRUE, executa a interceptação do comando.      |
|                |       | Indica que os dados de saída do comando já foram      |
| bDone          | BOOL  | processados, liberado o bloco de função para recepção |
|                |       | de um novo comando.                                   |
| dwVariableAddr | DWORD | Endereço da variável que receberá o comando.          |
|                |       | Ação de entrada definida pelo usuário a partir da     |
|                |       | seguinte lista:                                       |
|                |       | SUCCESS(0);                                           |
|                |       | NOT_SUPPORTED(1);                                     |
|                |       | BLOCKED_BY_SWITCHING_HIERARCHY(2);                    |
|                |       | SELECT_FAILED(3);                                     |
|                |       | INVALID_POSITION(4);                                  |
|                |       | POSITION_REACHED(5)                                   |
| eCommandResult | ENUM  | PARAMETER_CHANGE_IN_EXECUTION(6);                     |
|                |       | STEP_LIMIT(7);                                        |
|                |       | BLOCKED_BY_MODE(8);                                   |
|                |       | BLOCKED_BY_PROCESS(9);                                |
|                |       | BLOCKED_BY_INTERLOCKING(10);                          |
|                |       | BLOCKED_BY_SYNNCHROCHECK(11);                         |
|                |       | COMMAND_ALREADY_IN_EXECUTION(12);                     |
|                |       | BLOCKED_BY_HEALTH (13);                               |
|                |       | ONE_OF_N_CONTROL(14);                                 |
|                |       | ABORTION_BY_CANCEL(15);                               |
|                |       | TIME_LIMIT_OVER(16);                                  |
|                |       | ABORTION_BY_TRIP(17);                                 |
|                |       | OBJECT_NOT_SELECTED(18);                              |
|                |       | OBJECT_ALREADY_SELECTED(19);                          |
|                |       | NO_ACCESS_AUTHORITY(20);                              |
|                |       | ENDED_WITH_OVERSHOOT(21);                             |
|                |       | ABORTION_DUE_TO_DEVIATION(22);                        |
|                |       | ABORTION_BY_COMMUNICATION_LOSS(23);                   |
|                |       | BLOCKED_BY_COMAND(24);                                |
|                |       | NONE(25);                                             |
|                |       | INCONSISTENT_PARAMETERS(26);                          |
|                |       | LOCKED_BY_OTHER_CLIENT(27);                           |
|                |       | HARDWARE_ERROR(28);                                   |
|                |       | UNKNOWN(29);                                          |
| dwTimeout      | DWORD | Time-out definido para o usuário, é um parâmetro de   |
|                |       | entrada para a função.                                |

Tabela 66: Parâmetros de Entrada do Bloco de Função CommandReceiver

Notas:

**bExec:** Quando FALSE, o comando apenas deixa de ser interceptado para a aplicação do usuário, mas o comando continua sendo processado normalmente pelo servidor.

**bDone:** Após a interceptação do comando, o usuário será responsável por tratá-lo. Ao fim do tratamento, esta entrada deve ser ligada para que um novo comando possa ser recebido. Caso esta entrada não seja ligada antes da passagem do tempo definido na entrada **dwTimeout**, o servidor enviará uma confirmação negativa para o comando no protocolo. Enquanto a entrada *bDone* não for ligada, não será possível receber outros comandos para a variável especificada pela entrada *dwVariableAddr*. Se outros comandos forem recebidos para esta variável, o servidor enviará imediatamente uma confirmação negativa para o comando no protocolo.

eCommandResult: Resultado do tratamento do comando, interceptado pelo usuário. O resultado retornado ao cliente que

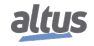

enviou o comando, o qual deve ser atribuído juntamente com a entrada *bDone*, é convertido para o formato do protocolo do qual foi recebido o comando. Na interceptação do protocolo IEC 60870-5-104, qualquer retorno diferente de *SUCCESS* resulta em uma confirmação negativa no protocolo.

# ATENÇÃO

Não é recomendada a interceptação simultânea de comandos para uma mesma variável por dois ou mais blocos de Função CommandReceiver. Apenas um dos blocos de Função irá interceptar corretamente o comando, podendo no entanto sofrer interferências indesejadas dos demais blocos de Função se endereçados à mesma variável.

| Parâmetro         | Tipo   | Descrição                                                                                                    |
|-------------------|--------|----------------------------------------------------------------------------------------------------|
| bCommandAvailable | BOOL   | Indica que foi interceptado um comando, e que os dados estão disponíveis para serem processados.                                                         |
| sCommand          | STRUCT | Esta estrutura armazena os dados do comando recebido,<br>a qual é composta pelo seguintes campos:<br>eCommand<br>sSelectParameters<br>sOperateParameters |
|                   |        | *A descrição de cada campo segue nesta seção                                                                                                    |
| eStatus           | ENUM   | Ação de saída da função a partir do resultado obtido,<br>conforme lista:<br>OK_SUCCESS(0)                                                                |
|                   |        | ERROR_FAILED(1)                                                                                                    |

Tabela 67: Parâmetros de Saída do Bloco de Função CommandReceiver

## Notas:

**eStatus:** Retorno do processo de registro da interceptação de um comando para um ponto de comunicação. Quando a interceptação é registrada com sucesso é retornado OK\_SUCCESS, caso contrário ERROR\_FAILED. Em caso de falha no registro do interceptador, comandos para o determinado ponto não são interceptados pelo respectivo bloco de função.

Os comandos suportados são descritos na tabela abaixo:

| Parâmetro | Tipo | Descrição                                |
|-----------|------|------------------------------------------|
| sCommand  | ENUM | NO_COMMAND(0)<br>SELECT(1)<br>OPERATE(2) |

Tabela 68: Comandos Suportados do Bloco de Função CommandReceiver

Os parâmetros que compõem as estruturas *sSelectParameters*, *sOperateParameters* e *sCancelParameters* são descritos nas tabelas a seguir:

| Parâmetro     | Tipo   | Descrição                                                                                                    |
|---------------|--------|----------------------------------------------------------------------------------------------------|
| sSelectConfig | STRUCT | Configuração do comando de seleção recebido. Os parâ-<br>metros desta estrutura estão descritos na Tabela 70                                       |
| sValue        | STRUCT | Valor recebido em um select, quando recebido um co-<br>mando de seleção com valor. Os parâmetros desta estru-<br>tura estão descritos na Tabela 73 |

Tabela 69: Parâmetros sSelectParameters

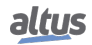

| Parâmetro        | Tipo | Descrição                                                         |
|------------------|------|-------------------------------------------------------------------|
| bSelectWithValue | BOOL | Quando true indica a recepção de um comando de seleção com valor. |

Tabela 70: Parâmetros sSelectConfig

| Parâmetro     | Tipo   | Descrição                                                                                                    |
|---------------|--------|----------------------------------------------------------------------------------------------------|
| sSelectConfig | STRUCT | Configuração do comando de seleção recebido. Os parâ-<br>metros desta estrutura estão descritos na Tabela 72                 |
| sValue        | STRUCT | Campo de valor referente ao comando de operação re-<br>cebido. Os parâmetros desta estrutura estão descritos na<br>Tabela 73 |

Tabela 71: Parâmetros sOperateParameters

| Parâmetro          | Tipo | Descrição                                                                                                    |
|--------------------|------|----------------------------------------------------------------------------------------------------|
| bDirectOperate     | BOOL | Quando true indica que foi recebido um comando de ope-<br>ração sem select.                                                         |
| bNoAcknowledgement | BOOL | Quando true indica que foi recebido um comando que não requer a confirmação de recebimento.                                         |
| bTimedOperate      | BOOL | Quando true indica que foi recebido um comando de ope-<br>ração ativado por tempo.                                                  |
| liOperateTime      | LINT | Programação do instante em que deve ser executado o comando. Este campo é válido somente quando bTime-<br>dOperate for true.        |
| bTest              | BOOL | Quando true indica que o comando recebido foi enviado<br>somente para fins de teste, desta forma o mesmo não deve<br>ser executado. |

# Tabela 72: Parâmetros sOperateConfig

| Parâmetro         | Тіро   | Descrição                                                                                                    |  |  |
|-------------------|--------|----------------------------------------------------------------------------------------------------|--|--|
| eParamType        | ENUM   | Informa o tipo de comando que foi recebido:<br>NO_COMMAND(0)<br>SINGLE_POINT_COMMAND(1)<br>DOUBLE_POINT_COMMAND(2)<br>INTEGER_STATUS_COMMAND(3)<br>ENUMERATED_STATUS_COMMAND(4) |  |  |
|                   |        | ANALOGUE_VALUE_COMMAND(5)                                                                                                    |  |  |
| sSinglePoint      | STRUCT | Quando recebido um comando, em função do tipo do                                                                                                    |  |  |
| sDoublePoint      | STRUCT | comando recebido, definido por eParamType, é                                                                                                    |  |  |
| sIntegerStatus    | STRUCT | preenchida a estrutura de dados correspondente. Os                                                                                                    |  |  |
| sEnumeratedStatus | STRUCT | parâmetros destas estruturas são apresentadas na Tabela                                                                                                    |  |  |
| sAnalogueValue    | STRUCT | 74 a Tabela 78                                                                                                    |  |  |

Tabela 73: Parâmetros sValue

| Parâmetro    | Tipo   | Descrição                                                                                                    |  |
|--------------|--------|----------------------------------------------------------------------------------------------------|--|
| bValue       | BOOL   | Valor de operação do ponto.                                                                                                    |  |
| sPulseConfig | STRUCT | Os parâmetros de configuração de um comando pulsado<br>são armazenados nesta estrutura. Os parâmetros desta es-<br>trutura são apresentados na Tabela 79 |  |

# Tabela 74: Parâmetros sSinglePoint

| Parâmetro    | Tipo   | Descrição                                                                                                    |  |
|--------------|--------|----------------------------------------------------------------------------------------------------|--|
| bValue       | BOOL   | BOOL Valor de operação do ponto.                                                                                                    |  |
| sPulseConfig | STRUCT | Os parâmetros de configuração de um comando pulsado<br>são armazenados nesta estrutura. Os parâmetros desta es-<br>trutura são apresentados na Tabela 79 |  |

Tabela 75: Parâmetros sDoublePoint

| Parâmetro | Tipo | Descrição                   |  |
|-----------|------|-----------------------------|--|
| diValue   | DINT | Valor de operação do ponto. |  |

# Tabela 76: Parâmetros sIntegerStatus

| Parâmetro | Tipo  | Descrição                   |  |
|-----------|-------|-----------------------------|--|
| dwValue   | DWORD | Valor de operação do ponto. |  |

# Tabela 77: Parâmetros sEnumeratedStatus

| Parâmetro | Tipo | Descrição                                                                       |  |
|-----------|------|---------------------------------------------------------------------------------|--|
| еТуре     | ENUM | Informa o tipo de dado do valor analógico recebido:<br>INTEGER (0)<br>FLOAT (1) |  |
| diValue   | DINT | Valor de operação do ponto, no formato inteiro.                                 |  |
| fValue    | REAL | Valor de operação do ponto, no formato float.                                   |  |

Tabela 78: Parâmetros sAnalogueValue

| Parâmetro     | Tipo  | Descrição                                                                                     |  |
|---------------|-------|-----------------------------------------------------------------------------------------------|--|
| bPulseCommand | BOOL  | Quando true indica que o comando recebido é pulsado.                                          |  |
| dwOnDuration  | DWORD | Esta é a duração, expressa em milissegundos, que a saída digital deve permanecer ligada.      |  |
| dwOffDuration | DWORD | ORD Esta é a duração, expressa em milissegundos, que a sai digital deve permanecer desligada. |  |
| dwPulseCount  | DWORD | Número de vezes que o comando deve ser executado.                                             |  |

Tabela 79: Parâmetros sPulseConfig

Para efetuar a interceptação de comandos para um dado ponto, primeiramente deve-se carregar no parâmetro *dwVariable-Addr* o endereço da variável correspondente ao ponto que busca-se interceptar comandos e então ligar o parâmetro de entrada

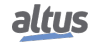

*bExec*. Uma vez recebido o comando, o function block informa que um comando foi interceptado através do parâmetro *bCommandAvailable*. As informações do comando interceptado são então preenchidas nos parâmetros de saída *sCommand* e *eStatus* conforme o tipo de comando que foi recebido. Esta operação depende somente do tipo de comando recebido, não importando o tipo de dado da variável para qual está se interceptando o comando. A interceptação é finalizada e então o bloco de função pode ser liberado para interceptar um novo comando quando sinalizado true no parâmetro bDone. Ainda deve ser indicado o resultado do processamento do comando em *eCommandResult*.

Abaixo, segue um exemplo de aplicação do interceptador de comandos, utilizando a linguagem ST, que encaminha um comando recebido pelo protocolo Servidor (DNP3 ou IEC 60870-5-104), através da variável *dbpDoublePointServer*, para um ponto duplo de uma saída digital da Série Hadron Xtorm, em que a variável *dbpDoublePointIO* está mapeada.

Para estimular este código exemplo pode ser utilizado o comando C\_DC\_NA em modo Execute Only e com o qualificador Short pulse do protocolo IEC 60870-5-104 Servidor, ou a função Direct Operate do tipo Control Relay Output Block e com código de controle Trip ou Close do protocolo DNP3 Servidor.

O exemplo utiliza ainda a função *PulsedCommand*, da biblioteca LibRtuStandard, detalhado no documento de características técnicas dos módulos de saídas digitais da Série Xtorm (consultar a CT do módulo HX2320).

```
VAR
  CRReceive: CommandReceiver; // Instância do interceptador
                        // Estrutura com os dados do comando
  CCommand: COMMAND_T;
  CRResult: COMMAND_RESULT; // Resultado do comando interceptado
                    // Resultado da função Trip/Close
  byResult: BYTE;
  byPulseTimeON: BYTE;
                         // Tempo do pulso ligado
                         // Tempo do pulso desligado
  byPulseTimeOFF: BYTE;
  dbpDoublePointIO: DBP;
                           // Variável mapeada no módulo de saída
  dbpDoublePointServer: DBP; // Variável mapeada no driver servidor
END_VAR
CRReceive.dwVariableAddr:= ADR(dbpDoublePointServer);
CRReceive.bExec:= TRUE;
CRReceive.dwTimeout:= 1000;
// Caso um comando seja capturado:
IF CRReceive.bCommandAvailable THEN
  // Salva os dados do comando
  CCommand:= CRReceive.sCommand;
  // Envio do comando para o cartão pela função PulsedCommand
  IF CCommand.sOperateParameters.sValue.sDoublePoint.bValue THEN
    // Captura o valor configurado para o tempo do pulso
   byPulseTimeON:= DWORD_TO_BYTE (CCommand.sOperateParameters.sValue.
   sDoublePoint. sPulseConfig.dwOnDuration / 10);
    // Executa a função de PulsedCommand para o módulo de saída
   byResult:= PulsedCommand(bCommandType:= 101, bRackNumber:= 0, bSlotNumber:=
   4, bPairIndex:= 0, bPulseTime:= byPulseTimeON);
  ELSE
    // Captura o valor configurado para o tempo do pulso
   byPulseTimeOFF:= DWORD TO BYTE (CCommand.sOperateParameters.sValue.
   sDoublePoint. sPulseConfig.dwOffDuration / 10);
    // Executa a função de PulsedCommand para o módulo de saída
   byResult:= PulsedCommand(bCommandType:= 102, bRackNumber:= 0, bSlotNumber:=
   4, bPairIndex:= 0, bPulseTime:= byPulseTimeOFF);
  END_IF
  // Trata o resultado da função de comando pulsado e gera a resposta para o
   comando interceptado
  CASE byResult OF
    1: // Tipo inválido de comando
      CRResult:= COMMAND_RESULT.NOT_SUPPORTED;
      CRReceive.eCommandResult:= CRResult;
      CRReceive.bDone:= TRUE;
```

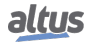

```
2, 3: // Parâmetros de entrada inválidos
      CRResult:= COMMAND_RESULT.INCONSISTENT_PARAMETERS;
      CRReceive.eCommandResult:= CRResult;
      CRReceive.bDone:= TRUE;
    4: // Módulo não respondeu ao comando
      CRResult:= COMMAND_RESULT.TIME_LIMIT_OVER;
      CRReceive.eCommandResult:= CRResult;
      CRReceive.bDone:= TRUE;
    6: // Outro comando foi enviado para este ponto e está em execução
      CRResult:= COMMAND_RESULT.BLOCKED_BY_COMAND;
      CRReceive.eCommandResult:= CRResult;
      CRReceive.bDone:= TRUE;
    7, 5: // Comando finalizado com sucesso
      CRResult:= COMMAND_RESULT.SUCCESS;
      CRReceive.eCommandResult:= CRResult;
      CRReceive.bDone:= TRUE;
  END_CASE
END IF
CRReceive();
IF CRReceive.bDone THEN
  CRReceive.bDone:= FALSE;
END IF
```

## 4.5.4. MODBUS - Tipos de Dados

A tabela abaixo mostra o tipo de variável suportada pela HX3040 para cada um dos tipos de dados do protocolo, aplicável para todos os dispositivos MODBUS.

| Tipo de Relação   | Paridade                                                                  |  |
|-------------------|---------------------------------------------------------------------------|--|
| Coil              | BOOL                                                                      |  |
| Input Status      | BOOL                                                                      |  |
| Holding Registers | INT, UINT, WORD, REAL, DINT, UDINT, DWORD, LREAL, LINT,<br>ULINT ou LWORD |  |
| Input Registers   | INT, UINT, WORD, REAL, DINT, UDINT, DWORD, LREAL, LINT,<br>ULINT ou LWORD |  |

Tabela 80: Declaração de Variáveis para MODBUS

### Nota:

Para escrita mascarada de Holding Register somente os tipos INT, UINT ou WORD podem ser usados. As variáveis do tipo REAL, DINT, UDINT e WORD possuem tamanho 2. Já as variáveis do tipo LREAL, LINT, ULINT e LWORD possuem tamanho 4. As demais variáveis possuem tamanho 1. No caso de mapeamentos com arrays, a quantidade de elementos dos mesmos será multiplicado pelo tamanho do tipo de dado informado anteriormente.

#### 4.5.5. MODBUS RTU Mestre

Este protocolo está disponível para a UCP da Série Hadron Xtorm nos seus canais seriais. Ao selecionar esta opção no MasterTool Xtorm, a UCP passa a ser mestre da comunicação MODBUS, possibilitando o acesso a outros dispositivos com o mesmo protocolo, quando esta estiver em modo de execução (Modo Run).

Para configurar este protocolo, é necessário executar os seguintes passos:

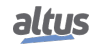

- 1. Adicionar a instância do protocolo MODBUS RTU Mestre ao canal serial COM 1 ou COM 2 (ou ambos, em caso de duas redes de comunicação).
- 2. Para realizar esse procedimento, consultar a seção Configuração das Interfaces Seriais.
- 3. Configurar a interface serial, escolhendo a velocidade de comunicação, o comportamento dos sinais RTS/CTS, a paridade, bits de parada do canal, entre outros através de um duplo clique sobre o canal serial COM 1 ou COM 2.
- 4. Configurar os parâmetros gerais do protocolo MODBUS Mestre, como: tempos de atraso de envio e interframe mínimo.
- 5. Adicionar e configurar dispositivos, definindo endereço do escravo, time-out de comunicação e número de retentativas de comunicação.
- 6. Adicionar e configurar os mapeamentos MODBUS, especificando o nome da variável, tipo de dados, endereço inicial do dado, tamanho do dado e variável que receberá os dados de qualidade.
- Adicionar e configurar as requisições MODBUS, especificando a função desejada, o tempo de varredura da requisição, o endereço inicial (leitura/escrita), o tamanho dos dados (Leitura/Escrita), a variável que receberá os dados de qualidade, e a variável responsável por desabilitar a requisição.

As descrições de cada configuração estão relacionadas a seguir, neste capítulo.

## 4.5.5.1. Configuração do Protocolo MODBUS Mestre por Mapeamento Simbólico

#### 4.5.5.1.1. Parâmetros Gerais do Protocolo MODBUS Mestre – Configuração por Mapeamento Simbólico

Os parâmetros gerais, encontrados na tela inicial de configuração do protocolo MODBUS (figura abaixo), são definidos como:

| Configuration (Bus)       | MODBUS_Symbol_RTU_Master | × |
|---------------------------|--------------------------|---|
| Configurações             |                          |   |
| Atraso do Envio (ms)      | 0                        |   |
| Interframe Mínimo (chars) | 3.5                      |   |

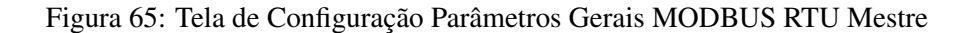

| Configuração                 | Descrição Padrão                                     |     | Opções      |
|------------------------------|------------------------------------------------------|-----|-------------|
| Atraso do Envio (ms)         | Tempo de atraso para envio da resposta.              |     | 0 a 65535   |
| Interframe Mínime<br>(chars) | Tempo mínimo de silêncio<br>entre diferentes frames. | 3.5 | 3.5 a 100.0 |

Tabela 81: Configurações Gerais MODBUS RTU Mestre

#### Notas:

Atraso do envio: A resposta à uma requisição MODBUS pode causar problemas em certos momentos, como, por exemplo, na interface RS-485 ou outra half-duplex. Às vezes existe um atraso entre o tempo de resposta do escravo e o silêncio na linha física (atraso no escravo para colocar RTS em zero e colocar o transmissor RS-485 em alta impedância). Para resolver o problema, o mestre pode esperar o tempo determinado nesse campo antes de enviar a nova requisição. Caso contrário, os primeiros bytes transmitidos pelo mestre, durante a requisição, podem ser perdidos.

**Interframe mínimo:** A norma MODBUS define esse tempo como 3,5 caracteres, porém esse parâmetro é configurável para atender aos dispositivos que não estão de acordo com o padrão.

Os diagnósticos e comandos do protocolo MODBUS Mestre configurado, seja por mapeamento simbólico ou por representação direta, são armazenados em variáveis do tipo  $T_DIAG_MODBUS_RTU_MASTER_1$  e ainda para o mapeamento por representação direta estão em 4 bytes e 8 words, os quais estão descritos na tabela abaixo (n é o valor configurado no campo *Endereço Inicial de Diagnósticos em %Q*):

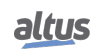

| Variável de<br>Representação<br>Direta | Variável de diagnóstico do<br>tipo T_DIAG_MODBUS<br>_RTU_MASTER_1.* | Tamanho                 | Descrição                                                                                                    |  |  |  |
|----------------------------------------|---------------------------------------------------------------------|-------------------------|----------------------------------------------------------------------------------------------------|--|--|--|
|                                        | Bits de diagnóstico:                                                |                         |                                                                                                    |  |  |  |
| %QX(n).0                               | tDiag.<br>bRunning                                                  | BIT                     | O mestre está em execução.                                                                                                    |  |  |  |
| %QX(n).1                               | tDiag.<br>bNotRunning                                               | BIT                     | O mestre não está em execução (ver bit: bIn-<br>terruptedByCommand).                                                                                                    |  |  |  |
| %QX(n).2                               | tDiag.<br>bInterruptedByCommand                                     | BIT                     | O bit bNotRunning foi habilitado, pois o mes-<br>tre foi interrompido pelo usuário através de<br>bits de comando.                                                                                                    |  |  |  |
| % QX(n).3                              | tDiag.<br>bConfigFailure                                            | BIT                     | Diagnóstico descontinuado.                                                                                                    |  |  |  |
| % QX(n).4                              | tDiag.<br>bRXFailure                                                | BIT                     | Diagnóstico descontinuado.                                                                                                    |  |  |  |
| % QX(n).5                              | tDiag.<br>bTXFailure                                                | BIT                     | Diagnóstico descontinuado.                                                                                                    |  |  |  |
| %QX(n).6                               | tDiag.<br>bModuleFailure                                            | BIT                     | Indica se há falha no módulo ou o módulo não está presente.                                                                                                    |  |  |  |
| % QX(n).7                              | tDiag.<br>bDiag_7_reserved                                          | BIT                     | Reservado                                                                                                    |  |  |  |
|                                        |                                                                     | Códigos de erro:        |                                                                                                    |  |  |  |
| % QB(n+1)                              | eErrorCode                                                          | SERIAL_STATUS<br>(BYTE) | <ul> <li>0: não existem erros</li> <li>1: porta serial inválida</li> <li>2: modo da porta serial inválido</li> <li>3: taxa de transmissão inválida</li> <li>4: bits de dado inválidos</li> <li>5: bits de paridade inválidos</li> <li>6: bits de parada inválidos</li> <li>7: parâmetro de sinal de modem inválido</li> <li>8: parâmetro de Threshold de RX da UART inválido</li> <li>9: parâmetro de time-out inválido</li> <li>10: porta serial ocupada</li> <li>11: erro de hardware na UART</li> <li>12: erro de hardware remoto</li> <li>20: tamanho do buffer de transmissão inválido</li> <li>21: método de sinal de modem inválido</li> <li>22: time-out de CTS = verdadeiro</li> <li>23: time-out de CTS = falso</li> <li>24: erro de time-out na transmissão</li> <li>30: tamanho do buffer de recepção inválido</li> <li>31: erro de time-out na recepção</li> <li>32: controle de fluxo configurado diferente de manual</li> <li>33: controle de fluxo inválido para a porta serial configurada</li> <li>34: recepção de dados não permitida no modo normal</li> <li>35: recepção de dados não permitida no modo estendido</li> </ul> |  |  |  |

| Variável de<br>Representação<br>Direta | Variável de diagnóstico do<br>tipo T_DIAG_MODBUS<br>RTU MASTER 1.* | Tamanho                 | Descrição                                                                                                    |
|----------------------------------------|--------------------------------------------------------------------|-------------------------|----------------------------------------------------------------------------------------------------|
|                                        |                                                                    |                         | <ul> <li>36: interrupção DCD não permitida</li> <li>37: interrupção CTS não permitida</li> <li>38: interrupção DSR não permitida</li> <li>39: porta serial não configurada</li> <li>50: erro interno na porta serial</li> </ul> |
|                                        | Bits de coma                                                       | ndo, reiniciados autom  | aticamente:                                                                                                    |
| % QX(n+2).0                            | tCommand.<br>bStop                                                 | BIT                     | Parar o mestre.                                                                                                    |
| % QX(n+2).1                            | tCommand.<br>bRestart                                              | BIT                     | Reiniciar o mestre.                                                                                                    |
| %QX(n+2).2                             | tCommand.<br>bResetCounter                                         | BIT                     | Reiniciar as estatísticas dos diagnósticos (con-<br>tadores).                                                                                                    |
| %QX(n+2).3                             | tCommand.<br>bDiag_19_reserved                                     | BIT                     | Reservado                                                                                                    |
| % QX(n+2).4                            | tCommand.<br>bDiag_20_reserved                                     | BIT                     | Reservado                                                                                                    |
| %QX(n+2).5                             | tCommand.<br>bDiag_21_reserved                                     | BIT                     | Reservado                                                                                                    |
| % QX(n+2).6                            | tCommand.<br>bDiag_22_reserved                                     | BIT                     | Reservado                                                                                                    |
| % QX(n+2).7                            | tCommand.<br>bDiag_23_reserved                                     | BIT                     | Reservado                                                                                                    |
| %QB(n+3)                               | byDiag_3_reserved                                                  | BYTE                    | Reservado                                                                                                    |
|                                        | Est                                                                | atísticas de comunicaçã | io:                                                                                                    |
| %QW(n+4)                               | tStat.<br>wTXRequests                                              | WORD                    | Contador de requisições transmitidas pelo mestre (0 a 65535).                                                                                                    |
| %QW(n+6)                               | tStat.<br>wRXNormalResponses                                       | WORD                    | Contador de respostas normais recebidas pelo mestre (0 a 65535).                                                                                                    |
| %QW(n+8)                               | tStat.<br>wRXExceptionResponses                                    | WORD                    | Contador de respostas com códigos de exceção recebidas pelo mestre (0 a 65535).                                                                                                    |
| % QW(n+10)                             | tStat.<br>wRXIIlegalResponses                                      | WORD                    | Contador de respostas ilegais recebidas pelo<br>mestre – sintaxe inválida, número insufici-<br>ente de bytes recebidos, CRC inválido – (0 a<br>65535).                                                                          |
| %QW(n+12)                              | tStat.<br>wRXOverrunErrors                                         | WORD                    | Contador de erros de overrun durante a recep-<br>ção – UART FIFO ou fila RX – (0 a 65535).                                                                                                    |
| %QW(n+14)                              | tStat.<br>wRXIncompleteFrames                                      | WORD                    | Contador de respostas com erro de constru-<br>ção, paridade ou falha durante a recepção (0<br>a 65535).                                                                                                    |
| %QW(n+16)                              | tStat.<br>wCTSTimeOutErrors                                        | WORD                    | Contador de erro de time-out no CTS, utili-<br>zando o handshake RTS/CTS, durante a trans-<br>missão (0 a 65535).                                                                                                    |
| %QW(n+18)                              | tStat.<br>wDiag_18_Reserved                                        | WORD                    | Reservado                                                                                                    |

Tabela 82: Diagnósticos MODBUS RTU Mestre

# Nota:

**Contadores:** Todos os contadores dos diagnósticos do MODBUS RTU Mestre retornam à zero quando o valor limite 65535 é ultrapassado.

# 4.5.5.1.2. Configuração dos Dispositivos – Configuração por Mapeamento Simbólico

A configuração dos dispositivos, visualizada na figura abaixo, segue os seguintes parâmetros:

| Configuration (Bus) | MODBUS_Device X                                                                      |      |  |
|---------------------|--------------------------------------------------------------------------------------|------|--|
| Mapeamentos         | Configurações                                                                        |      |  |
| Requisições         | Endereço do Escravo<br>Time-out de Comunicação (ms)<br>Número Máximo de Retentativas | 3000 |  |
| Parâmetros Gerais   |                                                                                      | 2    |  |
|                     |                                                                                      |      |  |

Figura 66: Tela de Configurações dos Parâmetros Gerais do Dispositivo

| Configuração                       | Descrição Padrão                                                               |      | Opções     |
|------------------------------------|--------------------------------------------------------------------------------|------|------------|
| Endereço do escravo                | Endereço do escravo MOD-<br>BUS                                                |      | 0 a 255    |
| Time-out de comunicação<br>(ms)    | Define o time-out do nível de aplicação                                        | 3000 | 10 a 65535 |
| Número Máximo de Re-<br>tentativas | Define o número de tentati-<br>vas antes de reportar um erro<br>de comunicação | 2    | 0 a 9      |

Tabela 83: Configurações do Dispositivo

# Notas:

**Endereço do escravo:** De acordo com a Norma MODBUS, a faixa de endereços válidos para escravos é de 0 a 247, sendo os endereços 248 a 255 reservados. Quando o mestre envia um comando de escrita com o endereço configurado como zero, ele está realizando requisições broadcast na rede.

**Time-out de comunicação:** O time-out da comunicação é o tempo que o mestre aguardará por uma resposta do escravo à requisição. Para um dispositivo MODBUS RTU Mestre devem ser levadas em consideração ao menos as seguintes variáveis do sistema: o tempo que o escravo leva para transmitir o frame (de acordo com a taxa de transmissão), o tempo que o escravo leva para processar a requisição e o atraso de envio da resposta caso seja configurado no escravo. É recomendado que o time-out seja igual ou maior que o tempo para transmitir o frame somado ao atraso de envio da resposta e a duas vezes o tempo de processamento da requisição. Para mais informações, ver seção Desempenho da Comunicação.

**Número máximo de retentativas:** Define o número de retentativas antes de reportar um erro de comunicação. Por exemplo, se o escravo não responder a um pedido e o mestre estiver configurado para enviar três retentativas, o número do contador de erros será incrementado por 1 unidade ao final da execução destas três retentativas. Após o incremento do erro o processo de tentativa de comunicação é reiniciado e caso o número de retentativas seja atingido novamente, novo erro será incrementado no contador.

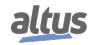

4.5.5.1.3. Configuração dos Mapeamentos – Configuração por Mapeamento Simbólico

A configuração dos mapeamentos MODBUS, visualizada na figura abaixo, segue os parâmetros descritos na tabela abaixo:

| Configuration (Bus) | MODBUS | 5_Device X            |              |                             |                    |                   |                          |
|---------------------|--------|-----------------------|--------------|-----------------------------|--------------------|-------------------|--------------------------|
| Mapeamentos         |        | Variável de<br>Valor  | Tipo do Dado | Endereço Inicial<br>do Dado | Tamanho do<br>Dado | Faixa de<br>Dados | Variável de<br>Qualidade |
| Requisições         | •      |                       | •            |                             |                    |                   |                          |
| Parâmetros Gerais   |        |                       |              |                             |                    |                   |                          |
|                     |        |                       |              |                             |                    |                   |                          |
|                     |        |                       |              |                             |                    |                   |                          |
|                     |        |                       |              |                             |                    |                   |                          |
|                     |        |                       |              |                             |                    |                   |                          |
|                     |        |                       |              |                             |                    |                   |                          |
|                     |        |                       |              |                             |                    |                   |                          |
|                     |        |                       |              |                             |                    |                   |                          |
|                     |        |                       |              |                             |                    |                   |                          |
|                     |        |                       |              |                             |                    |                   |                          |
|                     |        |                       |              |                             |                    |                   |                          |
|                     |        |                       |              |                             |                    |                   |                          |
|                     |        |                       |              |                             |                    |                   |                          |
|                     |        |                       |              |                             |                    |                   |                          |
|                     |        |                       |              |                             |                    |                   |                          |
|                     |        |                       |              |                             |                    |                   |                          |
|                     |        |                       |              |                             |                    |                   |                          |
|                     |        |                       |              |                             |                    |                   |                          |
|                     |        |                       |              |                             |                    |                   |                          |
|                     |        |                       |              |                             |                    |                   |                          |
|                     |        |                       |              |                             |                    |                   |                          |
|                     |        |                       |              |                             |                    |                   |                          |
|                     |        |                       |              |                             |                    |                   |                          |
|                     |        |                       |              |                             |                    |                   |                          |
|                     |        |                       |              |                             |                    |                   |                          |
|                     | Gerar  | r Variáveis de Qualic | Jade         |                             |                    |                   |                          |

Figura 67: Tela de Mapeamentos de Dados MODBUS

| Configuração             | Descrição                              | Padrão | Opções                                                                                                    |
|--------------------------|----------------------------------------|--------|----------------------------------------------------------------------------------------------------|
| Variável de Valor        | Nome da variável simbólica             | -      | Nome de uma variável de-<br>clarada em um programa ou<br>GVL                                                                                                    |
| Tipo do Dado             | Tipo de dado MODBUS                    | -      | Coil - Escrita (1 bit)<br>Coil - Leitura (1 bit)<br>Holding Register - Escrita<br>(16 bits)<br>Holding Register - Leitura<br>(16 bits)<br>Holding Register – Máscara<br>AND (16 bits)<br>Holding Register – Máscara<br>OR (16 bits)<br>Input Register (16 bits)<br>Input Status (1 bit) |
| Endereço Inicial do Dado | Endereço inicial dos dados<br>MODBUS   | -      | 1 a 65536                                                                                                    |
| Tamanho do Dado          | Tamanho do dado MOD-<br>BUS            | -      | 1 a 65536                                                                                                    |
| Faixa de Dados           | Faixa de endereços do dado configurado | _      | -                                                                                                    |

Tabela 84: Configuração dos Mapeamentos MODBUS

# Notas:

Variável de Valor: Esse campo é utilizado para especificar uma variável simbólica na relação MODBUS. Tipo de Dado: Esse campo é utilizado para especificar o tipo de dado utilizado na relação MODBUS.

| Tipo de Dado                   | Tamanho [bits] | Descrição                                                     |
|--------------------------------|----------------|---------------------------------------------------------------|
| Coil - Escrita                 | 1              | Saída digital de escrita.                                     |
| Coil - Leitura                 | 1              | Saída digital de leitura.                                     |
| Holding Register - Escrita     | 16             | Saída analógica de escrita.                                   |
| Holding Register - Leitura     | 16             | Saída analógica de leitura.                                   |
| Holding Register - Máscara AND | 16             | Saída analógica que pode ser lida ou escrita com máscara AND. |
| Holding Register - Máscara OR  | 16             | Saída analógica que pode ser lida ou escrita com máscara OR.  |
| Input Register                 | 16             | Entrada analógica que pode ser apenas lida.                   |
| Input Status                   | 1              | Entrada digital que pode ser apenas lida.                     |

Tabela 85: Tipos de Dados suportados no MODBUS

Endereço Inicial do Dado: Endereço inicial do dado de um mapeamento MODBUS.

**Tamanho do Dado:** O valor de Tamanho especifica a quantidade máxima de dados que uma relação MODBUS poderá acessar, a partir do endereço inicial. Sendo assim, para ler uma faixa de endereços contínua, é necessário que todos os endereços estejam declarados em uma única relação. Este campo varia de acordo com o tipo de dado MODBUS configurado.

Faixa de Dados: Este campo mostra ao usuário a faixa de endereços de memória utilizada pela relação MODBUS.

# 4.5.5.1.4. Configuração das Requisições – Configuração por Mapeamento Simbólico

A configuração das requisições MODBUS, visualizada na figura abaixo, segue os parâmetros descritos na tabela abaixo:

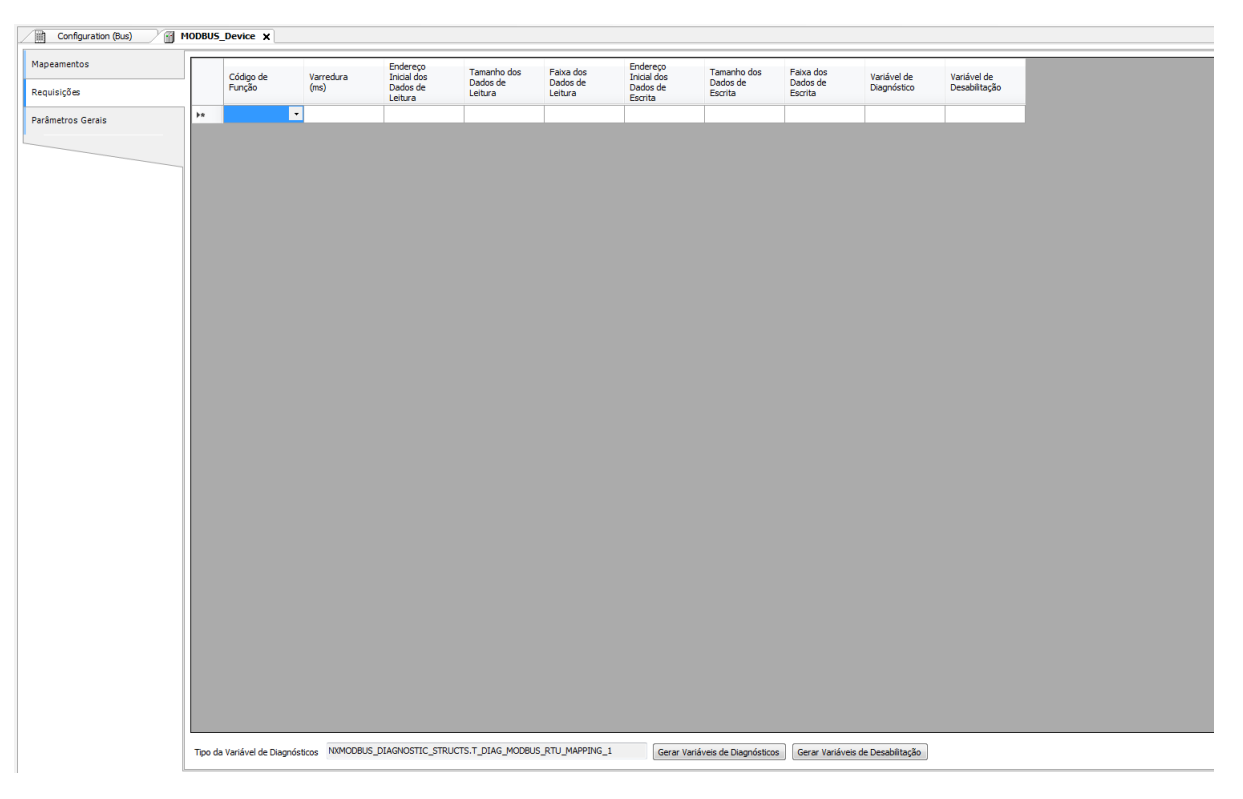

Figura 68: Tela de Requisições de dados MODBUS Mestre

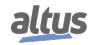

| Configuração                           | Descrição                                                 | Padrão | Opções                                                                                                    |
|----------------------------------------|-----------------------------------------------------------|--------|----------------------------------------------------------------------------------------------------|
| Código de Função                       | Tipo de função MODBUS                                     |        | <ul> <li>01 – Leitura de Coils</li> <li>02 – Leitura de Input Status</li> <li>03 – Leitura de Holding Registers</li> <li>04 – Leitura de Input Registers</li> <li>05 – Escrita de Um Coil</li> <li>06 – Escrita de Um Register</li> <li>15 – Escrita de Múltiplos Coils</li> <li>16 – Escrita de Múltiplos Registers</li> <li>22 – Escrita Mascarada de Register</li> <li>23 – Leitura/Escrita de Múltiplos Registers</li> </ul> |
| Varredura (ms)                         | Período de comunicação<br>(ms)                            | 100    | 0 a 3600000                                                                                                    |
| Endereço Inicial do Dado<br>de Leitura | Endereço inicial dos dados de leitura MODBUS              | -      | 1 a 65536                                                                                                    |
| Tamanho dos Dados de<br>Leitura        | Tamanho dos dados de lei-<br>tura MODBUS                  | -      | Depende da função utilizada                                                                                                    |
| Faixa dos Dados de Lei-<br>tura        | Faixa de endereço dos dados de leitura MODBUS             | -      | 0 a 2147483646                                                                                                    |
| Endereço Inicial do Dado<br>de Escrita | Endereço inicial dos dados de escrita MODBUS              | -      | 1 a 65536                                                                                                    |
| Tamanho dos Dados de Es-<br>crita      | Tamanho dos dados de es-<br>crita MODBUS                  | -      | Depende da função utilizada                                                                                                    |
| Faixa dos Dados de Escrita             | Faixa de endereço dos dados de escrita MODBUS             | -      | 0 a 2147483647                                                                                                    |
| Variável de Diagnóstico                | Nome da variável de diag-<br>nóstico                      | -      | Nome de uma variável de-<br>clarada em um programa ou<br>GVL                                                                                                    |
| Variável de Desabilitação              | Variável utilizada para desa-<br>bilitar a relação MODBUS | _      | Campo destinado a variá-<br>vel simbólica utilizada para<br>desabilitar, individualmente,<br>as requisições MODBUS<br>configuradas. Esta variável<br>deve ser do tipo BOOL. A<br>variável pode ser simples ou<br>elemento de array e pode es-<br>tar em estruturas.                                                                                                    |

Tabela 86: Configuração das Relações MODBUS

Notas:

**Configuração:** O número de configurações, padrão de fábrica e os valores da coluna opções, podem variar de acordo com o tipo de dado e função MODBUS (FC).

Código de Função: As funções MODBUS (FC) disponíveis são as seguintes:

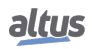

| Código  |      |                                                        |
|---------|------|--------------------------------------------------------|
| DEC HEX |      | Descrição                                              |
| 1       | 0x01 | Leitura de coils (FC 01)                               |
| 2       | 0x02 | Leitura de input status (FC 02)                        |
| 3       | 0x03 | Leitura de holding registers (FC 03)                   |
| 4       | 0x04 | Leitura de input registers (FC 04)                     |
| 5       | 0x05 | Escrita de um coil (FC 05)                             |
| 6       | 0x06 | Escrita de um holding register (FC 06)                 |
| 15      | 0x0F | Escrita de múltiplos coils (FC 15)                     |
| 16      | 0x10 | Escrita de múltiplos holding registers (FC 16)         |
| 22      | 0x16 | Escrita mascarada de um holding register (FC 22)       |
| 23      | 0x17 | Leitura/escrita de múltiplos holding registers (FC 23) |

Tabela 87: Funções MODBUS Suportadas pelas UCPs Nexto

**Varredura:** Este parâmetro indica com que frequência a comunicação definida por esta requisição deve ser executada. Ao ser finalizada uma comunicação será aguardado um tempo igual ao configurado no campo varredura e, após, será executada uma nova comunicação.

Endereço Inicial dos Dados de Leitura: Campo destinado ao endereço inicial dos dados de leitura MODBUS.

**Tamanho dos Dados de Leitura:** O valor mínimo para o tamanho dos dados de leitura é 1 e o valor máximo depende da função MODBUS (FC) utilizada, conforme abaixo:

- Leitura de Coils (FC 1): 2000
- Leitura de Input Status (FC 2): 2000
- Leitura de Holding Registers (FC 3): 125
- Leitura de Input Registers (FC 4): 125
- Leitura/Escrita de Holding Registers (FC 23): 121

**Faixa dos Dados de Leitura:** Este campo mostra a faixa de dados de leitura MODBUS configurada para cada requisição. O endereço inicial de leitura, somado ao tamanho do dado de leitura resultará na faixa de dados de leitura de cada uma das requisições.

Endereço Inicial dos Dados de Escrita: Campo destinado ao endereço inicial dos dados de escrita MODBUS.

**Tamanho dos Dados de Escrita:** O valor mínimo para o tamanho dos dados de escrita é 1 e o valor máximo depende da função MODBUS (FC) utilizada, conforme abaixo:

- Escrita de Um Coil (FC 5): 1
- Escrita de Um Holding Register (FC 6): 1
- Escrita de Múltiplos Coils (FC 15): 1968
- Escrita de Holding Registers (FC 16): 123
- Máscara de Escrita do Register (FC 22): 1
- Leitura/Escrita de Holding Registers (FC 23): 121

**Faixa dos Dados de Escrita:** Este campo mostra a faixa de dados de escrita MODBUS configurada para cada requisição. O endereço inicial de escrita, somado ao tamanho do dado de escrita resultará na faixa de dados de escrita de cada uma das requisições.

**Variável de Diagnóstico:** Os diagnósticos da requisição MODBUS configurada, seja por mapeamento simbólico ou por representação direta, são armazenados em variáveis do tipo  $T_DIAG_MODBUS_RTU_MAPPING_I$  para dispositivos Mestre e  $T_DIAG_MODBUS_ETH_CLIENT_I$  para dispositivos Cliente e para o mapeamento por representação direta estão em 4 bytes e 2 words, os quais estão descritos na Tabela 88 ("n"é o valor configurado no campo *Endereço Inicial de Diagnósticos em %Q*).

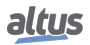

| Variável de<br>Representação<br>Direta | Variável de diagnóstico do<br>tipo T_DIAG_MODBUS<br>_RTU_MAPPING_1.* | Tamanho                       | Descrição                                                                                                    |
|----------------------------------------|----------------------------------------------------------------------|-------------------------------|----------------------------------------------------------------------------------------------------|
|                                        | Bits de                                                              | 0:                            |                                                                                                    |
| % QX(n).0                              | byStatus.<br>bCommIdle                                               | BIT                           | Comunicação inativa (aguardando ser constada).                                                                                                    |
| % QX(n).1                              | byStatus.<br>bCommExecuting                                          | BIT                           | Comunicação ativa.                                                                                                    |
| % QX(n).2                              | byStatus.<br>bCommPostponed                                          | BIT                           | Comunicação adiada, pois o número má-<br>ximo de requisições simultâneas foi atin-<br>gido. As comunicações adiadas serão exe-<br>cutadas na mesma sequência em que elas<br>foram requisitadas, evitando a indetermi-<br>nação. O tempo gasto nesse estado não é<br>contabilizado para efeitos de time-out. Os<br>bits bCommIdle e bCommExecuting são<br>falsos quando o bit bCommPostponed é<br>verdadeiro. |
| % QX(n).3                              | byStatus.<br>bCommDisabled                                           | BIT                           | Comunicação desabilitada. O bit bCommI-<br>dle é reiniciado nessa condição.                                                                                                    |
| % QX(n).4                              | byStatus.<br>bCommOk                                                 | BIT                           | Comunicação finalizada anteriormente foi realizada com sucesso.                                                                                                    |
| % QX(n).5                              | byStatus.<br>bCommError                                              | BIT                           | Comunicação finalizada anteriormente teve um erro. Verificar código de erro.                                                                                                    |
| % QX(n).6                              | byStatus.<br>bCommAborted                                            | BIT                           | Não utilizado no MODBUS Mestre RTU.                                                                                                    |
| % QX(n).7                              | byStatus.<br>bDiag_7_reserved                                        | BIT                           | Reservado                                                                                                    |
|                                        | Último código de erro (hab                                           | ilitado quando o bCom         | mError = verdadeiro):                                                                                                    |
| % QB(n+1)                              | eLastErrorCode                                                       | MASTER_ERROR<br>_CODE (BYTE)  | Informa a possível causa do último erro<br>ocorrido na relação MODBUS. Consulte a<br>Tabela 104 para detalhes das possibilida-<br>des.                                                                                                    |
|                                        | Último código                                                        | de exceção recebido pe        | lo mestre:                                                                                                    |
| % QB(n+2)                              | eLastExceptionCode                                                   | MODBUS _EXCEP-<br>TION (BYTE) | NO_EXCEPTION (0)<br>FUNCTION_NOT_SUPPORTED (1)<br>MAPPING_NOT_FOUND (2)<br>ILLEGAL_VALUE (3)<br>ACCESS_DENIED (128)*<br>MAPPING_DISABLED (129)*<br>ICNODE_ERAME (255)*                                                                                                    |
|                                        | l<br>Estat                                                           | l<br>tísticas de comunicação  | :                                                                                                    |
| %QB(n+3)                               | byDiag 3 reserved                                                    | BYTE                          | Reservado.                                                                                                    |
| %QW(n+4)                               | wCommCounter                                                         | WORD                          | Contador de comunicações finalizadas,<br>com ou sem erros. O usuário pode testar<br>quando a comunicação foi finalizada tes-<br>tando a variação desse contador. Quando o<br>valor 65535 é atingido, o contador retorna<br>à zero.                                                                                                    |

| Variável de<br>Representação<br>Direta | Variável de diagnóstico do<br>tipo T_DIAG_MODBUS<br>_RTU_MAPPING_1.* | Tamanho | Descrição                                                                                                    |
|----------------------------------------|----------------------------------------------------------------------|---------|----------------------------------------------------------------------------------------------------|
| %QW(n+6)                               | wCommErrorCounter                                                    | WORD    | Contador de comunicações finalizadas<br>com erros. Quando o valor 65535 é atin-<br>gido, o contador retorna a zero. |

Tabela 88: Diagnósticos das relações MODBUS

# Notas:

**Códigos de exceção:** Os códigos de exceção apresentados neste campo são os valores retornados pelo escravo. As definições dos códigos de exceção 128, 129 e 255, apresentadas nessa tabela, são válidas apenas na utilização de escravos Altus. Para escravos de outros fabricantes esses códigos de exceção podem ter significados diferentes.

**Variável de Desabilitação:** Campo destinado a variável do tipo booleana utilizada para desabilitar, individualmente, as requisições MODBUS configuradas na aba Requisições através do botão na parte inferior da janela. A requisição é desabilitada quando a variável, correspondente a requisição, for igual a 1, caso contrário, a requisição está habilitada.

Último código de Erro: Os códigos das possíveis situações que ocasionam erro na comunicação MODBUS podem ser consultados abaixo:

| Código | Enumerável             | Descrição                                                                                           |  |
|--------|------------------------|----------------------------------------------------------------------------------------------------|--|
| 1      | ERR_EXCEPTION          | Resposta reportada em um código de exceção (ver eLas-<br>tExceptionCode = Código de Exceção).       |  |
| 2      | ERR_CRC                | Resposta com CRC inválido.                                                                          |  |
| 3      | ERR_ADDRESS            | Endereço MODBUS não encontrado. O endereço que respondeu à requisição foi diferente do esperado.    |  |
| 4      | ERR_FUNCTION           | Código inválido da função. A função recebida na resposta foi diferente da esperada pela requisição. |  |
| 5      | ERR_FRAME_DATA_COUNT   | A quantidade de dados da resposta foi diferente da espe-<br>rada.                                   |  |
| 7      | ERR_NOT_ECHO           | Resposta não é eco da pergunta (FC 5 e 6).                                                          |  |
| 8      | ERR_REFERENCE_NUMBER   | Número de referência inválido (FC 15 e 16).                                                         |  |
| 9      | ERR_INVALID_FRAME_SIZE | Resposta menor do que a esperada.                                                                   |  |
| 20     | ERR_CONNECTION         | Erro durante a fase de conexão.                                                                     |  |
| 21     | ERR_SEND               | Erro durante a fase de transmissão.                                                                 |  |
| 22     | ERR_RECEIVE            | Erro durante a fase de recepção.                                                                    |  |
| 40     | ERR_CONNECTION_TIMEOUT | Time-out no nível de aplicação durante a conexão.                                                   |  |
| 41     | ERR_SEND_TIMEOUT       | Time-out no nível de aplicação durante a transmissão.                                               |  |
| 42     | ERR_RECEIVE_TIMEOUT    | Time-out no nível de aplicação enquanto aguarda res-<br>posta.                                      |  |
| 43     | ERR_CTS_OFF_TIMEOUT    | Time-out enquanto aguarda CTS = falso na transmissão.                                               |  |
| 44     | ERR_CTS_ON_TIMEOUT     | Time-out enquanto aguarda CTS = verdadeiro na trans<br>missão.                                      |  |
| 128    | NO_ERROR               | Sem erro desde a inicialização.                                                                     |  |

Tabela 89: Códigos de Erro das relações MODBUS

# ATENÇÃO

Diferentemente de outras tarefas de uma aplicação, quando for atingida uma marca de depuração na MainTask, a tarefa de uma instância MODBUS RTU Mestre, e qualquer outra tarefa MODBUS, irá parar de ser executada no momento em que tentar efetuar uma escrita em uma área de memória. Isto ocorre para manter a consistência dos dados das áreas de memória enquanto a MainTask não estiver em execução.

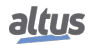

# 4.5.6. MODBUS RTU Escravo

Este protocolo está disponível para a UCP da Série Hadron Xtorm nos seus canais seriais. Ao selecionar esta opção no MasterTool Xtorm, a UCP passa a ser escravo da comunicação MODBUS, permitindo a conexão com dispositivos mestre MODBUS RTU. Este protocolo somente está disponível quando a UCP estiver em modo de execução (Modo Run).

Para configurar este protocolo, é necessário executar os seguintes passos:

- 1. Adicionar a instância do protocolo MODBUS RTU Escravo ao canal serial COM 1 ou COM 2 (ou ambos, em caso de duas redes de comunicação).
- 2. Para realizar esse procedimento, consultar a seção Inserindo uma Instância de Protocolo.
- 3. Configurar a interface serial, escolhendo a velocidade de comunicação, o comportamento dos sinais RTS/CTS, a paridade, os bits de parada do canal, entre outros através de um duplo clique sobre o canal serial COM 1 ou COM 2.
- 4. Configurar os parâmetros gerais do protocolo MODBUS escravo, como: Endereço do Escravo e tempos de comunicação (disponível no botão de configurações avançadas do Escravo).
- 5. Adicionar e configurar as relações MODBUS, especificando o nome da variável, tipo de dado MODBUS, o endereço inicial do dado e o tamanho do dado.

As descrições de cada configuração estão relacionadas a seguir, neste capítulo.

## 4.5.6.1. Configuração do Protocolo MODBUS Escravo por Mapeamento Simbólico

4.5.6.1.1. Parâmetros Gerais do Protocolo MODBUS Escravo – Configuração por Mapeamento Simbólico

Os parâmetros gerais, encontrados na tela inicial de configuração do protocolo MODBUS como apresentado na figura abaixo.

| 2 | Configuration (Bus) | 10DBUS_Symbol_RTU_Slave 🗙      |
|---|---------------------|--------------------------------|
|   | Parâmetros Gerais   | Configurações                  |
|   | Informação          | Endereço do Escravo 1 Avançado |

Figura 69: Configuração do Escravo

| Configuração        | Descrição                       | Padrão | Opções  |
|---------------------|---------------------------------|--------|---------|
| Endereço do Escravo | Endereço do escravo MOD-<br>BUS | 1      | 1 a 255 |

Tabela 90: Configurações do Escravo

Os tempos de comunicação do protocolo MODBUS escravo, encontrados no botão Avançado... da tela de configuração, estão divididos em: Ciclo da Tarefa, Atraso do Envio e Interframe Mínimo como pode ser visto na figura abaixo e na tabela abaixo.

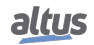

| Configurações Avançadas do MODBUS                          |     |  |  |
|------------------------------------------------------------|-----|--|--|
| Configurações                                              |     |  |  |
| Ciclo da Tarefa (ms)                                       | 50  |  |  |
| Atraso do Envio (ms)                                       | 0   |  |  |
| Interframe Mínimo (chars)                                  | 3.5 |  |  |
| Mantém a comunicação funcionando quando a UCP está parada. |     |  |  |
| OK Cancelar                                                |     |  |  |

Figura 70: Configurações Avançadas MODBUS do Escravo

| Configuração                                                     | Descrição                                                                                                    | Padrão     | Opções                |
|------------------------------------------------------------------|----------------------------------------------------------------------------------------------------|------------|-----------------------|
| Ciclo da Tarefa (ms)                                             | Tempo para execução da ins-<br>tância dentro do ciclo, sem<br>considerar o tempo de exe-<br>cução da mesma              |            | 20 a 100              |
| Atraso do Envio (ms)                                             | Tempo de atraso para envio<br>da resposta 0                                                                             |            | 0 a 65535             |
| Interframe Mínimo<br>(chars)                                     | Tempo mínimo de silêncio<br>entre diferentes frames                                                                     | 3.5        | 3.5 a 100.0           |
| Mantém a comunicação<br>funcionando quando a<br>UCP está parada. | Habilita o Modbus Symbol<br>Slave para comunicar en-<br>quanto a UCP estiver em<br>STOP ou parada em um bre-<br>akpoint | desmarcado | marcado ou desmarcado |

Tabela 91: Configurações Avançadas MODBUS Escravo

# Notas:

**Ciclo da Tarefa:** O usuário deverá ter cuidado ao alterar esse parâmetro, pois o mesmo interfere diretamente no tempo de resposta, volume de dados por varredura e, principalmente, no balanceamento dos recursos da UCP entre comunicações e outras tarefas.

**Atraso do Envio:** A resposta à uma requisição MODBUS pode causar problemas em certos momentos, como, por exemplo, na interface RS-485 ou outra half-duplex. Às vezes existe um atraso entre o tempo da requisição do mestre e o silêncio na linha física (atraso no mestre para colocar RTS em zero e colocar o transmissor RS-485 em alta impedância). Para resolver o problema, o escravo pode esperar o tempo determinado nesse campo antes de enviar a resposta. Caso contrário, os primeiros bytes transmitidos pelo escravo, durante a resposta, podem ser perdidos.

**Interframe Mínimo:** A norma MODBUS define esse tempo como 3.5 caracteres, porém esse parâmetro é configurável para atender aos dispositivos que não estão de acordo com o padrão.

Os diagnósticos e comandos do protocolo MODBUS Escravo configurado, seja por mapeamento simbólico ou por representação direta, são armazenados em variáveis do tipo  $T_DIAG_MODBUS_RTU_SLAVE_1$  e ainda para o mapeamento por representação direta estão em 4 bytes e 8 words, os quais estão descritos na tabela abaixo (n é o valor configurado no campo *Endereço Inicial de Diagnósticos em %Q*):

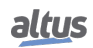

| Variável de<br>Representação<br>Direta | Variável de diagnóstico do<br>tipo T_DIAG_MODBUS<br>_RTU_SLAVE_1.* | Tamanho                 | Descrição                                                                                                    |  |  |
|----------------------------------------|--------------------------------------------------------------------|-------------------------|----------------------------------------------------------------------------------------------------|--|--|
|                                        | Bits de diagnóstico:                                               |                         |                                                                                                    |  |  |
| % QX(n).0                              | tDiag.<br>bRunning                                                 | BIT                     | O escravo está em execução.                                                                                                    |  |  |
| % QX(n).1                              | tDiag.<br>bNotRunning                                              | BIT                     | O escravo não está em execução (ver bit:<br>bInterruptedByCommand).                                                                                                    |  |  |
| %QX(n).2                               | tDiag.<br>bInterruptedByCommand                                    | BIT                     | O bit bNotRunning foi habilitado, pois o escravo foi interrompido pelo usuário através de bits de comando.                                                                                                    |  |  |
| % QX(n).3                              | tDiag.<br>bConfigFailure                                           | BIT                     | Diagnóstico descontinuado.                                                                                                    |  |  |
| % QX(n).4                              | tDiag.<br>bRXFailure                                               | BIT                     | Diagnóstico descontinuado.                                                                                                    |  |  |
| % QX(n).5                              | tDiag.<br>bTXFailure                                               | BIT                     | Diagnóstico descontinuado.                                                                                                    |  |  |
| %QX(n).6                               | tDiag.<br>bModuleFailure                                           | BIT                     | Diagnóstico descontinuado.                                                                                                    |  |  |
| % QX(n).7                              | tDiag.<br>bDiag_7_reserved                                         | BIT                     | Reservado                                                                                                    |  |  |
|                                        |                                                                    | Códigos de erro:        |                                                                                                    |  |  |
|                                        |                                                                    |                         | <ul> <li>0: não existem erros</li> <li>1: porta serial inválida</li> <li>2: modo da porta serial inválido</li> <li>3: taxa de transmissão inválida</li> <li>4: bits de dado inválidos</li> <li>5: bits de paridade inválidos</li> <li>6: bits de parada inválidos</li> <li>7: parâmetro de sinal de modem inválido</li> <li>8: parâmetro de Threshold de RX da</li> <li>UART inválido</li> <li>9: parâmetro de time-out inválido</li> <li>10: porta serial ocupada</li> <li>11: erro de hardware na UART</li> <li>12: erro de hardware remoto</li> <li>20: tamanho do buffer de transmissão in-válido</li> </ul> |  |  |
| % QB(n+1)                              | eErrorCode                                                         | SERIAL_STATUS<br>(BYTE) | <ul> <li>21: método de sinal de modem inválido</li> <li>22: time-out de CTS = verdadeiro</li> <li>23: time-out de CTS = falso</li> <li>24: erro de time-out na transmissão</li> <li>30: tamanho do buffer de recepção inválido</li> <li>31: erro de time-out na recepção</li> <li>32: controle de fluxo configurado diferente de manual</li> <li>33: controle de fluxo inválido para a porta serial configurada</li> <li>34: recepção de dados não permitida no modo normal</li> </ul>                                                                                                    |  |  |

| Variável de<br>Representação<br>Direta | Variável de diagnóstico do<br>tipo T_DIAG_MODBUS<br>_RTU_SLAVE_1.* | Tamanho                    | Descrição                                                                                                    |
|----------------------------------------|--------------------------------------------------------------------|----------------------------|----------------------------------------------------------------------------------------------------|
|                                        |                                                                    |                            | <ul> <li>35: recepção de dados não permitida no<br/>modo estendido</li> <li>36: interrupção DCD não permitida</li> <li>37: interrupção CTS não permitida</li> <li>38: interrupção DSR não permitida</li> <li>39: porta serial não configurada</li> </ul>                                                                                                    |
|                                        | Bits de coman                                                      | <br>do_reiniciados automat | 50: erro interno na porta serial                                                                                                    |
| %OX(n+2) 0                             | tCommand.                                                          | BIT                        | Parar o escravo                                                                                                    |
|                                        | bStop                                                              | DII                        |                                                                                                    |
| %QX(n+2).1                             | tCommand.<br>bRestart                                              | BIT                        | Reiniciar o escravo.                                                                                                    |
| %QX(n+2).2                             | tCommand.<br>bResetCounter                                         | BIT                        | Reiniciar as estatísticas dos diagnósticos (contadores).                                                                                                    |
| %QX(n+2).3                             | tCommand.<br>bDiag_19_reserved                                     | BIT                        | Reservado                                                                                                    |
| % QX(n+2).4                            | tCommand.<br>bDiag_20_reserved                                     | BIT                        | Reservado                                                                                                    |
| %QX(n+2).5                             | tCommand.<br>bDiag_21_reserved                                     | BIT                        | Reservado                                                                                                    |
| %QX(n+2).6                             | tCommand.<br>bDiag_22_reserved                                     | BIT                        | Reservado                                                                                                    |
| % QX(n+2).7                            | tCommand.<br>bDiag_23_reserved                                     | BIT                        | Reservado                                                                                                    |
| % QB(n+3)                              | byDiag_3_reserved                                                  | BYTE                       | Reservado                                                                                                    |
|                                        | Estat                                                              | tísticas de comunicação    | :                                                                                                    |
| % QW(n+4)                              | tStat.<br>wRXRequests                                              | WORD                       | Contador de requisições normais recebi-<br>das pelo escravo e respondidas normal-<br>mente. No caso de um comando broadcast,<br>esse contador é incrementado, porém não é<br>transmitida a resposta (0 a 65535).                                                                                                    |
| %QW(n+6)                               | tStat.<br>wTXExceptionResponses                                    | WORD                       | <ul> <li>Contador de requisições normais recebi-<br/>das pelo escravo e respondidas com códi-<br/>gos de exceção. No caso de um comando<br/>broadcast, esse contador é incrementado,<br/>porém não é transmitida a resposta (0 a<br/>65535).</li> <li>Códigos de exceção: <ol> <li>o código da função (FC) é legal, porém<br/>não suportado.</li> <li>relação não encontrada nestes dados<br/>MODBUS.</li> <li>valor ilegal para o endereço.</li> <li>s o mestre/cliente não tem direito de<br/>escrita ou leitura.</li> <li>a relação MODBUS está desabili-<br/>tada</li> </ol> </li> </ul> |

| Variável de<br>Representação<br>Direta | Variável de diagnóstico do<br>tipo T_DIAG_MODBUS<br>_RTU_SLAVE_1.* | Tamanho | Descrição                                                                                                    |
|----------------------------------------|--------------------------------------------------------------------|---------|----------------------------------------------------------------------------------------------------|
| % QW(n+8)                              | tStat.<br>wRXFrames                                                | WORD    | Contador de frames recebidos pelo es-<br>cravo. Considera-se frame, algo que é<br>processado e seguido de um período mí-<br>nimo de silêncio interframes (Interframe<br>Mínimo), ou seja, uma mensagem ilegal<br>também é computada (0 a 65535).  |
| % QW(n+10)                             | tStat.<br>wRXIIIegalRequests                                       | WORD    | Contador de requisições ilegais. Estes são<br>frames que iniciam com o endereço 0 (bro-<br>adcast) ou com o endereço MODBUS do<br>escravo, mas não são requisições legais –<br>sintaxe inválida, frames menores, CRC in-<br>válido – (0 a 65535). |
| %QW(n+12)                              | tStat.<br>wRXOverrunErrors                                         | WORD    | Contador de frames com erros de overrun<br>durante a recepção – UART FIFO ou fila<br>RX – (0 a 65535).                                                                                                    |
| % QW(n+14)                             | tStat.<br>wRXIncompleteFrames                                      | WORD    | Contador de frames com erro de constru-<br>ção, paridade ou falha durante a recepção<br>(0 a 65535).                                                                                                    |
| % QW(n+16)                             | tStat.<br>wCTSTimeOutErrors                                        | WORD    | Contador de erro de time-out no CTS, uti-<br>lizando o handshake RTS/CTS, durante a<br>transmissão (0 a 65535).                                                                                                    |
| %QW(n+18)                              | tStat.<br>wDiag_18_Reserved                                        | WORD    | Reservado                                                                                                    |

# Nota:

**Contadores:** Todos os contadores dos diagnósticos do MODBUS RTU Escravo retornam à zero quando o valor limite 65535 é ultrapassado.

# 4.5.6.1.2. Configuração dos Mapeamentos – Configuração por Mapeamento Simbólico

A configuração dos mapeamentos MODBUS, visualizada na figura abaixo, segue os parâmetros descritos na tabela abaixo:

|     | Variável de Valor | Tipo do Dado | Endereço Inicial<br>do Dado | Endereço Inicial<br>Absoluto do Dado | Tamanho do<br>Dado | Faixa de<br>Dados |
|-----|-------------------|--------------|-----------------------------|--------------------------------------|--------------------|-------------------|
| ₽w. |                   | •            |                             |                                      |                    |                   |

Figura 71: Tela de Mapeamentos de dados MODBUS

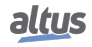

| Configuração                         | Descrição                                                               | Padrão | Opções                                                       |
|--------------------------------------|-------------------------------------------------------------------------|--------|--------------------------------------------------------------|
| Variável de Valor                    | Nome da variável simbólica                                              | -      | Nome de uma variável de-<br>clarada em um programa ou<br>GVL |
| Tipo de Dado                         | Tipo de dado MODBUS                                                     | -      | Coil<br>Input Status<br>Holding Register<br>Input Register   |
| Endereço Inicial do Dado             | Endereço inicial dos dados<br>MODBUS                                    | -      | 1 a 65536                                                    |
| Endereço Inicial Absoluto<br>do Dado | Endereço inicial absoluto<br>dos dados MODBUS con-<br>forme o seu tipo. | -      | -                                                            |
| Tamanho do Dado                      | Tamanho do dado MOD-<br>BUS                                             | -      | 1 a 65536                                                    |
| Faixa de Dados                       | Faixa de endereços do dado configurado                                  | -      | -                                                            |

Tabela 93: Configuração dos Mapeamentos MODBUS

Notas:

**Variável de Valor:** Esse campo é utilizado para especificar uma variável simbólica na relação MODBUS. **Tipo de Dado:** Esse campo é utilizado para especificar o tipo de dado utilizado na relação MODBUS.

| Tipo de Dado                                                    | Tamanho [bits]                              | Descrição                                     |  |
|-----------------------------------------------------------------|---------------------------------------------|-----------------------------------------------|--|
| Coil                                                            | 1                                           | Saída digital que pode ser lida ou escrita.   |  |
| Input Status                                                    | 1 Entrada digital que pode ser apenas lida. |                                               |  |
| Holding Register16Saída analógica que pode ser lida ou escrita. |                                             | Saída analógica que pode ser lida ou escrita. |  |
| Input Register                                                  | 16                                          | Entrada analógica que pode ser apenas lida.   |  |

Tabela 94: Tipos de Dados MODBUS suportados pelas UCPs Nexto

Endereço Inicial do Dado: Endereço inicial do dado de um mapeamento MODBUS.

**Tamanho do Dado:** O valor de tamanho especifica a quantidade máxima de dados que uma relação MODBUS poderá acessar, a partir do endereço inicial. Sendo assim, para ler uma faixa de endereços contínua, é necessário que todos os endereços estejam declarados em uma única relação. Este campo varia de acordo com o tipo de dado MODBUS configurado.

Faixa de Dados: Este campo mostra ao usuário a faixa de endereços de memória utilizada pela relação MODBUS.

ATENÇÃO

Diferentemente de outras tarefas de uma aplicação, quando for atingida uma marca de depuração na MainTask, a tarefa de uma instância MODBUS RTU Escravo, e qualquer outra tarefa MODBUS, irá parar de ser executada no momento em que tentar efetuar uma escrita em uma área de memória. Isto ocorre para manter a consistência dos dados das áreas de memória enquanto a MainTask não estiver em execução.

# 4.5.7. MODBUS Ethernet

A rede de comunicação multimestre permite que a UCP Hadron Xtorm leia ou escreva variáveis MODBUS em outros controladores ou IHMs compatíveis com os protocolos MODBUS TCP ou MODBUS RTU via TCP. A UCP Hadron Xtorm pode, simultaneamente, ser cliente e servidor em uma mesma rede de comunicação, ou até mesmo ter mais instâncias associadas à interface Ethernet, indiferente se as mesmas são MODBUS TCP ou MODBUS RTU via TCP, conforme descreve a tabela 62.

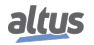

A figura abaixo representa algumas das possibilidades de comunicação utilizando-se o protocolo MODBUS TCP simultaneamente com o protocolo MODBUS RTU via TCP.

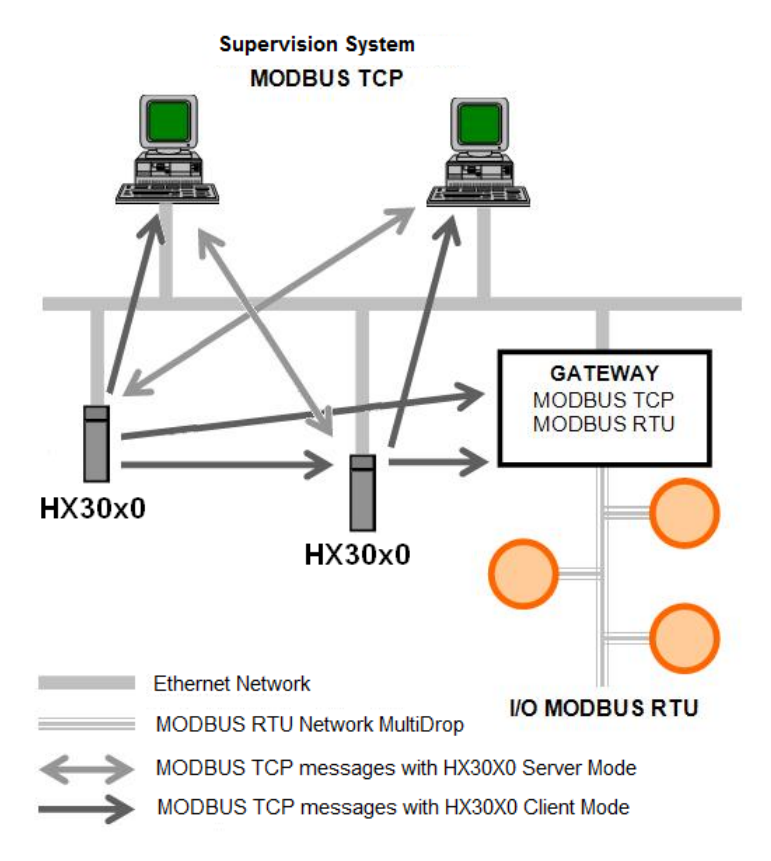

Figura 72: Rede de Comunicação MODBUS TCP

A associação de variáveis MODBUS com variáveis simbólicas da UCP é realizada pelo usuário através da definição de relações via configurador MasterTool Xtorm. Podem ser definidas até 32 relações para o modo servidor e até 128 relações para o modo cliente. Uma relação, em modo servidor, pode definir uma grande área de dados MODBUS e torná-la disponível para vários clientes. As relações em modo cliente, por outro lado, devem respeitar o tamanho máximo de dados de uma função MODBUS: 125 registradores (input registers ou holding registers) ou 2000 bits (coils ou input status). Essas informações são detalhadas na descrição de cada protocolo.

Todas as relações, em modo cliente ou servidor, podem ser desabilitadas através de variáveis simbólicas identificadas na coluna Desabilitação no MasterTool Xtorm. A desabilitação ocorre através destes bits específicos, afetando relações específicas.

Para as relações em modo servidor, podem ser definidos conjuntos de endereços IPs com permissão de escrita e leitura, chamados de filtros. Isto é feito através da definição de um endereço de rede IP e de uma máscara de subrede, resultando em um grupo de IPs clientes que podem escrever e ler nas variáveis da relação. Essas informações são detalhadas na descrição do protocolo MODBUS Ethernet Servidor.

Quando o protocolo MODBUS TCP é utilizado no modo cliente, pode-se usufruir da característica de múltiplas requisições, utilizando a mesma conexão TCP para acelerar a comunicação com os servidores. Quando esta característica não for desejada ou não for suportada pelo servidor, ela pode ser desabilitada (ação em nível de relação). É importante destacar que o número máximo de conexões TCP entre cliente e servidor é 63, sendo que se alguns parâmetros forem alterados, comunicações inativas podem ser fechadas, possibilitando a abertura de novas conexões.

# 4.5.8. MODBUS Ethernet Cliente

Este protocolo está disponível para a UCP da Série Hadron Xtorm nos seus canais Ethernet. Ao selecionar esta opção no MasterTool Xtorm, a UCP passa a ser cliente da comunicação MODBUS, possibilitando o acesso a outros dispositivos com o mesmo protocolo, quando esta estiver em modo de execução (Modo Run).

Para configurar este protocolo, é necessário executar os seguintes passos:

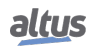

- 1. Adicionar a instância do protocolo MODBUS Ethernet Cliente a um dos canais Ethernet disponíveis (NET 1 .. NET 6). Para realizar esse procedimento, consultar a seção Inserindo uma Instância de Protocolo.
- 2. Configurar a interface Ethernet. Para realizar esse procedimento, consultar a seção Configuração das Interfaces Ethernet.
- 3. Configurar os parâmetros gerais do protocolo MODBUS Cliente, com o protocolo TCP ou RTU via TCP.
- 4. Adicionar e configurar dispositivos, definindo endereço IP, porta, endereço do escravo e time-out de comunicação (disponível no botão de configurações avançadas do Dispositivo).
- 5. Adicionar e configurar os mapeamentos MODBUS, especificando o nome da variável, tipo de dados, endereço inicial do dado, tamanho do dado e variável que receberá os dados de qualidade.
- 6. Adicionar e configurar as requisições MODBUS, especificando a função desejada, o tempo de varredura da requisição, o endereço inicial (leitura/escrita), o tamanho dos dados (Leitura/Escrita), a variável que receberá os dados de qualidade, e a variável responsável por desabilitar a requisição.

As descrições de cada configuração estão relacionadas a seguir, nesta seção.

# 4.5.8.1. Configuração do Protocolo MODBUS Ethernet Cliente por Mapeamento Simbólico

## 4.5.8.1.1. Parâmetros Gerais do Protocolo MODBUS Cliente – Configuração por Mapeamento Simbólico

Os parâmetros gerais, encontrados na tela inicial de configuração do protocolo MODBUS (figura abaixo), são definidos como:

| Configuration   | n (Bus) MODBUS_Symbol_Client | × |
|-----------------|------------------------------|---|
| Configurações   |                              |   |
| Modo de Conexão | ТСР 🔻                        |   |
|                 | RTU sobre TCP<br>TCP         |   |

Figura 73: Tela de Configuração Parâmetros Gerais MODBUS Cliente

| Configuração    | Descrição            | Padrão | Opções             |
|-----------------|----------------------|--------|--------------------|
| Modo de Conexão | Seleção do protocolo | ТСР    | RTU via TCP<br>TCP |

## Tabela 95: Configurações Gerais MODBUS Cliente

Os diagnósticos e comandos do protocolo MODBUS Cliente configurado, seja por mapeamento simbólico ou por representação direta, são armazenados em variáveis do tipo  $T_DIAG\_MODBUS\_ETH\_CLIENT\_1$  e ainda para o mapeamento por representação direta estão em 4 bytes e 8 words, os quais estão descritos na tabela abaixo (n é o valor configurado no campo Endereço Inicial de Diagnósticos em %Q):

| Variável de<br>Representação<br>Direta | Variável de diagnóstico do<br>tipo T_DIAG_MODBUS<br>_ETH_CLIENT_1.* | Tamanho                 | Descrição                                                                                                    |  |  |  |
|----------------------------------------|---------------------------------------------------------------------|-------------------------|----------------------------------------------------------------------------------------------------|--|--|--|
|                                        | Bits de diagnóstico:                                                |                         |                                                                                                    |  |  |  |
| % QX(n).0                              | tDiag.<br>bRunning                                                  | BIT                     | O cliente está em execução.                                                                                    |  |  |  |
| %QX(n).1                               | tDiag.<br>bNotRunning                                               | BIT                     | O cliente não está em execução (ver bit bInterruptedByCommand).                                                |  |  |  |
| %QX(n).2                               | tDiag.<br>bInterruptedByCommand                                     | BIT                     | O bit bNotRunning foi habilitado pois o cliente foi interrompido pelo usuário atra-<br>vés de bits de comando. |  |  |  |
| % QX(n).3                              | tDiag.<br>bConfigFailure                                            | BIT                     | Diagnóstico descontinuado.                                                                                     |  |  |  |
| % QX(n).4                              | tDiag.<br>bRXFailure                                                | BIT                     | Diagnóstico descontinuado.                                                                                     |  |  |  |
| % QX(n).5                              | tDiag.<br>bTXFailure                                                | BIT                     | Diagnóstico descontinuado.                                                                                     |  |  |  |
| %QX(n).6                               | tDiag.<br>bModuleFailure                                            | BIT                     | Indica se há falha no módulo ou o módulo não está presente.                                                    |  |  |  |
| %QX(n).7                               | tDiag.<br>bAllDevicesCommFailure                                    | BIT                     | Indica que todos os dispositivos configura-<br>dos no cliente estão com falha.                                 |  |  |  |
| %QB(n+1)                               | byDiag_1_reserved                                                   | BYTE                    | Reservado                                                                                                    |  |  |  |
|                                        | Bits de coman                                                       | do, reiniciados automa  | ticamente:                                                                                                    |  |  |  |
| % QX(n+2).0                            | tCommand.<br>bStop                                                  | BIT                     | Parar o cliente.                                                                                               |  |  |  |
| %QX(n+2).1                             | tCommand.<br>bRestart                                               | BIT                     | Reiniciar o cliente.                                                                                           |  |  |  |
| %QX(n+2).2                             | tCommand.<br>bResetCounter                                          | BIT                     | Reiniciar as estatísticas dos diagnósticos (contadores).                                                       |  |  |  |
| %QX(n+2).3                             | tCommand.<br>bDiag_19_reserved                                      | BIT                     | Reservado                                                                                                    |  |  |  |
| % QX(n+2).4                            | tCommand.<br>bDiag_20_reserved                                      | BIT                     | Reservado                                                                                                    |  |  |  |
| % QX(n+2).5                            | tCommand.<br>bDiag_21_reserved                                      | BIT                     | Reservado                                                                                                    |  |  |  |
| % QX(n+2).6                            | tCommand.<br>bDiag_22_reserved                                      | BIT                     | Reservado                                                                                                    |  |  |  |
| % QX(n+2).7                            | tCommand.<br>bDiag_23_reserved                                      | BIT                     | Reservado                                                                                                    |  |  |  |
| %QB(n+3)                               | byDiag_3_reserved                                                   | BYTE                    | Reservado                                                                                                    |  |  |  |
|                                        | Esta                                                                | tísticas de comunicação |                                                                                                    |  |  |  |
| %QW(n+4)                               | tStat.<br>wTXRequests                                               | WORD                    | Contador de requisições transmitidas pelo cliente (0 a 65535).                                                 |  |  |  |
| %QW(n+6)                               | tStat.<br>wRXNormalResponses                                        | WORD                    | Contador de respostas normais recebidas pelo cliente (0 a 65535).                                              |  |  |  |
| %QW(n+8)                               | tStat.<br>wRXExceptionResponses                                     | WORD                    | Contador de respostas com códigos de ex-<br>ceção (0 a 65535).                                                 |  |  |  |

| Variável de<br>Representação<br>Direta | Variável de diagnóstico do<br>tipo T_DIAG_MODBUS<br>_ETH_CLIENT_1.* | Tamanho | Descrição                                                                                                    |
|----------------------------------------|---------------------------------------------------------------------|---------|----------------------------------------------------------------------------------------------------|
| %QW(n+10)                              | tStat.<br>wRXIIIegalResponses                                       | WORD    | Contador de respostas ilegais recebidas<br>pelo cliente – sintaxe inválida, CRC invá-<br>lido ou número insuficiente de bytes rece-<br>bidos (0 a 65535). |
| %QW(n+12)                              | tStat.<br>wDiag_12_reserved                                         | WORD    | Reservado                                                                                                    |
| % QW(n+14)                             | tStat.<br>wDiag_14_reserved                                         | WORD    | Reservado                                                                                                    |
| % QW(n+16)                             | tStat.<br>wDiag_16_reserved                                         | WORD    | Reservado                                                                                                    |
| %QW(n+18)                              | tStat.<br>wDiag_18_Reserved                                         | WORD    | Reservado                                                                                                    |

| Tabela 96: | Diagnósticos | MODBUS  | Cliente |
|------------|--------------|---------|---------|
| 140014 201 | Diagnobileob | 1100000 | Chente  |

## Nota:

**Contadores:** Todos os contadores dos diagnósticos do MODBUS TCP Cliente retornam à zero quando o valor limite 65535 é ultrapassado.

## 4.5.8.1.2. Configuração dos Dispositivos – Configuração por Mapeamento Simbólico

A configuração dos dispositivos, visualizada na figura abaixo, segue os seguintes parâmetros:

| Configuration (Bus) | IODBUS_Device 🗙          |                |
|---------------------|--------------------------|----------------|
| Mapeamentos         | Configurações            |                |
| Requisições         | Endereço IP<br>Porta TCP | 0.0.0.0<br>502 |
| Parâmetros Gerais   | Endereço do Escravo      | 1              |
|                     |                          | Avançado       |

Figura 74: Tela de Configurações dos Parâmetros Gerais do Dispositivo

| Configuração        | Descrição                       | Padrão  | Opções                    |
|---------------------|---------------------------------|---------|---------------------------|
| Endereço IP         | Endereço IP do servidor         | 0.0.0.0 | 1.0.0.1 a 223.255.255.255 |
| Porta TCP           | Porta TCP                       | 502     | 2 a 65534                 |
| Endereço do Escravo | Endereço do Escravo MOD-<br>BUS | 1       | 0 a 255                   |

Tabela 97: Parâmetros Gerais MODBUS Cliente

Notas:

Endereço IP: Endereço IP do dispositivo servidor MODBUS.

**Porta TCP:** Caso sejam adicionadas várias instâncias do protocolo em uma única interface Ethernet, diferentes portas TCP devem ser selecionadas para cada instância. Algumas portas TCP, entre as possibilidades mencionadas acima, são reservadas e, portanto, não podem ser utilizadas. Ver tabela Portas TCP/UDP reservadas.

**Endereço do Escravo:** De acordo com a norma MODBUS, a faixa de endereços válidos para escravos é de 0 a 247, sendo os endereços 248 a 255 reservados. Quando o mestre envia um comando de escrita com o endereço configurado como zero, ele está realizando requisições broadcast na rede.

Os parâmetros nas configurações avançadas do dispositivo MODBUS Cliente, encontrados no botão Avançado... na aba de Parâmetros Gerais, estão divididos em: Número Máximo de Requisições Simultâneas, Time-out de Comunicação, Modo de time-out da conexão e Tempo de Inatividade.

| Configuração                                  | Descrição                                                                      | Padrão                                                                           | Opções                                                                                                    |
|-----------------------------------------------|--------------------------------------------------------------------------------|----------------------------------------------------------------------------------|----------------------------------------------------------------------------------------------------|
| Número Máximo de Re-<br>quisições Simultâneas | Número de requisições si-<br>multâneas que o cliente pode<br>fazer ao servidor | 1                                                                                | 1 a 8                                                                                                    |
| Time-out de Comunicação                       | Time-out do nível da aplica-<br>ção em ms                                      | 3000                                                                             | 10 a 65535                                                                                                    |
| Modo                                          | Define quando a conexão<br>com o servidor é finalizada<br>pelo cliente         | Conexão é<br>fechada após<br>um tempo de<br>inatividade<br>de (s): 10 a<br>3600. | Conexão é fechada depois<br>de um time-out.<br>Conexão é fechada ao final<br>de cada comunicação.<br>Conexão é fechada após um<br>tempo de inatividade de (s):<br>10 a 3600. |
| Tempo de Inatividade                          | Tempo de inatividade                                                           | 10                                                                               | 3600                                                                                                    |

# Tabela 98: Configurações Avançadas MODBUS Cliente

# Notas:

**Número Máximo de Requisições Simultâneas:** É utilizado em servidores com um alto ciclo de varredura. Esse parâmetro é fixado em 1 (não editável), quando o protocolo configurado é MODBUS RTU via TCP.

**Time-out de Comunicação:** O time-out da comunicação é o tempo que o cliente aguardará por uma resposta do servidor à requisição. Para um dispositivo MODBUS Cliente, duas variáveis do sistema devem ser consideradas: o tempo que o servidor leva para processar a requisição e o atraso de envio da resposta caso seja configurado no servidor. É recomendado que o time-out seja igual ou maior que duas vezes a soma destes parâmetros. Para mais informações, ver seção Desempenho da Comunicação.

Modo: Define quando a conexão com o servidor é finalizada pelo cliente. Seguem as opções:

- Conexão é fechada depois de um time-out ou Conexão nunca é fechada em situações normais: Estas opções apresentam o mesmo comportamento do Cliente fechar a conexão devido ao fato do Servidor não ter respondido a uma requisição antes do Time-out de Comunicação ter se esgotado.
- Conexão é fechada ao final de cada comunicação: A conexão é fechada pelo Cliente após concluir cada requisição.
- Conexão é fechada após um tempo de inatividade: A conexão será fechada pelo Cliente caso ele fique por um tempo igual ao Tempo de Inatividade sem realizar requisição para o Servidor.

Tempo de Inatividade: Tempo de inatividade da conexão.

4.5.8.1.3. Configuração dos Mapeamentos – Configuração por Mapeamento Simbólico

A configuração dos mapeamentos MODBUS, visualizada na figura abaixo, segue os parâmetros descritos na tabela abaixo:

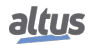

|                |   | Variável de<br>Valor | Tipo do Dado | Endereço Inicial<br>do Dado | Tamanho do<br>Dado | Faixa de<br>Dados | Variável de<br>Qualidade |
|----------------|---|----------------------|--------------|-----------------------------|--------------------|-------------------|--------------------------|
| quisições      | • |                      |              | •                           |                    |                   |                          |
| âmetros Gerais |   |                      |              |                             |                    |                   |                          |
|                |   |                      |              |                             |                    |                   |                          |
|                |   |                      |              |                             |                    |                   |                          |
|                |   |                      |              |                             |                    |                   |                          |
|                |   |                      |              |                             |                    |                   |                          |
|                |   |                      |              |                             |                    |                   |                          |
|                |   |                      |              |                             |                    |                   |                          |
|                |   |                      |              |                             |                    |                   |                          |
|                |   |                      |              |                             |                    |                   |                          |
|                |   |                      |              |                             |                    |                   |                          |
|                |   |                      |              |                             |                    |                   |                          |
|                |   |                      |              |                             |                    |                   |                          |

Figura 75: Tela de Mapeamentos de dados MODBUS Cliente

| Configuração             | Descrição                              | Padrão | Opções                                                                                                    |
|--------------------------|----------------------------------------|--------|----------------------------------------------------------------------------------------------------|
| Variável de Valor        | Nome da variável simbólica             | -      | Nome de uma variável de-<br>clarada em um programa ou<br>GVL                                                                                                    |
| Tipo do Dado             | Tipo de dado MODBUS                    | -      | Coil - Escrita (1 bit)<br>Coil - Leitura (1 bit)<br>Holding Register - Escrita<br>(16 bits)<br>Holding Register - Leitura<br>(16 bits)<br>Holding Register – Máscara<br>AND (16 bits)<br>Holding Register – Máscara<br>OR (16 bits)<br>Input Register (16 bits)<br>Input Status (1 bit) |
| Endereço Inicial do Dado | Endereço inicial dos dados<br>MODBUS   | -      | 1 a 65536                                                                                                    |
| Tamanho do Dado          | Tamanho do dado MOD-<br>BUS            | -      | 1 a 65536                                                                                                    |
| Faixa de Dados           | Faixa de endereços do dado configurado | -      | -                                                                                                    |

Tabela 99: Configuração dos Mapeamentos MODBUS

Notas:

**Variável de Valor:** Esse campo é utilizado para especificar uma variável simbólica na relação MODBUS. **Tipo de Dado:** Esse campo é utilizado para especificar o tipo de dado utilizado na relação MODBUS.

| Tipo de Dado                   | Tamanho [bits] | Descrição                                                     |
|--------------------------------|----------------|---------------------------------------------------------------|
| Coil - Escrita                 | 1              | Saída digital de escrita.                                     |
| Coil - Leitura                 | 1              | Saída digital de leitura.                                     |
| Holding Register - Escrita     | 16             | Saída analógica de escrita.                                   |
| Holding Register - Leitura     | 16             | Saída analógica de leitura.                                   |
| Holding Register - Máscara AND | 16             | Saída analógica que pode ser lida ou escrita com máscara AND. |
| Holding Register - Máscara OR  | 16             | Saída analógica que pode ser lida ou escrita com máscara OR.  |
| Input Register                 | 16             | Entrada analógica que pode ser apenas lida.                   |
| Input Status                   | 1              | Entrada digital que pode ser apenas lida.                     |

Tabela 100: Tipos de Dados suportados no MODBUS

Endereço Inicial do Dado: Endereço inicial do dado de um mapeamento MODBUS.

**Tamanho do Dado:** O valor de Tamanho especifica a quantidade máxima de dados que uma relação MODBUS poderá acessar, a partir do endereço inicial. Sendo assim, para ler uma faixa de endereços contínua, é necessário que todos os endereços estejam declarados em uma única relação. Este campo varia de acordo com o tipo de dado MODBUS configurado.

Faixa de Dados: Este campo mostra ao usuário a faixa de endereços de memória utilizada pela relação MODBUS.

# 4.5.8.1.4. Configuração das Requisições – Configuração por Mapeamento Simbólico

A configuração das requisições MODBUS, visualizada na figura abaixo, segue os parâmetros descritos na tabela abaixo:

| 5     | Código de<br>Função | Varredur<br>(ms) | a Endereço Inicial<br>do Dado de | Tamanho dos<br>Dados de | Faixa dos<br>Dados de | Endereço Inicial<br>do Dado de<br>Escrito | Tamanho dos<br>Dados de | Faixa dos<br>Dados de | Variável de<br>Diagnóstico | Variável de<br>Desabilitaçã |
|-------|---------------------|------------------|----------------------------------|-------------------------|-----------------------|-------------------------------------------|-------------------------|-----------------------|----------------------------|-----------------------------|
|       |                     | •                | Leitura                          | Leitura                 | Leitura               | Escrita                                   | Escrita                 | Escrita               |                            |                             |
| erais |                     |                  |                                  |                         |                       |                                           |                         |                       |                            |                             |
|       |                     |                  |                                  |                         |                       |                                           |                         |                       |                            |                             |
|       |                     |                  |                                  |                         |                       |                                           |                         |                       |                            |                             |
|       |                     |                  |                                  |                         |                       |                                           |                         |                       |                            |                             |
|       |                     |                  |                                  |                         |                       |                                           |                         |                       |                            |                             |
|       |                     |                  |                                  |                         |                       |                                           |                         |                       |                            |                             |
|       |                     |                  |                                  |                         |                       |                                           |                         |                       |                            |                             |
|       |                     |                  |                                  |                         |                       |                                           |                         |                       |                            |                             |
|       |                     |                  |                                  |                         |                       |                                           |                         |                       |                            |                             |
|       |                     |                  |                                  |                         |                       |                                           |                         |                       |                            |                             |
|       |                     |                  |                                  |                         |                       |                                           |                         |                       |                            |                             |
|       |                     |                  |                                  |                         |                       |                                           |                         |                       |                            |                             |
|       |                     |                  |                                  |                         |                       |                                           |                         |                       |                            |                             |
|       |                     |                  |                                  |                         |                       |                                           |                         |                       |                            |                             |
|       |                     |                  |                                  |                         |                       |                                           |                         |                       |                            |                             |
|       |                     |                  |                                  |                         |                       |                                           |                         |                       |                            |                             |
|       |                     |                  |                                  |                         |                       |                                           |                         |                       |                            |                             |
|       |                     |                  |                                  |                         |                       |                                           |                         |                       |                            |                             |
|       |                     |                  |                                  |                         |                       |                                           |                         |                       |                            |                             |

Figura 76: Tela de Requisições de dados MODBUS

| Configuração                           | Descrição                                                 | Padrão | Opções                                                                                                    |
|----------------------------------------|-----------------------------------------------------------|--------|----------------------------------------------------------------------------------------------------|
| Código de Função                       | Tipo de função MODBUS                                     |        | <ul> <li>01 – Leitura de Coils</li> <li>02 – Leitura de Input Status</li> <li>03 – Leitura de Holding Registers</li> <li>04 – Leitura de Input Registers</li> <li>05 – Escrita de Um Coil</li> <li>06 – Escrita de Um Register</li> <li>15 – Escrita de Múltiplos Coils</li> <li>16 – Escrita de Múltiplos Registers</li> <li>22 – Escrita Mascarada de Register</li> <li>23 – Leitura/Escrita de Múltiplos Registers</li> </ul> |
| Varredura (ms)                         | Período de comunicação<br>(ms)                            | 100    | 0 a 3600000                                                                                                    |
| Endereço Inicial do Dado<br>de Leitura | Endereço inicial dos dados de leitura MODBUS              | -      | 1 a 65536                                                                                                    |
| Tamanho dos Dados de<br>Leitura        | Tamanho dos dados de lei-<br>tura MODBUS                  | -      | Depende da função utilizada                                                                                                    |
| Faixa dos Dados de Lei-<br>tura        | Faixa de endereço dos dados de leitura MODBUS             | -      | 0 a 2147483646                                                                                                    |
| Endereço Inicial do Dado<br>de Escrita | Endereço inicial dos dados de escrita MODBUS              | -      | 1 a 65536                                                                                                    |
| Tamanho dos Dados de Es-<br>crita      | Tamanho dos dados de es-<br>crita MODBUS                  | -      | Depende da função utilizada                                                                                                    |
| Faixa dos Dados de Escrita             | Faixa de endereço dos dados de escrita MODBUS             | -      | 0 a 2147483647                                                                                                    |
| Variável de Diagnóstico                | Nome da variável de diag-<br>nóstico                      | -      | Nome de uma variável de-<br>clarada em um programa ou<br>GVL                                                                                                    |
| Variável de Desabilitação              | Variável utilizada para desa-<br>bilitar a relação MODBUS | _      | Campo destinado a variá-<br>vel simbólica utilizada para<br>desabilitar, individualmente,<br>as requisições MODBUS<br>configuradas. Esta variável<br>deve ser do tipo BOOL. A<br>variável pode ser simples ou<br>elemento de array e pode es-<br>tar em estruturas.                                                                                                    |

Tabela 101: Configuração das Relações MODBUS

Notas:

**Configuração:** O número de configurações, padrão de fábrica e os valores da coluna opções, podem variar de acordo com o tipo de dado e função MODBUS (FC).

Código de Função: As funções MODBUS (FC) disponíveis são as seguintes:

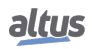
| Código  |      |                                                        |  |  |
|---------|------|--------------------------------------------------------|--|--|
| DEC HEX |      | Descrição                                              |  |  |
| 1       | 0x01 | Leitura de coils (FC 01)                               |  |  |
| 2       | 0x02 | Leitura de input status (FC 02)                        |  |  |
| 3       | 0x03 | Leitura de holding registers (FC 03)                   |  |  |
| 4       | 0x04 | Leitura de input registers (FC 04)                     |  |  |
| 5       | 0x05 | Escrita de um coil (FC 05)                             |  |  |
| 6       | 0x06 | Escrita de um holding register (FC 06)                 |  |  |
| 15      | 0x0F | Escrita de múltiplos coils (FC 15)                     |  |  |
| 16      | 0x10 | Escrita de múltiplos holding registers (FC 16)         |  |  |
| 22      | 0x16 | Escrita mascarada de um holding register (FC 22)       |  |  |
| 23      | 0x17 | Leitura/escrita de múltiplos holding registers (FC 23) |  |  |

Tabela 102: Funções MODBUS Suportadas pelas UCPs Nexto

**Varredura:** Este parâmetro indica com que frequência a comunicação definida por esta requisição deve ser executada. Ao ser finalizada uma comunicação será aguardado um tempo igual ao configurado no campo varredura e, após, será executada uma nova comunicação.

Endereço Inicial dos Dados de Leitura: Campo destinado ao endereço inicial dos dados de leitura MODBUS.

**Tamanho dos Dados de Leitura:** O valor mínimo para o tamanho dos dados de leitura é 1 e o valor máximo depende da função MODBUS (FC) utilizada, conforme abaixo:

- Leitura de Coils (FC 1): 2000
- Leitura de Input Status (FC 2): 2000
- Leitura de Holding Registers (FC 3): 125
- Leitura de Input Registers (FC 4): 125
- Leitura/Escrita de Holding Registers (FC 23): 121

**Faixa dos Dados de Leitura:** Este campo mostra a faixa de dados de leitura MODBUS configurada para cada requisição. O endereço inicial de leitura, somado ao tamanho do dado de leitura resultará na faixa de dados de leitura de cada uma das requisições.

Endereço Inicial dos Dados de Escrita: Campo destinado ao endereço inicial dos dados de escrita MODBUS.

**Tamanho dos Dados de Escrita:** O valor mínimo para o tamanho dos dados de escrita é 1 e o valor máximo depende da função MODBUS (FC) utilizada, conforme abaixo:

- Escrita de Um Coil (FC 5): 1
- Escrita de Um Holding Register (FC 6): 1
- Escrita de Múltiplos Coils (FC 15): 1968
- Escrita de Holding Registers (FC 16): 123
- Máscara de Escrita do Register (FC 22): 1
- Leitura/Escrita de Holding Registers (FC 23): 121

**Faixa dos Dados de Escrita:** Este campo mostra a faixa de dados de escrita MODBUS configurada para cada requisição. O endereço inicial de escrita, somado ao tamanho do dado de escrita resultará na faixa de dados de escrita de cada uma das requisições.

**Variável de Diagnóstico:** Os diagnósticos da requisição MODBUS configurada, seja por mapeamento simbólico ou por representação direta, são armazenados em variáveis do tipo  $T_DIAG_MODBUS_RTU_MAPPING_I$  para dispositivos Mestre e  $T_DIAG_MODBUS_ETH_CLIENT_I$  para dispositivos Cliente e para o mapeamento por representação direta estão em 4 bytes e 2 words, os quais estão descritos na Tabela 88 ("n"é o valor configurado no campo *Endereço Inicial de Diagnósticos em %Q*).

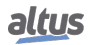

| Variável de<br>Representação<br>Direta | Variável de diagnóstico do<br>tipo T_DIAG_MODBUS<br>_ETH_MAPPING_1.* | Tamanho                       | Descrição                                                                                                    |  |  |  |
|----------------------------------------|----------------------------------------------------------------------|-------------------------------|----------------------------------------------------------------------------------------------------|--|--|--|
| Bits de estado da comunicação:         |                                                                      |                               |                                                                                                    |  |  |  |
| % QX(n).0                              | byStatus.<br>bCommIdle                                               | BIT                           | Comunicação inativa (aguardando ser constada).                                                                                                    |  |  |  |
| % QX(n).1                              | byStatus.<br>bCommExecuting                                          | BIT                           | Comunicação ativa.                                                                                                    |  |  |  |
| % QX(n).2                              | byStatus.<br>bCommPostponed                                          | BIT                           | Comunicação adiada, pois o número máximo de<br>requisições simultâneas foi atingido. As co-<br>municações adiadas serão executadas na mesma<br>sequência em que elas foram requisitadas, evi-<br>tando a indeterminação. O tempo gasto nesse es-<br>tado não é contabilizado para efeitos de time-out.<br>Os bits bCommIdle e bCommExecuting são falsos<br>quando o bit bCommPostponed é verdadeiro. |  |  |  |
| % QX(n).3                              | byStatus.<br>bCommDisabled                                           | BIT                           | Comunicação desabilitada. O bit bCommIdle é reiniciado nessa condição.                                                                                                    |  |  |  |
| %QX(n).4                               | byStatus.<br>bCommOk                                                 | BIT                           | Comunicação finalizada anteriormente foi reali-<br>zada com sucesso.                                                                                                    |  |  |  |
| %QX(n).5                               | byStatus.<br>bCommError                                              | BIT                           | Comunicação finalizada anteriormente teve um erro. Verificar código de erro.                                                                                                    |  |  |  |
| % QX(n).6                              | byStatus.<br>bCommAborted                                            | BIT                           | Comunicação finalizada anteriormente foi inter-<br>rompida devido à falha de conexão.                                                                                                    |  |  |  |
| %QX(n).7                               | byStatus.<br>bDiag_7_reserved                                        | BIT                           | Reservado                                                                                                    |  |  |  |
|                                        | Último código de erro (l                                             | habilitado quando o bC        | commError = verdadeiro):                                                                                                    |  |  |  |
| % QB(n+1)                              | eLastErrorCode                                                       | MASTER_ERROR<br>_CODE (BYTE)  | Informa a possível causa do último erro ocorrido<br>na relação MODBUS. Consulte a Tabela 104 para<br>detalhes das possibilidades.                                                                                                    |  |  |  |
|                                        | Último cód                                                           | ligo de exceção recebido      | o pelo cliente:                                                                                                    |  |  |  |
| % QB(n+2)                              | eLastExceptionCode                                                   | MODBUS _EXCEP-<br>TION (BYTE) | NO_EXCEPTION (0)<br>FUNCTION_NOT_SUPPORTED (1)<br>MAPPING_NOT_FOUND (2)<br>ILLEGAL_VALUE (3)<br>ACCESS_DENIED (128)*<br>MAPPING_DISABLED (129)*<br>IGNORE_FRAME (255)*                                                                                                    |  |  |  |
| Estatísticas de comunicação:           |                                                                      |                               |                                                                                                    |  |  |  |
| % QB(n+3)                              | byDiag_3_reserved                                                    | BYTE                          | Reservado.                                                                                                    |  |  |  |
| %QW(n+4)                               | wCommCounter                                                         | WORD                          | Contador de comunicações finalizadas, com ou<br>sem erros. O usuário pode testar quando a co-<br>municação foi finalizada testando a variação desse<br>contador. Quando o valor 65535 é atingido, o con-<br>tador retorna à zero.                                                                                                    |  |  |  |
| %QW(n+6)                               | wCommErrorCounter                                                    | WORD                          | Contador de comunicações finalizadas com erros.<br>Quando o valor 65535 é atingido, o contador re-<br>torna a zero.                                                                                                    |  |  |  |

Tabela 103: Diagnósticos das relações MODBUS Cliente

### Notas:

**Códigos de exceção:** Os códigos de exceção apresentados neste campo são os valores retornados pelo servidor. As definições dos códigos de exceção 128, 129 e 255, apresentadas nessa tabela, são válidas apenas na utilização de escravos Altus. Para escravos de outros fabricantes esses códigos de exceção podem ter significados diferentes.

Variável de Desabilitação: Campo destinado à variável do tipo booleana utilizada para desabilitar, individualmente, as requisições MODBUS configuradas na aba Requisições através do botão na parte inferior da janela. A requisição é desabilitada quando a variável, correspondente a requisição, for igual a 1, caso contrário, a requisição está habilitada.

Último código de Erro: Os códigos das possíveis situações que ocasionam erro na comunicação MODBUS podem ser consultados abaixo:

| Código                                                 | Enumerável             | Descrição                                                                                           |  |
|--------------------------------------------------------|------------------------|----------------------------------------------------------------------------------------------------|--|
| 1                                                      | ERR_EXCEPTION          | Resposta reportada em um código de exceção (ver eLas-<br>tExceptionCode = Código de Exceção).       |  |
| 2                                                      | ERR_CRC                | Resposta com CRC inválido.                                                                          |  |
| 3                                                      | ERR_ADDRESS            | Endereço MODBUS não encontrado. O endereço que respondeu à requisição foi diferente do esperado.    |  |
| 4                                                      | ERR_FUNCTION           | Código inválido da função. A função recebida na resposta foi diferente da esperada pela requisição. |  |
| 5                                                      | ERR_FRAME_DATA_COUNT   | A quantidade de dados da resposta foi diferente da espe-<br>rada.                                   |  |
| 7                                                      | ERR_NOT_ECHO           | Resposta não é eco da pergunta (FC 5 e 6).                                                          |  |
| 8                                                      | ERR_REFERENCE_NUMBER   | Número de referência inválido (FC 15 e 16).                                                         |  |
| 9                                                      | ERR_INVALID_FRAME_SIZE | Resposta menor do que a esperada.                                                                   |  |
| 20                                                     | ERR_CONNECTION         | Erro durante a fase de conexão.                                                                     |  |
| 21                                                     | ERR_SEND               | Erro durante a fase de transmissão.                                                                 |  |
| 22                                                     | ERR_RECEIVE            | Erro durante a fase de recepção.                                                                    |  |
| 40                                                     | ERR_CONNECTION_TIMEOUT | Time-out no nível de aplicação durante a conexão.                                                   |  |
| 41                                                     | ERR_SEND_TIMEOUT       | Time-out no nível de aplicação durante a transmissão.                                               |  |
| 42 ERR_RECEIVE_TIMEOUT Time-out no nível de apl posta. |                        | Time-out no nível de aplicação enquanto aguarda res-<br>posta.                                      |  |
| 43                                                     | ERR_CTS_OFF_TIMEOUT    | Time-out enquanto aguarda CTS = falso na transmissão.                                               |  |
| 44                                                     | ERR_CTS_ON_TIMEOUT     | Time-out enquanto aguarda CTS = verdadeiro na trans-<br>missão.                                     |  |
| 128                                                    | NO_ERROR               | Sem erro desde a inicialização.                                                                     |  |

Tabela 104: Códigos de Erro das relações MODBUS

### ATENÇÃO

Diferentemente de outras tarefas de uma aplicação, quando for atingida uma marca de depuração na MainTask, a tarefa de uma instância MODBUS Ethernet Cliente, e qualquer outra tarefa MODBUS, irá parar de ser executada no momento em que tentar efetuar uma escrita em uma área de memória. Isto ocorre para manter a consistência dos dados das áreas de memória enquanto a MainTask não estiver em execução.

#### 4.5.9. MODBUS Ethernet Servidor

Este protocolo está disponível para a UCP da Série Hadron Xtorm nos seus canais Ethernet. Ao selecionar esta opção no MasterTool Xtorm, a UCP passa a ser servidor da comunicação MODBUS, permitindo a conexão com dispositivos cliente MODBUS. Este protocolo somente está disponível quando a UCP estiver em modo de execução (Modo Run).

Para configurar este protocolo, é necessário executar os seguintes passos:

1. Adicionar a instância do protocolo MODBUS Servidor a um dos canais Ethernet disponíveis (NET 1 .. NET 6). Para realizar esse procedimento, consultar a seção Inserindo uma Instância de Protocolo.

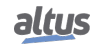

- 2. Configurar a interface Ethernet. Para realizar esse procedimento, consultar a seção Configuração das Interfaces Ethernet.
- Configurar os parâmetros gerais do protocolo MODBUS servidor, como: porta TCP, seleção de protocolo, filtros de IP para Escrita e para Leitura (disponível no botão de configuração de filtros) e tempos de comunicação (disponível no botão de configurações avançadas do Servidor).
- 4. Adicionar e configurar os mapeamentos MODBUS, especificando o nome da variável, tipo de dados, endereço inicial do dado e tamanho do dado.

As descrições de cada configuração estão relacionadas a seguir, nesta seção.

### 4.5.9.1. Configuração do Protocolo MODBUS Ethernet Servidor por Mapeamento Simbólico

4.5.9.1.1. Parâmetros Gerais do Protocolo MODBUS Servidor – Configuração por Mapeamento Simbólico

Os parâmetros gerais, encontrados na tela inicial de configuração do protocolo MODBUS como apresentado na figura abaixo.

| Configuration (Bus) |                                                       |                  |
|---------------------|-------------------------------------------------------|------------------|
| Parâmetros Gerais   | Configurações                                         |                  |
| Informação          | Porta TCP 502 Filtros Avançado<br>Modo de Conexão TCP | Filtros Avançado |

Figura 77: Tela de Configuração Parâmetros Gerais MODBUS Servidor

| Configuração    | Descrição            | Padrão | Opções             |
|-----------------|----------------------|--------|--------------------|
| Porta TCP       | Porta TCP            | 502    | 2 a 65534          |
| Modo de Conexão | Seleção do protocolo | ТСР    | RTU via TCP<br>TCP |

Tabela 105: Configurações Gerais MODBUS Servidor

### Nota:

**Porta TCP:** Caso sejam adicionadas várias instâncias do protocolo em uma única interface Ethernet, diferentes portas TCP devem ser selecionadas para cada instância. Algumas portas TCP, entre as possibilidades mencionadas acima, são reservadas e, portanto, não podem ser utilizadas. Ver tabela Portas TCP/UDP reservadas.

As configurações presentes no botão Filtros..., descritas na tabela abaixo, são relativas aos filtros de comunicação TCP:

| Configuração                          | Descrição                                                                                                    | Padrão  | Opções                       |
|---------------------------------------|----------------------------------------------------------------------------------------------------|---------|------------------------------|
| Filtro de Endereço IP para<br>Escrita | Especifica um intervalo de<br>IPs com acesso de escrita<br>nas variáveis declaradas na<br>relação MODBUS.    | 0.0.0.0 | 0.0.0.0 a<br>255.255.255.255 |
| Filtro de Máscara para Es-<br>crita   | Especifica a máscara de su-<br>brede em conjunto com o<br>parâmetro Filtro de Ende-<br>reço IP para Escrita. | 0.0.0.0 | 0.0.0.0 a<br>255.255.255.255 |
| Filtro de Endereço IP para<br>Leitura | Especifica um intervalo de<br>IPs com acesso de leitura<br>nas variáveis declaradas na<br>relação MODBUS.    | 0.0.0.0 | 0.0.0.0 a<br>255.255.255.255 |

133

| Configuração                      | Descrição                                                                                                    | Padrão  | Opções                       |
|-----------------------------------|----------------------------------------------------------------------------------------------------|---------|------------------------------|
| Filtro de Máscara para<br>Leitura | Especifica a máscara de su-<br>brede em conjunto com o<br>parâmetro Filtro de Ende-<br>reço IP para Leitura. | 0.0.0.0 | 0.0.0.0 a<br>255.255.255.255 |

Tabela 106: Filtros de IP

### Nota:

**Filtros:** Os filtros são utilizados para estabelecer um intervalo de endereços IP que têm acesso de escrita ou leitura nas relações MODBUS, sendo individualmente configurados. O critério de permissão é realizado através de uma operação lógica AND entre o Filtro de Máscara para Escrita e o endereço IP do cliente. Caso o resultado seja igual ao Filtro de Endereço IP para Escrita, o cliente tem direito de escrita. Por exemplo, se o Filtro de Endereço IP para Escrita = 192.168.15.0 e o Filtro de Máscara para Escrita = 255.255.255.0, então somente clientes com endereço IP = 192.168.15.x terão direito de escrita. O mesmo procedimento é aplicado nos parâmetros de Filtro de Leitura para definir os direitos de leitura.

Os tempos de comunicação do protocolo MODBUS Servidor, encontrados no botão Avançado... da tela de configuração, estão divididos em: Ciclo da Tarefa e Time-out da Inatividade da Conexão.

| Configurações Avançadas do MODBUS      |                                          |
|----------------------------------------|------------------------------------------|
| Configurações                          |                                          |
| Ciclo da Tarefa (ms)                   | 50                                       |
| Time-out da Inatividade da Conexão (s) | 10                                       |
| Mantém a comunicação funcionando       | quando a UCP está parada.<br>OK Cancelar |

Figura 78: Janela de Configurações Avançadas do MODBUS Servidor

| Configuração                                                     | Descrição Padrão                                                                                           |            | Opções                |
|------------------------------------------------------------------|----------------------------------------------------------------------------------------------------|------------|-----------------------|
| Ciclo da Tarefa (ms)                                             | Tempo para execução da ins-<br>tância dentro do ciclo, sem<br>considerar o tempo de exe-<br>cução da mesma | 50         | 5 a 100               |
| Time-out da Inatividade<br>da Conexão (s)                        | Tempo máximo de inativi-<br>dade entre cliente e servidor<br>antes da conexão ser fechada<br>pelo servidor | 10         | 1 a 3600              |
| Mantém a comunicação<br>funcionando quando a<br>UCP está parada. | Habilita o Modbus Symbol<br>Server para rodar enquanto<br>a UCP estiver em STOP ou<br>após um breakpoint   | desmarcado | marcado ou desmarcado |

Tabela 107: Configurações Avançadas MODBUS Servidor

### Notas:

**Ciclo da Tarefa:** O usuário deverá ter cuidado ao alterar esse parâmetro, pois o mesmo interfere diretamente no tempo de resposta, volume de dados por varredura e, principalmente, no balanceamento dos recursos da UCP entre comunicações e outras tarefas.

**Time-out da Inatividade da Conexão:** Esse parâmetro foi criado para evitar que a quantidade máxima de conexões TCP seja atingida, imaginando que conexões inativas permanecessem abertas pelos mais diversos problemas. Enfim, indica por

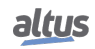

quanto tempo uma conexão (cliente ou servidora) pode permanecer aberta sem ser utilizada, ou seja, sem trocar mensagens de comunicação. Se o tempo especificado for atingido, a conexão simplesmente é fechada, liberando uma entrada na tabela de conexões.

### 4.5.9.1.2. Diagnósticos MODBUS Servidor – Configuração por Mapeamento Simbólico

Os diagnósticos e comandos do protocolo MODBUS Servidor configurado, seja por mapeamento simbólico ou por representação direta, são armazenados em variáveis do tipo  $T_DIAG\_MODBUS\_ETH\_SERVER\_1$  e ainda para o mapeamento por representação direta estão em 4 bytes e 8 words, as quais estão descritas na tabela abaixo (n é o valor configurado no campo Endereço Inicial de Diagnósticos em %Q):

| Variável de<br>Representação<br>Direta | Variável de diagnóstico do<br>tipo T_DIAG_MODBUS<br>_ETH_SERVER_1 .* | Tamanho                 | Descrição                                                                                                   |  |  |  |  |
|----------------------------------------|----------------------------------------------------------------------|-------------------------|----------------------------------------------------------------------------------------------------|--|--|--|--|
|                                        | Bits de diagnóstico:                                                 |                         |                                                                                                    |  |  |  |  |
| % QX(n).0                              | tDiag.<br>bRunning                                                   | BIT                     | O servidor está em execução.                                                                                |  |  |  |  |
| % QX(n).1                              | tDiag.<br>bNotRunning                                                | BIT                     | O servidor não está em execução (ver bit bInterruptedByCommand).                                            |  |  |  |  |
| % QX(n).2                              | tDiag.<br>bInterruptedByCommand                                      | BIT                     | O bit bNotRunning foi habilitado, pois o servidor foi interrompido pelo usuário através de bits de comando. |  |  |  |  |
| % QX(n).3                              | tDiag.<br>bConfigFailure                                             | BIT                     | Diagnóstico descontinuado.                                                                                  |  |  |  |  |
| % QX(n).4                              | tDiag.<br>bRXFailure                                                 | BIT                     | Diagnóstico descontinuado.                                                                                  |  |  |  |  |
| % QX(n).5                              | tDiag.<br>bTXFailure                                                 | BIT                     | Diagnóstico descontinuado.                                                                                  |  |  |  |  |
| % QX(n).6                              | tDiag.<br>bModuleFailure                                             | BIT                     | Diagnóstico descontinuado.                                                                                  |  |  |  |  |
| % QX(n).7                              | tDiag.<br>bDiag_7_reserved                                           | BIT                     | Reservado                                                                                                   |  |  |  |  |
| %QB(n+1)                               | byDiag_1_reserved                                                    | BYTE                    | Reservado                                                                                                   |  |  |  |  |
|                                        | Bits de coman                                                        | do, reiniciados automat | icamente:                                                                                                   |  |  |  |  |
| % QX(n+2).0                            | tCommand.<br>bStop                                                   | BIT                     | Parar o servidor.                                                                                           |  |  |  |  |
| % QX(n+2).1                            | tCommand.<br>bRestart                                                | BIT                     | Reiniciar o servidor.                                                                                       |  |  |  |  |
| %QX(n+2).2                             | tCommand.<br>bResetCounter                                           | BIT                     | Reiniciar as estatísticas dos diagnósticos (contadores).                                                    |  |  |  |  |
| % QX(n+2).3                            | tCommand.<br>bDiag_19_reserved                                       | BIT                     | Reservado                                                                                                   |  |  |  |  |
| % QX(n+2).4                            | tCommand.<br>bDiag_20_reserved                                       | BIT                     | Reservado                                                                                                   |  |  |  |  |
| %QX(n+2).5                             | tCommand.<br>bDiag_21_reserved                                       | BIT                     | Reservado                                                                                                   |  |  |  |  |
| %QX(n+2).6                             | tCommand.<br>bDiag_22_reserved                                       | BIT                     | Reservado                                                                                                   |  |  |  |  |
| % QX(n+2).7                            | tCommand.<br>bDiag_23_reserved                                       | BIT                     | Reservado                                                                                                   |  |  |  |  |
| %QB(n+3)                               | byDiag_3_reserved                                                    | BYTE                    | Reservado                                                                                                   |  |  |  |  |

| Variável de<br>Representação<br>Direta | Variável de diagnóstico do<br>tipo T_DIAG_MODBUS<br>_ETH_SERVER_1 .* | Tamanho | Descrição                                                                                                    |  |  |  |  |
|----------------------------------------|----------------------------------------------------------------------|---------|----------------------------------------------------------------------------------------------------|--|--|--|--|
|                                        | Estatísticas de comunicação:                                         |         |                                                                                                    |  |  |  |  |
| %QW(n+4)                               | tStat.<br>wActiveConnections                                         | WORD    | Número de conexões estabelecidas entre cliente e servidor (0 a 64).                                                                                                    |  |  |  |  |
| %QW(n+6)                               | tStat.<br>wTimeoutClosedConnections                                  | WORD    | Contador de conexões, entre cliente e ser-<br>vidor, interrompidas depois de um período<br>de inatividade – time-out (0 a 65535).                                                                                                    |  |  |  |  |
| %QW(n+8)                               | tStat.<br>wClientClosedConnections                                   | WORD    | Contador de conexões interrompidas de-<br>vido à solicitação do cliente (0 a 65535).                                                                                                    |  |  |  |  |
| %QW(n+10)                              | tStat.<br>wRXFrames                                                  | WORD    | Contador de frames Ethernet recebidos<br>pelo servidor, sendo que um frame Ether-<br>net pode conter mais de uma requisição (0<br>a 65535).                                                                                                    |  |  |  |  |
| %QW(n+12)                              | tStat.<br>wRXRequests                                                | WORD    | Contador de requisições recebidas pelo servidor e respondidas normalmente (0 a 65535).                                                                                                    |  |  |  |  |
| %QW(n+14)                              | tStat.<br>wTXExceptionResponses                                      | WORD    | <ul> <li>Contador de requisições recebidas pelo servidor e respondidas com códigos de exceção (0 a 65535). Os códigos de exceção estão relacionados abaixo:</li> <li>1: o código da função (FC) é legal, porém não suportado.</li> <li>2: relação não encontrada nestes dados MODBUS.</li> <li>3: valor ilegal para o endereço.</li> <li>128: o mestre/cliente não tem direito de escrita ou leitura.</li> <li>129: a relação MODBUS está desabilitada.</li> </ul> |  |  |  |  |
| %QW(n+16)                              | tStat.<br>wRXIIlegalRequests                                         | WORD    | Contador de requisições ilegais. (0 a 65535).                                                                                                    |  |  |  |  |
| %QW(n+18)                              | tStat.<br>wDiag_18_Reserved                                          | WORD    | Reservado                                                                                                    |  |  |  |  |

## Tabela 108: Diagnósticos MODBUS Servidor

Nota:

**Contadores:** Todos os contadores dos diagnósticos do MODBUS Ethernet Servidor retornam à zero quando o valor limite 65535 é ultrapassado.

4.5.9.1.3. Configuração dos Mapeamentos – Configuração por Mapeamento Simbólico

A configuração dos mapeamentos MODBUS, visualizada na figura abaixo, segue os parâmetros descritos na tabela abaixo:

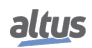

Figura 79: Tela de Mapeamentos de dados MODBUS Servidor

| Configuração                         | Descrição                                                               | Padrão | Opções                                                       |
|--------------------------------------|-------------------------------------------------------------------------|--------|--------------------------------------------------------------|
| Variável de Valor                    | Nome da variável simbólica                                              | -      | Nome de uma variável de-<br>clarada em um programa ou<br>GVL |
| Tipo do Dado                         | Tipo de dado MODBUS -                                                   |        | Coil<br>Input Status<br>Holding Register<br>Input Register   |
| Endereço Inicial do Dado             | Endereço inicial dos dados<br>MODBUS                                    | -      | 1 a 65536                                                    |
| Endereço Inicial Absoluto<br>do Dado | Endereço inicial absoluto<br>dos dados MODBUS con-<br>forme o seu tipo. | -      | -                                                            |
| Tamanho do Dado                      | Tamanho do dado MOD-<br>BUS                                             | -      | 1 a 65536                                                    |
| Faixa de Dados                       | Faixa de endereços do dado configurado                                  | -      | -                                                            |

Tabela 109: Configuração dos Mapeamentos MODBUS

Notas:

Variável de Valor: Esse campo é utilizado para especificar uma variável simbólica na relação MODBUS.

**Tipo do Dado:** Esse campo é utilizado para especificar o tipo de dado utilizado na relação MODBUS.

Endereço Inicial do Dado: Endereço inicial do dado de um mapeamento MODBUS.

**Endereço Inicial Absoluto do Dado:** Endereço inicial absoluto dos dados MODBUS conforme o seu tipo. Por exemplo, o Holding Register com endereço 5 possui endereço absoluto 400005. Este campo é apenas de leitura e está disponível para auxiliar na configuração do Cliente/Mestre MODBUS que irá comunicar-se com este dispositivo. Os valores dependem do endereço base (offset) de cada tipo de dado MODBUS e do endereço permitido para cada tipo de dado.

**Tamanho do Dado:** O valor de Tamanho do Dado especifica a quantidade máxima de dados que uma relação MODBUS poderá acessar, a partir do endereço inicial. Sendo assim, para ler uma faixa de endereços contínua, é necessário que todos os endereços estejam declarados em uma única relação. Este campo varia de acordo com o tipo de dado MODBUS configurado.

**Faixa de Dados:** É um campo somente de leitura e informa a faixa de endereços que está sendo usada por esse mapeamento. Ele é formado pela soma dos campos *Endereço Inicial* e *Tamanho do Dado*. Não podem haver sobreposições de faixa com outros mapeamentos do mesmo *Tipo de Dado*.

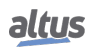

# ATENÇÃO

Diferentemente de outras tarefas de uma aplicação, quando for atingida uma marca de depuração na MainTask, a tarefa de uma instância MODBUS Ethernet Servidor, e qualquer outra tarefa MODBUS, irá parar de ser executada no momento em que tentar efetuar uma escrita em uma área de memória. Isto ocorre para manter a consistência dos dados das áreas de memória enquanto a MainTask não estiver em execução.

## 4.5.10. DNP3 - Tipos de Dados

A tabela abaixo mostra o tipo de variável suportada pela HX3040 para cada um dos tipos de dados do protocolo DNP3.

| Tipo de<br>Mapeamento       | Tipos de<br>Variáveis<br>IEC | Variação Válida de<br>StaticGroup                                                                                  | Variação Válida de<br>EventGroup                                                                                                    | Event Class<br>Faixa |
|-----------------------------|------------------------------|----------------------------------------------------------------------------------------------------|----------------------------------------------------------------------------------------------------|----------------------|
| BI: Binary<br>Input         | BOOL<br>BIT                  | g01v01 - Entrada digital em<br>formato compactado<br>g01v02 - Entrada digital com<br>qualidade                     | g02v01 - Evento de entrada di-<br>gital sem tempo<br>g02v02 - Evento de entrada di-<br>gital com tempo absoluto<br>g02v03 - Evento de entrada di-<br>gital com tempo relativo                   | 03                   |
| DBI: Double<br>Binary Input | DBP                          | g03v01 - Entrada digital dupla<br>em formato compactado<br>g03v02 - Entrada digital dupla<br>com qualidade         | g04v01 - Evento de entrada di-<br>gital dupla sem tempo<br>g04v02 - Evento de entrada di-<br>gital dupla com tempo absoluto<br>g04v03 - Evento de entrada di-<br>gital dupla com tempo relativo | 03                   |
| BO: Binary<br>Output        | BOOL<br>DBP<br>BIT           | g10v01 - Saída digital em for-<br>mato compactado<br>g10v02 - Saída digital com<br>qualidade                       | -                                                                                                    | 0                    |
|                             | UINT                         | g20v02 - Contador de 16 bits<br>com qualidade<br>g20v06 - Contador de 16 bits<br>sem qualidade                     | g22v02 - Evento do contador<br>de 16 bits com qualidade<br>g22v06 - Evento do contador<br>de 16 bits com qualidade e<br>tempo                                                                   | 03                   |
| CN: Counter                 | UDINT                        | g20v01 - Contador de 32 bits<br>com qualidade<br>g20v05 - Contador de 32 bits<br>sem qualidade                     | g22v01 - Evento do contador<br>de 32 bits com qualidade<br>g22v05 - Evento do contador<br>de 32 bits com qualidade e<br>tempo                                                                   | 03                   |
|                             | UINT                         | g21v02 - Contador congelado<br>de 16 bits com qualidade<br>g21v10 - Contador congelado<br>de 16 bits sem qualidade | g23v02 - Evento do contador<br>congelado de 16 bits com qua-<br>lidade<br>g23v06 - Evento do contador<br>congelado de 16 bits com qua-<br>lidade e tempo                                        | 03                   |
| FCN: Frozen<br>Counter      | UDINT                        | g21v01 - Contador congelado<br>de 32 bits com qualidade<br>g21v09 - Contador congelado<br>de 32 bits sem qualidade | g23v01 - Evento do contador<br>congelado de 32 bits com qua-<br>lidade<br>g23v05 - Evento do contador<br>congelado de 32 bits com qua-<br>lidade e tempo                                        | 03                   |

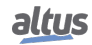

| Tipo de<br>Mapeamento                                  | Tipos de<br>Variáveis<br>IEC                         | Variação Válida de<br>StaticGroup                                    | Variação Válida de<br>EventGroup                                                            | Event Class<br>Faixa |
|--------------------------------------------------------|------------------------------------------------------|----------------------------------------------------------------------|---------------------------------------------------------------------------------------------|----------------------|
|                                                        | INT g30v02 - Entrada analóg<br>16 bits com qualidade |                                                                      | g32v02 - Evento de entrada analógica de 16 bits sem tempo                                   | 03                   |
|                                                        |                                                      | g30v04 - Entrada analógica de<br>16 bits sem qualidade               | g32v04 - Evento de entrada analógica de 16 bits com tempo                                   |                      |
| AI: Analog<br>Input                                    | DINT                                                 | g30v01 - Entrada analógica de<br>32 bits com qualidade               | g32v01 - Evento de entrada analógica de 32 bits sem tempo                                   | 03                   |
| g30v03 - Entrada analógica de<br>32 bits sem qualidade |                                                      | g32v03 - Evento de entrada analógica de 32 bits com tempo            |                                                                                             |                      |
|                                                        | REAL                                                 | g30v05 - Entrada analógica de<br>precisão simples com quali-<br>dade | g32v05 - Evento de entrada<br>analógica de precisão simples<br>sem tempo                    | 03                   |
|                                                        |                                                      |                                                                      | g32v07 - Evento de entrada<br>analógica de precisão simples<br>em ponto flutuante com tempo |                      |
|                                                        | INT                                                  | g40v02 - Saída analógica de 16<br>bits com qualidade                 | -                                                                                           | 0                    |
| AO: Analog<br>Output                                   | DINT                                                 | g40v01 - Saída analógica de 32<br>bits com qualidade                 | -                                                                                           | 0                    |
|                                                        | REAL                                                 | g40v03 - Saída analógica de<br>precisão simples com quali-<br>dade   | -                                                                                           | 0                    |

Tabela 110: Declaração de Variáveis para DNP3

## 4.5.11. DNP3 Ethernet Cliente

Este protocolo está disponível para a UCP da Série Hadron Xtorm nos seus canais Ethernet. Ao selecionar esta opção no MasterTool Xtorm, a UCP passa a ser cliente da comunicação DNP3. O limite máximo de instâncias de drivers DNP3 Cliente depende de quantos drivers de protocolos estão instanciados e são suportados pela UCP HX3040 no total. Este protocolo está ativo somente quando a UCP estiver em modo de execução (modo RUN).

Para configurar este protocolo, é necessário executar os seguintes passos:

- 1. Adicionar a instância do protocolo DNP3 Cliente a um dos canais Ethernet disponíveis (NET 1 ao NET 6). Para realizar esse procedimento, consultar a seção Inserindo uma Instância de Protocolo.
- 2. Configurar a interface Ethernet. Para realizar esse procedimento, consultar a seção Configuração das Interfaces Ethernet.
- 3. Configurar os parâmetros gerais do protocolo DNP3 Cliente, com o modo Endereço de Enlace.
- 4. Adicionar e configurar os dispositivos outstation, definindo os devidos parâmetros. Para cada driver instanciado, existe um limite máximo de 32 outstations.
- 5. Adicionar e configurar os mapeamentos DNP3, especificando o nome da variável, grupo estático, índices, tamanho, faixa, classe e qualidade.
- 6. Configurar os parâmetros da camada de enlace, especificando os endereçamentos e as mensagens de confirmação.
- 7. Configurar os parâmetros da camada de aplicação, especificando as configurações da camada de aplicação, varredura das classes e solicitações automáticas.

As descrições de cada configuração estão relacionadas a seguir, nesta seção.

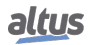

## 4.5.11.1. Configuração dos Mapeamentos DNP3 Cliente

As configurações dos Parâmetros Gerais de um DNP3 Cliente, visualizadas na figura abaixo, seguem os parâmetros descritos na tabela a seguir.

| General Parameters |   |
|--------------------|---|
| Link Layer         |   |
| Address (Master)   | 4 |

Figura 80: Tela de Parâmetros Gerais do DNP3 Cliente

| Configuração     | Descrição                            | Padrão de Fábrica | Possibilidades |
|------------------|--------------------------------------|-------------------|----------------|
| Address (Master) | Define o endereço do<br>mestre DNP3. | 4                 | 0 a 65519      |

Tabela 111: Configuração dos Parâmetros Gerais do DNP3 Cliente

A configuração das relações DNP3 Cliente, visualizadas na figura abaixo, seguem os parâmetros descritos na tabela a seguir.

|   | Value Variable | Static Group | Index | Size | Range | Quality Variable |
|---|----------------|--------------|-------|------|-------|------------------|
| ÷ |                |              | -     |      |       |                  |
|   |                |              |       |      |       |                  |
|   |                |              |       |      |       |                  |
|   |                |              |       |      |       |                  |
|   |                |              |       |      |       |                  |
|   |                |              |       |      |       |                  |
|   |                |              |       |      |       |                  |
|   |                |              |       |      |       |                  |
|   |                |              |       |      |       |                  |
|   |                |              |       |      |       |                  |
|   |                |              |       |      |       |                  |
|   |                |              |       |      |       |                  |
|   |                |              |       |      |       |                  |
|   |                |              |       |      |       |                  |
|   |                |              |       |      |       |                  |
|   |                |              |       |      |       |                  |
|   |                |              |       |      |       |                  |
|   |                |              |       |      |       |                  |
|   |                |              |       |      |       |                  |
|   |                |              |       |      |       |                  |
|   |                |              |       |      |       |                  |
|   |                |              |       |      |       |                  |
|   |                |              |       |      |       |                  |
|   |                |              |       |      |       |                  |
|   |                |              |       |      |       |                  |
|   |                |              |       |      |       |                  |
|   |                |              |       |      |       |                  |
|   |                |              |       |      |       |                  |

Figura 81: Tela de Mapeamentos de Dados DNP3 Cliente

| Configuração                 | Descrição                                                                                                    | Padrão | Opções                                                                                                    |
|------------------------------|----------------------------------------------------------------------------------------------------|--------|----------------------------------------------------------------------------------------------------|
| Value Variable               | Nome da variável simbólica.                                                                                                    | -      | Nome de uma variável declarada em<br>um programa ou GVL                                                                                                    |
| Static Group                 | Configuração dos dados estáticos.                                                                                                    | -      | g01 – Entrada Digital<br>g03 – Entrada Digital Dupla<br>g10 – Saída Digital<br>g20 – Contador<br>g21 – Contador Congelado<br>g30 – Entrada Analógica*<br>g40 – Saída Analógica* |
| Index                        | Índice do primeiro ponto de<br>mapeamento DNP3.                                                                                                    | -      | 0 a 65535                                                                                                    |
| Size                         | Tamanho do dado DNP3.                                                                                                    | -      | - (calculado automaticamente)                                                                                                    |
| Range                        | Faixa de endereços do dado<br>configurado.                                                                                                    | -      | - (calculado automaticamente)                                                                                                    |
| Quality Variable             | Nome da variável simbólica que<br>armazenará a qualidade do<br>mapeamento.                                                                                                    | -      | Variável do tipo QUALITY                                                                                                    |
| Generate<br>Quality Variable | Este botão gera automaticamente na<br>GVL Qualities variáveis do tipo<br>QUALITY para cada Variável de Valor<br>declarada. Para mais informações<br>acesse o capítulo Conversões de<br>Qualidade | -      | _                                                                                                    |

Tabela 112: Configuração dos Mapeamentos DNP3 Cliente

## Notas:

Value Variable: Nome da variável simbólica a ser mapeada. Quando um comando de leitura é enviado, o retorno enviado na resposta será armazenado nesta variável. Quando for um comando de escrita, o valor escrito será copiado desta variável. A variável pode ser simples, array, elemento de array, elemento simples de estrutura, ou elemento array de estruturas.

Static Group: É utilizado para selecionar em qual grupo DNP3 que o mapeamento será criado.

Index: O campo é utilizado para configurar o índice do primeiro ponto do mapeamento no protocolo DNP3.

Size: É um campo somente leitura que informa quantos pontos estão sendo usados por esse mapeamento. O valor deste campo varia conforme o tipo da variável configurada no mapeamento.

**Range:** É um campo somente de leitura que informa a faixa de endereços que está sendo usada por esse mapeamento. Ele é formado pela soma dos campos "Índices" e " Tamanho". Não pode haver sobreposições de faixa com outros mapeamentos do mesmo tipo.

**Quality Variable:** Nome da variável simbólica que armazenará a qualidade do mapeamento, sendo esta, sempre do tipo QUALITY, disponível a partir da biblioteca LibDataTypes. A variável pode ser simples, array ou elemento de array e pode estar em estruturas.

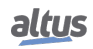

### ATENÇÃO

Quando variáveis do grupo 30 (Analógicas de entrada) e grupo 40 (Analógicas de saída) recebem valores do Outstation que não podem ser armazenados devido à diferença entre as variações dos dados recebidos e da variável de armazenamento mapeada no DNP3 Cliente, a qualidade daquele ponto será INVALID e o valor do ponto será o último valor válido lido pelo DNP3 Cliente. Isto ocorrerá somente no caso do DNP3 Servidor responder em uma variação maior do que a mapeada no DNP3 Cliente. No caso do DNP3 Servidor responder na mesma variação ou em uma variação inferior, o valor e a qualidade do ponto serão armazenados conforme a resposta do DNP3 Servidor. Por exemplo: Variável do tipo INT (16-bit) mapeada no DNP3 Cliente e DNP3 Servidor responde na variação de 32-bit. Neste caso, o valor contido na resposta do DNP3 Servidor não será atualizado e a qualidade será INVALID.

### ATENÇÃO

O driver DNP3 Cliente não gera eventos baseados nos valores de seus mapeamentos. Os eventos devem ser gerados pelo respectivo IED. Sendo assim, caso o IED não tenha suporte a geração de eventos, o driver DNP3 Cliente não será capaz de gerá-los.

## 4.5.11.2. Configuração da Camada de Enlace DNP3 Cliente

As configurações dos parâmetros da camada de enlace do DNP3 Cliente, visualizadas na figura abaixo, seguem os parâmetros descritos na tabela a seguir.

| Mappings Link Layer A  | Application Layer | Custom Requests |        |  |
|------------------------|-------------------|-----------------|--------|--|
| Link Layer             |                   |                 |        |  |
| Address (Outstation)   | В                 |                 | -      |  |
| IP Address             | 0.0               | ).0.0           | •      |  |
| TCP Port               | 20000             |                 | -      |  |
| Settings               |                   |                 |        |  |
| Sends Confirmed User I | Data Frames Ne    | ever            | •      |  |
| Maximum Retries        | 0                 |                 | *<br>* |  |
| Confirmation Time-out  | (s) 1             |                 | *      |  |
| Connection Time-out (s | ) 1               |                 | *      |  |
| Keep-alive (s)         | 10                |                 | -      |  |

Figura 82: Tela de Configurações da Camada de Enlace DNP3 Cliente

| Configuração                           | Descrição                                                  | Padrão           | Opções                       |
|----------------------------------------|------------------------------------------------------------|------------------|------------------------------|
| Address<br>(Outstation)                | Endereço DNP3 de origem deste<br>Outstation.               | este 3 0 a 65519 |                              |
| IP Address                             | Endereço IP deste Outstation.                              | 0.0.0.0          | 1.0.0.1 a 223.255.255.254    |
| TCP Port                               | Endereço da porta listen para conexão com este Outstation. | 20000            | 0 a 65535                    |
| Sends<br>Confirmed User<br>Data Frames | Seleciona o modo de confirmação de<br>mensagens.           | Never            | Never<br>Sometimes<br>Always |

| Configuração                | Descrição                                                                                                    | Padrão | Opções    |
|-----------------------------|----------------------------------------------------------------------------------------------------|--------|-----------|
| Maximum<br>Retries          | Número de vezes que este Outstation<br>irá retransmitir a mensagem caso ele<br>não receba a confirmação do cliente. | 0      | 0 a 10    |
| Confirmation<br>Time-Out(s) | Tempo para que este Outstation envie a<br>mensagem de confirmação novamente.                                        | 1      | 1 a 86400 |
| Connection<br>Time-Out(s)   | Tempo máximo para que este<br>Outstation se conecte com o DNP3<br>Cliente através do protocolo TCP.                 | 1      | 1 a 10    |
| Keep Alive (s)              | Tempo do teste de link.                                                                                             | 10     | 1 a 60    |

## Tabela 113: Configuração da Camada de Enlace DNP3 Cliente

Notas:

Address (Outstation): Endereço DNP3 de origem deste outstation.

**IP Address:** Endereço IP deste outstation.

**Porta TCP:** Endereço da porta listen para conexão com este outstation.

Sends Confirmed User Data Frames: Envio de mensagens solicitando ao outstation que confirme ou não o recebimento. Os modos de confirmação da camada de enlace disponíveis são os seguintes:

|                                               | Opção    | Descrição                                                          |
|-----------------------------------------------|----------|--------------------------------------------------------------------|
| Modo de<br>Confirmação da<br>Camada de Enlace | Nunca    | Nunca solicitará confirmação das<br>mensagens                      |
|                                               | Sempre   | Sempre solicitará confirmação das mensagens                        |
|                                               | Às vezes | Solicitará confirmação somente para<br>mensagens multifragmentadas |

Tabela 114: Modos de Confirmação da Camada de Enlace do DNP3 Cliente

## Notas:

**Maximum Retries:** Número de vezes as mensagens serão transmitidas caso confirmação do outstation não seja recebida. É habilitado quando, na opção *"Modo de Confirmação da Camada de Enlace"*, estiver selecionado *"Sempre"* ou *"Às vezes"*.

**Confirmation Time-Out(s):** Determina qual é o tempo (em segundos) a ser aguardado para que o outstation envie a mensagem de confirmação. É habilitado quando, na opção "*Modo de Confirmação da Camada de Enlace*", estiver selecionado "*Sempre*" ou "*Às vezes*".

**Keep Alive(s):** Intervalo de tempo para envio de mensagens de teste de link (*"TCP keep-alive"* ou *"serial link status"*) após última mensagem DNP3 recebida. Caso não seja recebida uma resposta para a mensagem de teste de link, a conexão atual será encerrada.

## 4.5.11.3. Configuração da Camada de Aplicação DNP3 Cliente

A configuração da camada de aplicação de um DNP3 Servidor adicionado sob um DNP3 Cliente é visualizada na figura abaixo. Os parâmetros configurados nesta tela são descritos na tabela a seguir.

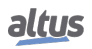

| Mappings Link Layer                                      | Application Layer                                                  | Custom Requests          |     |  |  |  |  |
|----------------------------------------------------------|--------------------------------------------------------------------|--------------------------|-----|--|--|--|--|
| Settings                                                 |                                                                    |                          |     |  |  |  |  |
| Time-out to Waiting fo                                   | Time-out to Waiting for Complete Application Laver Response (s) 10 |                          |     |  |  |  |  |
| Select Command Time                                      | -out (ms)                                                          |                          | 500 |  |  |  |  |
| Enable the Events                                        | Generation of the                                                  | Lost Communication       |     |  |  |  |  |
| Classes' Polling                                         |                                                                    |                          |     |  |  |  |  |
| Classes Folling                                          | 1000                                                               |                          |     |  |  |  |  |
| Integrity Polling (ms)                                   | 1000                                                               |                          |     |  |  |  |  |
| Class 1 (ms)                                             | 1000                                                               |                          |     |  |  |  |  |
| Class 2 (ms)                                             | 1000                                                               |                          |     |  |  |  |  |
| Class 3 (ms)                                             | Class 3 (ms) 1000                                                  |                          |     |  |  |  |  |
| Automatic Requests                                       |                                                                    |                          |     |  |  |  |  |
| Execute Integrity                                        | Polling When Devic                                                 | e Restart                |     |  |  |  |  |
| Execute Integrity F                                      | Polling When Local                                                 | IIN Bit Goes to Zero     |     |  |  |  |  |
| Execute Integrity F                                      | Polling When Devic                                                 | e Time-out               |     |  |  |  |  |
| Execute Integrity F                                      | Execute Integrity Polling on Event Buffer Overflow                 |                          |     |  |  |  |  |
| Execute Integrity Polling When Device Becomes Online     |                                                                    |                          |     |  |  |  |  |
| Execute Synchronization When Request by Device           |                                                                    |                          |     |  |  |  |  |
| Execute Class 1, 2 or 3 Polling When Requested by Device |                                                                    |                          |     |  |  |  |  |
| Disable Unsolicited                                      | Messages When o                                                    | n Connection with Device | 2   |  |  |  |  |
| Enable Unsolicited Messages When Device Starting         |                                                                    |                          |     |  |  |  |  |

Figura 83: Tela de Configurações da Camada de Aplicação DNP3 Cliente

| Configuração                                                          | Descrição                                                                                                    | Padrão   | Opções              |
|-----------------------------------------------------------------------|----------------------------------------------------------------------------------------------------|----------|---------------------|
| Time-out to Waiting for<br>Complete Application Layer<br>Response (s) | Tempo máximo que o outstation aguardará resposta completa da camada de aplicação.                                                                        | 10       | 1 a 86400           |
| Select Command Time-out<br>(ms)                                       | Tempo máximo para a execução do comando<br>de seleção.                                                                                                   | 500      | 100 a 10000         |
| Enable the Events Generation<br>of the Lost Communication             | Habilita a geração de eventos nas situações de<br>perda de comunicação e restabelecimento de<br>comunicação com o Outstation.                            | Disabled | Enabled<br>Disabled |
| Integrity Polling (ms)                                                | Determina o tempo (em milissegundos) em<br>que é executada a varredura de todos os<br>pontos mapeados.                                                   | 1000     | 0 a 86400000        |
| Class 1 (ms)                                                          | ns) Tempo em que é executada a varredura dos pontos mapeados para a "Classe 1". 1000                                                                     |          | 0 a 86400000        |
| Class 2 (ms)                                                          | Tempo em que é executada a varredura dos pontos mapeados para a " Classe 2".                                                                             |          | 0 a 86400000        |
| Class 3 (ms)                                                          | <b>3 (ms)</b> Tempo em que é executada a varredura dos pontos mapeados para a "Classe 3".                                                                |          | 0 a 86400000        |
| Execute Integrity polling<br>When Device Restart                      | Atualiza os valores de todos os pontos do<br>dispositivo outstation e também lê todos os<br>eventos quando o bit DEVICE_RESTART do<br>IIN estiver em um. | Enabled  | Enabled<br>Disabled |
| Execute Integrity Polling<br>When Local IIN Bit Goes to<br>Zero       | Executa a varredura de integridade quando o bit LOCAL do IIN passar de um para zero.                                                                     | Enabled  | Enabled<br>Disabled |
| Execute Integrity Polling<br>When Device Time-out                     | Executa a varredura de integridade quando o outstation estiver operando em modo local, não sendo acessível pelo mestre.                                  | Enabled  | Enabled<br>Disabled |

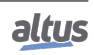

| Configuração                                                      | Descrição                                                                                                    | Padrão   | Opções              |
|-------------------------------------------------------------------|----------------------------------------------------------------------------------------------------|----------|---------------------|
| Execute Integrity Polling on<br>Event Buffer Overflow             | Executa a varredura de integridade após um<br>estouro na fila de eventos do outstation,<br>indicado pelo bit<br>EVENT_BUFFER_OVERFLOW do IIN.                                                                                                    | Enabled  | Enabled<br>Disabled |
| Execute Integrity Polling<br>When Device Becomes Online           | Executa a varredura de integridade quando a<br>comunicação com o mestre for restabelecida<br>após um time-out.                                                                                                    | Enabled  | Enabled<br>Disabled |
| Execute Synchronization<br>When Request By Device                 | Permite que o mestre envie o comando de acerto de hora quando o outstation solicitar.                                                                                                    | Disabled | Enabled<br>Disabled |
| Execute Class 1,2 or 3 Polling<br>When Requested by Device        | Executa a leitura dos eventos das três classes<br>quando um dos bits CLASS_1_EVENTS,<br>CLASS_2_EVENTS e CLASS_3_EVENTS<br>do IIN estiver em um.                                                                                                    | Enabled  | Enabled<br>Disabled |
| Disable Unsolicited Messages<br>When on Connection with<br>Device | Envia o comando de desativação das<br>mensagens não solicitadas quando o<br>outstation conectar. Quando este campo é<br>marcado, a caixa de seleção "Habilitar<br>mensagens não solicitadas quando o<br>dispositivo iniciar"é desmarcada e<br>desabilitada. | Disabled | Enabled<br>Disabled |
| Enable Unsolicited Messages<br>When Device Starting               | Envia o comando de ativação das mensagens<br>não solicitadas quando o outstation conectar.                                                                                                    | Disabled | Enabled<br>Disabled |

Tabela 115: Configuração da Camada de Aplicação DNP3 Cliente

## 4.5.11.4. Requisições Customizadas DNP3 Cliente

As configurações das relações customizadas do DNP3 Cliente, visualizadas na figura abaixo, seguem os parâmetros descritos na tabela a seguir.

| opin | gs Link Layer Ap    | plication Layer | Custom Requests   |                   |               |                 |                        |
|------|---------------------|-----------------|-------------------|-------------------|---------------|-----------------|------------------------|
|      | Object Variation    | Qualifier       | Start             | Stop              | Count         | Polling (ms)    | Diagnostic<br>Variable |
| ŧ    |                     | -               | -                 |                   |               |                 |                        |
|      |                     |                 |                   |                   |               |                 |                        |
|      |                     |                 |                   |                   |               |                 |                        |
|      |                     |                 |                   |                   |               |                 |                        |
|      |                     |                 |                   |                   |               |                 |                        |
|      |                     |                 |                   |                   |               |                 |                        |
|      |                     |                 |                   |                   |               |                 |                        |
|      |                     |                 |                   |                   |               |                 |                        |
|      |                     |                 |                   |                   |               |                 |                        |
|      |                     |                 |                   |                   |               |                 |                        |
|      |                     |                 |                   |                   |               |                 |                        |
|      |                     |                 |                   |                   |               |                 |                        |
|      |                     |                 |                   |                   |               |                 |                        |
|      |                     |                 |                   |                   |               |                 |                        |
|      |                     |                 |                   |                   |               |                 |                        |
|      |                     |                 |                   |                   |               |                 |                        |
|      |                     |                 |                   |                   |               |                 |                        |
|      |                     |                 |                   |                   |               |                 |                        |
|      |                     |                 |                   |                   |               |                 |                        |
|      |                     |                 |                   |                   |               |                 |                        |
|      |                     |                 |                   |                   |               |                 |                        |
| ıgn  | ostic Variable Type | DNP_CLIENT_D    | LAGNOSTIC_STRUCTS | S. I_DIAG_DNP_CLI | ENI_REQUEST_1 | Generate Diagno | ostic Variables        |

Figura 84: Tela de Mensagens Requisições Customizadas DNP3 Cliente

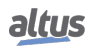

| Configuração | Descrição          | Padrão | Opções                                                       |
|--------------|--------------------|--------|--------------------------------------------------------------|
|              |                    |        | g01v00 - Entrada digital com variação.                       |
|              |                    |        | g01v01 - Entrada digital em formato compactado.              |
|              |                    |        | g01v02 - Entrada digital com qualidade                       |
|              |                    |        | g02v00 - Evento de entrada digital com variação.             |
|              | Define a small a s |        | g02v01 - Evento de entrada digital sem tempo.                |
| Object       | Denne o grupo e a  |        | g02v02 - Evento de entrada digital com tempo absoluto.       |
| Variation    |                    | -      | g02v03 - Evento de entrada digital com tempo relativo.       |
| variation    | requisitados       |        | g03v00 - Entrada digital dupla com variação.                 |
|              | requisitudos.      |        | g03v01 - Entrada digital dupla em formato compactado.        |
|              |                    |        | g03v02 - Entrada digital dupla com qualidade.                |
|              |                    |        | g04v00 - Evento de entrada digital dupla com variação.       |
|              |                    |        | g04v01 - Evento de entrada digital dupla sem tempo.          |
|              |                    |        | g04v02 - Evento de entrada digital dupla com tempo absoluto. |
|              |                    |        | g04v03 - Evento de entrada digital dupla com tempo relativo. |
|              |                    |        | g10v00 - Saída digital com variação.                         |
|              |                    |        | g10v01 - Saída digital em formato compactado.                |
|              |                    |        | g10v02 - Saída digital com qualidade.                        |
|              |                    |        | g20v00 - Contador com variação.                              |
|              |                    |        | g20v01 - Contador de 32 bits com qualidade.                  |
|              |                    |        | g20v02 - Contador de 16 bits com qualidade.                  |
|              |                    |        | g20v05 - Contador de 32 bits sem qualidade.                  |
|              |                    |        | g20v06 - Contador de 16 bits sem qualidade.                  |
|              |                    |        | g21v00 - Contador congelado com variação.                    |
|              |                    |        | g21v01 - Contador congelado de 32 bits com qualidade.        |
|              |                    |        | g21v02 - Contador congelado de 16 bits com qualidade.        |

| Configuração | Descrição                                                                                                    | Padrão | Opções                                                                                                    |
|--------------|----------------------------------------------------------------------------------------------------|--------|----------------------------------------------------------------------------------------------------|
| Configuração | Descrição                                                                                                    | Padrão | Opçõesg21v09 - Contador congelado de 32 bits sem qualidade.g21v10 - Contador congelado de 16 bits sem qualidade.g22v00 - Evento do contador com variação.g22v01 - Evento do contador de 32 bits com qualidade.g22v02 - Evento do contador de 16 bits com qualidade e tempo.g22v06 - Evento do contador de 16 bits com qualidade e tempo.g23v00 - Evento do contador congelado com variação.g23v01 - Evento do contador congelado com variação.g23v02 - Evento do contador congelado de 32 bits com qualidade.g23v02 - Evento do contador congelado de 32 bits com qualidade.g23v05 - Evento do contador congelado de 32 bits com qualidade.g23v06 - Evento do contador congelado de 32 bits com qualidade.g23v07 - Evento do contador congelado de 32 bits com qualidade.g23v08 - Evento do contador congelado de 16 bits com qualidade.g23v09 - Evento do contador congelado de 16 bits com qualidade.g30v00 - Entrada analógica de 32 bits com qualidade.g30v01 - Entrada analógica de 32 bits com qualidade.g30v02 - Entrada analógica de 32 bits sem qualidade.g30v04 - Entrada analógica de 16 bits sem qualidade.g32v01 - Evento de entrada analógica de 32 bits sem tempo.g32v01 - Evento de entrada analógica de 32 bits com tempo.g32v02 - Evento de entrada analógica de 32 bits com tempo.g32v02 - Evento de entrada analógica de 32 bits com tempo.g32v01 - Evento de entrada analógica de 16 bits com tempo.g32v02 - Evento de entrada analógica de 16 bits com tempo.g32v03 - Evento de entrada analógica de 16 bits com tempo.g32v04 - Evento de entrada analógica de 16 bits |
| Qualifier    | Identifica qual o tipo<br>de requisição que<br>será realizada.                                                                                                    | -      | Faixa<br>Todos<br>Contador                                                                                                    |
| Start        | Define qual é o<br>primeiro ponto de<br>uma faixa que será<br>requisitada. Só pode<br>ser preenchido se a<br>coluna<br>"Qualificador"estiver<br>com o valor<br>"Faixa"selecionado. | 0      | 0 a 65535                                                                                                    |

| Configuração           | Descrição                                                                                                    | Padrão | Opções                                               |
|------------------------|----------------------------------------------------------------------------------------------------|--------|------------------------------------------------------|
| Stop                   | Define qual é o<br>último ponto de uma<br>faixa que será<br>requisitada. Só pode<br>ser preenchido se a<br>coluna<br>"Qualificador"estiver<br>com o valor<br>"Faixa"selecionado. | 0      | 0 a 65535                                            |
| Count                  | Define quantos<br>pontos serão<br>requisitados. Só<br>pode ser preenchido<br>se a coluna<br>"Qualificador"estiver<br>com o valor "Conta-<br>dor"selecionado.                     | 0      | 0 a 65535                                            |
| Polling (ms)           | Define o período (em<br>milissegundos) em<br>que ocorre a<br>requisição.                                                                                                    | 1000   | 0 a 86400000                                         |
| Diagnostic<br>Variable | Nome da variável<br>simbólica que<br>receberá o<br>diagnóstico da<br>requisição.                                                                                                 | -      | Nome de uma variável declarada em um programa ou GVL |

## Notas:

**Generated Diagnostic Variables:** As variáveis simbólicas de diagnósticos podem ser geradas automaticamente através do botão "Gerar Variáveis de Diagnósticos". Ao clicar nesse botão, será criada uma variável do tipo" T\_DIAG\_DNP\_CLIENT\_ REQUEST\_1", na GVL "ReqDiagnostics", para cada uma das requisições.

**Qualifier:** Identifica o tipo de requisição que será realizada. As opções disponíveis dependem do tipo de Variação do Objeto escolhido. Na tabela está descrito os tipos de Qualificador e na os possíveis valores de qualificador para cada um dos grupos das requisições.

| Tipo de Função | Configurações | Descrição                                                                                                    |
|----------------|---------------|----------------------------------------------------------------------------------------------------|
|                | Todos         | Todos os pontos do grupo e variação são requisitados.                                                         |
| Qualifier      | Faixa         | Serão requisitados somente uma faixa de pontos delimitada pelas colunas "Início"e "Fim".                      |
|                | Contador      | Para requisitar uma quantidade de eventos<br>definida na coluna "Contador", por exemplo, "ler<br>10 eventos". |

Tabela 117: Tipos de Qualificador nos Parâmetros do DNP3 Cliente

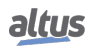

| Variação do Objeto                                                      | Qualificador<br>Permitido |
|-------------------------------------------------------------------------|---------------------------|
| g01v00 - Entrada digital com variação.                                  | Todos                     |
| g01v01 - Entrada digital em formato compactado.                         | Faixa                     |
| g01v02 - Entrada digital com qualidade.                                 |                           |
| g02v00 - Evento de entrada digital com variação.                        | Talaa                     |
| g02v01 - Evento de entrada digital sem tempo.                           | Todos                     |
| g02v02 - Evento de entrada digital com tempo absoluto.                  | Contador                  |
| g02v03 - Evento de entrada digital com tempo relativo.                  |                           |
| g03v00 - Entrada digital dupla com variação.                            | Todos                     |
| g03v01 - Entrada digital dupla em formato compactado.                   | Faixa                     |
| g03v02 - Entrada digital dupla com qualidade.                           | i unu                     |
| g04v00 - Evento de entrada digital dupla com variação.                  | Teller                    |
| g04v01 - Evento de entrada digital dupla sem tempo.                     | Todos                     |
| g04v02 - Evento de entrada digital dupla com tempo absoluto.            | Contador                  |
| g04v03 - Evento de entrada digital dupla com tempo relativo.            |                           |
| g10v00 - Saída digital com variação.                                    | Todos                     |
| g10v01 - Saída digital em formato compactado.                           | Faixa                     |
| g10v02 - Saída digital com qualidade.                                   | I ultu                    |
| g20v00 - Contador com variação.                                         |                           |
| g20v01 - Contador de 32 bits com qualidade.                             | Todos                     |
| g20v02 - Contador de 16 bits com qualidade.                             | Faixa                     |
| g20v05 - Contador de 32 bits sem qualidade.                             |                           |
| g20v06 - Contador de 16 bits sem qualidade.                             |                           |
| g21v00 - Contador congelado com variação.                               |                           |
| g21v01 - Contador congelado de 32 bits com qualidade                    | Todos                     |
| g21v02 - Contador congelado de 16 bits com qualidade.                   | Faixa                     |
| g21v09 - Contador congelado de 32 bits sem qualidade.                   |                           |
| g21v10 - Contador congelado de 16 bits sem qualidade.                   |                           |
| g22v00 - Evento do contador com variação.                               |                           |
| g22v01 - Evento do contador de 32 bits com qualidade.                   | Todos                     |
| g22v02 - Evento do contador de 16 bits com qualidade.                   | Contador                  |
| g22v05 - Evento do contador de 32 bits com qualidade e tempo.           |                           |
| g22v06 - Evento do contador de 16 bits com qualidade e tempo.           |                           |
| g23v00 - Evento do contador congelado com variação.                     |                           |
| g23v01 - Evento do contador congelado de 32 bits com qualidade.         | Todos                     |
| g23v02 - Evento do contador congelado de 16 bits com qualidade.         | Contador                  |
| g23v05 - Evento do contador congelado de 32 bits com qualidade e tempo. |                           |
| g23v06 - Evento do contador congelado de 16 bits com qualidade e tempo. |                           |
| g30v00 - Entrada analógica com variação.                                |                           |
| g30v01 - Entrada analógica de 32 bits com qualidade.                    | Todos                     |
| g30v02 - Entrada analógica de 16 bits com qualidade.                    | Faixa                     |
| g30v03 - Entrada analógica de 32 bits sem qualidade.                    |                           |
| g30v04 - Entrada analógica de 16 bits sem qualidade.                    |                           |
| g30v05 - Entrada analógica de precisão simples com qualidade.           |                           |

| Variação do Objeto                                                                                                    | Qualificador<br>Permitido |
|----------------------------------------------------------------------------------------------------|---------------------------|
| <ul> <li>g32v00 - Evento de entrada analógica com variação.</li> <li>g32v01 - Evento de entrada analógica de 32 bits sem tempo.</li> <li>g32v02 - Evento de entrada analógica de 16 bits sem tempo.</li> <li>g32v03 - Evento de entrada analógica de 32 bits com tempo.</li> <li>g32v04 - Evento de entrada analógica de 16 bits com tempo.</li> <li>g32v05 - Evento de entrada analógica de precisão simples sem tempo.</li> <li>g32v07 - Evento de entrada analógica de precisão simples em ponto flutuante com tempo.</li> </ul> | Todos<br>Contador         |
| g40v00 - Saída analógica com variação.<br>g40v01 - Saída analógica de 32 bits com qualidade.<br>g40v02 - Saída analógica de 16 bits com qualidade.<br>g40v03 - Saída analógica de precisão simples com qualidade.                                                                                                    | Todos<br>Faixa            |
| g60v01 - Classe de dados 0.<br>g60v02 - Classe de dados 1.<br>g60v03 - Classe de dados 2.<br>g60v04 - Classe de dados 3.                                                                                                    | Todos<br>Contador         |

Tabela 118: Possíveis Valores de Qualificador para Todos os Grupos de Requisições

## 4.5.11.4.1. Diagnósticos DNP3 Cliente

Os diagnósticos e comandos do protocolo DNP3 Cliente configurado, são armazenados em variáveis do tipo T\_DIAG\_DNP\_ CLIENT\_ REQUEST\_1 as quais estão descritas na tabela abaixo.

| Variável de diagnóstico do<br>tipo T_DIAG_DNP<br>_CLIENT_1 .* | Tamanho       | Descrição                             |  |  |
|---------------------------------------------------------------|---------------|---------------------------------------|--|--|
|                                                               | Bits de coman | do:                                   |  |  |
| tCommand.<br>bStop                                            | BIT           | Desabilitar Driver.                   |  |  |
| tCommand.<br>bStart                                           | BIT           | Habilitar o Driver.                   |  |  |
| tCommand.<br>bDiag_01_Reserved                                | BIT           | Reservado.                            |  |  |
| tCommand.<br>bDiag_02_Reserved                                | BIT           | Reservado.                            |  |  |
| tCommand.<br>bDiag_03_Reserved                                | BIT           | Reservado.                            |  |  |
| tCommand.<br>bDiag_04_Reserved                                | BIT           | Reservado.                            |  |  |
| tCommand.<br>bDiag_05_Reserved                                | BIT           | Reservado.                            |  |  |
| tCommand.<br>bDiag_06_Reserved                                | BIT           | Reservado.                            |  |  |
| Bits de diagnóstico:                                          |               |                                       |  |  |
| bRunning                                                      | BOOL          | DNP Cliente está sendo executado.     |  |  |
| Estatísticas de comunicação:                                  |               |                                       |  |  |
| tStat.<br>wRXFrames                                           | WORD          | Número de quadros (frames) recebidos. |  |  |

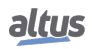

| Variável de diagnóstico do<br>tipo T_DIAG_DNP<br>_CLIENT_1 .* | Tamanho | Descrição                                                                                                    |
|---------------------------------------------------------------|---------|----------------------------------------------------------------------------------------------------|
| tStat.<br>wTXFrames                                           | WORD    | Número de quadros (frames) enviados.                                                                                |
| tStat.<br>wRequestsSent                                       | WORD    | Indica o número de solicitações envia-<br>das. Não contabiliza "solicitações automá-<br>ticas".                     |
| tStat.<br>wCommErrors                                         | WORD    | Contador de erros de comunicação in-<br>cluindo erros na Camada Física, Camada<br>de Enlace e Camada de Transporte. |
| tStat.<br>dwReserved_0                                        | DWORD   | Reservado.                                                                                                    |
| tStat.<br>dwReserved_1                                        | DWORD   | Reservado.                                                                                                    |
| dwReserved_0                                                  | DWORD   | Reservado.                                                                                                    |
| dwReserved_1                                                  | DWORD   | Reservado.                                                                                                    |

| Tabela | 119: | Diagnósticos | DNP3  | Cliente  |
|--------|------|--------------|-------|----------|
| 100010 |      | 2 mgnoom oo  | 21120 | 01101110 |

Os diagnósticos das requisições DNP3 Cliente estão descritos na tabela abaixo.

| Variável de diagnóstico do tipo<br>T_DIAG_DNP_<br>CLIENT_REQUEST_1.* | Tamanho          | Descrição                                                                                                    |
|----------------------------------------------------------------------|------------------|----------------------------------------------------------------------------------------------------|
| Dia                                                                  | agnósticos de Re | quisição:                                                                                                    |
| eConnection Status.<br>CLOSED                                        | BYTE             | Comunicação fechada com o IED.                                                                                                    |
| eConnection Status.<br>CONNECTED                                     | BYTE             | Comunicação operante com o IED.                                                                                                    |
| eRequestStatus.<br>SUCCESS                                           | BYTE             | Indicação de que a requisição foi concluída<br>com sucesso.                                                                                                    |
| eRequestStatus.<br>PROCESSING                                        | BYTE             | Indica que uma resposta foi recebida, mas<br>o comando ainda não foi completado. Isto<br>poderia significar que a resposta é parte de<br>uma resposta multi-fragmentada e não tem<br>o bit final setado ou poderia ser um pedido<br>tal como o "select operate" que requer múl-<br>tiplas solicitações de respostas. |
| eRequestStatus.<br>FAILURE                                           | BYTE             | Indica que houve uma falha na transmissão da requisição.                                                                                                    |
| eRequestStatus.<br>MISMATCH                                          | BYTE             | A resposta a um comando "select" ou "operate" indica erros .                                                                                                    |
| eRequestStatus.<br>STATUS_CODE_CHANGED                               | BYTE             | O status de uma resposta a um comando "select" indica erros.                                                                                                    |
| eRequestStatus.<br>IIN_ERROR                                         | BYTE             | A resposta de uma requisição possuiu IIN bits indicando erro.                                                                                                    |
| eRequestStatus.<br>TIMEOUT                                           | BYTE             | Sincronização de tempo é necessária.                                                                                                    |

| Variável de diagnóstico do tipo<br>T_DIAG_DNP_<br>CLIENT_REQUEST_1.* | Tamanho | Descrição                                                                                                    |
|----------------------------------------------------------------------|---------|----------------------------------------------------------------------------------------------------|
| eRequestStatus.<br>CANCELED                                          | BYTE    | Indica que uma segunda requisição foi feita<br>e, portanto, a primeira requisição é cance-<br>lada.            |
| tINN.<br>ALL_STATIONS                                                | BIT     | Indica que foi recebida uma mensagem de todas as estações.                                                     |
| tINN.<br>CLASS_1_EVENTS                                              | BIT     | Indica que existem eventos de classe 1 na fila do outstation a serem reportados.                               |
| tINN.<br>CLASS_2_EVENTS                                              | BIT     | Indica que existem eventos de classe 2 na fila do outstation a serem reportados.                               |
| tINN.<br>CLASS_3_EVENTS                                              | BIT     | Indica que existem eventos de classe 3 na fila do outstation a serem reportados.                               |
| tINN.<br>NEED_TIME                                                   | BIT     | Indica que o IED quer realizar sincroniza-<br>ção de tempo usando o DNP3.                                      |
| tINN.<br>LOCAL_CONTROL                                               | BIT     | Um ou mais pontos do outstation estão em modo de controle local.                                               |
| tINN.<br>DEVICE_TROUBLE                                              | BIT     | Outstation com defeito.                                                                                        |
| tINN.<br>DEVICE_RESTART                                              | BIT     | Outstation foi reiniciado.                                                                                     |
| tINN.<br>NO_FUNC_CODE_SUPPORT                                        | BIT     | O outstation não suporta o código de fun-<br>ção.                                                              |
| tINN.<br>OBJECT_UNKNOWN                                              | BIT     | Outstation não suporta o comando para os objetos da requisição.                                                |
| tINN.<br>PARAMETER_ERROR                                             | BIT     | Foi detectado um erro de parâmetro.                                                                            |
| tINN.<br>EVENT_BUFFER_OVERFLOW                                       | BIT     | Existe uma condição de overflow na fila<br>no outstation e pelo menos um evento não<br>confirmado foi perdido. |
| tINN.<br>ALREADY_EXECUTING                                           | BIT     | A operação solicitada já está em execução.                                                                     |
| tINN.<br>CONFIG_CORRUPT                                              | BIT     | O outstation possui uma configuração er-<br>rada.                                                              |
| tINN.<br>RESERVED_2                                                  | BIT     | Reservado.                                                                                                    |
| tINN.<br>RESERVED_1                                                  | BIT     | Reservado.                                                                                                    |
| dwReserved_0                                                         | BIT     | Reservado.                                                                                                    |
| dwReserved_1                                                         | BIT     | Reservado.                                                                                                    |

Tabela 120: Diagnósticos de Requisições DNP3 Cliente

### Nota:

**Diagnósticos de Requisição:** De todos os bits disponibilizados na estrutura tIIN, apenas três deles são efetivamente relacionados à requisição: NO\_FUNC\_CODE\_SUPPORT, OBJECT\_UNKNOWN e PARAMETER\_ERROR. Todos os outros estão relacionados à Outstation para a qual a requisição está endereçada. Desta forma, caso o usuário deseje avaliar os diagnósticos relacionados a uma Outstation, devem ser consultados os bits de diagnóstico de uma requisição que esteja ativa e que seja periodicamente executada.

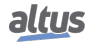

## 4.5.11.5. Comandos DNP3 para IEDs

Nesta seção, estão listados os comandos de usuário disponíveis para serem enviados via DNP3 para IEDs. Comando Implementados:

- Código de Função 03: Select
- Código de Função 04: Operate
- Código de Função 05: Direct Operate
- Código de Função 06: Direct Operate No Acknowledgement
- Código de Função 13: Cold Restart

Devido às características do protocolo, não é suportado o envio de comandos simultâneos, mesmo que destinados a diferentes pontos ou mesmo a diferentes IEDs. Caso um comando seja disparado pela aplicação do usuário enquanto houver outro comando em execução, o novo comando aguardará o término do primeiro por um período de tempo definido no bloco funcional *udiCommandTimeOut*. Se o tempo para o fim da execução do primeiro comando for maior que *udiCommandTimeOut*, o novo comando retornará uma mensagem de erro *DNP3\_COMMAND\_ERROR\_STATUS\_TIMEOUT*. Ou seja, um comando começa a contabilizar o tempo de timeout desde o momento em que foi disparado pela aplicação do usuário, e não somente ao ser enviado pelo DNP3 Cliente.

### 4.5.11.5.1. Comandos para Saídas Digitais

Os comandos para as saídas digitais são definidos na função **DNP3\_BinaryCommand**. Nas tabelas abaixo, pode-se visualizar os parâmetros de entrada e saída do bloco funcional para as saídas digitais.

| Parâmetro          | Тіро         | Descrição                                               |
|--------------------|--------------|---------------------------------------------------------|
| bRequest           | BOOL         | Quando TRUE, executa o comando                          |
| dwVariableAddr     | DWORD        | Endereço da variável que receberá o comando             |
|                    |              | Comando que será enviado:                               |
| eCommand           | ENUM (BYTE)  | DNP3_COMMAND_TYPE_SELECT (0)                            |
|                    |              | DNP3_COMMAND_TYPE_OPERATE (1)                           |
|                    |              | DNP3_COMMAND_TYPE_DIRECT_OPERATE (2)                    |
|                    |              | DNP3_COMMAND_TYPE_DIRECT_OPERATE_                       |
|                    |              | NO_ACK (3)                                              |
|                    |              | DNP3_OP_TYPE_CTRL_NUL (0)                               |
| еОрТуре            | ENUM (BYTE)  | DNP3_OP_TYPE_CTRL_PULSE_ON (1)                          |
|                    |              | DNP3_OP_TYPE_CTRL_PULSE_OFF (2)                         |
|                    |              | DNP3_OP_TYPE_CTRL_LATCH_ON (3)                          |
|                    |              | DNP3_OP_TYPE_CTRL_LATCH_OFF (4)                         |
| oTrinClose         | ENIIM (BVTE) | DNP3_TRIP_CLOSE_CTRL_NUL (0)                            |
| empelose           | ENOW (DTTE)  | DNP3_TRIP_CLOSE_CTRL_PAIRED_CLOSE (64)                  |
|                    |              | DNP3_TRIP_CLOSE_CTRL_PAIRED_TRIP (128)                  |
| byCount            | BVTE         | Este é o número de vezes que o cliente deve executar a  |
| byCount            | DITE         | operação.                                               |
| udiOnTime          | UNSIGNED     | Esta é a duração, expressa em milissegundos, para que a |
| uuton Thite        | DOUBLE INT   | saída digital permaneça ligada.                         |
| udiOffTime         | UNSIGNED     | Esta é a duração, expressa em milissegundos, para que a |
| uuton Thile        | DOUBLE INT   | saída digital permaneça desligada.                      |
| udiCommandTimeOut  | UNSIGNED     | Tempo para o Time Out deste comando (milissegundos)     |
| uurcommanu i meOut | DOUBLE INT   | rempo para o rime out deste comando (minissegundos).    |

Tabela 121: Parâmetros de Entrada Bloco DNP3\_BinaryCommand

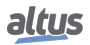

| Parâmetro     | Tipo        | Descrição                                                          |
|---------------|-------------|--------------------------------------------------------------------|
|               |             | Status da execução, indica se um novo comando pode ser enviado, os |
| eExecStatus   | ENUM (BYTE) | valores são os seguintes:                                          |
|               |             | DNP3_COMMAND_EXEC_STATUS_DONE (0)                                  |
|               |             | DNP3_COMMAND_EXEC_STATUS_RUNNING (1)                               |
|               |             | Indica se o último comando foi bem sucedido, os valores são os se- |
|               |             | guintes:                                                           |
|               |             | DNP3_COMMAND_ERROR_STATUS_NO_ERROR (0)                             |
| eErrorStatus  | ENUM (BYTE) | DNP3_COMMAND_ERROR_STATUS_TIMEOUT (1)                              |
| chiror bravas |             | DNP3_COMMAND_ERROR_STATUS_NO_SELECT (2)                            |
|               |             | DNP3_COMMAND_ERROR_STATUS_FORMAT_ERROR (3)                         |
|               |             | DNP3_COMMAND_ERROR_STATUS_NOT_SUPPORTED (4)                        |
|               |             | DNP3_COMMAND_ERROR_STATUS_ALREADY_ACTIVE (5)                       |
|               |             | DNP3_COMMAND_ERROR_STATUS_HARDWARE_ERROR (6)                       |
|               |             | DNP3_COMMAND_ERROR_STATUS_UNDEFINED (7)                            |
|               |             | DNP3_COMMAND_ERROR_STATUS_INVALID_ADDRESS (8)                      |
|               |             | DNP3_COMMAND_ERROR_STATUS_WRONG_TIMEOUT (9)                        |
|               |             | DNP3_COMMAND_ERROR_STATUS_INVALID_VALUE (10)                       |
|               |             | DNP3_COMMAND_ERROR_STATUS_UNINITIALIZED (11)                       |

## Tabela 122: Parâmetros de Saída Bloco DNP3\_BinaryCommand

### Nota:

**eTripClose:** Os comandos de trip/close são exclusivos para os módulos de saída digital que suportem essa funcionalidade. Ex. Módulo HX2320 da Série Hadron Xtorm. Caso o usuário esteja utilizando barramento de expansão misto da Série Hadron Xtorm com a Série Nexto, e utilize um módulo de saída digital que não suporte essa funcionalidade, o código de erro retornado será o "DNP3\_COMMAND\_ERROR\_STATUS\_NOT\_SUPPORTED".

## 4.5.11.5.2. Comandos para Saídas Analógicas

Os comandos para as saídas analógicas são definidos em duas funções: **DNP3\_AnalogCommandInt** e **DNP3\_Analog-CommandReal**. Nas tabelas abaixo, podemos visualizar os parâmetros de entrada e saída para cada um dos blocos de função para as saídas analógicas.

Nome do Bloco de Função: **DNP3\_AnalogCommandInt**, usado para números inteiros 16 ou 32 bits. Usados no para o grupo G41V1 e G41V2.

| Parâmetro         | Tipo                   | Descrição                                                                                                    |
|-------------------|------------------------|----------------------------------------------------------------------------------------------------|
| bRequest          | BOOL                   | Quando TRUE, executa o comando.                                                                                                    |
| dwVariableAddr    | DWORD                  | Endereço da variável de comando para enviar.                                                                                                    |
| eCommand          | ENUM (BYTE)            | Comando que será enviado:<br>DNP3_COMMAND_TYPE_SELECT (0)<br>DNP3_COMMAND_TYPE_OPERATE (1)<br>DNP3_COMMAND_TYPE_DIRECT_OPERATE (2)<br>DNP3_COMMAND_TYPE_DIRECT_OPERATE_<br>NO_ACK (3) |
| dValue            | DOUBLE INT             | Valor analógico que será escrito: INT ou DINT.                                                                                                    |
| udiCommandTimeOut | UNSIGNED<br>DOUBLE INT | Tempo para o Time Out deste comando (milissegundos).                                                                                                    |

Tabela 123: Parâmetros de Entrada Bloco DNP3\_AnalogCommandInt

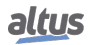

| Parâmetro    | Тіро        | Descrição                                                                                    |
|--------------|-------------|----------------------------------------------------------------------------------------------|
| eExecStatus  | ENUM (BYTE) | Status da execução, indica se um novo comando pode ser enviado, os valores são os seguintes: |
|              |             | DNP3_COMMAND_EXEC_STATUS_DONE (0)                                                            |
|              |             | DNP3_COMMAND_EXEC_STATUS_RUNNING (1)                                                         |
|              |             | Indica se o último comando foi bem sucedido, os valores são os se-<br>guintes:               |
|              |             | DNP3_COMMAND_ERROR_STATUS_NO_ERROR (0)                                                       |
| eFrrorStatus | ENUM (BYTE) | DNP3_COMMAND_ERROR_STATUS_TIMEOUT (1)                                                        |
| CETTOIStatus |             | DNP3_COMMAND_ERROR_STATUS_NO_SELECT (2)                                                      |
|              |             | DNP3_COMMAND_ERROR_STATUS_FORMAT_ERROR (3)                                                   |
|              |             | DNP3_COMMAND_ERROR_STATUS_NOT_SUPPORTED (4)                                                  |
|              |             | DNP3_COMMAND_ERROR_STATUS_ALREADY_ACTIVE (5)                                                 |
|              |             | DNP3_COMMAND_ERROR_STATUS_HARDWARE_ERROR (6)                                                 |
|              |             | DNP3_COMMAND_ERROR_STATUS_UNDEFINED (7)                                                      |
|              |             | DNP3_COMMAND_ERROR_STATUS_INVALID_ADDRESS (8)                                                |
|              |             | DNP3_COMMAND_ERROR_STATUS_WRONG_TIMEOUT (9)                                                  |
|              |             | DNP3_COMMAND_ERROR_STATUS_INVALID_VALUE (10)                                                 |
|              |             | DNP3_COMMAND_ERROR_STATUS_UNINITIALIZED (11)                                                 |

Tabela 124: Parâmetros de Saída Bloco DNP3\_AnalogCommandInt

Nome do Bloco de Função: **DNP3\_AnalogCommandReal**, usado para números do tipo real 32 bits. Usado no para o grupo G41V3.

| Parâmetro         | Тіро                   | Descrição                                                                                                    |
|-------------------|------------------------|----------------------------------------------------------------------------------------------------|
| bRequest          | BOOL                   | Quando TRUE, executa o comando.                                                                                                    |
| dwVariableAddr    | DWORD                  | Endereço da variável de comando para enviar.                                                                                                    |
| eCommand          | ENUM (BYTE)            | Comando que será enviado:<br>DNP3_COMMAND_TYPE_SELECT (0)<br>DNP3_COMMAND_TYPE_OPERATE (1)<br>DNP3_COMMAND_TYPE_DIRECT_OPERATE (2)<br>DNP3_COMMAND_TYPE_DIRECT_OPERATE_<br>NO_ACK (3) |
| rValue            | REAL                   | Valor analógico que será escrito: REAL.                                                                                                    |
| udiCommandTimeOut | UNSIGNED<br>DOUBLE INT | Tempo para o Time Out deste comando (milissegundos).                                                                                                    |

Tabela 125: Parâmetros de Entrada do Bloco DNP3\_AnalogCommandReal

| Parâmetro   | Tipo        | Descrição                                                                                                    |
|-------------|-------------|----------------------------------------------------------------------------------------------------|
| eExecStatus | ENUM (BYTE) | Status da execução, indica se um novo comando pode ser enviado, os<br>valores são os seguintes:<br>DNP3_COMMAND_EXEC_STATUS_DONE (0)<br>DNP3_COMMAND_EXEC_STATUS_RUNNING (1) |

| Parâmetro    | Тіро        | Descrição                                                                      |
|--------------|-------------|--------------------------------------------------------------------------------|
|              |             | Indica se o último comando foi bem sucedido, os valores são os se-<br>guintes: |
|              |             | DNP3_COMMAND_ERROR_STATUS_NO_ERROR (0)                                         |
| eErrorStatus | ENUM (BYTE) | DNP3_COMMAND_ERROR_STATUS_TIMEOUT (1)                                          |
|              |             | DNP3_COMMAND_ERROR_STATUS_NO_SELECT (2)                                        |
|              |             | DNP3_COMMAND_ERROR_STATUS_FORMAT_ERROR (3)                                     |
|              |             | DNP3_COMMAND_ERROR_STATUS_NOT_SUPPORTED (4)                                    |
|              |             | DNP3_COMMAND_ERROR_STATUS_ALREADY_ACTIVE (5)                                   |
|              |             | DNP3_COMMAND_ERROR_STATUS_HARDWARE_ERROR (6)                                   |
|              |             | DNP3_COMMAND_ERROR_STATUS_UNDEFINED (7)                                        |
|              |             | DNP3_COMMAND_ERROR_STATUS_INVALID_ADDRESS (8)                                  |
|              |             | DNP3_COMMAND_ERROR_STATUS_WRONG_TIMEOUT (9)                                    |
|              |             | DNP3_COMMAND_ERROR_STATUS_INVALID_VALUE (10)                                   |
|              |             | DNP3_COMMAND_ERROR_STATUS_UNINITIALIZED (11)                                   |

Tabela 126: Parâmetros de Saída do Bloco DNP3\_AnalogCommandReal

## 4.5.11.5.3. Comando Cold Restart

Nome do Bloco de Função: DNP3\_ColdCommand.

| Parâmetro                             | Тіро  | Descrição                                            |  |
|---------------------------------------|-------|------------------------------------------------------|--|
| bRequest BOOL                         |       | Quando TRUE, executa o comando.                      |  |
| dwVariableAddr                        | DWORD | Endereço da variável de comando para enviar.         |  |
| udiCommandTimeOut UNSIGNED DOUBLE INT |       | Tempo para o Time Out deste comando (milissegundos). |  |

Tabela 127: Parâmetros de Entrada do Bloco DNP3\_ColdCommand

| Parâmetro    | Тіро        | Descrição                                                          |
|--------------|-------------|--------------------------------------------------------------------|
| EStates      |             | Status da execução, indica se um novo comando pode ser enviado, os |
| eExecStatus  | ENUM (BYTE) | valores são os seguintes:                                          |
|              |             | DNP3_COMMAND_EXEC_STATUS_DONE (0)                                  |
|              |             | DNP3_COMMAND_EXEC_STATUS_RUNNING (1)                               |
|              |             | Indica se o último comando foi bem sucedido, os valores são os se- |
|              |             | guintes:                                                           |
|              |             | DNP3_COMMAND_ERROR_STATUS_NO_ERROR (0)                             |
| eErrorStatus | ENUM (BYTE) | DNP3_COMMAND_ERROR_STATUS_TIMEOUT (1)                              |
| CLITOIStatus |             | DNP3_COMMAND_ERROR_STATUS_NO_SELECT (2)                            |
|              |             | DNP3_COMMAND_ERROR_STATUS_FORMAT_ERROR (3)                         |
|              |             | DNP3_COMMAND_ERROR_STATUS_NOT_SUPPORTED (4)                        |
|              |             | DNP3_COMMAND_ERROR_STATUS_ALREADY_ACTIVE (5)                       |
|              |             | DNP3_COMMAND_ERROR_STATUS_HARDWARE_ERROR (6)                       |
|              |             | DNP3_COMMAND_ERROR_STATUS_UNDEFINED (7)                            |
|              |             | DNP3_COMMAND_ERROR_STATUS_INVALID_ADDRESS (8)                      |
|              |             | DNP3_COMMAND_ERROR_STATUS_WRONG_TIMEOUT (9)                        |
|              |             | DNP3_COMMAND_ERROR_STATUS_INVALID_VALUE (10)                       |
|              |             | DNP3_COMMAND_ERROR_STATUS_UNINITIALIZED (11)                       |

Tabela 128: Parâmetros de Saída do Bloco DNP3\_ColdCommand

Exemplo de Aplicação:

Abaixo um exemplo de aplicação utilizando a linguagem ST, na qual o usuário envia o comando Select Before Operate para um IED via DNP3.

```
PROGRAM UserPrg
VAR
  iDNPClientAO:
                  INT;
  iDNPClientAOCmd:
                      LibDNP3.DNP3_AnalogCommandInt;
END_VAR
iDNPClientAOCmd.dwVariableAddr:= ADR(iDNPClientAO);
iDNPClientAOCmd();
IF iDNPClientAOCmd.eExecStatus = LibDNP3.DNP3_COMMAND_EXEC_STATUS_DONE AND
  iDNPClientAOCmd.bRequest = TRUE THEN
    IF iDNPClientAOCmd.eCommand = LibDNP3.DNP3_COMMAND_TYPE_SELECT AND
       iDNPClientAOCmd.eErrorStatus = LibDNP3.DNP3_COMMAND_ERROR_STATUS_NO_ERROR
    THEN
            iDNPClientAOCmd.eCommand:= LibDNP3.DNP3_COMMAND_TYPE_OPERATE;
    ELSE
            iDNPClientAOCmd.bRequest:= FALSE;
   END_IF
END_IF
```

### 4.5.11.6. Códigos de Status para Comandos DNP3

Os comandos DNP3 retornam status de erro (*eErrorStatus*) ao serem executados. A tabela abaixo mostra a lista e a descrição dos possíveis valores para o status de erro.

| Código | Status                                   | Descrição                                                                                                    |
|--------|------------------------------------------|----------------------------------------------------------------------------------------------------|
| 0      | DNP3_COMMAND_ERROR_STATUS_NO_ERROR       | Pedido aceito, iniciado ou na fila.                                                                                    |
| 1      | DNP3_COMMAND_ERROR_STATUS_TIMEOUT        | Pedido não aceito porque a<br>mensagem foi recebida após<br>o time out do comando se-<br>lect.                         |
| 2      | DNP3_COMMAND_ERROR_STATUS_NO_SELECT      | Pedido não aceito porque o comando select não foi envi-<br>ado previamente.                                            |
| 3      | DNP3_COMMAND_ERROR_STATUS_FORMAT_ERROR   | Pedido não aceito porque<br>havia erros de formatação do<br>pedido de controle (select,<br>operate ou direct operate). |
| 4      | DNP3_COMMAND_ERROR_STATUS_NOT_SUPPORTED  | Pedido não aceito, porque<br>uma operação de controle<br>não é suportada por este<br>ponto.                            |
| 5      | DNP3_COMMAND_ERROR_STATUS_ALREADY_ACTIVE | Pedido não aceito porque a fila de controle já está cheia ou o ponto já está ativo.                                    |
| 6      | DNP3_COMMAND_ERROR_STATUS_HARDWARE_ERROR | Pedido não aceito, por causa de problemas de hardware.                                                                 |

| Código | Status                                    | Descrição                                                                         |
|--------|-------------------------------------------|-----------------------------------------------------------------------------------|
| 7      | DNP3_COMMAND_ERROR_STATUS_UNDEFINED       | Pedido não aceite por causa de algum outro motivo inde-<br>finido.                |
| 8      | DNP3_COMMAND_ERROR_STATUS_INVALID_ADDRESS | Pedido não aceito porque o<br>endereço da variável é invá-<br>lido.               |
| 9      | DNP3_COMMAND_ERROR_STATUS_WRONG_TIMEOUT   | Pedido não aceito porque o valor de time out não é vá-<br>lido.                   |
| 10     | DNP3_COMMAND_ERROR_STATUS_INVALID_VALUE   | Pedido não aceito porque o valor não é válido.                                    |
| 11     | DNP3_COMMAND_ERROR_STATUS_UNINITIALIZED   | Pedido não aceito porque o<br>bloco funcional não foi ini-<br>ciado corretamente. |

Tabela 129: Códigos de Status para Comandos DNP3

#### 4.5.12. DNP3 Ethernet Servidor

Este protocolo está disponível para a UCP da Série Hadron Xtorm nos seus canais Ethernet. Ao selecionar esta opção no MasterTool Xtorm, a UCP passa a ser servidor da comunicação DNP3, permitindo a conexão com até cinco dispositivos clientes DNP3. Para cada cliente, o driver possui uma fila de eventos exclusiva com as seguintes características:

- Tamanho: 4500 eventos.
- Política de estouro: mantém o mais recente.

Para configurar este protocolo, é necessário executar os seguintes passos:

- 1. Adicionar a instância do protocolo DNP3 Servidor a um dos canais Ethernet disponíveis (NET 1 .. NET 6). Para realizar esse procedimento, consultar a seção Inserindo uma Instância de Protocolo.
- 2. Configurar a interface Ethernet. Para realizar esse procedimento, consultar a seção Configuração das Interfaces Ethernet.
- 3. Configurar os parâmetros gerais do protocolo DNP3 Servidor, com o modo de conexão Porta ou IP, e o número da porta TCP quando o modo de conexão selecionado for o modo IP.
- 4. Adicionar e configurar dispositivos, definindo devidos parâmetros.
- 5. Adicionar e configurar os mapeamentos DNP3, especificando o nome da variável, variação do grupo estático, variação do grupo de eventos, índice, tamanho, faixa, classe do evento, banda morta, e tipo da banda morta.
- 6. Configurar os parâmetros da camada de enlace, especificando os endereçamentos e as mensagens de confirmação.
- Configurar os parâmetros da camada de aplicação, especificando a fragmentação de respostas, mensagens de confirmação, polling de integridade, sincronismo, comandos e fila de eventos.
- 8. Configurar os parâmetros das mensagens não solicitadas, especificando os parâmetros de controle e as condições de disparo.

As descrições de cada configuração estão relacionadas a seguir, nesta seção.

### 4.5.12.1. Configuração dos Mapeamentos DNP3 Servidor

As configurações dos Parâmetros Gerais de um DNP3 Servidor conforme a figura abaixo, seguem os parâmetros apresentados na tabela a seguir.

| General Parameters |        |
|--------------------|--------|
| Settings           |        |
| Connection Mode    | Port 🔹 |
| TCP Port           | 20005  |

Figura 85: Tela de Parâmetros Gerais do DNP3 Servidor

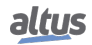

| Configuração       | Descrição                                                                                                    | Padrão | Opções     |
|--------------------|----------------------------------------------------------------------------------------------------|--------|------------|
| Connection<br>Mode | Configura o modo de conexão com os módulos Cliente<br>Conectados. Os modos disponíveis para conexão são<br>"IP"ou "Porta".                                                     | Port   | Port<br>IP |
| TCP Port           | Define qual o número da porta TCP da UTR será<br>utilizada para a comunicação com os módulos Cliente<br>Conectados, caso no campo "Modo de Conexão"esteja<br>selecionado "IP". | 20005  | 1 a 65535  |

Tabela 130: Configuração dos Parâmetros Gerais do DNP3 Servidor

As configurações das relações DNP3 Servidor, visualizadas na figura abaixo, seguem os parâmetros descritos na tabela a seguir.

| Mapping | s Link Layer   | Application Laye          | Unso            | licited Messages                     |             |       |      |       |                       |                |
|---------|----------------|---------------------------|-----------------|--------------------------------------|-------------|-------|------|-------|-----------------------|----------------|
|         | Value Variable | Static Grou<br>Default Va | p and<br>iation | Event Group and<br>Default Variation | Event Class | Index | Size | Range | Dead Band<br>Variable | Dead Band Type |
| *       |                |                           | -               | -                                    | -           |       |      |       |                       | -              |

## Figura 86: Tela de Mapeamentos de Dados DNP3 Servidor

| Configuração                             | Descrição                                           | Padrão | Opções                                                                                                    |
|------------------------------------------|-----------------------------------------------------|--------|----------------------------------------------------------------------------------------------------|
| Value<br>Variable                        | Nome da variável<br>simbólica.                      | -      | Nome de uma variável declarada em um programa ou GVL.                                                                                                    |
| Static Group<br>and Default<br>Variation | Configuração da<br>variação dos dados<br>estáticos. | _      | <ul> <li>g10v01 - Saída digital em formato compactado.</li> <li>g10v02 - Saída digital com qualidade.</li> <li>g01v01 - Entrada digital em formato compactado</li> <li>g01v02 - Entrada digital com qualidade</li> <li>g20v01 - Contador de 32 bits com qualidade.</li> <li>g20v02 - Contador de 16 bits com qualidade.</li> <li>g20v05 - Contador de 32 bits sem qualidade.</li> <li>g20v06 - Contador de 16 bits sem qualidade.</li> <li>g21v01 - Contador congelado de 32 bits com qualidade.</li> <li>g21v02 - Contador congelado de 32 bits com qualidade.</li> <li>g21v02 - Contador congelado de 32 bits com qualidade.</li> <li>g21v09 - Contador congelado de 32 bits sem qualidade.</li> <li>g21v10 - Contador congelado de 32 bits sem qualidade.</li> <li>g30v01 - Entrada analógica de 32 bits com qualidade.</li> <li>g30v02 - Entrada analógica de 16 bits com qualidade.</li> <li>g30v03 - Entrada analógica de 16 bits sem qualidade.</li> <li>g30v04 - Entrada analógica de 16 bits sem qualidade.</li> <li>g30v05 - Entrada analógica de 16 bits com qualidade.</li> <li>g30v07 - Entrada analógica de 16 bits com qualidade.</li> <li>g30v08 - Entrada analógica de 16 bits com qualidade.</li> <li>g30v09 - Entrada analógica de 16 bits com qualidade.</li> <li>g30v09 - Entrada analógica de 16 bits com qualidade.</li> <li>g30v09 - Entrada analógica de 16 bits com qualidade.</li> <li>g30v00 - Entrada analógica de 16 bits com qualidade.</li> <li>g30v01 - Entrada analógica de 16 bits com qualidade.</li> <li>g30v02 - Entrada digital dupla com qualidade</li> <li>g40v01 - Saída analógica de 16 bits com qualidade</li> <li>g40v02 - Saída analógica de 16 bits com qualidade</li> </ul> |

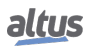

| Configuração          | Descrição            | Padrão       | Opções                                                        |
|-----------------------|----------------------|--------------|---------------------------------------------------------------|
|                       |                      |              | g22v01 – Evento do contador de 32 bits com qualidade.         |
|                       |                      |              | g22v02 – Evento do contador de 16 bits com qualidade.         |
|                       |                      |              | g22v05 – Evento do contador de 32 bits com qualidade e tempo. |
|                       |                      |              | g22v06 – Evento do contador de 16 bits com qualidade e tempo. |
|                       |                      |              | g23v01 – Evento do contador congelado de 32 bits com quali-   |
| Event Group           | Configuração da      |              | dade.                                                         |
| and Default           | variação para os     | -            | g23v02 – Evento do contador congelado de 16 bits com quali-   |
| Variation             | eventos.             |              | dade.                                                         |
|                       |                      |              | g23v05 - Evento do contador congelado de 32 bits com quali-   |
|                       |                      |              | dade e tempo.                                                 |
|                       |                      |              | g23v06 - Evento do contador congelado de 16 bits com quali-   |
|                       |                      |              | dade e tempo.                                                 |
|                       |                      |              | g02v01 – Evento de entrada digital sem tempo.                 |
|                       |                      |              | g02v02 – Evento de entrada digital com tempo absoluto.        |
|                       |                      |              | g02v03 – Evento de entrada digital com tempo relativo.        |
|                       |                      |              | g32v01 - Evento de entrada analógica de 32 bits sem tempo.    |
|                       |                      |              | g32v02 - Evento de entrada analógica de 16 bits sem tempo.    |
|                       |                      |              | g32v03 - Evento de entrada analógica de 32 bits com tempo.    |
|                       |                      |              | g32v04 - Evento de entrada analógica de 16 bits com tempo.    |
|                       |                      |              | g32v05 - Evento de entrada analógica de precisão simples sem  |
|                       |                      |              | tempo.                                                        |
|                       |                      |              | g04v01 – Evento de entrada digital dupla sem tempo.           |
|                       |                      |              | g04v02 – Evento de entrada digital dupla com tempo absoluto.  |
|                       |                      |              | g04v03 – Evento de entrada digital com tempo relativo.        |
|                       |                      |              | Nenhum                                                        |
|                       | Configuração da      |              | Classe 0                                                      |
| Event Class           | Classe do Evento.    | -            | Classe 1                                                      |
|                       |                      |              | Classe 2                                                      |
|                       |                      |              | Classe 3                                                      |
|                       | Índice do primeiro   |              |                                                               |
| Index                 | ponto de             | -            | 0 a 65535                                                     |
|                       | mapeamento DNP3.     |              |                                                               |
| Size                  | Tamanho do dado      | -            | - (calculado automaticamente)                                 |
|                       | DNP3.                |              | (••••••••••••••••••••••••••••••••••••••                       |
| Range                 | Faixa de endereços   | -            | - (calculado automaticamente)                                 |
|                       | do dado configurado. |              |                                                               |
|                       | Nome da variável     |              |                                                               |
|                       | simbolica que vai    |              |                                                               |
|                       | conter o dado da     |              |                                                               |
| Dead Band<br>Variable | banda morta. Este    |              | Nome de ume veriével declarade em um programe eu CVI          |
|                       | campo se aplica      | -            | Nome de uma variavel declarada em um programa ou GVL          |
|                       | maneamento de        |              |                                                               |
|                       | variáveis analógicas |              |                                                               |
|                       | de entrada.          |              |                                                               |
|                       | Define o tipo de     |              |                                                               |
| Dead Band             | Banda Morta a ser    |              | Absoluta                                                      |
| Туре                  | utilizada no         | Desabilitada | Desabilitada                                                  |
|                       | mapeamento.          |              | Integrada                                                     |
|                       | 1                    | 1            | ~~~~~~~~~~~~~~~~~~~~~~~~~~~~~~~~~~~~~~                        |

| Tabela | 131: | Configuração | dos Mapea                             | amentos DNP3 | Servidor |
|--------|------|--------------|---------------------------------------|--------------|----------|
|        |      | 0.5          | · · · · · · · · · · · · · · · · · · · |              |          |

Notas:

**Value Variable:** Nome da variável simbólica a ser mapeada. Quando um comando de leitura é enviado, o retorno enviado na resposta será armazenado nesta variável. Quando for um comando de escrita, o valor escrito será armazenado nesta variável. A variável pode ser simples, array ou elemento de array e pode estar em estruturas.

**Static Group and Default Variation:** O campo é utilizado para configurar a variação dos dados estáticos que serão retornados caso o DNP3 Cliente não especifique uma variação na requisição dos dados, ou no caso de mensagens não solicitadas.

**Event Group and Default Variation:** O campo é utilizado para configurar a variação para os eventos que serão retornados caso o DNP3 Cliente não especifique uma variação na requisição dos dados, ou no caso de mensagens não solicitadas.

**Event Class:** O campo é utilizado para configurar em qual classe os eventos deste mapeamento serão armazenados. Sendo que para pontos configurados como classe 0, não serão reportados eventos. Lembrando que para os grupos 10 e 40, o valor deste campo é fixo em zero, visto que tratam de saídas digital e analógicas respectivamente.

Index: O campo é utilizado para configurar o índice (endereço) do primeiro ponto do mapeamento no protocolo DNP3.

**Size:** Este campo mostra a quantidade máxima de dados que a relação DNP3 poderá acessar, a partir do endereço inicial. Sendo assim, para ler uma faixa de endereços contínua, é necessário que todos os endereços estejam declarados em uma única relação. Este campo varia de acordo com o tipo de dado DNP3 configurado, se variável simples ou array, e é calculado automaticamente pela ferramenta de configuração a partir da declaração da *Value Variable*.

**Range:** Este campo mostra ao usuário a faixa de endereços de memória utilizada pela relação DNP3, calculado automaticamente pela ferramenta de configuração a partir dos campos *Index e Size*.

**Dead Band Variable:** Este campo é utilizado para especificar uma variável que vai conter os dados da banda morta da relação DNP3. Ela deve ter o mesmo tipo e tamanho da variável mapeada na coluna Value Variable. Novos valores da variável de banda morta serão considerados somente quando a variável analógica de entrada mudar de valor.

**Dead Band Type:** Os tipos de configuração da Banda Morta disponíveis são os seguintes:

| Tipo de Função         | Configurações | Descrição                                                                                                    |
|------------------------|---------------|----------------------------------------------------------------------------------------------------|
|                        | Desabilitada  | Nesta opção, qualquer modificação de valor num<br>ponto do grupo, por menor que seja, gera evento<br>para este ponto.                                                                                                    |
| Tipo da Banda<br>Morta | Absoluta      | Nesta opção, se o módulo da variação do valor de<br>um ponto do grupo for maior do que o valor con-<br>figurado pela variável no campo "Banda Morta",<br>um evento para este ponto é gerado.                                                         |
|                        | Integrada     | Nesta opção, se o módulo da integral da variação<br>do valor de um ponto do grupo for maior do que o<br>valor configurado pela variável no campo "Banda<br>Morta", um evento para este ponto é gerado. O<br>intervalo de integração é de um segundo. |

Tabela 132: Tipos de Banda Morta nos Parâmetros do DNP3 Servidor

## ATENÇÃO

A banda morta configurada para variáveis mapeadas no DNP3 Servidor não é aplicada quando estes pontos forem oriundos de um IED (através do driver DNP3 Cliente, IEC 61850 GOOSE Subscriber, etc...), pois neste caso a detecção dos eventos ocorre no próprio IED.

### 4.5.12.2. Configuração da Camada de Enlace DNP3 Servidor

As configurações dos parâmetros da camada de enlace do DNP3 Servidor, visualizadas na figura abaixo, seguem os parâmetros descritos na tabela a seguir.

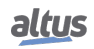

| Mappings Link Layer                    | Application Laye | er Unsolicited | Messages |  |  |
|----------------------------------------|------------------|----------------|----------|--|--|
| Link Layer                             |                  |                |          |  |  |
| Address (Outstation)                   | <b> </b> 4       |                | *<br>*   |  |  |
| Address (Master)                       | 3                |                | *<br>*   |  |  |
| IP Address (Master)                    | 0.               | 0.0.           | 0 🚺      |  |  |
| Listen Port                            | 20000            |                | *<br>*   |  |  |
| Enable Master Add                      | ress Validation  |                |          |  |  |
| Enable Self-addres                     | s                |                |          |  |  |
| Settings                               |                  |                |          |  |  |
| Sends Confirmed User Data Frames Never |                  |                |          |  |  |
| Maximum Retries 0                      |                  |                |          |  |  |
| Confirmation Time-out                  | (s)              | 1              | ×        |  |  |
| Keep-alive (s)                         | 10               |                |          |  |  |

Figura 87: Tela de Configurações da Camada de Enlace DNP3 Servidor

| Configuração                                                                                                    | Descrição                                                                                                   | Padrão   | Opções                       |
|----------------------------------------------------------------------------------------------------|----------------------------------------------------------------------------------------------------|----------|------------------------------|
| Address (Outstation)                                                                                              | Endereço DNP3 deste servidor.                                                                               | 4        | 0 a 65519                    |
| Address (Master)                                                                                                  | Endereço DNP3 do cliente conectado.                                                                         | 3        | 0 a 65519                    |
| IP Address (Master)                                                                                               | IP do cliente conectado, utilizado quando a<br>conexão do cliente é por IP.                                 | 0.0.0.0  | 1.0.0.1 a<br>223.255.255.254 |
| Listen Port                                                                                                    | Endereço da porta listen para conexão do<br>cliente. Utilizado quando a conexão do<br>cliente não é por IP. | 20000    | 1 a 65535                    |
| Enable Master Address<br>Validation                                                                               | Opção para Habilitar/Desabilitar a validação<br>do endereço de Origem.                                      | Disabled | Enabled<br>Disabled          |
| Enable Self-address                                                                                               | Opção para Habilitar/Desabilitar o Auto<br>Endereçamento.                                                   | Disabled | Enabled<br>Disabled          |
| Sends Confirmed User<br>Data FramesSeleciona o modo de confirmações para as<br>mensagens enviadas para o cliente. |                                                                                                    | Never    | Never<br>Always<br>Sometimes |
| Maximum Retries                                                                                                   | Número Máximo de Tentativas de<br>retransmissão de mensagem.                                                | 3        | 0 a 10                       |
| Confirmation Time-out (s)                                                                                         | Tempo de espera para enviar uma nova tentativa.                                                             | 3        | 1 a 86400                    |
| Keep Alive (s)                                                                                                    | Tempo de espera para enviar mensagens de teste de link após receber a mensagem DNP.                         | 10       | 1 a 86400                    |

Tabela 133: Configuração da Camada de Enlace DNP3 Servidor

Notas:

Address (Outstation): O campo é utilizado para configurar o endereço DNP3 deste servidor.

Address (Master): O campo é utilizado para configurar o endereço DNP3 do cliente.

**IP** Address (Master): O campo é utilizado para configurar o endereço IP do cliente conectado, utilizado quando a conexão do cliente é por IP.

**Listen Port:** Endereço da porta listen para conexão do cliente. Utilizado quando a conexão do cliente não é por endereçamento IP.

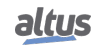

**Enable Master Address Validation:** Se essa opção estiver marcada, o DNP3 Servidor só irá aceitar mensagens cujos endereços de origem e destinos coincidem com os valores configurados respectivamente nos campos "Endereço de Origem" e "Endereço de Destino". Ou seja o campo "Endereço de Origem" da mensagem deve coincidir com o valor do campo "Endereço de Destino". configurado para o Cliente. E o campo "Endereço de Destino" da mensagem deve coincidir com o valor do campo "Endereço de Origem" configurado para o cliente.

Enable Self-address: Habilita a recepção de mensagens com o endereço 65532 do DNP3 Cliente.

Sends Confirmed User Data Frames: Os modos de confirmação da camada de enlace disponíveis são os seguintes:

| Tipo de Função                                | Configurações | Descrição                                                        |
|-----------------------------------------------|---------------|------------------------------------------------------------------|
|                                               | Never         | Nunca solicitará confirmação das mensagens.                      |
| Modo de<br>Confirmação da<br>Camada de Enlace | Always        | Sempre solicitará confirmação das mensagens.                     |
|                                               | Sometimes     | Solicitará confirmação somente para mensagens multifragmentadas. |

Tabela 134: Tipos de Modo de Confirmação da Camada de Enlace nos Parâmetros do DNP3 Servidor

### Notas:

**Maximum Retries:** Número de vezes que o DNP3 Servidor irá retransmitir a mensagem caso ele não receba a confirmação do cliente.

Confirmation Time-Out (s): Tempo de espera para enviar uma nova tentativa.

**Keep Alive (s):** Intervalo de tempo para envio de mensagens de teste de link ("TCP keep-alive"ou "serial link status") após última mensagem DNP3 recebida. Caso não seja recebida uma resposta para a mensagem de teste de link, a conexão atual será encerrada. Este mecanismo de teste deve ser corretamente configurado, pois é através dele que problemas de conexão são identificados.

### 4.5.12.3. Configuração da Camada de Aplicação DNP3 Servidor

As configurações das relações DNP3 Servidor, visualizadas na figura abaixo, seguem os parâmetros descritos na tabela a seguir.

| Mappings Link Layer                    | Fragmentation  Allow Multiple Fragmented Responses  Request Confirmation of Multiple Fragmented Responses  TX Fragment Length (butter) 2048                 |
|----------------------------------------|----------------------------------------------------------------------------------------------------|
| Application Layer Unsolicited Messages | Confirmation Messages Confirmation Time-out (s) 5                                                                                                    |
|                                        | Synchronism         Enable Time Synchronization         Synchronization Time-out (s)         60         Time Synchronization Command Received in Local Time |
|                                        | Timestamp Use Local Time instead of UTC Time Command Maximum Time Between Select and Operate (s) 5                                                          |

Figura 88: Tela de Configurações da Camada de Aplicação DNP3 Servidor

| Configuração                                                | Descrição                                                                                                | Padrão           | Opções                                 |
|-------------------------------------------------------------|----------------------------------------------------------------------------------------------------|------------------|----------------------------------------|
| Allow Multiple<br>Fragmented Responses                      | Opção para Habilitar/Desabilitar a<br>Transmissão de Respostas Múltiplos<br>Fragmentos.                  | Enabled          | Enabled<br>Disabled                    |
| Request Confirmation of<br>Multiple Fragmented<br>Responses | Opção para Habilitar/Desabilitar Requisição<br>de Confirmação de Resposta com Múltiplos<br>Fragmentos.   | Enabled          | Enabled<br>Disabled                    |
| TX Fragmented Length<br>(bytes)                             | Tamanho máximo dos fragmentos.                                                                           | 2048 249 a 2948  |                                        |
| Confirmation Time-out (s)                                   | Determina qual é o tempo máximo de espera<br>para as mensagens de confirmação.                           | 5                | 1 a 86400                              |
| Enable Time<br>Synchronization                              | Opção para Habilitar/Desabilitar a solicitação<br>de sincronismo de tempo.                               | Disabled         | Enabled<br>Disabled                    |
| Time Synchronization<br>Command Received in<br>Local Time   | Opção para Habilitar/Desabilitar o tratamento<br>do comando de sincronização em horário<br>local.        | Disabled         | Enabled<br>Disabled                    |
| Synchronization Time-out<br>(s)                             | Define o tempo que o relógio local continuará<br>válido após ter recebido uma sincronização de<br>tempo. | 60               | 1 a 86400                              |
| Use Local Time instead of<br>UTC Time                       | Opção para Hablitar/Desabilitar a estampa de<br>tempo em horário local para eventos.                     | Disabled         | Enabled<br>Disabled                    |
| Maximum Time Between<br>Selected and Operate (s)            | Tempo máximo que o comando select<br>permanecerá ativo aguardando o comando<br>Operate.                  | 5                | 1 a 86400                              |
| Transmission Mode of<br>Analog Inputs Events                | Seleciona o modo de transmissão dos eventos de entradas analógicas.                                      | All Events (SOE) | All Events (SOE)<br>Most Recent Events |

Tabela 135: Configuração da Camada de Aplicação DNP3 Servidor

## Notas:

Allow Multiple Fragmented Responses: Se essa opção estiver marcada, o DNP3 Servidor irá permitir a divisão de uma mensagem de aplicação em mensagens menores e enviá-las uma a uma.

**Request Confirmation of Multiple Fragmented Responses** Se essa opção estiver marcada, o DNP3 Servidor irá requisitar ao cliente uma confirmação que recebeu a mensagem com o fragmento da mensagem de aplicação.

TX Fragmented Length (bytes): Máximos de tamanhos de fragmentos transmitidos aplicação.

**Confirmation Time-out (s):** O time-out de mensagens de confirmação é o tempo que o servidor aguardará por uma confirmação de recebimento da mensagem pelo cliente.

**Enable Time Synchronization:** Se essa opção estiver marcada, o DNP3 Servidor estará habilitado a solicitar o sincronismo de tempo do cliente. Esta solicitação é feita na primeira mensagem transmitida ao cliente depois que estourar o tempo configurado no campo "Time-Out de Sincronismo".

Synchronization Time-out (s): Este campo é utilizado para configurar o intervalo de tempo para as solicitações de sincronização de tempo.

Maximum Time Between Selected and Operate (s): Período de tempo no qual o comando de seleção permanecerá ativo (inicia a contagem a partir da confirmação da recepção do comando de seleção).

**Transmission Mode of Analog Input Events:** Os modos de transmissão dos eventos de entradas analógicas disponíveis são os seguintes:

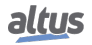

| Tipo de Função                               | Configurações      | Descrição                                                        |
|----------------------------------------------|--------------------|------------------------------------------------------------------|
| Transmission Mode of Analog<br>Inputs Events | All Events(SOE)    | São enviados todos os eventos analógicos gerados.                |
|                                              | Most Recent Events | É enviado somente o evento mais recente de cada ponto analógico. |

Tabela 136: Configurações dos Modos de Transmissão dos Eventos de Entradas Analógicas no DNP3 Servidor

### ATENÇÃO

Quando a opção de sincronismo de tempo for marcada em mais de um outstation (parâmetro "Habilitar Sincronismo") os tempos recebidos nos diferentes outstations serão sobrescritos no relógio do sistema em um curto espaço de tempo, podendo causar comportamentos indesejáveis devido a atrasos no tempo de propagação das mensagens e carga do sistema.

### 4.5.12.4. Configuração das Mensagens Não Solicitadas DNP3 Servidor

As configurações das relações DNP3 Servidor, visualizadas na figura abaixo, seguem os parâmetros descritos na tabela a seguir.

| Mappings                      | Link Layer          | Applicatio | n Layer  | Unsolicited Messages |   |  |  |
|-------------------------------|---------------------|------------|----------|----------------------|---|--|--|
| Enable Unsolicited Messages   |                     |            |          |                      |   |  |  |
| Control                       |                     |            |          |                      |   |  |  |
| Number of Unsolicited Retries |                     | 0          | ×        |                      |   |  |  |
| Confirmation Time-out (s)     |                     | 1          | ×.       |                      |   |  |  |
| Try Agai                      | n <mark>(</mark> s) |            | 2        | ×                    |   |  |  |
| Trigger Conditions            |                     |            |          |                      |   |  |  |
|                               |                     |            | By Minin | num Quantity         |   |  |  |
| Number                        | of Class 1 Ev       | ents       | 10       | <b>▲</b><br>▼        |   |  |  |
| Number                        | of Class 2 Ev       | ents       | 10       | ×                    |   |  |  |
| Number                        | of Class 3 Ev       | ents       | 10       | ×                    |   |  |  |
|                               |                     |            | By Time  |                      | _ |  |  |
| Hold Tim                      | e After Class       | : 1 Event  | 1        | ×                    |   |  |  |
| Hold Tim                      | e After Class       | 2 Event    | 1        | *<br>*               |   |  |  |
| Hold Tim                      | e After Class       | 3 Event    | 1        | *<br>*               |   |  |  |

Figura 89: Tela de Mensagens Não Solicitadas DNP3 Servidor

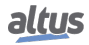
| Configuração                     | Descrição                                                                                                    | Padrão  | Opções              |
|----------------------------------|----------------------------------------------------------------------------------------------------|---------|---------------------|
| Enable Unsolicited<br>Messages   | Opção para Habilitar/Desabilitar as<br>mensagens não solicitadas.                                                   | Enabled | Enabled<br>Disabled |
| Number of Unsolicited<br>Retries | Número de tentativas para transmitir a mensagem.                                                                    | 3       | 0 a 65535           |
| Confirmation Time-out (s)        | Intervalo a ser aguardado depois de um time out.                                                                    | 5       | 1 a 86400           |
| Try Again (s)                    | Intervalo a ser aguardado após atingir o<br>número máximo de tentativas.                                            | 30      | 1 a 86400           |
| Number of Class 1 Events         | Quantidade mínimo de eventos na Classe 1 para disparar uma mensagem não solicitada.                                 | 10      | 1 a 255             |
| Number of Class 2 Events         | Quantidade mínimo de eventos na Classe 2 para disparar uma mensagem não solicitada.                                 | 10      | 1 a 255             |
| Number of Class 3 Events         | Quantidade mínimo de eventos na Classe 3 para disparar uma mensagem não solicitada.                                 | 10      | 1 a 255             |
| Hold Time After Class 1<br>Event | Tempo máximo que um evento pode ficar<br>armazenado na classe 1 sem ser enviado por<br>uma mensagem não solicitada. | 1       | 1 a 86400           |
| Hold Time After Class 2<br>Event | Tempo máximo que um evento pode ficar<br>armazenado na classe 2 sem ser enviado por<br>uma mensagem não solicitada. | 1       | 1 a 86400           |
| Hold Time After Class 3<br>Event | Tempo máximo que um evento pode ficar<br>armazenado na classe 3 sem ser enviado por<br>uma mensagem não solicitada. | 1       | 1 a 86400           |

Tabela 137: Configuração das Mensagens Não Solicitadas DNP3 Servidor

## Notas:

**Enable Unsolicited Messages:** Se essa opção estiver marcada, o DNP3 Servidor irá permitir Mensagens não solicitadas. **Number of Unsolicited Retries:** Número de vezes que o DNP3 Servidor irá tentar transmitir a mensagem.

**Confirmation Time-out(s):** Especifica o tempo a ser aguardado depois de ocorrer um time-out para a mensagem não solicitada que foi transmitida. Transcorrido esse intervalo a mensagem será retransmitida. Logo o tempo de retransmissão, será dado pelos parâmetros : **"Time-out de Mensagens de Confirmação" + "Time-Out"**.

**Try Again (s):** Após o número máximo de tentativas para transmitir a mensagem ser atingido (ver parâmetro "Number of Unsolicited Retries"), as retransmissões restantes serão baseadas nesse parâmetro de tempo. Sendo assim, o tempo de retransmissão passará a ser dado pelos parâmetros "**Time-out de Mensagens de Confirmação**" + "**Tentar Novamente**".

Number of Class 1 Events: Quantidade mínimo de eventos na classe 1 para disparar a mensagem não solicitada.

Number of Class 2 Events: Quantidade mínimo de eventos na classe 2 para disparar a mensagem não solicitada.

Number of Class 3 Events: Quantidade mínimo de eventos na classe 3 para disparar a mensagem não solicitada.

Hold Time After Class 1 Event: Tempo máximo que um evento da classe 1 pode ficar armazenado sem ser enviado por uma mensagem não solicitada.

Hold Time After Class 2 Event: Tempo máximo que um evento da classe 2 pode ficar armazenado sem ser enviado por uma mensagem não solicitada.

Hold Time After Class 3 Event: Tempo máximo que um evento da classe 3 pode ficar armazenado sem ser enviado por uma mensagem não solicitada.

#### 4.5.12.5. Diagnósticos DNP3 Servidor

Os diagnósticos e comandos do protocolo DNP3 Servidor configurado, são armazenados em variáveis do tipo *T\_DIAG\_DNP\_SERVER\_1* as quais estão descritas na tabela abaixo.

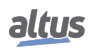

| Variável de diagnóstico do tipo<br>T_DIAG_DNP_SERVER_1.* | Tamanho          | Descrição                                                                                                  |
|----------------------------------------------------------|------------------|----------------------------------------------------------------------------------------------------|
| Bits de coma                                             | ndo, reiniciados | automaticamente:                                                                                           |
| tCommand.<br>bStop                                       | BIT              | Desabilitar Driver.                                                                                        |
| tCommand.<br>bStart                                      | BIT              | Habilitar o Driver.                                                                                        |
| tCommand.<br>bDiag 01 Reserved                           | BIT              | Reservado.                                                                                                 |
| tCommand.<br>bDiag 02 Reserved                           | BIT              | Reservado.                                                                                                 |
| tCommand.<br>bDiag 03 Reserved                           | BIT              | Reservado.                                                                                                 |
| tCommand.<br>bDiag 04 Reserved                           | BIT              | Reservado.                                                                                                 |
| tCommand.<br>bDiag_05_Reserved                           | BIT              | Reservado.                                                                                                 |
| tCommand.<br>bDiag_06_Reserved                           | BIT              | Reservado.                                                                                                 |
|                                                          | Diagnósticos     | 5:                                                                                                    |
| tClient_X.<br>bRunning                                   | BOOL             | DNP3 Servidor está sendo executado.                                                                        |
| tClient_X.<br>eConnectionStatus.<br>CLOSED               | ENUM<br>(BYTE)   | Canal de comunicação fechado. Servidor<br>não irá aceitar solicitação de conexão. Va-<br>lor do ENUM (0).  |
| tClient_X.<br>eConnectionStatus.<br>LISTENING            | ENUM<br>(BYTE)   | Servidor está escutando a porta configu-<br>rada, e não existem clientes conectados.<br>Valor do ENUM (1). |
| tClient_X.<br>eConnectionStatus.<br>CONNECTED            | ENUM<br>(BYTE)   | Cliente conectado. Valor do ENUM (2).                                                                      |
| tClient_X.<br>tQueueDiags.<br>bOverflow                  | BOOL             | Fila do cliente está com overflow.                                                                         |
| tClient_X.<br>tQueueDiags.<br>wSIZE                      | WORD             | Tamanho da fila configurada.                                                                               |
| tClient_X.<br>tQueueDiags.<br>wUSAGE                     | WORD             | Número de eventos na fila.                                                                                 |
| tClient_X.<br>tQueueDiags.<br>dwUnsolEna                 | DWORD            | Máscara que indica para quais classes es-<br>tão habilitadas as mensagens não solicita-<br>das.            |
| tClient_X.<br>tQueueDiags.<br>dwReserved_1               | DWORD            | Reservado.                                                                                                 |
| tClient_X.<br>tStats.<br>wRXFrames                       | WORD             | Número de quadros (frames) recebidos.                                                                      |

| Variável de diagnóstico do tipo<br>T_DIAG_DNP_SERVER_1.* | Tamanho | Descrição                                                                                                    |
|----------------------------------------------------------|---------|----------------------------------------------------------------------------------------------------|
| tClient_X.<br>tStats.<br>wTXFrames                       | WORD    | Número de quadros (frames) enviados.                                                                                |
| tClient_X.<br>tStats.<br>wCommErrors                     | WORD    | Contador de erros de comunicação in-<br>cluindo erros na Camada Física, Camada<br>de Enlace e Camada de Transporte. |
| tClient_X.<br>tStats.<br>dwReserved_0                    | DWORD   | Reservado.                                                                                                    |
| tClient_X.<br>tStats.<br>dwReserved_1                    | DWORD   | Reservado.                                                                                                    |

Tabela 138: Diagnósticos DNP3 Servidor

## Nota:

**dwUnsolEna:** Os bits 0, 1 e 2 correspondem respectivamente aos bits de indicação do estado de habilitação das mensagens não solicitadas das classes 1, 2 e 3. Quando ligados indicam que o envio de mensagens não solicitadas foi habilitado para a correspondente classe.

## 4.5.12.6. Associação dos Objetos com o Protocolo IEC 60870-5-104

A tabela abaixo apresenta associações permitidas entre os protocolos DNP3 e IEC 60870-5-104.

| Grupo e Variação DNP3                                                                                        | Tipo de Objeto IEC 60870-5-104                                                                           |
|----------------------------------------------------------------------------------------------------|----------------------------------------------------------------------------------------------------|
| g01v01 - Entrada digital em formato compactado.<br>g01v02 - Entrada digital com qualidade.                   | Single Point Information (M_SP_NA)                                                                       |
| g03v01 - Entrada digital dupla em formato compactado.<br>g03v02 - Entrada digital dupla com qualidade.       | Double Point Information (M_DP_NA)                                                                       |
| g10v01 - Saída digital em formato compactado.<br>g10v02 - Saída digital com qualidade.                       | Single Command (C_SC_NA)<br>Double Command (C_DC_NA)                                                     |
| g30v02 - Entrada analógica de 16 bits com qualidade.<br>g30v04 - Entrada analógica de 16 bits sem qualidade. | Measured Value, normalized value<br>(M_ME_NA)<br>Measured Value, scaled value<br>(M_ME_NB)               |
| g30v01 - Entrada analógica de 32 bits com qualidade.<br>g30v03 - Entrada analógica de 32 bits sem qualidade. | Measured Value, short floating value<br>(M_ME_NC)                                                        |
| g30v05 - Entrada analógica de precisão simples com qualidade.                                                | Measured Value, short floating value<br>(M_ME_NC)                                                        |
| g40v02 - Saída analógica de 16 bits com qualidade.                                                           | Setting Point Command, normalized<br>Value (C_SE_NA)<br>Setting Point Command, scaled Value<br>(C_SE_NA) |
| g40v01 - Saída analógica de 32 bits com qualidade.                                                           | -                                                                                                    |
| g40v03 - Saída analógica de precisão simples com qua-<br>lidade.                                             | Setting Point Command, short floating<br>point Value (C_SE_NC)                                           |

Tabela 139: Associação dos Tipos de Objetos DNP3 com Seus Correspondentes no IEC 60870-5-104

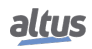

#### ATENÇÃO

g20 (Contadores) e g21 (Contadores Congelados): não é permitido associar uma variável utilizada como contadora, simultaneamente no protocolos DNP3 e IEC 60870-5-104. g40v01 (Saída analógica de 32 bits com qualidade): não há objeto equivalente para o protocolo IEC 60870-5-104.

#### 4.5.12.7. Comando Cold Restart

O comando de Cold Restart força a reinicialização da remota. Os eventos da fila interna não são perdidos, ou seja, os valores das variáveis do tipo retentivas e persistentes não são alterados. Porém os eventos, que por motivo de overflow, estejam apenas nas filas dos drivers, serão perdidos. Uma vez que a remota é reinicializada, todas as configurações realizadas em tempo de execução, específicas de cada protocolo, serão perdidas, e as configurações vigentes serão aquelas originais do projeto, realizadas com o auxílio do software MasterTool.

#### 4.5.12.8. Comandos para Pontos de Saída e Contadores

Os comandos recebidos pelo driver DNP3 Servidor podem ter os seguintes destinos:

- Pontos Internos
- Módulo de saída (por ex. HX2320)
- Driver DNP3 Cliente
- Interceptação (bloco de função CommandReceiver)

Comandos para congelamento de contadores para uma faixa de pontos são apenas suportados caso todos os pontos contidos na faixa sejam Pontos Internos. Caso um ou mais destes pontos não seja interno (redirecionado para um IED conectado a um driver DNP3 Cliente por exemplo), o comando não será aceito. Nestes casos, o comando de congelamento deve ser executado individualmente para cada ponto.

#### 4.5.12.8.1. Pontos Internos

Pontos internos são considerados aqueles pontos representados por variáveis que não estão associadas a nenhum dos outros destinos descritos acima. Para este tipo de ponto, são suportados apenas comandos para pontos simples. Caso o DNP3 Servidor receba um comando trip/close para um ponto interno, será retornado o código de erro 0x04 (not supported), a menos que seja utilizado o interceptador de comandos.

#### 4.5.12.8.2. Módulo de Saída

Caso a variável mapeada para o ponto de saída DNP3 esteja associada a um cartão de saída (por ex. HX2320), o comando será redirecionado e executado pelo próprio cartão. No caso de comandos trip/close, este redirecionamento funcionará apenas se a variável for do tipo DBP. Caso seja utilizada uma variável do tipo BOOL, o DNP3 Servidor retornará o código de erro 0x03 (wrong format) para comandos pulsados, assim como quando um comando Latched é direcionado a uma variável DBP mapeada no cartão de saída. Com a interceptação e tratamento destes comandos pela aplicação pode evitar o retorno de mensagens negativas (falha).

#### 4.5.12.8.3. Driver DNP3 Cliente

Caso a variável esteja associada a um ponto de um IED em um driver DNP3 Cliente, o comando será redirecionado e enviado para ser executado pelo próprio IED e o valor da variável armazenada na memória da UCP não é atualizado. No caso de comandos trip/close, tipicamente a variável deve ser do tipo DBP, contudo o redirecionamento funcionará da mesma forma mesmo que seja utilizada uma variável do tipo BOOL.

Deve-se considerar que, devido às características do protocolo, o driver DNP3 Cliente é capaz de executar somente um comando por vez. Isto é, enquanto um comando para um determinado ponto não for finalizado (resposta ou time-out), não é possível disparar um novo comando, mesmo que seja para um ponto diferente. Desta forma, caso um comando seja redirecionado do DNP3 Servidor para um IED associado a um driver DNP3 Cliente e este esteja ocupado executando um comando, será retornado o código de erro 0x05 (already active).

#### 4.5.12.8.4. Driver IEC 60870-5-104 Cliente

Caso a variável esteja associada a um ponto de um IED em um driver IEC 60870-5-104 Cliente, o comando será redirecionado e enviado para ser executado pelo próprio IED. No caso de comandos trip/close, tipicamente a variável deve ser do tipo DBP, contudo o redirecionamento funcionará da mesma forma mesmo que seja utilizada uma variável do tipo BOOL.

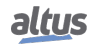

### 4.5.12.8.5. Interceptação de Comandos

A interceptação de comandos recebidos pelo driver IEC 61850 Servidor é realizada através do bloco de função *Comman-dReceive* conforme descrito na seção Interceptação de Comandos Oriundos do Centro de Controle. Este recurso permite a interceptação de comandos de seleção e operação para os seguintes CDCs (Common Data Classes): SPC, DPC, INC, BSC, ISC.

Abaixo um exemplo de aplicação utilizando a linguagem ST mostrando a interceptação de um comando para o objeto *BlkOpn* de um Logical Node XCBR, respondendo "*SUCCESS*" ao IEC 61850 Cliente.

### 4.5.13. IEC 60870-5-104 - Tipos de Dados

A tabela abaixo mostra o tipo de variável suportada pela HX3040 para cada um dos tipos de dados do protocolo IEC 60870-5-104.

| Tipo do Objeto                                                 | Tipos de Variáveis IEC |
|----------------------------------------------------------------|------------------------|
| Single Point Information (M SP NA)                             | BOOL                   |
|                                                                | BIT                    |
| Double Point Information (M_DP_NA)                             | DBP                    |
| Step Position Information (M_ST_NA)                            | USINT                  |
| Measured Value, normalized value (M_ME_NA)                     | INT                    |
| Measured Value, scaled value (M_ME_NB)                         | INT                    |
|                                                                | INT                    |
| Measured Value, short floating point value (M_ME_NC)           | UINT                   |
|                                                                | DINT                   |
|                                                                | UDINT                  |
|                                                                | REAL                   |
| Integrated Totals (M IT NA)                                    | INT                    |
|                                                                | DINT                   |
| Bitstring Information (M_BO_NA )                               | DWORD                  |
| Single Command (C SC NA)                                       | BOOL                   |
|                                                                | BIT                    |
| Double Command (C_DC_NA)                                       | DBP                    |
| Regulating Step Command (C_RC_NA)                              | DBP                    |
| Setting Point Command, normalized Value (C_SE_NA )             | INT                    |
| Setting Point Command, scaled Value (C_SE_NB)                  | INT                    |
| Setting Point Command, short floating point Value<br>(C_SE_NC) | REAL                   |
| Bitstring Command (C_BO_NA)                                    | DWORD                  |

Tabela 140: Declaração de Variáveis para IEC 60870-5-104

### Nota:

**Regulating Step Command:** Os estados *Lower* e *Higher* do objeto C\_RC\_NA estão associados respectivamente aos estados *OFF* e *ON* do tipo interno DBP.

**Step Position Information:** Conforme definido no item 7.3.1.5 da norma IEC 60870-5-101 essa variável de 8 bits é composta por dois campos : valor (definido pelos 7 bits menos significativos da variável) e transiente (definido como o bit mais significativo, o qual indica quando o dispositivo medido está transicionando).

Abaixo, exemplo de código para manipulação dos campos em uma variável do tipo USINT. Este código não consiste se o valor de entrada está dentro da faixa (entre -64 e + 63), portanto esta consistência fica a cargo do usuário.

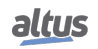

```
PROGRAM UserPrq
VAR
                  // Value transient indication (client mapping)
  usiVTI: USINT;
  siValue:
           SINT;
                    // Value to convert to VTI
  bTransient: BOOL;
                      // Transient to be converted to VTI
END_VAR
usiVTI:= SINT_TO_USINT(siValue) AND 16#3F;
IF siValue < 0 THEN
  usiVTI:= usiVTI OR 16#40;
END_IF
IF bTransient THEN
  usiVTI:= usiVTI OR 16#80;
END IF
```

#### 4.5.14. IEC 60870-5-104 Cliente

Este protocolo está disponível para a UCP da Série Hadron Xtorm nas suas interfaces Ethernet (NET1 a NET6). Ao selecionar esta opção no MasterTool Xtorm, a UCP passa a ser cliente da comunicação IEC 60870-5-104. O limite máximo de instanciamento de drivers IEC 60870-5-104 Cliente depende de quantos drivers de protocolos estão instanciados e são suportados pela UCP HX3040.

O protocolo IEC 60870-5-104 Cliente está ativo somente quando a UCP estiver em modo de execução (RUN).

Para configurar este protocolo, é necessário executar os seguintes passos:

- 1. Selecionar a interface Ethernet (NET1 .. NET6) onde o IEC 60870-5-104 Cliente será instanciado, e configurar esta interface. Para realizar esse procedimento, consultar a seção Configuração das Interfaces Ethernet.
- 2. Adicionar uma instância do protocolo IEC 60870-5-104 Cliente abaixo da interface Ethernet selecionada. Para realizar esse procedimento, consultar a seção Inserindo uma Instância de Protocolo.
- Adicionar e configurar dispositivos Controlled Station abaixo da instância do IEC 60870-5-104 Cliente, conforme ilustra a figura 90. Existe um limite máximo de 32 Controlled Stations abaixo de cada instância do IEC 60870-5-104 Cliente.
- 4. Configurar os parâmetros da camada de enlace de cada dispositivo Controlled Station.
- Adicionar e configurar setores (Sectors) abaixo do dispositivo Controlled Station, conforme ilustra a figura 91. Existe um limite máximo de 5 setores para cada dispositivo.
- 6. Executar as seguintes configurações para cada setor adicionado:
  - Adicionar e configurar os mapeamentos IEC 60870-5-104 do setor;
  - Configurar os parâmetros da camada de enlace do setor;
  - Configurar os parâmetros da camada de aplicação do setor.

As descrições de cada configuração estão relacionadas a seguir, nesta seção.

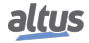

| Add Device                                                                                                    |                 |                   |                              | ×     |  |  |
|----------------------------------------------------------------------------------------------------|-----------------|-------------------|------------------------------|-------|--|--|
|                                                                                                    |                 |                   |                              |       |  |  |
| Name: Controlled_Station                                                                                                    |                 |                   |                              |       |  |  |
| Action:                                                                                                    |                 |                   |                              |       |  |  |
| Append device                                                                                                    | Plug device     | Opdate de         | evice                        |       |  |  |
| String for a fulltext search                                                                                                 | Vende           | or: <a>All ve</a> | ndors>                       | •     |  |  |
| Name                                                                                                    | Vendor          | Version           | Description                  |       |  |  |
| 🖃 🚮 IEC 60870-5-104                                                                                                    |                 |                   |                              |       |  |  |
| 🖮 🔟 IEC 60870-5-104 Ethernet                                                                                                 |                 |                   |                              |       |  |  |
| 🖃 🔟 IEC 60870-5-104 Client                                                                                                   |                 |                   |                              |       |  |  |
| Controlled Station                                                                                                    | Altus S.A.      | 0.0.0.2           | Controlled Station Settings. |       |  |  |
| Group by category 🔲 Display all vers                                                                                         | ions (for exper | ts only) 🔲        | Display outdated versions    |       |  |  |
| Name: Controlled Station<br>Vendor: Altus S.A.<br>Categories: IEC 60870-5-104 Cliet<br>Version: 0.0.0.2<br>Order Number: ??? | nt              |                   | Ē                            |       |  |  |
| Order Number: ??? Description: Controlled Station Settings.   Append selected device as last child of IEC 60870 5 104 Client |                 |                   |                              |       |  |  |
| • (You can select another target node i                                                                                      | n the navigato  | while this wi     | ndow is open.)               |       |  |  |
|                                                                                                    |                 |                   | Add Device                   | Close |  |  |

Figura 90: Tela de Inserção de Dispositivo Controlled Station Abaixo de um IEC 60870-5-104 Cliente

| String for a fulltext sea | rch               |             | Vendor: | : <all th="" ve<=""><th>ndors&gt;</th><th></th></all> | ndors>                |       |
|---------------------------|-------------------|-------------|---------|-------------------------------------------------------|-----------------------|-------|
| Name                      |                   | Vend        | lor     | Version                                               | Description           |       |
| □                         | )870-5-104 Client | Altus       | S.A.    | 0.0.0.2                                               | Sector Settings.      |       |
|                           |                   |             |         |                                                       |                       |       |
| Group by category         | Display all ve    | rsions (for | experts | ; only)                                               | Display outdated vers | sions |

Figura 91: Tela de Inserção de Setor Abaixo de um Dispositivo Controlled Station IEC 60870-5-104

#### 4.5.14.1. Configuração da Camada de Enlace de uma Controlled Station

A configuração dos parâmetros da camada de enlace de uma Controlled Station, adicionada abaixo de um IEC 60870-5-104 Cliente, é visualizada na figura abaixo. A tabela a seguir, descreve os campos que devem ser preenchidos nesta tela.

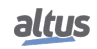

| Link Layer          |         |
|---------------------|---------|
| Port Number         | 2404    |
| IP Address          | 0.0.0.0 |
| Time-out t1 (s)     | 15      |
| Time-out t2 (s)     | 10      |
| Time-out t3 (s)     | 20      |
| Parameter k (APDUs) | 12      |
| Parameter w (APDUs) | 8       |

Figura 92: Tela de Configuração da Camada de Enlace de uma Controlled Station IEC 60870-5-104

| Configuração        | Descrição                                                                                                    | Padrão  | Opções                       |
|---------------------|----------------------------------------------------------------------------------------------------|---------|------------------------------|
| Port Number         | Endereço da porta TCP listen para conexão<br>com esta Controlled Station.                                                                                                    | 2404    | 0 a 65535                    |
| IP Address          | Endereço IP desta Controlled Station.                                                                                                    | 0.0.0.0 | 1.0.0.1 a<br>223.255.255.254 |
| Time-out t1(s)      | Período de tempo (em segundos) que o<br>dispositivo aguarda o recebimento de uma<br>mensagem de confirmação após o envio de<br>uma mensagem APDU do tipo I ou U (dados)<br>antes de fechar a conexão. | 15      | 1 a 180                      |
| Time-out t2(s)      | Período de tempo (em segundos) que o<br>dispositivo aguarda para enviar uma<br>mensagem supervisória (S-Frame)<br>confirmando o recebimento de frames de<br>dados.                                    | 10      | 1 a 180                      |
| Time-out t3(s)      | Período de tempo (em segundos) em que será<br>enviada uma mensagem para teste do link<br>caso não haja nenhuma transmissão por<br>ambos os lados.                                                     | 20      | 1 a 180                      |
| Parameter k (APDUs) | Número máximo de mensagens de dados (I-Frame) transmitidas e não confirmadas.                                                                                                    | 12      | 1 a 12                       |
| Parameter w (APDUs) | Número máximo de mensagens de dados (I-Frame) recebidas e não confirmadas.                                                                                                    | 8       | 1 a 8                        |

Tabela 141: Configuração da Camada de Enlace de uma Controlled Station

### 4.5.14.2. Configuração dos Mapeamentos de um Setor IEC 60870-5-104

A configuração dos mapeamentos de um setor IEC 60870-5-104, adicionado abaixo de uma Controlled Station, é visualizada na figura abaixo. A tabela a seguir, descreve as colunas que devem ser preenchidas para cada mapeamento.

altus

| Mappings         |   | Value Variable | Object Type | Object<br>Address | Size | Range | Quality<br>Variable |
|------------------|---|----------------|-------------|-------------------|------|-------|---------------------|
| Link Layer       | • |                | -           |                   |      |       |                     |
| ApplicationLayer |   |                |             |                   |      |       |                     |
|                  |   |                |             |                   |      |       |                     |
|                  |   |                |             |                   |      |       |                     |
|                  |   |                |             |                   |      |       |                     |
|                  |   |                |             |                   |      |       |                     |
|                  |   |                |             |                   |      |       |                     |
|                  |   |                |             |                   |      |       |                     |

Figura 93: Tela de Mapeamentos de Dados de um Setor IEC 60870-5-104

| Configuração              | Descrição                                                                                                    | Padrão | Opções                                                                                                    |
|---------------------------|----------------------------------------------------------------------------------------------------|--------|----------------------------------------------------------------------------------------------------|
| Value Variable            | Nome da variável simbólica.                                                                                                    | -      | Nome de uma variável declarada<br>em um programa ou GVL.                                                                                                    |
| Object Type               | Configuração do tipo do objeto<br>IEC 60870-5-104.                                                                                                    | _      | <ul> <li>Single Point Information.</li> <li>Double Point Information.</li> <li>Step Position Information.</li> <li>Measured Value (Normalized).</li> <li>Measured Value (Scaled).</li> <li>Measured Value (Short Floating Point).</li> <li>Integrated Totals.</li> <li>Single Command.</li> <li>Double Command.</li> <li>Regulating Step Command.</li> <li>Setting Point Command (Normalized).</li> <li>Setting Point Command (Scaled).</li> <li>Setting Point Command (Short Floating Point).</li> </ul> |
| Object Address            | Índice do primeiro ponto do mapeamento IEC 60870-5-104.                                                                                                    | -      | 1 a 65535                                                                                                    |
| Size                      | Especifica a quantidade máxima<br>de dados que um mapeamento IEC<br>60870-5-104 poderá acessar.                                                                                                   | -      | - (calculado automaticamente)                                                                                                    |
| Range                     | Faixa de endereços do dado configurado.                                                                                                    | -      | - (calculado automaticamente)                                                                                                    |
| Quality Variable          | Nome da variável simbólica que<br>armazenará a qualidade do<br>mapeamento.                                                                                                    | -      | Variável do tipo QUALITY                                                                                                    |
| Generate Quality Variable | Este botão gera automaticamente<br>na GVL Qualities variáveis do tipo<br>QUALITY para cada Variável de<br>Valor declarada. Para mais<br>informações acesse o capítulo<br>Conversões de Qualidade. | -      | -                                                                                                    |

Tabela 142: Configuração dos Mapeamentos de Dados de um Setor IEC 60870-5-104

#### Notas:

Value Variable: Nome da variável simbólica a ser mapeada, Quando um comando de leitura é enviado, o retorno enviado na resposta será armazenado nesta variável. Quando for um comando de escrita, o valor escrito será copiado desta variável. A variável pode ser simples, array, elemento de array, elemento simples de estrutura, ou elemento array de estruturas. A variável simbólica só pode ser mapeada em um setor e não deve estar mapeada em nenhum outro protocolo cliente.

Object Type: Seleciona o tipo de objeto IEC 60870-5-104 vinculado ao mapeamento.

**Object Address:** O campo é utilizado para configurar o endereço do primeiro ponto do mapeamento no protocolo IEC 60870-5-104.

**Size:** É um campo somente leitura que informa quantos pontos estão sendo usados por esse mapeamento. O valor deste campo é calculado automaticamente conforme o tipo da variável configurada no mapeamento.

**Range:** É um campo somente de leitura que informa a faixa de endereços que está sendo usada por esse mapeamento. O valor deste campo é calculado automaticamente pela soma dos campos "Object Address" e "Size". Não pode haver sobreposições de faixa com outros mapeamentos.

**Quality Variable:** Nome da variável simbólica que armazenará a qualidade do mapeamento, sendo esta sempre do tipo QUALITY, disponível a partir da biblioteca LibDataTypes. A variável pode ser simples, array ou elemento de array e pode estar em estruturas. A variável simbólica só pode ser mapeada em um setor e não deve estar mapeada em nenhum outro protocolo cliente. Não é permitido mapear variáveis de qualidade para os tipos de comando IEC 60870-5-104.

# ATENÇÃO

O driver IEC 60870-5-104 Cliente não gera eventos baseados nos valores de seus mapeamentos. Os eventos devem ser gerados pelo respectivo IED. Sendo assim, caso o IED não tenha suporte a geração de eventos, o driver IEC 60870-5-104 Cliente não será capaz de gerá-los.

#### 4.5.14.3. Configuração da Camada de Enlace de um Setor IEC 60870-5-104

A configuração dos parâmetros da camada de enlace de um setor IEC 60870-5-104, adicionado abaixo de uma Controlled Station, é visualizada na figura abaixo. A tabela a seguir, descreve os campos que devem ser preenchidos nesta tela.

| Mappings         | Link Layer             |   |          |
|------------------|------------------------|---|----------|
| Link Layer       | Common Address of ASDU | 1 | <b>T</b> |
| ApplicationLayer |                        |   |          |
|                  |                        |   |          |

Figura 94: Tela de Configurações da Camada de Enlace de um Setor IEC 60870-5-104

| Configuração      | Descrição                | Padrão de Fábrica | Possibilidades |
|-------------------|--------------------------|-------------------|----------------|
| Common Address of | Endereço IEC 60870-5-104 | 1                 | 1 0 65524      |
| ADSU              | deste setor.             | 1                 | 1 a 05554      |

Tabela 143: Configuração da Camada de Enlace de um Setor IEC 60870-5-104

#### 4.5.14.4. Configuração da Camada de Aplicação um Setor IEC 60870-5-104

A configuração dos parâmetros da camada de aplicação de um setor IEC 60870-5-104, adicionado abaixo de uma Controlled Station, é visualizada na figura abaixo. A tabela a seguir, descreve os campos que devem ser preenchidos nesta tela.

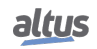

## 4. CONFIGURAÇÃO

| Mappings         |                                               |         |
|------------------|-----------------------------------------------|---------|
|                  | General Interrogation Period (ms)             | 60000 🚖 |
| Link Layer       | Counter Interrogation Period for Reading (ms) | 60000 🚔 |
| ApplicationLayer | Command Response Time-out (s)                 | 60 🚔    |
|                  | Enable Communication Loss Events              |         |
|                  |                                               |         |

Figura 95: Tela de Configurações da Camada de Aplicação IEC 60870-5-104 Cliente

| Configuração                                     | Descrição                                                                                                    | Padrão  | Opções                                            |  |
|--------------------------------------------------|----------------------------------------------------------------------------------------------------|---------|---------------------------------------------------|--|
| General Interrogation<br>Period (ms)             | Período para execução do<br>comando "General Interrogation"<br>que faz a leitura de todos os<br>pontos mapeados (exceto<br>contadores). O valor especial 0<br>desabilita a execução do comado. | 60000   | 0 desabilita.<br>1 a 86400000.<br>[milissegundos] |  |
| Counter Interrogation<br>Period for Reading (ms) | Período para execução do<br>comando "Counter Interrogation"<br>para a leitura de todos os<br>contadores mapeados. O valor<br>especial 0 desabilita a execução do<br>comado.                    | 60000   | 0 desabilita.<br>1 a 86400000.<br>[milissegundos] |  |
| Command Response<br>Time-out (s)                 | Tempo máximo para recebimento<br>da resposta de um comando. Caso<br>esse tempo seja excedido, é<br>incrementado o diagnóstico<br>contador de erros de comando.                                 | 60      | 1 a 3600.<br>[segundos]                           |  |
| Enable Communication<br>Loss Events              | Habilita a geração de eventos de<br>perda e restabelecimento de<br>comunicação com as Controlled<br>Stations.                                                                                  | Enabled | Enabled.<br>Disabled.                             |  |

Tabela 144: Configuração da Camada de Aplicação IEC 60870-5-104 Cliente

## 4.5.14.5. Diagnósticos do IEC 60870-5-104 Cliente

Os diagnósticos do protocolo IEC 60870-5-104 Cliente configurado, são divididos em duas estruturas, uma para o Cliente e outra para cada Controlled Station declarada abaixo deste. Os diagnósticos do cliente são armazenados em variáveis do tipo T\_DIAG\_IEC104\_CLIENT\_1 as quais estão descritas na tabela 145. Os diagnósticos para Controlled Station são armazenados em variáveis do tipo T\_DIAG\_IEC104\_CONTROLLED\_STATION\_1, as quais estão descritas na tabela 146.

| Variável de diagnóstico do tipo<br>T_DIAG_ IEC104_CLIENT_1. | Tamanho                                       | Descrição           |  |  |  |
|-------------------------------------------------------------|-----------------------------------------------|---------------------|--|--|--|
| Bits de coma                                                | Bits de comando, reiniciados automaticamente: |                     |  |  |  |
| tCommand.                                                   | BIT                                           | Desabilitar Driver. |  |  |  |
| bStop                                                       |                                               |                     |  |  |  |
| tCommand.                                                   | BIT                                           | Habilitar o Driver. |  |  |  |
| bStart                                                      |                                               |                     |  |  |  |
| tCommand.                                                   | BIT                                           | Reservado.          |  |  |  |
| bDiag_01_Reserved                                           |                                               |                     |  |  |  |

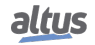

| Variável de diagnóstico do tipo<br>T_DIAG_ IEC104_CLIENT_1. | Tamanho | Descrição                               |  |
|-------------------------------------------------------------|---------|-----------------------------------------|--|
| tCommand.                                                   | BIT     | Reservado.                              |  |
| bDiag_02_Reserved                                           |         |                                         |  |
| tCommand.                                                   | BIT     | Reservado.                              |  |
| bDiag_03_Reserved                                           |         |                                         |  |
| tCommand.                                                   | BIT     | Reservado.                              |  |
| bDiag_04_Reserved                                           |         |                                         |  |
| tCommand.                                                   | BIT     | Reservado.                              |  |
| bDiag_05_Reserved                                           |         |                                         |  |
| tCommand.                                                   | BIT     | Reservado.                              |  |
| bDiag_06_Reserved                                           |         |                                         |  |
| Diagnósticos:                                               |         |                                         |  |
| hPunning                                                    | BOOL    | IEC 60870-5-104 Cliente está sendo exe- |  |
| okulning                                                    |         | cutado.                                 |  |

Tabela 145: Diagnósticos do IEC 60870-5-104 Cliente

| Variável de diagnóstico do tipo<br>T_DIAG_IEC104_<br>CONTROLLED_STATION_1. | Tamanho           | Descrição                                                                                                    |
|----------------------------------------------------------------------------|-------------------|----------------------------------------------------------------------------------------------------|
| D                                                                          | iagnósticos de co | onexão:                                                                                                    |
| eConnectionStatus.<br>CLOSED                                               | BYTE              | Comunicação fechada com o IED.                                                                                      |
| eConnectionStatus.<br>CONNECTED                                            | BYTE              | Comunicação operante com o IED.                                                                                     |
| Est                                                                        | atísticas de com  | inicação:                                                                                                    |
| tStat.<br>wRXFrames                                                        | WORD              | Número de quadros (frames) recebidos.                                                                               |
| tStat.<br>wTXFrames                                                        | WORD              | Número de quadros (frames) enviados.                                                                                |
| tStat.<br>wCommErrors                                                      | WORD              | Contador de erros de comunicação in-<br>cluindo erros na Camada Física, Camada<br>de Enlace e Camada de Transporte. |
| tStat.<br>wGeneralInterrogationErrors                                      | WORD              | Contador de erros no comando "General<br>Interrogation" cíclico.                                                    |
| tStat.<br>wCounterInterrogationErrors                                      | WORD              | Contador de erros no comando "Counter<br>Interrogation" cíclico.                                                    |
| tStat.<br>dwReserved_0                                                     | DWORD             | Reservado.                                                                                                    |
| tStat.<br>dwReserved_1                                                     | DWORD             | Reservado.                                                                                                    |

Tabela 146: Diagnósticos da Controlled Station IEC 60870-5-104

### 4.5.14.6. Comandos IEC 60870-5-104 para IEDs

Nesta seção são listados os comandos de usuário disponíveis para serem enviados via IEC 60870-5-104 para IEDs. Tais comandos são executados com o auxílio de blocos funcionais, descritos a seguir.

Devido às características do protocolo IEC 60870-5-104 Cliente, não é possível enviar comandos simultâneos de usuário para um mesmo Setor de um IED, mesmo que destinados a pontos diferentes do Setor. Desta forma, ao ser enviado um comando para um Setor de um IED, o próximo comando para este mesmo Setor de IED só será enviado após o término da execução do primeiro comando.

Então, caso um comando seja disparado pela aplicação do usuário enquanto houver outro comando em execução para o mesmo Setor do IED, o novo comando aguardará o término do primeiro por um período de tempo definido no bloco funcional *udiCommandTimeOut*. E se o tempo para o fim da execução do primeiro comando for maior que udiCommandTimeOut, o novo comando retornará uma mensagem de erro (IEC104\_COMMAND\_ERROR\_STATUS\_TIMEOUT). Ou seja, um comando começa a contabilizar o tempo de timeout desde o momento em que foi disparado pela aplicação do usuário, e não somente ao ser enviado pelo IEC 60870-5-104 Cliente.

### 4.5.14.6.1. Comandos para Saídas Digitais

Os comandos para as saídas digitais são executados com o bloco funcional **IEC104\_DigitalCommand**. Este bloco funcional permite executar comandos sobre os seguintes tipos de objetos:

- Single Command (C\_SC\_NA)
- Double Command (C\_DC\_NA)
- Regulating Step Command (C\_RC\_NA)

Nas tabelas seguintes pode-se visualizar os parâmetros de entrada e saída deste bloco funcional.

| Parâmetro         | Тіро        | Descrição                                    |
|-------------------|-------------|----------------------------------------------|
| bRequest          | BOOL        | Quando TRUE, executa o comando.              |
| dwVariableAddr    | DWORD       | Endereço da variável que receberá o comando. |
| ~ .               |             | Comando que será enviado:                    |
| eCommand          | ENUM (BYTE) | IEC104_COMMAND_TYPE_SELECT (0)               |
|                   |             | IEC104_COMMAND_TYPE_EXECUTE (1)              |
|                   |             | IEC104_COMMAND_TYPE_DEACTIVATE (2)           |
|                   |             | IEC104_QUALIFIER_DEFAULT (0)                 |
| eQualifier        | ENUM (BYTE) | IEC104_QUALIFIER_SHORT_PULSE (1)             |
|                   |             | IEC104_QUALIFIER_LONG_PULSE (2)              |
|                   |             | IEC104_QUALIFIER_PERSISTENT (3)              |
|                   |             | IEC104_VALUE_OFF (0)                         |
| eValue            | ENUM (BYTE) | IEC104_VALUE_ON(1)                           |
|                   |             | IEC104_VALUE_LOWER (2)                       |
|                   |             | IEC104_VALUE_HIGHER (3)                      |
| udiCommandTimeOut | UDINT       | Tempo para o Time Out deste comando.         |

Tabela 147: Parâmetros de Entrada Bloco Funcional IEC104\_DigitalCommand

| Parâmetro    | Tipo           | Descrição                                                                                                    |
|--------------|----------------|----------------------------------------------------------------------------------------------------|
| eExecStatus  | ENUM<br>(BYTE) | Status da execução, indica se um novo comando pode ser enviado, os valores são os seguintes:                                                                                                    |
|              |                | IEC104_COMMAND_EXEC_STATUS_DONE (0)                                                                                                    |
|              |                | IEC104_COMMAND_EXEC_STATUS_RUNNING (1)                                                                                                    |
| eErrorStatus | ENUM<br>(BYTE) | Indica se o último comando foi bem sucedido.<br>IEC104_COMMAND_ERROR_STATUS_NO_ERROR (0)<br>IEC104_COMMAND_ERROR_STATUS_TIMEOUT (1)<br>IEC104_COMMAND_ERROR_STATUS_FORMAT_ERROR (2)<br>IEC104_COMMAND_ERROR_STATUS_NOT_SUPPORTED (3)<br>IEC104_COMMAND_ERROR_STATUS_INTERNAL_ERROR (4)<br>IEC104_COMMAND_ERROR_STATUS_STATION_ERROR (5)<br>IEC104_COMMAND_ERROR_STATUS_INVALID_ADDRESS (6)<br>IEC104_COMMAND_ERROR_STATUS_WRONG_TIMEOUT (7)<br>IEC104_COMMAND_ERROR_STATUS_UNINITIALIZED (8) |

Tabela 148: Parâmetros de Saída Bloco Funcional IEC104\_DigitalCommand

## Notas:

### eValue:

- Os valores IEC104\_VALUE\_ON e IEC104\_VALUE\_OFF devem ser utilizados exclusivamente para objetos dos tipos Single Command (C\_SC\_NA) e Double Command (C\_DC\_NA);
- Os valores IEC104\_VALUE\_LOWER e IEC104\_VALUE\_HIGHER devem ser utilizados exclusivamente para objetos do tipo Regulating Step Command (C\_RC\_NA).

## 4.5.14.6.2. Comandos para Saídas Analógicas

Os comandos para as saídas analógicas são executados com os blocos funcionais IEC104\_AnalogCommandInt e IEC104\_AnalogCommandInt e IEC104\_AnalogComma

O bloco funcional IEC104\_AnalogCommandInt permite executar comandos sobre os seguintes tipos de objetos:

- Setting Point Command, normalized Value (C\_SE\_NA)
- Setting Point Command, scaled Value (C\_SE\_NB)

Nas tabelas seguintes pode-se visualizar os parâmetros de entrada e saída do bloco funcional IEC104\_AnalogCommandInt.

| Parâmetro         | Тіро        | Descrição                                                                                                    |
|-------------------|-------------|----------------------------------------------------------------------------------------------------|
| bRequest          | BOOL        | Quando TRUE, executa o comando.                                                                                                    |
| dwVariableAddr    | DWORD       | Endereço da variável de comando para enviar.                                                                                         |
| eCommand          | ENUM (BYTE) | Comando que será enviado:<br>IEC104_COMMAND_TYPE_SELECT (0)<br>IEC104_COMMAND_TYPE_EXECUTE (1)<br>IEC104_COMMAND_TYPE_DEACTIVATE (2) |
| iValue            | INT         | Valor analógico que será escrito: INT.                                                                                               |
| udiCommandTimeOut | UDINT       | Tempo para o Time Out deste comando.                                                                                                 |

Tabela 149: Parâmetros de Entrada Bloco IEC104\_AnalogCommandInt

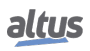

| Parâmetro    | Tipo           | Descrição                                                                                                    |
|--------------|----------------|----------------------------------------------------------------------------------------------------|
| eExecStatus  | ENUM<br>(BYTE) | Status da execução, indica se um novo comando pode ser enviado, os valores são os seguintes:                                                                                                    |
|              |                | IEC104_COMMAND_EXEC_STATUS_DONE (0)                                                                                                    |
|              |                | IEC104_COMMAND_EXEC_STATUS_KUNNING(1)                                                                                                    |
| eErrorStatus | ENUM<br>(BYTE) | Indica se o último comando foi bem sucedido.<br>IEC104_COMMAND_ERROR_STATUS_NO_ERROR (0)<br>IEC104_COMMAND_ERROR_STATUS_TIMEOUT (1)<br>IEC104_COMMAND_ERROR_STATUS_FORMAT_ERROR (2)<br>IEC104_COMMAND_ERROR_STATUS_NOT_SUPPORTED (3)<br>IEC104_COMMAND_ERROR_STATUS_INTERNAL_ERROR (4)<br>IEC104_COMMAND_ERROR_STATUS_STATION_ERROR (5)<br>IEC104_COMMAND_ERROR_STATUS_INVALID_ADDRESS (6)<br>IEC104_COMMAND_ERROR_STATUS_WRONG_TIMEOUT (7)<br>IEC104_COMMAND_ERROR_STATUS_UNINITIALIZED (8) |

Tabela 150: Parâmetros de Saída Bloco IEC104\_AnalogCommandInt

O bloco funcional IEC104\_AnalogCommandReal permite executar comandos sobre os seguintes tipos de objetos:

• Setting Point Command, short floating point Value (C\_SE\_NC).

Nas tabelas seguintes pode-se visualizar os parâmetros de entrada e saída do bloco funcional IEC104\_AnalogCommandReal.

| Parâmetro         | Tipo        | Descrição                                                                                                    |
|-------------------|-------------|----------------------------------------------------------------------------------------------------|
| bRequest          | BOOL        | Quando TRUE, executa o comando.                                                                                                    |
| dwVariableAddr    | DWORD       | Endereço da variável de comando para enviar.                                                                                         |
| eCommand          | ENUM (BYTE) | Comando que será enviado:<br>IEC104_COMMAND_TYPE_SELECT (0)<br>IEC104_COMMAND_TYPE_EXECUTE (1)<br>IEC104_COMMAND_TYPE_DEACTIVATE (2) |
| rValue            | REAL        | Valor analógico que será escrito: REAL.                                                                                              |
| udiCommandTimeOut | UDINT       | Tempo para o Time Out deste comando.                                                                                                 |

Tabela 151: Parâmetros de Entrada Bloco IEC104\_AnalogCommandReal

| Parâmetro    | Tipo           | Descrição                                                                                                    |
|--------------|----------------|----------------------------------------------------------------------------------------------------|
| eExecStatus  | ENUM<br>(BYTE) | Status da execução, indica se um novo comando pode ser enviado, os valores são os seguintes:                                                                                                    |
|              |                | IEC104_COMMAND_EXEC_STATUS_DONE (0)                                                                                                    |
|              |                | IEC104_COMMAND_EXEC_STATUS_RUNNING (1)                                                                                                    |
| eErrorStatus | ENUM<br>(BYTE) | Indica se o último comando foi bem sucedido.<br>IEC104_COMMAND_ERROR_STATUS_NO_ERROR (0)<br>IEC104_COMMAND_ERROR_STATUS_TIMEOUT (1)<br>IEC104_COMMAND_ERROR_STATUS_FORMAT_ERROR (2)<br>IEC104_COMMAND_ERROR_STATUS_NOT_SUPPORTED (3)<br>IEC104_COMMAND_ERROR_STATUS_INTERNAL_ERROR (4)<br>IEC104_COMMAND_ERROR_STATUS_STATION_ERROR (5)<br>IEC104_COMMAND_ERROR_STATUS_INVALID_ADDRESS (6)<br>IEC104_COMMAND_ERROR_STATUS_WRONG_TIMEOUT (7)<br>IEC104_COMMAND_ERROR_STATUS_UNINITIALIZED (8) |

Tabela 152: Parâmetros de Saída Bloco IEC104\_AnalogCommandReal

## 4.5.14.6.3. Comando Reset Process

O bloco funcional **IEC104\_ResetProcess** permite reinicializar um dispositivo IEC 60870-5-104 Servidor. Nas tabelas seguintes pode-se visualizar os parâmetros de entrada e saída do bloco funcional.

| Parâmetro         | Tipo Descrição                       |                                                                                              |
|-------------------|--------------------------------------|----------------------------------------------------------------------------------------------|
| bRequest          | BOOL Quando TRUE, executa o comando. |                                                                                              |
| dwVariableAddr    | DWORD                                | Endereço de qualquer variável mapeada no servidor, usada apenas para identificar o servidor. |
| udiCommandTimeOut | UDINT                                | Tempo para o Time Out deste comando.                                                         |

## Tabela 153: Parâmetros de Entrada Bloco IEC104\_ResetProcess

| Parâmetro    | Tipo           | Descrição                                                                                                    |
|--------------|----------------|----------------------------------------------------------------------------------------------------|
| eExecStatus  | ENUM<br>(BYTE) | Status da execução, indica se um novo comando pode ser enviado, os valores são os seguintes:                                                                                                    |
|              | (=)            | IEC104_COMMAND_EXEC_STATUS_DONE (0)                                                                                                    |
|              |                | IEC104_COMMAND_EXEC_STATUS_RUNNING (1)                                                                                                    |
| eErrorStatus | ENUM<br>(BYTE) | Indica se o último comando foi bem sucedido.<br>IEC104_COMMAND_ERROR_STATUS_NO_ERROR (0)<br>IEC104_COMMAND_ERROR_STATUS_TIMEOUT (1)<br>IEC104_COMMAND_ERROR_STATUS_FORMAT_ERROR (2)<br>IEC104_COMMAND_ERROR_STATUS_NOT_SUPPORTED (3)<br>IEC104_COMMAND_ERROR_STATUS_INTERNAL_ERROR (4)<br>IEC104_COMMAND_ERROR_STATUS_STATION_ERROR (5)<br>IEC104_COMMAND_ERROR_STATUS_INVALID_ADDRESS (6)<br>IEC104_COMMAND_ERROR_STATUS_WRONG_TIMEOUT (7)<br>IEC104_COMMAND_ERROR_STATUS_UNINITIALIZED (8) |

Tabela 154: Parâmetros de Saída Bloco IEC104\_ResetProcess

# 4.5.14.6.4. Comando Synchronize IED

Através do bloco funcional **IEC104\_SynchronizeIED** é possível comandar um sincronismo do relógio de um IED (IEC 60870-5-104 Servidor).

Nas tabelas seguintes pode-se visualizar os parâmetros de entrada e saída do bloco funcional.

| Parâmetro         | Tipo Descrição                       |                                                                                              |
|-------------------|--------------------------------------|----------------------------------------------------------------------------------------------|
| bRequest          | BOOL Quando TRUE, executa o comando. |                                                                                              |
| dwVariableAddr    | DWORD                                | Endereço de qualquer variável mapeada no servidor, usada apenas para identificar o servidor. |
| udiCommandTimeOut | UDINT                                | Tempo para o Time Out deste comando.                                                         |

| Tabala | 155.  | Donômatrica  | 1.1  | Entrodo  | Dlaga | IEC104  | Symphony and IED |
|--------|-------|--------------|------|----------|-------|---------|------------------|
| rabera | 1.3.3 | Parametros ( | ie i | слигана. | DIOCO | 164 104 | SVIICHTOHIZEIEIJ |
| 100010 |       |              |      |          | 21000 |         |                  |

| Parâmetro    | Tipo           | Descrição                                                                                                    |
|--------------|----------------|----------------------------------------------------------------------------------------------------|
| eExecStatus  | ENUM<br>(BYTE) | Status da execução, indica se um novo comando pode ser enviado, os valores são os seguintes:                                                                                                    |
|              | (2112)         | IEC104_COMMAND_EXEC_STATUS_DONE (0)                                                                                                    |
|              |                | IEC104_COMMAND_EXEC_STATUS_RUNNING (1)                                                                                                    |
| eErrorStatus | ENUM<br>(BYTE) | Indica se o último comando foi bem sucedido.<br>IEC104_COMMAND_ERROR_STATUS_NO_ERROR (0)<br>IEC104_COMMAND_ERROR_STATUS_TIMEOUT (1)<br>IEC104_COMMAND_ERROR_STATUS_FORMAT_ERROR (2)<br>IEC104_COMMAND_ERROR_STATUS_NOT_SUPPORTED (3)<br>IEC104_COMMAND_ERROR_STATUS_INTERNAL_ERROR (4)<br>IEC104_COMMAND_ERROR_STATUS_STATION_ERROR (5)<br>IEC104_COMMAND_ERROR_STATUS_INVALID_ADDRESS (6)<br>IEC104_COMMAND_ERROR_STATUS_WRONG_TIMEOUT (7)<br>IEC104_COMMAND_ERROR_STATUS_UNINITIALIZED (8) |

## Tabela 156: Parâmetros de Saída Bloco IEC104\_SynchronizeIED

## 4.5.14.6.5. Comando General Interrogation

Na configuração da camada de aplicação do IEC 60870-5-104 Cliente é possível configurar a execução periódica de comandos General Interrogation apenas para leitura de todos os pontos mapeados (exceto contadores).

Esse comando também pode ser executado através do bloco funcional IEC104\_GeneralInterrogation.

Nas tabelas seguintes pode-se visualizar os parâmetros de entrada e saída do bloco funcional.

| Parâmetro         | Тіро                                 | Descrição                                                                                    |  |
|-------------------|--------------------------------------|----------------------------------------------------------------------------------------------|--|
| bRequest          | BOOL Quando TRUE, executa o comando. |                                                                                              |  |
| dwVariableAddr    | DWORD                                | Endereço de qualquer variável mapeada no servidor, usada apenas para identificar o servidor. |  |
| udiCommandTimeOut | UNSIGNED<br>DOUBLE INT               | Tempo para o Time Out deste comando.                                                         |  |

# Tabela 157: Parâmetros de Entrada Bloco IEC104\_GeneralInterrogation

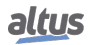

| Parâmetro    | Tipo           | Descrição                                                                                                    |
|--------------|----------------|----------------------------------------------------------------------------------------------------|
| eExecStatus  | ENUM<br>(BYTE) | Status da execução, indica se um novo comando pode ser enviado, os valores são os seguintes:                                                                                                    |
|              |                | IEC104_COMMAND_EXEC_STATUS_DONE (0)                                                                                                    |
|              |                | IEC104_COMMAND_EXEC_STATUS_RUNNING (1)                                                                                                    |
| eErrorStatus | ENUM<br>(BYTE) | Indica se o último comando foi bem sucedido.<br>IEC104_COMMAND_ERROR_STATUS_NO_ERROR (0)<br>IEC104_COMMAND_ERROR_STATUS_TIMEOUT (1)<br>IEC104_COMMAND_ERROR_STATUS_FORMAT_ERROR (2)<br>IEC104_COMMAND_ERROR_STATUS_NOT_SUPPORTED (3)<br>IEC104_COMMAND_ERROR_STATUS_INTERNAL_ERROR (4)<br>IEC104_COMMAND_ERROR_STATUS_STATION_ERROR (5)<br>IEC104_COMMAND_ERROR_STATUS_INVALID_ADDRESS (6)<br>IEC104_COMMAND_ERROR_STATUS_WRONG_TIMEOUT (7)<br>IEC104_COMMAND_ERROR_STATUS_UNINITIALIZED (8) |

Tabela 158: Parâmetros de Saída Bloco IEC104\_GeneralInterrogation

#### 4.5.14.6.6. Comando Counter Interrogation

Na configuração da camada de aplicação do IEC 60870-5-104 Cliente é possível configurar a execução periódica de comandos Counter Interrogation apenas para leitura dos contadores.

Através do bloco funcional **IEC104\_CounterInterrogation** é possível executar outras opções do comando *Counter Interrogation* sobre contadores:

- Ler
- Freeze
- Reset
- Reset e Freeze

Nas tabelas seguintes pode-se visualizar os parâmetros de entrada e saída do bloco funcional.

| Parâmetro         | Tipo                                                                                        | Descrição                                                                                                    |  |
|-------------------|---------------------------------------------------------------------------------------------|----------------------------------------------------------------------------------------------------|--|
| bRequest          | BOOL                                                                                        | Quando TRUE, executa o comando.                                                                                                    |  |
| dwVariableAddr    | DWORD Endereço de qualquer variável mapeada no se usado apenas para identificar o servidor. |                                                                                                    |  |
| eCommand          | ENUM (BYTE)                                                                                 | Comando que será enviado:<br>IEC104_COMMAND_READ (0)<br>IEC104_COMMAND_FREEZE (1)<br>IEC104_COMMAND_RESET (2)<br>IEC104_COMMAND_FREEZE_RESET (3) |  |
| udiCommandTimeOut | UDINT                                                                                       | Tempo para o Time Out deste comando.                                                                                                    |  |

Tabela 159: Parâmetros de Entrada Bloco IEC104\_CounterInterrogation

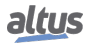

| Parâmetro    | Tipo           | Descrição                                                                                                    |
|--------------|----------------|----------------------------------------------------------------------------------------------------|
| eExecStatus  | ENUM<br>(BYTE) | Status da execução, indica se um novo comando pode ser enviado, os valores são os seguintes:                                                                                                    |
|              |                | IEC104_COMMAND_EXEC_STATUS_DONE (0)                                                                                                    |
|              |                | IEC104_COMMAND_EXEC_STATUS_RUNNING (1)                                                                                                    |
| eErrorStatus | ENUM<br>(BYTE) | Indica se o último comando foi bem sucedido.<br>IEC104_COMMAND_ERROR_STATUS_NO_ERROR (0)<br>IEC104_COMMAND_ERROR_STATUS_TIMEOUT (1)<br>IEC104_COMMAND_ERROR_STATUS_FORMAT_ERROR (2)<br>IEC104_COMMAND_ERROR_STATUS_NOT_SUPPORTED (3)<br>IEC104_COMMAND_ERROR_STATUS_INTERNAL_ERROR (4)<br>IEC104_COMMAND_ERROR_STATUS_STATION_ERROR (5)<br>IEC104_COMMAND_ERROR_STATUS_INVALID_ADDRESS (6)<br>IEC104_COMMAND_ERROR_STATUS_WRONG_TIMEOUT (7)<br>IEC104_COMMAND_ERROR_STATUS_UNINITIALIZED (8) |

Tabela 160: Parâmetros de Saída Bloco IEC104\_CounterInterrogation

#### 4.5.14.6.7. Exemplo de Utilização de um Bloco Funcional para Comando IEC 60870-5-104

Abaixo um exemplo de aplicação utilizando a linguagem ST, na qual o usuário envia o comando *Select Before Execute* para um IED via protocolo IEC 60870-5-104.

```
PROGRAM UserPrg
VAR
    iIec104ClientAO:
                            INT;
    iIec104ClientAOCmd:
                            LibIEC104.IEC104_AnalogCommandInt;
END_VAR
ilec104ClientAOCmd.dwVariableAddr:= ADR(ilec104ClientAO);
iIec104ClientAOCmd();
IF
   ilec104ClientAOCmd.eExecStatus = LibIEC104.IEC104_COMMAND_EXEC_STATUS_DONE
   AND
  ilec104ClientAOCmd.bRequest = TRUE THEN
    IF ilec104ClientAOCmd.eCommand = LibIEC104.IEC104_COMMAND_TYPE_SELECT AND
       iIec104ClientAOCmd.eErrorStatus = LibIEC104.
   IEC104_COMMAND_ERROR_STATUS_NO_ERROR THEN
            ilec104ClientAOCmd.eCommand:= LibIEC104.IEC104 COMMAND TYPE EXECUTE;
    ELSE
            iIec104ClientAOCmd.bRequest:= FALSE;
    END_IF
END IF
```

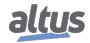

### 4.5.14.6.8. Códigos de Erro para Comandos IEC 60870-5-104

Os comandos IEC 60870-5-104 retornam status de erro (*eErrorStatus*) ao serem executados. A tabela abaixo mostra a lista e a descrição dos possíveis valores para o status de erro.

| Código | Status                                   | Descrição                                                                             |
|--------|------------------------------------------|---------------------------------------------------------------------------------------|
| 0      | IEC104_COMMAND_ERROR_STATUS_NO_ERROR     | Comando aceito, iniciado ou na fila.                                                  |
| 1      | IEC104_COMMAND_ERROR_STATUS_TIMEOUT      | Comando não aceito porque a men-<br>sagem foi recebida após o time out<br>do comando. |
| 2      | IEC104_COMMAND_ERROR_STATUS_FORMAT_ERROR | Comando não aceito porque há er-<br>ros de formatação do pedido.                      |
| 3      | IEC104_COMMAND_ERROR_NOT_SUPPORTED       | Comando não aceito, porque a ope-<br>ração não é suportada por este<br>ponto.         |
| 4      | IEC104_COMMAND_ERROR_INTERNAL_ERROR      | Comando não aceito devido a falha interna.                                            |
| 5      | IEC104_COMMAND_ERROR_STATION_ERROR       | Comando não aceito por falha des-<br>conhecida na Controlled Station.                 |
| 6      | IEC104_COMMAND_ERROR_INVALID_ADDRESS     | Comando não aceito porque o ende-<br>reço da variável é inválido.                     |
| 7      | IEC104_COMMAND_ERROR_WRONG_TIMEOUT       | Comando não aceito porque o valor de time out não é válido.                           |
| 8      | IEC104_COMMAND_ERROR_UNINITIALIZED       | Comando não aceito porque o bloco<br>funcional não foi iniciado correta-<br>mente.    |

| Tabela 161: Statu | is de Erro para | Comandos IEC | C 60870-5-104 |
|-------------------|-----------------|--------------|---------------|
|-------------------|-----------------|--------------|---------------|

#### 4.5.15. IEC 60870-5-104 Servidor

Este protocolo está disponível para a UCP da Série Hadron Xtorm nos seus canais Ethernet. Ao selecionar esta opção no MasterTool Xtorm, a UCP passa a ser servidor da comunicação IEC 60870-5-104, permitindo a conexão com até cinco dispositivos clientes IEC 60870-5-104. Para cada cliente, o driver possui uma fila de eventos exclusiva com as seguintes características:

- Tamanho: 4500 eventos.
- Política de estouro: mantém o mais recente.

Para configurar este protocolo, é necessário executar os seguintes passos:

- 1. Adicionar a instância do protocolo IEC 60870-5-104 Servidor a um dos canais Ethernet disponíveis (NET 1 ao NET 6). Para realizar esse procedimento, consultar a seção Inserindo uma Instância de Protocolo.
- 2. Configurar a interface Ethernet. Para realizar esse procedimento, consultar a seção Configuração das Interfaces Ethernet.
- 3. Configurar os parâmetros gerais do protocolo IEC 60870-5-104 Servidor, com o modo de conexão Porta ou IP, e o número da porta TCP quando o modo de conexão selecionado for o modo IP.
- 4. Adicionar e configurar dispositivos, definindo os devidos parâmetros.
- 5. Adicionar e configurar os mapeamentos IEC 60870-5-104, especificando o nome da variável, tipo do objeto, endereço do objeto, tamanho, faixa, banda morta, e tipo da banda morta.
- 6. Configurar os parâmetros da camada de enlace, especificando os endereçamentos, os time-outs de comunicação e os parâmetros de comunicação.
- 7. Configurar os parâmetros da camada de aplicação, configuração do sincronismo, comandos, bem como o modo de transmissão dos objetos Integrated Totals.

As descrições de cada configuração estão relacionadas a seguir, nesta seção.

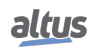

### 4.5.15.1. Parâmetros Gerais

Para as configurações dos Parâmetros Gerais do IEC 60870-5-104 Servidor conforme a abaixo, seguem os parâmetros apresentados na tabela a seguir:

| Settings        |        |
|-----------------|--------|
| Connection Mode | Port 🔻 |
| TCP Port        | 2404   |

Figura 96: Tela de Parâmetros Gerais do IEC 60870-5-104 Servidor

| Configuração       | Descrição                                                                                                    | Padrão | Opções     |
|--------------------|----------------------------------------------------------------------------------------------------|--------|------------|
| Connection<br>Mode | Configura o modo de conexão com os módulos Cliente<br>Conectados.                                                                                                    | Port   | Port<br>IP |
| TCP Port           | Define qual o número da porta TCP da UTR será<br>utilizada para a comunicação com os módulos Cliente<br>Conectados, caso no campo "Modo de Conexão"esteja<br>selecionado "IP". | 2404   | 1 a 65535  |

Tabela 162: Configuração dos Parâmetros Gerais do IEC 60870-5-104 Servidor

#### 4.5.15.2. Mapeamentos de Dados

Para a configuração das relações de dados do IEC 60870-5-104 Servidor, visualizadas na figura abaixo, seguem os parâmetros descritos na tabela a seguir.

| Mappings         |   | Value Variable | Object Type | Object<br>Address | Size | Range | Counter<br>Variable | Dead Band<br>Variable | Dead Band<br>Type | Select<br>Required | Short Pulse<br>(ms) | Long Pulse<br>(ms) |
|------------------|---|----------------|-------------|-------------------|------|-------|---------------------|-----------------------|-------------------|--------------------|---------------------|--------------------|
| Link Layer       | • |                |             | •                 |      |       |                     |                       | •                 | •                  |                     |                    |
| ApplicationLayer |   |                |             |                   |      |       |                     |                       |                   |                    |                     |                    |
|                  |   |                |             |                   |      |       |                     |                       |                   |                    |                     |                    |

Figura 97: Tela de Mapeamento dos Dados do IEC 60870-5-104 Servidor

| Configuração          | Descrição                                                                                   | Padrão       | Opções                                                                                                    |
|-----------------------|---------------------------------------------------------------------------------------------|--------------|----------------------------------------------------------------------------------------------------|
| Value                 | Nome da variável simbólica                                                                  | _            | Nome de uma variável declarada em um pro-                                                                                                    |
| Variable              | Nome da variaver simbonea.                                                                  | _            | grama ou GVL.                                                                                                    |
| Object Type           | Configuração do tipo do objeto<br>IEC 60870-5-104.                                          | -            | Single Point Information<br>Double Point Information<br>Step Position Information<br>Measured Value (Normalized)<br>Measured Value (Scaled)<br>Measured Value (Short Floating Point)<br>Integrated Totals<br>Bitstring Information (32 Bits)<br>Single Command<br>Double Command<br>Regulating Step Command<br>Setting Point Command (Normalized)<br>Setting Point Command (Scaled)<br>Setting Point Command (Short Floating Point)<br>Bitstring Command (32 Bits) |
| Object<br>Address     | Índice do primeiro ponto do mapeamento IEC 60870-5-104.                                     | -            | 1 a 65535                                                                                                    |
| Size                  | Especifica a quantidade máxima de dados que um mapeamento IEC 60870-5-104 poderá acessar.   | -            | - (calculado automaticamente)                                                                                                    |
| Range                 | Faixa de endereços do dado<br>configurado.                                                  | -            | - (calculado automaticamente)                                                                                                    |
| Counter<br>Variable   | Nome da variável simbólica que<br>vai conter o dado da variável<br>contadora.               | -            | Nome de uma variável declarada em um pro-<br>grama, GVL ou módulo contador                                                                                                    |
| Dead Band<br>Variable | Nome da variável simbólica que vai conter o dado da banda morta.                            | -            | Nome de uma variável declarada em um pro-<br>grama ou GVL                                                                                                    |
| Dead Band<br>Type     | Define o tipo de Banda Morta a ser<br>utilizada no mapeamento.                              | Desabilitada | Absoluta<br>Desabilitada<br>Integrada                                                                                                    |
| Select<br>Required    | Define se para a execução de um<br>comando é requerido ou não um<br>select prévio.          | False        | True<br>False                                                                                                    |
| Short Pulse           | Define o tempo do pulso curto de<br>um comando digital IEC<br>60870-5-104, em milisegundos. | 1000         | 1 a 86400000                                                                                                    |
| Long Pulse            | Define o tempo do pulso longo de<br>um comando digital IEC<br>60870-5-104, em milisegundos. | 2000         | 1 a 86400000                                                                                                    |

Tabela 163: Configuração dos Mapeamentos do IEC 60870-5-104 Servidor

## Notas:

**Value Variable:** Nome da variável simbólica a ser mapeada. Quando um comando de leitura é enviado, o retorno enviado na resposta será armazenado nesta variável. Quando for um comando de escrita, o valor escrito será armazenado nesta variável. A variável pode ser simples, array ou elemento de array e pode estar em estruturas.

**Counter Variable:** Este campo se aplica somente no mapeamento de objetos do tipo Integrated Totals, sendo esta a variável contadora, a ser manipulada no processo. Ela deve ter o mesmo tipo e tamanho da variável mapeada na coluna Value Variable, cujo valor será lido pelo cliente ou reportado ao cliente em caso de eventos.

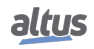

### ATENÇÃO

Quando a Counter Variable tem associada uma variável de qualidade, para que esta qualidade seja transferida para a variável congelada no comando de *freeze*, deve ser associada uma variável de qualidade à variável congelada. Este procedimento pode ser feito através da aba *Internal Points*.

**Dead Band Variable:** Este campo se aplica somente à mapeamento de variáveis analógicas de entrada (objetos tipo Measured Value). Ela deve ter o mesmo tipo e tamanho da variável mapeada na coluna Value Variable. Novos valores da variável de banda morta serão considerados somente quando a variável analógica de entrada mudar de valor.

Counter Variable: Os tipos de configuração da Banda Morta disponíveis são os seguintes:

| Tipo de Função         | Configurações | Descrição                                                                                                    |
|------------------------|---------------|----------------------------------------------------------------------------------------------------|
|                        | Desabilitada  | Nesta opção, qualquer modificação de valor num<br>ponto do grupo, por menor que seja, gera evento<br>para este ponto.                                                                                                    |
| Tipo da Banda<br>Morta | Absoluta      | Nesta opção, se o módulo da variação do valor de<br>um ponto do grupo for maior do que o valor<br>configurado pela variável no campo "Banda<br>Morta", um evento para este ponto é gerado.                                                           |
|                        | Integrada     | Nesta opção, se o módulo da integral da variação<br>do valor de um ponto do grupo for maior do que o<br>valor configurado pela variável no campo "Banda<br>Morta", um evento para este ponto é gerado. O<br>intervalo de integração é de um segundo. |

Tabela 164: Tipos de Banda Morta nos Parâmetros do IEC 60870-5-104 Servidor

#### Nota:

**Short Pulse e Long Pulse:** Ao definir o tempo de duração dos pulsos curtos e longos deve se levar em consideração os limites suportados pelo dispositivo que irá tratar o comando. Por exemplo, caso o destino seja um cartão de saída, deve se verificar na CT do módulo quais os tempos mínimos e máximos, bem como a resolução, para a execução de comandos pulsados.

## ATENÇÃO

A banda morta configurada para variáveis mapeadas no DNP3 Servidor não é aplicada quando estes pontos forem oriundos de um IED (através do driver DNP3 Cliente, IEC 61850 GOOSE Subscriber, etc...), pois neste caso a detecção dos eventos ocorre no próprio IED.

#### 4.5.15.3. Camada de Enlace

Para a configuração dos parâmetros da camada de enlace do IEC 60870-5-104 Servidor, visualizadas na figura abaixo, seguem os parâmetros descritos na tabela a seguir.

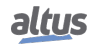

## 4. CONFIGURAÇÃO

| Mappings         | Link Layer             |         |
|------------------|------------------------|---------|
| Lield even       | Port Number            | 2404    |
| Link Layer       | IP Address             | 0.0.0.0 |
| ApplicationLayer | Common Address of ASDU | 1       |
|                  | Time-out t1 (s)        | 15      |
|                  | Time-out t2 (s)        | 10      |
|                  | Time-out t3 (s)        | 20      |
|                  | Parameter k (APDUs)    | 12      |
|                  | Parameter w (APDUs)    | 8       |

Figura 98: Tela de Configuração da Camada de Enlace IEC 60870-5-104 Servidor

| Configuração              | Descrição                                                                                                    | Padrão  | Opções                       |
|---------------------------|----------------------------------------------------------------------------------------------------|---------|------------------------------|
| Port Number               | Endereço da porta listen para conexão do<br>cliente. Utilizado quando a conexão do<br>cliente não é por IP.                                                                                           | 2404    | 1 a 65535                    |
| IP Address (Master)       | IP do cliente conectado, utilizado quando a<br>conexão do cliente é por IP.                                                                                                    | 0.0.0.0 | 1.0.0.1 a<br>223.255.255.254 |
| Common Address of<br>ASDU | Endereço IEC 60870-5-104 do servidor.                                                                                                    | 1       | 1 a 65535                    |
| Time-out t1(s)            | Período de tempo (em segundos) que o<br>dispositivo aguarda o recebimento de uma<br>mensagem de confirmação após o envio de<br>uma mensagem APDU do tipo I ou U (dados)<br>antes de fechar a conexão. | 15      | 1 a 180                      |
| Time-out t2(s)            | Período de tempo (em segundos) que o<br>dispositivo aguarda para enviar uma<br>mensagem supervisória (S-Frame)<br>confirmando o recebimento de frames de<br>dados.                                    | 10      | 1 a 180                      |
| Time-out t3(s)            | Período de tempo (em segundos) em que será<br>enviada uma mensagem para teste do link<br>caso não haja nenhuma transmissão por<br>ambos os lados.                                                     | 20      | 1 a 180                      |
| Parameter k (APDUs)       | Número máximo de mensagens de dados<br>(I-Frame) transmitidas e não confirmadas.                                                                                                    | 12      | 1 a 12                       |
| Parameter w (APDUs)       | Número máximo de mensagens de dados<br>(I-Frame) recebidas e não confirmadas.                                                                                                    | 8       | 1 a 8                        |

Tabela 165: Configuração da Camada de Enlace do IEC 60870-5-104 Servidor

#### Nota:

Os campos "Time-out t1 (s)", "Time-out t2 (s)" e "Time-out t3 (s)" são dependentes entre si e devem se configurados de tal forma que "Time-out t1 (s)" seja maior do que "Time-out t2 (s)" e "Time-out t3 (s)" seja maior do que "Time-out t1 (s)". Se alguma destas regras não for respeitada, mensagens de erro serão exibidas na compilação do projeto.

## 4.5.15.4. Camada de Aplicação

Para a configuração dos parâmetros da camada de aplicação do IEC 60870-5-104 Servidor, visualizadas na figura abaixo, seguem os parâmetros descritos na tabela a seguir.

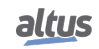

## 4. CONFIGURAÇÃO

| Mappings         | Synchronism                                                                                                 |         |  |  |  |
|------------------|----------------------------------------------------------------------------------------------------|---------|--|--|--|
| Link Layer       | <ul> <li>Enable Time Synchronization</li> <li>Time Synchronization Command Received in Local T</li> </ul>   | īme     |  |  |  |
| ApplicationLayer | Timestamp Use Local Time instead of UTC Time Commands                                                       |         |  |  |  |
|                  |                                                                                                    |         |  |  |  |
|                  | Maximum Time Between Select and Operate (s)                                                                 | 5       |  |  |  |
|                  | Maximum Time to Complete a Command Execution (s)                                                            |         |  |  |  |
|                  | Event Transmission Mode of Analog Input Events All Event                                                    | s (SOE) |  |  |  |
|                  | Integrated Totals Type<br>Transmission Mode Freeze by counter-interrogation command, transmit spontaneously |         |  |  |  |
|                  |                                                                                                    |         |  |  |  |

Figura 99: Tela de Configuração da Camada de Aplicação do IEC 60870-5-104 Servidor

| Configuração                                                                                           | Descrição                                                                                                    | Padrão                                                                    | Opções                                                                                                    |
|----------------------------------------------------------------------------------------------------|----------------------------------------------------------------------------------------------------|---------------------------------------------------------------------------|----------------------------------------------------------------------------------------------------|
| Enable Time<br>Synchronization                                                                         | Opção para Habilitar/Desabilitar a<br>solicitação de sincronismo de<br>tempo.                                                                                                    | Disabled                                                                  | Enabled.<br>Disabled.                                                                                                    |
| Time Synchronization<br>Command Received in<br>Local Time                                              | Opção para Habilitar/Desabilitar o<br>tratamento do comando de<br>sincronização em horário local.                                                                                             | Enabled                                                                   | Enabled.<br>Disabled.                                                                                                    |
| Use Local Time instead of<br>UTC Time                                                                  | Opção para Hablitar/Desabilitar a<br>estampa de tempo em horário<br>local para eventos.                                                                                                    | Disabled                                                                  | Enabled.<br>Disabled.                                                                                                    |
| Maximum Time Between<br>Select and Operate (s)                                                         | Período de tempo no qual o<br>comando de seleção permanecerá<br>ativo (inicia a contagem a partir da<br>confirmação da recepção do<br>comando de seleção) aguardando<br>o comando de Operate. | 5                                                                         | 1 a 180                                                                                                    |
| Maximum Time to<br>Complete a Command<br>Execution (s)                                                 | Tempo máximo para tratar um<br>comando quando transferido para<br>um driver de comunicação Cliente<br>ou mesmo um cartão de saída,<br>antes que seja respondido falha<br>por time-out.        | 2                                                                         | 1 a 180                                                                                                    |
| Transmission Mode of<br>Analog Inputs EventsModo de transmissão dos eventos<br>de entradas analógicas. |                                                                                                    | All Events (SOE)                                                          | All Events (SOE).<br>Most Recent Events.                                                                                                    |
| Transmission Mode                                                                                      | Modo de transmissão dos dados<br>dos contadores.                                                                                                    | Freeze by<br>counter-interrogation<br>command, transmit<br>spontaneously. | Freeze by counter-<br>interrogation com-<br>mand, transmit<br>spontaneously.<br>Freeze and transmit by<br>counter-interrogation<br>command. |

Tabela 166: Configuração da Camada de Aplicação IEC 60870-5-104 Servidor

#### Notas:

**Enable Time Synchronization:** Uma vez habilitado, permite o IEC 60870-5-104 Servidor ajustar o relógio da UCP quando recebido um comando de sincronização.

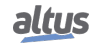

**Time Synchronization Command Received in Local Time:** Quando habilitado, o IEC 60870-5-104 Servidor ajusta o relógio da UCP tratando o horário recebido no comando de sincronização como horário local. Caso contrário esse horário é considerado UTC.

**Use Local Time Instead of UTC Time:** Uma vez habilitado, a estampa de tempo dos eventos gerados pelo IEC 60870-5-104 Servidor será enviada conforme o horário local da UCP.

ATENÇÃO

Quando a opção de sincronismo de tempo for marcada em mais de um servidor (parâmetro "Enable Time Synchronization") os tempos recebidos nos diferentes servidores serão sobrescritos no relógio do sistema em um curto espaço de tempo, podendo causar comportamentos indesejáveis devido a atrasos no tempo de propagação das mensagens e carga do sistema.

**Maximum Time to Complete a Command Execution:** Este parâmetro não se aplica quando o comando é interceptado pelo bloco de função de interceptação de comandos (CommandReceiver). Neste caso o tempo máximo para processar o comando é definido por um parâmetro do bloco de função.

Transmission Mode of Analog Input Events: Os modos de transmissão dos eventos de entradas analógicas disponíveis são os seguintes:

| Tipo de Função                               | Configurações      | Descrição                                                        |  |
|----------------------------------------------|--------------------|------------------------------------------------------------------|--|
| Transmission Mode of Analog<br>Inputs Events | All Events(SOE)    | São enviados todos os eventos analógicos gerados.                |  |
|                                              | Most Recent Events | É enviado somente o evento mais recente de cada ponto analógico. |  |

Tabela 167: Modos de Transmissão dos Eventos de Entradas Analógicas do IEC 60870-5-104 Servidor

| Tipo de Função    | Configurações                                                             | Descrição                                                                                                    |
|-------------------|---------------------------------------------------------------------------|----------------------------------------------------------------------------------------------------|
| Transmission Mode | Freeze by<br>counter-interrogation<br>command, transmit<br>spontaneously. | Equivale ao Modo D de aquisição de contadores (integrated to-<br>tals) definido pela norma IEC 60870-5-104. Neste modo, co-<br>mandos de interrogação de contadores (freeze) da estação de<br>controle realizam o congelamento dos contadores. Caso os<br>valores congelados tenham se modificado, eles são reportados<br>através de eventos.                                              |
|                   | Freeze and transmit<br>by<br>counter-interrogation<br>command.            | Equivale ao Modo C de aquisição de contadores (integrated to-<br>tals) definido pela norma IEC 60870-5-104. Neste modo, co-<br>mandos de interrogação de contadores (freeze) da estação de<br>controle realizam o congelamento dos contadores. Comandos<br>subsequentes de interrogação dos contadores (read) são envia-<br>dos pela estação de controle para obter os valores congelados. |

Tabela 168: Modos de Transmissão dos Contadores Congelados do IEC 60870-5-104 Servidor

# ATENÇÃO

A norma IEC 60870-5-104, seção "Transmission control using Start/Stop", prevê a utilização de comandos STARTDT e STOPDT para controle do tráfego de dados entre o cliente e o servidor, utilizando conexões simples ou múltiplas conexões. Apesar da Xtorm suportar tais comandos, a utilização dos mesmos não é recomendada para controlar a transmissão dos dados, principalmente com UCPs redundantes, pois tais comandos não são sincronizados entre as duas UCPs. Em vez de utilizar múltiplas conexões entre o cliente e o servidor Xtorm, sugere-se a utilização do recurso de NIC Teaming para prover canais Ethernet (fisicamente) redundantes e preservar os recursos da UCP (centros de controle por UCP).

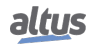

# 4.5.15.5. Diagnósticos do Servidor

Os diagnósticos e comandos do protocolo IEC 60870-5-104 Servidor configurado, são armazenados em variáveis do tipo  $T\_DIAG\_IEC104\_SERVER\_1$  as quais estão descritas na tabela abaixo.

| Variável de diagnóstico do tipo<br>T_DIAG_ IEC104_SERVER_1. | Tamanho        | Descrição                                                                                                  |  |  |  |  |
|-------------------------------------------------------------|----------------|----------------------------------------------------------------------------------------------------|--|--|--|--|
| Bits de comando, reiniciados automaticamente:               |                |                                                                                                    |  |  |  |  |
| tCommand.                                                   | BIT            | Desabilitar Driver.                                                                                        |  |  |  |  |
| bStop                                                       |                |                                                                                                    |  |  |  |  |
| tCommand.                                                   | BIT            | Habilitar o Driver.                                                                                        |  |  |  |  |
| bStart                                                      |                |                                                                                                    |  |  |  |  |
| tCommand.                                                   | BIT            | Reservado.                                                                                                 |  |  |  |  |
| bDiag_01_Reserved                                           |                |                                                                                                    |  |  |  |  |
| tCommand.                                                   | BIT            | Reservado.                                                                                                 |  |  |  |  |
| bDiag_02_Reserved                                           |                |                                                                                                    |  |  |  |  |
| tCommand.                                                   | BIT            | Reservado.                                                                                                 |  |  |  |  |
| bDiag_03_Reserved                                           |                |                                                                                                    |  |  |  |  |
| tCommand.                                                   | BIT            | Reservado.                                                                                                 |  |  |  |  |
| bDiag_04_Reserved                                           |                |                                                                                                    |  |  |  |  |
| tCommand.                                                   | BIT            | Reservado.                                                                                                 |  |  |  |  |
| bDiag_05_Reserved                                           |                |                                                                                                    |  |  |  |  |
| tCommand.                                                   | BIT            | Reservado.                                                                                                 |  |  |  |  |
| bDiag_06_Reserved                                           |                |                                                                                                    |  |  |  |  |
|                                                             | Diagnosticos   |                                                                                                    |  |  |  |  |
| tClient_X.<br>bRunning                                      | BOOL           | IEC 60870-5-104 Servidor está sendo exe-<br>cutado.                                                        |  |  |  |  |
| tClient_X.<br>eConnectionStatus.<br>CLOSED                  | ENUM<br>(BYTE) | Canal de comunicação fechado. Servidor<br>não irá aceitar solicitação de conexão. Va-<br>lor do ENUM (0).  |  |  |  |  |
| tClient_X.<br>eConnectionStatus.<br>CONNECTED               | ENUM<br>(BYTE) | Servidor está escutando a porta configu-<br>rada, e não existem clientes conectados.<br>Valor do ENUM (1). |  |  |  |  |
| tClient_X.<br>eConnectionStatus.<br>CONNECTED               | ENUM<br>(BYTE) | Cliente conectado. Valor do ENUM (2).                                                                      |  |  |  |  |
| tClient_X.<br>tQueueDiags.<br>bOverflow                     | BOOL           | Fila do cliente está com overflow.                                                                         |  |  |  |  |
| tClient_X.<br>tQueueDiags.<br>wSize                         | WORD           | Tamanho da fila configurada.                                                                               |  |  |  |  |
| tClient_X.<br>tQueueDiags.<br>wUsage                        | WORD           | Número de eventos na fila.                                                                                 |  |  |  |  |
| tClient_X.<br>tQueueDiags.<br>dwReserved_0                  | DWORD          | Reservado.                                                                                                 |  |  |  |  |

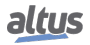

| Variável de diagnóstico do tipo<br>T_DIAG_ IEC104_SERVER_1. | Tamanho | Descrição                                                                                                    |
|-------------------------------------------------------------|---------|----------------------------------------------------------------------------------------------------|
| tClient_X.<br>tQueueDiags.                                  | DWORD   | Reservado.                                                                                                    |
| dwReserved_1                                                |         |                                                                                                    |
| tClient_X.<br>tStats.<br>wRXFrames                          | WORD    | Número de quadros (frames) recebidos.                                                                               |
| tClient_X.<br>tStats.<br>wTXFrames                          | WORD    | Número de quadros (frames) enviados.                                                                                |
| tClient_X.<br>tStats.<br>wCommErrors                        | WORD    | Contador de erros de comunicação in-<br>cluindo erros na Camada Física, Camada<br>de Enlace e Camada de Transporte. |
| tClient_X.<br>tStats.<br>dwReserved_0                       | DWORD   | Reservado.                                                                                                    |
| tClient_X.<br>tStats.<br>dwReserved_1                       | DWORD   | Reservado.                                                                                                    |

| Tabela 169: | Diagnósticos | do IEC | 60870-5-104 | Servidor |
|-------------|--------------|--------|-------------|----------|
|-------------|--------------|--------|-------------|----------|

## 4.5.15.6. Associação dos Objetos com o Protocolo DNP3

A tabela apresenta associações permitidas entre os protocolos IEC 60870-5-104 e DNP3.

| Tipo do Objeto IEC 60870-5-104                                 | Grupo DNP3                  |
|----------------------------------------------------------------|-----------------------------|
| Single Point Information (M_SP_NA)                             | g01 - Entrada digital       |
| Double Point Information (M_DP_NA)                             | g03 - Entrada digital dupla |
| Step Position Information (M_ST_NA)                            | -                           |
| Measured Value, normalized value (M_ME_NA)                     | g30 - Entrada analógica     |
| Measured Value, scaled value (M_ME_NB)                         | g30 - Entrada analógica     |
| Measured Value, short floating point value (M_ME_NC)           | g30 - Entrada analógica     |
| Single Command (C_SC_NA)                                       | g10 - Saída digital         |
| Double Command (C_DC_NA)                                       | g10 - Saída digital         |
| Regulating Step Command (C_RC_NA)                              | g10 - Saída digital         |
| Setting Point Command, normalized Value (C_SE_NA )             | g40 - Saída analógica       |
| Setting Point Command, scaled Value (C_SE_NB)                  | g40 - Saída analógica       |
| Setting Point Command, short floating point Value<br>(C_SE_NC) | g40 - Saída analógica       |

Tabela 170: Assosciação dos Tipos de Objetos IEC 60870-5-104 com Seus Correspondentes no DNP3

# ATENÇÃO

Integrated Totals (M\_IT\_NA): não é permitido associar uma variável utilizada como contadora congelada, simultaneamente no protocolos IEC 60870-5-104 e DNP3. Step Position Information (M\_ST\_NA): não há grupo equivalente para o protocolo DNP3.

## 4.5.15.7. Comandos para Pontos de Saída

Os comandos recebidos pelo driver IEC 60870-5-104 Servidor podem ter os seguintes destinos:

- Pontos Internos
- Módulo de saída (por ex. HX2320, HX2300)
- Driver DNP3 Cliente
- Driver IEC 60870-5-104 Cliente
- Interceptação (bloco de função CommandReceiver)

#### 4.5.15.7.1. Pontos Internos

Pontos internos são considerados aqueles pontos representados por variáveis que não estão associadas a nenhum dos outros destinos descritos acima. Para este tipo de ponto, não são suportados comandos pulsados. Caso o IEC 60870-5-104 Servidor receba um comando pulsado (simples ou duplo) para um ponto interno, será retornado um código de falha (confirmação negativa), a menos que seja utilizado o interceptador de comandos.

### 4.5.15.7.2. Módulo de Saída

Caso a variável mapeada para o ponto de saída IEC 60870-5-104 esteja associada a um cartão de saída (por ex. HX2320) da Série Xtorm, o comando será redirecionado e executado pelo próprio cartão. No caso de comandos pulsados, este redirecionamento funcionará apenas se a variável for do tipo DBP. Caso seja utilizada uma variável do tipo BOOL, o servidor retornará uma mensagem negativa de confirmação (falha) para comandos pulsados, assim como quando um comando persistente é direcionado a uma variável DBP mapeada no cartão de saída. Com a interceptação e tratamento destes comandos pela aplicação pode evitar o retorno de mensagens negativas (falha).

#### ATENÇÃO

Comandos destinados à variáveis mapeadas em um cartão de saída da Série Nexto (por exemplo um módulo NX2020) são tratados como comandos para pontos internos.

#### 4.5.15.7.3. Driver DNP3 Cliente

Caso a variável esteja associada a um ponto de um IED em um driver DNP3 Cliente, o comando será redirecionado e enviado para ser executado pelo próprio IED e o valor da variável armazenada na memória da UCP não é atualizado. Importante observar que o DNP3 Cliente não suporta comandos persistentes para pontos duplos, neste caso é retornada uma mensagem negativa de confirmação.

Deve-se considerar que, devido às características do protocolo, o driver DNP3 Cliente é capaz de executar somente um comando por vez. Isto é, enquanto um comando para um determinado ponto não for finalizado (resposta ou time-out), não é possível disparar um novo comando, mesmo que seja para um ponto diferente. Desta forma, caso um comando seja redirecionado do IEC 60870-5-104 Servidor ou mesmo do DNP3 Servidor para um IED associado a um driver DNP3 Cliente e este esteja ocupado executando um comando, será retornada uma mensagem negativa de confirmação.

#### 4.5.15.7.4. Driver IEC 60870-5-104 Cliente

Caso a variável esteja associada a um ponto de um IED em um driver IEC 60870-5-104 Cliente, o comando será redirecionado e enviado para ser executado pelo próprio IED. No caso de comandos trip/close, tipicamente a variável deve ser do tipo DBP, contudo o redirecionamento funcionará da mesma forma mesmo que seja utilizada uma variável do tipo BOOL.

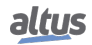

### 4.5.15.7.5. Interceptação de Comandos

A interceptação de comandos recebidos pelo driver IEC 60870-5-104 Servidor é realizada através do bloco de função *CommandReceiver* conforme descrito na seção Interceptação de Comandos Oriundos do Centro de Controle. Este recurso permite a interceptação de comandos de seleção e execução.

### 4.5.15.7.6. Qualificador de Comandos

A norma IEC 60870-5-104 prevê quatro diferentes qualificadores de comandos para os objetos Single Command, Double Command e Regulating Step, todos suportados pelo Servidor da Xtorm.

Cada tipo de objeto tem um comportamentos específico para cada qualificador de comando, como pode ser observado na tabela apresentada a seguir.

|                                                                               | Tipo do objeto do protocolo IEC 60870-5-104                                                                                                    |                                                                                                    |                                                                                                    |  |
|-------------------------------------------------------------------------------|----------------------------------------------------------------------------------------------------|----------------------------------------------------------------------------------------------------|----------------------------------------------------------------------------------------------------|--|
| Qualificador                                                                  | Single Command Double Command                                                                                                    |                                                                                                    | Regulating Step<br>Command                                                                                                    |  |
| No additional<br>definition (padrão)                                          | Mesmo comportamento do<br>qualificador persistente.                                                                                                    | Mesmo comportamento do qualificador de pulso curto.                                                                                                    | Mesmo comportamento do qualificador de pulso curto.                                                                                                    |  |
| Short pulse duration<br>(pulso curto)<br>Long pulse duration<br>(pulso longo) | Requer interceptação do<br>comando para tratamento<br>pela aplicação, caso<br>contrário irá retornar uma<br>mensagem de confirmação<br>negativa (falha). | A saída correspondente ao<br>comando (ON ou OFF) será<br>ligada pelo tempo<br>correspondente à duração<br>do pulso (curto ou longo)<br>configurado para o ponto. | A saída correspondente ao<br>comando (LOWER ou<br>HIGHER) será ligada pelo<br>tempo correspondente à<br>duração do pulso (curto ou<br>longo) configurado para o<br>ponto. |  |
| Persistent output<br>(persistente)                                            | A saída será ligada ou<br>desligada, e assim<br>permanecerá até novo<br>comando, conforme valor<br>(ON ou OFF) comandado<br>pelo cliente.                | Requer interceptação do<br>comando para tratamento<br>pela aplicação, caso<br>contrário irá retornar uma<br>mensagem de confirmação<br>negativa (falha).         | Requer interceptação do<br>comando para tratamento<br>pela aplicação, caso<br>contrário irá retornar uma<br>mensagem de confirmação<br>negativa (falha).                  |  |

Tabela 171: Qualificador dos Comandos do IEC 60870-5-104 Servidor

## 4.5.15.7.7. Interceptação do Comando

Para maiores informações sobre a interceptação de comandos de clientes IEC 60870-5-104, consultar a seção Interceptação de Comandos Oriundos do Centro de Controle, implementada através do bloco de função *CommandReceiver*.

#### 4.5.16. IEC 61850 Servidor

Este protocolo está disponível para a UCP da Série Hadron Xtorm nos seus canais Ethernet. Ao selecionar esta opção no MasterTool Xtorm, a UCP passa a ser servidor da comunicação IEC 61850, permitindo a conexão com clientes IEC 61850 através do protocolo MMS e também possibilitando o envio e recepção de mensagens rápidas através do protocolo GOOSE.

A tabela a seguir descreve os limites máximos de configuração relacionados ao protocolo IEC 61850 Servidor.

|                                          | IEC 61850 Servidor |
|------------------------------------------|--------------------|
| Instâncias por Interface Ethernet (NETs) | 1                  |
| Instâncias por UCP                       | 1                  |
| Número máximo de clientes                | 10                 |
| Número máximo de Logical Nodes           | 255                |
| Número máximo de Datasets                | 100                |
| Número máximo de Datasets Dinâmicos      | 10                 |
| Número máximo de membros em um Dataset   | 300                |

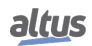

|                                        | IEC 61850 Servidor |
|----------------------------------------|--------------------|
| Número máximo de GOOSE Control Blocks  | 100                |
| Número máximo de GOOSE Subscriptions   | 100                |
| Número máximo de Report Control Blocks | 100                |
| Número máximo de mapeamentos           | 1.000              |

| Tabela 172: Limites do Protocolo IEC 61850 Servid | or |
|---------------------------------------------------|----|
|---------------------------------------------------|----|

Para configurar este protocolo, é necessário executar os seguintes passos:

- 1. Adicionar a instância do protocolo IEC 61850 Servidor a um dos canais Ethernet disponíveis (NET 1 .. NET 6). Para realizar esse procedimento, consultar a seção Inserindo uma Instância de Protocolo.
- 2. Configurar a interface Ethernet. Para realizar esse procedimento, consultar a seção Configuração das Interfaces Ethernet.
- 3. Adicionar um Logical Device.
- 4. Adicionar os Logical Nodes desejados, incluindo objetos e atributos opcionais caso necessário.
- 5. Criar e configurar Datasets, selecionando elementos dos Logical Nodes previamente configurados.
- 6. Criar e configurar Reports (buferizados e não-buferizados), utilizando os Datasets definidos anteriormente.
- 7. Criar e configurar o envio de mensagens GOOSE (GOOSE Publisher), utilizando os Datasets definidos anteriormente.
- 8. Configurar a recepção de mensagens GOOSE (GOOSE Subscriber) através da importação de arquivos .CID.
- 9. Configurar o mapeamento de pontos de comunicação da UTR para atributos dos Logical Nodes.

As descrições de cada configuração estão relacionadas a seguir, nesta seção.

### 4.5.16.1. Implementação do Modelo de Dados IEC 61850

Uma das principais diferenças da norma IEC 61850 quando comparada aos outros protocolos conhecidos (DNP3, MOD-BUS, etc...) está no modelo de dados utilizado para comunicação. Na IEC 61850, os dados são definidos sob a forma de grandes estruturas de dados simbólicos que representam um elemento físico ou lógico presente no sistema. Estas estruturas são chamadas de Logical Nodes, os quais são formados por Objetos que, por sua vez, possuem um conjunto de Atributos. Por fim, os atributos podem ser simples ou estruturados. A figura abaixo ilustra a estrutura hierárquica deste modelo de dados. Os Logical Nodes são representados pelos símbolos na cor laranja, enquanto os objetos possuem a cor verde e os atributos a cor azul:

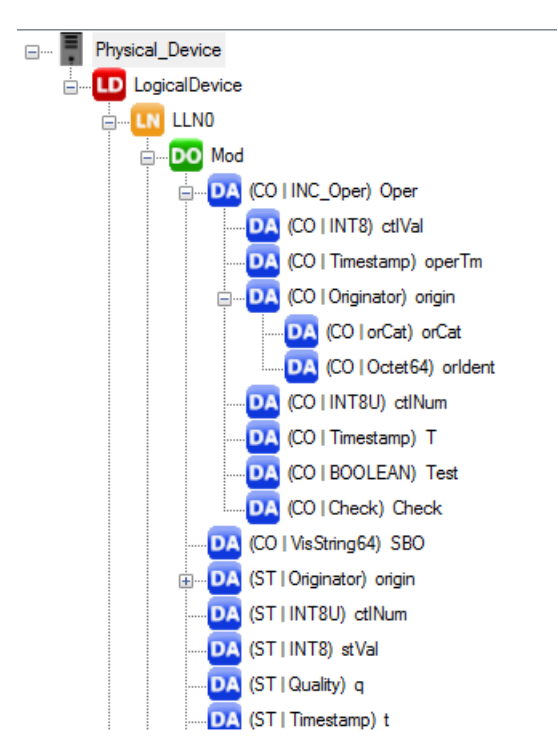

Figura 100: Modelo de Dados Estruturado

Apesar de serem representados sob a forma de uma estrutura de dados, os Logical Nodes muitas vezes possuem um algoritmo associado, o qual pode ser executado em um IED específico ou também de forma distribuída entre vários IEDs.

A implementação desta estrutura de dados IEC 61850 no ambiente de programação IEC 61131-3 do MasterTool Xtorm é realizada através de POUs do tipo Bloco Funcional. Os Logical Devices, Logical Nodes e os Objetos são representados por um Bloco Funcional, enquanto os Atributos tornam-se variáveis simbólicas de tipos elementares conforme a IEC 61131-3. Todos estes dados são declarados em uma lista de variáveis globais (GVL) criada automaticamente pela ferramenta MasterTool Xtorm e são armazenadas na pasta "IEC61850 Generated POUs" localizada na árvore do projeto.

A figura abaixo mostra um exemplo das POUs geradas a partir de uma configuração IEC 61850:

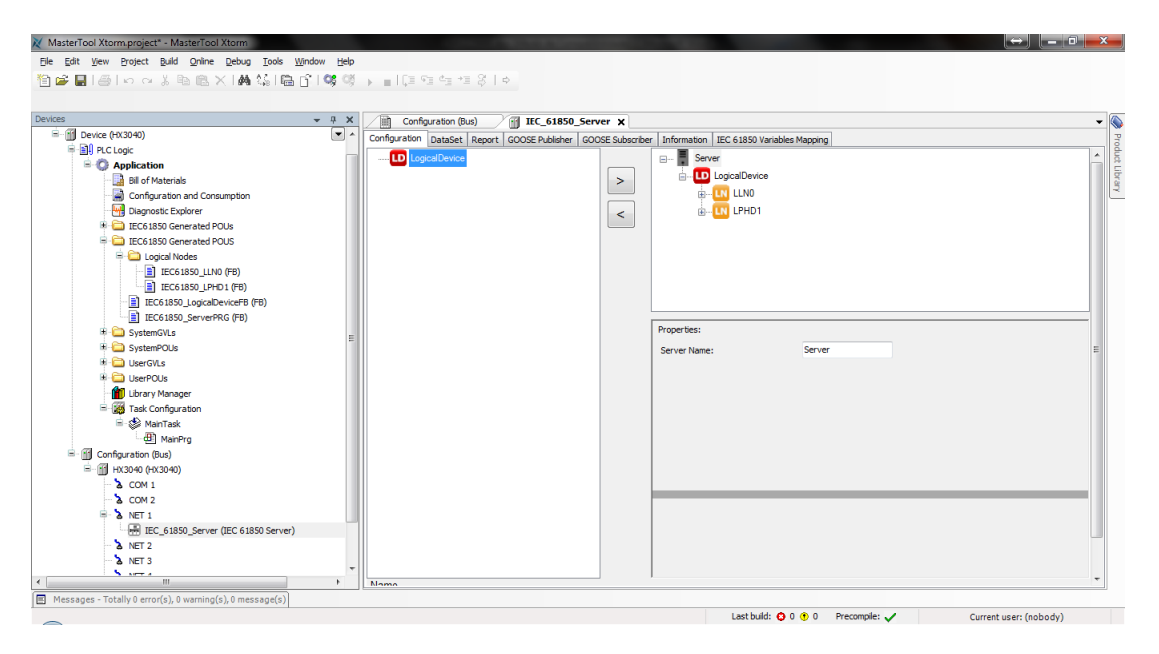

Figura 101: Implementação do Modelo de Dados

Para cada instância de um Logical Node presente na configuração IEC 61850, é criado um tipo correspondente de Bloco Funcional (armazenado na pasta "Logical Nodes"). Isto é necessário pois cada Logical Node pode ser customizado através da inclusão de Objetos e Atributos opcionais.

Conforme citado anteriormente, cada Atributo torna-se uma variável simbólica no ambiente de programação IEC 61131-3. A tabela a seguir mostra a correspondência entre os tipos de dados básicos da IEC 61850 com os tipos de dados elementares da IEC 61131-3:

| Tipo básico IEC 61850 | Tipo elementar IEC 61131-3 |  |
|-----------------------|----------------------------|--|
| BOOLEAN               | BOOL                       |  |
| INT8                  | SINT                       |  |
| INT16                 | INT                        |  |
| INT32                 | DINT                       |  |
| INT8U                 | USINT                      |  |
| INT16U                | UINT                       |  |
| INT32U                | UDINT                      |  |
| FLOAT32               | REAL                       |  |
| FLOAT64               | LREAL                      |  |
| ENUMERATED            | INT                        |  |
| CODED ENUM            | INT                        |  |
| OCTET STRINGnn        | STRING(nn)                 |  |
| VISIBLE STRINGnn      |                            |  |
| UNICODE STRINGnn      |                            |  |

Tabela 173: Correspondência dos Tipos de Dados IEC 61850 vs IEC 61131-3

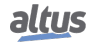

O formato do *Timestamp* segue o padrão do IEC61850, no qual utiliza uma estrutura do tipo DATE\_AND\_TIME que é padrão da IEC61131-3 e mais uma variável para a fração de segundos *dwFracsec*.

A variável *dwFracsec* é uma parte fracionária em um número de 24 bits. O bit menos significativo representa  $1/2^{24} = 59,60$  ns. Para chegar no valor fracinário em decimal, o valor presente em *dwFracsec* deve ser dividido por 256 (para reduzir de 32 para 24 bits) e multiplicar por 59,60 ns.

Já os tipos de dados enumerados possuem um conjunto de elementos cujos valores recebem um nome.

A tabela a seguir descreve os valores (em base decimal) que representam na memória da UTR cada um dos nomes dos elementos:

| CDC (Common<br>Data Class) | Atributo     | Identificador               | Valor (decimal) |
|----------------------------|--------------|-----------------------------|-----------------|
|                            |              | not-supported               | 0               |
|                            |              | bay-control                 | 1               |
|                            |              | station-control             | 2               |
|                            |              | remote-control              | 3               |
| -                          | origin.OrCat | automatic-bay               | 4               |
|                            |              | automaticstation            | 5               |
|                            |              | automatic-remote            | 6               |
|                            |              | maintenance                 | 7               |
|                            |              | process                     | 8               |
|                            | dirGeneral   | unknown                     | 0               |
|                            | dirPhsA      | forward                     | 1               |
| ACD                        | dirPhsB      | backward                    | 2               |
|                            | dirPhsC      | both                        | 3               |
|                            | dirNeut      |                             |                 |
|                            |              | stop                        | 0               |
| BSC                        | ctlVal       | lower                       | 16384           |
|                            |              | higher                      | -32768          |
|                            |              | reseved                     | -16384          |
|                            |              | V                           | 0               |
| CMV                        | angRef       | А                           | 1               |
|                            |              | Other                       | 2               |
|                            |              | ANSI Extremly Inverse       | 1               |
|                            |              | ANSI Very Inverse           | 2               |
|                            |              | ANSI Normal Inverse         | 3               |
|                            |              | ANSI Moderate Inverse       | 4               |
|                            |              | ANSI Definite Time          | 5               |
|                            |              | Long-Time Extremely Inverse | 6               |
|                            |              | Long-Time Very Inverse      | 7               |
|                            |              | Long-Time Inverse           | 8               |
| CURVE                      | setCharact   | IEC Normal Inverse          | 9               |
|                            |              | IEC Very Inverse            | 10              |
|                            |              | IEC Inverse                 | 11              |
|                            |              | IEC Extremely Inverse       | 12              |
|                            |              | IEC Short-Time Inverse      | 13              |
|                            |              | IEC Long-Time Inverse       | 14              |
|                            |              | IEC Definite Time           | 15              |
|                            |              | Polynom 1 to 16             | 17 to 32        |
|                            |              | Multiline 1 to 16           | 33 to 48        |
|                            |              | intermediate                | 0               |
| DPC                        | stVal        | off                         | 16384           |
| DPS                        |              | on                          | -32768          |

| CDC (Common<br>Data Class) | Atributo | Identificador | Valor (decimal) |
|----------------------------|----------|---------------|-----------------|
|                            |          | BAD           | -16384          |
|                            |          | normal        | 0               |
| SEQ                        | Sev      | high          | 1               |
| MV                         |          | low           | 2               |
| CMV                        | range    | high-high     | 3               |
|                            |          | low-low       | 4               |
|                            |          | A             | 0               |
| SEQ                        | phsRef   | В             | 1               |
|                            |          | С             | 2               |
| SEQ                        | Т        | pos-neg-zero  | 0               |
|                            |          | dir-quad-zero | 1               |
|                            |          | Va            | 0               |
|                            |          | Vb            | 1               |
|                            |          | Vc            | 2               |
|                            |          | Aa            | 3               |
|                            |          | Ab            | 4               |
| WYE                        | angRef   | Ac            | 5               |
|                            |          | Vab           | 6               |
|                            |          | Vbc           | 7               |
|                            |          | Vca           | 8               |
|                            |          | Vother        | 9               |
|                            |          | Aother        | 10              |

Tabela 174: Elementos Representados na Memória da UTR

Em função da flexibilidade de tamanho dos Atributos do tipo STRING, a implementação destes elementos no ambiente IEC 61131-3 é realizada de uma forma diferente de todos os outros. Ao invés de armazenar diretamente o conjunto de caracteres da string, a variável simbólica que representa o atributo armazena apenas uma referência para uma tabela onde se encontra de fato a string propriamente. Desta forma, todos os atributos do tipo string possuem um sufixo "\_REF". Esta referência é na verdade o índice para acesso a uma tabela de strings implementada sob a forma de uma GVL. Existem no total 7 tabelas de string separadas por tipo:

| Nome da GVL (Tabela) | Descrição         |
|----------------------|-------------------|
| gaVisSTRING32        | VISIBLE STRING32  |
| gaVisSTRING64        | VISIBLE STRING64  |
| gaVisSTRING129       | VISIBLE STRING129 |
| gaVisSTRING255       | VISIBLE STRING255 |
| gaUCSTRING255        | UNICODE STRING255 |
| gaOCTED64            | OCTET STRING64    |
| gaOCTED255           | OCTET STRING255   |

Tabela 175: Tabelas para Acesso aos Atributos do Tipo STRING

Por exemplo, vejamos a configuração na figura abaixo:

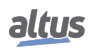

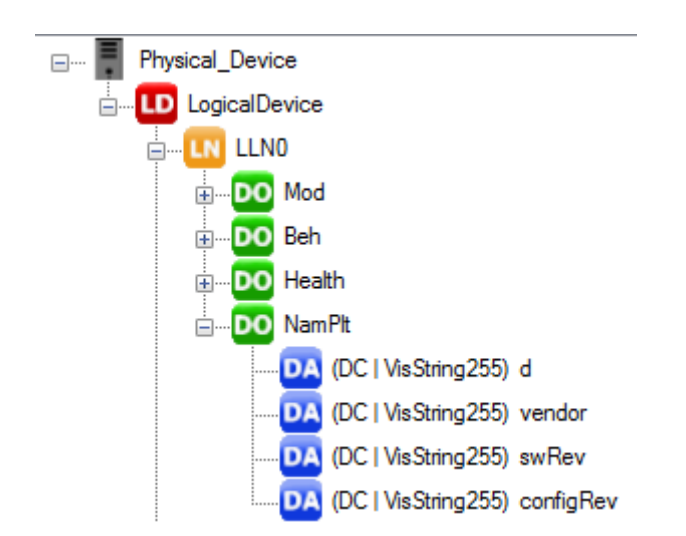

Figura 102: Exemplo de Configuração com Atributos do tipo STRING

Neste exemplo, o Atributo "d" do Objeto NamPlt é do tipo VisString255 e a sua variável simbólica correspondente é:

gfbIEC61850\_LogicalDevice.LLN0.fbNamPlt.d\_REF

Desta forma, para atribuir o valor "TEST" a este atributo em linguagem ST:

```
gaVisSTRING255[gfbIEC61850_LogicalDevice.GGI04.fbNamPlt.d_REF]:= 'TEST';
```

#### 4.5.16.2. Configuração da Base de Dados

A configuração da Base de Dados do protocolo IEC 61850 Servidor é realizada através da aba Configuration a partir da inclusão de um Logical Device e de seus respectivos Logical Nodes:

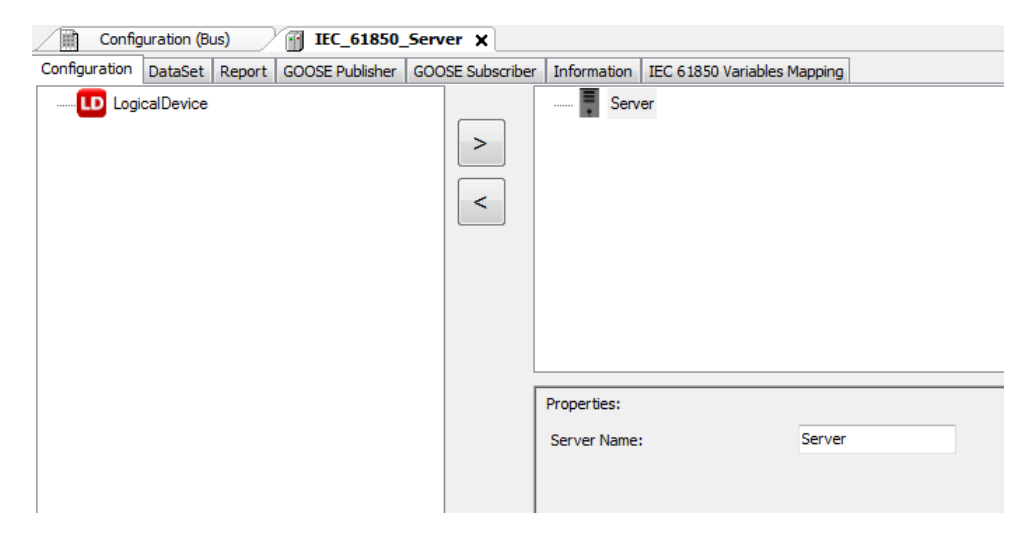

Figura 103: Configurando o Nome do Physical Device

Esta tela é dividida em duas partes. O lado direito representa a configuração atual do dispositivo. No lado esquerdo encontra-se a lista de objetos disponíveis que podem ser adicionados/removidos conforme objeto que foi selecionado na con-figuração.

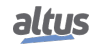

O primeiro passo nesta tela é definir o nome do Physical Device através do campo *Server Name*. Recomenda-se a utilização de um nome específico de acordo com o projeto do sistema onde esta UTR será utilizada, pois este será o nome que irá identificar este dispositivo na configuração da comunicação com dispositivos MMS Cliente e também na configuração da troca de mensagens GOOSE com outros IEDs.

O próximo passo é adicionar um Logical Device. Para isto, deve-se selecionar o objeto *LogicalDevice* na parte esquerda da tela e depois clicar no botão ">":

| Configuration (Bus) IEC_61850_Server X                                                                                                    |                  |                                                                                                    |               |  |
|----------------------------------------------------------------------------------------------------|------------------|----------------------------------------------------------------------------------------------------|---------------|--|
| Configuration DataSet Report GOOSE Publisher                                                                                                    | GOOSE Subscriber | Information IEC 61850 Variabl                                                                                                    | es Mapping    |  |
| -UI [Axxx]-Automatic     -UI [Cxx]-Control     -UI [Cxx]-Control     -UI [Gxx]-Generic     -UI [Mxx]-Metering and measurement     -UI [Pxx]-Protection     -UI [Sxx]-Sensors and monitoring | >                | Server  Cogical Device  Cogical Device  Cogic |               |  |
| E-U     Txxx}-Instrument transformers     U     Wxxx}-U     Wxxx}-U     Xxxx}-U     Xxxx}-U                                                                                                 |                  |                                                                                                    |               |  |
|                                                                                                    |                  | Properties:<br>Device Name:                                                                                                    | LogicalDevice |  |

Figura 104: Adicionando e Configurando o Nome do Logical Device

O Logical Device é um nível de abstração do modelo de dados definido na IEC 61850, e tem como objetivo a organização dos dados. O driver IEC 61850 Servidor suporta apenas um Logical Device, e o seu nome pode ser alterado através do campo Device Name. O Logical Device vem por padrão com dois Logical Nodes que armazenam configurações e informações do dispositivo (LLN0 e LPHD1), os quais não podem ser removidos.

A partir deste ponto, o usuário deve incluir os Logical Nodes conforme a necessidade do seu projeto. Para instanciar novos Logical Nodes, basta selecioná-lo na lista que aparece do lado esquerdo da tela:

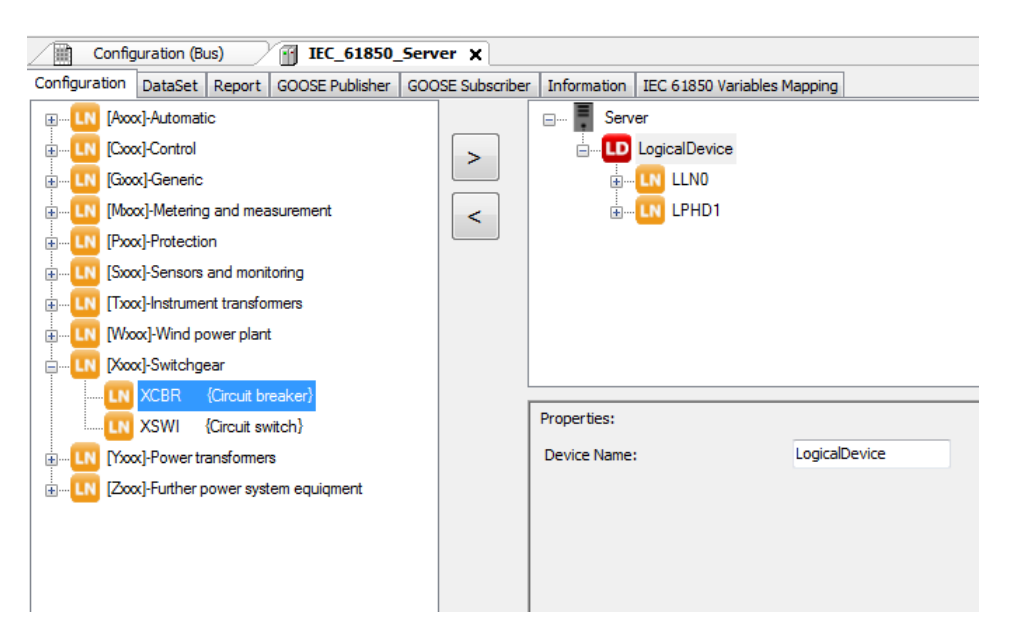

Figura 105: Adicionando um Logical Node

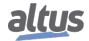
Ao clicar sobre um Logical Node configurado, é possível modificar o seu prefixo e o seu índice através dos campos Node Prefix e Logical Node Index. Além disto, é possível também adicionar e remover Data Objects opcionais. Da mesma forma, ao clicar sobre um Data Object, é possível adicionar e remover Data Attributes opcionais.

| Configuration        | (Bus) IEC_61850_Se              | rver 🗙         |                |                     |         |
|----------------------|---------------------------------|----------------|----------------|---------------------|---------|
| Configuration DataSe | t Report GOOSE Publisher GO     | OSE Subscriber | Information    | IEC 61850 Variables | Mapping |
| Mod                  | {Mode}                          |                | :<br>          | LN XCBR1            |         |
| DO Beh               | {Behaviour}                     |                |                |                     |         |
| DO Health            | {Health}                        |                |                | 🖅 D Beh             |         |
| DO NamPlt            | {Name plate}                    | <              |                | 🖅 D Health          |         |
| DO Loc               | {Local operation}               |                |                | DO NamPlt           |         |
| DO EEHealth          | {External equipment health}     |                |                |                     |         |
| DO EEName            | {External equipment name plate  | e}             |                |                     |         |
| DO OpCnt             | {Operation counter}             |                |                | DO Pos              |         |
| DO Pos               | {Switch, general}               |                |                | <b>DO</b> BlkOpn    |         |
| DO BlkOpn            | {Block opening}                 |                |                | :                   |         |
| DO BlkCls            | {Block closing}                 |                | Properties:    |                     |         |
| DO ChaMotEna         | {Charger motor enabled}         |                | Node prefix:   |                     |         |
| DO SumSwARs          | {Sum of Switched Amperes, r     | es             | Logical Node i | index:              | 1       |
| DO CBOpCap           | {Circuit breaker operating capa | abi            |                |                     |         |
| POWCap               | {Point On Wave switching cap    | a              |                |                     |         |
| MaxOpCap             | {Circuit breaker operating cap  | at             |                |                     |         |
|                      |                                 |                |                |                     |         |

Figura 106: Configurando um Logical Node

A tabela abaixo mostra todos os campos de configuração presentes nesta tela, informando seus valores padrão e as possibilidades de configuração:

| Configuração       | Descrição                            | Padrão        | Opções                                                                                                    |
|--------------------|--------------------------------------|---------------|----------------------------------------------------------------------------------------------------|
| Server Name        | Define o nome do Physical<br>Device. | Server        | Conjunto de até 32 caracteres (letras, números e underline).                                                                                   |
| Device Name        | Define o nome do Logical<br>Device.  | LogicalDevice | Conjunto de até 32 caracteres (letras, números e underline).                                                                                   |
| Node Prefix        | Define o prefixo do Logical<br>Node. | -             | Conjunto de caracteres (apenas<br>letras) cuja quantidade somada ao<br>número de caracteres do índice não<br>pode ultrapassar 07 caracteres.   |
| Logical Node Index | Define o índice do Logical<br>Node.  | -             | Conjunto de caracteres (apenas<br>números) cuja quantidade somada<br>ao número de caracteres do prefixo<br>não pode ultrapassar 07 caracteres. |

Tabela 176: Parâmetros da Configuração da Base de Dados

#### Notas:

A soma do tamanho dos campos Node Prefix e Logical Node Index não deve ultrapassar 12 caracteres.

O limite do caminho de um atributo, definido pela soma do tamanho dos campos **Device Name, Node Prefix, Logical Node Index**, bem como todos os separadores definidos na norma e do nome do atributo propriamente não deve ultrapassar 64 caracteres.

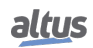

### 4.5.16.3. Configuração dos Datasets

Os Datasets são listas de variáveis que são utilizadas na comunicação através de mensagens GOOSE e MMS (Reports, etc...). Em outras palavras, consistem em um subconjunto de dados que contém referências para Atributos e/ou Objetos da base de dados configurada no driver.

A configuração dos Datasets é realizada através da aba Dataset:

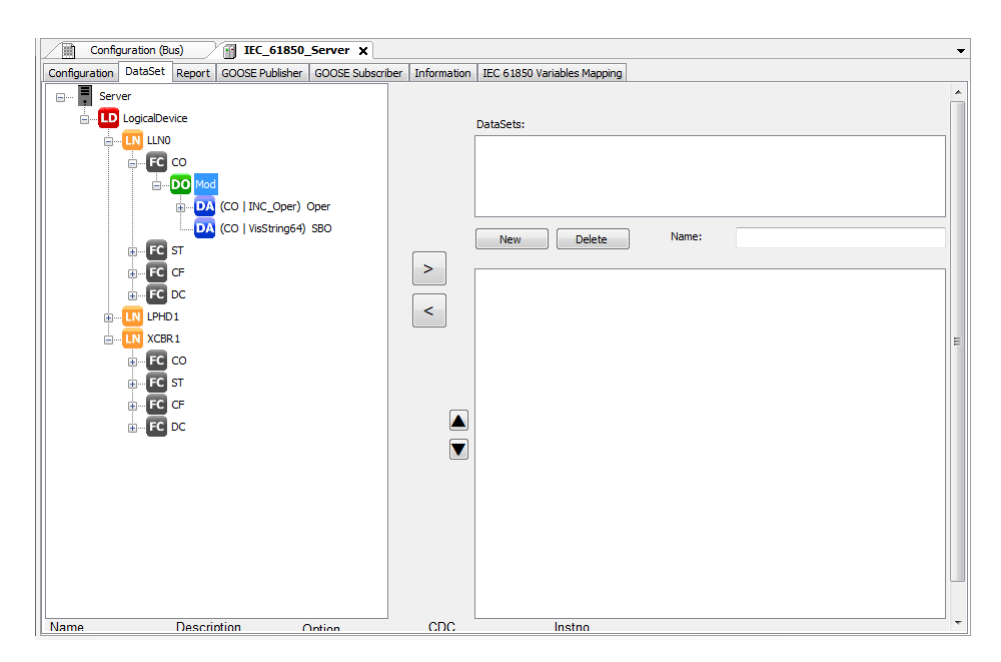

Figura 107: Configurando os Datasets

Esta tela é dividida em duas partes. No lado direito é apresentada a lista de Datasets atualmente configurados no dispositivo, onde existem também os comandos para criar, remover e renomear Datasets. No lado esquerdo, encontra-se a lista de elementos disponíveis que podem ser adicionados/removidos em cada Dataset a partir da base de dados que foi configurada.

Adicionalmente, a UTR Hadron Xtorm possui suporte ao recurso de Datasets Dinâmicos, o qual permite a criação de Datasets em tempo de execução pelo IEC 61850 Cliente (SCADA, etc...). Após serem criados, é possível associá-los a um Report Control Block já existente. A configuração dos Datasets Dinâmicos é volátil, isto é, será perdida em caso de desligamento ou reconfiguração da UTR.

#### 4.5.16.4. Configuração dos Reports

O Report é um mecanismo de envio de um Dataset de forma não solicitada para um IEC 61850 Cliente. As suas configurações (Dataset associado, condições de disparo, etc...) são todas armazenadas em uma entidade chamada Report Control Block (RCB).

A configuração dos Reports é realizada através da aba Report:

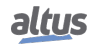

| auton Dataset report GOOSE Publisher G | OOSE Subscriber Information IEC | 61850 Variables Mapping | Conoral antiona            |  |
|----------------------------------------|---------------------------------|-------------------------|----------------------------|--|
| ize: 5000                              | Name:                           |                         | Send Config Revision:      |  |
|                                        | Description:                    |                         | Send Data Reference:       |  |
|                                        | Integrity Period [ms]:          |                         | Send DataSet name:         |  |
|                                        | Buffered:                       |                         | Send Reason for Inclusion: |  |
|                                        | Buffer Time [ms]:               |                         | Send Sequence number:      |  |
|                                        | Config Revision:                |                         | Send Time Stamp:           |  |
|                                        | DataSet:                        | ~                       | Buffered specific options  |  |
|                                        |                                 |                         | Send Entry ID:             |  |
|                                        |                                 |                         | Send Buffer overflow:      |  |
| u Delete                               |                                 |                         | Trigger Options            |  |
| Delete                                 |                                 |                         | Data Change:               |  |
|                                        |                                 |                         | Data Update:               |  |
|                                        |                                 |                         | Ouality Change:            |  |
|                                        |                                 |                         | Integrity:                 |  |
|                                        |                                 |                         | Constal Interrogation      |  |

Figura 108: Configurando os Reports

No lado esquerdo da tela é apresentada a lista de RCBs, onde existem também os comandos para criar e remover Reports. No lado direito encontram-se as configurações do RCB.

O princípio de funcionamento do Report está baseado no envio das informações para o Cliente MMS sempre que houver qualquer alteração nos elementos contidos no *Dataset daquele Control Block*. Adicionalmente, o Report pode ser configurado para ser enviado periodicamente a partir do parâmetro *Integrity Period*. O Report pode também ser configurado no modo buferizado, onde as mensagens são armazenadas em um buffer interno da UTR para envio posterior caso o Cliente MMS não esteja conectado. Este buffer possui tamanho fixo de 20Kbytes para cada Report Control Block, sendo que a política de estouro é "manter os mais antigos" (isto é, caso o buffer esteja cheio e seja gerado um novo report, os reports armazenados no buffer serão mantidos, e o novo report será descartado).

A tabela abaixo mostra todos os campos de configuração presentes nesta tela, informando seus valores padrão e as possibilidades de configuração:

| Configuração | Descrição                                                                                                    | Padrão | Opções                                                             |
|--------------|----------------------------------------------------------------------------------------------------|--------|--------------------------------------------------------------------|
| Buffersize   | Define o tamanho (em bytes) do<br>buffer para armazenamento dos<br>eventos. Contudo, este parâmetro<br>não é suportado pelo driver, que<br>utiliza um tamanho fixo de<br>20Kbytes para cada Buffered<br>Report Control Block<br>independentemente do valor<br>configurado na tela. | -      | -                                                                  |
| Name         | Nome que identificará este Report<br>Control Block para fins de<br>configuração e de comunicação<br>com outros dispositivos.                                                                                                    | RCB_n  | Conjunto de até 32<br>caracteres (letras,<br>números e underline). |
| Description  | Descrição do Report Control<br>Block, para auxiliar na<br>documentação do projeto.                                                                                                    | -      | Conjunto de até 80<br>caracteres (letras,<br>números e underline). |

| Configuração              | Descrição                                                                                                    | Padrão       | Opções                                         |  |  |
|---------------------------|----------------------------------------------------------------------------------------------------|--------------|------------------------------------------------|--|--|
| Integrity Period (ms)     | Período no qual o Report será<br>disparado automaticamente caso<br>nenhuma das outras condições de<br>disparo tenha ocorrido.                                 | 0            | 0 – Desabilitado<br>(nunca envia)<br>1 a 65535 |  |  |
| Buffered                  | Seleciona o modo Buferizado, no<br>qual os Reports são armazenados<br>internamente na UTR para envio<br>posterior caso o Cliente MMS não<br>esteja conectado. | Desabilitado | Habilitado/Desabilitado                        |  |  |
| Buffer Time (ms)          | Tempo que será aguardado após a<br>ocorrência de um evento para que<br>o Report seja transmitido.                                                             | 100          | 0 a 65535                                      |  |  |
| Config. Revision          | Número que será utilizado para<br>identificar a revisão da<br>configuração do Report Control<br>Block.                                                        | 1            | 0 a 65535                                      |  |  |
| Dataset                   | Dataset que será monitorado e<br>transmitido por este Report<br>Control Block.                                                                                | -            | -                                              |  |  |
| Send Config Revision      | Caso selecionado, envia o<br>parâmetro Revisão da<br>Configuração juntamente com o<br>Report.                                                                 | Habilitado   | Habilitado/Desabilitado                        |  |  |
| Send Data Reference       | Caso selecionado, envia a<br>referência de dados juntamente<br>com o Report.                                                                                  | Habilitado   | Habilitado/Desabilitado                        |  |  |
| Send Dataset Name         | Caso selecionado, envia o nome<br>do Dataset juntamente com o<br>Report.                                                                                      | Habilitado   | Habilitado/Desabilitado                        |  |  |
| Send Reason for Inclusion | Caso selecionado, envia o motivo<br>da inclusão juntamente com o<br>Report.                                                                                   | Habilitado   | Habilitado/Desabilitado                        |  |  |
| Send Sequence Number      | Caso selecionado, envia o número<br>de sequência juntamente com o<br>Report.                                                                                  | Habilitado   | Habilitado/Desabilitado                        |  |  |
| Send Time Stamp           | Caso selecionado, envia a estampa<br>de tempo juntamente com o<br>Report.                                                                                     | Habilitado   | Habilitado/Desabilitado                        |  |  |
| Send Entry ID             | Caso selecionado, envia o ID da<br>Entrada juntamente com o Report.                                                                                           | Desabilitado | Habilitado/Desabilitado                        |  |  |
| Send Buffer Overflow      | Caso selecionado, envia a<br>informação de Buffer Overflow<br>juntamente com o Report.                                                                        | Desabilitado | Habilitado/Desabilitado                        |  |  |
| Data Change               | Caso selecionado, habilita a<br>condição de disparo do Report em<br>função da alteração de valor.                                                             | Habilitado   | Habilitado/Desabilitado                        |  |  |

| Configuração          | Descrição                                                                                                    | Padrão     | Opções                  |
|-----------------------|----------------------------------------------------------------------------------------------------|------------|-------------------------|
| Data Update           | Habilita a condição de disparo do<br>Report em função da atualização<br>do valor da variável (independente<br>se o valor foi alterado). Contudo,<br>esta opção não é suportada pelo<br>driver e, caso habilitada, não terá<br>efeito algum.  | -          | -                       |
| Quality Change        | Caso selecionado, habilita a<br>condição de disparo do Report em<br>função da alteração de qualidade.                                                                                                    | Habilitado | Habilitado/Desabilitado |
| Integrity             | Caso selecionado, habilita a<br>condição de disparo do Report<br>caso solicitado o Polling de<br>Integridade pelo Cliente MMS.                                                                                                    | Habilitado | Habilitado/Desabilitado |
| General Interrogation | Habilita a condição de disparo do<br>Report em função do recebimento<br>de um comando de Interrogação<br>Geral enviado pelo Cliente MMS.<br>Contudo, esta opção não é<br>suportada pelo driver e, caso<br>habilitada, não terá efeito algum. | -          | _                       |

### 4.5.16.5. Configuração GOOSE

O GOOSE (Generic Object Oriented Substation Events) é uma forma de comunicação definida pela IEC 61850 criada para permitir a rápida troca de informações entre IEDs. A comunicação GOOSE utiliza o modelo Publisher/Subscriber (Produtor/Consumidor), isto é, as mensagens transmitidas por um IED são recebidas por todos os outros dispositivos presentes na rede, cabendo a eles então avaliar se desejam armazenar e utilizar os dados contidos na mensagem. As mensagens GOOSE são encapsuladas diretamente sobre o frame Ethernet utilizando endereços MAC Multicast ou Broadcast, não havendo relação com as camadas TCP/IP.

A configuração das mensagens GOOSE que serão transmitidas pela UTR Xtorm é realizada na aba GOOSE Publisher:

| Configuration (Bus) IEC_61850                | _Server X                |                            |               |  |
|----------------------------------------------|--------------------------|----------------------------|---------------|--|
| Configuration DataSet Report GOOSE Publisher | GOOSE Subscriber Inform  | mation IEC 61850 Variables | Mapping       |  |
|                                              | General                  |                            |               |  |
|                                              | Name:                    |                            | MAC:          |  |
|                                              | Description:             |                            | APPID:        |  |
|                                              | GOOSE ID:                |                            |               |  |
|                                              | DataSet:                 |                            |               |  |
|                                              | Publisher                |                            |               |  |
| New Delete                                   | Needs Commissioning:     |                            | VLAN:         |  |
|                                              | DataSet Config Revision: |                            | VLAN-ID:      |  |
|                                              | Max. Time [ms]:          |                            | VLAN-Priority |  |
|                                              | Min. Time [ms]:          |                            |               |  |
|                                              | Fast Goose:              |                            |               |  |
|                                              | DataSet                  |                            |               |  |
|                                              |                          |                            |               |  |
|                                              |                          |                            |               |  |
|                                              |                          |                            |               |  |
|                                              |                          |                            |               |  |
|                                              |                          |                            |               |  |
| 1                                            |                          |                            |               |  |

Figura 109: Configurando a Comunicação GOOSE Publisher

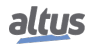

As configurações de uma mensagem GOOSE a ser transmitida pela UTR Xtorm (Dataset associado, tempos de envio, etc...) são todas armazenadas em uma entidade chamada *GOOSE Control Block (GCB)*. No lado esquerdo da tela é apresentada a lista de GCBs, onde existem também os comandos para criar e remover GCBs. No lado direito encontram-se as configurações do GCB. Na parte inferior da tela, é possível visualizar os elementos que constituem o Dataset que foi associado a esta mensagem.

O princípio de funcionamento do GOOSE Publisher está baseado no envio da mensagem quando houver qualquer alteração nos elementos contidos no Dataset daquele Control Block. Após o envio da mensagem, são realizadas retransmissões utilizando a base de tempo definida pelo parâmetro Min. Time. O intervalo de tempo para a primeira retransmissão é de 1X Min. Time, e depois vai sendo dobrado (2X, 4X, 8X, etc...) até alcançar o intervalo definido pelo parâmetro Max. Time. Caso o Dataset não apresente alterações dentro deste tempo, a mensagem é retransmitida continuamente com o intervalo de Max. Time (conhecido também como heartbeat).

As atividades de comparação do dataset e envio da mensagem executadas por cada Control Block estão associadas a uma tarefa da UTR. Caso a opção *Fast Goose* esteja habilitada, o Control Block executa estas atividades na ProtTask, a qual é uma tarefa cíclica de alta prioridade com intervalo bastante curto (o default é 4ms), permitindo então configurar mensagens GOOSE extremamente rápidas para atender requisitos de desempenho exigidos por partes críticas do sistema. Caso esta opção não esteja habilitada, o Control Block executa estas atividades na tarefa principal da UTR, a MainTask.

#### ATENÇÃO

Caso um Dataset esteja associado a um GOOSE Control Block cuja opção *Fast Goose* esteja habilitada, não é possível utilizar este mesmo Dataset em um Report Control Block. Caso este tipo de configuração seja realizada, o Report não funcionará corretamente.

A tabela abaixo mostra todos os campos de configuração presentes nesta tela, informando seus valores padrão e as possibilidades de configuração:

| Configuração               | Descrição                                                                                                    | Descrição Padrão  |                                                                    |  |  |
|----------------------------|----------------------------------------------------------------------------------------------------|-------------------|--------------------------------------------------------------------|--|--|
| Name                       | Nome que identificará este<br>GOOSE Control Block para fins<br>de configuração e de comunicação<br>com outros dispositivos.                                                 | GCB_n             | Conjunto de até 32<br>caracteres (letras, números e<br>underline). |  |  |
| Description                | Descrição do GOOSE Control<br>Block, para auxiliar na<br>documentação do projeto.                                                                                           | -                 | Conjunto de até 80<br>caracteres (letras, números e<br>underline). |  |  |
| GOOSE ID                   | Também é conhecido como<br>AppID, é uma string de<br>identificação definida pelo usuário.                                                                                   | GoCBRef           | Conjunto de até 65<br>caracteres (letras, números e<br>underline). |  |  |
| Dataset                    | Dataset que será monitorado e<br>transmitido por este GOOSE<br>Control Block.                                                                                               | -                 | -                                                                  |  |  |
| MAC                        | Endereço MAC de destino<br>(multicast).                                                                                                    | 01-0C-CD-01-00-00 | 01-0C-CD-01-00-00<br>a<br>01-0C-CD-01-01-FF                        |  |  |
| APP ID                     | Número de identificação da<br>aplicação. Este número pode ser<br>utilizado para distinguir<br>mensagens GOOSE enviadas por<br>diferentes partes do sistema de<br>automação. | 0x0000            | 0x0000 a 0x3FFF                                                    |  |  |
| Needs Comissioning         | Deve ser habilitada pelo usuário<br>para indicar que a configuração<br>deste GOOSE Control Block<br>ainda não foi concluída.                                                | Desabilitado      | Habilitado/Desabilitado                                            |  |  |
| Dataset Config<br>Revision | Número que deve ser utilizado<br>para indicar a revisão do Dataset<br>associado a este GOOSE Control<br>Block.                                                              | 1                 | 0 a 4294967295                                                     |  |  |

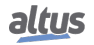

| Configuração   | Descrição                                                                                                    | Padrão       | Opções                  |  |
|----------------|----------------------------------------------------------------------------------------------------|--------------|-------------------------|--|
| Max. Time (ms) | Intervalo de tempo máximo para a<br>retransmissão de uma mensagem<br>GOOSE.                                                                                                    | 4000         | 0 a 4294967295          |  |
| Min. Time (ms) | Intervalo de tempo mínimo para a<br>retransmissão de uma mensagem<br>GOOSE.                                                                                                    | 500          | 0 a 4294967295          |  |
| Fast GOOSE     | Define em qual tarefa da UTR será<br>executado este Control Block.<br>Caso selecionado, a comparação<br>dos valores e envio da mensagem<br>GOOSE serão executados na<br>ProtTask. Caso contrário, esta<br>atividade será realizada na<br>MainTask. | Desabilitado | Habilitado/Desabilitado |  |
| VLAN           | Caso selecionado, habilita a<br>utilização de VLAN na mensagem<br>GOOSE.                                                                                                    | Desabilitado | Habilitado/Desabilitado |  |
| VLAN ID        | Número de identificação da<br>VLAN.                                                                                                    | 0x0000       | 0x0000 a 0x0FFF         |  |
| VLAN Priority  | Número prioridade da VLAN.                                                                                                    | 4            | 0 a 7                   |  |

Tabela 178: Parâmetros de Configuração do GOOSE Publisher

A configuração das mensagens GOOSE que serão recebidas pela UTR Xtorm é realizada na aba GOOSE Subscriber através da importação de arquivos SCL (*Substation Configuration Language*). Estes arquivos são gerados pela ferramenta de configuração do IED responsável por enviar a mensagem, e armazenam internamente as informações dos GOOSE Control Blocks relacionados. A importação é realizada através do botão localizado no canto superior esquerdo da tela:

| Configuration DataSet Report GOOSE Public | sher GO | OSE Su | bscriber Information IEC 6 | 1850 Variables Mappi | ng                          |                                                   |        |                   |  |
|-------------------------------------------|---------|--------|----------------------------|----------------------|-----------------------------|---------------------------------------------------|--------|-------------------|--|
|                                           | Import  | GOOS   | E control block            |                      |                             | _                                                 |        |                   |  |
|                                           |         |        |                            | Please choos         | e a GOOSE control bloc      | k from logical device.                            |        |                   |  |
|                                           |         |        | Project co                 | nfiguration          |                             | Entries of the selected Dataset: 'LLN0.DataSet_0' |        |                   |  |
|                                           |         | Phy    | sical_Device               |                      |                             | LogicalDevice/XCBR 1.CO.Pos                       |        |                   |  |
|                                           | 6       | ±LD    | LogicalDevice              |                      |                             |                                                   |        |                   |  |
|                                           |         |        |                            |                      |                             |                                                   |        |                   |  |
|                                           |         |        |                            |                      |                             |                                                   |        |                   |  |
| Delete                                    |         |        |                            |                      |                             |                                                   |        |                   |  |
|                                           |         |        |                            |                      |                             |                                                   |        |                   |  |
| No. Reference                             |         |        |                            |                      |                             |                                                   |        |                   |  |
|                                           |         |        |                            |                      |                             |                                                   |        |                   |  |
|                                           |         |        |                            |                      |                             |                                                   |        |                   |  |
|                                           |         |        |                            |                      |                             |                                                   |        |                   |  |
|                                           |         |        |                            |                      |                             |                                                   |        |                   |  |
|                                           |         |        |                            | GOOSE                | control blocks of the selec | ted logical device                                |        |                   |  |
|                                           |         | No.    | Name                       | Description          | DataSet                     | GOOSEID                                           | APPID  | MAC               |  |
|                                           | •       | 1      | GOOSE_Message_01           | Test GOOSE           | LLN0.DataSet_0              | GoCBRef                                           | 0000   | 01-0C-CD-01-00-00 |  |
|                                           |         | 2      | GOOSE_Message_02           | Test GOOSE           | LLN0.DataSet_1              | GoCBRef                                           | 0000   | 01-0C-CD-01-00-00 |  |
|                                           |         |        |                            |                      |                             |                                                   |        |                   |  |
|                                           |         |        |                            |                      |                             |                                                   |        |                   |  |
| message(s)                                |         |        |                            |                      |                             |                                                   |        |                   |  |
|                                           |         |        |                            |                      |                             |                                                   | Cancel | Ok                |  |

Figura 110: Importando um Arquivo SCL

Após clicar no botão de importação e selecionar o arquivo SCL desejado, é aberta uma tela onde é apresentada uma lista de Physical Devices e Logical Devices contidos neste arquivo. Ao clicar sobre um Logical Device, é apresentada na parte inferior da tela a lista de mensagens GOOSE (Control Blocks) disponíveis para serem recebidos. Após selecionar a mensagem que se deseja receber, basta clicar em *OK*.

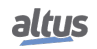

| Confic | uration  | DataSet R | Poort  | GOOSE Pub   | lisher | GOOSE Subscrib  | er Inform | ation        | IEC 61850 Variabl | es Manning |                   |
|--------|----------|-----------|--------|-------------|--------|-----------------|-----------|--------------|-------------------|------------|-------------------|
| GOOS   | SE Messa | ae 01     | pore   | 00002100    | 1      | General         |           | acon         | 120 01000 (dilabi | corrapping |                   |
|        |          |           |        |             |        | Name:           |           | GOOS         | SE_Message_01     | MAC:       | 01-0C-CD-01-00-00 |
|        |          |           |        |             |        | Description:    |           | Test         | GOOSE message     | APPID:     | 0000              |
|        |          |           |        |             |        | GOOSE ID:       |           | GoCB         | Ref               |            |                   |
|        |          |           |        |             |        | 0005210.        |           |              |                   |            |                   |
|        |          |           |        |             |        | DataSet:        |           |              | •                 |            |                   |
|        |          |           |        |             |        | Imported:       |           | $\checkmark$ |                   |            |                   |
|        |          |           |        |             |        |                 |           |              |                   |            |                   |
|        |          | Delete    |        | Import      | ]      |                 |           |              |                   |            |                   |
|        |          |           |        |             |        |                 |           |              |                   |            |                   |
|        | No.      | Reference | e      |             |        |                 | Туре      |              | Varname           |            | Use default name  |
| •      | 1        | LogicalD  | evice/ | XCBR 1.CO.P | os.Ope | er.ctlVal       | BOOLEAN   |              | GOOSE_Messa       | ge_01_E    |                   |
|        | 2        | LogicalD  | evice/ | XCBR 1.CO.P | os.Ope | er.operTm       | Timestamp |              |                   |            |                   |
|        | 3        | LogicalD  | evice/ | XCBR 1.CO.P | os.Ope | er.origin.orCat | orCat     |              |                   |            |                   |
|        | 4        | LogicalD  | evice/ | XCBR 1.CO.P | os.Ope | er.origin.orI   | Octet64   |              |                   |            |                   |
|        | 5        | LogicalD  | evice/ | XCBR 1.CO.P | os.Ope | er.ctlNum       | INT8U     |              |                   |            |                   |
|        | 6        | LogicalD  | evice/ | XCBR 1.CO.P | os.Ope | er.T            | Timestamp |              |                   |            |                   |
|        | 7        | LogicalD  | evice/ | XCBR 1.CO.P | os.Ope | er.Test         | BOOLEAN   |              |                   |            |                   |
|        | 8        | LogicalD  | evice/ | XCBR 1.CO.P | os.Ope | er.Check        | Check     |              |                   |            |                   |
|        |          |           |        |             |        |                 |           |              |                   |            |                   |

Retornando à aba GOOSE Subscriber, no canto superior esquerdo é apresentada a lista de mensagens configuradas para serem recebidas.

Figura 111: Configurando a Comunicação GOOSE Subscriber

Ao selecionar uma mensagem, no lado direito são apresentadas as informações relacionadas à mensagem que será recebida. Estes campos são preenchidos automaticamente através da importação dos dados contidos no GOOSE Control Block associado à mensagem, desta forma não devem ser modificados pelo usuário.

Na parte inferior desta tela são apresentados os dados contidos na mensagem selecionada, onde é possível configurar quais elementos do dataset recebido serão efetivamente armazenados na memória da UTR. Este mapeamento é realizado através do campo *Varname*, onde deve ser informado o nome da variável para a qual será copiado o dado no momento da recepção da mensagem. Este campo pode ser preenchido manualmente pelo usuário com o nome de uma variável já existente na sua aplicação, ou também pode ser preenchido automaticamente através da opção *Use default name*. Ao marcar esta opção, a ferramenta MasterTool Xtorm cria automaticamente uma variável na GVL IEC61850\_Generated\_GVL para armazenar o elemento correspondente recebido pela mensagem GOOSE. O nome desta variável é formado pelo nome do GOOSE Control Block adicionando o sufixo "\_EntryX", onde X é um número que indica a posição do elemento na mensagem.

#### 4.5.16.6. Configuração do Mapeamento de Variáveis IEC 61850

A aba *IEC 61850 Variables Mapping* permite realizar a associação entre variáveis internas da UTR e Atributos dos Logical Nodes. Este recurso é essencial para permitir a implementação de Logical Nodes a partir de dados oriundos de outros protocolos de comunicação, uma vez que os tipos de dados entre os protocolos podem não ser totalmente compatíveis.

|   | Configuration (Bus) IEC_61850_Server 🗙 |         |            |            |                   |   |                 |             |        |                       |  |
|---|----------------------------------------|---------|------------|------------|-------------------|---|-----------------|-------------|--------|-----------------------|--|
|   | Configu                                | iration | DataSet    | Report     | GOOSE Publisher   | G | OOSE Subscriber | Information | Mappin | g IEC 61850 Variables |  |
| l |                                        | IEC 6   | 1850 Varia | ble        |                   |   | Origin Variable |             |        |                       |  |
| l |                                        | gfbIE   | C61850_Lo  | gicalDevid | e.LLN0.fbBeh.stVa | I | Input00         |             |        |                       |  |
| l | ▶*                                     |         |            |            |                   |   |                 |             |        |                       |  |
| l |                                        |         |            |            |                   |   |                 |             |        |                       |  |
| l |                                        |         |            |            |                   |   |                 |             |        |                       |  |
| I |                                        |         |            |            |                   |   |                 |             |        |                       |  |

Figura 112: Mapeamento de Variáveis IEC 61850

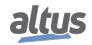

A configuração do mapeamento de Variáveis IEC 61850 consiste basicamente em uma tabela com duas colunas, uma contendo a variável que representa o Atributo do Logical Node (IEC 61850 Variable) e a outra contendo a variável da UTR com a qual o Atributo será associado (*Origin Variable*). Cada linha consiste em um mapeamento, sendo que o limite máximo está definido no início desta seção.

No exemplo da figura acima, o Atributo *stVal* do objeto *Beh* do Logical Node *LLN0* foi mapeado para uma variável chamada *Input00*. Visto que esta associação pode implicar em uma conversão de tipo de dado, uma Variável Origem pode somente ser associada a um Atributo cujo tipo tenha a mesma sinalização (signed/unsigned) e tamanho (em bits) igual ou maior. O único tipo que não segue esta regra é o DBP, pois consiste em uma estrutura de duas variáveis BOOL mas mesmo assim pode ser mapeado para Atributos que representam o valor de pontos duplos e possuem 8 bits. A tabela abaixo mostra as possibilidades de mapeamento entre uma *Variável Origem* e uma *Variável IEC 61850*:

|                         | Tipo da Variável IEC 61850 |                     |  |  |
|-------------------------|----------------------------|---------------------|--|--|
| Tipo da Variável Origem | IEC 61131-3                | IEC 61850           |  |  |
| BOOL                    | BOOL                       | BOOLEAN             |  |  |
| SINT                    | SINT, DBP                  | INT8                |  |  |
| INT                     | INT, DINT, REAL            | INT16, INT32, REAL  |  |  |
| DINT                    | DINT, REAL                 | INT32, REAL         |  |  |
| USINT                   | USINT                      | INT8U               |  |  |
| UINT                    | DINT, UDINT, REAL          | INT32, INT32U, REAL |  |  |
| UDINT                   | UDINT,REAL                 | INT32U, REAL        |  |  |
| REAL                    | REAL                       | FLOAT32             |  |  |
| DBP                     | SINT                       | INT8                |  |  |

Tabela 179: Tipos de Dados Possíveis no Mapeamento de Variáveis IEC 61850

Caso a Variável Origem esteja associada a uma fonte capaz de gerar eventos com estampa de tempo própria (IED DNP3 ou módulo de entrada digital por exemplo), o driver IEC 61850 Servidor receberá estes eventos e atualizará o atributo "t" (*Timestamp*) do Objeto referente ao atributo que foi mapeado, se comportando como um "consumidor" conforme descrito na seção Fila de Eventos da UCP.

### 4.5.16.7. Diagnósticos IEC 61850 Servidor

Os diagnósticos do protocolo IEC 61850 Servidor configurado são armazenados em variáveis do tipo *T\_DIAG\_IEC61850 \_SERVER*. As informações relacionadas à transmissão/recepção de mensagens GOOSE são armazenadas em arrays com dimensão correspondente à quantidade máxima que pode ser configurada. Cada posição do array possui uma estrutura que possui informações correspondes a um *GOOSE Control Block* ou a um *Subscription*. Os diagnósticos estão descritos na tabela abaixo.

| Variável de diagnóstico do tipo<br>T_DIAG_IEC61850_SERVER.* | Tamanho | Descrição                                                         |
|-------------------------------------------------------------|---------|-------------------------------------------------------------------|
|                                                             |         |                                                                   |
| bDriverConfigured                                           | BOOL    | Indica que o driver foi configurado corre-<br>tamente.            |
| tGooseGenDiagnostic.<br>uiGooseControlBlocks                | UINT    | Número de GOOSE Control Blocks (GCBs) configurados.               |
| tGooseGenDiagnostic.<br>uiGooseSubscriptions                | UINT    | Número de mensagens GOOSE configu-<br>radas para serem recebidas. |
| tGooseControlBlock.<br>tGooseControlBlock[n].<br>bActive    | BOOL    | Indica que esta estrutura de diagnósticos está ativa.             |

| Variável de diagnóstico do tipo<br>T_DIAG_IEC61850_SERVER.*        | Tamanho     | Descrição                                                                                                    |
|--------------------------------------------------------------------|-------------|----------------------------------------------------------------------------------------------------|
| tGooseControlBlock.<br>tGooseControlBlock[n].<br>uiAPPID           | UINT        | Número de identificação do GOOSE Con-<br>trol Block.                                                             |
| tGooseControlBlock.<br>tGooseControlBlock[n].<br>udiDataChange     | UDINT       | Número de vezes que foi detectada al-<br>guma alteração nos elementos do Dataset.                                |
| tGooseControlBlock.<br>tGooseControlBlock[n].<br>udiRetransmission | UDINT       | Número de retransmissões da mensagem<br>GOOSE (é zerado sempre que houver um<br>Data Change).                    |
| tGooseControlBlock.<br>tGooseControlBlock[n].<br>udiTotal          | UDINT       | Total de mensagens transmitidas (inclui a<br>transmissão inicial e todas as retransmis-<br>sões).                |
| tGooseSubscription.<br>tGooseSubscription[n].<br>bActive           | BOOL        | Indica que esta estrutura de diagnósticos está ativa.                                                            |
| tGooseSubscription.<br>tGooseSubscription[n].<br>uiAPPID           | UINT        | Número de identificação do GOOSE Con-<br>trol Block correspondente à mensagem<br>configurada para recepção.      |
| tGooseSubscription.<br>tGooseSubscription[n].<br>udiReceived       | UDINT       | Número de recepções da mensagem GO-<br>OSE configurada para recepção.                                            |
| tGooseSubscription.<br>tGooseSubscription[n].<br>udiDataChange     | UDINT       | Número de vezes que foi detectada al-<br>guma alteração nos elementos do Dataset<br>ao receber a mensagem.       |
| tGooseSubscription.<br>tGooseSubscription[n].<br>udiTimeout        | UDINT       | Indica que não houve recepção da men-<br>sagem GOOSE dentro do tempo definido<br>por Time Allowed to Live (TAL). |
| tGooseSubscription.<br>tGooseSubscription[n].<br>tTimestamp        | T_TIMESTAMP | Estampa de tempo do momento em que detectada alguma alteração nos elementos do Dataset ao receber a mensagem.    |
| tReportControlBlock.<br>tReportControlBlock[n].<br>sRCB_NAME       | STRING(65)  | Nome do Report Control Block.                                                                                    |
| tReportControlBlock.<br>tReportControlBlock[n].<br>sIP_ADDR        | STRING(15)  | Endereço IP do IEC 61850 Cliente que ha-<br>bilitou e/ou reservou este Report.                                   |
| tReportControlBlock.<br>tReportControlBlock[n].<br>bEnabled        | BOOL        | Indica que este Report foi habilitado por<br>um IEC 61850 Cliente.                                               |
| tReportControlBlock.<br>tReportControlBlock[n].<br>bResv           | BOOL        | Indica que este Report foi reservado por<br>um IEC 61850 Cliente (aplicável somente<br>para Buffered Reports).   |
| tReportControlBlock.<br>tReportControlBlock[n].<br>bBuffered       | BOOL        | Indica que este Report é do tipo Buffered.                                                                       |

| Variável de diagnóstico do tipo<br>T_DIAG_IEC61850_SERVER.*     | Tamanho    | Descrição                                                                                                    |
|-----------------------------------------------------------------|------------|----------------------------------------------------------------------------------------------------|
| tReportControlBlock.<br>tReportControlBlock[n].<br>byOccupation | BYTE       | Informa a ocupação do buffer interno (de 0<br>a 100, em %, aplicável somente para Buf-<br>fered Reports).      |
| tConnectionStatus.<br>tConnectionStatus[n].<br>bActive          | BOOL       | Indica que há conexão estabelecida com<br>um IEC 61850 Cliente.                                                |
| tConnectionStatus.<br>tConnectionStatus[n].<br>sIP_ADDR         | STRING(15) | Endereço IP do IEC 61850 Cliente que está conectado.                                                           |
| tConnectionStatus.<br>tConnectionStatus[n].<br>udiFramesTx      | UDINT      | Informa a quantidade de frames transmi-<br>tidos na comunicação com o IEC 61850<br>Cliente que está conectado. |
| tConnectionStatus.<br>tConnectionStatus[n].<br>udiFramesRx      | UDINT      | Informa a quantidade de frames recebidos<br>na comunicação com o IEC 61850 Cliente<br>que está conectado.      |

### Tabela 180: Diagnósticos IEC 61850 Servidor

### 4.5.16.8. Interceptação de Comandos

A interceptação de comandos recebidos pelo driver IEC 61850 Servidor é realizada através do bloco de função *CommandReceive* conforme descrito na seção Interceptação de Comandos Oriundos do Centro de Controle. Este recurso permite a interceptação de comandos de seleção e operação para os seguintes CDCs (Common Data Classes): SPC, DPC, INC, BSC, ISC.

Abaixo um exemplo de aplicação utilizando a linguagem ST mostrando a interceptação de um comando para o objeto *BlkOpn* de um Logical Node XCBR, respondendo "*SUCCESS*" ao IEC 61850 Cliente.

```
PROGRAM UserPrg
VAR
  CRReceive: LibRtuStandard.CommandReceiver;
  CCommand: LibRtuStandard.COMMAND_T;
  CRResult: LibRtuStandard.COMMAND_RESULT:= LibRtuStandard.COMMAND_RESULT.
   SUCCESS;
END_VAR
CRReceive.dwVariableAddr:= ADR(gfbIEC61850_LogicalDevice.XCBR1.fbBlkOpn.Oper.
   ctlVal);
CRReceive.bExec:= TRUE;
CRReceive.dwTimeout:= 500;
IEC61850_Generated_GVL.qfbIEC61850_LogicalDevice.XCBR1.fbBlkOpn.ctlModel :=
   IEC61850ServerXtorm.tyIEC61850_AT_ENUM_CtlModels.
   IEC61850_AT_CTLModels_DIRECT_WITH_NORMAL_SEC;
// When a command is captured:
IF CRReceive.bCommandAvailable THEN
  // Save its data
 CCommand:= CRReceive.sCommand;
  // Answers 'SUCCESS'
  CRReceive.eCommandResult:= CRResult;
  CRReceive.bDone:= TRUE;
END IF
```

```
CRReceive();
IF CRReceive.bDone THEN
CRReceive.bDone:= FALSE;
END IF
```

#### 4.5.17. **PROFINET** Controller

Para a correta utilização do protocolo PROFINET Controller é necessário consultar o manual MU214621 - Nexto Series PROFINET Manual .

## 4.6. Desempenho da Comunicação

#### 4.6.1. Comunicação MODBUS

Os dispositivos MODBUS configuráveis na UCP Hadron Xtorm executam em segundo plano, com uma prioridade abaixo da aplicação de usuário e de forma cíclica. Sendo assim, seu desempenho irá variar de acordo com o tempo restante, levando em consideração a diferença entre o intervalo e tempo que a aplicação leva para ser executada. Por exemplo, um dispositivo MODBUS em uma aplicação que é executada a cada 100 ms, com um tempo de execução de 50 ms, irá ter um desempenho menor do que com uma aplicação de 25 ms executando a cada 100 ms de intervalo. Isto acontece porque, no segundo caso, a UCP terá um tempo maior entre cada ciclo da MainTask para executar as tarefas com prioridade mais baixa.

Também deve-se levar em conta o número de ciclos que o dispositivo, escravo ou servidor, leva para responder a uma requisição.

Para processar e transmitir uma resposta, um MODBUS RTU Escravo irá levar dois ciclos (tempo do ciclo da tarefa MODBUS), enquanto que um MODBUS Ethernet Servidor levará apenas um ciclo. Porém, esse é o tempo mínimo entre a recepção de uma requisição e o envio da resposta. Caso a requisição seja enviada logo após a execução de um ciclo da tarefa MODBUS, o tempo poderá ser equivalente a 2 ou 3 vezes o tempo de ciclo para o MODBUS Escravo, e de 1 a 2 vezes o tempo de ciclo para o MODBUS Servidor.

Neste caso: Tempo Máximo de Resposta = 3\*(tempo de ciclo) + (tempo de execução das tarefas) + (tempo interframe chars) + (send delay).

Por exemplo, para uma tarefa MODBUS Ethernet Servidor com um ciclo de 50 ms, em uma aplicação executada por 60 ms a cada 100 ms, o servidor conseguirá executar apenas um ciclo entre cada ciclo da aplicação. Por outro lado, com a mesma aplicação, sendo executada por 10 ms, mas com um intervalo de 100 ms, o MODBUS terá um desempenho melhor, pois enquanto a aplicação não estiver em execução, o mesmo estará sendo executado a cada 50 ms e apenas a cada ciclo da MainTask ele irá demorar mais para ser executado. Para estes casos, o pior desempenho será a soma do tempo de execução da aplicação do usuário com o tempo do ciclo da tarefa MODBUS.

Para os dispositivos MODBUS RTU Mestre e MODBUS Ethernet Cliente o princípio de funcionamento é exatamente igual, mas leva em consideração o tempo de varredura (ms) configurado na relação MODBUS e não o tempo do ciclo da tarefa MODBUS. Para esses casos, o tempo de ciclo da tarefa MODBUS é especificado da seguinte maneira:

#### **MODBUS RTU Mestre**

• Tempo de ciclo da tarefa = (Menor Tempo de Varredura (ms) configurado nas relações / 5).

Caso o tempo de ciclo da tarefa, calculado de acordo com a expressão acima, fique maior que o valor configurado no campo *Time-out de Comunicação* disponível na aba de *Configurações Avançadas do Dispositivo*, o Tempo de ciclo da tarefa será igual:

Tempo de ciclo da tarefa = Time-out de Comunicação (ms) configurado no dispositivo.

#### **MODBUS Ethernet Cliente**

Tempo de ciclo da tarefa = (Menor Tempo de Varredura (ms) configurado nas relações / 3).

Caso o tempo de ciclo da tarefa, calculado de acordo com a expressão acima, fique maior que o valor configurado no campo *Time-out de Comunicação* disponível na aba de *Configurações Avançadas do Dispositivo*, o Tempo de ciclo da tarefa será igual:

Tempo de ciclo da tarefa = Time-out de Comunicação (ms) configurado no dispositivo.

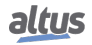

Para estes casos, o pior desempenho de uma relação será ser executada após o seu tempo de varredura, somado ao tempo de execução da aplicação de usuário.

É importante ressaltar que o número de dispositivos MODBUS em execução também irá alterar o seu desempenho. Em uma aplicação de usuário com tempo de execução de 60 ms e intervalo de 100 ms, irá restar 40 ms para a UCP executar todas as tarefas de menor prioridade. Portanto, uma UCP com apenas um MODBUS Ethernet Servidor terá um desempenho maior do que uma UCP que utilize quatro destes dispositivos.

#### 4.6.1.1. Servidor MODBUS

Para um dispositivo MODBUS Ethernet Servidor, podemos afirmar que ele é capaz de responder a um número x de requisições por segundo, ou seja, será capaz de transferir n bytes por segundo, dependendo do tamanho de cada requisição. Quanto menor for o ciclo da tarefa do Servidor MODBUS, maior será o impacto do número de conexões em sua taxa de resposta. Porém, para tempos de ciclo menores que 20 ms este impacto não é linear.

### ATENÇÃO

Os desempenhos de comunicação mencionados neste capítulo são exemplos utilizando uma UCP apenas com um dispositivo MODBUS TCP Servidor, sem nenhuma lógica na aplicação que possa atrasar a comunicação. Portanto, estes desempenhos devem ser tomados como máximos.

Já para tempos de ciclo iguais ou maiores do que 20 ms, o crescimento da taxa de respostas é linear, podendo ser calculada através da fórmula:

 $\mathbf{N} = -\mathbf{C} \ge (\mathbf{Z} - (\mathbf{Z} / (\mathbf{T} \ge 1000)))$ 

Z = 1 / T

Onde "N" é o número médio de respostas por segundo, "C" é o número de conexões e "T"é igual ao tempo de ciclo da tarefa MODBUS (em segundos).

Tomando como exemplo um Servidor MODBUS com uma conexão e um tempo de ciclo de 50 ms temos:

C = 1; T = 0.05 s; Z = 1 / 0.05 = 20;

 $N = 1 \ge (20 - (20 / (0.05 \ge 1000))) = 1 \ge (20 - (20 / 50)) = 1 \ge (20 - 0.4) = 1 \ge 19.6$ 

**N** = 19,6

Ou seja, nesta configuração o Servidor MODBUS será capaz de responder, em média, 19 requisições por segundo.

Caso este valor obtido seja multiplicado pelo número de bytes em cada requisição, será obtida uma taxa de transferência de n bytes por segundo.

#### 4.6.2. Comunicação DNP3

#### 4.6.2.1. DNP3 Servidor

O driver DNP3 Servidor é executado pela UCP da mesma forma como os outros drivers de comunicação Servidores, isto é, em segundo plano, com uma prioridade abaixo da aplicação de usuário e de forma cíclica. A tarefa deste driver especificamente executa a cada 50ms, e basta 1 ciclo de execução do driver para processar e responder requisições. Contudo, por se tratar de uma tarefa de baixa prioridade, não é garantido que consiga executar com esta periodicidade pois depende do percentual de UCP livre (diferença entre o intervalo da MainTask e tempo que a aplicação do usuário leva para ser executada) e também da concorrência com tarefas de outros protocolos configurados na UCP.

Para auxiliar na compreensão do desempenho do driver DNP3 Servidor, a seguir é apresentado o resultado de testes realizados com um simulador DNP3 Cliente conectado a uma HX3040 com um driver DNP3 Servidor. A base de dados configurada era composta de 4000 pontos digitais e 500 pontos analógicos (todos com qualidade e estampa de tempo), e o tempo de execução da MainTask estava em 70ms (interval de 100ms).

- Tempo para completar um polling de integridade: menos de um segundo.
- Tempo para transferir 4000 eventos digitais + 500 eventos analógicos: 4 segundos.

#### 4.6.2.2. DNP3 Cliente

O driver DNP3 Cliente também é executado pela UCP em segundo plano, com uma prioridade abaixo da aplicação de usuário, de forma cíclica a cada 50ms, sendo necessários 3 ciclos de execução do driver para realizar as requisições pendentes. Diferente do driver MODBUS Cliente, o período desta tarefa é fixo em 50ms, independente do período de polling configurado nas requisições. Desta forma, o período de polling efetivamente executado pelo driver pode apresentar uma imprecisão de até 150ms.

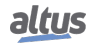

#### 4.6.3. Comunicação IEC 60870-5-104

#### 4.6.3.1. IEC 60870-5-104 Servidor

O driver IEC 60870-5-104 Servidor é executado pela UCP da mesma forma como os outros drivers de comunicação Servidores, isto é, em segundo plano, com uma prioridade abaixo da aplicação de usuário e de forma cíclica. A tarefa deste driver especificamente executa a cada 50ms, e basta 1 ciclo de execução do driver para processar e responder requisições. Contudo, por se tratar de uma tarefa de baixa prioridade, não é garantido que consiga executar com esta periodicidade pois depende do percentual de UCP livre (diferença entre o intervalo da MainTask e tempo que a aplicação do usuário leva para ser executada) e também da concorrência com tarefas de outros protocolos configurados na UCP.

Para auxiliar na compreensão do desempenho do driver IEC 60870-5-104 Servidor, a seguir é apresentado o resultado de testes realizados com um simulador IEC 60870-5-104 Cliente conectado a uma HX3040 com um driver IEC 60870-5-104 Servidor. A base de dados configurada era composta de 4000 pontos digitais e 500 pontos analógicos (todos com qualidade e estampa de tempo), e o tempo de execução da MainTask estava em 70ms (interval de 100ms).

- Tempo para completar um comando de interrogação geral: menos de um segundo.
- Tempo para transferir 4000 eventos digitais + 500 eventos analógicos: 25 segundos.

#### 4.6.3.2. IEC 60870-5-104 Cliente

O driver IEC 60870-5-104 Cliente também é executado pela UCP em segundo plano, com uma prioridade abaixo da aplicação de usuário, de forma cíclica a cada 50ms.

## 4.7. Desempenho do Sistema

Em casos onde a aplicação possui apenas uma tarefa de usuário MainTask, responsável pela execução de uma única unidade de programação do tipo Programa denominada MainPrg, o UCP consome um determinado tempo para que a tarefa seja processada. A esse tempo damos o nome de *Tempo de Execução*.

Em uma aplicação, podemos conhecer o Tempo de Execução médio da aplicação usando o MasterTool Xtorm, na Árvore de Dispositivos, no item Device, no seguinte caminho:

Device -> Application -> Task Configuration na aba Monitor, na coluna Tempo de Ciclo Médio.

Deve-se atentar ao Tempo de Execução para que ele não ultrapasse 80% do intervalo configurado na tarefa de usuário MainTask. Por exemplo, em uma aplicação onde o intervalo é de 100 ms, um Tempo de Execução adequado é de até 80 ms. Isso se deve ao fato de que a UCP necessita de um tempo para a execução de outras tarefas como o processamento da comunicação, tratamento do visor e cartão de memória, e essas tarefas também acontecem dentro do intervalo (os 20% restantes do Tempo de Execução).

O MasterTool Xtorm tem ainda a opção de limitar o Tempo de Execução da tarefa de usuário MainTask, para que o Tempo de Execução mencionado acima seja respeitado. Isto é feito consistindo o Cão-de-Guarda da tarefa de usuário em 80% do intervalo.

Caso o usuário esteja ciente das informações acima e queira utilizar esta consistência do Cão-de-Guarda, isso será possível marcando o checkbox Gerar erro na consistência do cão-de-guarda das tarefas na aba de configuração da UCP. Porém, o recomendado é manter o tempo de cão-de-guarda configurado com o padrão de 1000 ms e o checkbox para gerar erro na consistência desmarcado.

### ATENÇÃO

Caso o percentual de 80% não seja respeitado e o tempo de execução da tarefa de usuário se aproxime ou exceda o intervalo configurado da MainTask, o visor e o botão de diagnóstico podem não responder, uma vez que sua prioridade na execução do sistema é menor do que as tarefas de usuário. Caso uma aplicação com erros seja carregada na UCP, pode ser necessário reinicializá-la sem carregar esta aplicação, como descrito na seção Não Carregar a Aplicação na Inicialização.

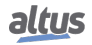

### 4.7.1. Escaneamento de E/S

A atualização das entradas e saídas associadas aos módulos presentes no barramento ocorre primariamente na tarefa principal da UTR, a MainTask, conforme a sequência descrita a seguir:

- 1. Leitura das Entradas;
- 2. Escrita das Saídas;
- 3. Execução da aplicação do usuário;
- 4. Aguarda completar o intervalo configurado para a MainTask.

Conforme descrito acima, fica claro que o Tempo de Execução será resultante da soma de 3 parcelas: Leitura das Entradas, Escrita das Saídas e Execução da aplicação do usuário. Desta forma, o Tempo de Execução da aplicação é afetado pela quantidade de módulos de entrada e saída presentes no barramento. A duração da parcela relacionada à atualização de E/S é de aproximadamente 1 ms para cada 20 módulos inseridos no projeto. A última etapa da MainTask (aguarda completar o intervalo configurado) é onde os drivers de comunicação e todos os outros serviços de baixa prioridade executam.

Adicionalmente, é possível configurar a UTR para realizar a atualização de entradas e saídas dos módulos em outras tarefas através da opção *"Habilita atualização de E/S por tarefa"*, localizada nas configurações da UCP. Ao habilitar esta opção, a UCP realiza um acesso ao barramento local no contexto de cada tarefa para atualização das entradas e saídas que estiverem sendo utilizadas nela. Esta opção pode ser muito útil em casos onde utiliza-se a tarefa ProtTask e seja necessário uma rápida atuação em entradas e saídas (lógicas de proteção por exemplo). A ordem das ações executadas é levemente diferente da MainTask, conforme descrito a seguir:

- 1. Execução da aplicação do usuário
- 2. Escrita das Saídas
- 3. Leitura das Entradas
- 4. Aguarda completar o intervalo configurado para a tarefa

### ATENÇÃO

Mesmo que um ponto de E/S seja utilizado e atualizado em outras tarefas, com a opção *Habilita atualização de E/S por tarefa* marcada, ele continuará sendo atualizado também na MainTask. Exceto quando todos os pontos E/S do módulo forem utilizados e atualizados em outra tarefa, neste caso não serão mais atualizados pela MainTask.

### ATENÇÃO

A lista de seleção "Sempre atualizar variáveis" define a atualização de variáveis de E/S:

- Usar configuração do dispositivo pai: atualizar de acordo com a configuração do dispositivo pai.
- Ativar 1 (usar a tarefa do ciclo de barramento se não for usada em outra tarefa): as variáveis de E/S são atualizadas na tarefa de ciclo de barramento se elas não forem usadas em qualquer outra tarefa.
- *Ativar 2 (sempre na tarefa de ciclo de barramento)*: todas as variáveis são atualizadas a cada ciclo da tarefa do barramento, independentemente de serem usadas e se elas são mapeadas para um canal de entrada ou de saída.

### 4.7.2. Cartão de Memória

A transferência de dados envolvendo o cartão de memória é realizada em segundo plano pela UCP, pois esta dá prioridade para a execução da aplicação de usuário e processamento da comunicação. Desta forma, a transferência de arquivos para o cartão poderá sofrer um acréscimo de tempo significativo, dependendo do tempo de execução da aplicação do usuário.

O tempo necessário para ler/escrever arquivos no cartão será afetado diretamente pelo tempo de execução da aplicação de usuário, uma vez que essa aplicação tem prioridade na execução.

Para mais informações sobre a utilização do cartão de memória, ver seção Cartão de Memória.

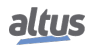

# 4.8. Relógio RTC

As UCPs possuem um relógio interno que pode ser utilizado através da biblioteca *NextoStandard.lib*. Essa biblioteca é carregada automaticamente durante a criação de um novo projeto (para realizar o procedimento de inserção de uma biblioteca, consultar a seção Bibliotecas). A figura abaixo mostra os blocos e funções disponibilizados:

| Configuration (Bus)                           | 👔 Library Manager 🗙         |
|-----------------------------------------------|-----------------------------|
| 🐁 Add library 🗙 Delete library 📑 Properties   | Details                     |
| Name                                          | Namespace                   |
| 🖳 🚥 NextoStandard (WAA)                       | NextoStandard               |
| 🗈 📲 LibDataTypes (Manufacturer)               | LibDataTypes                |
| 🗉 📲 NX3030 Diagnostic Structs (WAA)           | NX3030_Diagnostic_Structs   |
| ■ • • MX5001 Diagnostic Structs (WAA)         | NX5001_Diagnostic_Structs   |
| ■ MX1001 Diagnostic Structs (WAA)             | NX1001_Diagnostic_Structs   |
| 🗷 🚥 NX1005 Diagnostic Structs (WAA)           | NX1005_Diagnostic_Structs   |
| ■ • 100 NX2001 Diagnostic Structs (WAA)       | NX2001_Diagnostic_Structs   |
| 💷 🚥 NX2020 Diagnostic Structs (WAA)           | NX2020_Diagnostic_Structs   |
| I → M NX4000 Diagnostic Structs (WAA)         | NX4000_Diagnostic_Structs   |
| 💷 🚥 NX5000 Diagnostic Structs (WAA)           | NX5000_Diagnostic_Structs   |
| I NX6000 Diagnostic Structs (WAA)             | NX6000_Diagnostic_Structs   |
| 😐 🚥 NX6100 Diagnostic Structs (WAA)           | NX6100_Diagnostic_Structs   |
| NX6010 Diagnostic Structs (Manufacturer)      | NX6010_Diagnostic_Structs   |
| ■ •• NX6020 Diagnostic Structs (Manufacturer) | NX6020_Diagnostic_Structs   |
| 🗄 👓 🚥 Standard (System)                       | Standard                    |
| 💼 🚥 NXModbus Diagnostic Structs (WAA)         | NXModbus_Diagnostic_Structs |
| 🖳 🧰 Multitasking                              |                             |
| Real Time Clock Functions                     |                             |
| GetDateAndTime                                |                             |
| GetDayOfWeek                                  |                             |
| GetTimeZone                                   |                             |
|                                               | -                           |
| SetTimeZone                                   | -                           |
| 🗉 🗀 Data Types                                |                             |
| 🗀 Obsolete                                    |                             |
| 🗉 🚞 Startup Counters                          |                             |
| 🗉 🗀 System Calls                              | *                           |

### Figura 113: Blocos e Funções de Escrita e Leitura do Relógio

# ATENÇÃO

Blocos funcionais para Leitura e Escrita do RTC, disponíveis em versões anteriores a 2.00 do MasterTool IEC XE tornaram-se obsoletos da versão 2.00 em diante, os blocos que ficaram obsoletos são:

NextoGetDateAndTime, NextoGetDateAndTimeMs, NextoGetTimeZone, NextoSetDateAnd-Time, NextoSetDateAndTimeMs e NextoSetTimeZone.

### 4.8.1. Blocos Funcionais e Funções para Leitura e Escrita do RTC

Entre outros blocos funcionais e funções, existem alguns muito importantes utilizados para a leitura do relógio (*GetDate-AndTime*, *GetDayOfWeek* e *GetTimeZone*) e para configurar novos valores de data e hora (*SetDateAndTime* e *SetTimeZone*). Estas funções utilizam sempre o horário local, isto é, levam em consideração o valor definido para o *Fuso Horário*.

Abaixo, descrevem-se os procedimentos utilizados para configurar as funções.

#### ATENÇÃO

Os blocos funcionais obsoletos para leitura e escrita do RTC (*NextoGetDateAndTime, NextoGetDateAndTimeMs, NextoSetDateAndTime* e *NextoSetDateAndTimeMs*) não podem ser utilizados na área de dados redundantes em projetos redundantes. Os mesmos devem ser utilizados em POUs não redundantes, como a POU *NonSkippedPrg*. Mais detalhes sobre o funcionamento da POU *NonSkippedPrg* podem ser encontrados em Programa NonSkipped-Prg.

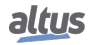

### 4.8.1.1. Funções de Leitura do RTC

A leitura do relógio pode ser feita através das funções a seguir:

### 4.8.1.1.1. GetDateAndTime

A função GetDateAndTime é utilizada para fazer a leitura da data e hora com o retorno em milissegundos.

| US GetDateAndTime- |                      |
|--------------------|----------------------|
| 17                 | 1705 GetDateAndTime- |

## Figura 114: Leitura da Data e Hora

| Parâmetros de entrada | Тіро                       | Descrição                                                                                         |
|-----------------------|----------------------------|---------------------------------------------------------------------------------------------------|
| DATEANDTIME           | EXTENDED_DATE<br>_AND_TIME | Esta variável retorna o valor de data<br>e hora do RTC no formato apresen-<br>tado na Tabela 190. |

### Tabela 181: Parâmetros de Entrada GetDateAndTime

| Parâmetros de saída | Тіро       | Descrição                                           |  |
|---------------------|------------|-----------------------------------------------------|--|
| GETDATEANDTIME      | RTC_STATUS | Retorna o estado de erro da função, ver Tabela 192. |  |

Tabela 182: Parâmetros de Saída GetDateAndTime

Exemplo de utilização em Linguagem ST:

### 4.8.1.1.2. GetTimeZone

A função a seguir faz a leitura das configurações de fuso horário, esta função está diretamente relacionada com o tempo de fuso horário configurado no serviço de sincronismo do SNTP:

|   |          | GetTimeZone      |                        | Ì. |
|---|----------|------------------|------------------------|----|
| _ | TIMEZONE | TIMEZONESETTINGS | RTC_STATUS GetTimeZone | ŀ  |
|   |          |                  |                        |    |

| Parâmetros de entrada | Тіро             | Descrição                                                            |  |
|-----------------------|------------------|----------------------------------------------------------------------|--|
| TIMEZONE              | TIMEZONESETTINGS | Essa variável apresenta a leitura das configurações de fuso horário. |  |

Tabela 183: Parâmetros de Entrada GetTimeZone

| Parâmetros de saída | Тіро       | Descrição                                           |
|---------------------|------------|-----------------------------------------------------|
| GetTimeZone         | RTC_STATUS | Retorna o estado de erro da função, ver Tabela 192. |

Tabela 184: Parâmetros de Saída GetTimeZone

Exemplo de utilização em Linguagem ST:

### 4.8.1.1.3. GetDayOfWeek

A função GetDayOfWeek é utilizada para fazer a leitura do dia da semana.

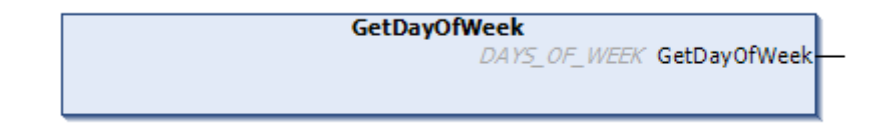

Figura 116: Leitura do Dia da Semana

| Parâmetros de saída | Тіро         | Descrição                                     |
|---------------------|--------------|-----------------------------------------------|
| GetDayOfWeek        | DAYS_OF_WEEK | Retorna o dia da semana. Ver Ta-<br>bela 191. |

### Tabela 185: Parâmetros de Saída GetDayOfWeek

Quando chamada, a função lerá o dia da semana e preencherá a estrutura *DAYS\_OF\_WEEK*. Exemplo de utilização em Linguagem ST:

```
PROGRAM UserPrg
VAR
DayOfWeek : DAYS_OF_WEEK;
END_VAR
_____DayOfWeek := GetDayOfWeek();
```

### 4.8.1.2. Funções de Escrita do RTC

As configurações de relógio são feitas através das funções e blocos funcionais a seguir:

#### 4.8.1.2.1. SetDateAndTime

O Bloco Funcional SetDateAndTime é utilizado para realizar o ajuste do relógio. Tipicamente a precisão é da ordem de centenas de milissegundos.

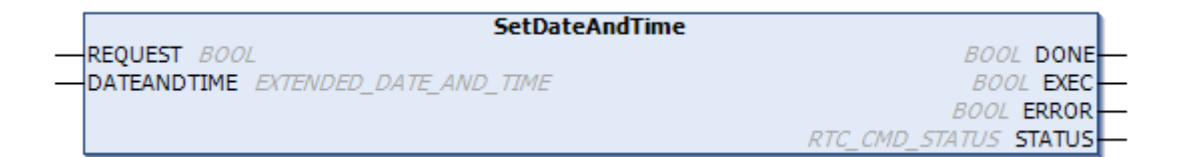

Figura 117: Ajuste de Data e Hora em Milissegundos

| Parâmetros de entrada | Тіро                       | Descrição                                                                              |  |
|-----------------------|----------------------------|----------------------------------------------------------------------------------------|--|
| REQUEST               | BOOL                       | Essa variável, quando recebe uma<br>borda de subida, habilita a escrita<br>do relógio. |  |
| DATEANDTIME           | EXTENDED_DATE<br>_AND_TIME | Recebe os valores de data e hora em milissegundos, conforme na Tabela 190.             |  |

| Tabela 186 | : Parâmetros d | e Entrada | SetDateAndTime |
|------------|----------------|-----------|----------------|
|------------|----------------|-----------|----------------|

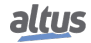

### 4. CONFIGURAÇÃO

| Parâmetros de saída | Тіро       | Descrição                                                                                  |  |
|---------------------|------------|--------------------------------------------------------------------------------------------|--|
| DONE                | BOOL       | Essa variável, quando verdadeira, indica que a ação foi completada.                        |  |
| EXEC                | BOOL       | Essa variável, quando verdadeira,<br>indica que a função está proces-<br>sando os valores. |  |
| ERROR               | BOOL       | Essa variável, quando verdadeira,<br>indica que ocorreu algum erro du-<br>rante a Escrita. |  |
| STATUS              | RTC_STATUS | Retorna o erro ocorrido durante a configuração, ver Tabela 192.                            |  |

Tabela 187: Parâmetros de Saída SetDateAndTime

Quando ocorrer uma borda de subida na entrada *REQUEST*, o bloco funcional irá escrever o novo valor *DATEANDTIME* no relógio. Caso a escrita seja realizada com sucesso, a saída *DONE* será igual a *TRUE*. Caso contrário, a saída *ERROR* será igual a *TRUE* e o erro será apresentado na variável *STATUS*.

Exemplo de utilização em Linguagem ST:

```
PROGRAM UserPrg
VAR
SetDateAndTime : SetDateAndTime;
xRequest : BOOL;
DateAndTime : EXTENDED DATE AND TIME;
xDone : BOOL;
xExec : BOOL;
xError : BOOL;
xStatus : RTC_STATUS;
END_VAR
IF xRequest THEN
  SetDateAndTime.REQUEST:=TRUE;
  SetDateAndTime.DATEANDTIME:=DateAndTime;
 xRequest:= FALSE;
END_IF
SetDateAndTime();
SetDateAndTime.REQUEST:=FALSE;
IF SetDateAndTime.DONE THEN
 xExec:=SetDateAndTime.EXEC;
 xError:=SetDateAndTime.ERROR;
 xStatus:=SetDateAndTime.STATUS;
END IF
```

### ATENÇÃO

Se o usuário tentar escrever valores de hora fora do intervalo do RTC, os valores serão convertidos para valores válidos, desde que não ultrapasse a faixa válida de 01/01/2000 até 31/12/2035. Por exemplo, se o usuário tentar escrever o valor 2000 ms, o mesmo será convertido para 2 segundos, se escrever o valor 100 segundos, o mesmo será convertido para 1 min e 40 segundos. Se escrever o valor de 30 horas, o mesmo será convertido para 1 dia e 6 horas, e assim por diante.

### 4.8.1.2.2. SetTimeZone

A função SetTimeZone realiza a escrita do ajuste de fuso horário:

|              | SetTimeZone      |            |             |   |
|--------------|------------------|------------|-------------|---|
| <br>TIMEZONE | TIMEZONESETTINGS | RTC_STATUS | SetTimeZone | - |
|              |                  |            |             |   |

| Parâmetros de entrada | Тіро             | Descrição                                                                        |  |
|-----------------------|------------------|----------------------------------------------------------------------------------|--|
| TIMEZONE              | TIMEZONESETTINGS | Estrutura com o valor de fuso ho-<br>rário a ser configurado. Ver Tabela<br>193. |  |

Tabela 188: Parâmetros de Entrada SetTimeZone

| Parâmetros de saída | Tipo       | Descrição                                                               |
|---------------------|------------|-------------------------------------------------------------------------|
| SetTimeZone         | RTC_STATUS | Retorna o erro ocorrido durante a leitura/configuração. Ver Tabela 192. |

#### Tabela 189: Parâmetros de Saída SetTimeZone

Quando chamada, a função, irá configurar o valor de *TIMEZONE* como a nova configuração de fuso horário do sistema. O resultado da configuração é retornado pela função.

Exemplo de utilização em Linguagem ST:

## ATENÇÃO

Para realizar o acerto do relógio, devem-se utilizar valores de hora e datas dentro da seguinte faixa válida: 00:00:00 horas de 01/01/2000 até 23:59:59 horas de 31/12/2035, caso contrário, será reportado um erro através do parâmetro de saída *STATUS*. Para maiores detalhes do parâmetro de saída *STATUS*, consultar a seção RTC\_STATUS.

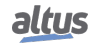

### 4.8.2. Estruturas de Dados do RTC

Os blocos funcionais de leitura e configuração do RTC das UCPs da série Nexto utilizam as seguintes estruturas de dados na sua configuração:

### 4.8.2.1. EXTENDED\_DATE\_AND\_TIME

Esta estrutura é utilizada para armazenar a data do RTC quando utilizados os blocos funcionais para leitura/configuração da data com precisão de milissegundos e é descrita na tabela abaixo:

| Estrutura      | Tipo | Variável      | Descrição                                       |
|----------------|------|---------------|-------------------------------------------------|
|                | BYTE | byDayOfMonth  | Armazena o dia do mês da data con-<br>figurada. |
|                | BYTE | ByMonth       | Armazena o mês da data configu-<br>rada.        |
|                | WORD | wYear         | Armazena o ano da data configu-<br>rada.        |
| EXTENDED_DATE_ | BYTE | byHours       | Armazena a hora da data configu-<br>rada.       |
| AND_TIME BYTE  |      | byMinutes     | Armazena os minutos da data con-<br>figurada.   |
|                | BYTE | bySeconds     | Armazena os segundos da data con-<br>figurada.  |
|                | WORD | wMilliseconds | Armazena os milissegundos da data configurada.  |

### Tabela 190: Estrutura EXTENDED\_DATE\_AND\_TIME

### 4.8.2.2. DAYS\_OF\_WEEK

Esta estrutura é utilizada para armazenar o dia da semana quando utilizada a função para leitura do dia da semana:

| Enumerador   | Valor | Descrição   |
|--------------|-------|-------------|
|              | 0     | INVALID_DAY |
|              | 1     | SUNDAY      |
|              | 2     | MONDAY      |
| DAYS_OF_WEEK | 3     | TUESDAY     |
|              | 4     | WEDNESDAY   |
|              | 5     | THURSDAY    |
|              | 6     | FRIDAY      |
|              | 7     | SATURDAY    |

Tabela 191: Estrutura DAYS\_OF\_WEEK

### 4.8.2.3. **RTC\_STATUS**

Enumerador Valor Descrição NO ERROR (0) Não há erro. UNKNOWN\_COMMAND (1) Comando desconhecido. DEVICE\_BUSY (2) Dispositivo está ocupado. DEVICE\_ERROR (3) Dispositivo com erro. Erro na leitura do sinalizador de ERROR READING OSF (4) data e hora válidas. ERROR READING\_RTC (5) Erro na leitura da data e hora. **RTC STATUS** ERROR\_WRITING\_RTC (6) Erro na escrita da data e hora. ERROR UPDATING SYSTEM Erro na atualização de data e hora \_TIME (7) do sistema. INTERNAL\_ERROR (8) Erro interno. INVALID\_TIME (9) Data e hora inválidas. INPUT\_OUT\_OF\_RANGE Fora do limite de Data e hora váli-(10)das para o sistema. Erro gerado quando o serviço SNTP não está habilitado e é feita uma SNTP\_NOT\_ENABLE (11) tentativa de ler ou modificar o fuso horário.

Este enumerador é utilizado para retornar o tipo de erro na configuração ou leitura do RTC e é descrito na tabela abaixo:

### Tabela 192: RTC\_STATUS

#### 4.8.2.4. TIMEZONESETTINGS

Esta estrutura é utilizada para armazenar o valor do fuso horário nas requisições de leitura/configuração dos blocos funcionais do RTC e é descrita na tabela abaixo:

| Estrutura        | Tipo | Variável | Descrição                                |
|------------------|------|----------|------------------------------------------|
| TIMEZONESETTINGS | INT  | iHour    | Hora do fuso horário configurado.        |
|                  | INT  | iMinutes | Minuto do fuso horário configu-<br>rado. |

#### Tabela 193: TIMEZONESETTINGS

### Nota:

**Blocos funcionais de escrita e leitura de data e hora:** Bibliotecas diferentes da *NextoStandard*, que tenham blocos funcionais ou funções que possam fazer acesso de leitura e escrita da data e hora no sistema, não são indicadas. A biblioteca *NextoStandard* possui as interfaces adequadas para escrever e ler a data e hora do sistema adequadamente e informar os diagnósticos corretos.

# 4.9. Memória de Arquivos de Usuário

A UCP da Série Hadron Xtorm possui uma área de memória destinada ao armazenamento de dados de uso geral, ou seja, o usuário poderá gravar diversos arquivos de qualquer formato na memória da UCP. Esta área de memória pode variar de acordo com o modelo de UCP utilizado. Consultar a seção Memória.

Para usar esta área, o usuário deverá acessar um projeto no software MasterTool Xtorm e clicar na Árvore de Dispositivos, localizada à esquerda do programa. Deverá dar dois cliques sobre o item Device e, após selecionar a UCP na aba Configurações de Comunicação que será aberta, selecionar a aba Arquivos e clicar em Atualizar, tanto na coluna de arquivos do computador (esquerda), como na coluna de arquivos da UCP selecionada (direita), conforme mostram as indicações da figura abaixo.

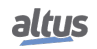

### 4. CONFIGURAÇÃO

| ation:   🏭 C:Vite | orm<br>Size       | Modified          | • 🔤 🐼 🔀 | Runtime   Location:   Da MemoryCard |      |          |
|-------------------|-------------------|-------------------|---------|-------------------------------------|------|----------|
|                   | Size              | Modified          |         |                                     |      | • 🗖 •    |
|                   |                   | mounned           |         | Name                                | Size | Modified |
|                   |                   |                   |         | <b>L</b>                            |      |          |
|                   | 243.73 KB (249,58 | 3/28/2013 3:04 PM |         | Application                         |      |          |
|                   | 243.73 KB (249,58 | 3/28/2013 3:04 PM |         | Backup                              |      |          |
|                   |                   |                   |         |                                     |      |          |
|                   |                   |                   |         |                                     |      |          |
|                   |                   |                   |         |                                     |      |          |
|                   |                   |                   | >>      |                                     |      |          |
|                   |                   |                   |         |                                     |      |          |
|                   |                   |                   |         |                                     |      |          |
|                   |                   |                   |         |                                     |      |          |
|                   |                   |                   | <<      |                                     |      |          |
|                   |                   |                   |         |                                     |      |          |
|                   |                   |                   |         |                                     |      |          |
|                   |                   |                   |         |                                     |      |          |
|                   |                   |                   |         |                                     |      |          |
|                   |                   |                   |         |                                     |      |          |
|                   |                   |                   |         |                                     |      |          |
|                   |                   |                   |         |                                     |      |          |
|                   |                   |                   |         |                                     |      |          |

Figura 119: Acesso aos Arquivos de Usuário

Após atualizar a coluna de arquivos da UCP, será exibido o diretório raiz de arquivos armazenados na UCP e poderá ser selecionada a pasta para onde os arquivos serão transferidos. A pasta "*InternalMemory*" é uma pasta padrão, a ser utilizada para armazenar arquivos na memória interna da UCP (32 Mbytes), uma vez que não é possível transferir arquivos para o diretório raiz. Caso seja necessário, podem ser criadas outras pastas no diretório raiz ou subpastas dentro da pasta *InternalMemory*. Já a pasta "*MemoryCard*" é o diretório onde o cartão de memória estará montado, caso o mesmo esteja inserido na UCP. Arquivos transferidos para a pasta *MemoryCard* estarão sendo transferidos diretamente para dentro do cartão de memória.

#### ATENÇÃO

No caso em que o cartão de memória seja inserido após a inicialização da UCP, será requisitado um usuário e senha para realizar o acesso e/ou transferências de arquivos do MasterTool Xtorm para o cartão de memória ou vice-versa. O usuário padrão com privilégios para acesso à UCP é *"Owner"* e a senha padrão desse usuário é *"Owner"*.

Para realizar a transferência de algum arquivo do microcomputador para a UCP, basta selecionar o arquivo desejado na coluna da esquerda e pressionar o botão "»", localizado no centro da tela, conforme mostra a figura abaixo. O tempo de transferência irá variar de acordo com o tamanho do arquivo e com o tempo de ciclo (execução) da aplicação atual da UCP, podendo levar vários minutos.

O usuário não precisa estar em Modo Run ou conectado à UCP para realizar as transferências, pois ela possui a capacidade de se conectar automaticamente quando o usuário realizar a transferência.

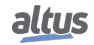

### 4. CONFIGURAÇÃO

| Device x m co             | onfiguration (Bus)                                                                                                    |                        |         |                          |                   |                   |       |
|---------------------------|----------------------------------------------------------------------------------------------------|------------------------|---------|--------------------------|-------------------|-------------------|-------|
| mmunication Settings File | 5 Log Users and Groups Account of Account of Account | ess Rights Information | • 🖻 🕂 X | Runtime   Location: 📴 Me | moryCard          |                   | • 🗀 🕂 |
| ame                       | Size                                                                                                    | Modified               |         | Name                     | Size              | Modified          |       |
|                           |                                                                                                    |                        |         | t                        |                   |                   |       |
| File1                     | 243.73 KB (249,58                                                                                                    | 3/28/2013 3:04 PM      |         | Application              |                   |                   |       |
|                           |                                                                                                    |                        |         | Ca Backup                |                   |                   |       |
|                           |                                                                                                    |                        |         | File2                    | 243.73 KB (249,58 | 3/28/2013 3:04 PM |       |
|                           |                                                                                                    |                        |         |                          |                   |                   |       |
|                           |                                                                                                    |                        |         |                          |                   |                   |       |
|                           |                                                                                                    |                        |         |                          |                   |                   |       |
|                           |                                                                                                    |                        |         |                          |                   |                   |       |
|                           |                                                                                                    |                        |         |                          |                   |                   |       |
|                           |                                                                                                    |                        |         |                          |                   |                   |       |
|                           |                                                                                                    |                        |         |                          |                   |                   |       |
|                           |                                                                                                    |                        |         |                          |                   |                   |       |
|                           |                                                                                                    |                        |         |                          |                   |                   |       |
|                           |                                                                                                    |                        | <       | <                        |                   |                   |       |
|                           |                                                                                                    |                        |         |                          |                   |                   |       |
|                           |                                                                                                    |                        |         |                          |                   |                   |       |
|                           |                                                                                                    |                        |         |                          |                   |                   |       |
|                           |                                                                                                    |                        |         |                          |                   |                   |       |
|                           |                                                                                                    |                        |         |                          |                   |                   |       |
|                           |                                                                                                    |                        |         |                          |                   |                   |       |
|                           |                                                                                                    |                        |         |                          |                   |                   |       |
|                           |                                                                                                    |                        |         |                          |                   |                   |       |

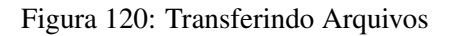

## ATENÇÃO Os arquivos contidos dentro da pasta de um projeto criado pela ferramenta MasterTool Xtorm possuem nomes especiais reservados pelo sistema, desta forma não podem ser transferidos através da aba "Arquivos". Caso o usuário deseje transferir um projeto para a memória de usuário, será necessário compactar a pasta e então transferir o arquivo compactado (\*.zip por exemplo).

Caso seja necessário transferir documentos da UCP para o microcomputador em que está instalado o software MasterTool Xtorm o usuário deve realizar um procedimento muito semelhante ao anterior, ou seja, selecionando o arquivo na coluna da direita e pressionar o botão "«", localizado no centro da tela.

Além disso, o usuário possui algumas opções de operação da área de armazenamento de arquivos, são elas:

- Novo diretório is permite a criação de uma nova pasta na área de memória de usuário.
- Excluir item : permite a exclusão de arquivos nos diretórios da área de memória de usuário.
- Atualizar 🔄: permite atualizar, na tela do MasterTool Xtorm, os arquivos presentes na memória de usuário e no microcomputador.

| munication Settings Files | Log Users and Groups Acces | ss Rights Information |               |                           |           |          |         |
|---------------------------|----------------------------|-----------------------|---------------|---------------------------|-----------|----------|---------|
| st   Location:   🎴 C:Vite | orm                        | (                     | • 🗀 👁 🖂       | Runtime   Location:   🛅 M | emoryCard |          | · · · · |
| me                        | Size                       | Modified              | $\overline{}$ | Name                      | Size      | Modified |         |
|                           |                            |                       |               | L                         |           |          |         |
| File1                     | 243.73 KB (249,58          | 3/28/2013 3:04 PM     |               | Application               |           |          |         |
|                           |                            |                       | >>            |                           |           |          |         |
|                           |                            |                       |               |                           |           |          |         |
|                           |                            |                       |               |                           |           |          |         |

Figura 121: Opções de Utilização

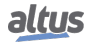

#### ATENÇÃO

Para uma UCP em Modo Stop ou sem nenhuma aplicação, a taxa de transferência para a memória interna é de aproximadamente 150 Kbytes/s.

# 4.10. Cartão de Memória

Entre outras memórias, a UCP da Série Hadron Xtorm possibilita ao usuário a utilização de um cartão de memória, definido conforme as características da seção Interface do Cartão de Memória, o qual serve para armazenar, entre outros arquivos, o projeto e a aplicação que está na memória interna da UCP.

Quando o cartão for inserido na UCP e estiver com sistema de arquivos diferente de FAT32, ela automaticamente identifica e pergunta ao usuário se ele deseja formatar. Em caso negativo, ele não poderá utilizar o cartão (o cartão não será montado, aparecerá uma mensagem dizendo que o formato não foi reconhecido, e o visor não indicará a presença do cartão). Caso seja selecionada a opção de formatação, a UCP irá levar alguns minutos, dependendo do tempo de ciclo (execução) da aplicação rodando na UCP, para executar a operação. Assim que o cartão de memória for montado, a UCP irá ler informações gerais do mesmo, deixando o acesso ao cartão de memória mais lento nos primeiros minutos. Esse procedimento é feito apenas quando o cartão é inserido ou a UCP reinicializada.

|        |     |      | ~ |              |
|--------|-----|------|---|--------------|
| 14     | D.I | DA.  |   | $\mathbf{n}$ |
|        |     | 50 N |   |              |
| 140.40 | -   | -    | - | <u> </u>     |

Recomenda-se realizar o procedimento de formatação do cartão de memória diretamente na UCP Hadron Xtorm para evitar possíveis problemas de utilização, aumento do tempo de montagem ou até mesmo funcionamento incorreto. Não é recomendado remover o cartão de memória ou desernegizar a UCP durante a forma-

tação ou durante a transferência de arquivos, pois pode causar a perda de dados bem como danos irreversíveis ao cartão.

Durante a configuração do projeto, dentro do software MasterTool Xtorm, o usuário habilita a opção de cópia do projeto da UCP para o cartão de memória ou a cópia do projeto que está no cartão para a UCP. Nessa mesma tela o usuário poderá configurar senhas de acesso, controlando o uso dessas informações. Informações sobre a tabela, consultar a seção Cartão de Memória.

| • | Memory Card Configuration                                                                                                    |  |  |  |  |  |
|---|----------------------------------------------------------------------------------------------------|--|--|--|--|--|
|   | Memory Card<br>Copy Project from CPU to Memory Card<br>Disabled<br>Password to Copy Project from CPU to Memory Card          |  |  |  |  |  |
|   | Copy Project from Memory Card to CPU           Disabled <ul> <li>Password to Copy Project from Memory Card to CPU</li> </ul> |  |  |  |  |  |
|   | OK Cancel                                                                                                    |  |  |  |  |  |
|   | Create Boot Nexto mcf Use this option after create boot application. Select the Application.crc: Find File                   |  |  |  |  |  |
|   |                                                                                                    |  |  |  |  |  |

Figura 122: Configurações do Cartão de Memória

Quando uma senha é configurada para o cartão de memória no MasterTool, é necessário executar os passos a seguir para que, ao enviar o projeto, o arquivo criptografado que é gerado pelo MasterTool tenha a senha incluída no seu conteúdo e também seja enviado.

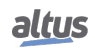

#### 4. CONFIGURAÇÃO

Primeiramente configurar a(s) senha(s) e clicar no botão "*OK*". Neste momento as senhas foram registradas e o próximo passo é executar no menu *Comunicação* o comando "*Criar Aplicação de Inicialização*", lembrando que não se pode estar logado na UCP para realizar esse procedimento. Após executar esse comando, três arquivos são criados. Um com a extensão "*app*" e outro com a extensão "*crc*", a pasta onde o projeto está salvo também criará um arquivo com extensão "*ncf*" necessário para a transferência do projeto no cartão para a UCP. Para concluir a operação de configuração da(s) senha(s) é necessário clicar novamente no botão "*Cartão de Memória*", que está na configuração dos Parâmetros Gerais da UCP e então localizar o arquivo com extensão "*crc*" gerado no passo anterior, utilizando o botão "*Localizar Arquivo...*". Executados esses passos, o MasterTool Xtorm irá enviar todos os arquivos necessários para realizar as operações de envio e recebimento de projetos via cartão de memória.

Caso o cartão esteja montado, a senha será gravada no mesmo. Caso contrário, a senha configurada no MasterTool será solicitada se o usuário tentar transferir o projeto da UCP para o cartão.

Para realizar o envio da UCP para o cartão de memória ou vice-versa, o usuário, além de habilitar no software MasterTool Xtorm e colocar a senha, terá que acessar o Menu "*Cartão de Memória*" na UCP, utilizando o botão de diagnósticos, e selecionar a opção de transferência desejada. Após, será solicitada a senha, caso o usuário tenha configurado durante a configuração da aplicação. Então, com um pressionamento curto no botão de diagnósticos os dígitos são incrementados e com um pressionamento longo são confirmados. No sexto dígito confirmado, a UCP irá consistir a senha e iniciará o processo. Quando as senhas, tanto da aplicação que está na UCP quanto da aplicação que está no cartão de memória, forem iguais, não é requisitado a inserção das senhas no menu da UCP para realizar as transferências das aplicações. Maiores informações sobre a utilização do botão de diagnósticos, consultar a seção One Touch Diag.

Para remover o cartão de memória, basta acessar o Menu "*Cartão de Memória*" na UCP, utilizando o botão de diagnósticos, e selecionar a opção de *remoção do cartão de memória*, e aguardar até que o ícone do cartão desapareça da tela de status do visor gráfico.

### ATENÇÃO

Caso o cartão de memória seja removido sem ser desmontado via menu da UCP, durante a transferência de arquivos ou formatação, este processo pode acarretar na perda de dados no cartão, bem como corromper os arquivos nele contido. Este processo pode implicar na necessidade de uma nova formatação do cartão quando inserido novamente à UCP.

### ATENÇÃO

Caso exista algum arquivo na raiz do cartão de memória nomeado "*Application*" ou "*Bac-kup*", o mesmo será excluído para a criação das pastas de mesmo nome, utilizadas pela UCP para armazenamento do projeto aplicativo e do Project archive. Pastas com estes nomes não serão sobrescritas.

#### 4.10.1. Acesso no MasterTool

O acesso à memória do cartão está vinculado à mesma tela de memória de usuário no software MasterTool Xtorm, sendo ele montado na pasta "*MemoryCard*". Os diretórios "*Application*" e "*Backup*" são criados dentro do cartão de memória toda a vez que ele for inserido na UCP. Caso eles já existam, o sistema irá reconhecer e não sobrescreverá as pastas.

| Incators: Employ Per log. User and General Access all for the Information<br>Locator: C (Datamine and General Access all fields Information<br>text 200.70 fb (PH.56. 2020/2013-04 PH<br>isid 200.77 fb (PH.56. 2020/2013-04 PH<br>isid 200.77 fb (PH.56. 2020/2014-04 PH<br>isid 200.77 fb (PH.56. 2020/2014-04 PH<br>isid 200.77 fb (PH.56. 2020/2014-04 PH<br>isid 200.77 fb (PH.56. 2020/2014-04 PH<br>isid 200.77 fb (PH.56. 202 | nunication Settings   Files<br>t   Location:   瀇 C:\/lto<br>ne | Log Users and Groups Acces | a Dishts Information   |                                       |                                 |      |          |
|----------------------------------------------------------------------------------------------------|----------------------------------------------------------------|----------------------------|------------------------|---------------------------------------|---------------------------------|------|----------|
| Lacksen         C (Vitarm         Imatheme         State         Modified           ist         202.70 (6) (24).51.         202.0213.304 PM         Name         Size         Modified           ist         202.72 (6) (24).51.         202.0213.304 PM         Size         Modified         Size         Modified           ist         202.72 (6) (24).51.         202.0213.304 PM         Size         Size         Modified           ist         202.72 (6) (24).51.         3/28/213.304 PM         Size         Size         Modified           ist         202.72 (6) (24).51.         3/28/213.304 PM         Size         Size         Modified                                                                                                    | t   Location:   🎴 C:\Vito                                      |                            | a kignos   aniormation |                                       |                                 |      |          |
| et         Size         Modified           243.73         06 (249.54.         3/24/2213 3-04 PM           462         243.73         06 (249.54.         3/24/2213 3-04 PM                                                                                                    | ne                                                             | im                         |                        | • 🗀 • X                               | Runtime   Location:   📴 MemoryC | ard  | • 🗀 🛛    |
| 161     20.27 05 (2H:54                                                                                                    |                                                                | Size                       | Modified               |                                       | Name                            | Size | Modified |
| Ret     242.72     RG (PH,SL. 3/26/213 364 PH       242.72     RG (PH,SL. 3/26/213 364 PH                                                                                                    |                                                                |                            |                        | · · · · · · · · · · · · · · · · · · · | - C -                           |      |          |
| 442         243.7 KB (2H3.1. 3/24/213) 364 PM           >>>                                                                                                    | File1                                                          | 243.73 KB (249,58          | 3/28/2013 3:04 PM      | <u> </u>                              | Application                     |      |          |
|                                                                                                    | File2                                                          | 243.73 KB (249,58          | 3/28/2013 3:04 PM      |                                       | Backup                          |      |          |
|                                                                                                    |                                                                |                            |                        |                                       |                                 |      |          |
|                                                                                                    |                                                                |                            |                        |                                       |                                 |      |          |
|                                                                                                    |                                                                |                            |                        |                                       |                                 |      |          |
|                                                                                                    |                                                                |                            |                        |                                       |                                 |      |          |
|                                                                                                    |                                                                |                            |                        |                                       |                                 |      |          |
|                                                                                                    |                                                                |                            |                        |                                       |                                 |      |          |
|                                                                                                    |                                                                |                            |                        |                                       |                                 |      |          |
| <u>«</u>                                                                                                    |                                                                |                            |                        | >>                                    |                                 |      |          |
|                                                                                                    |                                                                |                            |                        |                                       |                                 |      |          |
|                                                                                                    |                                                                |                            |                        |                                       |                                 |      |          |
|                                                                                                    |                                                                |                            |                        |                                       |                                 |      |          |
|                                                                                                    |                                                                |                            |                        |                                       |                                 |      |          |
|                                                                                                    |                                                                |                            |                        |                                       |                                 |      |          |
|                                                                                                    |                                                                |                            |                        |                                       |                                 |      |          |
|                                                                                                    |                                                                |                            |                        | <<                                    |                                 |      |          |
|                                                                                                    |                                                                |                            |                        |                                       |                                 |      |          |
|                                                                                                    |                                                                |                            |                        |                                       |                                 |      |          |
|                                                                                                    |                                                                |                            |                        |                                       |                                 |      |          |
|                                                                                                    |                                                                |                            |                        |                                       |                                 |      |          |
|                                                                                                    |                                                                |                            |                        |                                       |                                 |      |          |
|                                                                                                    |                                                                |                            |                        |                                       |                                 |      |          |
|                                                                                                    |                                                                |                            |                        |                                       |                                 |      |          |
|                                                                                                    |                                                                |                            |                        |                                       |                                 |      |          |
|                                                                                                    |                                                                |                            |                        |                                       |                                 |      |          |
|                                                                                                    |                                                                |                            |                        |                                       |                                 |      |          |
|                                                                                                    |                                                                |                            |                        |                                       |                                 |      |          |
|                                                                                                    |                                                                |                            |                        |                                       |                                 |      |          |
|                                                                                                    |                                                                |                            |                        |                                       |                                 |      |          |
|                                                                                                    |                                                                |                            |                        |                                       |                                 |      |          |
|                                                                                                    |                                                                |                            |                        |                                       |                                 |      |          |

Figura 123: Diretório Raiz com Cartão de Memória Inserido

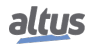

A transferência de arquivos ocorre de maneira semelhante à utilização da memória de usuário (Memória de Arquivos de Usuário), basta acessar o diretório "MemoryCard" e enviar os arquivos, conforme mostra a figura abaixo.

| munication Sattinge FIPS         | Uppers and Groune Access Pir | the Information  |         |                           |      |          |         |
|----------------------------------|------------------------------|------------------|---------|---------------------------|------|----------|---------|
| est   Location:   ]} C:\Projects | XTORM                        |                  | • 🗀 👁 🗙 | Runtime   Location: 🛛 🍋 / |      |          | •   🛅 🔹 |
| ime                              | Size                         | Modified         |         | Name                      | Size | Modified |         |
|                                  |                              |                  |         | InternalMemory            |      |          |         |
| Project_1.project                | 309.61 KB (317,036           | 4/7/2014 9:55 AM |         | MemoryCard                |      |          |         |
| Project_2.project                | 2.23 MB (2,343,357           | 4/8/2014 5:05 PM |         |                           |      |          |         |
| Project_3.project                | 3.39 MB (3,550,798           | 4/9/2014 7:56 AM |         |                           |      |          |         |
| Project_4.project                | 2.14 MB (2,244,214           | 4/7/2014 9:15 AM |         |                           |      |          |         |
|                                  |                              |                  |         |                           |      |          |         |
|                                  |                              |                  |         |                           |      |          |         |
|                                  |                              |                  |         |                           |      |          |         |
|                                  |                              |                  |         |                           |      |          |         |
|                                  |                              |                  |         |                           |      |          |         |
|                                  |                              |                  |         |                           |      |          |         |
|                                  |                              |                  |         |                           |      |          |         |
|                                  |                              |                  |         |                           |      |          |         |
|                                  |                              |                  | < 4     | < ]                       |      |          |         |
|                                  |                              |                  |         |                           |      |          |         |
|                                  |                              |                  |         |                           |      |          |         |
|                                  |                              |                  |         |                           |      |          |         |
|                                  |                              |                  |         |                           |      |          |         |
|                                  |                              |                  |         |                           |      |          |         |
|                                  |                              |                  |         |                           |      |          |         |
|                                  |                              |                  |         |                           |      |          |         |
|                                  |                              |                  |         |                           |      |          |         |
|                                  |                              |                  |         |                           |      |          |         |
|                                  |                              |                  |         |                           |      |          |         |

Figura 124: Arquivos Salvos no Cartão de Memória

Dentro do diretório do cartão de memória, além dos arquivos que estiverem armazenados no cartão, estarão as pastas "*Application*" e "*Backup*". Nestas pastas ficarão salvos o aplicativo e o projeto atual caso o usuário escolha transferi-los ou fazer um backup dos mesmos através do menu da UCP.

| ATENÇÃO                                                                                                    |
|----------------------------------------------------------------------------------------------------|
| O tempo de transferência de arquivos depende da diferença do tempo de intervalo menos<br>o tempo de execução médio da(s) tarefa(s) em execução (tempo disponível até o próximo<br>ciclo da tarefa), isto é, quanto maior for essa diferença para cada tarefa em uma aplicação,<br>mais rápida deverá ser a transferência de um dado a partir do cartão de memória para a<br>UCP/MasterTool Xtorm ou vice-versa.<br>A transferência de arquivos para o cartão de memória será mais lenta que a transferência<br>para a memória interna da UCP. Para uma UCP em Modo Stop ou sem nenhuma aplicação,<br>a taxa de transferência se aproxima de 100 Kbytes/s. |
| ATENÇÃO                                                                                                    |
| O Mastertool Xtorm possui alguns nomes de arquivos reservados que não podem ser trans-<br>feridos para o cartão de memória, são eles: Application.app, Application.crc, Archive.prj,<br>Stdlogger.csv.                                                                                                    |

# 4.11. Menu Informativo e de Configuração da UCP

O acesso ao Menu Informativo e de Configuração da UCP Hadron Xtorm, assim como o acesso detalhado aos diagnósticos, estão disponíveis através de níveis, sendo que para acessar as informações do menu, trocar de nível e modificar alguma configuração, basta dar um pressionamento longo no botão de diagnóstico e, para navegar pelos itens de mesmo nível, basta dar um pressionamento curto no botão de diagnóstico. Consultar a seção One Touch Diag para verificar o funcionamento e a diferença entre tipos de pressionamento no botão de diagnósticos.

A tabela abaixo mostra os níveis do menu e o tipo de cada tela disponível na UCP, ou seja, se ela é de caráter informativo, configurável ou se retorna um nível.

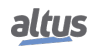

| Nível 1        | Nível 2            | Nível 3         | Тіро          |  |
|----------------|--------------------|-----------------|---------------|--|
|                | TEMPERATURA        | -               | Informativo   |  |
| нарпшаре       | CONTRASTE          | NIVEL CONTRASTE | Configurável  |  |
| ΠΑΚΟΨΑΚΕ       | DATA E HORA        | -               | Informativo   |  |
|                | VOLTAR             | -               | Retorna Nível |  |
|                | ENGLISH            | >ENGLISH        | Configurável  |  |
| IDIOMAS        | PORTUGUES          | >PORTUGUES      | Configurável  |  |
| IDIOMAS        | ESPANOL            | >ESPANOL        | Configurável  |  |
|                | VOLTAR             | -               | Retorna Nível |  |
|                | ENDERECO IP NET 1  | -               | Informativo   |  |
|                | MASCARA NET 1      | -               | Informativo   |  |
|                | ENDERECO IP NET 2  | -               | Informativo   |  |
|                | MASCARA NET 2      | -               | Informativo   |  |
|                | ENDERECO IP NET 3  | -               | Informativo   |  |
|                | MASCARA NET 3      | -               | Informativo   |  |
| REDE           | ENDERECO IP NET 4  | -               | Informativo   |  |
|                | MASCARA NET 4      | -               | Informativo   |  |
|                | ENDERECO IP NET 5  | -               | Informativo   |  |
|                | MASCARA NET 5      | -               | Informativo   |  |
|                | ENDEREÇO IP NET 6  | -               | Informativo   |  |
|                | MASCARA NET 6      | -               | Informativo   |  |
|                | VOLTAR             | -               | Retorna Nível |  |
|                | FIRMWARE           | -               | Informativo   |  |
| SOFTWARE       | BOOTLOADER         | -               | Informativo   |  |
| SOI I WIRL     | PROC. AUX.         | -               | Informativo   |  |
|                | VOLTAR             | -               | Retorna Nível |  |
|                | TROCAR PARA ATIVO? | -               | Operacional   |  |
| REDUNDANCIA    | TROCAR PARA        | _               | Operacional   |  |
| KEDUNDANCIA    | RESERVA?           |                 | Operacional   |  |
|                | VOLTAR             | -               | Retorna Nível |  |
|                | DESMONTAR          | -               | Operacional   |  |
|                | UCP > CARTAO       | SENHA UCP       | Operacional   |  |
| CARTAO DE MEM. | BACKUP             | -               | Operacional   |  |
|                | FORMATAR           | CONFIRMA ?      | Operacional   |  |
|                | CARTAO > UCP       | SENHA CARTAO    | Operacional   |  |
|                | VOLTAR             | -               | Retorna Nível |  |
| VOLTAR         | -                  | -               | Retorna Nível |  |

Tabela 194: Níveis do Menu da UCP

Nota:

Cartão de Memória: O cartão de memória somente estará disponível no menu caso o mesmo esteja conectado na UCP Hadron Xtorm.

**Senha:** A senha para acesso aos dados do cartão de memória somente será necessária caso ela seja configurada no software MasterTool Xtorm. Não é possível editar a senha via menu. A senha precisa ter ao menos 6 caracteres.

**Redundância:** O menu "Redundancia" somente estará disponível caso a UCP HX3040 esteja identificada como Redundante.

Conforme apresentdo pela tabela acima, entre as opções disponíveis para visualização e alteração, encontram-se os principais dados necessários ao usuário, como:

- Informações sobre os recursos de hardware:
  - TEMPERATURA Temperatura interna da UCP (Ex.: 36 C 97 F)

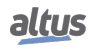

- CONTRASTE Ajuste do contraste do visor frontal da UCP
- DATA E HORA Data e hora configuradas na UCP (Ex.: 2001.01.31 00:00)
- Alteração do idioma do menu da UCP:
  - PORTUGUES Altera o idioma para Português
  - ENGLISH Altera o idioma para Inglês
  - ESPANOL Altera o idioma para Espanhol
- Visualização de informações sobre a rede configurada no dispositivo:
  - ENDERECO IP NET 1 Endereço IP (Ex.: 192.168.0.1)
  - MASCARA NET 1 Máscara de subrede (Ex.: 255.255.255.0)
  - ENDERECO IP NET 2 Endereço IP (Ex.: 192.168.1.1)
  - MASCARA NET 2 Máscara de subrede (Ex.: 255.255.255.0)
  - NET 3: DESAB. (Caso não esteja configurada no projeto de usuário)
  - NET 4: DESAB. (Caso não esteja configurada no projeto de usuário)
  - NET 5: DESAB. (Caso não esteja configurada no projeto de usuário)
  - NET 6: DESAB. (Caso não esteja configurada no projeto de usuário)
- Informações sobre as versões de software:
  - FIRMWARE Versão de software da UCP (Ex.: 1.0.0.0)
  - BOOTLOADER Versão do bootloader da UCP (Ex.: 1.0.0.0)
  - PROC. AUX. Versão do processador auxiliar da UCP (Ex.: 1.0.0.0)
- Acesso ao menu de opções de redundância da UCP:
  - TROCAR PARA ATIVO?
  - TROCAR PARA RESERVA?
- Acesso aos dados do Cartão de Memória:
  - CARTAO>UCP Transferência do projeto do cartão de memória para a UCP
  - UCP>CARTAO Transferência do projeto da UCP para o cartão de memória
  - FORMATAR Formata o cartão para o sistema de arquivos FAT32
  - DESMONTAR Habilita a remoção segura do cartão de memória da UCP
  - BACKUP Faz um backup dos dados da UCP no cartão de memória

A figura abaixo descreve um exemplo de como operar o menu da UCP Hadron Xtorm, através do procedimento de ajuste do contraste a partir da tela de Status. Além de facilitar a configuração, é possível identificar todos os níveis de tela e o tipo de pressionamento para navegar entre as mesmas, sendo que para modificar os outros parâmetros, como Idioma e inserir a(s) senha(s) no Cartão de Memória, basta seguir a mesma lógica de acesso. O pressionamento curto mostra que o contraste está sendo incrementado (mais claro), sendo que no próximo pressionamento após o seu valor máximo, ele retorna ao valor mínimo (menos claro). O pressionamento longo mostra a confirmação do contraste desejado e o retorno ao nível anterior.

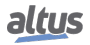

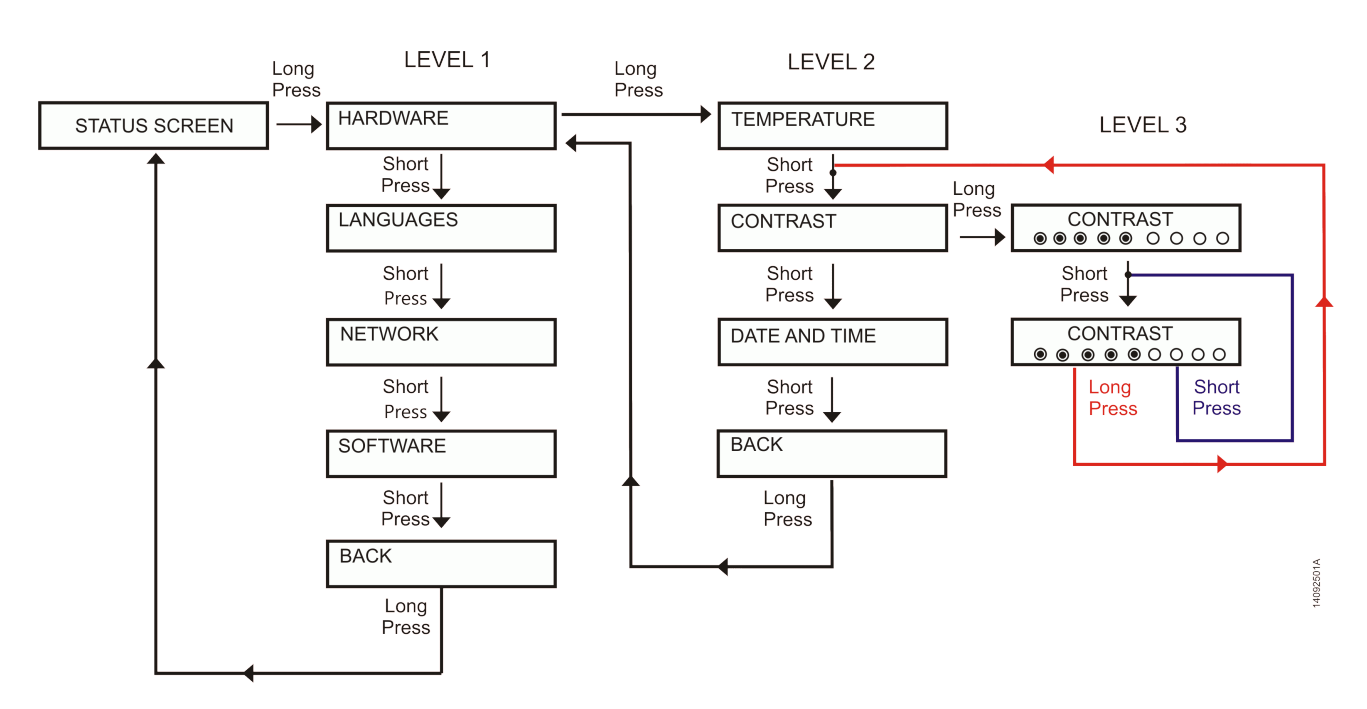

Figura 125: Ajuste do Contraste

Além do menu da UCP Hadron Xtorm ser encerrado através de um pressionamento longo no botão de diagnósticos na tela *VOLTAR* do nível 1, também existem outras condições de saída, as quais estão descritas abaixo:

- Pressionamento curto, em qualquer momento, nos outros módulos presentes no barramento, faz com que a UCP saia do menu e mostre os diagnósticos do módulo desejado.
- Tempo de inatividade, em qualquer nível, superior a 5 s.

## 4.12. Blocos Funcionais e Funções

#### 4.12.1. Atualização de Entradas e Saídas

Funcionalidade utilizada para atualizar entradas e saídas no decorrer da aplicação, não sendo necessário aguardar até que seja completado um ciclo.

Quando os blocos funcionais para atualizar as entradas e saídas não são utilizados, a atualização é realizada a cada ciclo da MainTask.

## ATENÇÃO

Na inicialização de uma UCP desta série, as entradas e saídas somente estarão atualizadas para leitura e preparadas para escrita quando a MainTask for executada. Todas as demais tarefas do sistema que executarem antes da MainTask estarão com as entradas e as saídas inválidas.

### 4.12.1.1. REFRESH\_INPUT

Essa função é utilizada para atualizar as entradas do módulo especificado, sem aguardar o ciclo ser completado. É importante ressaltar que os filtros, configurados no MasterTool IEC XE, e o tempo de atualização das entradas do módulo, deverão ser considerados no tempo efetivo de atualização das entradas na aplicação desenvolvida pelo usuário.

### ATENÇÃO

A função de *REFRESH\_INPUT* deve ser utilizada somente na tarefa MainTask. Para executar a atualização de entradas em outras tarefas, a opção *Habilita atualização de E/S por tarefa* deve ser selecionada, mais informações a respeito desta opção podem ser obtidas na Tabela 34.

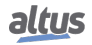

### ATENÇÃO

A função de *REFRESH\_INPUT* não suporta a atualização de entradas que tenham sido mapeadas para variáveis simbólicas. Para o correto funcionamento é necessário que a entrada esteja mapeada para uma variável dentro da memória de variáveis de entrada de representação direta (%I).

### ATENÇÃO

A função de *REFRESH\_INPUT* atualiza apenas as variáveis diretas %I que estiverem declaradas na aba de "Bus: Mapeamento de E/S"do módulo endereçado no respectivo rack/slot da função. Em se tratando de módulos/interfaces de comunicação (MODBUS, Profibus, etc), a atualização não inclui as variáveis diretas dos mapeamentos dos dispositivos.

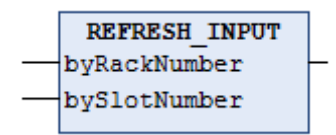

Figura 126: Bloco para Atualizar as Entradas

| Parâmetros de entrada | Тіро | Descrição                                        |  |
|-----------------------|------|--------------------------------------------------|--|
| byRackNumber          | BYTE | Número do bastidor.                              |  |
| bySlotNumber          | BYTE | Número da posição, na qual se encontra o módulo. |  |

| Tabela 195: Parâmetros | de | Entrada | REFRESH_ | INPUT |
|------------------------|----|---------|----------|-------|
|------------------------|----|---------|----------|-------|

Possíveis *TYPE\_RESULT*:

- **OK\_SUCCESS:** Execução com sucesso.
- ERROR\_FAILED: Esse erro é retornado caso a função seja chamada para um módulo que possua somente saídas, ou também caso a opção Sempre atualizar variáveis (localizada na tela de configuração do módulo, aba Mapeamento de E/S) não esteja marcada.
- ERROR\_NOTSUPPORTED: A função não é suportada pelo produto.
- ERROR\_PARAMETER: Parâmetro inválido / não suportado.
- ERROR\_MODULE\_ABSENT: O módulo está ausente.
- ERROR\_MODULE\_NOTCONFIGURED: O módulo não está configurado na aplicação.
- ERROR\_MODULE\_NOTRUNNING: O módulo não está em funcionamento (não está no estado operacional).
- ERROR\_MODULE\_COMMFAIL: Falha de comunicação com o módulo.
- ERROR\_MODULE\_NOTFOUND: O módulo não foi encontrado na aplicação ou não é suportado.

Exemplo de utilização em Linguagem ST:

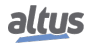

```
PROGRAM UserPrg
VAR
Info: TYPE_RESULT;
byRackNumber: BYTE;
bySlotNumber: BYTE;
END_VAR
//ENTRADAS:
byRackNumber := 0;
bySlotNumber := 10;
//FUNÇÃO:
Info := REFRESH_INPUT (byRackNumber, bySlotNumber); //Chamada da função.
//Variável "Info" recebe possíveis erros da função.
```

### 4.12.1.2. REFRESH\_OUTPUT

Essa função é utilizada para atualizar as saídas do módulo especificado, sem aguardar o ciclo ser completado. É importante ressaltar que o tempo de atualização das saídas do módulo deverá ser considerado no tempo efetivo de atualização das saídas na aplicação desenvolvida pelo usuário.

#### ATENÇÃO

A função de *REFRESH\_OUTPUT* deve ser utilizada somente na tarefa MainTask. Para executar a atualização de saídas em outras tarefas, a opção *Habilita atualização de E/S por tarefa* deve ser selecionada, mais informações a respeito desta opção podem ser obtidas na Tabela 34.

#### ATENÇÃO

A função de *REFRESH\_OUTPUT* não suporta a atualização de saídas que tiverem sido mapeadas para variáveis simbólicas. Para o correto funcionamento é necessário que a saída esteja mapeada para uma variável dentro da memória de variáveis de saída de representação direta (%Q).

### ATENÇÃO

A função de *REFRESH\_OUTPUT* atualiza apenas as variáveis diretas %Q que estiverem declaradas na aba de "Bus: Mapeamento de E/S"do módulo endereçado no respectivo rack/slot da função. Em se tratando de módulos/interfaces de comunicação (MODBUS, Profibus, etc), a atualização não inclui as variáveis diretas dos mapeamentos dos dispositivos.

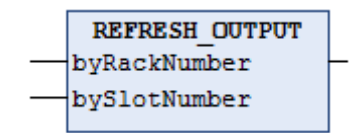

Figura 127: Bloco para Atualizar as Saídas

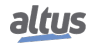

| Parâmetros de entrada | Тіро | Descrição                                        |
|-----------------------|------|--------------------------------------------------|
| byRackNumber          | BYTE | Número do bastidor.                              |
| bySlotNumber          | BYTE | Número da posição, na qual se encontra o módulo. |

### Tabela 196: Parâmetros de Entrada REFRESH\_OUTPUT

Possíveis TYPE\_RESULT:

- OK\_SUCCESS: Execução com sucesso.
- ERROR\_FAILED: Esse erro é retornado caso a função seja chamada para um módulo que possua somente entradas, ou também caso a opção Sempre atualizar variáveis (localizada na tela de configuração do módulo, aba Mapeamento de E/S) não esteja marcada.
- ERROR\_NOTSUPPORTED: A função não é suportada pelo produto.
- ERROR\_PARAMETER: Parâmetro inválido / não suportado.
- ERROR\_MODULE\_ABSENT: O módulo está ausente.
- ERROR\_MODULE\_NOTCONFIGURED: O módulo não está configurado na aplicação.
- ERROR\_MODULE\_NOTRUNNING: O módulo não está em funcionamento (não está no estado operacional).
- ERROR\_MODULE\_COMMFAIL: Falha de comunicação com o módulo.
- ERROR\_MODULE\_NOTFOUND: O módulo não foi encontrado na aplicação ou não é suportado.

Exemplo de utilização em Linguagem ST:

PROGRAM UserPrg VAR Info: TYPE\_RESULT; byRackNumber: BYTE; bySlotNumber: BYTE; END\_VAR //ENTRADAS: byRackNumber := 0; bySlotNumber := 10; //FUNÇÃO: //Chamada da função. Info := REFRESH\_OUTPUT (byRackNumber, bySlotNumber); //Variável "Info" recebe possíveis erros da função.

#### 4.12.2. Timer Retentivo

O Temporizador Retentivo é um bloco funcional desenvolvido para aplicações como relógios de linha de produção, as quais necessitam armazenar o seu valor e reiniciar a contagem do mesmo ponto em caso de falha na alimentação. Os valores, guardados pelo bloco funcional somente serão zerados em caso de um *Reset a Frio, Reset Origem* ou o *Download* de uma nova aplicação (ver Manual de Utilização do MasterTool IEC XE - MU299048), sendo que os contadores continuam em funcionamento mesmo que a aplicação esteja parada (Modo Stop).

#### ATENÇÃO

É importante destacar que, para o correto funcionamento dos blocos funcionais do Temporizador Retentivo, as variáveis de controle devem ser declaradas como retentivas (*VAR RETAIN*). Também é importante ressaltar que em modo simulação os blocos funcionais do Temporizador Retentivo não são executados adequadamente em virtude de necessitarem da UCP Nexto para o correto comportamento.

Abaixo, são descritos os três tipos de blocos disponíveis na biblioteca *NextoStandard* do software MasterTool IEC XE (para realizar o procedimento de inserção de uma biblioteca, consultar o Manual de Programação IEC 61131 – MP399048, capítulo Bibliotecas).

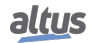

### 4.12.2.1. TOF\_RET

O bloco funcional *TOF\_RET* implementa um tempo de atraso para desabilitar uma saída. Quando a entrada *IN* tem seu estado alterado de verdadeiro (TRUE) para falso (FALSE), ou seja, uma borda de descida, o tempo especificado *PT* irá transcorrer até que a saída *Q* também seja falsa (FALSE). Quando a entrada *IN* tem nível lógico 1 (TRUE), a saída *Q* também permanecerá no mesmo estado (TRUE), mesmo que isso aconteça no meio de uma contagem. O tempo *PT* pode ser alterado durante a contagem, pois o bloco funcional assumirá o novo valor, desde que a contagem não tenha chegado ao final. A Figura 128 representa o bloco *TOF\_RET* e a Figura 129 mostra o comportamento gráfico do mesmo.

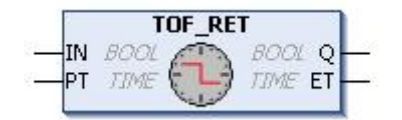

Figura 128: Bloco Funcional TOF\_RET

| Parâmetros de entrada | Тіро | Descrição                                                                                  |
|-----------------------|------|--------------------------------------------------------------------------------------------|
| IN                    | BOOL | Essa variável, quando recebe uma borda de descida, habilita a contagem do bloco funcional. |
| РТ                    | TIME | Essa variável especifica o limite de conta-<br>gem do bloco funcional (tempo de atraso).   |

Tabela 197: Parâmetros de Entrada TOF\_RET

| Parâmetros de saída | Тіро | Descrição                                                                                         |
|---------------------|------|---------------------------------------------------------------------------------------------------|
| Q                   | BOOL | Essa variável vai para FALSE assim que a variável PT (tempo de atraso) atinge o seu valor máximo. |
| ET                  | TIME | Essa variável exibe o valor atual do tempo de atraso.                                             |

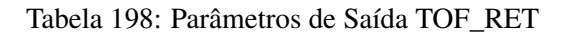

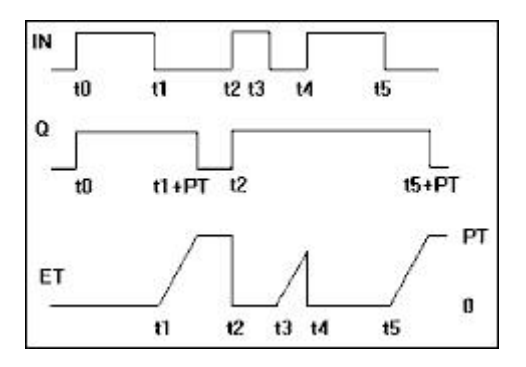

Figura 129: Comportamento Gráfico do Bloco Funcional TOF\_RET

Exemplo de utilização em linguagem ST:

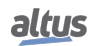

```
PROGRAM UserPrg
VAR RETAIN
bStart : BOOL := TRUE;
TOF_RET : TOF_RET;
END_VAR
// Quando bStart=FALSE inicia contagem
TOF_RET( IN := bStart,
PT := T#20S);
// Executa ações ao final da contagem
IF (TOF_RET.Q = FALSE) THEN
bStart := TRUE;
END_IF
```

#### 4.12.2.2. TON\_RET

O bloco funcional *TON\_RET* implementa um tempo de atraso para habilitar uma saída. Quando a entrada *IN* tem seu estado alterado de falso (FALSE) para verdadeiro (TRUE), ou seja, uma borda de subida, o tempo especificado *PT* irá transcorrer até que a saída *Q* também seja verdadeira (TRUE). Quando a entrada *IN* tem nível lógico 0 (FALSE), a saída *Q* também permanecerá no mesmo estado (FALSE), mesmo que isso aconteça no meio de uma contagem. O tempo *PT* pode ser alterado durante a contagem, pois o bloco funcional assumirá o novo valor, desde que a contagem não tenha chegado ao final. A Figura 130 representa o bloco *TON\_RET* e a Figura 131 mostra o comportamento gráfico do mesmo.

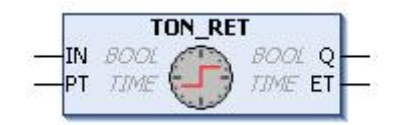

Figura 130: Bloco Funcional TON\_RET

| Parâmetros de entrada | Тіро | Descrição                                                                                      |
|-----------------------|------|------------------------------------------------------------------------------------------------|
| IN                    | BOOL | Essa variável, quando recebe uma borda de subida, habilita a contagem do bloco funci-<br>onal. |
| РТ                    | TIME | Essa variável especifica o limite de conta-<br>gem do bloco funcional (tempo de atraso).       |

| Tabela 177. Taranienos de Entrada TON RE | Tabela 199 | : Parâmetros | de E | Entrada ' | TON | RET |
|------------------------------------------|------------|--------------|------|-----------|-----|-----|
|------------------------------------------|------------|--------------|------|-----------|-----|-----|

| Parâmetros de saída | Тіро | Descrição                                                                                        |
|---------------------|------|--------------------------------------------------------------------------------------------------|
| Q                   | BOOL | Essa variável vai para TRUE assim que a variável PT (tempo de atraso) atinge o seu valor máximo. |
| ЕТ                  | TIME | Essa variável exibe o valor atual do tempo de atraso.                                            |

Tabela 200: Parâmetros de Saída TON\_RET

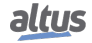
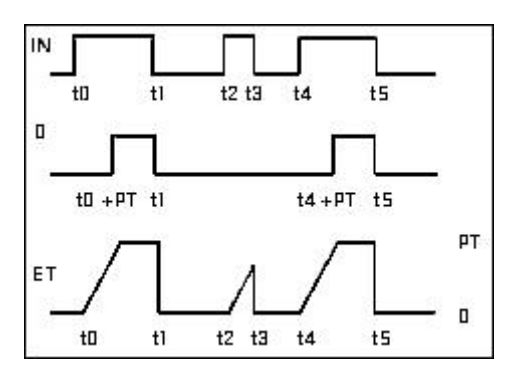

Figura 131: Comportamento Gráfico do Bloco Funcional TON\_RET

Exemplo de utilização em linguagem ST:

```
PROGRAM UserPrg
VAR RETAIN
bStart : BOOL;
TON_RET : TON_RET;
END_VAR
// Quando bStart=TRUE inicia contagem
TON_RET( IN := bStart,
PT := T#20S);
// Executa ações ao final da contagem
IF (TON_RET.Q = TRUE) THEN
bStart := FALSE;
END_IF
```

#### 4.12.2.3. TP\_RET

O bloco funcional  $TP\_RET$  trabalha como um trigger. O temporizador, que inicia quando a entrada IN tem seu estado alterado de falso (FALSE) para verdadeiro (TRUE), ou seja, uma borda de subida, é incrementado até que o limite de tempo PT seja atingido. Durante a contagem, a saída Q é verdadeira (TRUE), caso contrário ela é falsa (FALSE). O tempo PT pode ser alterado durante a contagem, pois o bloco assumirá o novo valor, desde que a contagem não tenha chegado ao final. A Figura 132 representa o bloco  $TP\_RET$  e a Figura 133 mostra o comportamento gráfico do mesmo.

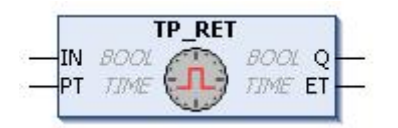

Figura 132: Bloco Funcional TP\_RET

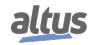

| Parâmetros de entrada | Тіро | Descrição                                                                                      |
|-----------------------|------|------------------------------------------------------------------------------------------------|
| IN                    | BOOL | Essa variável, quando recebe uma borda de subida, habilita a contagem do bloco funci-<br>onal. |
| РТ                    | TIME | Essa variável especifica o limite de conta-<br>gem do bloco funcional (tempo de atraso).       |

Tabela 201: Parâmetros de Entrada TP\_RET

| Parâmetros de saída | Тіро | Descrição                                                                   |
|---------------------|------|-----------------------------------------------------------------------------|
| Q                   | BOOL | Essa variável é verdadeira durante a conta-<br>gem. Caso contrário é falsa. |
| ЕТ                  | TIME | Essa variável exibe o valor atual do tempo de atraso.                       |

Tabela 202: Parâmetros de Saída TP\_RET

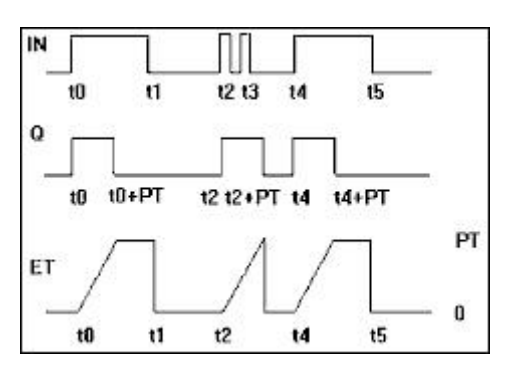

Figura 133: Comportamento Gráfico do Bloco Funcional TP\_RET

Exemplo de utilização em linguagem ST:

```
PROGRAM UserPrg
VAR RETAIN
bStart : BOOL;
TP_RET : TP_RET;
END_VAR
// Configura TP_RET
TP_RET( IN := bStart,
PT := T#20S);
bStart := FALSE;
// Ações durante a contagem
IF (TP_RET.Q = TRUE) THEN
// Executa enquanto o contador estiver ativado
ELSE
// Executa somente quando o contador estiver desativado
END_IF
```

#### 4.12.3. Timer Não-Redundante

O temporizador não redundante é utilizado em aplicações para as UCPs redundantes que necessitam de um temporizador no programa não redundante de um half-cluster. Este temporizador não utiliza o temporizador IEC, portanto, não irá ser sincronizado no caso de o half-cluster reserva assumir o estado ativo e o ativo passar para reserva.

Abaixo, são descritos os três tipos de blocos já disponíveis na biblioteca *NextoStandard* do software MasterTool IEC XE (para realizar o procedimento de inserção de uma biblioteca, consultar o Manual de Programação IEC 61131 – MP399048, capítulo Bibliotecas).

#### 4.12.3.1. TOF\_NR

O bloco funcional *TOF\_NR* implementa um tempo de atraso para desabilitar uma saída e tem o funcionamento e configuração parecidos com o bloco funcional TOF\_RET, se diferenciando apenas por não ser redundante e nem retentivo.

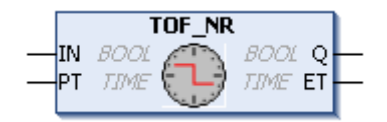

Figura 134: Bloco Funcional TOF\_NR

Exemplo de utilização em linguagem ST:

```
PROGRAM NonSkippedPrg
VAR
bStart : BOOL := TRUE;
TOF_NR : TOF_NR;
END_VAR
// Quando bStart=FALSE inicia contagem
TOF_NR( IN := bStart,
PT := T#20S);
// Executa ações ao final da contagem
IF (TOF_NR.Q = FALSE) THEN
bStart := TRUE;
END_IF
```

#### 4.12.3.2. TON\_NR

O bloco funcional *TON\_NR* implementa um tempo de atraso para habilitar uma saída e tem o funcionamento e configuração parecidos com o bloco funcional TON\_RET, se diferenciando apenas por não ser redundante e nem retentivo.

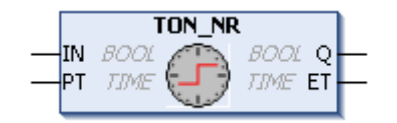

Figura 135: Bloco Funcional TON\_NR

Exemplo de utilização em linguagem ST:

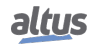

```
PROGRAM NonSkippedPrg
VAR
bStart : BOOL;
TON_NR : TON_NR;
END_VAR
// Quando bStart=TRUE inicia contagem
TON_NR( IN := bStart,
PT := T#20S);
// Executa ações ao final da contagem
IF (TON_NR.Q = TRUE) THEN
bStart := FALSE;
END_IF
```

#### 4.12.3.3. TP\_NR

O bloco funcional *TP\_NR* trabalha como um trigger e tem o funcionamento e configuração parecidos com o bloco funcional TP\_RET, se diferenciando apenas por não ser redundante e nem retentivo.

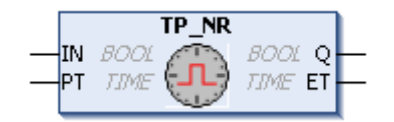

Figura 136: Bloco Funcional TP\_NR

Exemplo de utilização em linguagem ST:

```
PROGRAM NonSkippedPrg
VAR
bStart : BOOL;
TP_NR : TP_NR;
END_VAR
// Configura TP_NR
TP_NR( IN := bStart,
PT := T#20S);
bStart := FALSE;
// Ações durante a contagem
IF (TP_NR.Q = TRUE) THEN
// Executa enquanto o contador estiver ativado
ELSE
// Executa somente quando o contador estiver desativado
END_IF
```

#### 4.12.4. Log de Usuário

Recurso que permite ao usuário criar seus próprios registros e gravar em arquivos de log no cartão de memória presente na UCP. Os arquivos são gerados em um diretório específico do cartão de memória no formato CSV, permitindo a visualização em editores de texto e planilhas. O separador adotado foi o caractere ponto e vírgula. Para mais informações sobre a utilização do cartão de memória, ver seção Cartão de Memória.

Há duas funções disponíveis, uma para registrar informações e outra para remover todos os registros. A seguir uma descrição dos tipos de dados utilizados pelas funções:

| Tipo de dado         | Opção                                        | Descrição                                                                                                    |
|----------------------|----------------------------------------------|----------------------------------------------------------------------------------------------------|
| USER LOG EVENT TYPES | USER_LOG_EVENT_ERROR<br>USER LOG EVENT DEBUG | O usuário é livre para usar a melhor                                                                                                    |
|                      | USER_LOG_EVENT_INFO                          | indicação conforme a severidade                                                                                                    |
|                      | USER_LOG_EVENT_WARN                          | de sua mensagem de log.                                                                                                    |
| USER_LOG_MESSAGE     |                                              | Mensagem de log com o máximo de 150 caracteres.                                                                                                    |
|                      | USER_LOG_OK                                  | A operação foi executada com su-<br>cesso.                                                                                                    |
|                      | USER_LOG_FAILED                              | A operação não foi executada com<br>sucesso. O motivo da falha pode ser<br>verificado nos logs de sistema – ver<br>seção Log de Sistema.                                                 |
|                      | USER_LOG_BUFFER_FULL                         | Mensagens estão sendo adiciona-<br>das além da capacidade de proces-<br>samento.                                                                                                    |
| USER_LOG_ERROR_CODES | USER_LOG_NO_MEMORY                           | No momento, não houve recursos para executar a operação.                                                                                                    |
|                      | USER_LOG_FILE_SYSTEM_ERROR                   | Houve algum erro no acesso ao car-<br>tão de memória ou não há espaço<br>disponível. Informações do erro po-<br>dem ser verificadas nos logs de sis-<br>tema – ver seção Log de Sistema. |
|                      | USER_LOG_NO_MEMORY_CARD                      | Não há um cartão de memória pre-<br>sente na UCP.                                                                                                    |
|                      | USER_LOG_MEMORY_CARD_FULL                    | Não há espaço livre disponível no cartão de memória.                                                                                                    |
|                      | USER_LOG_PROCESSING                          | O recurso está ocupado executando<br>a última operação, por exemplo, de-<br>letando todos os arquivos de log.                                                                            |

Tabela 203: Tipos de dados para Log de Usuário

A seguir, são descritas as duas funções disponíveis na biblioteca LibLogs no MasterTool Xtorm 1.10. Para realizar o procedimento de inserção de uma biblioteca, consultar a seção Bibliotecas.

#### ATENÇÃO

Os Logs de Usuário estão disponíveis apenas a partir da versão 1.1.0.12 da UCP da Série Hadron Xtorm. Da mesma forma para utilizar esta funcionalidade é necessária à versão 1.10 ou superior do MasterTool Xtorm.

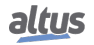

#### 4.12.4.1. UserLogAdd

Essa função é utilizada para adicionar uma nova mensagem de log do usuário, acrescentando em uma nova linha ao arquivo de log no cartão de memória. A mensagem deve ter um tamanho máximo de 150 caracteres e o tipo de evento da mensagem. Variáveis da aplicação podem ser registradas utilizando conversão para string e concatenação com a mensagem principal. É adicionada automaticamente na mensagem a informação de data e hora em UTC (estampa de tempo) com resolução de milissegundos em que o evento foi registrado. A informação de data e hora também é utilizada na formação dos nomes dos arquivos de log.

A função *UserLogAdd* pode ser utilizada para inserir várias mensagens dentro de uma mesma tarefa e também em tarefas diferentes da aplicação. Porém independente de cada execução da função na aplicação, sendo ela na mesma tarefa ou em tarefas diferentes, todas utilizam o mesmo recurso para gravar as mensagens desejadas. Por esse motivo é recomendado que a adição de mensagens utilizando a função *UserLogAdd* na aplicação seja realizada a cada 50 ms para evitar retorno de buffer cheio. Caso a função seja executada em períodos menores que o indicado, mas respeite o tempo médio de 50 ms entre cada adição de mensagem ao término do intervalo da tarefa, também evita o retorno de buffer cheio. Para que os logs sejam adicionados corretamente, é importante respeitar os limites de tempo quando o cartão é inserido e na inicialização da UCP, mencionados na seção Cartão de Memória. Após a operação a função retorna as opções para o tipo de dado *USER\_LOG\_ERROR\_CODES*, conforme a Tabela 203. Quando o retorno da função for diferente de *USER\_LOG\_OK*, a mensagem não foi registrada, devendo ser executada novamente a função *UserLogAdd* com a mensagem desejada. Em caso de retorno de falhas consecutivas de escrita, o cartão de memória pode estar danificado. A substituição por um cartão de memória íntegro garante que as últimas mensagens registradas serão gravadas no cartão que não está danificado, desde que a UCP não seja reiniciada.

A figura abaixo representa a função *UserLogAdd* e a tabela abaixo os parâmetros de entrada:

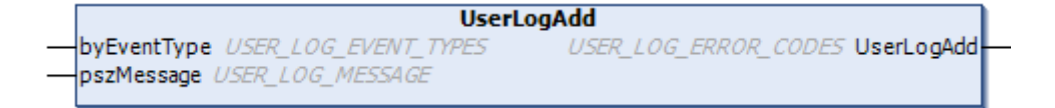

Figura 137: Função UserLogAdd

| Parâmetros de entrada | Тіро             | Descrição                                                                                                    |
|-----------------------|------------------|----------------------------------------------------------------------------------------------------|
| byEventType           | ВҮТЕ             | Essa variável especifica o tipo de evento<br>do log que está sendo adicionado con-<br>forme as opções para o tipo de dado<br>USER_LOG_EVENT_TYPES.                         |
| pszMessage            | USER_LOG_MESSAGE | Essa variável deve conter o conjunto de ca-<br>racteres que compõe a mensagem a ser adi-<br>cionada no arquivo de log. A mensagem<br>deve conter no máximo 150 caracteres. |

Tabela 204: Parâmetros de Entrada UserLogAdd

Os arquivos de log são gerados e organizados no cartão de memória em um caminho de diretórios específico que depende do número de série da UCP e da versão de firmware instalada. Por exemplo, para uma UCP com número de série 445627 e versão de firmware 1.4.0.4, o local onde os arquivos de log devem ser gravados no cartão de memória é *MemoryCard/User-Log/445627/1.4.0.4/*.

Os nomes dos arquivos de log são formados pela data e hora (estampa de tempo) da primeira mensagem. Exceto quando há algum problema para utilizar esse nome, como por exemplo, outro arquivo existente com o mesmo nome, nessa situação são utilizadas a data e hora instantâneas. O nome do arquivo segue o seguinte padrão: *ano/mês/dia/hora/minuto/segundo/milissegundo.CSV*. Caso um arquivo apresente problema de acesso por setor defeituoso e não seja possível continuar com escrita, será adicionado ao nome desse arquivo a extensão "*corrupted*" e um novo arquivo será criado. A quantidade de logs por arquivo não é fixa, variando em função do tamanho das mensagens. A quantidade de arquivos criados é limitada em 1024 com tamanho máximo de 1 MB cada, portanto o cartão de memória necessita de 1 GB de espaço livre. Quando atingir o limite de 1024 arquivos criados no cartão de memória, durante a operação da UCP, os arquivos mais antigos são removidos para que os arquivos com logs mais recentes sejam preservados, mesmo nos casos de remoção manual parcial dos arquivos no diretório onde os arquivos estão sendo gravados.

A visualização dos arquivos de log pode ser realizada através de planilhas ou editores de texto convencionais. As informações concatenadas, para melhor visualização, podem utilizar ponto e vírgula entre as strings da mensagem para separá-las. Deve-se ter o cuidado na formatação de células com valores em ponto flutuante.

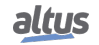

Exemplo de utilização em Linguagem ST:

```
PROGRAM UserPrg
VAR
eLogError : USER_LOG_ERROR_CODES;
sMessage :USER_LOG_MESSAGE;
END_VAR
IF (m_rTemperature > MAX_TEMPERATURE_ACCEPT) THEN
sMessage := 'Temperatura acima do esperado: ';
sMessage := concat(sMessage, REAL_TO_STRING(m_rTemperature));
sMessage := concat(sMessage, "o');
eLogError := UserLogAdd(USER_LOG_EVENT_WARN, sMessage);
//Variável eLogError recebe possíveis erros da função.
END_IF
```

Exemplo de conteúdo do arquivo de log: (UserLog-201308271506245738.csv)

```
Model; NX3030
Serial number; 445627
Firmware version; 1.4.0.4
27/08/2013 15:06:24.5738; WARN; Temperatura acima do esperado: 25°
27/08/2013 16:37:45.3476; WARN; Temperatura acima do esperado: 25°
28/08/2013 09:10:55.4201; WARN; Temperatura acima do esperado: 26°
```

#### 4.12.4.2. UserLogDeleteAll

A função *UserLogDeleteAll* realiza a exclusão dos arquivos de log presentes no diretório criado especificamente para a UCP em que está inserido o cartão de memória, ou seja, são excluídos apenas os logs contidos no diretório nomeado com a versão de firmware da UCP que existe dentro do diretório com a versão de série da UCP. Os arquivos de log excluídos são apenas os arquivos existentes no momento da montagem do cartão de memória e os gerados pela função *UserLogAdd*. Registros de outras UCPs e arquivos adicionados manualmente pelo usuário durante a execução não são apagados. A figura abaixo representa a função *UserLogDeleteAll*.

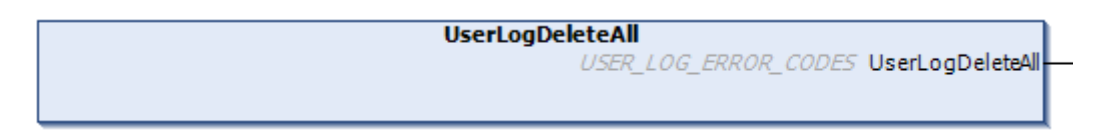

Figura 138: Função UserLogDeleteAll

Exemplo de utilização em Linguagem ST:

```
PROGRAM UserPrg
VAR
eLogError : USER_LOG_ERROR_CODES;
END_VAR
IF (m_DeleteLogs = TRUE) THEN
//Variável eLogError recebe possíveis erros da função.
```

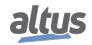

```
eLogError := UserLogDeleteAll();
m_DeleteLogs := FALSE;
END_IF
```

#### ATENÇÃO

O retorno da função *UserLogDeleteAll* não indica operação concluída, apenas confirmação de execução que pode levar um período de tempo grande caso existam centenas de arquivos de log no diretório. A função para registro de novos logs de usuário estará indisponível nesse momento, retornando a opção *USER\_LOG\_PROCESSING* para qualquer operação. O resultado da operação também pode ser verificado no log de sistema.

#### 4.12.5. ClearRtuDiagnostic

O bloco funcional *ClearRtuDiagnostic* disponibilizado pela biblioteca *LibRtuStandard* pode ser utilizado quando for necessário limpar os diagnósticos que indicam Perda de Retentividade, Overflow da Fila de Eventos e também pode resetar a flag de fila de eventos limpa. Conforme a tabela a seguir, a ação que a função executará é definido pelo código do ENUM atribuído na entrada *eDiagnostic*.

| Nome                  | ENUM (BYTE) | Descrição                                                    |
|-----------------------|-------------|--------------------------------------------------------------|
| DIAG_RETENTIVITY_LOST | 0           | Limpa diagnóstico de Perda de Retentividade.                 |
| DIAG_QUEUE_OVERFLOW   | 1           | Limpa diagnóstico de Fila de Eventos cheia / es-<br>tourada. |
| DIAG_QUEUE_CLEARED    | 2           | Limpa diagnóstico de Fila de Eventos limpa.                  |

#### Tabela 205: Descrição das Ações da Função ClearRtuDiagnostic

A tabela a seguir descreve o status de execução da função será mostrado na sua variável de saída.

| Nome            | ENUM (UDINT) | Descrição                                                                         |
|-----------------|--------------|-----------------------------------------------------------------------------------|
| OK_SUCCESS      | 0            | Sucesso.                                                                          |
| ERROR_PARAMETER | 3            | Erro de parâmetros (valor atribuído na entrada eDiagnostic fora da faixa válida). |

#### Tabela 206: Resultados da Função ClearRtuDiagnostic

Exemplo de utilização em linguagem ST, onde a chamada da função irá limpar o bit DG\_HX3040.tSummarized. bRetentivityLost da estrutura de diagnósticos da UCP:

```
PROGRAM UserPrg
VAR
Resultado : TYPE_RESULT;
END_VAR
Resultado := ClearRtuDiagnostic(eDiagnostic := 0);
```

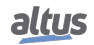

#### 4.12.6. ClearEventQueue

A função *ClearEventQueue* disponibilizada pela biblioteca *LibRtuStandard* pode ser utilizada quando for necessário limpar a fila de eventos da UCP e de todos os drivers instanciados.

Conforme a tabela abaixo, o resultado de execução da função será mostrado na sua variável de saída.

| Nome                       | ENUM (UDINT) | Descrição                                                      |
|----------------------------|--------------|----------------------------------------------------------------|
| OK_SUCCESS                 | 0            | Sucesso                                                        |
| ERROR_FAILED               | 1            | Erro                                                           |
| ERROR_NOTSUPPORTED         | 2            | A rotina chamada não é suportada<br>pelo produto               |
| ERROR_PARAMETER            | 3            | Parâmetro inválido/não suportado                               |
| ERROR_MODULE_ABSENT        | 16           | O módulo está ausente no barra-<br>mento                       |
| ERROR_MODULE_NOTCONFIGURED | 17           | O módulo não está configurado na aplicação                     |
| ERROR_MODULE_NOTRUNNING    | 18           | O módulo não está rodando (não está em estado operacional)     |
| ERROR_MODULE_COMMFAIL      | 19           | Falha na comunicação com o mó-<br>dulo                         |
| ERROR_MODULE_NOTFOUND      | 20           | O módulo não foi encontrado na<br>aplicação ou não é suportado |

Tabela 207: Resultados da função ClearEventQueue

Exemplo de utilização em linguagem ST, onde a chamada da função irá limpar a fila de eventos e, consequentemente, zerar os diagnósticos de uso das filas de eventos dos drivers de comunicação T\_DIAG\_DNP\_SERVER\_1.tClient\_\*.tQueueDiags.wUsage:

```
PROGRAM UserPrg
VAR
ClearEventQueueStatus : TYPE_RESULT;
END_VAR
```

ClearEventQueueStatus := ClearEventQueue();

# 4.13. Gerenciamento de Usuários e Direitos de Acesso

Fornecem funções para definir contas dos usuários e configurar os direitos de acesso ao projeto. Observe que o gerenciamento de usuários específico do dispositivo deve ser suportado para controlar os direitos de acesso no sistema de arquivos do CP e objetos durante a execução.

Os direitos para acessar os objetos do projeto via ações especificadas são atribuídos somente a grupos e, portanto, cada usuário deve pertencer a um grupo.

#### 4.13.1. Gerenciamento de Usuários e Direitos de Acesso do Projeto

#### 4.13.1.1. Gerenciamento de Usuários

A configuração dos usuários e grupos é feita no diálogo Projeto na janela Configurações do Projeto.

Os projetos contam, automaticamente, com um grupo padrão, chamado *Everyone*. Todos os usuários de outros grupos são membros deste grupo específico. Assim, cada conta de usuário é fornecida automaticamente com, no mínimo, as configurações padrão. O grupo Everyone não pode ser excluído, (somente renomeado) e os seus membros não podem ser removidos.

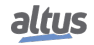

O projeto apresenta também o chamado grupo *Owner* que contém o usuário Owner. Usuários podem ser acrescentados ou removidos deste grupo, mas ao menos um usuário deve permanecer. Este grupo também não pode ser excluído e sempre tem todos os direitos de acesso. Tanto o grupo Owner, como o usuário Owner podem ser renomeados.

Ao iniciar o programador e um projeto, não há nenhum usuário conectado. Entretanto, o logon do usuário pode ser realizado através de uma conta definida com nome e senha e, assim, ele pode obter direitos de acesso específicos.

Observe que cada projeto tem o seu próprio gerenciamento de usuários, por exemplo, para ter direitos de acesso específicos em uma biblioteca, o usuário deve realizar o logon nesta biblioteca separadamente. Os usuários e grupos definidos em projetos diferentes não são idênticos, mesmo que tenham nomes iguais.

# ATENÇÃO - As senhas dos usuários são armazenadas de forma irreversível. Caso uma senha seja perdida, a respectiva conta do usuário não mais poderá ser utilizada. Se a senha Owner for perdida, o projeto inteiro pode ser inutilizado. - Por padrão, em novos projetos, a senha do usuário *Owner* é vazia.

#### 4.13.1.1.1. Usuários

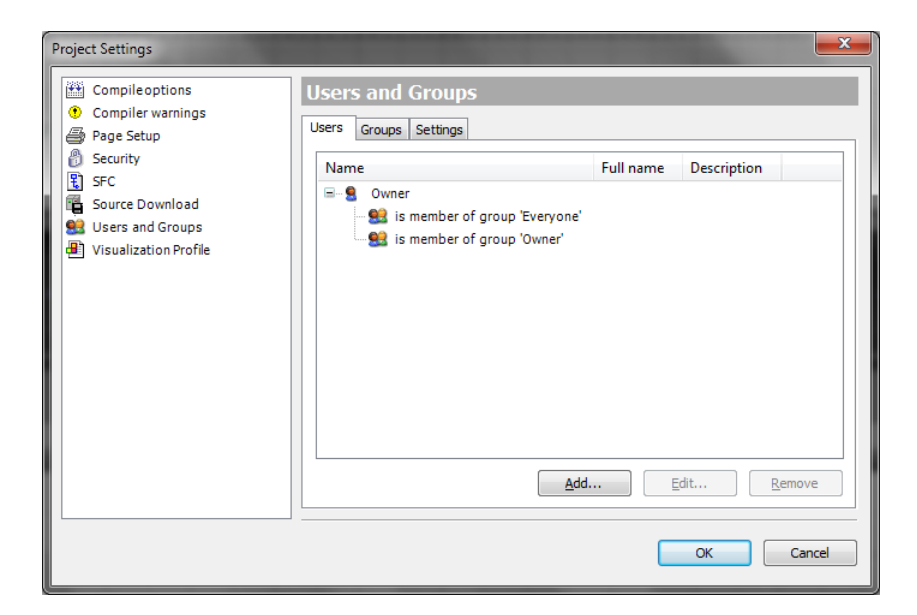

Figura 139: Configurações do Projeto - Usuários

Os usuários atuais registrados são listados em uma estrutura de árvore. Através dos comandos *Add* ou *Edit* é possível exibir, além do Nome (logon), o Nome completo e a Descrição do usuário. As propriedades de cada usuário podem ser visualizadas ou não (ficam ocultas) através do sinal de mais e menos respectivamente. Cada usuário, por padrão, é membro do grupo *"Everyone"*.

Para definir uma nova conta de usuário, use o botão Add para abrir o diálogo Add User.

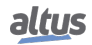

| dd User                 |                             |
|-------------------------|-----------------------------|
| Account properties:     |                             |
| Logon name:             |                             |
| Eull name:              |                             |
| Description:            |                             |
| Old password:           |                             |
| Password:               |                             |
| Confirm password:       |                             |
| Active:                 |                             |
| Memberships:            |                             |
| Owner                   |                             |
| This user is also membe | er of the 'Everyone' group. |
|                         | OK Cancel                   |

Figura 140: Acrescentar Usuário no Projeto

Propriedades das contas, contém os seguintes campos:

- Logon name: Nome de logon do novo usuário.
- Full name: Nome completo do novo usuário. Serve somente como uma informação adicional.
- Description: Descrição do novo usuário. Serve somente como uma informação adicional.
- *Old password:* Este campo é editável somente quando o diálogo é usado para modificar a conta de um usuário existente. Antes de alterar a senha, entretanto, é necessário digitar a senha atual válida.
- Password: Senha para o novo usuário. A digitação é representada por asteriscos (\*).
- Confirm password: A senha digitada anteriormente deve ser repetida e, caso as duas senhas não coincidam, será mostrada uma mensagem de erro. Esta digitação também é representada por asteriscos (\*).
- Active: Esta opção ativa a conta do usuário, tornando-a válida. Quando a conta não é válida, o usuário não pode realizar o logon. A conta será automaticamente desativada quando forem feitas repetidas tentativas de logon com a senha incorreta.
- *Memberships:* Nesta lista são apresentados todos os grupos existentes, além do grupo "Everyone", ao qual pertence o novo usuário automaticamente. Selecionando os respectivos itens se define a quais grupos o novo usuário deve pertencer.

Para configurar o novo usuário, feche o diálogo com OK. No caso de alguma incoerência (senha incorreta, ausência de nome de logon, usuário já existente), será apresentada uma mensagem de erro.

Para modificar uma conta de usuário existente, use o botão *Edit* e abra o diálogo correspondente. Estes campos são iguais aos do diálogo *Add User*. Os campos da senha - por questões de segurança - apresentarão 32 asteriscos (\*). Após ter modificado os itens desejados, feche o diálogo com OK para aplicar as novas configurações.

Para excluir uma ou várias contas de usuários, selecione os respectivos usuários na lista apropriada e tecle *Remove*. Note que esta ação não exige confirmação. Não é possível excluir todos os usuários do grupo (no mínimo um deve permanecer). Caso o usuário tente fazer isto, aparecerá uma mensagem de erro.

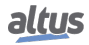

#### 4.13.1.1.2. Grupos

| Project Settings                                                                                                    |                                                                       |                              |
|----------------------------------------------------------------------------------------------------|-----------------------------------------------------------------------|------------------------------|
| Project Settings<br>Compile options<br>Compiler warnings<br>Page Setup<br>Security<br>SFC<br>Source Download<br>Users and Groups<br>Usualization Profile | Users and Gro<br>Users Groups Sett<br>Name<br>P- SE Everyone<br>Dever | Dups<br>tings<br>Description |
|                                                                                                    |                                                                       | Add Edit Remove              |

Figura 141: Configurações de Projeto - Grupos

Os grupos atuais disponíveis são listados em uma estrutura de árvore. Os membros de cada grupo podem ser visualizados ou não através do sinal de mais e menos respectivamente. Lembre que o membro deve ser parte de um grupo. Para acrescentar um novo grupo, utilize o botão *Add* e abra o diálogo correspondente.

| Add Group                                                  |           |
|------------------------------------------------------------|-----------|
| <u>G</u> roup properties:<br><u>N</u> ame:<br>Description: |           |
| Members:                                                   |           |
|                                                            | OK Cancel |

Figura 142: Acrescentar Grupo

Os seguintes campos devem ser preenchidos:

- *Name:* Nome do novo grupo.
- Description: Descrição do novo grupo. Serve somente como uma informação adicional.
- *Members:* Nesta lista estão apresentados todos os usuários e grupos. Selecione aqueles que devem fazer parte do grupo atual.

Para configurar o novo grupo, feche o diálogo com *OK*. No caso de alguma incoerência (ausência de nome, grupo já existente, seleção de um grupo que provocaria um "ciclo de grupo"), será apresentada uma mensagem de erro.

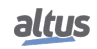

Para modificar um grupo existente, use o botão *Editar* para abrir o diálogo *Edit Group*. Os campos são iguais aos do diálogo *Add Group* (Figura acima). Os campos da senha - por questões de segurança - apresentarão 32 asteriscos (\*). Após ter modificado os itens desejados, feche o diálogo com OK para aplicar as novas configurações.

Para remover um ou vários grupos, selecione os respectivos grupos na árvore e tecle *Remove*. Note que esta ação não exige confirmação. Os membros dos grupos excluídos permanecerão inalterados. Não é possível excluir os grupos *Everyone e/ou Owner*. Caso o usuário tente fazer isto, aparecerá uma mensagem de erro.

4.13.1.1.3. Configurações

| Project Settings                                                                                                    |                                                                                                    |
|----------------------------------------------------------------------------------------------------|----------------------------------------------------------------------------------------------------|
| Compile options<br>Compiler warnings<br>Page Setup<br>Security<br>SFC<br>Source Download<br>Users and Groups<br>Visualization Profile | Users and Groups Users Groups Settings  Maximum number of authentication trials: Automatically loggif after time of inactivity: 10 minute(s) |
|                                                                                                    | OK Cancel                                                                                                    |

Figura 143: Configurações de Projeto - Configuração de Usuários e Grupos

As seguintes configurações básicas referentes às contas do usuário podem ser realizadas:

- Maximum number of authentication trials: Se esta opção está ativa, a conta do usuário se tornará inválida após o número especificado de tentativas de realizar o logon com a senha incorreta. Se a opção não estiver ativada, o usuário poderá realizar tantas tentativas quantas quiser. Padrão: opção ativada (3 tentativas). Valores permitidos: 1-10.
- Automatically logoff after time of inactivity: Se esta opção está ativa, a conexão da conta do usuário será perdida automaticamente após determinado tempo de inatividade (ausência de ações via mouse ou teclado). Padrão: opção ativada (10 minutos). Valores de tempo permitidos: 1-180 minutos.

#### 4.13.1.2. Gerenciamento de Direitos de Acesso

O gerenciamento de usuários em um projeto somente é útil se combinado com o gerenciamento dos direitos de acesso.

Em um novo projeto, basicamente todos os direitos de acesso não são definidos automaticamente, mas configurados para um valor padrão, ou seja, normalmente os direitos estão "garantidos".

Durante a execução do projeto, cada direito pode ser explicitamente garantido ou negado e configurado novamente para o padrão. O gerenciamento dos direitos de acesso é feito no diálogo *Permissions* ou - para os direitos de acesso aos objetos - no diálogo *Access Control* (que faz parte do diálogo *Propriedades do Objeto*).

Os direitos de acesso aos objetos são "herdados". Se o objeto tem um objeto "principal", os direitos de acesso deste tornam-se as configurações padrão do objeto secundário (exemplo: se uma ação é atribuída a um programa, ela é inserida na sua estrutura. Assim, o programa é o objeto "principal" da ação). No que se refere aos direitos de acesso, normalmente as relações dos objetos principais - secundários correspondem às relações mostradas na árvore das POUs ou Dispositivos e são indicadas no diálogo *Permissions* através da sintaxe "<objeto principal>.<objeto secundário>".

Exemplo: Ação ACT é atribuída ao objeto MainPrg (POU). Assim, na janela das POUs, ACT é mostrada na árvore de objetos em MainPrg. No diálogo *Permissions*, ACT é representada por "MainPrg.ACT" indicando que MainPrg é o "principal" da ACT. Se o direito "modificar" fosse explicitamente negado para MainPrg e a um determinado grupo de usuários, o valor padrão deste direito para ACT também seria "negado" automaticamente.

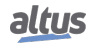

Para acessar a tela *Permissions* deve-se clicar nessa opção no menu *Project > User Management*. Será aberta a tela da figura abaixo.

| ctions:                                                                                                    | Permissions:                                                                                                    |
|----------------------------------------------------------------------------------------------------|----------------------------------------------------------------------------------------------------|
| - 📴 Commands                                                                                                    | 🕂 Grant 💳 Deny 💥 Clear                                                                                                    |
| <ul> <li> <i>β</i> execute          </li> <li>             Object types         </li> <li> <i>β</i> create         </li> <li> <i>β</i> add or remove children         </li> <li> <i>β</i> modify         </li> <li> <i>β</i> remove         </li> <li> <i>β</i> view         </li> </ul> | Everyone                                                                                                    |
| B modify Base note: Members of the group 'Owner' are granted all permissions                                                                                                    | Key to the symbols: For this group,<br>permission for the selected actions is<br>explicitely granted<br>explicitely denied<br>not specified, but granted by default<br>not specified, but denied by default |

Figura 144: Permissões

A janela *Actions* exibe todas as possibilidades de direitos, ou seja, todas as ações que podem ser executadas nos objetos. A árvore é estruturada da seguinte forma:

- Vo topo da árvore encontram-se os nomes de algumas categorias configuradas para estruturar visualmente os direitos de acesso. Estas categorias referem-se à execução de Comandos, à configuração de Contas de usuários e grupos, à criação de Tipos de objetos e também à visualização, edição, exclusão e tratamento de objetos secundários nos Objetos do projeto.
- Em cada categoria encontram-se nós com as ações específicas que podem ser executadas em relação ao comando, conta do usuário, grupo, tipo de objeto ou objeto do projeto. Estes nós possuem também apenas função visual.

Possíveis ações:

- *Execute* (execução de um comando do menu).
- Create (criação de um novo objeto no projeto atual).
- *Add or remove children* (de um objeto existente).
- Modify (edição de um objeto no editor).
- *Remove* (excluir ou recortar um objeto).
- View (visualização de um objeto no editor).
- Cada item "ação" pode conter "dispositivos", ou seja, objetos (do projeto).

A janela Permissões fornece uma lista de todos os grupos de usuários disponíveis (exceto o grupo Owner) e uma barra de ferramentas para configurar os direitos de acesso ao grupo.

À esquerda de cada nome do grupo encontram-se ícones que indicam a permissão atual referente ao dispositivo selecionado na janela *Actions*:

🛛 🚏 : A ação selecionada atualmente na janela Actions é garantida ao grupo.

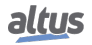

- **T**: A ação selecionada atualmente na janela *Actions* é negada ao grupo.
- C direito de executar uma ou várias ações selecionadas na janela *Actions* não é garantido explicitamente, mas sim por padrão, devido ao referido direito ter sido garantido ao objeto "principal". Basicamente esta é a configuração padrão para todos os direitos que não tenham sido explicitamente configurados.
- O direito de executar uma ou várias ações selecionadas na janela Actions não é negado explicitamente, mas sim por padrão, por exemplo, nos casos em que o referido direito tenha sido atribuído ao objeto principal.

Os ícones não serão exibidos caso sejam selecionadas várias ações sem as configurações únicas referentes ao grupo selecionado no momento.

Para configurar os direitos para um grupo selecione a ação e o grupo desejados nas janelas *Actions* e *Permissions* respectivamente. Após, use os botões apropriados na barra de ferramentas da janela *Permissions*:

- • Permitir : Garantir explicitamente.
- Negar explicitamente.
- Limpar : Os direitos garantidos para a ação selecionada atualmente na janela Actions serão excluídos (retorno à configuração padrão).

#### 4.13.2. Gerenciamento de Usuário e Direitos de Acesso da UCP

As UCPs HX3040 possuem um sistema de gerenciamento de permissões de usuário, que bloqueia ou permite certas ações para cada grupo de usuários na UCP. Para editar estes direitos na UCP, o usuário necessita acessar um projeto no software MasterTool Xtorm, não sendo necessário estar logado na UCP. Deverá então clicar na Árvore de Dispositivos, localizada à esquerda do programa, dar dois cliques no item *Device* e, após, selecionar a UCP na aba *Communication Settings* que será aberta. Apenas as abas *Users and Groups* e *Access Rights* se relacionam com este tópico. A figura abaixo exemplifica os passos para acessar estas abas da UCP.

| Configuration (Bus)                                                         |                                                                                                    | •                                              |
|-----------------------------------------------------------------------------|----------------------------------------------------------------------------------------------------|------------------------------------------------|
| Communication Settings Files Loc Users and Groups Access Rights Diformation |                                                                                                    |                                                |
| Select the network nath to the controller:                                  |                                                                                                    |                                                |
| Gateway-1:0000.92B4.A000.0387                                               | •                                                                                                    | Set active path                                |
| ItX3040_192.168.19.135_MasterTool [0000.92B4.A000.0387] (active)            | Device Name:           HX3040_152.168.19.135           Master Tool           Device Address:           0000.9284_A000.0387           Target ID:           16 # 160ED040 | Add gateway<br>Add device                      |
|                                                                             | Target Name:<br>XTORM<br>Target Type:<br>16 ≢ 1000<br>Target Vendor:<br>Altus<br>Target Version:<br>1.0.1.29                                                            | Filter :<br>Target ID  Sorting order :<br>Name |
| Don't save network path in project                                          |                                                                                                    |                                                |
| V Secure online mode                                                        |                                                                                                    |                                                |

Figura 145: Acesso às Abas Usuários e Grupos e Direitos de Acesso

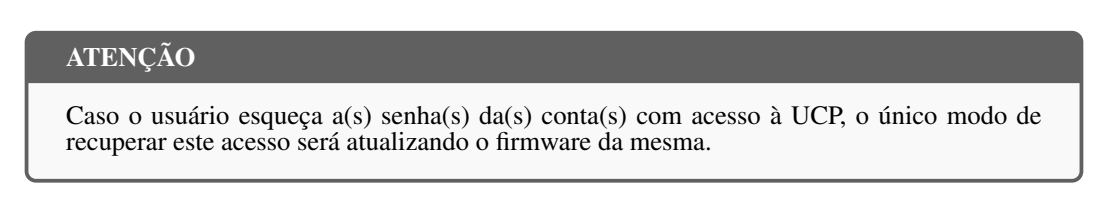

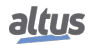

#### 4.13.2.1. Usuários e Grupos

O diálogo *Users e Groups* é fornecido em uma guia do diálogo *Device*. Ele permite configurar contas de usuários e grupos que, em conjunto com o gerenciamento dos direitos de acesso controlam o acesso aos objetos no CP no modo online.

#### 4.13.2.1.1. Comum

Para que algumas funções de um controlador possam ser executadas apenas por usuários autorizados, utiliza-se o *Online User Management*. Esta opção fornece a possibilidade de definir contas de usuários, atribuir direitos de acesso para grupos e forçar a autenticação do usuário no login.

O gerenciamento de usuários específico do dispositivo pode ser pré-definido pela descrição deste. Depende também da descrição do dispositivo quais definições podem ser editadas nos diálogos de configuração no programador.

Da mesma forma que no gerenciamento de usuários do projeto, os usuários devem ser membros dos grupos e somente grupos de usuários podem obter determinados direitos de acesso.

#### 4.13.2.1.2. Usando o Diálogo de Configuração

Basicamente, o tratamento dos diálogos de gerenciamento de usuários online é similar ao do gerenciamento de usuários do projeto. Há a possibilidade de "importar" definições de contas de usuários a partir do gerenciamento de usuários do projeto.

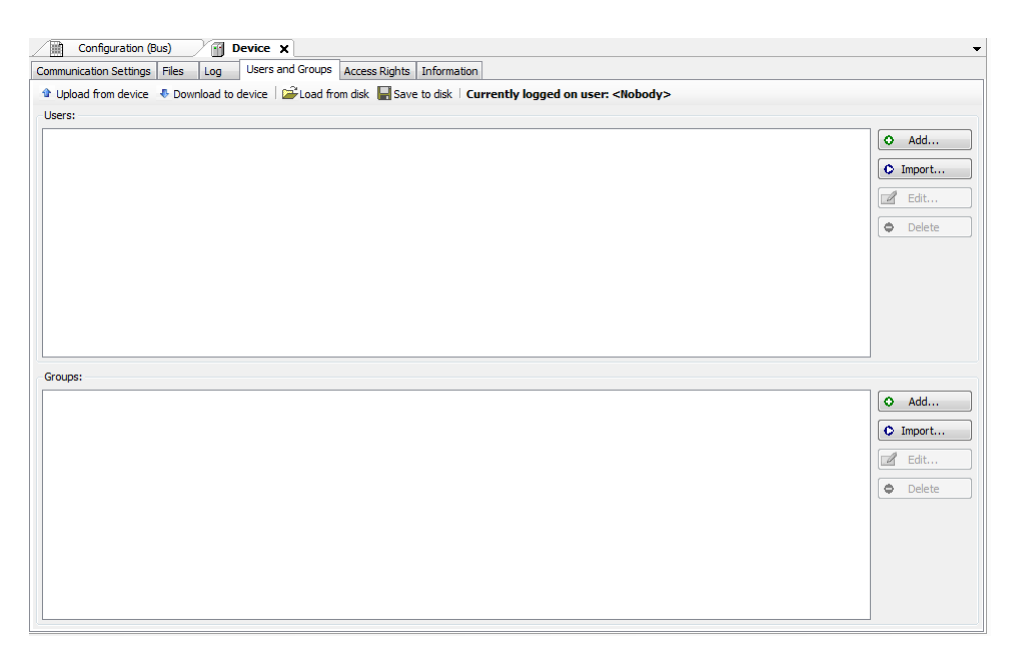

Figura 146: Diálogo Device, Usuários e Grupos

#### 4.13.2.1.3. Usando o Diálogo de Configuração - Usuários

Os seguintes botões estão disponíveis para configurar contas de usuários:

• Acrescentar...

: O diálogo Add User define um nome de usuário e uma senha. A senha deve ser repetida no campo

#### Confirm password.

# ATENÇÃO

Ao abrir esse diálogo os campos *Password* e *Confirm password* estarão preenchidos com caracteres fictícios, o usuário deve substituir esses caracteres por uma senha válida.

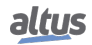

| Add User          | ×                 |
|-------------------|-------------------|
| Name:             |                   |
| Confirm password: | •••••             |
|                   |                   |
|                   | OK <u>C</u> ancel |

Figura 147: Acrescentar Usuário no Device

• Importar... : O diálogo Import Users mostra todos os nomes de usuários atualmente definidos no gerenciamento de usuários do projeto. Selecione um ou mais itens e confirme com OK. No diálogo Enter Password, digite a senha (conforme definido no gerenciamento) para que a conta do usuário seja importada para o gerenciamento de usuário específico do dispositivo.

| Editar      |
|-------------|
| <br>Luituri |

: O nome e senha da conta do usuário atualmente selecionada pode ser modificada. O diálogo *Edit User <nome do usuário>* corresponde ao diálogo *Add User*.

Excluir

: A conta do usuário atualmente selecionada será excluída.

4.13.2.1.4. Usando o Diálogo de Configuração - Grupos

Acrescentar...

: O diálogo *Add Group* define um novo nome para este e seleciona, a partir dos usuários atualmente definidos, aqueles que devem fazer parte do grupo.

| Add Group      | ×         |
|----------------|-----------|
| Name:          |           |
| Group members: |           |
|                |           |
|                |           |
|                |           |
|                |           |
|                |           |
|                |           |
|                | OK Cancel |

Figura 148: Acrescentar Grupo - UCP

0 Importar...

: O diálogo *Import Groups* apresenta uma lista com os grupos atualmente definidos no gerenciamento de usuários do projeto. Selecione um ou mais itens e confirme com *OK* para integrá-los à lista de grupos do gerenciamento de usuários específico do dispositivo.

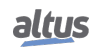

Editar... : O grupo atualmente selecionado pode ser modificado no que se refere ao seu nome e usuários associados. Para tanto, usa-se o diálogo *Edit Group <nome do grupo>*, o qual corresponde ao diálogo *Add Group*.

Excluir

ração.

• O grupo atualmente selecionado será excluído.

4.13.2.1.5. Aplicando e Armazenando a Configuração Atual

Veja os botões respectivos na barra superior do diálogo.

**Coad from disk Save to disk**: A configuração atual pode ser armazenada em um arquivo *xml* (\*.*dum*) e recarregada a partir deste arquivo, o que é útil para configurar a mesma configuração de usuários em vários sistemas. O diálogo padrão para procurar arquivos no sistema será fornecido com esta finalidade. O filtro do arquivo é configurado automaticamente para "\*.*dum*" (arquivos específicos de "gerenciamento de usuários").

As configurações atuais podem ser impressas ou documentadas através dos comandos "Print..." (menu Archive) e "Document..." (menu Project), respectivamente.

#### 4.13.2.1.6. Considerações sobre Usuário e Grupos Padrão

Nas versões atuais do firmware existem os usuários: *Administrator* e *Everyone*. E, também, os grupos: *Administrator*, *Developer, Everyone, Service* e *Watch*. Conforme mostra a tabela abaixo:

| Usuários      | Grupos        |
|---------------|---------------|
| Administrator | Administrator |
| Everyone      | Developer     |
|               | Everyone      |
|               | Service       |
|               | Watch         |

Tabela 208: Usuários e Grupos

4.13.2.1.7. Considerações sobre Usuário e Grupos Padrão - Usuários e Grupos Padrão

Os seguintes grupos e usuários estão definidos por padrão nas UCPs da Série Hadron Xtorm. Este divisão em um maior número de grupos visa apresentar uma proposta inicial de diferentes níveis de usuários que possam acessar a UCP.

4.13.2.1.8. Considerações sobre Usuário e Grupos Padrão - Usuários e Grupos Padrão - Grupo Administrador

Este grupo possui todos os privilégios e não é possível removê-lo. O grupo Developer faz parte deste grupo.

4.13.2.1.9. Considerações sobre Usuário e Grupos Padrão - Usuários e Grupos Padrão - Grupo Developer

Grupo criado para definir direitos de acesso a usuários que sejam desenvolvedores de aplicação. O grupo Service faz parte deste grupo. Se não for utilizado este grupo pode ser excluído.

4.13.2.1.10. Considerações sobre Usuário e Grupos Padrão - Usuários e Grupos Padrão - Grupo Everyone

Este é o grupo padrão para realizar os acessos em uma UCP enquanto não existam grupos e usuários definidos.

4.13.2.1.11. Considerações sobre Usuário e Grupos Padrão - Usuários e Grupos Padrão - Grupo Service

Grupo criado para definir direitos de acesso a usuários que prestem algum tipo de serviço nos CPs, como por exemplo, equipes de manutenção. O grupo *Watch* faz parte deste grupo. Se não for utilizado este grupo pode ser excluído.

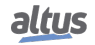

#### 4.13.2.1.12. Considerações sobre Usuário e Grupos Padrão - Usuários e Grupos Padrão - Grupo Watch

Grupo criado para definir difeitos de acesso a usuários que apenas podem visualizar sem realizar nenhum tipo de modificação na aplicação, se não for utilizado este grupo pode ser excluído.

#### 4.13.2.1.13. Considerações sobre Usuário e Grupos Padrão - Usuários e Grupos Padrão - Usuário Administrador

O usuário Administrator está definido nos grupos *Everyone* e *Administrator*. A senha padrão do usuário Administrator é "Administrator" e pode ser modificada.

#### 4.13.2.1.14. Considerações sobre Usuário e Grupos Padrão - Usuários e Grupos Padrão - Usuário Everyone

O usuário Everyone está definido nos grupos Everyone e Administrator. Este usuário não possui senha definida.

#### 4.13.2.1.15. Usuário e Grupos de Projetos Antigos

Para manter os usuários e grupos de projetos antigos em novos projetos após a atualização de firmware da UCP ou em novas UCPs Xtorm é necessário no projeto antigo com o firmware original executar o comando *Upload from Device*, buscando assim as configurações da UCP, e após, o comando *Salvar em Disco*, salvando assim a configuração atual em um arquivo.

Na nova UCP Xtorm ou na UCP atualizada, executar o comando *Load from Disk*, e selecionar o arquivo gerado anteriormente, por fim, executar o comando *Download to Device*, enviando assim as configurações para a UCP.

#### 4.13.2.2. Direitos de Acesso

Este diálogo é fornecido em uma guia do diálogo *Device* (Editor do dispositivo). Ele faz parte do *Online Users Management* e serve para conceder e negar certas permissões ao grupo de usuários definido no momento, determinando assim os direitos de acesso a arquivos e objetos (a uma aplicação, por exemplo) quando o UCP está em execução.

Observe que estas permissões somente podem ser atribuídas a grupos e não a usuários únicos. Por isto, um usuário deve estar definido como membro de um grupo. A configuração dos usuários e grupos é feita na guia *Users e Groups* do editor do dispositivo.

A figura abaixo mostra a permissão para adicionar e remover nós secundários para/do objeto PLC Logic concedido ao grupo de usuários *Everyone e Owner*.

| Communication Settings Files Log Users and Groups Access Rights Information                                                                                                    |                                                                                                    |
|----------------------------------------------------------------------------------------------------|----------------------------------------------------------------------------------------------------|
| In Pload from device 	♣ Download to device                                                                                                    |                                                                                                    |
| Actions:                                                                                                    | Permissions:                                                                                                    |
| <ul> <li>□ File system objects</li> <li>□ - Ø Add/remove children</li> <li>□ - Φ /</li> <li>□ - Φ /</li> <li>□ - Ø InternalMemory</li> <li>□ - Ø E Execute</li> <li>□ - Ø Modify</li> <li>□ - Ø View</li> <li>● Ø View</li> <li>● antime objects</li> </ul> | <pre></pre>                                                                                                    |
|                                                                                                    | Select one or more actions and target objects from the left<br>list.<br>Then select the groups in the upper view for which you<br>want to adjust permissions.<br>Click 'Grant' to grant permissions for the selected groups.<br>Click 'Deny' to deny permissions for the selected groups.<br>Click 'Clear' to reset permissions to default for the selected<br>groups. |

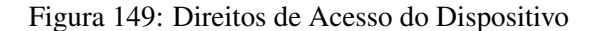

Os direitos de acesso são configurados para cada dispositivo e habilitam para cada usuário as ações conforme a tabela abaixo. Eles podem ser definidos de acordo com a necessidade do usuário. O mesmo pode definir o tipo de acesso ao projeto, podendo ser permitido ou não Adicionar / Remover, Modificar, Visualizar e Executar.

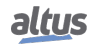

|        |                   |                 |                        | Direitos d | e acesso   |          |
|--------|-------------------|-----------------|------------------------|------------|------------|----------|
|        | Objetos de exec   | ução            | Adicionar /<br>Remover | Modificar  | Visualizar | Executar |
|        | Logger            | -               |                        |            | Х          |          |
|        | PlcLogic          | Application     | Х                      | Х          | Х          | Х        |
|        |                   | _Backup&Restore |                        | Х          | Х          |          |
|        | PlcShell          | -               |                        | Х          |            |          |
| Device | RemoteConnections | -               | Х                      | X          | Х          | Х        |
|        | Settings          | -               |                        | Х          | Х          |          |
|        | UserMenagement    | -               |                        | X          | Х          |          |
|        | X509              | -               |                        | Х          | Х          |          |

Tabela 209: Ações e Direitos

#### Nota:

**Direitos de acesso:** São as permissões que podem ser configuradas de acordo com as necessidades. A tabela acima assinala, conforme cada tipo de objeto, quais direitos / permissões podem ser definidos. Além disso, é possível definir as permissões de cada tipo de grupo do dispositivo, de acordo com a disponibilidade do objeto de execução. Veja a seguir como definir as permissões de acesso e como fazer com que elas sejam carregadas para o dispositivo ou armazenadas em um arquivo recarregável.

#### 4.13.2.2.1. Definindo as Permissões de Acesso

Para definir a permissão para executar uma ação em um ou vários objetos, selecione-os abaixo do tipo de ação desejada na janela *Action*. Então, selecione o grupo desejado na janela *Permissions* e clique no botão *Permitir* ou *Negar* (também na janela *Permissions*).

Veja a seguir a descrição das janelas de diálogo específicas.

#### 4.13.2.2.2. Definindo as Permissões de Acesso - Ações

Esta parte do diálogo lista as ações que podem ser realizadas durante a execução em arquivos no sistema de arquivos do CP e objetos de execução, como por exemplo, aplicações. A árvore é estruturada da seguinte forma:

## Categorias de objetos

No nível superior, para fins de estruturação, encontram-se as "pastas" referentes aos objetos do sistema de arquivos e objetos de execução.

#### Tipos de ação

Nesta "pasta", existem nós para os quatro tipos de ações passíveis de execução nos objetos específicos. Estes nós servem apenas para fins estruturais:

- Add or remove children (adição ou remoção de objetos "secundários" para um objeto existente).
- *Execute* (por exemplo, iniciar/parar aplicações, configuração de breakpoints, etc).
- *Modify* (por exemplo, envio de aplicações, etc).
- View (monitoração).
- Dbjetos (ação "dispositivos").

Em cada nó de tipo de ação, encontram-se os *"dispositivos"* (objetos) da ação (por exemplo, **P** Dispositivo). Estes objetos mapeados na árvore de dispositivos ou na estrutura do sistema de arquivos, são exibidos de forma estruturada.

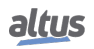

#### ATENÇÃO

Atribuir um direito de acesso a um "nó principal", na árvore de objetos, geralmente significa que o "nó secundário" vai herdar esta definição enquanto não receber uma definição específica própria. Entretanto, dependendo do dispositivo, isto pode ser tratado diferentemente. De qualquer forma, as heranças não são visualizadas nos diálogos.

#### 4.13.2.2.3. Definindo as Permissões de Acesso - Permissões

Este campo mostra os grupos de usuários definidos. Cada grupo é precedido por ícones que indicam a permissão atribuída no momento referente ao dispositivo atualmente selecionado na janela *Actions*.

- **T**: A ação selecionada atualmente na janela *Actions* é garantida para o grupo.
- T: A ação selecionada atualmente na janela *Actions* é negada para o grupo.
- T: Não há definição explícita de direito de acesso para as ações selecionadas no momento, na janela Actions.

Se várias ações sem configurações exclusivas (em relação ao grupo) estiverem selecionadas, nenhum ícone será exibido.

Barra de botões: após ter selecionado os objetos e o grupo desejados (janela Actions e Permissions), um dos seguintes botões pode ser usado:

- Permitir : Permissão de acesso explicitamente concedida.
- Negar : Permissão de acesso explicitamente negada.
- Limpar : O direito de acesso concedido para as ações atualmente selecionadas na janela Actions será apagado, ou seja, ele retornará para o padrão.

#### 4.13.2.2.4. Aplicando e Armazenando a Configuração Atual

Veja os botões respectivos na barra superior do diálogo.

**Coad from disk Save to disk**: A configuração atual pode ser armazenada em um *arquivo-xml* (\*.*drm*) e recarregada a partir deste arquivo, o qual é útil para definir a mesma configuração de usuário em vários sistemas. Para tanto, será fornecido o diálogo padrão para busca no sistema de arquivo. O filtro do arquivo automaticamente é configurado para "\*.*drm*" (arquivos de "*direitos de acesso de dispositivo*").

As configurações atuais podem ser impressas ou documentadas através dos comandos "Print..." (menu Archive) e "Document..." (menu Project), respectivamente.

#### 4.13.2.2.5. Direitos de Acesso de Projetos Antigos

Para manter os direitos de acesso de projetos antigos em novos projetos após a atualização de firmware da UCP ou em novas UCPs Xtorm é necessário no projeto antigo com o firmware original executar o comando *Upload From Device*, buscando assim as configurações da UCP, e após, o comando *Save to Disk*, salvando assim a configuração atual em um arquivo.

Na nova UCP Xtorm ou na UCP atualizada, executar o comando *Load from Disk*, e selecionar o arquivo gerado anteriormente, por fim, executar o comando *Download to Device*, enviando assim as configurações para a UCP.

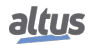

# 4.14. Acesso a Página Web de Gerenciamento

Desenvolvida para realizar a configuração e o acesso aos diagnósticos de algumas funcionalidades. A aba *Gerenciamento* de Página Web de Sistema tem seu acesso protegido por usuário e senha, sendo *admin* o valor padrão para ambos os campos.

Na aba Gerenciamento, existem outros recursos como, por exemplo, *Sistema, Rede, Dispositivo USB, Firewall, OpenVPN* e *Servidor FTP*. Os recursos disponíveis nesta aba variam de acordo com as funcionalidades disponíveis para o controlador utilizado e somente podem ser acessados após o usuário realizar o Login, conforme mostra a figura abaixo.

| altus HX3040                           |                                                                              | English   Português |
|----------------------------------------|------------------------------------------------------------------------------|---------------------|
| Informações Gerais                     | Informações do Barramento                                                    | Gerenciamento       |
| <ul><li>Sistema</li><li>Rede</li></ul> | Para acessar as configurações dessa página, você<br>deve fazer login abaixo: |                     |
| Servidor FTP                           | Nome de Usuário<br>Senha O<br>Entrar<br>Trocar senha                         |                     |
|                                        |                                                                              |                     |
|                                        |                                                                              |                     |
|                                        |                                                                              |                     |

Figura 150: Acesso ao Gerenciamento Web

#### 4.14.1. Página de Sistema

Na seção de *Sistema* da aba *Gerenciamento* é possível realizar a atualização de firmware da CPU. Para casos em que a atualização é realizada remotamente (através de uma conexão de rádio ou satélite por exemplo), a velocidade mínima deste link deve ser de 128Kbps.

#### 4.14.1.1. Ajuste do Relógio

Na Página Web de Sistema, é possível realizar o ajuste de relógio do controlador, que se encontra na Seção Sistema da aba Gerenciamento da Página. O formato de data e horário seguem a norma ISO 8601 para amostragem de data e horário (AAAA/MM/DD hh:mm:ss), como mostra a imagem abaixo:

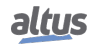

| Informações Gerais       Informações do Barramento       Cerenciamento         Image: Sistema       Atualização de Firmware       Inclar Atualização         Image: Rede       Estado da aplicação       Stop         Versão atual       114,21.1         Image: Rede       Escolher arquivo       Escolher arquivo Selecione         Apagar Aplicação       Image: Apagar Aplicação       Image: Apagar Aplicação         Status da Atualização       Aguardando arquivo de firmware       Progresso da Atualização         Image: Aplicação       Image: Aplicação       Image: Aplicação         Ajuste do Relógio       Image: Aplicação       Image: Aplicação         Fonte de Horário       Personalizado       Image: Aplicação         Horário do Dispositivo       2024-04-09 10/41/16       Image: Aplicação         Horário do Computador       2024-04-09 10/41/41       Image: Aplicação              | altus HX3040       | 1                           | English   Portugu<br>B Sair    |
|----------------------------------------------------------------------------------------------------|--------------------|-----------------------------|--------------------------------|
| Sistema   Constraint of the servidor FTP     Atualização de Firmware     Estado da aplicação   Versão atual   114.21.3   Escolher arquivo   Escolher arquivo   Escolher arquivo   Status da Atualização   Aguardando arquivo de firmware   Progresso da Atualização   O%     Ajuste do Relógio     Fonte de Horário   Horário do Dispositivo   2024-04-09 10.41.41   Horário do Computador   2024-04-09 10.41.41   Horário Personalizado (UTC)                                                                                                    | Informações Gerais | Informações do Barramento   | Gerenciamento                  |
| Rede     Versão atual     114.21.3   Escolher arquivo     Escolher arquivo     Escolh | 💮 Sistema          | Atualização de Firmware     | 😔 Iniciar Atualização          |
| Versão atual       114.21.1         Image: Servidor FTP       Escolher arquivo       Escolher arquivo         Apagar Aplicação                                                                                                    |                    | Estado da aplicação         | Stop                           |
| Fre Servidor FTP         Escolher arquivo       Escolher arquivo         Apagar Aplicação                                                                                                    | Rede               | Versão atual                | 1.14.21.1                      |
| Apagar Aplicação                                                                                                    | FTP Servidor FTP   | Escolher arquivo            | Escolher arquivo Selecione     |
| Status da Atualização       Aguardando arquivo de firmware         Progresso da Atualização       0%         Ajuste do Relógio       Aplicar         Fonte de Horário       Personalizado ~         Horário do Dispositivo       2024-04-09 10:41:16         Horário do Computador       2024-04-09 10:41:41         Horário Personalizado (UTC)       2024 - 04 - 09 13]: [41]: [00]                                                                                                    |                    | Apagar Aplicação            |                                |
| Progresso da Atualização       0%         Ajuste do Relógio       Aplicar         Fonte de Horário       Personalizado ~         Horário do Dispositivo       2024-04-09 10:41:16         Horário do Computador       2024-04-09 10:41:41         Horário Personalizado (UTC)       2024-04-09 113]:411:00                                                                                                    |                    | Status da Atualização       | Aguardando arquivo de firmware |
| Ajuste do Relógio       Aplicar         Fonte de Horário       Personalizado          Horário do Dispositivo       2024-04-09 10:41:16         Horário do Computador       2024-04-09 10:41:41         Horário Personalizado (UTC)       2024-04-09 10:31:41:00                                                                                                    |                    | Progresso da Atualização    | 0%                             |
| Fonte de Horário         Personalizado           Horário do Dispositivo         2024-04-09 10:41:16           Horário do Computador         2024-04-09 10:41:41           Horário Personalizado (UTC)         2024-06-09 10:31:411:00                                                                                                    |                    | Ajuste do Relógio           | O Aplicar                      |
| Horário do Dispositivo         2024-04-09 10:41:16           Horário do Computador         2024-04-09 10:41:41           Horário Personalizado (UTC)         2024-04-09 10:31:411:00                                                                                                    |                    | Fonte de Horário            | Personalizado 💙                |
| Horário do Computador         2024-04-09 10:41:41           Horário Personalizado (UTC)         2024 - 04 - 09 13]:411:00                                                                                                    |                    | Horário do Dispositivo      | 2024-04-09 10:41:16            |
| Horário Personalizado (UTC) 2024 - 04 - 09 13 : 41 : 00                                                                                                    |                    | Horário do Computador       | 2024-04-09 10:41:41            |
|                                                                                                    |                    | Horário Personalizado (UTC) | 2024 - 04 - 09 13 : 41 : 00    |

Figura 151: Ajuste do Relógio

Este recurso possui dois modos de ajuste do horário do dispositivo, que podem ser selecionados no item "Fonte de Horário", disponibilizando ao usuário duas opções para sincronizar o relógio.

#### 4.14.1.1.1. Horário do Computador (UTC)

No modo de horário do computador, o usuário pode aplicar o horário configurado em seu computador em UTC para o seu dispositivo. Para isso, deve-se selecionar no item "Fonte de Horário" a opção "Computador". Após clicar no botão "Aplicar", é necessário à validação das credenciais do dispositivo, então a UCP receberá a data e o horário UTC que estão configurados no computador.

#### 4.14.1.1.2. Horário Personalizado (UTC)

No modo de horário personalizado, o usuário pode preparar um horário personalizado no padrão UTC para ser aplicado na data e horário interna de seu dispositivo. Para isso, deve-se selecionar no item "Fonte de Horário" a opção "Personalizado". Com o modo selecionado, o usuário deverá configurar a data e o horário desejado no item "Horário Personalizado (UTC)", que será inicializada com o horário local do navegador. Então, após o usuário clicar no botão "Aplicar"e validar as credenciais do dispositivo, o mesmo estará com seu horário interno configurado com o horário configurado no item "Horário Personalizado (UTC)".

| ATENÇÃO                                                                                                    |
|----------------------------------------------------------------------------------------------------|
| O menor valor de data e horário configurável é 2000/01/01 00:00:00. Já o maior valor de data e horário é 2035/12/31 23:59:59. |

#### 4.14.2. Página de Rede

#### 4.14.2.1. Introdução

Desenvolvida para auxiliar na usabilidade do controlador, a seção de Rede (figura abaixo) possibilita a alteração dos endereços de rede e a execução do Sniffer de rede.

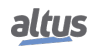

#### 4.14.2.2. Página de Acesso

As implementações da página de Rede estão disponíveis em uma seção dedicada localizada na guia *Gerenciamento* na página web do controlador, conforme mostrado abaixo:

| altus HX3040       |                          |                        | English   Portugu |
|--------------------|--------------------------|------------------------|-------------------|
| Informações Gerais | Informações do Barrament | •                      | Gerenciamento     |
| Sistema            | Configuração             |                        | O Aplicar         |
| Rede               | Modo                     | Definido pela página w | eb 🗸              |
| FTP Servidor FTP   |                          | NETI                   | +                 |
|                    |                          | NET2                   | +                 |
|                    |                          | NET3                   | +                 |
|                    |                          | NET4                   | +                 |
|                    |                          | NET5                   | +                 |
|                    |                          | NET6                   | +                 |
|                    | Sniffer                  | -1                     | Baixar 🕼 Executar |
|                    | Número de Pacotes        | 100                    |                   |

Figura 152: Página Web de Rede

#### 4.14.2.3. Configurações de Rede

#### 4.14.2.3.1. Modo Definido pela Aplicação

O campo Modo define qual configuração o controlador deve carregar para as suas interfaces. Este campo pode ser configurado como *Definido pela página web* ou *Definido pela aplicação*.

Quando configurado como *Definido pela aplicação*, a tabela de interfaces fica desabilitada, não permitindo alterações, conforme mostra a figura abaixo. Neste modo, as configurações aplicadas no controlador são as definidas pela aplicação.

#### ATENÇÃO

A tabela para configuração de rede é exibida somente quando não possuir aplicação no controlador ou este não estiver em execução. Não é possível alterar as configurações de rede enquanto houver uma aplicação em execução no controlador.

Abaixo uma imagem com o modo Definido pela aplicação selecionado, mostrando a tabela de interfaces desabilitada.

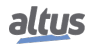

| altus HX3040       | 1                         | English   Portug          |
|--------------------|---------------------------|---------------------------|
| Informações Gerais | Informações do Barramento | Gerenciamento             |
| 💮 Sistema          | Configuração              | O Aplicar                 |
| Rede               | Modo                      | Definido pela aplicação 🗸 |
| FTP Servidor FTP   | Ν                         | IET1                      |
|                    | Ν                         | IET2                      |
|                    | N                         | IET3                      |
|                    | N                         | IET4                      |
|                    | Ν                         | IET5                      |
|                    | N                         | IET6                      |
|                    | Sniffer                   | 👍 Baixar 🔘 Executar       |
|                    | Número de Pacotes         | 100                       |

Figura 153: Tabela de Interfaces - Modo Aplicação

#### 4.14.2.3.2. Modo Definido pela Página Web

Para o modo *Definido pela Página Web* a tabela de interfaces permanece habilitada, conforme mostra a figura abaixo. Neste modo, o usuário pode configurar Endereço IP, Máscara de Rede e Gateway de cada uma das interfaces Ethernet disponíveis, além de poder habilitar e desabilitar todas elas (exceto a NET 1, que permanecerá sempre habilitada).

| altus HX304        | 7                         | English   Portu            |
|--------------------|---------------------------|----------------------------|
| Informações Gerais | Informações do Barramento | Gerenciamento              |
| 🗒 Sistema          | Configuração              | 📀 Aplicar                  |
| Rede               | Modo                      | Definido pela página web 💙 |
| FTP Servidor FTP   | NET                       | n +                        |
|                    | NET                       | 2 –                        |
|                    | Ativado                   |                            |
|                    | Endereço IP               | 192.168.16.1               |
|                    | Máscara de Rede           | 255.255.255.0              |
|                    | Gateway                   | 192.168.16.253             |
|                    | NET                       | 3 —                        |
|                    | Ativado                   |                            |
|                    | Endereço IP               | 192.168.17.1               |
|                    | Máscara de Rede           | 255.255.255.0              |
|                    | Gateway                   | 192.168.17.253             |
|                    |                           |                            |

Figura 154: Tabela de Interfaces - Modo Web

O checkbox Ativado permite ao usuário habilitar e desabilitar as interfaces Ethernet. Este somente é disponível para ser

marcado ou desmarcado quando a configuração for Definido pela página web.

Quando este checkbox estiver desmarcado, indica que aquela interface NET está desabilitada, ou seja, não receberá configuração e ficará desativada, conforme pode ser visto na NET 3 da figura acima. Já quando a interface está habilitada (com o checkbox marcado), conforme a NET 2 da figura acima, as configurações ficam disponíveis para edição.

Para que as configurações sejam aplicadas no controlador, basta clicar no botão *Aplicar*. Este processo verifica se houve algum erro na configurações realizada e, se for o caso, exibe uma mensagem na tela do navegador indicando o erro. Se as configurações estiverem corretas, após clicar em *Aplicar*, será exibida uma janela, no navegador, de confirmação para aplicar as novas configurações. Clicando em *OK*, as configurações são enviadas para o controlador e aplicadas.

#### ATENÇÃO

Ao realizar alterações de rede no controlador as interfaces serão reiniciadas, o que pode causar queda na comunicação. Especialmente ao ser alterado o valor do endereço IP.

Ao aplicar as configurações utilizando o modo de operação *Definido pela Aplicação*, o controlador vai assumir as configurações que foram definidas pela aplicação já carregada nele anteriormente. Caso não haja nenhuma aplicação no controlador, a configuração atual será mantida, sendo alterado apenas o modo de configuração.

Utilizando o modo Definido pela Página Web, os endereços indicados na Seção de Rede serão carregados.

#### ATENÇÃO

O modo de operação *Definido pela Página Web* configura as interface para operarem em *Modo Simples*.

É possível monitorar pelo MasterTool se o endereço IP está configurado a partir da Página Web ou da aplicação a partir do BIT de diagnóstico *bNetDefinedByWeb* do grupo *Application*, que ira mudar para *TRUE* se o IP está configurado pela Página Web e em *FALSE* se configurado pela aplicação.

#### 4.14.2.4. Sniffer de rede

O sniffer de rede, mostrado na figura abaixo, pode ser utilizado para observar o tráfego nas interfaces físicas, exceto para os dispositivos USB como modens e adaptadores wifi. Ele possui duas configurações básicas:

Número de Pacotes: É o número de pacotes que se deseja capturar. O valor configurado desse parâmetro deve estar dentro da faixa de 100 a 25000 pacotes;

**Tempo Limite de Ocio (segundos):** Se não houver nenhum tráfego de pacotes na interface após este tempo limite configurado, a execução do Sniffer é encerrada. Pode ser configurado com valores entre 1 e 3600 segundos.

Através da tabela *Interfaces*, o usuário pode selecionar em quais interfaces deseja executar o Sniffer, ou seja, fazer a análise da rede. Pode-se selecionar todas as interfaces disponíveis e executa-lo em todas elas, simultaneamente. Para interfaces desabilitadas, não é possível executar o Sniffer, caso a opção selecionada esteja desabilitada, será exibido um erro no navegador.

Somente após alguns instantes, depois da abertura da tela, o botão *Executar*, que inicia a execução do Sniffer, se tornará disponível. O botão *Baixar* será desbloqueado apenas se houver algum arquivo, referente ao Sniffer, disponível para ser baixado. Se o Sniffer nunca foi executado, ou o arquivo for excluído, o botão não estará disponível.

Ao executar o Sniffer de Rede, a página irá desabilitar os campos de edição, o botão *Baixar* será bloqueado e o botão *Executar*, se tornará o botão *Parar*, conforme mostra a figura abaixo.

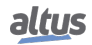

| Informações Cerais | Informaç          | ões do Barramer |         |      | Gerenciamen | to    |
|--------------------|-------------------|-----------------|---------|------|-------------|-------|
| Sistema            |                   |                 |         |      |             |       |
| Rede               |                   |                 | NET2    |      |             |       |
| Rede               |                   |                 | NET3    |      |             |       |
|                    |                   |                 | NET4    |      |             |       |
| FTP Servidor FTP   |                   |                 | NET5    |      |             |       |
|                    |                   |                 | NET6    |      |             |       |
| 2                  | Sniffer           |                 |         |      | 🕁 Baixar    | Parar |
|                    | Número de Pacotes | 5               |         | 1000 |             | 0     |
|                    | Tempo Limite de O | cio (segundos)  |         | 10   |             |       |
|                    |                   |                 | Interfa | ces  |             |       |
|                    | NETI              | NET2            | NET3    | NET4 | NET5        | NET6  |
|                    |                   |                 |         |      |             |       |

Figura 155: Sniffer de Rede Executando

O botão Parar pode ser utilizado para encerrar a execução do sniffer a qualquer momento após ter sido iniciada.

Para cada uma das interfaces em que o Sniffer é executado, ele gera um arquivo **.pcap**. Estes arquivos são nomeados de acordo com o nome do controlador e a interface que foi analisada, por exemplo, **HX3040\_NET1.pcap**. Estes arquivos são encontrados dentro de um **.zip**, também nomeado de acordo com o nome do controlador, por exemplo, **HX3040\_capture.zip**.

Ao final da execução do sniffer, é exibida uma mensagem questionando se deve ser realizado ou não o download automático dos arquivos gerados. Estes arquivos são armazenados na pasta *InternalMemory* da Memória de Arquivos de Usuário e podem ser acessado através do software de programação do controlador. O arquivo baixado é sempre o com a extensão **.zip**, que agrupa os demais.

Caso ocorra algum problema em relação a memória insuficiente, ocasionado em função da geração dos arquivos sniffer, será indicado para o usuário. Recomenda-se então executar o analisador outra vez, com uma configuração de *Número de Pacotes* menor.

O sniffer de rede pode encerrar a sua execução por três razões, falta de memória, estouro do tempo limite de ócio das interfaces e também o cancelamento manual.

# 4.15. Servidor FTP

O FTP (File Transfer Protocol) é um protocolo que permite a transferência de arquivos entre dispositivos. Opera no modelo cliente-servidor, onde a UCP torna-se um Servidor FTP, armazenando arquivos para que Clientes FTP possam acessá-los para transferência, isto é, download e upload.

A conexão FTP de controle é uma conexão TCP, estabelecida através da porta 21 do Servidor FTP. Onde o Cliente e o Servidor trocam comandos e repostas para o gerenciamento da sessão de transferência de arquivos.

Através do protocolo FTP, o Cliente FTP consegue ler e escrever arquivos que estão, tanto armazenados na memória interna da UCP, como também nas memórias externas (cartão de memória, por exemplo), caso presentes na arquitetura. O tamanho máximo do arquivo que pode ser transferido varia de acordo com a quantidade de memória disponível, entre memória interna e memórias externas. Ao atingir o limite de memória, a transferência irá parar, e caso o arquivo não tenha sido transferido por completo, o mesmo ficará corrompido.

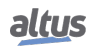

| ATENÇÃO                                                                                                    |
|----------------------------------------------------------------------------------------------------|
| Download e upload de grandes arquivos via FTP, tanto da memória interna, quanto das me-<br>mórias externas, podem afetar consideravelmente na performance da UCP. |
|                                                                                                    |
| ATENÇÃO                                                                                                    |

#### 4.15.1. Configuração

A configuração do Servidor FTP é feita através de uma seção dedicada, localizada na aba *Gerenciamento* da Página Web de Sistema do controlador, conforme mostra a figura abaixo.

| altus HX3040       |                                               | English   Portug |
|--------------------|-----------------------------------------------|------------------|
| Informações Gerais | Informações do Barramento                     | Gerenciamento    |
| Sistema            | Última modificação                            |                  |
| Rede               | Configurações Gerais                          | O Aplicar        |
|                    | Habilitar Servidor                            |                  |
| FTP Servidor FTP   | Habilitar Comunicação Criptografada<br>(FTPS) | 0                |
|                    | Acesso Somente Leitura                        |                  |
|                    | Tempo Limite Ocioso (segundos)                | 60               |
|                    | Configurações de Usuário                      | 🕑 Aplicar        |
|                    | Nome de Usuário                               | admin            |
|                    | Senha                                         | Senha 💿          |
|                    | Status                                        |                  |

Figura 156: Tela de configuração do Servidor FTP

O FTP trata-se de uma funcionalidade à parte ao MasterTool IEC XE, isto é, não necessita de interação alguma com a ferramenta de programação. As configurações aplicadas na Página Web de Sistema passam a valer quando confirmadas através do botão *Aplicar* e, são salvas automaticamente no controlador. Contanto que a funcionalidade esteja habilitada, voltará a operar mesmo após a reinicialização do dispositivo.

#### 4.15.1.1. Configurações Gerais

#### 4.15.1.1.1. Habilitar Servidor

Permite habilitar e desabilitar a funcionalidade. Quando o Servidor FTP está habilitado, o serviço torna-se disponível e as demais configurações realizadas são aplicadas. Caso o Servidor FTP esteja desabilitado, apesar de o serviço estar indisponível, suas configurações são armazenadas. Por padrão, o Servidor FTP é desabilitado.

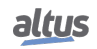

#### 4.15.1.1.2. Habilitar Comunicação Criptografada (FTPS)

Permite habilitar e desabilitar a comunicação criptografada. Essa comunicação é feita através do *FTPS Explícito*, também conhecido como *FTPES*. Trata-se de uma extensão segura do protocolo FTP, que adiciona uma camada de criptografia à transferência.

Neste tipo de comunicação, quando estabelecida uma conexão cliente-servidor, em vez de iniciar imediatamente a transferência de dados, o Cliente FTP envia um comando *AUTH SSL*, para solicitar a conexão segura. Então, ao habilitar a comunicação criptografada, a UCP gera um certificado *self-signed* para garantir a comunicação utilizando o protocolo SSL (Secure Sockets Layer).

Quando o Cliente FTP realizar a conexão autenticada, o certificado e suas respectivas informações serão exibidos, permitindo estabelecer a comunicação FTPS Explícita (FTP sobre SSL), através da mesma porta 21.

#### ATENÇÃO

O certificado FTPES tem uma validade de um ano a partir da data de criação. Para gerar um novo certificado, basta aplicar novamente a configuração.

#### 4.15.1.1.3. Acesso Somente Leitura

Permite habilitar e desabilitar a limitação do acesso de escrita e leitura no Servidor. Por padrão, o parâmetro é habilitado.

Quando o parâmetro está habilitado, o Cliente FTP tem acesso somente a leitura, sem a possibilidade de adicionar ou remover qualquer arquivo do Servidor FTP. Neste caso, a única operação permitida é o upload de arquivos, ou seja, transferência do Servidor para o Cliente. Já quando o parâmetro está desabilitado, é possível realizar todas as operações.

#### 4.15.1.1.4. Tempo Limite Ocioso (Segundos)

Define o tempo máximo em que a conexão será mantida antes do Servidor FTP fecha-la por inatividade. Isto é, após aberta a conexão com um Cliente FTP, se não houver nenhuma atividade, após passado o Tempo Limite Ocioso, a conexão com o Cliente é fechada pelo Servidor.

O parâmetro pode ser configurado com valores entre 10 e 60 segundos sendo, por padrão, 60 segundos.

#### 4.15.1.2. Configurações de Usuário

#### 4.15.1.2.1. Nome de Usuário

Usuário ou Nome de Usuário solicitado para que o Cliente realize a conexão com o Servidor.

Caso seja realizada uma nova configuração, a anterior é removida. Isto é, há apenas um único usuário FTP, porém, este pode ser utilizado em multiplas conexões.

#### 4.15.1.2.2. Senha

Gerencia a chave de autenticação para que o Cliente FTP possa se conectar com o Servidor FTP. Não há recuperação de senha. Caso esta tenha sido perdida, é necessário adicionar uma nova configuração de usuário.

| Item Configurável | Tamanho Mínimo | Tamanho Máximo | <b>Caracteres Permitidos</b> | Configuração Padrão |
|-------------------|----------------|----------------|------------------------------|---------------------|
| Usuário           | 4              | 30             | [a-z][A-Z][0-9]@\$*          | admin               |
| Senha             | 4              | 30             | [a-z][A-Z][0-9]@\$*          | admin               |

Tabela 210: Configurações de Usuário FTP

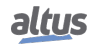

#### 4.15.1.3. Status

#### 4.15.1.3.1. Estado Atual

Exibe o estado atual do Servidor FTP. Os possíveis estados são: "*Executando*", "*Não Executando*" e "*Reiniciando Serviço*". Cada configuração aplicada reiniciará o serviço.

#### 4.15.1.3.2. Conexões Ativas

Mostra ao usuário o número atual de conexões ativas.

O Servidor FTP aceita no máximo duas conexões ativas simultâneamente. Alguns Clientes FTP, como por exemplo o *Filezilla*, utilizam um recurso chamado Transferência de Arquivos Multithread, para melhorar a eficiência e a velocidade da transferência. Este recurso, permite que o Cliente FTP abra mais de uma conexão para a transferência de um arquivo. Consequentemente, quando utilizado um Cliente FTP deste tipo, apenas um Cliente já soma duas conexões ativas no Servidor.

Já outros Clientes FTP como por exemplo através de terminal de comandos, ocupam apenas uma conexão ativa, assim possibilitando a conexão simultânea de dois Clientes FTP com o Servidor.

# 5. Programação Inicial

O objetivo deste capítulo é auxiliar na programação e configuração da UCP da Série Hadron Xtorm, para que o usuário de os primeiros passos antes de iniciar a programação de uma UCP.

As UCPs da Série Hadron Xtorm usam as linguagens padrão IEC 61131-3, IL, ST, LD, SFC e FBD. IL e ST são linguagens textuais similares a Assembly e linguagem C respectivamente. LD, SFC e FBD são linguagens gráficas. O LD usa a representação de relés e blocos e é similar a diagramas de relé. O SFC usa a representação de um diagrama sequencial e permite uma visualização clara das funções executadas em cada ação. As UCPs desta Série oferecem também uma sexta linguagem chamada CFC.

A programação é feita na interface MasterTool Xtorm. O MasterTool Xtorm possibilita o uso de seis linguagens no mesmo projeto, fornecendo, assim, os melhores recursos que cada linguagem pode oferecer. Como resultado disto, o usuário tem eficientes desenvolvimentos de aplicações e facilidade na documentação e em futuras manutenções.

#### ATENÇÃO

A configuração física bem como a ordem de disposição dos módulos no(s) barramento(s) deve ser a mesma configurada via MasterTool para que não sejam gerados diagnósticos e o sistema tenha condições de funcionamento correto.

# 5.1. Organização e Acesso à Memória

A Série Hadron Xtorm utiliza uma inovadora característica de organização e acesso à memória denominada *big-endian*, ou seja, o octeto mais significativo é armazenado primeiramente e sempre será o de menor endereço (Ex.: %QB0 sempre será mais significativo que o %QB1, como na tabela abaixo, que utiliza a palavra UCPHADRON XTORM, onde a letra U é o octeto 0 e a letra O é o octeto 7).

O acesso à memória deve ser realizado com cuidado pois, variáveis com maior número de bits (WORD, DWORD, LONG), utilizam como índice o octeto mais significativo, ou seja, a %QD4 terá, como octeto mais significativo, o octeto %QB4. Não sendo necessário realizar cálculos para saber qual é a DWORD correspondente a determinados bytes. Organização little e big endian estão na tabela abaixo.

|       | $\textbf{MSB} \leftarrow \textbf{Little-endian} \rightarrow \textbf{LSB}$ |           |         |           |                   |      |      |      |  |
|-------|---------------------------------------------------------------------------|-----------|---------|-----------|-------------------|------|------|------|--|
| BYTE  | %QB7                                                                      | %QB6      | %QB5    | %QB4      | %QB3              | %QB2 | %QB1 | %QB0 |  |
|       | U                                                                         | C         | Р       | P X       |                   | 0    | R    | М    |  |
| WORD  | %QW3 %QW2                                                                 |           |         |           | %Q                | W1   | %Q   | W0   |  |
|       | U                                                                         | UC PX     |         |           |                   | 0    | R    | М    |  |
| DWORD |                                                                           | %Q        | )D1     |           |                   | %Q   | QD0  |      |  |
|       |                                                                           | UCPX TORM |         |           |                   |      |      |      |  |
| LWORD |                                                                           | %QL0      |         |           |                   |      |      |      |  |
|       |                                                                           | UCPXTORM  |         |           |                   |      |      |      |  |
|       |                                                                           | I         | MSB ← B | ig-endian | $\rightarrow$ LSB |      |      |      |  |
| BYTE  | %QB0                                                                      | %QB1      | %QB2    | %QB3      | %QB4              | %QB5 | %QB6 | %QB7 |  |
|       | U                                                                         | C         | Р       | X         | Т                 | 0    | R    | М    |  |
| WORD  | %Q                                                                        | W0        | %Q      | W2        | %QW4              |      | %QW6 |      |  |
|       | U                                                                         | C         | Р       | Х         | ТО                |      | RM   |      |  |
| DWORD |                                                                           | %Q        | QD0     |           |                   | %Q   | QD4  |      |  |
|       |                                                                           | UC        | PX      |           |                   | TO   | RM   |      |  |
| LWORD |                                                                           |           |         | %(        | QL0               |      |      |      |  |
|       |                                                                           |           |         | UCPX      | TORM              |      |      |      |  |

Tabela 211: Exemplo Organização e Acesso à Memória

|     |                            | SIG  | GNIFICÂNC         | IA    |       |       |    |                   |     | SOBE | REPOSIÇÃ | D     |       |        |     |
|-----|----------------------------|------|-------------------|-------|-------|-------|----|-------------------|-----|------|----------|-------|-------|--------|-----|
|     | Bit                        | Byte | Word              | DWord | LWord | Byte  |    | W                 | ord |      |          |       | DWord |        |     |
|     | %QX0.7<br>%QX0.6<br>%QX0.5 |      |                   |       |       |       |    |                   |     |      |          |       |       |        |     |
|     | %QX0.4                     | %QB  |                   |       |       | %QB00 | 1  |                   |     |      |          |       |       |        |     |
|     | %QX0.3                     | 00   |                   |       |       |       |    |                   |     |      |          |       |       |        |     |
|     | %QX0.2                     |      |                   |       |       |       |    |                   |     |      |          |       |       |        |     |
|     | %QX0.1                     |      | ( OW              |       |       |       |    | (/ OW             |     |      |          |       |       |        |     |
|     | %QX0.0                     |      | <i>№</i> Q₩<br>00 |       |       |       | 1  | <i>2</i> Q₩<br>00 |     |      |          |       |       |        |     |
|     | %QX1.6                     |      |                   |       |       |       | 1  |                   |     |      |          |       |       |        |     |
|     | %QX1.5                     |      |                   |       |       |       |    |                   |     |      |          |       |       |        |     |
|     | %QX1.4                     | %QB  |                   |       |       | %QB01 |    |                   |     |      |          |       |       |        |     |
| MSD | %QX1.3                     | 01   |                   |       |       |       |    |                   |     |      |          |       |       |        |     |
| M3B | %QX1.2<br>%QX1.1           |      |                   |       |       |       |    |                   |     |      |          |       |       |        |     |
| ↑   | %QX1.0                     |      |                   | %QD   |       |       |    |                   | %QW |      | %QD      |       |       |        |     |
|     | %QX2.7                     |      |                   | 00    |       |       |    |                   | 01  |      | 00       |       |       |        |     |
| LSB | %QX2.6                     |      |                   |       |       |       |    |                   |     |      |          |       |       |        |     |
|     | %QX2.5<br>%OX2.4           | %OB  |                   |       |       | %OB02 |    |                   |     |      |          |       |       |        |     |
|     | %QX2.3                     | 02   |                   |       |       |       | 1  |                   |     |      |          |       |       |        |     |
|     | %QX2.2                     |      |                   |       |       |       |    |                   |     |      |          |       |       |        |     |
|     | %QX2.1                     |      | 67 O.W.           |       |       |       |    | 67 O.V.           |     |      |          | ~ O D |       |        |     |
|     | %QX2.0                     |      | %Qw               |       |       | _     |    | %Qw               |     |      |          | %QD   |       |        |     |
|     | %QX3.6                     |      | 02                |       |       |       |    | 02                |     |      |          | 01    |       |        |     |
|     | %QX3.5                     |      |                   |       |       |       |    |                   |     |      |          |       |       |        |     |
|     | %QX3.4                     | %QB  |                   |       |       | %QB03 |    |                   |     |      |          |       |       |        |     |
|     | %QX3.3                     | 03   |                   |       |       |       |    |                   |     |      |          |       |       |        |     |
|     | %QX3.2<br>%QX3.1           |      |                   |       |       |       |    |                   |     |      |          |       |       |        |     |
|     | %QX3.0                     |      |                   |       | %QL   |       |    |                   | %QW |      |          |       | %QD   |        |     |
|     | %QX4.7                     |      |                   |       | 00    |       |    |                   | 03  |      |          |       | 02    |        |     |
|     | %QX4.6                     |      |                   |       |       |       |    |                   |     |      |          |       |       |        |     |
|     | %QX4.5<br>%OX4.4           | %OB  |                   |       |       | %OB04 |    |                   |     |      |          |       |       |        |     |
|     | %QX4.3                     | 04   |                   |       |       |       | İ. |                   |     |      |          |       |       |        |     |
|     | %QX4.2                     |      |                   |       |       |       |    |                   |     |      |          |       |       |        |     |
|     | %QX4.1                     |      | <i>«</i> .o       |       |       |       |    | 67 O.V.           |     |      |          |       |       | er o D |     |
|     | %QX4.0<br>%QX5.7           |      | %Qw               |       |       |       | 1  | %Qw               |     |      |          |       |       | %QD    |     |
|     | %QX5.6                     |      |                   |       |       |       |    |                   |     |      |          |       |       |        |     |
|     | %QX5.5                     |      |                   |       |       |       |    |                   |     |      |          |       |       |        |     |
|     | %QX5.4                     | %QB  |                   |       |       | %QB05 |    |                   |     |      |          |       |       |        |     |
| MSB | %QX5.3<br>%QX5.2           | 05   |                   |       |       |       |    |                   |     |      |          |       |       |        |     |
|     | %QX5.1                     |      |                   |       |       |       | 1  |                   |     |      |          |       |       |        |     |
| ↑   | %QX5.0                     |      |                   | %QD   |       |       |    |                   | %QW |      |          |       |       |        | %QD |
| LOP | %QX6.7                     |      |                   | 04    |       |       |    |                   | 05  |      |          |       |       |        | 04  |
| LSB | %QX6.6<br>%QX6.5           |      |                   |       |       |       |    |                   |     |      |          |       |       |        |     |
|     | %QX6.4                     | %QB  |                   |       |       | %QB06 | 1  |                   |     |      |          |       |       |        |     |
|     | %QX6.3                     | 06   |                   |       |       |       |    |                   |     |      |          |       |       |        |     |
|     | %QX6.2                     |      |                   |       |       |       |    |                   |     |      |          |       |       |        |     |
|     | %QX6.1<br>%QX6.0           |      | %OW               |       |       |       |    | %OW               |     |      |          |       |       |        |     |
|     | %QX7.7                     |      | 06                |       |       |       | 1  | 06                |     |      |          |       |       |        |     |
|     | %QX7.6                     |      |                   |       |       |       |    |                   |     |      |          |       |       |        |     |
|     | %QX7.5                     |      |                   |       |       |       | 1  |                   |     |      |          |       |       |        |     |
|     | %QX7.4<br>%QX7.3           | %QB  |                   |       |       | %QB07 |    |                   |     |      |          |       |       |        |     |
|     | %QX7.2                     |      |                   |       |       |       |    |                   |     |      |          |       |       |        |     |
|     | %QX7.1                     |      |                   |       |       |       |    |                   |     |      |          |       |       |        |     |
|     | %QX7.0                     |      |                   |       |       |       |    |                   |     |      |          |       |       |        |     |

## Tabela 212: Organização e Acesso à Memória

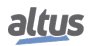

A tabela acima mostra a organização e acesso à memória, exemplificando a significância dos bytes (Significance) e a disposição dos demais tipos de variável, inclusive a sobreposição (Overlapping):

# 5.2. Perfis de Projeto

Um perfil de projeto no MasterTool Xtorm é um conjunto de regras, características comuns e padrões utilizados no desenvolvimento de uma solução de automação, um perfil influencia a forma de implementação da aplicação. Seguir um perfil é uma forma de reduzir a complexidade na programação. As aplicações podem ser criadas conforme um dos seguintes perfis:

- Perfil para UTR.
- Perfil Personalizado.

O MasterTool Xtorm pode disponibilizar templates compatíveis para cada perfil definido para o RTS. Quando o usuário seleciona um template como modelo na criação de um projeto, a nova aplicação será desenvolvida conforme um determinado perfil, adotando as regras, características e padrões definidos pelo perfil associado ao template. Cada perfil de projeto define nomes padronizados para as tarefas e programas, os quais são pré-criados pelos templates de projeto. O desenvolvedor é obrigado a seguir rigorosamente a nomenclatura para tarefas, mas pode seguir ou não os nomes sugeridos para os respectivos programas.

Para garantir a compatibilidade de um projeto a um determinado perfil ao longo do desenvolvimento, são utilizadas duas abordagens:

- O MasterTool Xtorm somente permite a criação de projetos baseados em um template, selecionando ao mesmo tempo o perfil a ser utilizado.
- Na geração de código, o MasterTool Xtorm realiza a verificação de todas as regras definidas para o perfil válido para o projeto.

As próximas seções detalham as características ou padrões de cada perfil de projeto. Com base nestas definições, recomendase que o usuário sempre procure utilizar o perfil mais simples que atenda as necessidades da sua aplicação, migrando para o outro mais sofisticado apenas quando as regras correspondentes estiverem sendo mais entraves ao desenvolvimento do que simplificações didáticas.

Cabe ressaltar que a ferramenta de programação permite a alteração do perfil de um projeto existente, mas caberá ao desenvolvedor realizar qualquer ajuste necessário para que o projeto se torne compatível com as regras do novo perfil selecionado.

#### ATENÇÃO

No decorrer dos perfis de projeto são nomeados alguns tipos de tarefas, as quais estão descritas na seção Configurando as Tarefas.

#### 5.2.1. Perfil para UTR

O *Perfil para UTR* pode ser tanto criado para projetos redundantes, quanto para projetos não redundantes. Nesse tipo de perfil, a aplicação pode ter até duas tarefas de usuário, a "*MainTask*" que é sempre criada como padrão para projetos simples e redundantes, e a "*ProtTask*" que somente será criada se o usuário definir seu uso no projeto. A tarefa "*MainTask*" é responsável pela execução de uma única unidade de programação do tipo "*Program*" denominada "*MainPrg*". Este programa não pode ser editado e é responsável por chamar outras quatro unidades de programação do tipo "*Program*", denominadas "*StartPrg*", "*EngineeringPrg*", "*AlarmPrg*" e "*UserPrg*".

Os programas "StartPrg" e "UserPrg" são os únicos da tarefa "MainTask" que podem conter código de usuário podendo chamar outras unidades de programação do tipo "Program", "Function" ou "Function Block", mas o código de usuário será executado pela tarefa "MainTask". Já os programas "EngineeringPrg" e "AlarmPrg" são criados automaticamente e são responsáveis, respectivamente, por realizar as conversões de engenharia e sinalizar os alarmes mapeados pelo usuário nas telas de configuração da UCP. Para mais informações sobre alarmes e conversão de engenharia, consulte a seção Configuração da UCP.

A "ProtTask" também é responsável por executar uma única unidade de programação do tipo "Program", cujo nome é "ProtPrg". Este programa não pode ser editado e é responsável por chamar a "UserProtPrg" que, por sua vez, pode chamar outras unidades de programação e é responsável por executar as rotinas de proteção do projeto.

Neste perfil, a tarefa "*MaintTask*" será do tipo cíclica "*Cyclic*" com prioridade fixada como 13 (treze) e executa exclusivamente o programa "*MainPrg*", enquanto a tarefa "*ProtTask*" também será do tipo cíclica, mas terá sua prioridade fixada como 1 (um), sendo assim, mais prioritária que a anterior, e executa exclusivamente o programa "*ProtPrg*".

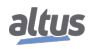

As tarefas "MainTask" e "ProtTask" já estão completamente definidas e o desenvolvedor precisa criar o programa "Start-Prg", "UserPrg" e "UserProtPrg" optando por qualquer uma das linguagens da norma IEC 61131-3. Nem sempre é possível converter um programa para outra linguagem, mas sempre é possível criar um novo programa com o mesmo nome em substituição que seja construída em linguagem diversa.

A opção padrão do Mastertool Xtorm é utilizar o "Mastertool Standard Project" associado ao perfil "Perfil para UTR", o qual inclui os programas "StartPrg", "UserPrg" e "UserProtPrg" criados nas linguagens escolhidas durante a criação do projeto, e os programas "ProtPrg", "MainPrg", "AlarmPrg" e "EngineeringPrg" sempre na linguagem ST (Structured Text).

| Tarefa   | POU     | Prioridade | Tipo    | Padrão | Opções     | Evento |
|----------|---------|------------|---------|--------|------------|--------|
| MainTask | MainPrg | 13         | Cíclica | 20 ms  | 5 a 100 ms | -      |
| ProtTask | ProtPrg | 1          | Cíclica | 4 ms   | 4 a 20 ms  | -      |

| Tabela 213: | Tarefas | no Perfil | para | UTR |
|-------------|---------|-----------|------|-----|
|-------------|---------|-----------|------|-----|

#### 5.2.2. Perfil Personalizado

O perfil de projeto Personalizado permite ao desenvolvedor explorar todas as potencialidades do Runtime System implantado nas UCPs. Nenhuma das funcionalidades é desabilitada, nenhuma prioridade, associação entre tarefas e programas ou nomenclatura é imposta. A única exceção se faz para a MainTask que deve sempre existir com este nome neste Perfil.

Além das tarefas em tempo real com prioridades 00 a 15, as quais são escalonadas por prioridade, neste perfil também é possível definir tarefas com prioridades menores na faixa 16 a 31. Nesta faixa, é usado o Completely Fair Scheduler (compartilhamento de tempo), o que é necessário para execução de códigos que podem ficar bloqueados (por exemplo, uso de sockets).

O desenvolvedor tem a liberdade para seguir parcialmente ou não a organização definida nos demais perfis de projeto, conforme as particularidades de sua aplicação. Por outro lado, o modelo personalizado, associado a este perfil não necessita elementos pré-definindo como tarefa, programa ou parâmetro, cabendo ao desenvolvedor a criação de todos os elementos que compõe a aplicação.

| Tarefa                | POU                  | Prioridade | Tipo     | Intervalo | Evento   |
|-----------------------|----------------------|------------|----------|-----------|----------|
| MainTask              | MainPrg              | 13         | Cíclica  | 20 ms     | -        |
| CyclicTask00          | CyclicPrg00          | 13         | Cíclica  | 200 ms    | -        |
| CyclicTask01          | CyclicPrg01          | 13         | Cíclica  | 500 ms    | -        |
| ExternInterruptTask00 | ExternInterruptPrg00 | 02         | Externa  | -         | IO_EVT_0 |
| TimeInterruptTask00   | TimeInterruptPrg00   | 01         | Cíclica  | 20 ms     | -        |
| ExternInterruptTask01 | ExternInterruptPrg01 | 11         | Externa  | -         | IO_EVT_1 |
| TimeInterruptTask01   | TimeInterruptPrg01   | 09         | Cíclica  | 30 ms     | -        |
| FreeTask              | FreePrg              | 31         | Contínua | -         | -        |

| Tabela 214: | Tarefas | no Perfil | Personalizado |
|-------------|---------|-----------|---------------|
| Tabela 214: | Tarefas | no Perfil | Personalizado |

#### ATENÇÃO

Este controlador não oferece suporte aos eventos IO\_EVT\_0 e IO\_EVT\_1; portanto, o usuário deve escolher entre as opções COM1\_CTS ou COM1\_DCD.

# 5.3. Novo Projeto

Como descrito anteriormente, existem diferentes tipos de perfis de projeto, sendo dependentes do conhecimento técnico de cada usuário. Neste capítulo, será abordada somente a criação de um novo projeto a partir do perfil Simples, utilizando a ferramenta "*Wizard*", a qual apresenta as opções de configuração do sistema ao usuário.

Inicialmente, o usuário deverá criar um novo projeto no MasterTool Xtorm a partir do menu Arquivo e logo em seguida, "New Project...", conforme mostra a figura abaixo.

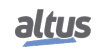

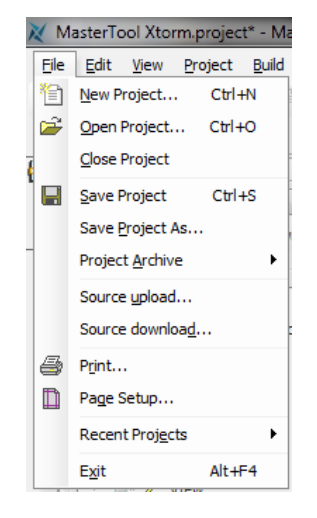

Figura 157: Novo Projeto

Após, uma janela será apresentada ao usuário, solicitando que o mesmo selecione o tipo de projeto que deseja fazer e, em seguida, escreva um nome e a localização para armazenar o projeto no computador. Clicar em *OK* para prosseguir ou *Cancel* para interromper.

| 管 New Proje | ect                        |                                                                |
|-------------|----------------------------|----------------------------------------------------------------|
| Categories  | :                          | Templates:                                                     |
|             | eneral)                    | Empty Library MasterTool XTorm<br>Standard Project             |
| Creates a r | new project, automatically | y including the corresponding CPU and selected POUs and Tasks. |
| Name:       | Untitled 1                 |                                                                |
| Location:   | C:\Temp                    | <b>v</b>                                                       |
|             |                            | OK Cancel                                                      |

Figura 158: Classificação do Projeto

A seguir, o usuário deverá selecionar a UCP desejada, os módulos de hardware básicos que compõem o barramento, ou seja, o modelo de bastidor e de fonte de alimentação e a configuração de redundância. Nesse caso, será utilizada a UCP HX3040 (sem redundância), um bastidor HX9001 e uma fonte de alimentação HX8320 (sem redundância).

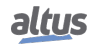

#### 5. PROGRAMAÇÃO INICIAL

| MasterT | ool Xtorm Standard Project                                                                                                    |
|---------|----------------------------------------------------------------------------------------------------|
| ð       | You are about to create a new MasterTool Xtorm Standard Project. Choose the following options and the wizard will create a<br>project as you decide. |
|         | Choose the CPU model:                                                                                                    |
|         | HX3040 (Altus S.A.) - High-speed CPU, 6 Ethernet Ports, IRIG-B, 2 Serial, Memory Card Interface, Redundancy                                          |
|         | Choose the rack model:                                                                                                    |
|         | HX9001 (Altus S.A.) - 9-Slot Backplane Rack                                                                                                    |
|         | Choose the power supply model:                                                                                                    |
|         | HX8320 (WAA) - 60 W 125 Vdc Redundant Power Supply Module with Rack Expansion                                                                        |
|         | Choose the redundancy configuration of CPU:                                                                                                    |
|         | Without Redundancy 🗸                                                                                                    |
|         | Choose the redundancy configuration of power supply:                                                                                                 |
|         | Without Redundancy 🔹                                                                                                    |
|         | Choose the redundancy configuration of Half-Cluster:                                                                                                 |
|         | Without Redundancy 👻                                                                                                    |
|         | Choose the operation mode of redundancy Half-Cluster:                                                                                                |
|         | With redundancy panel 👻                                                                                                    |
|         | < Previous Next > Finish Cancel                                                                                                    |

Figura 159: Opções do Projeto

Caso o usuário selecione a opção para redundância de UCP, a opção para redundância de fonte de alimentação será automaticamente marcada. Esta é uma característica de projeto, sendo que para projetos com redundância de UCP, será obrigatoriamente necessária à redundância de fonte de alimentação. Na abaixo podemos visualizar uma tela com a opção de redundância de UCP selecionada.

| MasterT | ool Xtorm Standard Project                                                                                                    |     |
|---------|----------------------------------------------------------------------------------------------------|-----|
| 67      | You are about to create a new MasterTool Xtorm Standard Project. Choose the following options and the wizard will create a<br>project as you decide. |     |
|         | Choose the CPU model:                                                                                                    |     |
|         | HX3040 (Altus S.A.) - High-speed CPU, 6 Ethernet Ports, IRIG-B, 2 Serial, Memory Card Interface, Redundancy                                          |     |
|         | Choose the rack model:                                                                                                    |     |
|         | HX9001 (Altus S.A.) - 9-Slot Backplane Rack                                                                                                    | - H |
|         | Choose the power supply model:                                                                                                    |     |
|         | HX8320 (WAA) - 60 W 125 Vdc Redundant Power Supply Module with Rack Expansion                                                                        |     |
|         | Choose the redundancy configuration of CPU:                                                                                                    |     |
|         | With Redundancy 🔹                                                                                                    |     |
|         | Choose the redundancy configuration of power supply:                                                                                                 |     |
|         | With Redundancy 💌                                                                                                    |     |
|         | Choose the redundancy configuration of Half-Cluster:                                                                                                 |     |
|         | Without Redundancy 💌                                                                                                    |     |
|         | Choose the operation mode of redundancy Half-Cluster:                                                                                                |     |
|         | With redundancy panel 💌                                                                                                    |     |
|         | <     Previous     Next >     Einish     Cancel                                                                                                    |     |

Figura 160: Opções de Projeto com Redundância de UCP Habilitada

Na próxima tela, o usuário deverá configurar a quantidade de módulos que usará no projeto, sendo assim o Wizard criará os objetos destes módulos dentro do projeto automaticamente.

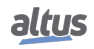
| MasterT | ool Xtorm Standard Project                                                         |                                                                              | ×      |
|---------|------------------------------------------------------------------------------------|------------------------------------------------------------------------------|--------|
| 1       | Choose the quantity of $\mathrm{I}/\mathrm{O}$ points that will $\mathrm{I}$       | be used and the wizard will create the following objects within the project. |        |
|         | Quantity of 125 Vdc digital input points:                                          | 16                                                                           |        |
|         | Quantity of 125 Vdc digital output points:                                         | 16                                                                           |        |
|         | Quantity of 24 Vdc digital input points:                                           | 0                                                                            |        |
|         | Quantity of 24 Vdc digital output points:                                          | 0                                                                            |        |
|         | Quantity of V/I analog input points:                                               | 8                                                                            |        |
|         | Quantity of RTD analog input points:                                               | 8                                                                            |        |
|         | Expansion cable type:                                                              |                                                                              |        |
|         | Not Connected                                                                      | •                                                                            | ļ      |
|         | Quantity of I/O modules that will be used:<br>Quantity of racks that will be used: | 4 of 80.<br>1 of 9.                                                          |        |
|         |                                                                                    | < Previous Next > Finish (                                                   | Cancel |

Figura 161: Opções de Módulos de E/S do Projeto

Então, o usuário deverá selecionar o perfil para o projeto, e a linguagem padrão para as POUs (programas). Nesse caso o novo projeto está exemplificado perfil RTU sem redundância e linguagem ST. Clicar em *Next* para prosseguir ou *Cancel* para interromper a criação do projeto.

| Channel the second state of the                                                                                                    |                       |           |        |            |            |       |  |  |
|----------------------------------------------------------------------------------------------------|-----------------------|-----------|--------|------------|------------|-------|--|--|
| Choose the proj                                                                                                    | ject profile:         |           |        |            |            |       |  |  |
| RTU Profile                                                                                                    |                       |           |        |            |            |       |  |  |
| Choose the def                                                                                                    | ault language for all | programs: |        |            |            |       |  |  |
| Structured Text (ST)                                                                                                    |                       |           |        |            |            |       |  |  |
| About the project profile                                                                                                    |                       |           |        |            |            |       |  |  |
| This project project prom<br>This project template includes two tasks and their POU are already fully defined as shown below. Not careful with the<br>scheduling of tasks is required. |                       |           |        |            |            |       |  |  |
| Task                                                                                                    | POU                   | Priority  | Туре   | Cycle Time | Options    | Event |  |  |
| MainTask                                                                                                    | MainPrg               | 13        | Cyclic | 100 ms     | 5 a 100 ms | -     |  |  |
| ProtTask                                                                                                    | ProtPrg               | 1         | Cyclic | 4 ms       | 4 a 20 ms  | •     |  |  |
| PTOLIdSK PTOLPTO I Cyclic 4 ms 4 d 20 ms -                                                                                                    |                       |           |        |            |            |       |  |  |
|                                                                                                    |                       |           |        |            |            |       |  |  |

Figura 162: Seleção das Características de Perfil do Projeto

A próxima tela define a linguagem da POU criada pelo perfil selecionado. Como o projeto criado não é redundante, existem apenas duas POUs (UserPrg) e (StartPrg) a linguagem ST foi mantida. Clicar em *Anterior* para voltar à tela antecedente, *Finish* para finalizar ou *Cancel* para interromper.

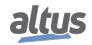

| laster I ool Xtorm Standard Project                       |                                       |
|-----------------------------------------------------------|---------------------------------------|
| Choose the language and the wizard will create the follow | ing objects within the project.       |
| Common Task Programs (Preempt Free Tasks)                 |                                       |
| Programs associated with Main Task:<br>UserPrg in:        |                                       |
| Structured Text (ST)                                      | •                                     |
| StartPrg in:                                              |                                       |
| Structured Text (ST)                                      | •                                     |
| Programs associated with Cyclic Tasks:<br>ProtPrg in:     |                                       |
| Do not create                                             | •                                     |
| UserProtPrg in:                                           |                                       |
| Do not create                                             | · · · · · · · · · · · · · · · · · · · |
|                                                           |                                       |

Figura 163: Linguagem de Programação

Ao pressionar o botão *Concluir*, o MasterTool Xtorm iniciará a criação do ambiente de desenvolvimento do projeto. Esse procedimento pode levar alguns segundos.

## 5.4. Acrescentando Módulos

Por padrão, a UCP e os módulos de hardware selecionados na criação do projeto já são inseridos na configuração do sistema. Caso necessário, o usuário ainda pode incluir outros módulos necessários. A UCP Xtorm suporta até 100 módulos de entrada/saída, estes distribuídos em até 16 bastidores. Para mais informações consulte a CT123200 das fontes da série Xtorm.

Caso a aba *Biblioteca de Produtos* não esteja disponível na tela do MasterTool Xtorm, a mesma deve ser incluída, através do menu *Visualizar*, clicando sobre o item *"Product Library"*, conforme mostra a figura abaixo:

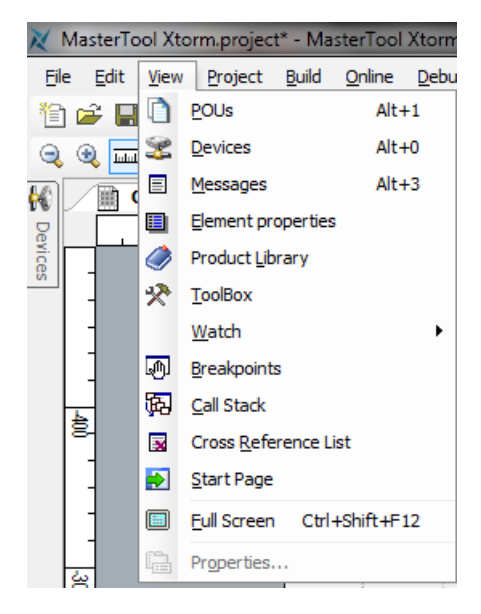

Figura 164: Visualizando a Biblioteca

Após, basta selecionar o módulo a ser inserido no projeto e, mantendo pressionada a tecla esquerda do mouse, arrastá-lo para a área de configuração do barramento.

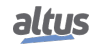

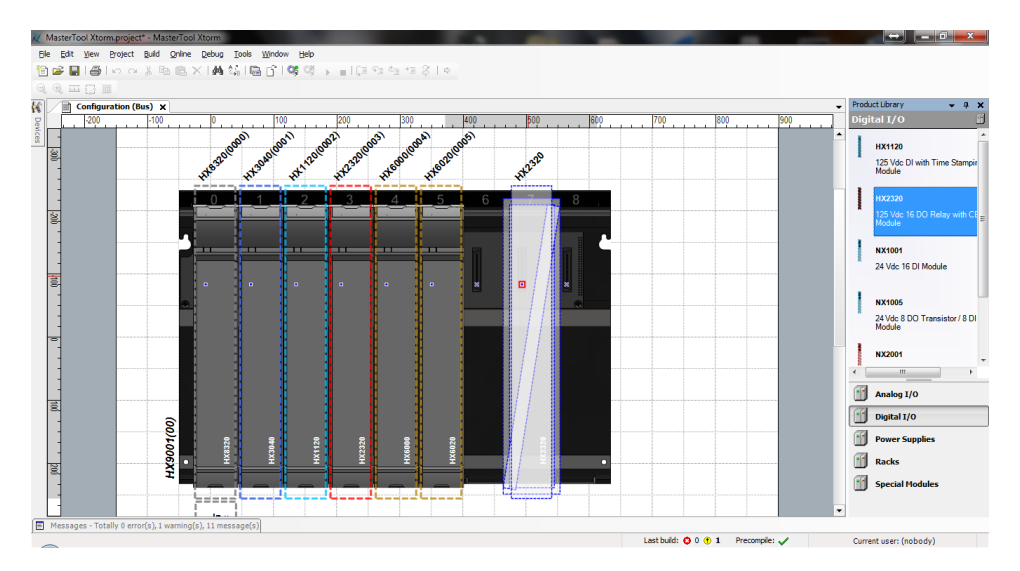

Figura 165: Acrescentando Módulos

# 5.5. Criando POUs

Uma POU (Program Organization Unit, ou Unidade de Organização de Programa), é uma subdivisão do programa aplicativo que pode ser escrito em qualquer uma das linguagens disponíveis no software MasterTool Xtorm.

Com a criação do projeto através de um perfil selecionado, algumas POUs já são criadas, porém o usuário poderá criar quantas quiser, limitado pelo tamanho máximo da memória de programa.

Para inserir uma nova POU, basta clicar com o botão direito sobre o nome da aplicação, (nome padrão criado para a aplicação é "Application"), selecionar "Add Object" e, então, "POU...", conforme mostra a figura abaixo:

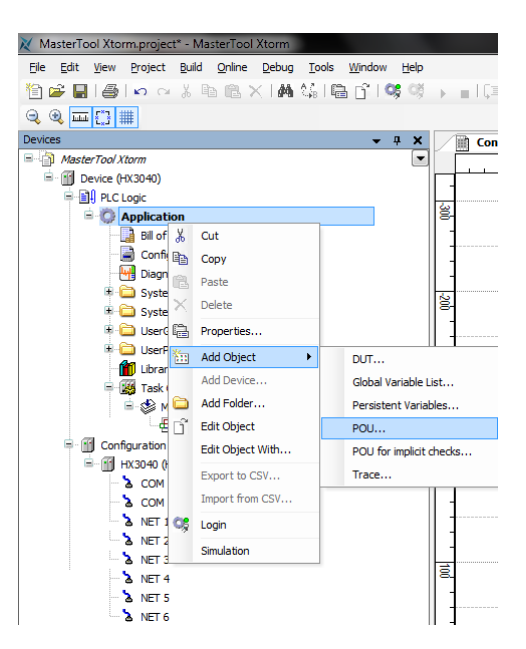

Figura 166: Inserindo POUs

Uma janela de configuração irá surgir na tela, na qual o usuário deve colocar o nome da POU, selecionar o tipo e a linguagem que se deseja implementar. A seguir, deve clicar em *Add*.

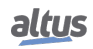

| Add POU                                      |
|----------------------------------------------|
| Create a new POU (Program Organization Unit) |
| Name:                                        |
| POU                                          |
| <u>T</u> ype:                                |
| Program                                      |
| © Function <u>B</u> lock                     |
| Extends:                                     |
| Implements:                                  |
| Access specifier:                            |
| · · · · · · · · · · · · · · · · · · ·        |
| Method implementation language:              |
| Structured Text (ST)                         |
| © <u>F</u> unction                           |
| Return type:                                 |
|                                              |
| Implementation language:                     |
| Structured Text (ST)                         |
|                                              |
| Add Cancel                                   |

Figura 167: Classificando a POU

Para editar a POU basta selecionar a aba com o nome correspondente e iniciar o desenvolvimento da aplicação na linguagem escolhida anteriormente. O mesmo procedimento é válido para as POUs criadas automaticamente pelo perfil do projeto.

| 🐹 MasterTool Xtorm.project* - MasterTool Xtorm      |           | The second second second second second second second second second second second second second second second se  | 👄 💶 🗖 💻 X      |
|-----------------------------------------------------|-----------|----------------------------------------------------------------------------------------------------|----------------|
| Ele Edit View Project Build Online Debug            | Tools Win | dow Help                                                                                                    |                |
| 19 📽 🖬 i 📾 i 🗠 👋 🛍 🗟 X i 🗛 1                        | 4166      | 1046 004 → ∎1(≡ for for for for \$ 1 ↔                                                                           |                |
| Devices v 4 x                                       |           | anfiguration (Bus)                                                                                               | -              |
| - MasterTool Xtorm                                  | 1         | (*The main code inserted by the user and executed associated with the MainTask must be inserted into this POL *) | A 10-1         |
| □ fill Device (HX3040)                              | 2         | PROGRAM UserPro                                                                                                  |                |
| Re Logic                                            | ⊟ 3       | VAR                                                                                                    |                |
| Application                                         | 4         | iVar_0 : INT;                                                                                                    |                |
| Bill of Materials                                   | 5         | iVar_1 : INT:                                                                                                    | =              |
| Configuration and Consumption                       | 6         | bVar : BOOL;                                                                                                    |                |
| Diagnostic Explorer                                 | 7         | wVar : WORD;                                                                                                    |                |
| B C SystemGVLs                                      | 8         | END_VAR                                                                                                    |                |
| B C SystemPOUs                                      |           |                                                                                                    | ·              |
| I Carl UserGVLs                                     | ·         | ·····································                                                                            |                |
| E D LiserPOLis                                      | 8 1       | IF EVer = TRUE THEN                                                                                              | <u>^</u>       |
| StartPro (PRG)                                      | 2         | WVAT := WVAT + 1;<br>SURM 0 += SURM 1:                                                                           |                |
| UserPrg (PRG)                                       |           | IVALO .= IVALI,                                                                                                  |                |
| Ubrary Manager                                      |           |                                                                                                    |                |
| Task Configuration                                  |           |                                                                                                    |                |
| 🖹 😒 MainTask                                        |           |                                                                                                    |                |
| - (B) MainPro                                       |           |                                                                                                    |                |
| - If Configuration (Bus)                            |           |                                                                                                    |                |
| - (fill HX3040 (HX3040)                             |           |                                                                                                    |                |
| COM 1                                               |           |                                                                                                    | =              |
| - > COM 2                                           |           |                                                                                                    |                |
| - NET 1                                             |           |                                                                                                    |                |
| NET 2                                               |           |                                                                                                    |                |
| - > NET 3                                           |           |                                                                                                    |                |
| NET 4                                               |           |                                                                                                    |                |
| NET 5                                               |           |                                                                                                    |                |
| NET 6                                               |           |                                                                                                    |                |
|                                                     |           |                                                                                                    |                |
|                                                     |           |                                                                                                    |                |
|                                                     |           |                                                                                                    | Ψ.             |
| ×                                                   |           |                                                                                                    | •              |
| Messages - Totally 0 error(s), 1 warning(s), 11 mes | ssage(s)  |                                                                                                    |                |
| -                                                   |           | Last build: 📀 0 😗 1 Precompile: 🗸 Current i                                                                      | user: (nobody) |

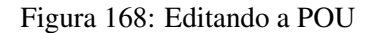

# 5.6. Criando Tarefas

Uma POU deve estar vinculada a alguma tarefa, para que possa ser executada. Esse mecanismo de escalonamento, denominado de *Tarefa*, é muito útil para sistemas de tempo real que definem a execução periódica ou em resposta a um evento (mudança de estado de alguma variável booleana). As tarefas controlam a execução de programas em diferentes taxas, em função das características da aplicação. A necessidade de executar programas em taxas diferentes tem por objetivo às exigências de tempo de resposta do processo sob controle e otimizar o uso da capacidade de processamento da UCP. Os controladores que fazem o uso de tarefas são denominados sistemas multitarefa.

Somente será permitida a criação de novas tarefas quando o perfil de projeto selecionado for o *Personalizado*, sendo que nos demais perfis as tarefas possíveis são criadas e configuradas automaticamente.

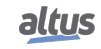

Desta forma, para incluir uma nova tarefa (caso o perfil selecionado permita), basta clicar com o botão direito sobre *Configuração de tarefas*, selecionar "*Add Object*" e então "*Task...*", conforme mostra a figura abaixo.

| 💥 MasterTool Xtorm.project* - M | aste             | Tool Xtorm         |              |            |                    |                                                                                                    | - 0 -              |
|---------------------------------|------------------|--------------------|--------------|------------|--------------------|----------------------------------------------------------------------------------------------------|--------------------|
| Ele Edit View Project Build     | Q                | nine <u>D</u> ebug | Tools        | Win        | dow <u>H</u> elp   |                                                                                                    |                    |
| 🛅 🚅 🔚 🖓 🗠 🐰                     | <b>b</b> (       | 8×144              | ξ <u>6</u> Π | <b>6</b> 6 | 100 08 ->          | ■10 % % % 1 % 1 %                                                                                     |                    |
|                                 |                  |                    |              |            |                    |                                                                                                    |                    |
| Devices                         |                  | <b>→</b> ₽ X       |              | h c        | onfiguration (Bus) | Viel UserPrg X                                                                                        | -                  |
| MasterTool Xtorm                |                  |                    | Ľ,           | 1          | (*The main         | code inserted by the user and executed associated with the MainTask must be inserted into this FOU.*) | * <b>1</b> 2       |
| 🖹 💮 Device (HX3040)             |                  |                    |              | 2          | PROGRAM Us         | irPrg                                                                                                 |                    |
| Pic Logic                       |                  |                    | 8            | 3          | VAR                |                                                                                                    |                    |
| Application                     | Pli of Materials |                    | 8            | iVar_0     | : 107)<br>• TUT:   | =                                                                                                    |                    |
| Bill of Materials               |                  | 6                  | bVar         | : BOOL:    |                    |                                                                                                    |                    |
| Configuration                   | 1 and            | Consumption        |              | 7          | wVar               | : WORD;                                                                                               |                    |
| The Sustance of a               | piore            |                    |              | 8          | END_VAR            |                                                                                                    |                    |
| SystemPOLis                     |                  |                    |              |            |                    |                                                                                                    | *                  |
| 🖲 🏠 UserGVLs                    |                  |                    | 1 1          |            |                    |                                                                                                    |                    |
| 🖻 🚞 UserPOUs                    |                  |                    |              | 1          | IF bvar =          | RUE THEN                                                                                              |                    |
| StartPrg                        | (PRG             | )                  |              | 3          | iVar 0             | := iVar 1:                                                                                            |                    |
| UserPrg                         | (PRG             | )                  |              | 4          | END IF             | - 1                                                                                                   |                    |
| 👘 Ubrary Mana                   | ger              |                    |              |            |                    |                                                                                                    |                    |
| = 🧱 Task Configu                | ratio            |                    |              |            |                    |                                                                                                    |                    |
| E 😂 MainTas                     | 40               | Cut                |              |            |                    |                                                                                                    |                    |
| - ct Main                       | 69               | Сору               |              |            |                    |                                                                                                    |                    |
| Configuration (Bus)             |                  | Paste              |              |            |                    |                                                                                                    |                    |
| - M COM 1                       | ×                | Delete             |              |            |                    |                                                                                                    | =                  |
| - à COM 2                       | G.               | Properties         |              |            |                    |                                                                                                    |                    |
| - & NET 1                       | 1                | Add Object         |              | •          | 🔊 Task             |                                                                                                    |                    |
| - & NET 2                       |                  | Add Device         |              |            | *                  | 4                                                                                                    |                    |
| - & NET 3                       | 6                | Add Folder         |              |            |                    |                                                                                                    |                    |
| a NET 4                         | 62               | Edit Object        |              |            |                    |                                                                                                    |                    |
| à NET 6                         | -                | Edit Object W      | ith          |            |                    |                                                                                                    |                    |
|                                 |                  | Europeet in        | CEN          |            |                    |                                                                                                    |                    |
|                                 |                  | Importar de C      | SV           |            |                    |                                                                                                    | -                  |
| <                               |                  | Circulation        |              |            |                    | "                                                                                                    | 1                  |
| Messages - Totally 0 error(s),  |                  | 0006000            |              |            |                    |                                                                                                    |                    |
|                                 |                  |                    |              |            |                    | Last build: O 0 1 Precomplet 🖌 Our                                                                    | ant users (nehedu) |

Figura 169: Criando uma Tarefa

Em seguida, surgirá uma tela para colocar o nome da tarefa. Após, clicar em Add para finalizar a criação da mesma.

| Add Task   | <b>X</b>   |
|------------|------------|
| A IEC task |            |
| Name:      |            |
| Task       |            |
|            |            |
|            |            |
|            |            |
|            |            |
|            |            |
|            |            |
|            |            |
|            |            |
|            |            |
|            |            |
|            |            |
|            |            |
|            | Add Cancel |
|            |            |

Figura 170: Nomeando a Tarefa

#### 5.6.1. Configurando as Tarefas

Após abrir a tarefa, a janela de configuração surgirá para o usuário definir e classificar o funcionamento da mesma.

O campo "*Priority (0..31 )*" estabelece a prioridade em que a tarefa será executada na aplicação, sendo o 0 (zero) mais prioritário. Por exemplo, a MainTask, criada em ambos os perfis de projeto, tem prioridade 13, ou seja, essa tarefa é considerada prioritária para o sistema.

O espaço "*Type*" define qual o tipo e o método para a tarefa ser executada, sendo que podem ser selecionados os seguintes itens:

 Cyclic: a tarefa é executada ciclicamente, ou seja, é chamada a cada intervalo de tempo configurado no campo ao lado. Ex: t#100 ms.

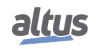

- *Event*: a tarefa é executada quando a variável do tipo BOOL, configurada no campo ao lado, recebe uma borda de subida, ou seja, a variável passe de FALSE para TRUE.
- External: a tarefa é executada quando uma interrupção externa ocorre, a qual é configurada no campo ao lado.
- *Freewheeling*: a tarefa sempre é executada, de acordo com a sua prioridade, ou seja, tarefas com maior prioridade são executadas primeiramente.
- Status: a tarefa é executada quando a variável do tipo BOOL, configurada no campo ao lado, for verdadeira.

Além dos campos mencionados acima, ainda deve ser configurado o *Interval* (apenas para tarefas cíclicas), ou seja, o intervalo de tempo em que a tarefa é chamada para executar (tempo máximo para a MainTask é igual a 750 ms e o tempo mínimo igual a 5 ms). Recomenda-se configurar o intervalo da tarefa de um modo que o tempo de ciclo (execução) seja, no máximo, 80% do intervalo.

O cão-de-guarda da UCP é configurado para evitar o travamento das tarefas de usuário.

O campo "*Time*", define o tempo máximo permitido para a execução da tarefa. Caso a tarefa leve um tempo maior que o tempo de cão-de-guarda para ser executada, a aplicação irá para STOP e entrará em exceção por cão-de-guarda.

O campo "Sensivity" refere-se a quantas vezes o tempo do cão-de-guarda deverá ser atingido para que o diagnóstico bWatchdogReset seja ativado, por sua vez somente editável em um projeto com perfil personalizado. Caso o tempo de execução da tarefa atinja o valor do campo Sensivity multiplicado pelo campo "Time", o diagnóstico também será indicado.

Deve-se atentar ao fato de que o cão-de-guarda da UCP não é utilizado para proteger a aplicação do usuário de picos no tempo de execução e sim de travamentos.

Visando proteger o sistema quanto a possíveis erros de configuração, o MasterTool Xtorm verifica em todas as tarefas cíclicas, durante a compilação, o cão-de-guarda (Cão-de-Guarda de Software) e os limites mínimo e máximo do intervalo da tarefa. É importante destacar que o usuário deverá ter cuidado ao alterar os valores pré-definidos pelos perfis de projeto, uma vez que alterações indevidas podem colocar em risco a execução do sistema. Então, recomenda-se utilizar os valores padrão, ou seja, manter o tempo de cão-de-guarda em 1000 ms.

| Cyclic ·             | <ul> <li>Interval (e.g. t#200ms): t#20ms</li> </ul>                             |    |
|----------------------|---------------------------------------------------------------------------------|----|
| Watchdog             |                                                                                 |    |
| √ Enable             |                                                                                 |    |
| Time (e.g. t#200ms): | 1000                                                                            | ms |
| Sensitivity:         | 1                                                                               |    |
|                      | •                                                                               |    |
| ▶ Add Call × Remo    | -<br>ove Call I Change Call   ⊕ Move Up ⊕ Move Down   → Open POU<br>Comment     |    |
| ▶ Add Call 🔀 Remo    | -<br>ove Call I Change Call   I Move Up I Move Down   → Open POU<br>Comment     |    |
| ► Add Call 🔀 Remo    | -<br>ove Call / 순 Change Call / 순 Move Up  용 Move Down / 여행 Open POU<br>Comment |    |
| ► Add Call 🔀 Remo    | -<br>ove Call I Change Call I I Move Up I Move Down I I Open POU<br>Comment     |    |
| ► Add Call 🔀 Remo    | -<br>ove Call                                                                   |    |

Figura 171: Configurando a Tarefa Criada

A tabela abaixo exibe as verificações realizadas pelo MasterTool Xtorm, sendo o campo *Sensivity* igual a 1. Para o Perfil Personalizado não é feita consistência no intervalo da tarefa e no tempo de cão-de-guarda.

| Tarefa            | Tipo    | Intervalo Mínimo | Intervalo Máximo |
|-------------------|---------|------------------|------------------|
| MainTask          | Cíclica | 5 ms             | 750 ms           |
| CyclicTask        | Cíclica | 5 ms             | 2147483 ms       |
| TimeInterruptTask | Cíclica | 500 μs           | 2147483 ms       |

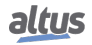

#### 5.6.2. Vínculo de POUs com Tarefas

Como descrito anteriormente, para que uma POU seja executada na aplicação, ela deve estar associada a uma tarefa. Nos perfis de projeto (sem considerar o Personalizado), as POUs já estão associadas as suas respectivas tarefas. Porém, caso utilizado o perfil Personalizado ou novas POUs criadas, as mesmas devem ser vinculadas a tarefas.

Para associar uma POU criada, basta acessar a tarefa desejada, clicando duas vezes sobre a mesma na árvore de dispositivos, e clicar sobre "*Add POU*". Após, surgirá uma tela denominada "*Input Assistant*", ou seja, *Assistente de Entrada* na qual deverá ser selecionada a POU desejada, conforme mostra a figura abaixo.

| Input Assistant        | -                                                                                                    |                                              |             |              |                  | × |
|------------------------|----------------------------------------------------------------------------------------------------|----------------------------------------------|-------------|--------------|------------------|---|
| Text search Categories |                                                                                                    |                                              |             |              |                  | _ |
| Programs               | <ul> <li>Name</li> </ul>                                                                                                | Туре                                         | Origin      |              |                  |   |
|                        | Application     Application     SystemPOUs     PourPous     PourPous     PourPous     StartPrg     StartPrg     UserPrg | Application<br>PROGRAM<br>PROGRAM<br>PROGRAM |             |              |                  |   |
| Structured view        |                                                                                                    | 2 terrest with                               |             | Terrent with |                  |   |
| Show documentation     |                                                                                                    | [√] Insert <u>w</u> it                       | n arguments | Insert with  | jamespace prefix |   |
| PROGRAM POU_Teste      |                                                                                                    |                                              |             |              |                  | * |
|                        |                                                                                                    |                                              |             | ОК           | Cancel           |   |

Figura 172: Vinculando POUs às Tarefas

Outra opção é a chamada de uma POU dentro de uma POU já instanciada no programa, segue exemplo onde a *POU\_Teste* será chamada dentro da área destinada a código da POU UserPrg:

POU\_Teste();

#### 5.6.3. Número Máximo de Tarefas

O número máximo de tarefas que o usuário poderá criar somente está definido para o perfil Personalizado, ou seja, o único que tem essa permissão. Os demais já têm as suas tarefas criadas e configuradas.

A tabela abaixo descreve a quantidade máxima de tarefas IEC por UCP e perfil de projeto, sendo que as instâncias de protocolo também são consideradas tarefas de comunicação pela UCP.

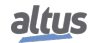

|                                           |                          |     | HX3040        |
|-------------------------------------------|--------------------------|-----|---------------|
|                                           | Tipo de Tarefa           | UTR | Personalizado |
| Configuration Task (Tarefa WHSB)          | Cíclica                  | 1   | 1             |
|                                           | Cíclica                  | 1   | 15            |
|                                           | Disparada por Evento     | 0   | 15            |
| Tarefas de Usuário                        | Disp. por Evento Externo | 0   | 15            |
|                                           | Contínua                 | 0   | 15            |
|                                           | Disparada por Estado     | 0   | 15            |
| NETs – Instâncias Cliente ou Servidor     | Cíclica                  |     | 4             |
| COM (n) – Instâncias Mestre ou<br>Escravo | Cíclica                  | 1   |               |
| TOTAL                                     |                          | 16  | 32            |

Tabela 216: Número Máximo de Tarefas IEC

Notas:

Valores: Os números definidos para cada tipo de tarefa representam os valores máximos permitidos.

**Tarefa WHSB:** A tarefa WHSB que é uma tarefa de sistema deve ser considerada para que não seja ultrapassado o valor total. Para perfil UTR utilizando redundância pode se optar por criar também a tarefa ProtTask, totalizando assim até 2 tarefas cíclicas.

**NET** (n) - Instâncias Cliente ou Servidor: O "n"representa o número da interface Ethernet. Valor máximo definido por interface Ethernet do sistema, ou seja, inclui os módulos de expansão, quando estes são aplicados. Exemplos para esse tipo de tarefa são as instâncias do Protocolo MODBUS.

**COM (n)** - ): Instâncias Mestre ou Escravo: O "n"representa o número da interface serial, ou seja, mesmo com módulos de expansão, o valor da tabela será o máximo por interface. Exemplos para esse tipo de tarefa são as instâncias do Protocolo MODBUS.

**Total:** O valor total não representa a soma de todas as tarefas por perfil, mas o valor máximo permitido por UCP. Então, o usuário poderá criar vários tipos de tarefas, desde que o número estabelecido para cada uma e o valor total, não sejam ultrapassados.

# 5.7. Configurando a UCP

A configuração da UCP Hadron Xtorm baseia-se em configurar os parâmetros da UCP sobre o Cão de guarda, troca a quente, sincronismo de tempo, pontos internos, conversão de engenharia, alarmes e agrupamento de eventos.

O usuário deverá dar dois cliques na UCP Hadron Xtorm, localizada na árvore de dispositivos, conforme mostra a figura abaixo, e configurar os campos conforme descrito na seção Configuração da UCP.

| W MasterTool Xtorm.project* - MasterTool Xtorm<br>Ele Edit View Project Build Online Debug Iools<br>管 論 副 日 の つ 炎 階 医 X 1 44 ない | Window Belp<br>⊡ີIS\$ S → =IC                                                                                                    | 51 d <u>1</u> +1 \$   ¢                                                                                              |      |                               |                          |       |
|----------------------------------------------------------------------------------------------------|----------------------------------------------------------------------------------------------------|----------------------------------------------------------------------------------------------------|------|-------------------------------|--------------------------|-------|
| Deverse                                                                                                    | O X     Original      Original     Original     Orig | Information (bud) I HOGO<br>arameters I Synchronian I Internal P<br>meters<br>Prode<br>without star tup consistency. | 40 x | s   Events Gouping            | <br>Product Library      | • a x |
| Messages - Totally 0 error(s), 1 warning(s), 11 message                                                                         | s)                                                                                                    |                                                                                                    |      | Last build: O 0 1 Precompile: | <br>Current user: (nobod | 5     |

Figura 173: Configuração da UCP

Além disso, para que seja possível a comunicação entre a UCP e o MasterTool Xtorm, a interface Ethernet NET 1 deverá ser configurada, conforme a seção Configuração das Interfaces Ethernet.Clicando duas vezes sobre o ícone NET 1 da UCP, na árvore de dispositivos, surgirá uma nova aba para configuração da rede de comunicação em que o módulo está conectado.

| \chi MasterTool Xtorm.project" - MasterTool Xtorm                                                                                                    | the second second second second second second second second second second second second second second second s |                        |
|----------------------------------------------------------------------------------------------------|----------------------------------------------------------------------------------------------------|------------------------|
| Ele Edit View Project Build Online Debug Tools Window Help                                                                                                    |                                                                                                    |                        |
| 第24日間の○米町尚×開始時代の第                                                                                                    | ► = [13 % 44 15 \$ ] ↓                                                                                         |                        |
|                                                                                                    |                                                                                                    |                        |
| Devices D. M.                                                                                                    |                                                                                                    | Deadurt Harris D. M.   |
| B MarterTool Vierm                                                                                                    | Configuration (Bus) HO3040 NET 1 X                                                                             |                        |
| B- (B Device (HY3040)                                                                                                    | Ethernet Port Parameters                                                                                       | -                      |
| B B Close                                                                                                    | Ethernet Port Parameters                                                                                       |                        |
| Application                                                                                                    | IP Address 192.168.15.1                                                                                        |                        |
| Bill of Materials                                                                                                    | Output Mark 205 255 255 0                                                                                      |                        |
| Configuration and Consumption                                                                                                    | Subjective Resk 233 - 233 - 233 - 0                                                                            |                        |
| - M Diagnostic Explorer                                                                                                    | Gateway Address 192 . 168 . 15 . 253                                                                           |                        |
| SystemGVLs                                                                                                    |                                                                                                    |                        |
| SystemPOUs                                                                                                    | Advanced                                                                                                    |                        |
| # UserGVLs                                                                                                    |                                                                                                    |                        |
| Contraction of the second second seco |                                                                                                    |                        |
| E Drary Manager                                                                                                    |                                                                                                    |                        |
| E-SS MainTask                                                                                                    |                                                                                                    |                        |
| (A) MainPrg                                                                                                    |                                                                                                    |                        |
| 🗏 🚮 Configuration (Bus)                                                                                                    |                                                                                                    |                        |
| 🖹 🛗 HX3040 (HX3040)                                                                                                    |                                                                                                    |                        |
| - A COM 1                                                                                                    |                                                                                                    |                        |
| 2 COM 2                                                                                                    |                                                                                                    |                        |
| 3 NET 1                                                                                                    |                                                                                                    |                        |
| - 2 NET 2                                                                                                    |                                                                                                    |                        |
| - A NEL 3                                                                                                    |                                                                                                    |                        |
| A NET 5                                                                                                    |                                                                                                    |                        |
| A NET 6                                                                                                    |                                                                                                    |                        |
|                                                                                                    |                                                                                                    |                        |
|                                                                                                    |                                                                                                    |                        |
|                                                                                                    |                                                                                                    |                        |
|                                                                                                    |                                                                                                    |                        |
|                                                                                                    |                                                                                                    |                        |
| Messages - Totally 0 error(s), 1 warning(s), 11 message(s)                                                                                                    |                                                                                                    |                        |
|                                                                                                    | Last build: O 0 (* 1 Precomple: 🖌                                                                              | Current user: (nohody) |

Figura 174: Configurando a Porta de Comunicação da UCP

Caso a UCP com o IP configurado não seja encontrada na rede ou a UCP que está atualmente ativa tenha um IP diferente da ativa configurada no projeto, uma mensagem surgirá na tela durante o Login, solicitando ao usuário a possibilidade de substituir o IP antigo pelo configurado (opção Sim) ou Não para não enviar o projeto.

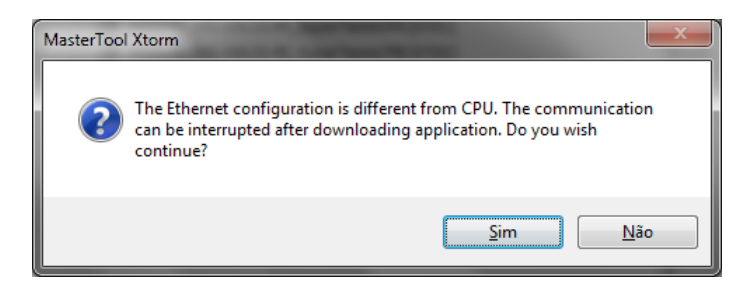

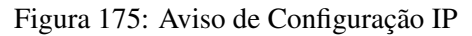

# 5.8. Bibliotecas

Existem diversos recursos da ferramenta de programação que estão disponíveis através de bibliotecas. Sendo assim, os mesmos devem ser inseridos no projeto para que a sua utilização seja possível. O procedimento de inserção é bastante simples, sendo necessário selecionar o item *"Library Manager"*, disponível na treeview do menu *Dispositivo* e selecionar *"Add Library"*, conforme mostra a figura abaixo:

| 义 MasterTool Xtorm project - MasterTool Xtorm<br>Die Edit yew Project Libraries Build Online Debug Iools ywn<br>한 말 물 물 물 (응 ) ~ ~                                                                                                    | dow Help<br>↓ → ■ICE SE dE *E S   d                                                                                                    | 0 | ↔ = 6 ×           |
|----------------------------------------------------------------------------------------------------|----------------------------------------------------------------------------------------------------|---|-------------------|
| Private     •     •     •     •     •     •     •     •     •     •     •     •     •     •     •     •     •     •     •     •     •     •     •     •     •     •     •     •     •     •     •     •     •     •     •     •     •     •     •     •     •     •     •     •     •     •     •     •     •     •     •     •     •     •     •     •     •     •     •     •     •     •     •     •     •     •     •     •     •     •     •     •     •     •     •     •     •     •     •     •     •     •     •     •     •     •     •     •     •     •     •     •     •     •     •     •     •     •     •     •     •     •     •     •     •     •     •     •     •     •     •     •     •     •     •     •     •     •     •     •     •     •     •     •     •     •     •     •     •     •     •     •     •     • <t< th=""><th>Configuration (Bud)<br/>Add Ubar) Delete Ubary<br/>Nore<br/>4 UbbRitStanderd (Manu)<br/>4 UbbRitStanderd (Manu)<br/>4 UbbRitStanderd (Manu)<br/>4 UbbRitStanderd (Manu)<br/>5 UbbRitStanderd (Manu)<br/>5 UbbRitStanderd (Ma</th><th></th><th>Prekatikney v 9 X</th></t<> | Configuration (Bud)<br>Add Ubar) Delete Ubary<br>Nore<br>4 UbbRitStanderd (Manu)<br>4 UbbRitStanderd (Manu)<br>4 UbbRitStanderd (Manu)<br>4 UbbRitStanderd (Manu)<br>5 UbbRitStanderd (Manu)<br>5 UbbRitStanderd (Ma |   | Prekatikney v 9 X |
| Messages - Totally 0 error(s), 0 warning(s), 0 message(s)                                                                                                    |                                                                                                    |   |                   |

Figura 176: Inclusão de uma Biblioteca no Projeto

Na sequência, deve-se selecionar a biblioteca desejada para inclusão no projeto, pressionando em seguida, o botão OK.

# 5.9. Inserindo uma Instância de Protocolo

A própria UCP da Série Hadron Xtorm, conforme a seção Protocolos, disponibiliza protocolos, como o MODBUS. Basta adicionar e configurar (conforme a seção Configuração de Protocolos) a instância do protocolo desejado na interface de comunicação.

Abaixo são descritos dois casos de inserção do protocolo MODBUS, sendo um na interface serial e outro na interface Ethernet, um caso de inserção do protocolo DNP3 Servidor e um caso de inserção do protocolo IEC 60870-5-104 Servidor. A inserção de protocolos Cliente é feita de forma similar.

### 5.9.1. MODBUS RTU

O primeiro passo para configurar o MODBUS RTU, em modo escravo, é incluir a instância na COM desejada (nesse caso, COM 1). Clicar com o botão direito sobre a *COM* e selecionar "*Add Device...*", conforme mostra a figura abaixo.

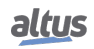

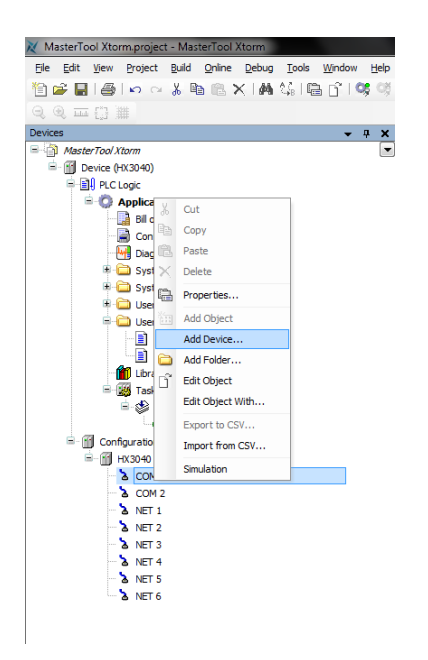

Figura 177: Adicionando a Instância MODBUS RTU

Após, surgirão na tela os protocolos disponíveis ao usuário. Nesse caso, selecionar o "MODBUS Slave" expandir a árvore de opções, selecionar o dispositivo e clicar em Add Device, conforme mostra a figura abaixo:

| venuor:                                                       | All vendors>                                                                                                    |                    | 1 |    |
|---------------------------------------------------------------|----------------------------------------------------------------------------------------------------|--------------------|---|----|
| ■- ∰ MOC<br>■- ∰  <br>■- (                                    | 08US<br>MODBUS Serial<br>MODBUS Master<br>MODBUS Slave                                                                       | J Slave Altus S.A. | 1 |    |
| Information:<br>Name<br>Vend<br>Grou<br>Versi<br>Mode<br>Desc | :: MODEUS Symbol RTU Slave<br>or: Altus S.A.<br>os: MODEUS Slave<br>on: 1.0.0.0<br>4 Number: ???<br>iption: MODEUS RTU Slave |                    |   | ¥¥ |

Figura 178: Selecionando o Protocolo MODBUS RTU

### 5.9.2. MODBUS Ethernet

O primeiro passo para configurar o MODBUS Ethernet, em modo cliente, é incluir a instância na NET desejada (nesse caso NET 1, a UCP HX3040 possui seis interfaces Ethernet). Clicar com o botão direito sobre a *NET* e selecionar "*Add Device...*", conforme mostra a figura abaixo.

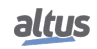

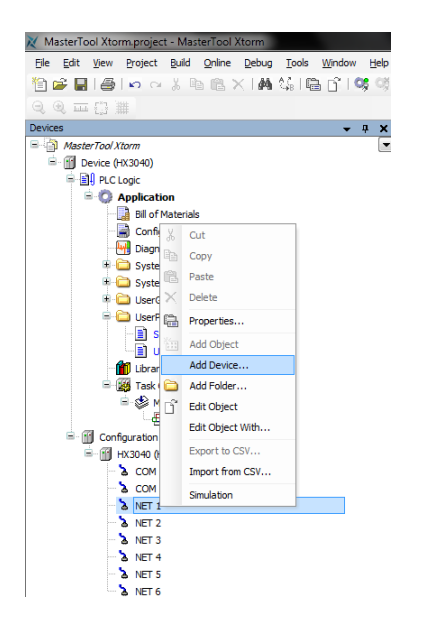

Figura 179: Adicionando a Instância MODBUS Ethernet

Após, surgirá na tela os protocolos disponíveis ao usuário. Nesse caso, selecionar "*MODBUS* > *MODBUS* Ethernet > *MODBUS* Client > *MODBUS* Symbol Client" e clicar em Add Device, conforme mostra a figura abaixo:

| Device:<br>Vendor:                             | <all vendors=""></all>                                                                                                    |                          |            |              |    | • |
|------------------------------------------------|----------------------------------------------------------------------------------------------------|--------------------------|------------|--------------|----|---|
| Name                                           |                                                                                                    | V                        | endor      |              |    | ~ |
| •- 🕅 c                                         | ONP3                                                                                                    |                          |            |              |    |   |
| • 🗿 I                                          | EC 61850                                                                                                    |                          |            |              |    |   |
| 6- 🗿 N                                         | IODBUS                                                                                                    |                          |            |              |    | E |
| 6-6                                            | MODBUS Ethernet                                                                                                    |                          |            |              |    |   |
| 6                                              | MODBUS Client                                                                                                    |                          |            |              |    |   |
|                                                | MODBUS Syn                                                                                                    | nbol Client Al           | tus S.A.   |              |    |   |
| F                                              | MODRUS Server                                                                                                    |                          |            |              |    | * |
| Informatio                                     | on:<br>ame: MODBUS Symbol Clie                                                                                                    | ent                      |            |              |    |   |
| Informatio<br>Na<br>Ve<br>Gr<br>Ve<br>Me<br>De | on:<br>ame: MODBUS Symbol Clie<br>endor: Altus S.A.<br>orups: MODBUS Client<br>resion: 1.0.0.22<br>dodel Number: ???<br>escription: MODBUS TCP | ent<br>' Client ou MODBI | US RTU ove | r TCP Client | N. |   |

Figura 180: Selecionando o Protocolo MODBUS Ethernet

### 5.9.3. DNP3 Servidor

O primeiro passo para configurar o DNP3, em modo servidor, é incluir a instância na NET desejada (nesse caso NET 1, a UCP HX3040 possui seis interfaces Ethernet). Clicar com o botão direito sobre a *NET* e selecionar "*Add Device...*", conforme mostra a figura abaixo:

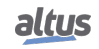

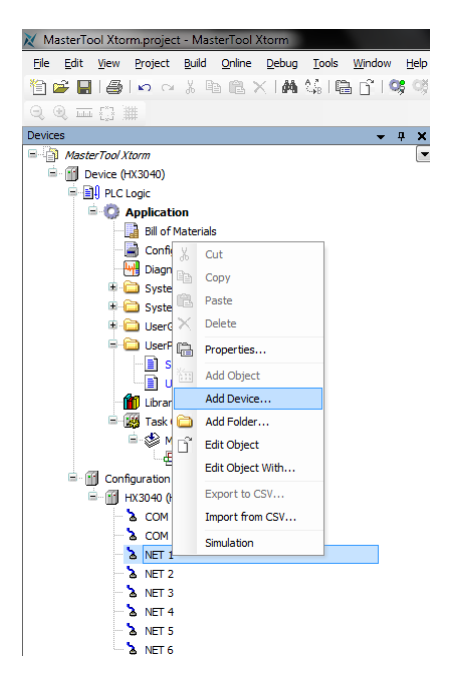

Figura 181: Adicionando a Instância do DNP3 Servidor

Após, surgirá na tela os protocolos disponíveis ao usuário. Nesse caso, selecionar o "DNP3 > DNP3Ethernet > DNP3 Server > DNP3 Server" e clicar em Add Device, conforme mostra a figura abaixo:

| Add Device                                                                                                    |                                    |          |
|----------------------------------------------------------------------------------------------------|------------------------------------|----------|
| Name: DNP3_Server                                                                                                    |                                    |          |
| Action:                                                                                                    |                                    |          |
| Append device                                                                                                    | vice 💿 Plug device 💿 Update device |          |
|                                                                                                    |                                    |          |
| Device:                                                                                                    |                                    |          |
| Vendor: <a>All vendors&gt;</a>                                                                                                    |                                    | •        |
| Name                                                                                                    | Vendor                             | *        |
| DNP3     DNP3 Ethernet     DNP3 Client     DNP3 Server                                                                                                    |                                    | E        |
| DNP3 Serve                                                                                                    | r Altus S.A.                       |          |
| 🖲 🕤 IEC 61850                                                                                                    |                                    |          |
| MODBUS                                                                                                    |                                    | <b>T</b> |
|                                                                                                    |                                    |          |
| Display outdated versions                                                                                                    |                                    |          |
| Display outdated versions     Information:     Vendor: Altus S.A.     Groups: CMP3 Server     Vension: 1.1.0.23     Holdel Number: 77     Description: DNP3 Serve                                                                                                    | r,                                 | N.       |
| Display outdated versions Information: Vendor Alta 5.A. Group: DP 3.5av Hodel Number; 77 Description: DP 3.5av Hodel Number; 77 Description: DP 3.5av Append selected device as la Nt 1                                                                                | r<br>st child of                   |          |
| Display outdated versions Information: Vendor Alus 5.A. Groups: DIP3 Server Vendor Alus 5.A. Groups: DIP3 Serve Hodel Rumber: 77 Hodel Rumber: 77 Description: DIP3 Serve Append selected device as la K1 (You can select another targe (You can select another targe) | r<br><b>t child of</b>             | .)       |

Figura 182: Selecionando o Protocolo DNP3 Servidor

### 5.9.4. IEC 60870-5-104 Servidor

O primeiro passo para configurar o driver de comunicação IEC 60870-5-104, em modo servidor, é incluir a instância na NET desejada (nesse caso NET 1, a UCP HX3040 possui seis interfaces Ethernet). Clicar com o botão direito sobre a *NET* e selecionar "*Add Device...*", conforme mostra a figura abaixo:

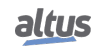

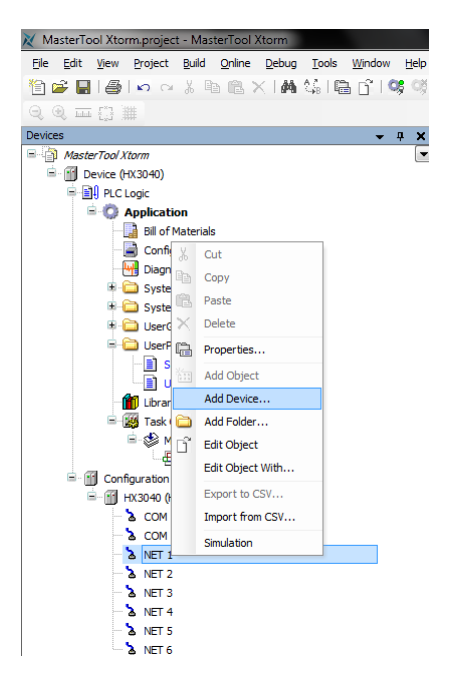

Figura 183: Adicionando a Instância do IEC 60870-5-104 Servidor

Após, surgirá na tela os protocolos disponíveis ao usuário. Nesse caso, selecionar o "*IEC 60870-5-104* > *IEC 60870-5-104* > *IEC 60870-5-104* >

| 🔟 Add Device                                                                                         | x |
|----------------------------------------------------------------------------------------------------|---|
| Names DND2 Caruer                                                                                    | _ |
| Name: DNPS_Server                                                                                    |   |
| Action:                                                                                              |   |
| Append device Insert device Plug device Update device                                                |   |
| Device:                                                                                              |   |
| Vendor: <all vendors=""></all>                                                                       | - |
| Name Vendor                                                                                          | ^ |
| DNP3 Server Altus S.A.                                                                               |   |
| ■ IEC 60870-5-104                                                                                    |   |
| IEC 60870-5-104 Ethernet     IEC 60870-5-104 Service                                                 | = |
| IEC 608705-5104 Server Altus S.A.                                                                    |   |
|                                                                                                    |   |
| 10 IEC 61850                                                                                         | - |
| Lie. ME MOUNTS                                                                                       |   |
| Information:<br>Mannette: C 69870-5-104 Server<br>Vendor: Ahp. 5 A.                                  |   |
| Groups:IEC 60870-5-104 Server                                                                        |   |
| Version: 1.0.0.8<br>Model Number: ???                                                                |   |
| Description: IEC 60870-5-104 Server                                                                  |   |
|                                                                                                    |   |
|                                                                                                    |   |
|                                                                                                    |   |
|                                                                                                    |   |
|                                                                                                    |   |
|                                                                                                    |   |
| Append selected device as last child of                                                              |   |
|                                                                                                    |   |
| <ul> <li>(You can select another target node in the navigator while this window is open.)</li> </ul> |   |
|                                                                                                    |   |
| Add Device Close                                                                                     |   |

Figura 184: Selecionando o Protocolo IEC 60870-5-104 Servidor

# 5.10. Localizando a Rede

Como existe a possibilidade de mais UCPs estarem conectadas à rede, o usuário deve localizar todas as unidades de comunicação e selecionar a desejada.

Inicialmente, será necessário acessar a opção *Device*, na árvore de dispositivos, clicando duas vezes. Na aba "*Commu*nication Settings", selecionar o Gateway, ou, caso nenhum Gateway exista ou o usuário queira adicionar um novo Gateway, clicar no botão "*Add Gateway*", configurando seu IP na janela que será aberta. Para mapear os dispositivos presentes na rede, deve-se então clicar no botão "*Scan Network*".

Então, deve-se aguardar enquanto o software MasterTool Xtorm procura e apresenta as UCPs disponíveis na rede.

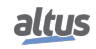

| 🔀 MasterTool Xtorm.project - MasterTool Xtorm       | Contraction of the second second second second second second second second second second second second second s |                                  |                                     |
|-----------------------------------------------------|----------------------------------------------------------------------------------------------------|----------------------------------|-------------------------------------|
| Ele Edit View Project Build Online Debug            | Iools Window Help                                                                                               |                                  |                                     |
| 🛅 🚅 🖬 👹 🗠 🗠 🐘 🐘 🗶 🖊 🤅                               | A 🐻 감 📽 행 → 🔳 (데 안 한 번 옷 ) ㅎ                                                                                    |                                  |                                     |
|                                                     |                                                                                                    |                                  |                                     |
| Devicer - 0 Y                                       |                                                                                                    |                                  |                                     |
| - AnsterTool Viorm                                  |                                                                                                    |                                  | •                                   |
| - fill Device (HX3040)                              | Communication Settings Files Log Users and Groups Access Rights Information                                     |                                  |                                     |
| Pic Logic                                           | Select the network path to the controller:                                                                      |                                  |                                     |
| = 🔘 Application                                     | Gateway-1                                                                                                    |                                  | <ul> <li>Set active path</li> </ul> |
| - 🔛 Bill of Materials                               |                                                                                                    | Device Name                      | _                                   |
| Configuration and Consumption                       | gAge Gateway-1                                                                                                  | Gateway-1                        |                                     |
| - M Diagnostic Explorer                             |                                                                                                    | Driver                           | Add gateway                         |
| III - 🚞 SystemGVLs                                  |                                                                                                    | TCP/IP                           | Add device                          |
| SystemPOUs                                          |                                                                                                    | TP-Address:                      |                                     |
| UserGVLs                                            |                                                                                                    | localhost                        |                                     |
| SerPOUs                                             |                                                                                                    | Port:                            | Scan network                        |
| Starting (PRG)                                      |                                                                                                    | 1217                             |                                     |
| Library Manager                                     |                                                                                                    |                                  | Filter :                            |
| Tark Conformation                                   |                                                                                                    |                                  | Target ID 💌                         |
| E St MainTack                                       |                                                                                                    |                                  |                                     |
| A MainPro                                           |                                                                                                    |                                  | Sorting order :                     |
| 🕼 Task                                              |                                                                                                    |                                  | Name 👻                              |
| Configuration (Bus)                                 |                                                                                                    |                                  |                                     |
| 🖹 - 📆 HX3040 (HX3040)                               |                                                                                                    |                                  |                                     |
| - & COM 1                                           |                                                                                                    |                                  |                                     |
| - & COM 2                                           |                                                                                                    |                                  |                                     |
| - & NET 1                                           |                                                                                                    |                                  |                                     |
| - & NET 2                                           |                                                                                                    |                                  |                                     |
| - A NET 3                                           |                                                                                                    |                                  |                                     |
| 3 NET 4                                             |                                                                                                    |                                  |                                     |
| A NET 5                                             |                                                                                                    |                                  |                                     |
| - 6 NE16                                            | Don't save network path in project                                                                              |                                  |                                     |
|                                                     | V Secure online mode                                                                                            |                                  |                                     |
| ۰ m ه                                               |                                                                                                    |                                  |                                     |
| Messages - Totally 0 error(s), 1 warning(s), 11 mes | age(s)                                                                                                    |                                  |                                     |
|                                                     |                                                                                                    | Last huid: O 0 0 1 Pracompile: 0 | Connection of the band of           |

Figura 185: Localizando a UCP

Após, basta selecionar a UCP desejada e clicar na opção "Set Active Path", fazendo com que ela fique ativa e o configurador saiba com quem deve comunicar e enviar o projeto.

| 🗶 MasterTool Xtorm.project - MasterTool Xtorm                                                                                                    |                                                                                                    |                                                                                 |
|----------------------------------------------------------------------------------------------------|----------------------------------------------------------------------------------------------------|---------------------------------------------------------------------------------|
| Ele Edit View Project Build Online Debug To                                                                                                    | ols Window Help                                                                                                    |                                                                                 |
| 1월 <b>6월 11월 1</b> 19 14 3일 18일 12 <b>14</b> 14                                                                                                    | I 📾 🗗 I 🐝 🖏 → 🔲 I (Ξ 52 52 5 1 4                                                                                                    |                                                                                 |
| Devices v A X                                                                                                    | Configuration (Bus) Pevice ×                                                                                                    | -                                                                               |
| MasterTool Xtorm     MasterTool Xtorm     Device (+0:3040)     PicLogic                                                                                                    | Communication Settings Files Leg Users and Groups Access Rights Information Select the network path to the controller:                                                                                                    |                                                                                 |
| Application                                                                                                    | Gateway-1:072C                                                                                                    | <ul> <li>Set active path</li> </ul>                                             |
| Il of Statevisis     Il of Statevisis         Degrotet Explore         Degrotet Explore         Degrotet Explore         UserOUs         UserOUs         UserOUs         UserOUs         UserOUs         UserOus         UserOus | ■ Winder 120 04.01.02 (000)         Provide 1800 0500, 922.04.02.04           ■ Winder 120 04.01.02 (000)         Provide 1800 0500, 922.04.02.04           ■ Winder 120 04.01.02 (000)         Provide 1800 0500, 922.04.02.04           ■ Winder 120 04.01.02 (000)         Provide 1800 0500, 922.04.02.04           ■ Winder 120 04.01.02 (000)         Provide 1800 0500, 922.04.02.04           ■ Winder 120 04.01.02 (000)         Provide 1800 0500, 922.04.02.04           ■ Winder 120 0500, 922.04.02.04         Provide 1800 0500, 922.04.02.04           ■ Winder 120 0500, 922.04.02.04         Provide 1800 0500, 922.04.02.04           ■ Winder 120 0500, 922.04.02.04         Provide 1800, 922.04.02.04           ■ Winder 120 0500, 922.04.02.04         Provide 1800, 922.04.02.04           ■ Winder 120 0500, 922.04.02.04         Provide 1800, 922.04.02.04           ■ Winder 120 0500, 922.04.02.04         Provide 1800, 922.04.02.04           ■ Winder 120 0500, 922.04.02.04         Provide 1800, 922.04.02.04           ■ Winder 120 0500, 922.04.02.04         Provide 1800, 922.04.02.04           ■ Winder 120 0500, 922.04.02.04         Provide 1800, 922.04.02.04           ■ Winder 120 0500, 922.04.02.04         Provide 1800, 922.04.02.04           ■ Winder 120 0500, 922.04.02.04         Provide 1800, 922.04.02.04           ■ Winder 120 0500, 922.04.02.04         Provide 1800, 922.04.02.04 | Add getener, Add device Scan network Filer : Target ID • Sorting order : Name • |
| <b>a</b> NET 6                                                                                                    | Don't save network path in project                                                                                                    |                                                                                 |
|                                                                                                    | Secure online mode                                                                                                    |                                                                                 |
| Messages - Totally 0 error(s), 1 warning(s), 11 messag                                                                                                    | je(s)                                                                                                    |                                                                                 |

Figura 186: Selecionando o caminho ativo

Caso seja necessário, o usuário pode alterar o nome padrão do dispositivo que é exibido. Para isso, deve clicar com o botão direito do mouse sobre o dispositivo desejado e selecionar a opção "*Change Device Name*". Após uma mudança de nome, o dispositivo não voltará ao nome padrão em nenhuma circunstância.

# 5.11. Compilando um Projeto

A fim de realizar a verificação da aplicação criada, o usuário deve executar a compilação do projeto. Essa é a forma mais eficaz de se encontrar problemas ou receber avisos sobre alguns equívocos cometidos durante a configuração do produto e edição da aplicação. Para executar tal procedimento, basta acessar o menu *Build* e clicar em *"Generate Code"*, conforme mostra a figura abaixo.

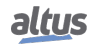

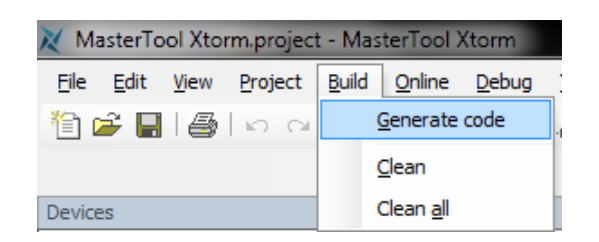

Figura 187: Compilando o Projeto

Depois do tempo de processamento, o qual vai variar de acordo com o tamanho da aplicação do usuário, os erros e mensagens de alerta, caso sejam necessários, serão mostrados abaixo, conforme mostra a figura abaixo.

| 🏷 🚔 📾 しつえ 助 彫 X 🗰 協 🖺 合 😂 税 , 🗉 (21 25 25 26 27 )          | φ       |                                                                                                    |            |           |      |                                        |
|------------------------------------------------------------|---------|----------------------------------------------------------------------------------------------------|------------|-----------|------|----------------------------------------|
|                                                            |         |                                                                                                    |            |           |      |                                        |
| Devices • A X Configuration (Bus) X                        |         |                                                                                                    |            |           | Prod | uct Library 👻 👎 🛪                      |
| B Device (+0/3040)                                         | 400 600 | 800 1000                                                                                                    | 1200       | 1400 1600 | Dig  | ital I/O 👔                             |
| Pictogic                                                   |         |                                                                                                    |            | -         |      |                                        |
| Application                                                |         |                                                                                                    |            | -         |      | HX1120                                 |
| Configuration and Consu                                    |         |                                                                                                    |            |           |      | 125 Vdc DI with Time Stampir<br>Module |
| Diagnostic Explorer                                        |         |                                                                                                    |            | -         |      | 1100010                                |
| * 🔁 SystemGVLs                                             |         | and the seal of the seal of th | a state of |           |      | HX2320                                 |
| 🕫 🚞 SystemPOUs 💼 📼                                         |         |                                                                                                    |            |           | 1    | 125 Vdc 16 DO Belay with CE            |
| 🖲 🗀 UserGVLs                                               |         |                                                                                                    |            |           |      | Module                                 |
| 🖲 🗋 UserPOUs 👘                                             |         |                                                                                                    |            | -         | 1    |                                        |
| 👖 Ubrary Manager                                           |         |                                                                                                    | • • •      |           |      | NX1001                                 |
| Task Configuration                                         |         |                                                                                                    |            |           | 1.1  | 24 Vdc 16 DI Module                    |
| B ManTask                                                  |         |                                                                                                    |            |           |      |                                        |
| Configuration (Bur)                                        |         |                                                                                                    |            |           |      | NX1005                                 |
| □ (ii) HX3040 (HX3040)                                     |         |                                                                                                    | 5 5 5 5    |           | 1    | 24 Vdc 8 DO Transistor / 8 DI          |
| - 3 COM 1                                                  |         |                                                                                                    |            |           | -    | Module                                 |
| - 2 COM 2                                                  |         | ياريبانيون محادر                                                                                                    |            |           |      |                                        |
|                                                            |         |                                                                                                    |            |           |      | NX2001                                 |
|                                                            |         |                                                                                                    |            |           | 1    | HI F                                   |
| POUS Z Devices                                             |         |                                                                                                    |            |           | -    | A                                      |
| Messages - Totally 0 error(s), 1 warning(s), 11 message(s) |         |                                                                                                    |            | * 4 X     |      | Analog 1/0                             |
| Build • O error(s) • 1 warning(s) • 11 message(s)          | ×       |                                                                                                    |            |           | _ 11 | Digital I/O                            |
| Description                                                |         | Project                                                                                                    | Object     | Position  | 1    | Power Supplies                         |
| generate code                                              |         |                                                                                                    |            |           |      | roner supplies                         |
| generate global initializations                            |         |                                                                                                    |            |           |      | Racks                                  |
| generate code initialization                               |         |                                                                                                    |            | E         | 1    | Enocial Modular                        |
| generate relocations                                       |         |                                                                                                    |            |           |      | special moudles                        |
|                                                            |         |                                                                                                    |            |           |      |                                        |

Figura 188: Mensagens da Compilação

Obs.: Caso os erros e mensagens não estejam visíveis na tela, basta acessar o menu Visualizar e clicar em "Messages", conforme mostra a figura abaixo.

| 🐹 MasterTo        | ol Xt    | orm.project        | - Mas    | terTool        | Xtorm |                  |                |
|-------------------|----------|--------------------|----------|----------------|-------|------------------|----------------|
| <u>Eile E</u> dit | View     | Project            | Build    | <u>O</u> nline | Debu  | g <u>T</u> ools  | <u>W</u> indow |
| 1 🚔 🔚             | ۵        | POUs               |          | Alt            | +1    | 1 4 <u>6</u>   G | <u>ا ت</u> ا   |
| Q Q 🛄             | 2        | Devices            |          | Alt            | +0    |                  |                |
| Devices           |          | Messages           |          | Alt            | +3    |                  | - 5            |
| 🗏 🎒 Maste         |          | Element pro        | operties | ;              |       |                  |                |
| 😑 🔟 🛛             | ٨        | Product Lib        | rary     |                |       |                  |                |
| 88                | *        | ToolBox            |          |                |       |                  |                |
|                   |          | Watch              |          |                | •     |                  |                |
|                   | <u>_</u> | Breakpoints        | ;        |                |       | n                |                |
|                   | 阅        | <u>C</u> all Stack |          |                |       |                  |                |
|                   | ×        | Cross <u>R</u> efe | rence L  | ist            |       |                  |                |
|                   | ۲        | Start Page         |          |                |       |                  |                |
|                   |          | Eull Screen        | Ctrl     | +Shift+F       | 12    |                  |                |
|                   | G.       | Properties.        |          |                |       |                  |                |
|                   |          | Us Us              | erPrg (F | RG)            |       |                  |                |
|                   |          | 📋 Library          | Manag    | er             |       |                  |                |
|                   | B        | 🧾 Task C           | onfigura | ation          |       |                  |                |
|                   |          | і 🗟 " 😒 Ма         | inTack   |                |       |                  |                |

Figura 189: Incluindo as Mensagens na Tela

## 5.12. Login

Após compilar a aplicação e corrigir todos os erros encontrados, é o momento de enviar o projeto para a UCP. Para que isso seja possível, basta efetuar a operação de *Login* no software MasterTool Xtorm. Essa operação pode levar alguns segundos, dependendo do tamanho do arquivo gerado. Para executar o Login, basta acessar o menu *Online* e clicar na opção "*Login*", conforme mostra o exemplo da figura abaixo.

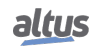

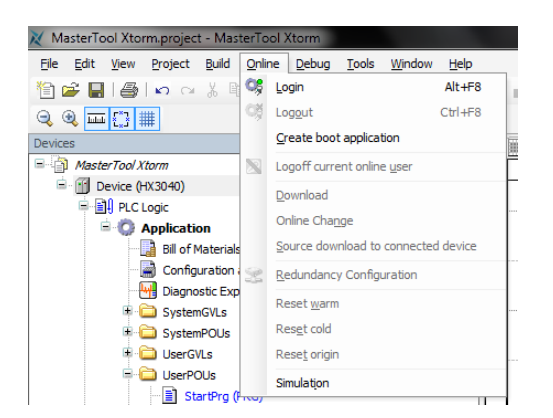

Figura 190: Enviando o Projeto para a UCP

Após a execução do comando, poderão surgir algumas mensagens de interface com o usuário, as quais são apresentadas devido a diferença entre um projeto antigo e o que está sendo enviado ou, simplesmente, alteração no valor de alguma variável.

A figura abaixo mostra a mensagem que o MasterTool Xtorm irá apresentar em caso do novo projeto, que está sendo enviado seja diferente de um projeto já existente dentro da UCP. As opções disponíveis são as seguintes:

- Login with Online Change: Executar o Login e enviar o novo projeto sem que a aplicação atual da UCP seja parada (ver seção Modo Run), atualizando as alterações quando um novo ciclo é executado.
- Login with Download: Executar o Login e enviar o novo projeto com a UCP parada (ver seção Modo Stop). Quando a aplicação for iniciada, as atualizações já terão sido realizadas.
- Login Without Any Change: Executa o Login sem enviar o novo projeto.

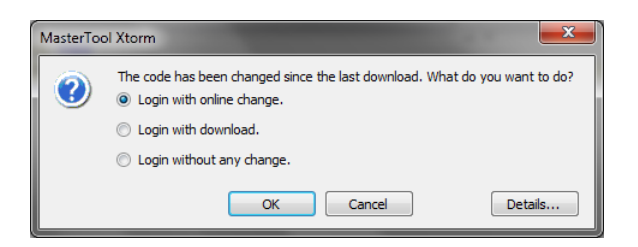

Figura 191: Atualização do Projeto na UCP

A figura abaixo mostra a mensagem que o MasterTool Xtorm exibe quando somente foram realizadas alterações em variáveis da aplicação, fazendo com que não seja possível enviar o novo projeto e o mesmo ser atualizado em um novo ciclo da UCP, a qual está em execução (ver seção Modo Run). Dessa forma, o MasterTool Xtorm solicita ao usuário se o Login deve ser executado como download e a UCP parada (ver seção Modo Stop) ou a operação deve ser cancelada.

Obs.: O botão "Details..." apresenta as modificações realizadas na aplicação.

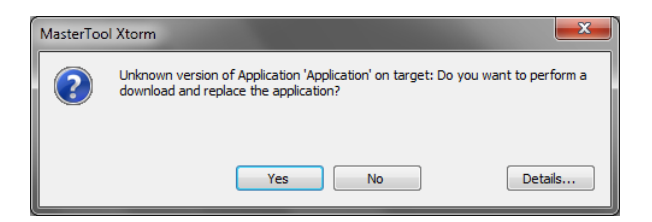

Figura 192: Alteração de Variáveis

Caso seja o primeiro envio de aplicação para a UCP, a mensagem da figura abaixo irá surgir na tela do MasterTool Xtorm.

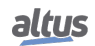

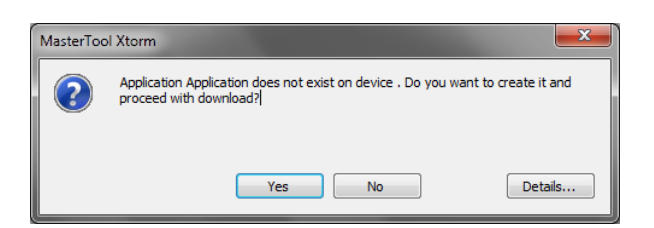

Figura 193: Primeiro Envio de Aplicação

# 5.13. Modo Run

Logo após enviar o projeto para a UCP, a aplicação não será executada imediatamente (somente se for realizada uma alteração online), antes que seja selecionado um novo comando "*Iniciar*". Essa função possibilita ao usuário controlar a execução da aplicação enviada para a UCP. Além disso, permite que valores iniciais sejam pré-configurados, para que, no primeiro ciclo já sejam atualizados na UCP.

Para selecionar tal funcionalidade, basta acessar o menu Debug e clicar em "Start", conforme mostra a figura abaixo.

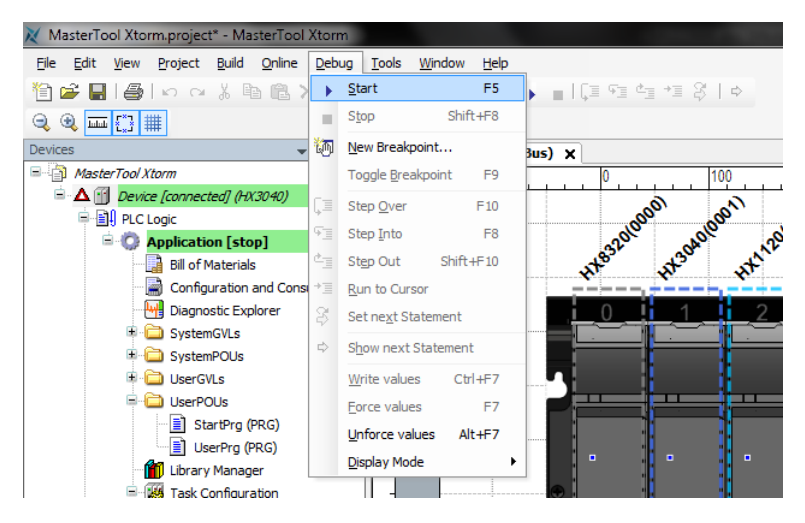

Figura 194: Iniciando a Aplicação

A figura abaixo mostra a aplicação em execução. Caso seja selecionada a aba de uma POU, as variáveis criadas serão listadas em uma janela de monitoração, na qual valores podem ser forçados e visualizados pelo usuário. Caso as variáveis sejam forçadas através do comando F7 do teclado, a UCP indicará essa condição no visor gráfico. Maiores detalhes consultar seção Visor Gráfico.

É importante ressaltar que, quando utilizados os protocolos MODBUS RTU Escravo e MODBUS Ethernet Servidor e a opção "*Somente Leitura*" das relações configuradas não estiver selecionada, o comando de escrita forçada (F7) deve ser realizado sobre as variáveis disponíveis na janela de monitoração, pois o comando de escrita (CTRL + F7) deixa as variáveis serem sobrescritas quando realizadas novas leituras.

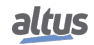

| Configuration (Bus)                                        | Device NET 1                                | UserPrg X                             |                |             |             |                | -    |
|------------------------------------------------------------|---------------------------------------------|---------------------------------------|----------------|-------------|-------------|----------------|------|
| Device.Application.UserPrg                                 |                                             |                                       |                |             |             |                |      |
| Expression                                                 | Туре                                        | Value                                 | Prepared value | Address     | Comment     |                | 1    |
| iVar_0                                                     | INT                                         | 0                                     |                |             |             |                |      |
| <pre>ø iVar_1</pre>                                        | INT                                         | 0                                     |                |             |             |                |      |
| 🛷 bVar                                                     | BOOL                                        | FALSE                                 |                |             |             |                |      |
| 🛷 wVar                                                     | WORD                                        | 0                                     |                |             |             |                | _    |
| <pre>     I IF bVar FALSE =     WVar 0 :     iVar 0 </pre> | TRUE THEN<br>= wVar 0 + 1;<br>:= iVar 1 0 - | · · · · · · · · · · · · · · · · · · · | ▲ ♥            |             |             |                |      |
| 4 BND_IFRETURN                                             |                                             |                                       |                |             |             |                |      |
|                                                            |                                             |                                       |                |             |             |                | Ξ    |
|                                                            |                                             |                                       |                |             |             |                |      |
|                                                            |                                             |                                       |                |             |             |                |      |
| ۲<br>ge(s) یک Watch 1 کے Breakp                            | oints                                       |                                       |                |             |             |                | •    |
| V RUN                                                      | Program loaded                              | Program ur                            | ichanged       | Current use | r: (nobody) | INS Ln 4 Col 7 | Ch 7 |

Figura 195: Programa em Execução

Caso a UCP é inicializada como uma aplicação já gravada internamente, ela automaticamente entra em Modo Run, sem a necessidade de realizar o comando via MasterTool Xtorm.

# 5.14. Modo Stop

Para interromper a execução da UCP, sem que o software MasterTool Xtorm perca a conexão com a mesma, o usuário deve selecionar a opção "*Stop*" (Parar), disponível no menu *Debug* (Depurar), conforme mostra a figura abaixo.

| 🔀 MasterTool Xtorm.project - MasterTool Xtorm |                                      |  |  |  |  |  |
|-----------------------------------------------|--------------------------------------|--|--|--|--|--|
| <u>File Edit View Project Build Online D</u>  | <u>Pebug Tools Window Help</u>       |  |  |  |  |  |
| 🏠 🚔 🔚 🗐 🗠 여 🐇 🛅 😭 🖄                           | ▶ Start F5 ► □ ( □ ♥□ ♥□ ♥ ○ ♥ □ ♥ □ |  |  |  |  |  |
|                                               | Stop Shift+F8                        |  |  |  |  |  |
| Devices 👻                                     | Mew Breakpoint                       |  |  |  |  |  |
| MasterTool Xtorm                              | Toggle Breakpoint F9                 |  |  |  |  |  |
| 🖹 🧐 Device [connected] (HX3040)               | Step Over F10                        |  |  |  |  |  |
| PLC Logic                                     | rs rs                                |  |  |  |  |  |
| 🖹 💮 Application [run]                         | Step Into F8 2 . 168 . 19 . 177      |  |  |  |  |  |
| Bill of Materials                             | Step Out Shift+F10                   |  |  |  |  |  |
| 📄 Configuration and Consi 🖻                   | Run to Cursor                        |  |  |  |  |  |
| Diagnostic Explorer                           | 2 . 168 . 16 . 253                   |  |  |  |  |  |
| SystemGVLs                                    |                                      |  |  |  |  |  |
| E 🔂 SystemPOUs                                | Advanced                             |  |  |  |  |  |
| 🗷 🚞 UserGVLs                                  | Write values Ctrl+F7                 |  |  |  |  |  |
| SerPOUs                                       | Eorce values F7                      |  |  |  |  |  |
| StartPrg (PRG)                                | Unforce values Alt+F7                |  |  |  |  |  |
| UserPrg (PRG)                                 | - Direlay Mode                       |  |  |  |  |  |
| Library Manager                               | Dishay Hode                          |  |  |  |  |  |
| Task Configuration                            |                                      |  |  |  |  |  |
| 🖻 😻 MainTask                                  |                                      |  |  |  |  |  |
| HainPrg                                       |                                      |  |  |  |  |  |
| 🗏 🧐 🔛 Configuration (Bus)                     |                                      |  |  |  |  |  |
| 🗏 🥵 🖬 HX3040 (HX3040)                         |                                      |  |  |  |  |  |

Figura 196: Parando a Aplicação

Caso a UCP seja inicializada sem aplicação gravada, ela automaticamente entra em Modo Stop, assim como quando ocorre uma exceção de software.

# 5.15. Monitoração, Escrita e Forçamento de Variáveis

Após efetuar um Login em uma UCP, o usuário poderá monitorar variáveis do projeto de 3 formas distintas:

Diretamente na POU (na área de declaração de variáveis ou na área do programa).

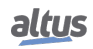

- Através da janela de monitoração (menu *View -> Watch*)
- Utilizando a funcionalidade Trace, a qual realiza a gravação e exibição dos valores das variáveis internamente na UCP

#### ATENÇÃO

No modo online há uma limitação de 25000 entradas de variáveis monitoráveis em POUs editadas com o editor ST, o usuário será alertado quando o limite for ultrapassado com um erro de compilação.

Além disto, também é possível escrever ou forçar valores em variáveis do projeto.

O comando de escrita (CTRL + F7) escreve um valor em uma variável, podendo este valor ser sobrescrito pelas instruções executadas na aplicação no próximo ciclo de execução.

Já um comando de escrita forçada (F7) irá escrever um valor na variável, sem permitir que este valor seja alterado até que sejam liberadas as variáveis forçadas.

### ATENÇÃO

O forçamento de variáveis pode ser realizado somente em modo Online na UCP. Variáveis de diagnóstico não podem ser forçadas, apenas escritas, pois diagnósticos são providos pela UCP e devem poder ser sobrescritos pela mesma.

Quando for efetuada uma escrita forçada em uma variável redundante da UCP Ativa, a MainTask da aplicação sofrerá um impacto em seu tempo de execução, tanto na UCP Ativa, quando na UCP Reserva. Isto porque as duas UCPs irão trocar a cada ciclo informações sobre as variáveis forçadas. Portanto, quando for forçar variáveis em um sistema redundante, deve-se considerar o acréscimo que pode ter a execução da tarefa. A tabela abaixo exemplifica em quanto será acrescida, em média, a execução da MainTask quando isto ocorrer:

|                               | UCP Ativo |        |        | UCP Reserva |        |        |
|-------------------------------|-----------|--------|--------|-------------|--------|--------|
| Tempo de Execução             | 50 ms     | 100 ms | 200 ms | 50 ms       | 100 ms | 200 ms |
| Acréscimo com 10 forçamentos  | 2,4 %     | 2,2 %  | 1,7 %  | 4,0 %       | 3,4 %  | 2,0 %  |
| Acréscimo com 50 forçamentos  | 12,0 %    | 9,2 %  | 6,0 %  | 18,0 %      | 12,0 % | 8,0 %  |
| Acréscimo com 128 forçamentos | 26,0 %    | 21,0 % | 16,0 % | 56,0 %      | 34,0 % | 22,5 % |

Tabela 217: Influência do Forçamento de Variáveis em uma UCP Redundante

Para mais informações sobre forçamentos de variáveis no sistema redundante, consulte Sincronização de Dados Redundantes.

#### **ATENÇÃO**

Quando uma UCP está com variáveis forçadas e é desenergizada, na próxima inicialização as variáveis perderão o forçamento.

O limite de forçamentos para a UCP Hadron Xtorm é de 128 variáveis, independente do modelo de UCP ou configuração utilizados.

# 5.16. Variáveis Utilizadas em mais de uma Origem

Uma origem define-se com um ponto de um módulo de E/S ou de um driver de comunicação que escreve em uma variável.

Quando um projeto é compilado, o Mastertool Xtorm verifica todos os pontos e informa se alguma variável está sendo utilizada em mais de uma origem. Essa verificação é realizada somente para campos informados na tabela abaixo.

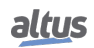

| Módulo / Driver                         | Funcionalidade         | Campo / Origem                                 |  |  |  |  |  |
|-----------------------------------------|------------------------|------------------------------------------------|--|--|--|--|--|
| Campos Validados                        |                        |                                                |  |  |  |  |  |
| HX3040                                  | Agrupamento de Eventos | Nome da Variável<br>Alarme de Atraso Excessivo |  |  |  |  |  |
| Dispositivo MODBUS do<br>MODBUS Cliente | Mapeamentos            | Nome da Variável<br>Qualidade                  |  |  |  |  |  |
| Dispositivo MODBUS do<br>MODBUS Mestre  | Mapeamentos            | Nome da Variável<br>Qualidade                  |  |  |  |  |  |
| Outstation do DNP3 Cliente              | Mapeamentos            | Nome da Variável<br>Qualidade                  |  |  |  |  |  |
| Módulo de E/S                           | Bus: Mapeamento de E/S | Variável                                       |  |  |  |  |  |

Tabela 218: Variáveis Utilizadas em Mais de Uma Origem

# 5.17. Logout

Caso a opção do usuário seja finalizar a comunicação com a UCP, deve ser utilizado comando "Logout", localizado no menu Online, "Logout", conforme mostra a figura abaixo.

| 🗸 MasterTool Xtorm.project - MasterTool Xtorm                                                                                                    |            |                                                                                               |                         |              |                                                   |  |  |
|----------------------------------------------------------------------------------------------------|------------|-----------------------------------------------------------------------------------------------|-------------------------|--------------|---------------------------------------------------|--|--|
| <u>File E</u> dit <u>V</u> iew <u>P</u> roject <u>B</u> uild                                                                                                    | Onli       | ne <u>D</u> ebug <u>T</u> ools                                                                | <u>W</u> indow          | <u>H</u> elp |                                                   |  |  |
| 🎦 🚅 🔚 🕘 🗠 🖓 🗎                                                                                                    | 0ş         | Login                                                                                         |                         | Alt+F8       | ■   (3 % 4 4 %   ¢                                |  |  |
|                                                                                                    | ©₿         | Log <u>o</u> ut                                                                               |                         | Ctrl+F8      |                                                   |  |  |
| Devices                                                                                                    |            | Create boot application                                                                       | ation                   |              | NET 1 X                                           |  |  |
| MasterTool Xtorm                                                                                                    |            | Logoff current onlin                                                                          | ne <u>u</u> ser         |              |                                                   |  |  |
| Configuration     Configuration     Configuration     Configuration     Configuration     Configuration     Configuration     Configuration     Configuration     Configuration                                                                                                    | 24         | <u>D</u> ownload<br>Online Cha <u>ng</u> e<br>Source download to<br><u>R</u> edundancy Config | o connected<br>guration | device       | 168 . 19 . 177<br>255 . 248 . 0<br>168 . 16 . 253 |  |  |
| Gaginsac Exp     Gaginsac Exp     G |            | Reset <u>w</u> arm<br>Res <u>e</u> t cold<br>Rese <u>t</u> origin<br>Simulation               |                         |              | Advanced                                          |  |  |
| UserPrg (P                                                                                                    | PRG)<br>er |                                                                                               |                         |              | -                                                 |  |  |

Figura 197: Interrompendo a Comunicação com a UCP

# 5.18. Modo Simulação

O MasterTool Xtorm possui um importante recurso de simulação que permite ao usuário testar sua aplicação sem a utilização do equipamento, conferindo maior agilidade no desenvolvimento do programa. No entanto, alguns recursos específicos, que dependem do hardware da UCP Hadron Xtorm, não são possíveis de serem simulados.

Seguem abaixo, os recursos indisponíveis no modo de simulação:

- Relógio RTC
- Varredura do Barramento
- Módulos de E/S
- Portas Seriais
- Comunicação Ethernet
- Protocolos de comunicação MODBUS
- Protocolos de comunicação DNP3
- Protocolo de comunicação MMS
- Protocolo de comunicação GOOSE
- Operações em cartão de memória

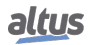

- Diagnósticos em variáveis
- Fila e agrupamento de eventos
- Outras funções que acessem o hardware da UCP

Por esta razão o modo simulação deve ser utilizado para testar a lógica da aplicação no que não depender de funções de acesso ao hardware. Estes recursos devem ser testados com o hardware para garantir o funcionamento da aplicação neste sentido.

Para alterar o MasterTool Xtorm para Modo Simulação é necessário selecionar esta opção no *Menu Comunicação* conforme a figura abaixo. Após isso é exibido um aviso no barra inferior do MasterTool Xtorm que indica que a ferramenta está operando em Modo Simulação.

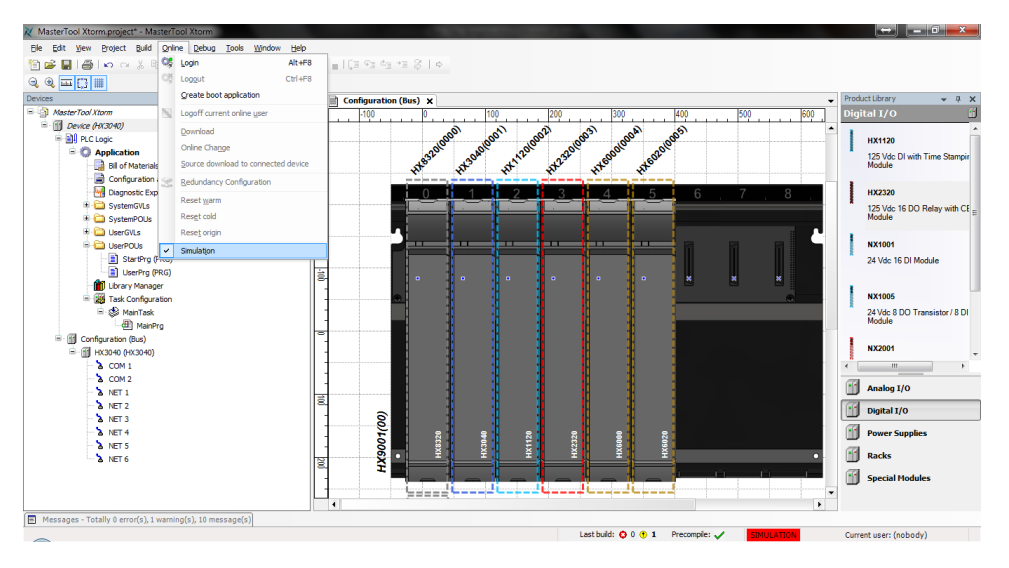

Figura 198: Modo Simulação

Em Modo Simulação a aplicação é executada em um dispositivo virtual no computador onde está instalado o MasterTool Xtorm. Por esta razão algumas características apresentadas estão relacionadas à arquitetura de hardware do computador e não da UCP da Série Hadron Xtorm. A principal característica neste sentido está relacionado ao formato dos dados nas áreas de memória de representação direta. O Modo Simulação trabalha com o formato little endian onde o primeiro endereço de memória é o menos significativo do dado. Por outro lado a UCP da Série Hadron Xtorm trabalha com o formato big endian onde o primeiro endereço de memória é o mais significativo do dado.

Neste caso um mesmo dado escrito por exemplo em %QD0, será escrito de forma diferente na simulação e na UCP da Série Hadron Xtorm. Se o dado escrito for 16#1234ABCD a distribuição dos dados na memória da UCP ficarão da seguinte maneira:

- %QW0 = 16#1234
- %QW2 = 16#ABCD
- % QB0 = 16#12
- %OB1 = 16#34
- % QB2 = 16 #AB
- %QB3 = 16#CD

Para o mesmo dado escrito em %QD0 no Modo Simulação a distribuição dos dados na memória ficarão da seguinte maneira:

- %QW0 = 16#ABCD
- %QW2 = 16#1234
- % QB0 = 16 #CD
- %QB1 = 16#AB
- % QB2 = 16#34
- %QB3 = 16#12

Tendo em vista estas diferenças e para facilitar o desenvolvimento da aplicação, utilizando os recursos do MasterTool Xtorm e da UCP da Série Hadron Xtorm é recomendado o uso de variáveis simbólicas. Neste caso as diferenças entre o Modo Simulação e o comportamento com a UCP da Série Hadron Xtorm não são verificadas. Portanto a melhor prática é evitar o uso de variáveis de representação direta sempre que possível para evitar o retrabalho quando desenvolver uma lógica que será testada em simulação e depois carregada em uma UCP.

O modo Simulação também pode ser utilizado para simular um projeto redundante, porém, terá as mesmas limitações citadas anteriormente, podendo ser testada apenas a lógica que não dependa do hardware. Neste caso, sempre serão executadas as POUs *NonSkippedPrg* e *UserPrg*, como se a UCP simulado fosse a UCP Ativa.

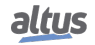

# 5.19. Upload do Projeto

A UCP da Série Hadron Xtorm possibilita a gravação de um projeto na memória do produto, o qual pode ser recuperado e reutilizado através do software MasterTool Xtorm.

Para armazenar um projeto na memória do produto, a UCP deve estar conectada (Login) e a opção de envio de projeto, juntamente com o aplicativo, deve estar selecionada.

Para recuperar o projeto previamente armazenado, deve ser selecionado as opções, conforme mostra a figura abaixo.

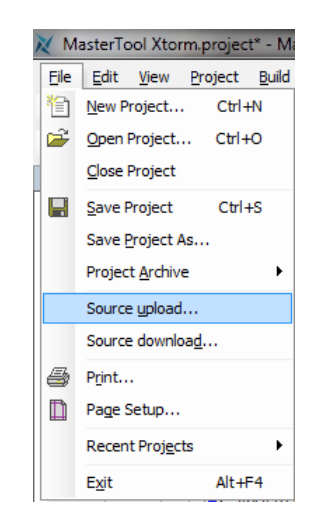

Figura 199: Opção de Upload de Projeto

Após, basta selecionar a UCP desejada e clicar em OK, conforme a mostra a figura abaixo.

| vices                                                                                                    | * # X | Configuration (Bus)                                                                                                    |                                                                                                    | •                                                                                                    | Product Library |  |
|----------------------------------------------------------------------------------------------------|-------|----------------------------------------------------------------------------------------------------|----------------------------------------------------------------------------------------------------|----------------------------------------------------------------------------------------------------|-----------------|--|
| Also Food Nom           ● Device (40049)           ● Device (40049)           ● Device (4 | ×     | Communication Settings Files Log Users and Groups Access Rights Ja<br>Select the network path to the controller:<br>Gaterway-1083<br>Gaterway-1084 | formation<br>Pervice Name<br>Pervice Name<br>Pervice Name<br>Pervice Address<br>Dist 10000<br>Target Dis<br>155 150000<br>Target Name<br>TOBM<br>Target Version:<br>1.0.1.28 | Set active path<br>Add gateway<br>Add device<br>Scan network<br>Filer :<br>France tion •<br>Sorting order :<br>Hame • |                 |  |
|                                                                                                    |       | Don't save network path in project                                                                                                    |                                                                                                    |                                                                                                    |                 |  |

Figura 200: Seleciona a UCP

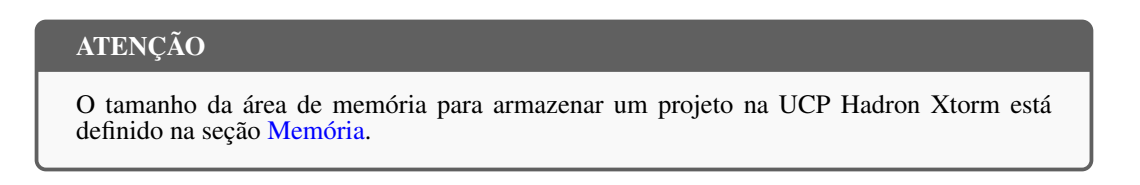

### ATENÇÃO

O Upload recupera o último projeto armazenado no controlador conforme descrito nos parágrafos anteriores. Caso ocorra apenas o carregamento para execução de um determinado aplicativo, o mesmo não poderá ser recuperado pelo procedimento de Upload.

# 5.20. Estados de Operação da UCP

### 5.20.1. Run

Quando uma UCP está em modo Run indica que todas as tarefas da aplicação estão em execução.

#### 5.20.2. Stop

Quando uma UCP está em modo Stop, indica que as tarefas da aplicação estão paradas. O valor das variáveis nas tarefas são mantidas com o valor atual e variáveis de saída assumem valores definidos pelo usuário.

Quando uma UCP passa para modo Stop a partir do envio de uma aplicação, as variáveis nas tarefas da aplicação serão perdidas exceto as variáveis do tipo persistente. As variáveis de saída assumirão o valor definido pelo usuário e em seguida o valor das saídas passará para o estado seguro. Assim que a nova aplicação for carregada as variáveis de saída assumirão novamente o valor definido pelo usuário.

#### 5.20.3. Breakpoint

Quando uma marca de depuração é atingida em uma tarefa, essa tarefa é interrompida. Todas as demais tarefas ativas na aplicação não irão ser interrompidas, elas continuarão a sua execução. Neste modo é possível percorrer um programa no modo Online. Um passo a passo pode ser executado e as posições das interrupções de depuração dependem do editor.

#### Nota:

Quando em modo de ponto de interrupção (BRKP), o serviço de barramento fica completamente parado, logo a UCP que controla o barramento terá alguns comportamentos específicos neste estado, são eles:

- A troca a quente de qualquer módulo não é suportado em Breakpoint, o módulo ficará sem parametrização caso ocorra uma troca quente nesse estado.
- Os diagnósticos de todos os módulos serão mantidos congelados na aplicação.
- O Botão de diagnóstico dos módulos não estará disponível, ou seja, caso o usuário aperte o botão no estado de breakpoint, nada acontecerá.

#### 5.20.4. Exception

Quando uma UCP está em Exception indica que alguma operação indevida ocorreu em uma das tarefas ativas da aplicação. A tarefa que causou o Exception será suspensa e as demais tarefas irão para o modo Stop. Somente é possível tirar as tarefas desse estado e colocá-las em execução novamente após uma nova condição de partida da UCP. Portanto somente com um Reset a Quente, Reset a Frio, Reset Origem ou uma reinicialização da UCP coloca novamente a aplicação em modo Run.

#### 5.20.5. Reset a Quente

Este comando coloca a UCP em modo Stop e inicializa todas as variáveis das tarefas da aplicação, exceto as variáveis dos tipos retentiva e persistente. As variáveis inicializadas com um valor específico assumirão exatamente este valor, as demais variáveis assumirão o valor padrão de inicialização (zero).

#### 5.20.6. Reset a Frio

Este comando coloca a UCP em modo Stop e inicializa todas as variáveis das tarefas da aplicação, exceto as variáveis do tipo persistente. As variáveis inicializadas com um valor específico assumirão exatamente este valor, as demais variáveis assumirão o valor padrão de inicialização (zero).

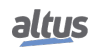

#### 5.20.7. Reset Origem

Este comando remove todas as variáveis das tarefas da aplicação, inclusive as variáveis do tipo persistente e apaga a aplicação da UCP.

Notas:

Reset: Quando um Reset é executado os breakpoints definidos na aplicação são desabilitados.

**Comando:** Para executar um comando de Reset Quente, Frio ou Origem, é necessário estar com o MasterTool em modo Online na UCP.

#### 5.20.8. Reset Process Command (IEC 60870-5-104)

Este comando de reset do processo pode ser solicitado pelos clientes IEC 60870-5-104. Depois de responder ao cliente, a UCP entra num procedimento de reinicialização, como se estivesse sendo executado um ciclo de energização.

No caso de UCPs redundantes, o comando de reset do processo é sincronizado com a UCP não ativa, resultando na reinicialização das duas UCPs.

A norma IEC 60870-5-104 prevê a passagem de um valor de qualificação (0..255) com o comando de reset do processo, mas este "parâmetro" não é considerado pela UCP.

# 5.21. Programas (POUs) e Listas de Variáveis Globais (GVLs)

O projeto criado pela ferramenta MasterTool Xtorm contém um conjunto de módulos de programa (POUs) e listas de variáveis globais (GVLs) que visam facilitar a programação e a utilização do controlador. A seguir são descritos os principais elementos que fazem parte desta estrutura padrão do projeto.

#### 5.21.1. Programa MainPrg

A tarefa MainTask está associada a uma única POU do tipo programa, denominada MainPrg. O programa MainPrg é criado automaticamente.

O código do programa MainPrg é o seguinte, em linguagem ST:

```
(*Main POU associated with MainTask that calls StartPrg,
UserPrg, NonSkippedPrg and the system POUs AlarmPrg and EngineeringPrg.
This POU is blocked to edit.*)
PROGRAM MainPrg
VAR
    isFirstCycle : BOOL := TRUE;
END_VAR
IF isFirstCycle THEN
    StartPrg();
    isFirstCycle := FALSE;
ELSE
    EngineeringPrg();
    AlarmPrg();
    UserPrg();
END_IF;
```

MainPrg chama outras quatro POUs do tipo programa, denominadas *StartPrg, EngineeringPrg, AlarmPrg* e *UserPrg*. Enquanto *EngineeringPrg, AlarmPrg* e *UserPrg* são sempre chamadas, a *StartPrg* é chamada uma única vez na partida da aplicação do CP.

Diferente dos programas *EngineeringPrg* e *AlarmPrg* que, assim como o *MainPrg* são bloqueados para modificações, os programas *StartPrg* e *UserPrg* podem ser modificados pelo usuário. Inicialmente, quando o projeto é criado a partir do *Wizard*, estes dois programas editáveis são criados "vazios", mas o usuário poderá inserir código nos mesmos.

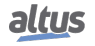

#### 5.21.2. Programa StartPrg

Nesta POU o usuário pode criar lógicas, laços, iniciar variáveis, etc. Que serão executados somente uma única vez no primeiro ciclo do CP, antes de executar a POU *UserPrg* pela primeira vez, não sendo chamado novamente durante a execução do projeto.

Caso o usuário carregue uma nova aplicação, ou se o CP for desenergizado, bem como em condições de *Reset Origem, Reset a Frio* e *Reset a Quente*, esta POU será executada novamente.

#### 5.21.3. Programa EngineeringPrg

Esta POU é bloqueada para edição e é gerada automaticamente pelo programa. Ela é responsável por mapear as variáveis utilizadas para conversões de engenharia, característica da UCP de Conversão de Engenharia, descrito na seção Conversão de Engenharia.

#### 5.21.4. Programa AlarmPrg

Esta POU também é bloqueada para edição. Nela é gerado automaticamente o código responsável pela atribuição do alarme. Alarme este que pode ser criado nas configurações da aba de Alarmes da UCP. Para maiores informações, veja a seção Alarmes.

#### 5.21.5. Programa UserPrg

Nesta POU o usuário deve criar a aplicação principal, responsável pelo controle de seu processo. Esta POU é chamada pela POU principal (MainPrg).

O usuário pode também criar POUs adicionais (programa, funções ou bloco funcional), e chamá-las ou instanciá-las dentro da POU UserPrg, para fins de estruturação de seu programa. Também é possível chamar funções e instanciar blocos funcionais definidos em bibliotecas.

#### 5.21.6. Programa ProtPrg

A tarefa *ProtTask* está associada a uma única POU do tipo programa, denominada *ProtPrg*. O programa ProtPrg é criado somente caso o usuário escolha seu uso ao criar o projeto.

Este programa é bloqueado para edição e responsável por chamar a POU UserProtPrg.

#### 5.21.7. Programa UserProtPrg

O programa *UserProtPrg* tem por objetivo controlar os processos com prioridade superior a UserPrg. Ou seja, nesta POU o usuário deve inserir suas lógicas de processos que necessitam de uma rápida atuação da UCP.

Este é chamado pelo programa ProtPrg que, por sua vez, está associado a tarefa ProtTask.

Para maiores informações sobre a tarefa ProtTask, veja a seção Configurações da ProtTask.

#### 5.21.8. GVL Disables

Na GVL *Disables* são declaradas as variáveis de desabilitação das requisições MODBUS Mestre/Cliente. Não é obrigatória, mas é recomendada a utilização da geração automática destas variáveis, o que é feito clicando no botão *Gerar Variáveis de Desabilitação* na aba de requisições do dispositivo. Essas variáveis são declaradas com o tipo BOOL e seguem a seguinte estrutura:

Declaração de variável de desabilitação de requisição:

```
[Nome do Dispositivo]_DISABLE_[Número da Requisição] : BOOL;
```

Onde:

Nome do Dispositivo: Nome que aparece na TreeView para o dispositivo MODBUS.

**Número da Requisição:** Número da requisição que foi declarada na tabela de requisições do dispositivo MODBUS seguindo a sequência de cima para baixo, começando em 0001.

Exemplo:

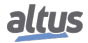

| Disables                     |         |
|------------------------------|---------|
| VAR_GLOBAL                   |         |
| MODBUS_Device_DISABLE_0001 : | BOOL;   |
| MODBUS_Device_DISABLE_0002 : | BOOL;   |
| MODBUS_Device_DISABLE_0003 : | BOOL;   |
| MODBUS_Device_1_DISABLE_0001 | : BOOL; |
| MODBUS_Device_1_DISABLE_0002 | : BOOL; |
| END_VAR                      |         |
|                              |         |

A geração automática através do botão *Gerar Variáveis de Desabilitação* apenas cria variáveis, e não remove automaticamente. Desta forma, caso alguma relação seja removida, a sua respectiva variável de desabilitação deve ser removida manualmente.

A GVL *Disables* é editável, portanto as variáveis de desabilitação das requisições podem ser criadas manualmente não precisando seguir o modelo criado pela declaração automática e podem ser usadas as duas maneiras ao mesmo tempo, mas devem sempre ser do tipo BOOL e deve-se tomar o cuidado para não excluir ou alterar as variáveis declaradas automáticamente, pois elas podem estar sendo usadas por algum dispositivo MODBUS. Se a variável for excluída ou alterada será gerado um erro ao compilar o projeto. Para corrigir o nome de uma variável declarada automáticamente, deve-se seguir o modelo exemplificado acima de acordo com o dispositivo e a requisição aos quais pertence.

A figura a seguir mostra um exemplo da apresentação desta GVL quando em modo *Online*. Se o valor da variável for TRUE significa que a requisição, à qual a variável pertence, está desabilitada e o inverso é válido para quando o valor da variável for FALSE.

| Expressão                    | Тіро | Valor | Valor Preparado | Comentário |
|------------------------------|------|-------|-----------------|------------|
| MODBUS_Device_DISABLE_0001   | BOOL | TRUE  |                 |            |
| MODBUS_Device_DISABLE_0002   | BOOL | FALSE |                 |            |
| MODBUS_Device_DISABLE_0003   | BOOL | TRUE  |                 |            |
| MODBUS_Device_1_DISABLE_0001 | BOOL | TRUE  |                 |            |
| MODBUS_Device_1_DISABLE_0002 | BOOL | FALSE |                 |            |
|                              |      |       |                 |            |

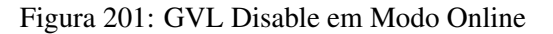

#### 5.21.9. GVL IOQualities

Na GVL *IOQualities* são declaradas as variáveis de qualidade dos módulos de E/S. Essa GVL não é editável e as variáveis são declaradas automaticamente como arrays do tipo *LibDataTypes.QUALITY* e dimensões de acordo com a quantidade de E/S do módulo ao qual pertence quando este é adicionado ao projeto.

```
Exemplo:
```

```
VAR_GLOBAL

QUALITY_HX1120: ARRAY[0..31] OF LibDataTypes.QUALITY;

QUALITY_HX2320: ARRAY[0..15] OF LibDataTypes.QUALITY;

QUALITY_HX6000: ARRAY[0..15] OF LibDataTypes.QUALITY;

QUALITY_HX6020: ARRAY[0..7] OF LibDataTypes.QUALITY;

END_VAR
```

Uma vez a aplicação estando em *RUN* é possível monitorar os valores das variáveis de qualidade dos módulos de E/S que foram adicionados ao projeto através da GVL *IOQualities*.

#### 5.21.10. GVL Module\_Diagnostics

Na GVL *Module\_Diagnostics* são declaradas as variáveis de diagnóstico dos módulos utilizados no projeto, exceto UCP e drivers de comunicação. Essa GVL não é editável e as variáveis são declaradas automaticamente com tipo especificado pelo módulo ao qual pertence quando este é adicionado ao projeto.

Exemplo:

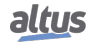

| Module_Diagnostics |   |                  |  |  |  |
|--------------------|---|------------------|--|--|--|
| VAR_GLOBAL         |   |                  |  |  |  |
| DG_HX1120          | : | T_DIAG_HX1120_1; |  |  |  |
| DG_HX2320          | : | T_DIAG_HX2320_1; |  |  |  |
| DG_HX6000          | : | T_DIAG_HX6000_1; |  |  |  |
| DG_HX6020          | : | T_DIAG_HX6020_1; |  |  |  |
| DG_HX8320          | : | T_DIAG_HX8320_1; |  |  |  |
| END_VAR            |   |                  |  |  |  |
|                    |   |                  |  |  |  |

Enviando uma aplicação para a UCP HX3040 e passando-a para *RUN*. Através da GVL *Module\_Diagnostics* é possível monitorar os diagnósticos de cada módulo que foi adicionado ao projeto, como é possível visualizar na figura abaixo.

| Expression                | Туре                     | Value |
|---------------------------|--------------------------|-------|
| = 🙆 DG_HX1120             | T_DIAG_HX1120_1          |       |
| = < tGeneral              | T_DIAG_GENERAL_HX1120_1  |       |
| bReserved_08              | BOOL                     | FALSE |
| bReserved_09              | BOOL                     | FALSE |
| bReserved_10              | BOOL                     | FALSE |
| bReserved_11              | BOOL                     | FALSE |
| bReserved_12              | BOOL                     | FALSE |
| bReserved_13              | BOOL                     | FALSE |
| bReserved_14              | BOOL                     | FALSE |
| bReserved_15              | BOOL                     | FALSE |
| bActiveDiagnostics        | BOOL                     | FALSE |
| bFatalError               | BOOL                     | FALSE |
| bConfigMismatch           | BOOL                     | FALSE |
| bWatchdogError            | BOOL                     | FALSE |
| bOTDSwitchError           | BOOL                     | FALSE |
| bReserved_05              | BOOL                     | FALSE |
| bReserved_06              | BOOL                     | FALSE |
| bCommunicationError       | BOOL                     | FALSE |
| 🗉 🧼 tDetailed             | T_DIAG_DETAILED_HX1120_1 |       |
| DG_HX2320                 | T_DIAG_HX2320_1          |       |
| DG_HX6000                 | T_DIAG_HX6000_1          |       |
| = 🧭 DG_HX6020             | T_DIAG_HX6020_1          |       |
| 🗉 🧼 tGeneral              | T_DIAG_GENERAL_HX6020_1  |       |
| tSpecific                 | T_DIAG_SPECIFIC_HX6020_1 |       |
| DReserved_08              | BOOL                     | FALSE |
| DReserved_09              | BOOL                     | FALSE |
| Ø bReserved_10            | BOOL                     | FALSE |
| Ø bReserved_11            | BOOL                     | FALSE |
| bReserved_12              | BOOL                     | FALSE |
| bReserved_13              | BOOL                     | FALSE |
| bReserved_14              | BOOL                     | FALSE |
| bReserved_15              | BOOL                     | FALSE |
| bActiveDiagnosticsInput00 | BOOL                     | FALSE |
| bActiveDiagnosticsInput01 | BOOL                     | FALSE |

Figura 202: GVL Modules\_Diagnostic em Modo Online

### 5.21.11. GVL Qualities

Na GVL *Qualities* são declaradas as variáveis de qualidade dos mapeamentos de variáveis internas, MODBUS Mestre/Cliente e DNP3 Cliente. Não é obrigatória, mas é recomendada a utilização da geração automática destas variáveis, o que é feito clicando no botão *Gerar Variáveis de Qualidade* na aba de mapeamentos do dispositivo. Essas variáveis são declaradas com o tipo *LibDataTypes.QUALITY* e seguem a seguinte estrutura:

Declaração de variável de qualidade de mapeamento:

[Nome do Dispositivo]\_QUALITY\_[Número do Mapeamento]: LibDataTypes.QUALITY;

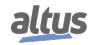

Onde:

Nome do Dispositivo: Nome que aparece na TreeView para o dispositivo.

Número do Mapeamento: Número do mapeamento que foi declarado na tabela de mapeamentos do dispositivo seguindo a sequência de cima para baixo, começando em 0001.

Exemplo:

```
Qualities
VAR_GLOBAL
MODBUS_Device_QUALITY_0001: LibDataTypes.QUALITY;
MODBUS_Device_QUALITY_0002: LibDataTypes.QUALITY;
MODBUS_Device_QUALITY_0003: LibDataTypes.QUALITY;
Outstation_QUALITY_0001: LibDataTypes.QUALITY;
END_VAR
```

A GVL *Quality* é editável, portanto as variáveis de qualidade dos mapeamentos podem ser criadas manualmente não precisando seguir o modelo criado pela declaração automática e podem ser usadas as duas maneiras ao mesmo tempo, mas devem sempre ser do tipo *LibDataTypes.QUALITY* e deve-se tomar o cuidado para não excluir ou alterar as variáveis declaradas automaticamente, pois elas podem estar sendo usadas por algum dispositivo. Se a variável for excluída ou alterada será gerado um erro ao compilar o projeto. Para corrigir o nome de uma variável declarada automaticamente, deve-se seguir o modelo exemplificado acima de acordo com o dispositivo e o mapeamento aos quais pertence.

Para os dispositivos de comunicação as variáveis de qualidade se comportam da seguinte maneira, ver a tabela 50.

### ATENÇÃO

Se uma variável dos drivers DNP3 Cliente ou MODBUS Mestre/Cliente de mapeamento simbólico for mapeada nos drivers DNP3 Servidor ou IEC 60870-5-104 Servidor, é necessário que as variáveis de qualidade dos mapeamentos DNP3 ou MODBUS tenham sido criadas para que sejam gerados eventos de qualidade válidos para tais pontos dos servidores DNP3 ou IEC 60870-5-104. Caso contrário, não serão gerados eventos de qualidade "ruim" para os clientes dos servidores DNP3 e IEC 60870-5-104 nas situações que o DNP3 Cliente ou MODBUS Mestre/Cliente não consiga comunicar com os seus escravos/servidores, por exemplo.

Enviando uma aplicação para a UCP HX3040 e passando-a para *RUN*. Através da GVL *Qualities*, é possível monitorar os diagnósticos os valores das variáveis de diagnósticos de mapeamentos dos dispositivos MODBUS Mestre/Cliente e DNP3 Cliente, conforme mostra a figura abaixo.

| - ·                        | -                    |                       |
|----------------------------|----------------------|-----------------------|
| Expression                 | Туре                 | Value                 |
| MODBUS_Device_QUALITY_0001 | Rtu_Standard.QUALITY |                       |
| VALIDITY                   | QUALITY_VALIDITY     | VALIDITY_INVALID      |
| 🗏 < FLAGS                  | QUALITY_FLAGS        |                       |
| FLAG_OUT_OF_RANGE          | BOOL                 | FALSE                 |
| FLAG_INACCURATE            | BOOL                 | FALSE                 |
| FLAG_OLD_DATA              | BOOL                 | FALSE                 |
| FLAG_FAILURE               | BOOL                 | FALSE                 |
| FLAG_OPERATOR_BLOCKED      | BOOL                 | FALSE                 |
| FLAG_TEST                  | BOOL                 | FALSE                 |
| FLAG_RESERVED_0            | BOOL                 | FALSE                 |
| FLAG_RESERVED_1            | BOOL                 | FALSE                 |
| FLAG_RESTART               | BOOL                 | TRUE                  |
| FLAG_COMM_FAIL             | BOOL                 | FALSE                 |
| FLAG_REMOTE_SUBSTITUTED    | BOOL                 | FALSE                 |
| FLAG_LOCAL_SUBSTITUTED     | BOOL                 | FALSE                 |
| FLAG_FILTER                | BOOL                 | FALSE                 |
| FLAG_OVERFLOW              | BOOL                 | FALSE                 |
| FLAG_REFERENCE_ERROR       | BOOL                 | FALSE                 |
| FLAG_INCONSISTENT          | BOOL                 | FALSE                 |
| MODBUS_Device_QUALITY_0002 | Rtu_Standard.QUALITY |                       |
| VALIDITY                   | QUALITY_VALIDITY     | VALIDITY_INVALID      |
| 🗉 < FLAGS                  | QUALITY_FLAGS        |                       |
| MODBUS_Device_QUALITY_0003 | Rtu_Standard.QUALITY |                       |
| VALIDITY                   | QUALITY_VALIDITY     | VALIDITY_INVALID      |
| 🗉 🔌 FLAGS                  | QUALITY_FLAGS        |                       |
| Ø Outstation_QUALITY_0001  | Rtu_Standard.QUALITY |                       |
| VALIDITY                   | QUALITY_VALIDITY     | VALIDITY_QUESTIONABLE |
| 🗉 🔌 FLAGS                  | QUALITY_FLAGS        |                       |
|                            |                      |                       |

Figura 203: GVL Qualities em Modo Online

### 5.21.12. GVL ReqDiagnostics

Na GVL *ReqDiagnostics* são declaradas as variáveis de diagnóstico das requisições MODBUS Mestre/Cliente e DNP3 Cliente. Não é obrigatória, mas é recomendada a utilização da geração automática destas variáveis, o que é feito clicando no botão *Gerar Variáveis de Diagnóstico* na aba de requisições do dispositivo. A declaração destas variáveis segue a seguinte estrutura:

Declaração de variável de diagnóstico de requisição:

```
[Nome do Dispositivo]_REQDG_[Número da requisição]: [Tipo da Variável];
```

Onde:

Nome do Dispositivo: Nome que aparece na TreeView para o dispositivo.

Número da Requisição: Número da requisição que foi declarada na tabela de requisições do dispositivo seguindo a sequência de cima para baixo, começando em 0001.

**Tipo da Variável:** "*T\_DIAG\_MODBUS\_RTU\_MAPPING\_1*" para MODBUS Master, "*T\_DIAG\_MODBUS\_ETH\_MAP-PING\_1*" para MODBUS Cliente e "*T\_DIAG\_DNP\_CLIENT\_REQUEST\_1*" para DNP3 Cliente.

Exemplo:

```
ReqDiagnostics
VAR_GLOBAL
MODBUS_Device_REQDG_0001 : T_DIAG_MODBUS_RTU_MAPPING_1;
MODBUS_Device_REQDG_0002 : T_DIAG_MODBUS_RTU_MAPPING_1;
MODBUS_Device_REQDG_0003 : T_DIAG_MODBUS_RTU_MAPPING_1;
MODBUS_Device_1_REQDG_0001 : T_DIAG_MODBUS_ETH_MAPPING_1;
MODBUS_Device_1_REQDG_0002 : T_DIAG_MODBUS_ETH_MAPPING_1;
Outstation_REQDG_0001 : T_DIAG_DNP_CLIENT_REQUEST_1;
END_VAR
```

A GVL *ReqDiagnostics* é editável, portanto as variáveis de diagnóstico das requisições podem ser criadas manualmente não precisando seguir o modelo criado pela declaração automática e podem ser usadas as duas maneiras ao mesmo tempo, mas as variáveis devem ser sempre do tipo referente ao dispositivo, como exemplificado acima, e deve-se tomar o cuidado para não excluir ou alterar as variáveis declaradas automaticamente, pois elas podem estar sendo utilizadas por um dispositivo. Se a

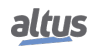

variável for excluída ou alterada será gerado um erro ao compilar o projeto. Para corrigir o nome de uma variável declarada automaticamente, deve-se seguir o modelo exemplificado acima de acordo com o dispositivo e a requisição aos quais pertence.

Enviando uma aplicação para a UCP HX3040 e passando-a para *RUN*. Através da GVL *ReqDiagnostics* é possível monitorar os diagnósticos os valores das variáveis de diagnósticos de mapeamentos dos dispositivos MODBUS Mestre/Cliente e DNP3 Cliente, conforme mostra a figura abaixo.

| Expression                 | Туре                             | Value        |
|----------------------------|----------------------------------|--------------|
| MODBUS_Device_REQDG_0001   | T_DIAG_MODBUS_RTU_MAPPING_1      |              |
| 🖃 🚸 byStatus               | T_DIAG_MODBUS_RTU_MAPPING_STATUS |              |
| bCommIdle                  | BOOL                             | FALSE        |
| bCommExecuting             | BOOL                             | FALSE        |
| bCommPostponed             | BOOL                             | FALSE        |
| bCommDisabled              | BOOL                             | FALSE        |
| bCommOk                    | BOOL                             | FALSE        |
| bCommError                 | BOOL                             | FALSE        |
| bDiag_6_reserved           | BOOL                             | FALSE        |
| bDiag_7_reserved           | BOOL                             | FALSE        |
| eLastErrorCode             | MASTER_ERROR_CODE                | NO_ERROR     |
| eLastExceptionCode         | MODBUS_EXCEPTION                 | NO_EXCEPTION |
| byDiag_3_reserved          | BYTE                             | 0            |
| wCommCounter               | WORD                             | 0            |
| wCommErrorCounter          | WORD                             | 0            |
| MODBUS_Device_REQDG_0002   | T_DIAG_MODBUS_RTU_MAPPING_1      |              |
| MODBUS_Device_REQDG_0003   | T_DIAG_MODBUS_RTU_MAPPING_1      |              |
| MODBUS_Device_1_REQDG_0001 | T_DIAG_MODBUS_ETH_MAPPING_1      |              |
| MODBUS_Device_1_REQDG_0002 | T_DIAG_MODBUS_ETH_MAPPING_1      |              |
| = 🎒 Outstation_REQDG_0001  | T_DIAG_DNP_CLIENT_REQUEST_1      |              |
| eConnectionStatus          | CONNECTION_STATUS                | CONNECTING   |
| eRequestStatus             | REQUEST_STATUS                   | SUCCESS      |
| 🗏 < tIIN                   | T_DIAG_DNP_CLIENT_IIN_BITS       |              |
| ALL_STATIONS               | BOOL                             | FALSE        |
| CLASS_1_EVENTS             | BOOL                             | FALSE        |
| CLASS_2_EVENTS             | BOOL                             | FALSE        |
| CLASS_3_EVENTS             | BOOL                             | FALSE        |
| NEED_TIME                  | BOOL                             | FALSE        |
| LOCAL_CONTROL              | BOOL                             | FALSE        |
| DEVICE_TROUBLE             | BOOL                             | FALSE        |
| DEVICE_RESTART             | BOOL                             | FALSE        |
| NO_FUNC_CODE_SUPPORT       | BOOL                             | FALSE        |
| Ø OBJECT_UNKNOWN           | BOOL                             | FALSE        |
| PARAMETER_ERROR            | BOOL                             | FALSE        |

Figura 204: GVL ReqDiagnostics em Modo Online

#### 5.21.13. GVL System\_Diagnostics

Na GVL *System\_Diagnostics* são declaradas as variáveis de diagnóstico da UCP e dos drivers de comunicação. Essa GVL não é editável e as variáveis são declaradas automaticamente com tipo especificado pelo dispositivo ao qual pertence quando este é adicionado ao projeto.

Exemplo:

```
VAR_GLOBAL

DG_HX3040 : T_DIAG_HX3040_1;

DG_DNP3_Client : T_DIAG_DNP_CLIENT_1;

DG_MODBUS_Symbol_Client : T_DIAG_MODBUS_ETH_CLIENT_1;

DG_MODBUS_Symbol_RTU_Master : T_DIAG_MODBUS_RTU_MASTER_1;

END_VAR
```

Enviando uma aplicação para a UCP e passando-a para *RUN*. Através da GVL *System\_Diagnostics* é possível monitorar os valores das variáveis de diagnósticos da UCP HX3040 e dos dispositivos de comunicação DNP3 e MODBUS, conforme mostra a figura abaixo.

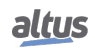

| Expression                      | Туре                           | Value    |
|---------------------------------|--------------------------------|----------|
| DG_HX3040                       | T_DIAG_HX3040_1                |          |
| tSummarized                     | T_DIAG_SUMMARIZED_1            |          |
| 🗉 < tDetailed                   | T_DIAG_DETAILED_1              |          |
| 🗉 🏄 DG_DNP3_Client              | T_DIAG_DNP_CLIENT_1            |          |
| 😑 💋 DG_MODBUS_Symbol_Client     | T_DIAG_MODBUS_ETH_CLIENT_1     |          |
| 🗉 < tDiag                       | T_DIAG_MODBUS_DIAGNOSTICS      |          |
| byDiag_1_reserved               | BYTE                           | 0        |
| 🖃 🛷 tCommand                    | T_DIAG_MODBUS_COMMANDS         |          |
| bStop                           | BOOL                           | FALSE    |
| Ø bRestart                      | BOOL                           | FALSE    |
| bResetCounter                   | BOOL                           | FALSE    |
| bDiag_19_reserved               | BOOL                           | FALSE    |
| bDiag_20_reserved               | BOOL                           | FALSE    |
| bDiag_21_reserved               | BOOL                           | FALSE    |
| bDiag_22_reserved               | BOOL                           | FALSE    |
| bDiag_23_reserved               | BOOL                           | FALSE    |
| byDiag_3_reserved               | BYTE                           | 0        |
| 🗉 🧳 tStat                       | T_DIAG_MODBUS_ETH_CLIENT_STATS |          |
| 😑 邎 DG_MODBUS_Symbol_RTU_Master | T_DIAG_MODBUS_RTU_MASTER_1     |          |
| 🗉 🧳 tDiag                       | T_DIAG_MODBUS_DIAGNOSTICS      |          |
| eErrorCode                      | SERIAL_STATUS                  | NO_ERROR |
| 🗉 🧼 tCommand                    | T_DIAG_MODBUS_COMMANDS         |          |
| byDiag_03_reserved              | BYTE                           | 0        |
| 😑 < tStat                       | T_DIAG_MODBUS_RTU_MASTER_STATS |          |
| wTXRequsts                      | WORD                           | 0        |
| wRXNormalResponses              | WORD                           | 0        |
| wRXExceptionResponses           | WORD                           | 0        |
| wRXIIlegalResponses             | WORD                           | 0        |
| wRXOverrunErrors                | WORD                           | 0        |
| wRXIncompleteFrames             | WORD                           | 0        |
| wCTSTimeOutErrors               | WORD                           | 0        |
| wDiag_18_reserved               | WORD                           | 0        |
|                                 |                                |          |

Figura 205: GVL System\_Diagnostics em Modo Online

# 6. Redundância com UCP HX3040

# 6.1. Introdução

Este capítulo aborda a redundância de UCPs da Série Hadron Xtorm. Trata-se de uma redundância do tipo hot-standby, onde as UCPs são duplicadas no mesmo bastidor. Uma das UCPs normalmente está em estado Ativo e controlando o processo, enquanto a outra UCP normalmente está em estado Reserva, mantendo-se sincronizado com o controlador Ativo. Esta sincronização ocorre através de uma interface de sincronismo localizada no bastidor e dedicada para esta função. Esta interface é redundante, possuindo dois canais independentes (canal A e canal B). Caso ocorra uma falha na UCP Ativa, que o impeça de continuar controlando o processo, a UCP Reserva chaveia automaticamente para Ativa, em um tempo suficientemente baixo para não perturbar o processo, sem causar descontinuidades nas saídas que controlam o processo.

A redundância *hot-standby* é um método utilizado para aumentar a tolerância a falhas e, consequentemente, aumentar a disponibilidade do sistema de automação. A ideia básica é que nenhuma falha simples em componentes duplicados cause a interrupção do controle do processo.

A redundância hot-standby é muito aplicada em:

- Usinas de Geração de Energia
- Subestações

Cada UCP pode ter um ou mais protocolos de rede configurados para a comunicação com o centro de controle. Quando ocorre um erro com a UCP Ativa, a UCP reserva assume o controle das conexões ativas com o centro de controle. Com a duplicação destas redes, obtém-se uma disponibilidade ainda maior.

A redundância hot-standby de UCPs da Série Hadron Xtorm não prevê duplicação de módulos de E/S. Caso a redundância de módulos de E/S seja desejável, ela pode ser tratada em nível de aplicação, pelo usuário final. Por exemplo, o usuário pode duplicar ou até mesmo triplicar um módulo de entradas analógicas, e criar um algoritmo de votação para determinar qual das entradas irá ser considerada em determinado momento em sua aplicação.

A figura abaixo mostra um exemplo típico de arquitetura redundante com a UCP HX3040, onde:

- 1. Topologia de ede Ethernet.
- 2. A configuração de cada UCP deve ser idêntica.

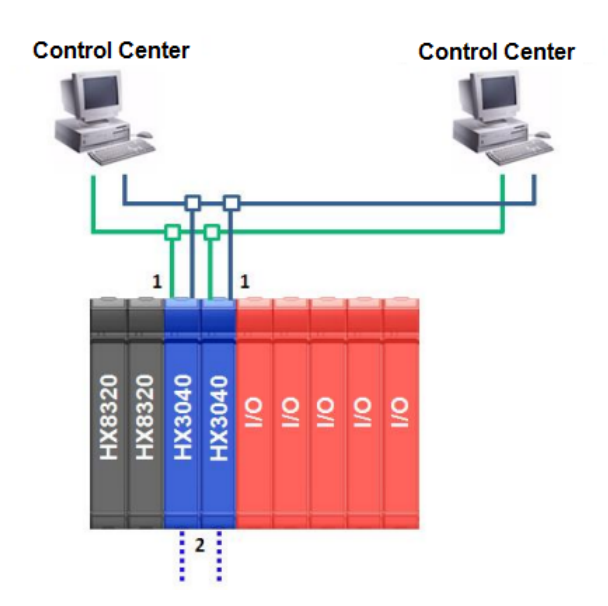

Figura 206: Exemplo de Arquitetura Redundante com UCP HX3040

# 6.2. Configurações para uma UCP Redundante

Para configurar uma UCP para o modo redundante, é necessário executar os seguintes passos:

 Criar um projeto selecionando a opção para uso de UCPs redundantes. Para realizar esse procedimento, consulte a seção Wizard para Criação de um Novo Projeto Redundante;

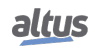

- 2. Configurar as interfaces Ethernet. Para realizar esse procedimento, consultar a seção Configuração das Interfaces Ethernet;
- 3. Opcionalmente, instanciar protocolos DNP e MODBUS. As configurações de cada protocolo podem ser consultadas nas suas respectivas seções.

As descrições de cada configuração estão relacionadas a seguir, neste capítulo.

### 6.2.1. Identificação de uma UCP HX3040

Ao longo deste manual, citaremos o par de UCPs redundantes como UCPA e UCPB. Identificamos uma UCP HX3040 que contém um projeto com redundância de UCP como:

- UCPA: a UCP inserida no posição 2 do barramento.
- UCPB: a UCP inserida no posição 3 do barramento.

### 6.2.2. Características Gerais

|                                                                                                    | Características Gerais de uma UCP redundante                                                                                                    |
|----------------------------------------------------------------------------------------------------|----------------------------------------------------------------------------------------------------|
| UCPs permitidas                                                                                                    | HX3040                                                                                                    |
| Tipo de redundância                                                                                                    | Hot-standby                                                                                                    |
| Tolerância a falhas                                                                                                    | Tolera, no mínimo, falha simples em equipamentos duplica-<br>dos nos bastidores. Em casos específicos, pode tolerar múl-<br>tiplas falhas.                                                                                                    |
| 5 estados de redundância                                                                                                    | <ul> <li>Não-Configurado: estado inicial, também considerado quando a UCP está desligada ou não está executando a tarefa principal (MainTask).</li> <li>Inicializando: estado temporário assumido depois de Não-Configurado, onde alguns testes determinarão o próximo estado (Inativo, Ativo, Reserva – ou de volta para Não-Configurado).</li> <li>Inativo: estado atingido depois de determinados tipos de falhas ou para manutenção programada.</li> <li>Ativo: controlando o processo do usuário.</li> <li>Reserva: apto para chavear para Ativo e controlar o processo do usuário, caso haja uma demanda (ex: falha da UCP Ativa).</li> </ul> |
| Principais falhas que causam switch-<br>over entre UCP Ativa e UCP Re-<br>serva. UCP Reserva chaveia para<br>Ativo e a UCP Ativa pode ir para<br>Inativo ou Não-Configurado. | <ul> <li>Falha de alimentação.</li> <li>UCP (parada de execução da tarefa principal - MainTask).</li> <li>Falha de ambos os canais de sincronismo entre as UCPs.</li> </ul>                                                                                                    |
| Comandos que causam switch-over<br>entre UCP Ativa e UCP Reserva                                                                                                    | <ul> <li>Comandos via visor das UCPs.</li> <li>Comandos recebidos do MasterTool Xtorm ou de um sistema SCADA, através desta UTR (local) ou da outra UTR (remota).</li> <li>Comandos gerados pela aplicação do usuário, por exemplo, em função de outros diagnósticos (ex: falha de comunicação Ethernet), através desta UTR (local) ou da outra UTR (remota).</li> </ul>                                                                                                    |

|                                                                                                    | Características Gerais de uma UCP redundante                                                                                                    |
|----------------------------------------------------------------------------------------------------|----------------------------------------------------------------------------------------------------|
| Principais falhas que impedem uma<br>UCP de ficar no estado Reserva, ou<br>assumir o estado Reserva. Tais falhas<br>fazem com que esta UCP assuma os<br>estados Não-Configurado ou Inativo. | <ul> <li>Falha de alimentação.</li> <li>UCP (parada de execução da tarefa principal - MainTask).</li> <li>Falha em um dos canais de sincronismo (A ou B).</li> <li>Falha no serviço de sincronismo de dados redundantes.</li> <li>Projeto diferente daquele da UCP Ativa.</li> <li>Versão de firmware incompatível com a UCP Ativa.</li> </ul>                                                            |
| Comandos que tiram a UCP do es-<br>tado Reserva                                                                                                    | <ul> <li>Comandos via visor das UCPs redundantes.</li> <li>Comandos recebidos do MasterTool Xtorm ou de um sistema SCADA, através desta UTR (local) ou da outra UTR (remota).</li> <li>Comandos gerados pela aplicação do usuário, por exemplo, em função de outros diagnósticos (ex: falha de comunicação Ethernet), através desta UTR (local) ou da outra UTR (remota).</li> </ul>                      |
| Tempo de switch-over                                                                                                    | - Tipicamente de um a três ciclos da MainTask, dependendo do estímulo para troca de estado (comando ou falha).                                                                                                    |
| Switch-over sem descontinuidades (bump-less)                                                                                                    | - Um switch-over não provoca descontinuidades nas saídas do controlador, nem em variáveis internas.                                                                                                    |
| Overhead da redundância (consumo<br>de UCP a cada ciclo da MainTask<br>adicionado pela redundância)                                                                                         | <ul> <li>Valor máximo calculado automaticamente pelo MasterTool<br/>e informado ao usuário, considerando uma lista de força-<br/>mentos redundantes vazia.</li> <li>Valor médio típico de 15 ms para 100 Kbytes de dados<br/>redundantes e fila de 4500 eventos.</li> </ul>                                                                                                    |
| Visor da UCP                                                                                                    | Entre outros diagnósticos, mostra o estado da redundân-<br>cia (Ativo, Reserva, Inativo, Não-Configurado, Iniciali-<br>zando).Através de opções no menu, permite comandos de<br>switchover ou transições entre estados de redundância para<br>manutenção.                                                                                                    |
| Diagnósticos da redundância                                                                                                    | <ul> <li>Indicam falhas tanto na UCPA como na UCPB, independente dos seus estados (Ativo ou Não-Ativo).</li> <li>Evitam "falhas ocultas".</li> <li>Permitem manutenção rápida, o que é essencial para obter alta disponibilidade.</li> </ul>                                                                                                    |
| Comandos da redundância                                                                                                    | <ul> <li>Permitem executar as mesmas ações do visor da UCP, além de outros comandos (ex: comandar switchovers).</li> <li>Podem ser executados na UCP local, ou repassados para a outra UTR (remota) via canais de sincronismo entre as UCPs.</li> <li>Podem ser recebidos a partir do MasterTool Xtorm ou de um sistema SCADA.</li> <li>Podem ser executados a partir da aplicação do usuário.</li> </ul> |
| Eventos da redundância                                                                                                    | Registram modificações nos diagnósticos e comandos de re-<br>dundância, com estampa de tempo, permitindo assim uma                                                                                                    |
|                                                                                                    | investigação das causas de um switch-over.<br>Permite que os eventos tenham estampa de tempo precisa e                                                                                                    |
| IRIG-B, DNP3 e SNTP (Simple<br>Network Time Protocol)                                                                                                    | ajustada à hora mundial. Também sincroniza o relógio de tempo real da UCP para outras aplicações.                                                                                                    |
| Telas no MasterTool para Diagnósti-<br>cos, Comandos e Eventos do LOG de<br>redundância                                                                                                    | O programador MasterTool Xtorm disponibiliza telas especi-<br>ais para comandos e diagnósticos da redundância, bem como<br>para mostrar os LOGs de redundância.                                                                                                    |

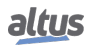

|                                                        | Características Gerais de uma UCP redundante                                                                                                    |
|--------------------------------------------------------|----------------------------------------------------------------------------------------------------|
| Sincronização de dados de usuário                      | A cada ciclo da MainTask, UCPA e UCPB trocam diagnósti-<br>cos e comandos. O usuário ainda possui 128 bytes de dados<br>redundantes disponíveis dentro dos diagnósticos da UCP re-<br>dundante, o sincronismo ocorre através dos canais de sincro-<br>nização entre as UCPs. Desta maneira, uma UCP conhece os<br>diagnósticos e comandos da outra.                                                                                                    |
| Sincronização de dados redundantes                     | A cada ciclo da MainTask, a UCP Ativa copia dados redun-<br>dantes para a UCP Não-Ativa através dos canais de sincro-<br>nismo entre as UCPs. Dados não-redundantes não são sin-<br>cronizados.                                                                                                    |
| Sincronização da lista de forçamen-<br>tos redundantes | A cada ciclo da MainTask, a UCP Ativa copia a lista de for-<br>çamentos redundantes para a UCP Não-Ativa através dos ca-<br>nais de sincronismo entre as UCPs. Esta lista inclui ape-<br>nas variáveis redundantes forçadas. Desta maneira, UCPA<br>e UCPB poderão ter diferentes conjuntos de dados não re-<br>dundantes forçados, pois estes forçamentos não são sincro-<br>nizados.A fila de eventos também é sincronizada neste pro-<br>cedimento da UCP, mesmo que a lista não esteja habilitada<br>pelo usuário ela será sincronizada entre as UCPs mesmo não<br>sendo usada pelo usuário. Para mais informações consultar<br>capitulo Sincronização de Dados Redundantes |
| Projeto único para UCPA e UCPB                         | Existe um projeto único comum para a UCPA e UCPB, ge-<br>rado pelo MasterTool. O projeto é composto do projeto de<br>aplicação (código executável) e do <i>project archive</i> (código<br>fonte).                                                                                                    |
| Identificação de uma UCP                               | As UCPs são identificadas como UCPA ou UCPB automa-<br>ticamente, dependendo da posição no qual estão inseridas.<br>Ao inserir uma UCP na posição 2, ela recebe a designação<br>de UCPA, e na posição 3, UCPB.Esta identificação não faz<br>parte do projeto aplicativo gerado pelo MasterTool Xtorm. A<br>identificação de cada UCP viabiliza a característica de ter um<br>projeto único para UCPA e UCPB.                                                                                                    |
| Sincronização automática do projeto                    | Se o projeto da UCP Ativa se tornar diferente do projeto da<br>UCP Não-Ativa, o mesmo é copiado da UCP Ativa para a<br>UCP Não-Ativa. Esta sincronização pode durar diversos ci-<br>clos da MainTask. Deve-se lembrar que o projeto é composto<br>do projeto aplicativo (código executável) e do código fonte<br>(Project archive), sendo ambos sincronizados.                                                                                                    |
| Endereços IP privados para UCPA e<br>UCPB              | Pode-se conectar a uma UCP específica (UCPA ou UCPB)<br>utilizando um endereço IP privado do mesmo, para, por<br>exemplo, obter diagnósticos específicos dessa UCP, usando<br>a interface Web ou a ferramenta de programação Mastertool.<br>Para consulta a diagnósticos associados a protocolos de co-<br>municação só será possível faze-lo na UCP ativa.                                                                                                    |
| IP Ativo                                               | Nome de uma estratégia que permite que clientes Ethernet<br>se conectem a um servidor na UCP redundante, utilizando<br>sempre o mesmo endereço de IP. Isto evita a necessidade de<br>complexos scripts para mudar o endereço IP quando ocorrem<br>switchovers devido à redundância. O Endereço de IP Ativo<br>estará sempre associado à interface NET (i) da UCP Ativa.                                                                                                    |
|                           | Características Gerais de uma UCP redundante                                                                                                    |
|---------------------------|----------------------------------------------------------------------------------------------------|
| NIC Teaming               | Nome de uma estratégia que permite que duas interfaces<br>Ethernet de uma UCP formem um par redundante comparti-<br>lhando um mesmo endereço IP. Desta forma, podem-se cons-<br>truir redes Ethernet redundantes com maior facilidade, sem<br>que os clientes conectados a um par NIC Teaming tenham de<br>implementar complexos scripts para chavear endereços IP.                                                                                                    |
| Tarefa de usuário cíclica | Somente uma tarefa é permitida. A tarefa é cíclica e tem o<br>nome pré-definido: MainTask. A MainTask se destina a ser<br>a tarefa principal, com a maior parte da lógica de usuário.                                                                                                    |
| POUs principais           | <ul> <li>Na criação de um projeto redundante, o MasterTool gera automaticamente program POUs vazias que devem ser preenchidas pelo usuário.</li> <li>POUs associadas à MainTask: <ul> <li>NonSkippedPrg:</li> <li>esta POU é executada nas duas UCPs (UCPA e UCPB), independente do estado de redundância (Ativo ou Não-Ativo). Destina-se ao gerenciamento de diagnósticos e comandos especiais.</li> <li>UserPrg:</li> <li>esta program POU é executada somente na UCP Ativa, e destina-se ao controle do processo do usuário final.</li> <li>StartPrg: esta program POU é executada nas duas UCPs (UCPA e UCPB), somente no primeiro ciclo da MainTask.</li> <li>MainPrg: POU que faz a chamada de outras assim como administra estas POUs. Não pode ser editada.</li> <li>AlarmPrg: Esta POU estará associada aos alarmes utilizados na aplicação do usuário. Não pode ser editada.</li> <li>EngineeringPrg: Assim como a AlarmPrg, é criada automaticamente e trata os processos de engenharia do projeto. Não pode ser editada.</li> </ul> </li> </ul> |

Tabela 219: Características Gerais de uma UCP Redundante

# 6.3. Princípios de Funcionamento

Nesta seção, descrevem-se as funções de uma UCP redundante, seu comportamento e estados. Também são apresentados conceitos e restrições de programação e configuração que serão utilizados nos próximos capítulos.

# 6.3.1. Projeto Redundante Único

Fazendo uso da identificação descrita anteriormente, existe um único projeto para a UCP redundante, idêntico para os UCPA e UCPB.

Parâmetros de configuração que devem ser diferentes entre UCPA e UCPB (ex: endereços IP de interfaces Ethernet) aparecem duplicados no projeto da UCP redundante (um para UCPA, outro para UCPB). Cada UCP irá considerar aquele que lhe corresponde, após analisar sua identificação.

# 6.3.2. Estrutura do Projeto Redundante

# 6.3.2.1. Redundancy Template

O projeto de uma UCP redundante é criado automaticamente a partir de um modelo, denominado Redundancy Template. Além disso, são criadas tarefas e POUs básicas do tipo programa, conforme descrito nas próximas seções.

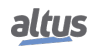

# 6.3.2.2. Tarefas Cíclicas: MainTask e ProtTask

O projeto de uma UCP redundante pode possuir duas tarefas: MainTask e ProtTask (criação opcional no Wizard), que são cíclicas. O usuário pode ajustar o intervalo de cada tarefa.

# 6.3.2.3. Programa MainPrg

A tarefa MainTask está associada a uma única POU do tipo programa, denominada MainPrg. O programa MainPrg é criado automaticamente.

O código do programa MainPrg é o seguinte, em linguagem ST:

```
(*Main POU associated with MainTask that calls StartPrg,
UserPrg, NonSkippedPrg and the system POUs AlarmPrg and EngineeringPrg.
This POU is blocked to edit.*)
PROGRAM MainPrg
VAR
   isFirstCycle : BOOL := TRUE;
END_VAR
IF isFirstCycle THEN
   StartPrg();
   isFirstCycle := FALSE;
ELSE
  NonSkippedPrg();
  IF fbRedundancyManagement.bActiveCPU THEN
     EngineeringPrg();
     AlarmPrg();
     UserPrg();
  END_IF;
END_IF;
```

A MainPrg chama outras POUs do tipo programa:

- No primeiro ciclo de execução, apenas *StartPrg* é chamada. Ela tem por objetivo ser executada uma única vez no primeiro ciclo de cada uma das UCPs, ou seja, é executada tanto na UCP Ativa quanto na UCP Não-Ativa, pois as variáveis da MainPrg não são redundantes.
- Após o primeiro ciclo de execução, NonSkippedPrg sempre é chamada, pois é executada tanto na UCP Ativa quanto na UCP Não-Ativa. Já as POUs EngineeringPrg, AlarmPrg e UserPrg só são chamadas quando a condição "fbRedundancyManagement.bActiveCPU = TRUE" é verdadeira, ou seja, quando a UCP se encontra em estado Ativa.

Portanto, o programa *NonSkippedPrg* será sempre executado em ambas as UCPs (UCPA e UCPB), independente do estado de redundância desta UCP. Já os programas *EngineeringPrg*, *AlarmPrg* e *UserPrg* serão executados somente na UCP que se encontra em estado Ativa.

Ao contrário do programa *MainPrg*, que não pode e não deve ser modificado, o usuário pode modificar os outros programas. Inicialmente, quando o projeto redundante é criado a partir do *Redundancy Template*, estes programas são criados "vazios", mas o usuário poderá inserir código nos mesmos.

# 6.3.2.4. Programa UserPrg

O principal objetivo deste programa, que é executado somente na UCP Ativa, é controlar o processo do usuário final.

Este programa normalmente atua sobre as variáveis redundantes, entre as quais encontram-se as variáveis de representação direta %I e %Q associadas ao sistema de E/S local. Para maiores informações, consultar a seção Configurações da MainTask.

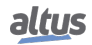

# 6.3.2.5. Programa NonSkippedPrg

Este programa, que é executado em ambas UCPs (UCPA e UCPB) independente do estado de redundância, é tipicamente utilizado para funções como:

- Gerenciar condições de switchover normalmente não contempladas automaticamente pelas UCPs redundantes, que podem variar de usuário para usuário. Por exemplo, determinado usuário poderá executar um switchover para a UCP Reserva se a UCP Ativa não estiver se comunicando com o sistema SCADA, enquanto outro usuário pode não desejar um switchover nesta situação.
- Outras atividades que, por algum motivo, precisam ser executadas tanto na UCP Ativa como na UCP Reserva.

Para maiores informações, consultar a seção Programa NonSkippedPrg.

# 6.3.2.6. Programa ProtPrg

A tarefa ProtTask está associada a uma única POU do tipo programa, denominada ProtPrg. O programa ProtPrg é criado somente caso o usuário escolha seu uso ao criar o projeto, para redundância.

O código do programa ProtPrg é o seguinte, em linguagem ST:

```
NonSkippedProtPrg();
IF fbRedundancyManagement.bActiveCPU THEN
UserProtPrg();
END_IF
```

#### A ProtPrg chama outras POUs do tipo programa:

A *NonSkippedProtPrg* sempre é chamada, pois é executada tanto na UCP Ativa quanto na UCP Não-Ativa e possui prioridade maior que a NonSkippedPrg. Já a POU UserProtPrg só é chamada quando a condição *"fbRedundancyManagement.bActiveCPU = TRUE"* é verdadeira, ou seja, quando a UCP se encontra em estado Ativa.

Portanto, o programa NonSkippedProtPrg será sempre executado em ambas as UCPs (UCPA e UCPB), independente do estado de redundância desta UCP. Já o programa UserProtPrg será executado somente na UCP que se encontra em estado Ativa, esta POU tem prioridade maior em relação à UserPrg.

Ao contrário do programa ProtPrg, que não pode e não deve ser modificado, o usuário pode modificar os outros programas. Inicialmente, quando o projeto redundante é criado a partir do Redundancy Template, se selecionado sua criação, estes programas são criados "vazios", mas o usuário poderá inserir código nos mesmos.

# 6.3.2.7. Programa UserProtPrg

O principal objetivo deste programa, que é executado somente na UCP Ativa, é controlar processos com prioridade superior a UserPrg. Ou seja, nesta POU o usuário deve inserir suas lógicas de processos que necessitam de uma rápida atuação da UCP.

Este é chamado pelo programa ProtPrg que, por sua vez, está associado a tarefa ProtTask.

Para maiores informações sobre a tarefa ProtTask, consultar a seção Configurações da ProtTask.

# 6.3.2.8. Programa NonSkippedProtPrg

Este programa, que é executado em ambas UCPs (UCPA e UCPB) independente do estado de redundância com prioridade superior a NonSkippedPrg, é tipicamente utilizado para funções como:

 Atividades que, por algum motivo, precisam ser executadas tanto na UCP Ativa como na UCP Reserva com alta prioridade.

Para maiores informações, consultar a seção Programa NonSkippedProtPrg.

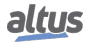

#### 6.3.2.9. Variáveis Redundantes e Não-Redundantes

As variáveis de uma UCP redundante podem ser classificadas entre redundantes e não-redundantes. Variáveis redundantes são copiadas da UCP Ativa para a UCP Não-Ativa, no início de cada ciclo da MainTask, através dos canais de sincronismo entre as UCPs. Por outro lado, variáveis não-redundantes não são copiadas entre as UCPs e, portanto, podem ter valores diferentes na UCP Ativa e UCP Não-Ativa.

As variáveis não-redundantes são utilizadas para armazenar informações privativas de cada UCP (UCPA ou UCPB), tais como diagnósticos de drivers de comunicação e diagnósticos da UCP, incluindo os diagnósticos da redundância (estado da redundância desta UCP, etc.).

As variáveis redundantes dizem respeito às informações compartilhadas e relativas ao controle do processo. As variáveis associadas aos módulos de E/S são exemplos típicos de variáveis redundantes.

#### 6.3.2.10. Variáveis % I Redundantes

Tipicamente as variáveis de entrada de representação direta %I são alocadas para armazenar os sinais lidos dos módulos de entrada digitais e analógicos do barramento local.

Nos projetos com redundância de UCP que possuem módulos de entrada no barramento local, temos uma faixa de variáveis %I que é automaticamente redundante. Esta faixa sempre inicia com a variável %I de endereço 0 e se estende até a variável %I de maior endereço utilizado nos módulos de entrada locais.

Projetos com redundância de UCP que não possuem módulos de entrada no barramento local, não irão possuir variáveis de entrada de representação direta %I redundantes.

#### 6.3.2.11. Variáveis %Q Redundantes

Tipicamente as variáveis de saída de representação direta %Q são alocadas para armazenar os sinais escritos nos módulos de saída digitais e analógicos do barramento local.

Nos projetos com redundância de UCP que possuem módulos de saída no barramento local, temos uma faixa de variáveis %Q que é automaticamente redundante. Esta faixa sempre inicia com a variável %Q de endereço 0 e se estende até a variável %Q de maior endereço utilizado nos módulos de saída locais.

Projetos com redundância de UCP que não possuem módulos de saída no barramento local, não irão possuir variáveis de saída de representação direta %Q redundantes.

#### 6.3.2.12. Variáveis Simbólicas Redundantes e Não-Redundantes

Além das variáveis de representação direta (%I, %Q) que são alocadas automaticamente, o usuário pode declarar explicitamente variáveis simbólicas, dentro de POUs ou GVLs. O tamanho máximo permitido para alocação de variáveis simbólicas redundantes é de 512 Kbytes.

# ATENÇÃO

Não se deve confundir variáveis simbólicas com variáveis simbólicas endereçadas através da diretiva AT. Variáveis simbólicas que utilizam a diretiva AT são nomes simbólicos atribuídos as variáveis de representação direta (%I, %Q e %M). Portanto, variáveis que utilizam a diretiva AT não alocam nenhuma memória de variáveis simbólicas.

Variáveis simbólicas são redundantes nos seguintes casos:

- Quando declaradas em POUs do tipo "programa" criadas na aplicação do usuário, com exceção dos programas NonSkippedPrg e NonSkippedProtPrg.
- Quando declaradas em GVLs criadas na aplicação do usuário e estas GVLs marcadas como redundantes.

Variáveis simbólicas são não-redundantes nos seguintes casos:

- Quando declaradas nos programas NonSkippedPrg e NonSkippedProtPrg, já descritos anteriormente.
- Quando declaradas em POUs do tipo "função". Observar que tais tipos de POUs normalmente deveriam alocar variáveis apenas na pilha (não estáticas), que consequentemente não precisam ser redundantes. Mesmo sabendo que o usuário pode declarar variáveis estáticas (VAR STATIC) dentro de POUs do tipo "função", isto é considerado uma má prática de programação. Tais variáveis estáticas, caso sejam criadas, serão consideradas não redundantes.
- Quando declaradas em POUs do tipo "bloco funcional". Observar que a mera declaração de um "bloco funcional" não aloca memória (o que aloca memória é instanciar um Bloco Funcional).

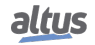

Deve-se observar que instâncias de blocos funcionais, declaradas dentro de POUs do tipo programa ou dentro de GVLs, comportam-se como variáveis simbólicas, ou seja, alocam memória redundante. Da mesma maneira que variáveis simbólicas, quando instâncias de bloco funcional são declaradas nos programas *NonSkippedPrg* e *NonSkippedProtPrg*, ou ainda quando a GVL não é marcada como redundante, tais instâncias são não-redundantes.

#### 6.3.3. Mapeamentos Múltiplos

Se o usuário desejar mapear as variáveis de comandos da redundância em mais de uma porta de comunicação (COMx ou NETx) será necessária a implementação de um controle pelo usuário na própria aplicação.

A lógica de controle a ser implementada deverá escrever nas variáveis de controle da redundância baseado nos valores das variáveis (comandos) provenientes de cada uma das portas de comunicação (COMx ou NETx). Além disso, a lógica de controle deve reinicializar as variáveis de comandos das portas de comunicação, uma vez que o controle da redundância só reinicializa suas próprias variáveis de comandos.

Segue um exemplo dessa implementação:

```
VAR
 var_comando_StandBy_relacao_Ethernet : BOOL;
 var_comando_StandBy_relacao_Serial : BOOL;
END_VAR
//Lógica para colocar a UCP Local para StandBy
IF var_comando_StandBy_relacao_Ethernet = TRUE THEN
DG_HX3040_01.RedCmdLoc.bStandbyLocal:=TRUE;
 var_comando_StandBy_relacao_Ethernet:=FALSE;
END_IF
IF var_comando_StandBy_relacao_Serial = TRUE THEN
DG_HX3040_01.RedCmdLoc.bStandbyLocal:=TRUE;
 var_comando_StandBy_relacao_Serial = FALSE;
END_IF
```

Acima temos um exemplo de uma lógica em linguagem ST, onde o comando de switchover da redundância pode ser feito por duas variáveis, que provêm de portas de comunicação diferentes.

#### Onde:

*var\_comando\_StandBy\_relacao\_Ethernet:* Variável do tipo Bool atribuída a um Coil da comunicação Ethernet que realizará o comando para colocar a UCP Local para StandBy.

*var\_comando\_StandBy\_relacao\_Serial:* Variável do tipo Bool atribuída a um Coil da comunicação Serial que realizará o comando para colocar a UCP Local para StandBy.

*DG\_HX3040\_01.tRedundancy.RedCmdLoc.bStandbyLocal:* Este comando produz uma ação equivalente ao comando de "Trocar para Reserva" disparado através do menu do visor, na UCP local.

#### 6.3.4. Estruturas de Dados de Diagnósticos, Comandos e Usuário

Cada UCP dispõe de diversas estruturas de dados relacionadas com a redundância. As seguintes estruturas pertencem à variável simbólica DG\_HX3040\_01, alocada automaticamente e disponível para o usuário:

- *RedDgnLoc:* Contém diagnósticos da UCP local relacionados com a redundância, como por exemplo, o estado da redundância desta UCP.
- RedDgnRem: É uma cópia de RedDgnLoc da outra UCP, recebida via canais de sincronismo da redundância. Desta forma, esta UCP (local) tem acesso aos diagnósticos da outra UCP (remota).
- *RedCmdLoc:* Contém comandos que devem ser aplicados nesta UCP (quando têm sufixo Local) ou na outra UCP (quando têm sufixo Remote). Por exemplo o campo StandbyLocal desta estrutura de dados corresponde a um comando que deve ser executado nesta UCP (local), enquanto o campo StandbyRemote corresponde a um comando que deve ser executado na outra UCP (remota).
- RedCmdRem: É uma cópia de RedCmdLoc da outra UCP, recebida via canais de sincronismo da redundância, utilizada somente para visualização ou informação.
- *RedUsrLoc:* Contém 128 bytes de dados preenchidos livremente pelo usuário (ex: diagnóstico de comunicação com um sistema SCADA). Estes 128 bytes de dados serão intercambiados com a outra UCP.

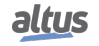

• *RedUsrRem:* É uma cópia de RedUsrLoc da outra UCP, recebida via canais de sincronismo

Na seção Manutenção, as seguintes subseções fornecerão maiores detalhes sobre as Estrutura de Diagnósticos da Redundância:

- Diagnósticos da Redundância
- Comandos da Redundância
- Informações do Usuário Trocados entre UCPA e UCPB

# 6.3.5. Serviços de Sincronização Cíclicos através de Canais de Sincronismo de Redundância

Esta seção descreve os serviços de sincronização que ocorrem ciclicamente em uma UCP redundante, entre UCPA e UCPB, através de dois canais de sincronismo interno feito através do barramento entre as UCPs. Os canais de sincronismo tem por função sincronizar variáveis redundantes, diagnósticos, área de memoria de usuário redundante, fila de eventos, sincronização de projetos e comandos.

Estes serviços são executados no início de cada ciclo da MainTask, e na sequência em que aparecem abaixo, ou seja:

- Primeiro, executa-se o serviço Troca de Diagnósticos e Comandos.
- Segundo, executa-se o serviço Sincronização de Dados Redundantes.

Estes serviços são executados tanto em STOP quanto em RUN. Modificações e forçamentos feitos em variáveis através da monitoração no Mastertool são sincronizadas entre as UCPs mesmo em STOP.

# 6.3.5.1. Troca de Diagnósticos e Comandos

Este serviço é responsável pelo intercâmbio das seguintes estruturas de dados, em cada ciclo da MainTask:

- Copiar *RedDgnLoc* da UCPA para *RedDgnRem* da UCPB
- Copiar *RedCmdLoc* da UCPA para *RedCmdRem* da UCPB
- Copiar RedUsrLoc da UCPA para RedUsrRem da UCPB
- Copiar *RedDgnLoc* da UCPB para *RedDgnRem* da UCPA
- Copiar *RedCmdLoc* da UCPB para *RedCmdRem* da UCPA
- Copiar RedUsrLoc da UCPB para RedUsrRem da UCPA

Este serviço sempre será executado, desde que hajam duas UCPs no barramento (nos slots corretos) e desde que a aplicação presente nas duas UCPs seja redundante.

# 6.3.5.2. Sincronização de Dados Redundantes

Este serviço é responsável pela transferência de dados da UCP Ativa para a UCP NÃO-Ativa, o que inclui:

- Fila de eventos;
- Variáveis redundantes (simbólicas e de representação direta %I e %Q);
- Lista de forçamentos de variáveis redundantes.

Para que este serviço seja executado, diversas condições devem ser satisfeitas:

- O serviço de sincronização anterior deste ciclo da MainTask (Troca de Diagnósticos e Comandos) deve ter sido completado com sucesso.
- Caso esta UCP esteja em estado Ativo, a outra deve estar em estado Não-Ativo. Por outro lado, caso esta UCP esteja em estado Não-Ativa, a outra deve estar em estado Ativa.
- Os projetos das duas UCPs devem estar idênticos. Caso uma UCP seja trocada (troca-a-quente) e a nova UCP não contenha um programa idêntico, essa sincronização somente será executada depois que o Sincronismo de Projeto substituir o programa da nova UCP.

# ATENÇÃO

A sincronização da fila de eventos é realizada sempre para todos os registros de eventos contidos nela, independentemente se estes eventos foram gerados a partir de variáveis redundantes ou de variáveis não redundantes.

# ATENÇÃO

A lista de forçamentos redundantes contém apenas informações de forçamentos sobre variáveis redundantes. Em cada uma das UCPs (UCPA e UCPB), pode existir uma lista diferente de forçamentos sobre variáveis não redundantes. Forçamentos de variáveis não redundantes não são sincronizados entre os UCPs. Para forçar uma variável não redundante, deve-se fazer o Login no UCP desejado e forçá-la.

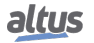

# 6.3.6. Serviços de Sincronização Esporádicos Através dos Canais de Sincronismo de Redundância

Os seguintes serviços de sincronização são executados de forma esporádica. Ou seja, não são executados a cada ciclo da tarefa MainTask, mas outra tarefa do sistema executa estes serviços esporádicos em segundo plano.

# 6.3.6.1. Sincronização de Projetos

Este serviço é responsável por manter sincronizados os projetos das UCPs Ativa e Não-Ativa. Isto ocorre apenas quando os projetos estão diferentes .

A sincronização é sempre no sentido da UCP Ativa para a UCP Não-Ativa e basta que um dos canais de sincronismo esteja operacional para que este serviço seja executado.

Quando a sincronização estiver habilitada, serão sincronizados os seguintes arquivos e serviços:

- Projeto aplicativo (código executável)
- Project archive (código fonte)
- Usuários e grupos
- Direitos de acesso
- Trace

O serviço de sincronização irá iniciar em até trinta segundos, após uma das UCPs entrar no estado Ativo, e, após seu início, irá checar o CRC dos projetos a cada cinco segundos.

Quando uma sincronização for iniciada, a UCP Não-Ativa, se estiver em RUN, irá para o modo STOP, no estado de Não Configurado. Após a transferência de todos os arquivos necessários, a UCP Não-Ativa irá para o mesmo modo da UCP Ativa (STOP ou RUN), no estado de Inicializando.

O tempo que a sincronização levará para ser efetuada dependerá do tamanho do projeto. Em média, a taxa de transferência entre os canais de sincronismo é de aproximadamente 500 Kbytes/s.

Caso a sincronização seja interrompida por falha de comunicação entre os canais de sincronismo durante a transferência dos arquivos da UCP Ativa para o Não-Ativo, o procedimento será abortado e reinicializado quando a comunicação for restaurada. Somente após a conclusão de todo o procedimento a UCP Não-Ativa irá para o mesmo modo que a UCP Ativa (STOP ou RUN).

Além de manter sincronizados os projetos, a Sincronização do Projeto também irá impedir que a UCP Não-Ativa assuma estados posteriores a Inicializando, caso o CRC esteja diferente ou algum Online Change esteja pendente na UCP Ativa.

ATENÇÃO

Uma sincronização de projeto terá os mesmos efeitos de um download na UCP Não-Ativa.

# 6.3.7. Redes Ethernet Redundantes com NIC Teaming

Cada UCP pode ter um ou mais protocolos de rede configurados para a comunicação com o centro de controle.

| Configuratio         | n (Bus) 🛛 🍸 NET 1 🗙  | Advanced Ethernet Settings     |           |
|----------------------|----------------------|--------------------------------|-----------|
| Ethernet Port Parame | eters                | Mada                           |           |
| Cluster IP Addressir | ng                   | Normal  NIC Teaming (          | Switch    |
| IP Address Active    | 192 . 168 . 15 . 1   | Redundancy of Communication    |           |
| IP Address CPU A     | 192 . 168 . 15 . 2   | Period of Redundancy Test (ms) | 500       |
| IP Address CPU B     | 192 . 168 . 15 . 3   | Retries of Redundancy Test     | 4         |
| Subnetwork Mask      | 255.255.255.0        | Switching Period (s)           | 10        |
| Gateway Address      | 192 . 108 . 15 . 253 |                                | OK Cancel |
|                      | Auvanceu             |                                |           |

Figura 207: Exemplo de Rede Ethernet Redundante com NIC Teaming

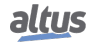

Neste exemplo a UCP HX3040 conecta-se à rede de supervisão (SCADAs). As duas portas Ethernet da UCP HX3040 (NET 1 e NET 2) formam um par redundante NIC Teaming, interligadas em dois switches diferentes (Switch 1 e Switch 2). Em algum ponto, estes dois switches devem ser interligados, para que exista conexão entre as duas portas NIC Teaming e disponibilidade ainda maior (contra falhas duplas).

Tal arquitetura Ethernet possibilita elevada disponibilidade de comunicação do sistema, sendo fortemente indicada para transpor falhas nas portas Ethernet, em cabos e em switches.

#### ATENÇÃO

Quando duas interfaces Ethernet formam um par redundante NIC Teaming, a configuração dos parâmetros básicos e adição de protocolos de comunicação (MODBUS, DNP3, etc.) possível é feita apenas na primeira interface, sendo que os parâmetros da segunda interface ficam bloqueados para edição.

Maiores detalhes sobre configuração e diagnósticos de portas NIC Teaming são fornecidos na seção Configurações das Portas Ethernet da UCP HX3040 (NET 1 até NET 6).

#### 6.3.8. Métodos de Troca de IP

Um projeto com UCP redundante da Série Hadron Xtorm dispõe de um método para a troca de IP das portas NET 1 a NET 6. Esse método, chamado de IP Ativo, define o comportamento das portas, no que se refere ao IP da mesma, de acordo com o estado atual de redundância da UCP (Ativo ou Não-Ativo) e a identificação da UCP em questão (UCPA ou UCPB).

Será necessário configurar três endereços IP por interface NET. Caso a NET esteja trabalhando em NIC Teaming ou modo Switch, será necessário configurar os três endereços IPs para o par de NETs ao invés de fazer uma configuração individual.

#### 6.3.8.1. IP Ativo

Esse método é o utilizado nas NETs da UCP HX3040 redundante. Nesse método há um IP para a UCP Ativa e mais dois IPs, um para a UCPA e outro para a UCPB. Nas NETs da UCP HX3040 redundante, o Endereço de IP Ativo será associado à interface da UCP Ativa.

O protocolo de comunicação MODBUS, tanto cliente quanto servidor, utilizam o IP local da UCP, já para o protocolo DNP3 o IP Ativo é usado para se comunicar.

Já para a comunicação com o Mastertool, deve-se usar o endereço de IP específico da UCPA ou UCPB.

| Ethernet Port Parame   | ters                 |
|------------------------|----------------------|
| - Cluster IP Addressin | ng                   |
| IP Address Active      | 192 . 168 . 15 . 1   |
| IP Address CPU A       | 192 . 168 . 15 . 2   |
| IP Address CPU B       | 192 . 168 . 15 . 3   |
| Subnetwork Mask        | 255 . 255 . 255 . 0  |
| Gateway Address        | 192 . 168 . 15 . 253 |
|                        | Advanced             |

Figura 208: Método IP Ativo - HX3040 Redundante

Parâmetros que devem ser configurados no método de IP Ativo para as NETs de uma UCP HX3040 Redundante:

- IP Address Active: Endereço IP associado à interface quando a UCP estiver em estado Ativo;
- *IP Address CPU A:* Endereço para comunicação com a UCPA, independente do seu estado atual;
- *IP Address CPU B:* Endereço para comunicação com a UCPB, independente do seu estado atual;
- Subnetwork Mask: Máscara de subrede das UCPs no barramento Ethernet;
- *Gateway Address:* Endereço do gateway da subrede do barramento Ethernet.

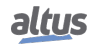

# 6.3.9. Uso Combinado de NIC Teaming e IP Ativo

Caso determinado par de portas forme um par NIC Teaming em uma UCP redundante, estas portas podem implementar, ao mesmo tempo, as estratégias NIC Teaming e IP Ativo.

Por exemplo, se as portas NET 1 e NET 2 da UCP HX3040 formam um par NIC Teaming, então:

- *IP Address CPU A:* endereço IP das portas NET 1 + NET 2 da UCP HX3040 que se encontra na posição 2 do barramento.
- *IP Address CPU B*: endereço IP das portas NET 1 + NET 2 da UCP HX3040 que se encontra na posição 3 do barramento.
- IP Address Active: endereço IP das portas NET 1 + NET 2 daquela UCP HX3040 que se encontra no estado Ativo.

Desta maneira, associa-se a excelente disponibilidade da estratégia NIC Teaming com a praticidade da estratégia de IP Ativo, que dispensa scripts em sistemas SCADA ou em outros clientes conectados a servidores na UCP Ativa.

#### 6.3.10. Estados de uma UCP Redundante

Em um sistema redundante, uma UCP (UCPA ou UCPB) pode assumir os seguintes estados:

- Ativo
- Reserva
- Inativo
- Não-Configurado
- Inicializando

# ATENÇÃO

Frequentemente este manual utilizará a designação "*Não-Ativo*" para qualquer estado diferente de Ativo, ou seja, para designar qualquer um dos outros quatro estados: *Reserva, Inativo, Não-Configurado* e *Inicializando*.

A seguir, estes cinco estados são descritos brevemente. Maiores detalhes sobre os estados de uma UCP redundante serão abordados na seção Transições entre Estados de Redundância, ao descrever a máquina de estados e as causas das transições entre os mesmos.

#### 6.3.10.1. Estado Não-Configurado

Este é o estado de redundância inicial. A UCP encontra-se neste estado de redundância:

- Por convenção, enquanto a UCP estiver desligada;
- Antes de iniciar a MainTask;
- Antes de chavear para o estado Inicializando;
- Caso ocorra uma reinicialização através de um comando como Reset a Quente, Reset a Frio ou Reset Origem.

Caso a MainTask esteja executando no estado Não-Configurado, as seguintes tarefas são executadas:

- Os módulos no barramento não são controlados pela UCP;
- Os serviços de sincronização cíclicos são executados (ver seção Serviços de Sincronização Cíclicos através de Canais de Sincronismo de Redundância desde que as condições para sua execução estejam presentes;
- Os serviços de sincronização esporádicos também podem ser executados (ver seção Serviços de Sincronização Esporádicos Através dos Canais de Sincronismo de Redundância).

A UCP ficará bloqueada no estado Não-Configurado se o outra UCP estiver em estado Ativo e o projeto deste UCP for diferente do projeto da UCP Ativa. Caso esta situação não se confirme, ocorre uma transição do estado Não-Configurado para o estado Inicializando assim que chegar uma requisição de configuração.

Algumas vezes, a UCP entra no estado Não-Configurado já tendo recebido uma requisição de configuração automática, não sendo necessária uma nova requisição para mudar para o estado Inicializando. Isto ocorre, por exemplo, na energização da UCP.

Outras vezes, o usuário deverá requisitar manualmente esta configuração, por exemplo, usando o menu do visor da UCP. Requisições de configuração manuais tipicamente são necessárias quando alguma manutenção por parte do usuário é necessária, antes de sair do estado Não-Configurado, por exemplo, se a UCP atingiu o estado Não-Configurado devido a alguma falha.

Depois de sair do estado Não-Configurado, a UCP pode voltar a este estado, devido a eventos tais como:

- Reinicialização (Reset a Quente, Reset a Frio ou Reset Origem)
- Desligamento da UCP
- Diferença de projeto entre esta UCP e a UCP Ativa

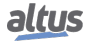

#### 6.3.10.2. Estado Inicializando

Diferente de todos os outros quatro estados que podem ter duração indeterminada, o estado Inicializando é temporário, durando poucos segundos. Este estado é sempre alcançado a partir do estado Não-Configurado, através de uma requisição de configuração.

Ao entrar no estado *Inicializando*, diversas ações, testes e verificações são executados, para decidir qual será o próximo estado:

- A UCP apenas escuta o barramento local, sem interferir no controle dos módulos;
- Verifica se a identificação da UCP está correta (deve ser UCPA ou UCPB, de acordo com o onde a UCP está inserido);
- Verifica se há problemas nos parâmetros de configuração extraídos do projeto MasterTool;
- Os serviços de sincronização cíclicos são executados (ver seção Serviços de Sincronização Cíclicos através de Canais de Sincronismo de Redundância desde que as condições para sua execução estejam presentes;
- Verifica compatibilidade de versões de firmware entre os dois UCPs;
- Verifica igualdade de projetos entre os dois UCPs;
- Caso a outra UCP esteja em estado Ativo, verifica a possibilidade de estabelecer comunicação passiva com o mesmo, usando o barramento local dos módulos. O modo passivo serve para testar os circuitos de transmissão e recepção e o meio físico, para evitar a ocorrência de uma falha oculta;
- Caso a outra UCP esteja em estado desconhecido devido a falhas no canal de sincronismo de redundância, verifica a
  possibilidade de estabelecer comunicação passiva com o mesmo, usando o barramento local dos módulos.

Dependendo do resultado destas verificações e testes, a UCP pode ir do estado Inicializando para qualquer um dos outros quatro estados.

#### 6.3.10.3. Estado Ativo

Neste estado, a UCP controla o processo automatizado, usando o programa UserPrg, executado somente neste estado. A UCP Ativa também controla os módulos de E/S, mantendo-os operacionais, lendo as entradas e escrevendo as saídas.

A UCP Ativa também verifica seus diagnósticos internos e requisições de switchover do usuário para determinar se um switchover é necessário. A UCP normalmente só sairá do estado Ativo se souber que a outra UCP está em estado Reserva, e apta para assumir como Ativo.

No entanto, existem algumas situações em que a UCP Ativa poderá sair do estado Ativo mesmo sem ter certeza de que a outra UCP está no estado Reserva (por exemplo, se esta UCP for removida do bastidor).

#### 6.3.10.4. Estado Reserva

Neste estado, a UCP está pronta para chavear para o estado Ativo, caso haja uma demanda para isso, tal como uma falha na UCP Ativa atual.

A UCP Reserva também verifica seus próprios diagnósticos, e poderá chavear para o estado Não-Configurado ou Inativo em função de algumas falhas.

O controle do barramento é mantido em estado passivo. O modo passivo serve para testar os circuitos de transmissão e recepção e o meio físico, para evitar a ocorrência de uma falha oculta. Falhas totais causam um chaveamento para o estado Inativo.

#### 6.3.10.5. Estado Inativo

Este estado normalmente é alcançado depois de alguns tipos de falhas, ou devido a alguma solicitação manual antes de uma manutenção programada.

O controle do barramento é mantido em estado passivo. O modo passivo serve para testar os circuitos de transmissão e recepção e o meio físico, para evitar a ocorrência de uma falha oculta.

Antes de deixar este estado, primeiro deve-se corrigir as falhas diagnosticadas ou executar as manutenções programadas, que causaram a transição para o estado Inativo. Depois, deve-se causar uma transição para o estado Não-Configurado já solicitando uma configuração, para logo em seguida chavear para o estado Inicializando. Depois do estado Inicializando, a UCP pode:

- Retornar ao estado Inativo se determinados tipos de falhas persistem;
- Retornar ao estado Não-Configurado para outros tipos de falhas;
- Ir para o estado Reserva se o outra UCP está no estado Ativo;
- Ir para o estado Ativo se o outra UCP não está no estado Ativo.

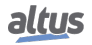

# 6.3.11. Comandos do menu de redundância do visor da UCP

Esta seção descreve as funções dos comandos do menu de redundância, acessado pelo visor da UCP.

O comando "Trocar para Reserva" tem as seguintes funções:

- Solicitar um chaveamento do estado Ativo para o estado Reserva, o que pode ser útil para executar alguma manutenção programada na UCP Ativa. Depois que o UCP Ativa chaveia para Reserva (e consequentemente a UCP Reserva chaveia para Ativo), é possível chaveá-lo de Reserva para Inativo usando o comando "Trocar para Inativo", e então executar a manutenção programada no estado Inativo.
- Solicitar uma configuração que provoca um chaveamento do estado *Não-Configurado* para o estado *Inicializando*, tipicamente depois de reparar falhas que provocaram a transição para o estado Não-Configurado. Depois do estado Inicializando, normalmente espera-se que a UCP vá para o estado Reserva (ou Ativo, se o outra UCP não estiver no estado Ativo).
- Solicitar um chaveamento do estado *Inativo* para o estado *Não-Configurado* já solicitando uma configuração. Isto ocorre tipicamente depois de corrigir falhas que provocaram a transição para o estado Inativo. Depois do estado Não-Configuração já deve levar ao estado Inicializando. Depois do estado Inicializando, normalmente esperase que a UCP vá para o estado Reserva (ou Ativo, se o outra UCP não estiver no estado Ativo).

O comando "*Trocar para Inativo*" solicita um chaveamento do estado Reserva para o estado Inativo, o que pode ser útil para executar alguma manutenção programada na UCP Reserva. Depois desta manutenção, pode-se utilizar o comando "*Trocar para Reserva*" para tentar voltar ao estado Reserva, passando pelos estados Não-Configurado e Inicializando (ver descrição anterior das funções do comando "*Trocar para Reserva*").

# ATENÇÃO

Existem maneiras alternativas de gerar os mesmos efeitos dos comandos "Trocar para Reserva" e "Trocar para Inativo". Podem-se utilizar comandos gerados por esta UCP ou pela UCP remota, conforme descrito preliminarmente na seção Estruturas de Dados de Diagnósticos, Comandos e Usuário. Uma descrição mais detalhada destes comandos pode ser encontrada na seção Comandos da Redundância.

# 6.3.12. Transições entre Estados de Redundância

A figura seguinte mostra a máquina de estados da redundância, ilustrando todas as possíveis transições entre estados de redundância.

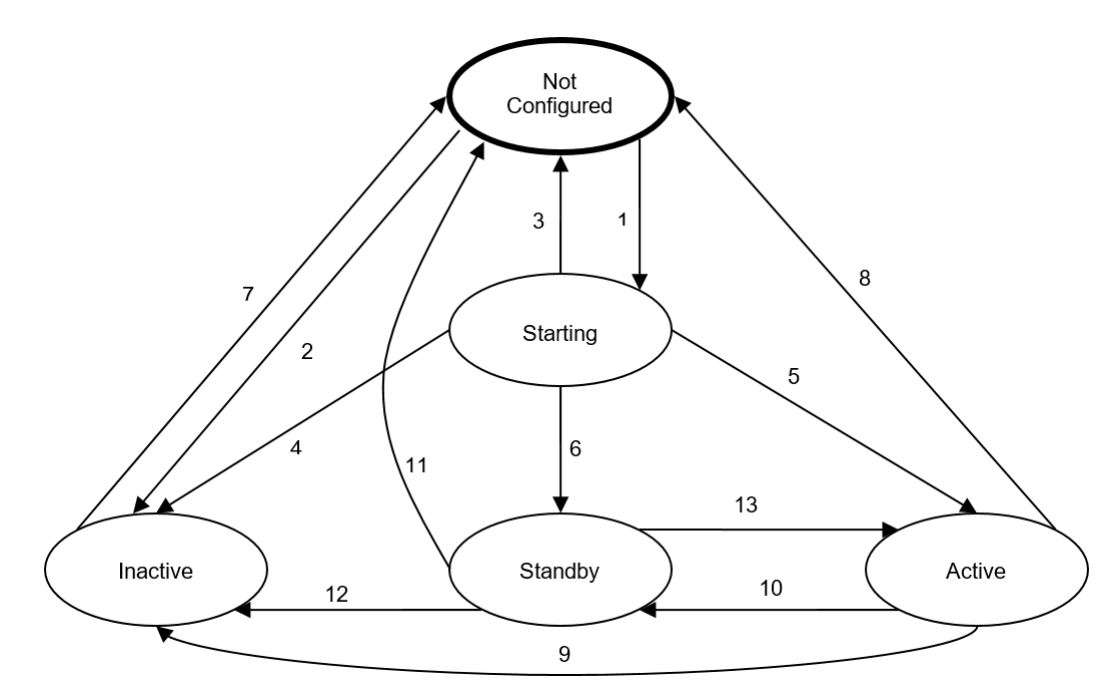

Figura 209: Máquina de Estados da Redundância

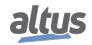

As seguintes subseções descreverão todas estas transições, e as causas que podem dispará-las. Para interpretar corretamente o funcionamento desta máquina de estados, é preciso estabelecer algumas regras e sequências:

- Transições que se originam do mesmo estado devem ser avaliadas na sequência dada pelo número da transição. Por exemplo, as transições 3, 4, 5 e 6 se originam do estado *Inicializando*. Neste exemplo, avalia-se primeiro a transição 3, depois a 4, depois a 5 e finalmente a 6. Caso a transição 3 seja disparada, as transições 4, 5 e 6 nem serão avaliadas.
- Dentro de uma subseção específica que descreve uma transição, diversas condições podem disparar esta transição. Estas condições devem ser avaliadas na ordem que aparecem na subseção. Qualquer uma destas condições que se tornar verdadeira pode causar a transição. Se uma condição causar a transição, as próximas condições não serão avaliadas.
- As transições ocorrem tanto com a MainTask em STOP como em RUN.
- Em diversos casos, mencionam-se transições causadas pelos comandos disponíveis no menu do visor da UCP. Deve-se lembrar de que existem alternativas para estes comandos, que são os comandos internos provenientes desta UCP ou da outra UCP (através do link interno de redundância). Tais comandos estão melhores detalhados na seção mencionada preliminarmente Estruturas de Dados de Diagnósticos, Comandos e Usuário. Nas subseções seguintes, por simplicidade, estes comandos alternativos não serão citados, mas deve-se ter consciência que eles podem causar as mesmas transições do comando disponível no menu do visor.
- Ao executar Reset Origem a aplicação é removida, e sendo assim, o estado da redundância é removido do visor.

#### 6.3.12.1. Transição 1 - Não-Configurado para Inicializando

- Um pedido de configuração já existia ao entrar no estado Não-Configurado. Isto ocorre na energização da UCP, e também em outras situações, descritas nas próximas subseções.
- O comando de STAND-BY foi solicitado durante o estado Não-Configurado. Isto causa um pedido de configuração manual. O usuário tipicamente solicita o comando de STAND-BY depois de reparar falhas que anteriormente levaram esta UCP ao estado Não-Configurado ou Inativo.

# 6.3.12.2. Transição 2 - Não-Configurado para Inativo

• Ocorreu alguma exceção de software nesta UCP (cão-de-guarda, access violation, illegal instruction).

# 6.3.12.3. Transição 3 - Inicializando para Não-Configurado

- Esta UCP foi desligada ou reinicializada (Reset a Quente, Reset a Frio ou Reset Origem).
- A UCP está inserida numa posição incorreta.
- Existem erros lógicos de configuração no projeto recebido do MasterTool Xtorm.
- A outra UCP está no estado Ativo, e a versão de firmware desta UCP é incompatível com a versão de firmware da UCP Ativa.
- A outra UCP está em estado Ativo, e o projeto desta UCP é diferente do projeto da UCP Ativa. Além de ir para o estado Não-Configurado, uma solicitação de configuração é feita. Desta maneira, depois que os projetos forem sincronizados, a UCP sai automaticamente do estado Não-Configurado para o estado Inicializando.

# 6.3.12.4. Transição 4 - Inicializando para Inativo

- Ocorreu alguma exceção de software nesta UCP (cão-de-guarda, access violation, illegal instruction).
- Algum dos canais de sincronismo do link interno de redundância (canal A ou B) está em falha, e esta UCP sabe que esta falha foi causada por componentes de hardware ou software internos (falhas internas do canal A ou B).
- A outra UCP está em estado Ativo. No entanto, não é possível sincronizar os dados redundantes ou a lista de forçamentos redundantes.
- O estado da outra UCP não pode ser descoberto via link interno de redundância, mas esta UCP consegue monitorar atividade no barramento. Desta maneira, parece que a outra UCP está controlando o processo, embora o link interno de redundância não esteja funcionando adequadamente para ter certeza disso.
- O estado RUN/STOP da aplicação está diferente da UCP Ativa. Por alguma razão de falha, a UCP não sincronizou o estado RUN/STOP da aplicação com a outra UCP Ativa.

# 6.3.12.5. Transição 5 - Inicializando para Ativo

- A outra UCP encontra-se em estado Não-Ativo. Antes de fazer esta transição, esta condição deve permanecer verdadeira durante algum tempo. Quando a UCPA e UCPB são energizadas simultaneamente, a UCP que terminar a inicialização do sistema antes assume como Ativo.
- O estado da outra UCP não pode ser descoberto via link interno de redundância, e além disso esta UCP não consegue monitorar atividade no barramento. Portanto, parece realmente que a outra UCP está ausente ou fora de execução (entrou em exceção de software). Por razões de segurança, a UCP em reserva irá chavear para Ativo. Esta condição deve se manter durante algum tempo antes de fazer esta transição.

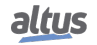

# 6.3.12.6. Transição 6 - Inicializando para Reserva

• A outra UCP encontra-se em estado Ativo e os serviços de sincronização de dados redundantes (fila de eventos, variáveis redundantes) estão funcionando corretamente.

# 6.3.12.7. Transição 7 - Inativo para Não-Configurado

- Esta UCP foi desligada ou reinicializada (Reset a Quente, Reset a Frio ou Reset Origem).
- O comando requisitando transição para STAND-BY foi executado. Além de ir para o estado Não-Configurado, uma solicitação de configuração é feita. Desta maneira, a UCP sai automaticamente do estado Não-Configurado para o estado Inicializando. O usuário tipicamente solicita este comando depois de reparar uma falha que levou a UCP anteriormente ao estado Inativo.

#### 6.3.12.8. Transição 8 - Ativo para Não-Configurado

• Esta UCP foi desligada ou reinicializada (Reset a Quente, Reset a Frio ou Reset Origem).

# 6.3.12.9. Transição 9 - Ativo para Inativo

- Ocorreu alguma exceção de software nesta UCP (cão-de-guarda, access violation, illegal instruction).
- Esta UCP não consegue controlar o barramento, e sabe que a outra UCP está em estado Reserva. Esta condição não é avaliada nos primeiros 2 segundos em estado Ativo.

#### 6.3.12.10. Transição 10 - Ativo para Reserva

- As duas UCPs, por algum motivo, estão no estado Ativo, e este conflito deve ser resolvido. A UCPA chaveará para o
  estado Reserva caso este conflito dure certo tempo, e a UCPB fará o mesmo após um tempo diferente, que é menor do
  que o tempo da UCPA. Desta maneira, em caso de conflito, a UCPA tem prioridade para continuar em estado Ativo.
- O botão STAND-BY foi pressionado, e esta UCP sabe que a outra UCP encontra-se no estado Reserva. Esta condição não é avaliada nos primeiros 2 segundos em estado Ativo.

# 6.3.12.11. Transição 11 – Reserva para Não-Configurado

- Esta UCP foi desligada ou reinicializada (Reset a Quente, Reset a Frio ou Reset Origem).
- A outra UCP encontra-se em estado Ativo e o projeto desta UCP é diferente do projeto da UCP Ativa. Além de ir para o
  estado Não-Configurado, uma solicitação de configuração é feita. Existem casos onde a UCP pode permanecer em NãoConfigurado, como quando o archive é enviado para a UCP Ativa, desta maneira um comando manual de sincronização
  será necessário. Depois que os projetos forem sincronizados, a UCP sai automaticamente do estado Não-Configurado
  para o estado Inicializando.
- A outra UCP está no estado Ativo, e a versão de firmware desta UCP é incompatível com a versão de firmware da UCP Ativa.

# 6.3.12.12. Transição 12 – Reserva para Inativo

- Ocorreu alguma exceção de software nesta UCP (cão-de-guarda, access violation, illegal instruction).
- O comando para transicionar para Inativo foi executado. Isto é feito tipicamente para executar uma manutenção programada na UCP Não-Ativa. Deve-se evitar fazer manutenções programadas na UCP Reserva, por isso, antes é aconselhável chaveá-lo para Inativo.
- A outra UCP encontra-se em estado Ativo. No entanto, o serviço de sincronização de dados redundantes não funcionou corretamente nos últimos três ciclos da MainTask.

# 6.3.12.13. Transição 13 – Reserva para Ativo

- O estado da outra UCP é desconhecido devido a falhas no link interno de redundância ou o serviço de sincronização de diagnósticos redundantes não funcionou corretamente nos últimos dois ciclos da MainTask.
- O estado da outra UCP é conhecido e diferente de Ativo.
- Esta UCP não detectou atividades no barramento.

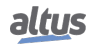

# 6.3.13. Primeiros Instantes em Estado Ativo

Nos primeiros 2 segundos em estado Ativo, diversas transições que normalmente poderiam tirar a UCP do estado Ativo não são avaliadas (ver subseções anteriores que definem transições a partir do estado Ativo). Por exemplo, durante este tempo, não adianta solicitar o comando de *"Trocar para Reserva"* para tentar fazer a UCP ir para o estado *Reserva*.

Apenas duas condições permitem que a UCP saia do estado Ativo nos primeiros 2 segundos. Estas condições são as seguintes:

- Esta UCP foi desligada ou reinicializada (Reset a Quente, Reset a Frio ou Reset Origem), causando sua transição para Não-Configurado, ou ocorreu alguma exceção de software nesta UCP (cão-de-guarda, access violation, illegal instruction), causando transição para Inativo.
- As duas UCPs, por algum motivo, estão no estado Ativo, e este conflito deve ser resolvido. A UCPA chaveará para o
  estado Reserva caso este conflito dure certo tempo, e a UCPB fará o mesmo após um tempo diferente, que é menor do
  que o tempo da UCPA. Desta maneira, em caso de conflito, a UCPA tem prioridade para continuar em estado Ativo.

Além disso, nos primeiros instantes que uma UCP assume o estado Ativo, alguns diagnósticos que não são redundantes podem não ser válidos. O método para não considerar estes diagnósticos possivelmente "inválidos" é descrito na seção Leitura de Diagnósticos Não-Redundantes.

#### 6.3.14. Falhas mais Comuns Causadoras de Switchovers Automáticos entre UCPs

Nesta seção, são listadas as falhas mais comuns que, de forma automática, causam um switchover da UCP Ativa para Não-Ativo, e da UCP Reserva para Ativo. Estas falhas disparam um subconjunto daquelas transições examinadas na seção Transições entre Estados de Redundância.

- Falha no circuito interno de alimentação na UCP Ativa.
- Falha no acesso ao barramento do bastidor pela UCP Ativa.
- Falha na UCP HX3040 da UCP Ativa, tais como:
  - Cão-de-guarda.
  - Reinicialização (Reset a Quente, Reset a Frio ou Reset Origem).
  - Falha nas interfaces de barramento em um ou ambos os canais de sincronismo NETA e NETB.
- Exceção de software na UCP Ativa (cão-de-guarda de tarefa, erro de acesso em memória, etc.).

#### 6.3.15. Falhas Associadas à Switchovers entre UCPs Gerenciados pelo Usuário

Entre as transições examinadas na seção Transições entre Estados de Redundância, algumas possibilitam que o usuário gerencie switchovers entre as UCPs, devido a falhas que normalmente não geram switchovers de forma automática.

Existem casos muito particulares, que dependem da filosofia de cada cliente. Considere-se um exemplo em que o sistema SCADA perde comunicação com a UCP Ativa.

Alguns clientes poderão preferir um switchover manual, onde o operador executa o comando através do menu no visor da UCP. O switchover provoca a retomada da comunicação com a nova UCP Ativa.

Também seria possível a própria UCP Ativa detectar sua perda de comunicação com o SCADA, e ativar um comando em RedCmdLocal, usando as estruturas de dados RedCmdLocal para transportar um comando equivalente ao comando do menu no visor da UCP. Esta seria uma solução totalmente automática e sem intervenção do operador, que tipicamente seria implementada na POU UserPrg.

Através de estruturas de dados como aquelas citadas na seção Estruturas de Dados de Diagnósticos, Comandos e Usuário, é possível trocar diagnósticos e comandos entre as UCPs via link interno de redundância e, desta maneira, o usuário pode executar gerenciamentos especiais de redundância, para falhas que normalmente não causariam switchovers. Maiores detalhes sobre estas estruturas de dados são fornecidos nas seções:

- Diagnósticos da Redundância
- Comandos da Redundância
- Informações do Usuário Trocados entre UCPA e UCPB

Abaixo é exemplificado como o usuário pode gerenciar falhas e executar um switchover devido a um erro de "link down" (cabo de rede rompido) nas interfaces Ethernet da UCP Ativa (o código deve ser utilizado na POU UserPrg) e também por controle de erros de comunicação de protocolo das portas seriais:

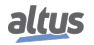

```
//Verifica se NIC Teaming está habilitado ou não.
IF ((DG_HX3040.tDetailed.Ethernet.NET[1].szIP = '0.0.0.0') OR (DG_HX3040.
   tDetailed.Ethernet.NET[2].szIP = '0.0.0.0')) THEN
  //NIC Teaming habilitado: erro nas duas NETs para executar switchover.
  IF (DG_HX3040.tDetailed.Ethernet.NET[1].bLinkDown AND
                                                         DG_HX3040.tDetailed.
   Ethernet.NET[2].bLinkDown) THEN
  //Coloca a UCP Local em StandBy.
    DG_HX3040_01.RedCmdLoc.bStandbyLocal := TRUE;
  END IF
  ELSE
  //NIC Teaming desabilitado: erro em uma NET para executar switchover.
  IF (DG_HX3040.tDetailed.Ethernet.NET[1].bLinkDown OR DG_HX3040.tDetailed.
   Ethernet.NET[2].bLinkDown) THEN
    //Coloca a UCP Local em StandBy.
    DG_HX3040_01.RedCmdLoc.bStandbyLocal := TRUE;
  END IF
END IF
IF ((DG HX3040.tDetailed.Serial.COM[1].byProtocol <> 0) OR (DG HX3040.tDetailed.
   Serial.COM[2].byProtocol <> 0))THEN
  //Se ocorre de comunicação para executar switchover.
  IF MODBUS_Device_REQDG_0001.byStatus.bCommError THEN
    //Coloca a UCP Local em StandBy.
    DG_HX3040_01.RedCmdLoc.bStandbyLocal := TRUE;
  END IF
END_IF
```

# Notas:

- Quando duas interfaces formarem um par NIC Teaming, a interface inativa sempre terá o endereço de IP 0.0.0.0. Este não é um endereço de IP válido e não é possível configurar manualmente uma interface com este endereço.
- O diagnóstico MODBUS\_Device\_REQDG\_0001 usado na lógica anterior pode ter variação de nome conforme o usuário cria estes diagnósticos, aconselha-se o uso de todas as variáveis de diagnostico de cada requisição usado no projeto nesta lógica.

# 6.3.16. Tolerância a Falhas

O objetivo principal de uma UCP redundante é o aumento da disponibilidade do sistema. A disponibilidade é a razão entre o tempo em que o sistema está funcionando corretamente e o tempo total desde a implantação do sistema. Por exemplo, se um sistema foi implantado há 10 anos, e durante este período esteve parado no tempo total de um ano devido a falhas, então sua disponibilidade foi de apenas 90%. Disponibilidades desta ordem são geralmente inaceitáveis para sistemas críticos, sendo que valores da ordem de 99,99% ou ainda superiores podem ser solicitados nestes sistemas.

Para atingir disponibilidades desta ordem, são necessárias diversas estratégias:

- 1. Utilização de componentes mais confiáveis (com alto MTBF, ou tempo médio entre falhas), o que contribuirá para o aumento do MTBF do sistema como um todo;
- Utilização de redundância pelo menos para os componentes mais críticos ou componentes com menor MTBF, de tal maneira que a falha de um componente possa ser tolerada sem parar o sistema. Se a redundância for implementada através da duplicação de componentes, será necessário que os dois falhem para que o sistema como um todo fique indisponível;
- 3. Alta cobertura de diagnósticos, em especial de componentes redundantes. A redundância de componentes é pouco útil para o aumento da disponibilidade quando não se pode descobrir que um componente redundante falhou. Neste caso, a primeira falha em um dos componentes ainda não compromete o sistema, mas por permanecer oculta, algum dia acontecerá a segunda falha que comprometerá o sistema, já que a primeira falha ainda não foi reparada. As falhas podem ser classificadas entre diagnosticáveis e ocultas, sendo altamente desejável que todas as falhas de componentes redundantes sejam diagnosticáveis;

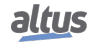

- 4. Também é importante que componentes não redundantes tenham ampla cobertura de diagnósticos, pois muitas vezes o sistema pode continuar funcionando mesmo com a falha de um componente não redundante. O componente pode não estar sendo solicitado. Por exemplo, um relé com contato aberto, que raramente tem sua bobina acionada, não tem sua falha detectada até o momento em que o sistema solicitar seu fechamento.
- 5. Baixo tempo de reparo de componentes não redundantes. A falha de um componente não redundante pode comprometer o sistema, e durante o reparo, o sistema estará indisponível.
- 6. Possibilidade de reparar ou substituir um componente redundante sem parar o sistema. Se esta possibilidade existe, obtém-se um grande aumento de disponibilidade. Do contrário, deve-se programar uma parada do sistema para substituir o componente, e o tempo de reparo conta como tempo indisponível.
- 7. Baixo tempo de reparo de componentes redundantes. A falha de um componente redundante não compromete o sistema, mas durante seu reparo, eventualmente pode ocorrer uma falha em seu par redundante. Por este motivo, é importante que a falha seja reparada brevemente, depois de diagnosticada. Quanto maior o tempo de reparo, maior a probabilidade de acontecer uma segunda falha no componente redundante durante o reparo da primeira falha, o que comprometeria o sistema. Portanto, quanto maior o tempo de reparo, menor a disponibilidade do sistema.
- 8. Programar testes off-line periódicos em componentes para detectar falhas não diagnosticáveis automaticamente pelo sistema. O objetivo é detectar falhas ocultas, especialmente em componentes redundantes ou componentes simples que não estejam sendo solicitados (por exemplo, um relé de segurança). Testes off-line às vezes implicam em paradas no sistema, o que diminui a disponibilidade. Normalmente aproveitam-se ocasiões especiais, tais como paradas programadas de manutenção da planta. Quanto maior o período entre testes off-line, maior o tempo em que uma falha pode permanecer oculta, e portanto maior a probabilidade de uma falha comprometer o sistema, ou seja, menor a disponibilidade do sistema.

Estes princípios foram considerados no projeto de UTRs redundantes com UCP HX3040.

As próximas subseções analisam diversos tipos de falhas e como são toleradas ou não toleradas, e se existem switchovers associados às falhas toleradas.

#### 6.3.16.1. Falhas Simples com Indisponibilidade

Alguns componentes, por não serem duplicados, não toleram nem sequer falha simples sem causar algum tipo de indisponibilidade. Em uma UTR redundante com UCP HX3040, tratam-se dos seguintes componentes:

- Módulos de E/S
- Bastidores (HX9001 ou HX9003)

Quanto à indisponibilidade de um módulo de E/S, deve-se observar que a mesma não se constitui em uma indisponibilidade total do sistema. Ela se constitui em uma indisponibilidade parcial, somente das malhas de controle que utilizam este módulo de E/S.

Embora não haja previsão de redundância de módulos de E/S, a aplicação do usuário pode gerenciá-la em casos especiais. Por exemplo, o usuário pode inserir três módulos de entradas analógicas diferentes, e implementar um esquema de votação entre trios de entradas analógicas, para algum sistema crítico. No entanto, tais soluções, como foi enfatizado, devem ser gerenciadas pelo usuário. Não existe nenhum suporte automático para as mesmas. Tais soluções, em geral, também implicam na redundância de transdutores e atuadores no campo.

# 6.3.16.2. Falhas Simples sem Indisponibilidade Causando um Switchover

UCPs HX3040 redundantes toleram falhas simples sem causar indisponibilidade, mas causam switchover.

# 6.3.16.3. Falhas Simples sem Indisponibilidade

Fontes de alimentação HX8300 e HX8320 redundantes toleram falhas simples, sem causar indisponibilidade e sem gerar switchover.

# 6.3.17. Overhead da Redundância

Uma aplicação redundante causa um aumento no tempo de processamento de uma aplicação, quando comparado ao tempo necessário para uma aplicação equivalente não-redundante.

Este tempo adicional deve-se principalmente à execução dos serviços de sincronização cíclicos, descritos na seção Serviços de Sincronização Cíclicos através de Canais de Sincronismo de Redundância, além de um tempo menor para o próprio gerenciamento da redundância (máquina de estados, etc.). O tempo adicional total, devido à redundância (overhead da redundância), é estimado pelo MasterTool e exibido na janela de Mensagens, após compilar o projeto da UCP redundante.

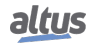

O tempo para transferência dos dados varia conforme a quantidade de dados e segue uma proporção aproximada de 6,4 ms a cada 100Kb de dados. Para o cálculo efetivo do tempo máximo de transferência, é estimado um tempo mínimo de 7ms (constante) e calcula-se o restante usando a quantidade total de dados (incluindo a fila de eventos, de 117000 bytes). Sendo assim, tipicamente numa aplicação redundante vazia temos o tempo máximo de transferência calculado em 7ms + 6,4ms/Kbyte 117 Kbytes = 15ms. Este tempo é mostrado pelo Mastertool como "*overhead máximo de redundância*".

# ATENÇÃO

O overhead calculado pelo MasterTool considera uma lista de forçamentos de variáveis redundantes vazia.

O tempo de ciclo da MainTask deve ser ajustado levando em conta o tempo de "overhead máximo de redundância" calculado pelo Mastertool, mais 30% de folga. Ou seja, no caso de 15ms, o tempo de ciclo deverá ser de pelo menos 20ms. Contudo, em aplicações redundantes, o tempo mínimo permitido é de 50ms, devido ao tempo necessário para processamento da fila de eventos no switchover.

# ATENÇÃO

Caso a folga de 30% de tempo não seja respeitada, o sistema não garantirá um funcionamento de redundância adequado. O que normalmente ocorrerá é a troca de estado de um dos UCPs para INATIVO, devido às falhas de sincronização dos dados entre os UCPs.

Além disso, cabe ao usuário definir um intervalo para a MainTask que acomode:

- O tempo necessário para executar as POUs principais (NonSkippedPrg e UserPrg). Este tempo normalmente é medido após o desenvolvimento do projeto (descontando o tempo adicional para redundância);
- Tempo necessário para detecção e geração de eventos de pontos internos (por exemplo, a ocorrência de 1000 eventos de pontos analógicos com banda morta no mesmo ciclo pode levar até 15ms);
- Alguma folga do ciclo de MainTask, para execução de outras tarefas da UCP (sistema operacional, I/O drivers, etc.).
   O percentual desta folga pode variar de acordo com o desempenho solicitado destas outras tarefas. Por exemplo, se a comunicação MODBUS com o sistema SCADA precisa alocar muito processamento para atingir um desempenho satisfatório, esta folga deverá ser aumentada;
- O tempo necessário para executar as POUs de proteção (NonSkippedProtPrg e UserProtPrg), quando utilizadas. Como a prioridade da tarefa ProtTask, associada a estas POUs, é maior que a prioridade da MainTask, a frequência/intervalo da tarefa ProtTask deve ser levada em consideração. O tempo médio de consumo da ProtTask deverá ser de no máximo 20% do seu tempo de ciclo. Isso equivale a 800us se a mesma estiver trabalhando com 4ms de interval. Caso isso não seja respeitado, o sistema não conseguirá executar a transferência dos dados redundantes. A ProtTask também não deverá ter picos muito maiores que os 20% do tempo de ciclo, pois isso pode inclusive gerar um switchover. Assim, recomenda-se não ter lógicas com laços que possam divergir e consumir muito tempo. Para maiores informações, consultar a seção Tarefas Cíclicas: MainTask e ProtTask.

# ATENÇÃO

Dependendo do alinhamento de memória, o número de bytes utilizados no cálculo do overhead de redundância poderá ser maior do que o total de bytes declarados nas variáveis.

# 6.4. Programação de uma UCP Redundante

# 6.4.1. Wizard para Criação de um Novo Projeto Redundante

Para criar um novo projeto redundante, deve-se utilizar o comando Arquivo -> Novo Projeto, e selecionar o Projeto MasterTool Padrão.

Inicialmente, o usuário deve informar o nome que deseja dar ao projeto e o diretório onde deseja armazená-lo, conforme mostra a figura abaixo.

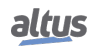

| 🖹 New Proje                  | ect       |                                                              |
|------------------------------|-----------|--------------------------------------------------------------|
| Categories:                  |           | Templates:                                                   |
| <b>`</b>                     | eneral)   | Empty Library MasterTool XTorm<br>Standard Project           |
| Creates a n<br><u>N</u> ame: | Untitled1 | including the corresponding CPU and selected POUs and Tasks. |
| Location:                    | C:\lemp   | OK Cancel                                                    |

Figura 210: Classificação do Projeto

A seguir, o Wizard que gera o projeto de redundância realiza alguns questionamentos ao usuário quanto à configuração desejada, os quais devem ser respondidos sucessivamente.

O primeiro ponto a ser definido é a configuração inicial de hardware da UTR:

- Selecionar o modelo da UCP: como a redundância está implementada somente na HX3040, a mesma deve ser selecionada pelo usuário;
- Selecionar o modelo do bastidor: existem duas opções de bastidores disponíveis e a escolha do mesmo dependerá da quantidade de módulos utilizados;
- Selecionar o modelo da fonte de alimentação;
- Selecionar a configuração da redundância de UCP;
- Selecionar a configuração da redundância de fonte de alimentação (essa tipo de configuração para a fonte de alimentação independe da configuração de redundância de UCP).

| MasterT | iool Xtorm Standard Project                                                                                                    |
|---------|----------------------------------------------------------------------------------------------------|
| ð       | You are about to create a new MasterTool Xtorm Standard Project. Choose the following options and the wizard will create a<br>project as you decide. |
|         | Choose the CPU model:                                                                                                    |
|         | HX3040 (Altus S.A.) - High-speed CPU, 6 Ethernet Ports, IRIG-B, 2 Serial, Memory Card Interface, Redundancy                                          |
|         | Choose the rack model:                                                                                                    |
|         | HX9001 (Altus S.A.) - 9-Slot Backplane Rack 🗸 🗸                                                                                                    |
|         | Choose the power supply model:                                                                                                    |
|         | HX8320 (WAA) - 60 W 125 Vdc Redundant Power Supply Module with Rack Expansion                                                                        |
|         | Choose the redundancy configuration of CPU:                                                                                                    |
|         | With Redundancy 🗸                                                                                                    |
|         | Choose the redundancy configuration of power supply:                                                                                                 |
|         | With Redundancy 👻                                                                                                    |
|         | Choose the redundancy configuration of Half-Cluster:                                                                                                 |
|         | Without Redundancy 👻                                                                                                    |
|         | Choose the operation mode of redundancy Half-Cluster:                                                                                                |
|         | With redundancy panel                                                                                                    |
|         |                                                                                                    |
|         |                                                                                                    |
|         |                                                                                                    |
|         |                                                                                                    |
|         |                                                                                                    |
|         |                                                                                                    |
|         | < Previous Next > Finish Cancel                                                                                                    |

Figura 211: Configuração Inicial de Hardware

Após, o usuário deve definir a quantidade e os tipos de E/S utilizadas na aplicação:

Selecionar o número de pontos de entradas digitais;

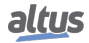

- Selecionar o número de pontos de saídas digitais;
- Selecionar o número de pontos de entradas analógicas V/I;
- Selecionar o número de pontos de entradas analógicas RTD.

| MasterTool Xtorm Stand | dard Project              |                                                                                   | ×      |
|------------------------|---------------------------|-----------------------------------------------------------------------------------|--------|
| Choose the qua         | antity of I/O points that | will be used and the wizard will create the following objects within the project. |        |
| Quantity of digi       | tal input points:         | 32                                                                                | *<br>* |
| Quantity of digi       | tal output points:        | 16                                                                                | *<br>* |
| Quantity of V/I        | analog input points:      | 16                                                                                | *<br>* |
| Quantity of RTE        | ) analog input points:    | 8                                                                                 | *      |
| Expansion cable        | e type:                   |                                                                                   |        |
| Not Connected          |                           |                                                                                   | •      |
| Quantity of rad        | ks that will be used:     | 1 of 9.                                                                           | Cancel |

Figura 212: Configuração dos Pontos de E/S

Então, deve ser selecionado o perfil de projeto e a linguagem padrão para a criação dos programas:

- Selecionar o perfil do projeto: somente é possível utilizar o perfil de projeto "Perfil para UTR" para a redundância, logo a opção de seleção está bloqueada para edição;
- Selecionar a linguagem padrão para todos os programas: a linguagem selecionada pelo usuário será a padrão para todas os programas, porém pode optar por utilizar qualquer outra para uma POU específica.

| MasterT | Fool Xtorm Stand                                                                                              | ard Project                            |                 |               |                    |                |             | ×            |
|---------|----------------------------------------------------------------------------------------------------|----------------------------------------|-----------------|---------------|--------------------|----------------|-------------|--------------|
|         | Choose the project profile configuration and the wizard will create the following objects within the project. |                                        |                 |               |                    |                |             |              |
|         | Choose the proje                                                                                              | ct profile:                            |                 |               |                    |                |             |              |
|         | RTU Profile                                                                                                   |                                        |                 |               |                    |                |             | *            |
|         | Choose the defau                                                                                              | ult language for all                   | programs:       |               |                    |                |             |              |
|         | Structured Text (                                                                                             | (ST)                                   |                 |               |                    |                |             | •            |
|         | About the proje                                                                                               | ct profile                             |                 |               |                    |                |             |              |
|         | This project tem<br>scheduling of ta                                                                          | plate includes two<br>sks is required. | tasks and their | POU are alrea | dy fully defined a | as shown below | w. Not care | ful with the |
|         | Task                                                                                                    | POU                                    | Priority        | Туре          | Cycle Time         | Options        | Event       |              |
|         | MainTask                                                                                                    | MainPrg                                | 13              | Cyclic        | 100 ms             | 5 a 100 ms     | -           |              |
|         | ProtTask                                                                                                    | ProtPrg                                | 1               | Cyclic        | 4 ms               | 4 a 20 ms      | -           |              |
|         |                                                                                                    |                                        |                 |               |                    |                |             |              |
|         | Detail                                                                                                    |                                        |                 |               | < Previous         | Next >         | Fin         | ish Cancel   |

Figura 213: Perfil de Projeto e Linguagem Padrão

Para finalizar, o usuário deve selecionar a linguagem de programas comuns e associados à redundância:

- Programas associados à MainTask (MainPrg);
- Programas associados a tarefas cíclicas: deverá ser, obrigatoriamente, em linguagem ST, sendo que o MasterTool desabilita as outras opções;
- Programas associados às tarefas principais da redundância.

| MasterT | Fool Xtorm Standard Project                                                              |
|---------|------------------------------------------------------------------------------------------|
|         | Choose the language and the wizard will create the following objects within the project. |
|         | Common Task Programs (Preempt Free Tasks)                                                |
|         | Programs associated with Main Task:<br>UserPrg in:                                       |
|         | Structured Text (ST)                                                                     |
|         | StartPrg in:                                                                             |
|         | Structured Text (ST)                                                                     |
|         | Programs associated with Cyclic Tasks:<br>ProtPrg in:                                    |
|         | Do not create 🔹                                                                          |
|         | Programs associated with redundancy Main Tasks:<br>NonSkippedPrg in:                     |
|         | Structured Text (ST)                                                                     |
|         | NonSkippedProtPrg in:                                                                    |
|         | Do not create                                                                            |
|         | UserProtPrg in:                                                                          |
|         | Do not create v                                                                          |
|         | < Previous [hext > ] [Finish ] Cancel                                                    |

Figura 214: Linguagem dos Programas Específicos

# ATENÇÃO

As POUs UserPrg e NonSkippedPrg são criadas automaticamente, vazias, na linguagem selecionada nas perguntas anteriores. Em POUs criadas manualmente pelo usuário, poderá ser utilizada qualquer uma das linguagens disponíveis, exceto em POUs redundantes, que não podem ser escritas na linguagem SFC, pois esta utiliza o timer IEC em segundo plano. Para mais informações, ver a seção Limitações na Programação de uma UCP Redundante.

# ATENÇÃO

A POU MainPrg será sempre gerada automaticamente em linguagem ST, e não pode ser alterada pelo usuário. Esta POU chama as POUs UserPrg (somente na UCP Ativa) e NonS-kippedPrg (em ambas UCPs). De forma equivalente, a POU ProtPrg, quando requisitada pelo usuário para ser criada, é gerada automaticamente em linguagem ST, e não pode ser alterada pelo usuário. Esta POU chama as POUs UserProtPrg (somente na UCP Ativa) e NonSkippedProtPrg (em ambas UCPs).

Depois de obter respostas para as perguntas anteriores, o Wizard gera o projeto inicial, definindo um sistema com a seguinte configuração inicial de hardware:

- Bastidor selecionado
- Fonte de alimentação (posições 0 e 1)
- UCP HX3040 (posições 2 e 3)
- Módulos de E/S (demais posições disponíveis no bastidor)

# 6.4.2. Configuração do Projeto com Redundância de UCP

O Wizard sempre é utilizado para gerar a primeira versão de um projeto redundante. Isso garante que a versão inicial do projeto será gerada rápida e corretamente.

No entanto, é possível que algumas modificações sejam necessárias, tal como a inserção de novos módulos de E/S. Os capítulos a seguir mostram como adicionar e configurar os módulos.

Algumas regras e precauções devem ser seguidas para um projeto redundante, conforme descreve a seção seguinte.

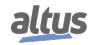

# 6.4.2.1. Configuração Fixa nas Posições 0 a 3 do Bastidor

Nas posições 0 a 3 do bastidor selecionado sempre devem estar instalados os seguintes módulos:

- Fonte de alimentação redundante (posição 0 e posição 1)
- UCP HX3040 redundante (posição 2 e posição 3)
- Módulos de E/S (posição 4 em diante)

Estes módulos não devem ser removidos do projeto original gerado pelo Wizard.

Qualquer configuração diferente nestas posições resultará em um erro notificado pelo MasterTool na compilação do projeto.

# 6.4.3. Configurações das Portas Ethernet da UCP HX3040 (NET 1 até NET 6)

#### 6.4.3.1. Configuração do Endereço de IP

A figura abaixo mostra as configurações da porta NET 1 da UCP HX3040. Para abrir esta tela, deve-se dar um duplo clique sobre a NET desejada, abaixo da UCP HX3040 na árvore de dispositivos.

| Ethernet Port Parame | ters                 |
|----------------------|----------------------|
| Cluster IP Addressin | ng                   |
| IP Address Active    | 192 . 168 . 15 . 1   |
| IP Address CPU A     | 192 . 168 . 15 . 2   |
| IP Address CPU B     | 192 . 168 . 15 . 3   |
| Subnetwork Mask      | 255 . 255 . 255 . 0  |
| Gateway Address      | 192 . 168 . 15 . 253 |
|                      | Advanced             |

Figura 215: Parâmetros da Porta Ethernet NET 1

A seguir devem ser editados os parâmetros básicos para a interface desejada. O endereçamento será de acordo com o método de troca IP Ativo, conforme está descrito na seção IP Ativo.

# ATENÇÃO Os três endereços IPs (Ativo, da UCPA e da UCPB), bem como o endereço do Gateway, devem pertencer à mesma subrede. ATENÇÃO As NETs ímpares (1, 3 e 5) possuem o botão Avançado, enquanto as NETs pares (2, 4 e 6) não o possuem. Através deste botão é possível configurar redundância de NETs (NIC Teaming) e também selecionar o modo Switch.

#### 6.4.4. Configurações de I/O Drivers

Por definição os I/O Drivers são todos os drivers de comunicação utilizados pela UCP, como Modbus Cliente, Servidor, Mestre, Escravo, drivers DNP3 Cliente, Outstation, IEC 61850 Servidor, etc. Estes drivers funcionam de forma diferente em UCPs com redundância.

Para que um I/O Driver esteja rodando, a UCP deve estar em modo RUN e em estado de redundância Ativo. Isto quer dizer que uma UCP Inicializando, Inativa ou em estado Reserva ainda não terá seus I/O Drivers rodando, ou seja, clientes e servidores (MODBUS, DNP3, etc.) estarão parados.

Desta maneira, não é possível utilizar a comunicação de I/O Drivers numa UCP em estado Não-Ativo.

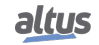

# 6.4.5. Configurações da MainTask

A tela de configurações associadas à tarefa principal de uma UCP redundante, denominada MainTask, a qual é cíclica, pode ser acessada clicando sobre MainTask na árvore de dispositivos.

Dois parâmetros devem ser ajustados nesta tela:

- Intervalo da MainTask
- Tempo de cão-de-guarda

Diversas considerações devem ser feitas para ajustar adequadamente o intervalo da MainTask:

- O intervalo deve ser suficientemente baixo para controlar o processo efetivamente, observando os tempos de resposta de todos os laços de controle.
- O intervalo deve ser suficientemente alto para acomodar, no mínimo, a soma dos dois seguintes tempos:
  - O tempo máximo de execução das POUs NonSkippedPrg e UserPrg, em conjunto
  - O tempo necessário para gerenciar a redundância (overhead da redundância)
- Além disso, o intervalo deve ter uma folga adicional, necessária para que outros processos tenham tempo de ser executados (comunicação Ethernet com sistemas SCADA, etc.).

O MasterTool tem condições de calcular o tempo necessário para gerenciar a redundância (overhead de redundância), depois que o projeto estiver terminado (todas POUs desenvolvidas, e áreas de memória redundantes definidas).

Quanto ao tempo máximo de execução das POUs NonSkippedPrg e UserPrg, é possível medir os tempos depois que estas POUs forem desenvolvidas. Após cada compilação do projeto, o MasterTool soma o overhead de redundância calculado com o parâmetro que informa os tempos das POUs (NonSkippedPrg e UserPrg), e verifica se a folga mínima parametrizada está sendo obedecida.

Por exemplo:

- Parâmetros configurados na tela da MainTask:
  - Intervalo da MainTask: 100 ms
  - Tempo estimado para POUs NonSkippedPrg + UserPrg: 10 ms
  - Folga Mínima: 30%
- Overhead calculado para redundância: 50 ms.

Neste caso, o tempo total utilizado é de 60 ms (10 ms + 50 ms), o que consiste em 60% do ciclo da MainTask (100 ms). Desta forma, a folga é de 40%, e portanto a folga mínima de 30% está sendo respeitada.

# 6.4.5.1. Programa StartPrg

Nesta POU o usuário pode criar lógicas, laços, iniciar variáveis, etc. que serão executados somente uma única vez no primeiro ciclo de cada uma das UTRs, não sendo chamado novamente durante a execução do projeto.

Caso o usuário carregue uma nova aplicação, ou se o PLC for desenergizado, bem como em condições de Reset Origin, Reset Cold e Reset Warm, esta POU será executada novamente.

# 6.4.5.2. Programa UserPrg

Nesta POU o usuário deve criar a aplicação principal, responsável pelo controle de seu processo. Esta POU é chamada pela POU principal (MainPrg), sendo executada apenas na UCP Ativa.

O usuário pode também criar POUs adicionais (programa, funções ou bloco funcional), e chamá-las ou instanciá-las dentro da POU UserPrg, para fins de estruturação de seu programa. Também é possível chamar funções e instanciar blocos funcionais definidos em bibliotecas.

Deve-se lembrar que todas as variáveis simbólicas definidas na POU UserPrg, assim como instâncias de blocos funcionais ali definidas, serão variáveis redundantes.

Variáveis simbólicas definidas em POUs adicionais do tipo programa, mesmo que chamadas dentro de UserPrg, só serão variáveis redundantes se o usuário desejar, marcando-a como redundante na configuração do objeto Redundancy Configuration, na árvore de dispositivos do projeto. Por padrão, todas as POUs criadas pelo usuário serão, inicialmente, redundantes.

# ATENÇÃO

Variáveis do tipo VAR\_TEMP não devem ser utilizadas no programa redundante.

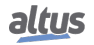

# 6.4.5.3. Programa NonSkippedPrg

Esta POU é destinada para controles que devem ser executados em ambos UCPs (UCPA e UCPB), independente do seu estado de redundância. Esta POU é chamada pela POU principal (MainPrg).

Deve-se lembrar que todas as variáveis simbólicas definidas na POU NonSkippedPrg, assim como instâncias de blocos funcionais ali definidas, serão variáveis não-redundantes.

O usuário pode também criar POUs adicionais (programa, funções ou bloco funcional), e chamá-las ou instanciá-las dentro da POU NonSkippedPrg, para fins de estruturação de seu programa. Também é possível chamar funções e instanciar blocos funcionais definidos em bibliotecas.

#### ATENÇÃO

Quando chamar POUs adicionais do tipo programa dentro de NonSkippedPrg, desmarque as mesmas na janela Redundancy Configuration do MasterTool. Por padrão as variáveis simbólicas declaradas dentro destas POUs serão redundantes e, dentro da NonSkippedPrg, normalmente desejam-se variáveis não redundantes. Normalmente o código de NonSkippedPrg é pequeno, dispensando a chamada de POUs adicionais do tipo programa para sua estruturação, mas, caso a sua estruturação seja necessária, o mais recomendável é utilizar bloco funcional ou funções.

ATENÇÃO

Não se recomenda utilizar os blocos funcionais TOF\_RET, TON\_RET, TOF e TON no programa NonSkippedPrg. Ver seção Limitações na Programação de uma UCP Redundante.

# 6.4.5.4. GVL Disables

A GVL *Disables* contém as variáveis de desabilitação das requisições MODBUS Mestre/Cliente por mapeamento simbólico. Não é obrigatória, mas é recomendada a utilização da geração automática destas variáveis, o que é feito clicando no botão *Gerar Variáveis de Desabilitação* na aba de requisições do dispositivo. Essas variáveis são declaradas com o tipo BOOL e seguem a seguinte estrutura:

Declaração de variável de desabilitação de requisição:

```
[Nome do Dispositivo]_DISABLE_[Número da Requisição] : BOOL;
```

Onde:

Nome do dispositivo: Nome que aparece na visualização em árvore para o dispositivo MODBUS.

**Número da Requisição:** Número da requisição que foi declarada na tabela de requisições do dispositivo MODBUS seguindo a sequência de cima para baixo, começando em 0001.

Exemplo:

Device.Application.Disables

```
VAR_GLOBAL

MODBUS_Device_DISABLE_0001 : BOOL;

MODBUS_Device_DISABLE_0002 : BOOL;

MODBUS_Device_DISABLE_0003 : BOOL;

MODBUS_Device_1_DISABLE_0001 : BOOL;

MODBUS_Device_1_DISABLE_0002 : BOOL;

END_VAR
```

A geração automática através do botão *Gerar Variáveis de Desabilitação* apenas cria variáveis, e não remove automaticamente. Desta forma, caso alguma relação seja removida, a sua respectiva variável de desabilitação deve ser removida manualmente.

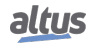

#### 6. REDUNDÂNCIA COM UCP HX3040

A GVL *Disables* é editável, portanto as variáveis de desabilitação das requisições podem ser criadas manualmente não precisando seguir o modelo criado pela declaração automática e podem ser usadas as duas maneiras ao mesmo tempo, mas devem sempre ser do tipo BOOL e deve-se tomar o cuidado para não excluir ou alterar as variáveis declaradas automáticamente, pois elas podem estar sendo usadas por algum dispositivo MODBUS. Se a variável for excluída ou alterada será gerado um erro ao compilar o projeto. Para corrigir o nome de uma variável declarada automáticamente, deve-se seguir o modelo exemplificado acima de acordo com o dispositivo e a requisição aos quais pertence.

A figura a seguir mostra um exemplo da apresentação desta GVL quando em modo *Online*. Se o valor da variável for TRUE significa que a requisição, à qual a variável pertence, está desabilitada e o inverso é válido para quando o valor da variável for FALSE.

| Expressão                    | Tipo | Valor | Valor Preparado | Comentário |
|------------------------------|------|-------|-----------------|------------|
| MODBUS_Device_DISABLE_0001   | BOOL | TRUE  |                 |            |
| MODBUS_Device_DISABLE_0002   | BOOL | FALSE |                 |            |
| MODBUS_Device_DISABLE_0003   | BOOL | TRUE  |                 |            |
| MODBUS_Device_1_DISABLE_0001 | BOOL | TRUE  |                 |            |
| MODBUS_Device_1_DISABLE_0002 | BOOL | FALSE |                 |            |
|                              |      |       |                 |            |

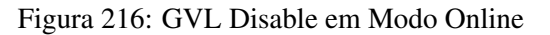

# 6.4.5.5. GVL IOQualities

A GVL *IOQualities* contém as variáveis de qualidade dos módulos de E/S declarados no barramento da UCP. Essa GVL não é editável e as variáveis são declaradas automaticamente como arrays do tipo *LibDataTypes.QUALITY* e dimensões de acordo com a quantidade de E/S do módulo ao qual pertence quando este é adicionado ao projeto.

Exemplo: Device.Application.IOQualities

```
VAR_GLOBAL

QUALITY_HX1120: ARRAY[0..31] OF LibDataTypes.QUALITY;

QUALITY_HX2320: ARRAY[0..15] OF LibDataTypes.QUALITY;

QUALITY_HX6000: ARRAY[0..15] OF LibDataTypes.QUALITY;

QUALITY_HX6020: ARRAY[0..7] OF LibDataTypes.QUALITY;

END_VAR
```

Uma vez a aplicação estando em *RUN* é possível monitorar os valores das variáveis de qualidade dos módulos de E/S que foram adicionados ao projeto através da GVL *IOQualities*.

#### 6.4.5.6. GVL Module\_Diagnostics

Na GVL *Module\_Diagnostics* são declaradas as variáveis de diagnóstico dos módulos utilizados no projeto, exceto UCP e drivers de comunicação. Essa GVL não é editável e as variáveis são declaradas automaticamente com tipo especificado pelo módulo ao qual pertence quando este é adicionado ao projeto.

Exemplo:

```
Module_Diagnostics
VAR_GLOBAL
DG_HX1120 : T_DIAG_HX1120_1;
DG_HX2320 : T_DIAG_HX2320_1;
DG_HX6000 : T_DIAG_HX6000_1;
DG_HX6020 : T_DIAG_HX6020_1;
DG_HX8320 : T_DIAG_HX8320_1;
END_VAR
```

Enviando uma aplicação para a UCP HX3040 e passando-a para *RUN*. Através da GVL *Module\_Diagnostics* é possível monitorar os diagnósticos de cada módulo que foi adicionado ao projeto, como é possível visualizar na figura abaixo.

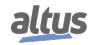

| Expression                | Туре                     | Value |
|---------------------------|--------------------------|-------|
| = 🧭 DG_HX1120             | T_DIAG_HX1120_1          |       |
| = 🔌 tGeneral              | T_DIAG_GENERAL_HX1120_1  |       |
| bReserved_08              | BOOL                     | FALSE |
| bReserved_09              | BOOL                     | FALSE |
| bReserved_10              | BOOL                     | FALSE |
| bReserved_11              | BOOL                     | FALSE |
| bReserved_12              | BOOL                     | FALSE |
| bReserved_13              | BOOL                     | FALSE |
| bReserved_14              | BOOL                     | FALSE |
| bReserved_15              | BOOL                     | FALSE |
| bActiveDiagnostics        | BOOL                     | FALSE |
| bFatalError               | BOOL                     | FALSE |
| bConfigMismatch           | BOOL                     | FALSE |
| bWatchdogError            | BOOL                     | FALSE |
| bOTDSwitchError           | BOOL                     | FALSE |
| bReserved_05              | BOOL                     | FALSE |
| bReserved_06              | BOOL                     | FALSE |
| bCommunicationError       | BOOL                     | FALSE |
| 🗄<br>tDetailed            | T_DIAG_DETAILED_HX1120_1 |       |
| ▪ 🎒 DG_HX2320             | T_DIAG_HX2320_1          |       |
| ■                         | T_DIAG_HX6000_1          |       |
| = 🎒 DG_HX6020             | T_DIAG_HX6020_1          |       |
| 🗄<br><br>tGeneral         | T_DIAG_GENERAL_HX6020_1  |       |
| 🖃 🔌 tSpecific             | T_DIAG_SPECIFIC_HX6020_1 |       |
| bReserved_08              | BOOL                     | FALSE |
| bReserved_09              | BOOL                     | FALSE |
| bReserved_10              | BOOL                     | FALSE |
| bReserved_11              | BOOL                     | FALSE |
| bReserved_12              | BOOL                     | FALSE |
| bReserved_13              | BOOL                     | FALSE |
| bReserved_14              | BOOL                     | FALSE |
| bReserved_15              | BOOL                     | FALSE |
| bActiveDiagnosticsInput00 | BOOL                     | FALSE |
| bActiveDiagnosticsInput01 | BOOL                     | FALSE |

Figura 217: GVL Modules\_Diagnostic em Modo Online

# 6.4.5.7. GVL Qualities

Na GVL *Qualities* são declaradas as variáveis de qualidade dos mapeamentos de variáveis internas, MODBUS Mestre/Cliente e DNP3 Cliente. Não é obrigatória, mas é recomendada a utilização da geração automática destas variáveis, o que é feito clicando no botão *Gerar Variáveis de Qualidade* na aba de mapeamentos do dispositivo. Essas variáveis são declaradas com o tipo *LibDataTypes.QUALITY* e seguem a seguinte estrutura:

Declaração de variável de qualidade de mapeamento:

```
[Nome do Dispositivo]_QUALITY_[Número do Mapeamento]: LibDataTypes.QUALITY;
```

Onde:

Nome do Dispositivo: Nome que aparece na TreeView para o dispositivo.

**Número do Mapeamento:** Número do mapeamento que foi declarado na tabela de mapeamentos do dispositivo seguindo a sequência de cima para baixo, começando em 0001.

Exemplo:

```
Qualities
VAR_GLOBAL
MODBUS_Device_QUALITY_0001: LibDataTypes.QUALITY;
MODBUS_Device_QUALITY_0002: LibDataTypes.QUALITY;
MODBUS_Device_QUALITY_0003: LibDataTypes.QUALITY;
Outstation_QUALITY_0001: LibDataTypes.QUALITY;
END_VAR
```

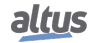

#### 6. REDUNDÂNCIA COM UCP HX3040

A GVL *Quality* é editável, portanto as variáveis de qualidade dos mapeamentos podem ser criadas manualmente não precisando seguir o modelo criado pela declaração automática e podem ser usadas as duas maneiras ao mesmo tempo, mas devem sempre ser do tipo *LibDataTypes.QUALITY* e deve-se tomar o cuidado para não excluir ou alterar as variáveis declaradas automaticamente, pois elas podem estar sendo usadas por algum dispositivo. Se a variável for excluída ou alterada será gerado um erro ao compilar o projeto. Para corrigir o nome de uma variável declarada automaticamente, deve-se seguir o modelo exemplificado acima de acordo com o dispositivo e o mapeamento aos quais pertence.

Para os dispositivos de comunicação as variáveis de qualidade se comportam da seguinte maneira, ver a tabela 50.

ATENÇÃO

Se uma variável dos drivers DNP3 Cliente ou MODBUS Mestre/Cliente de mapeamento simbólico for mapeada nos drivers DNP3 Servidor ou IEC 60870-5-104 Servidor, é necessário que as variáveis de qualidade dos mapeamentos DNP3 ou MODBUS tenham sido criadas para que sejam gerados eventos de qualidade válidos para tais pontos dos servidores DNP3 ou IEC 60870-5-104. Caso contrário, não serão gerados eventos de qualidade "ruim" para os clientes dos servidores DNP3 e IEC 60870-5-104 nas situações que o DNP3 Cliente ou MODBUS Mestre/Cliente não consiga comunicar com os seus escravos/servidores, por exemplo.

Enviando uma aplicação para a UCP HX3040 e passando-a para *RUN*. Através da GVL *Qualities*, é possível monitorar os diagnósticos os valores das variáveis de diagnósticos de mapeamentos dos dispositivos MODBUS Mestre/Cliente e DNP3 Cliente, conforme mostra a figura abaixo.

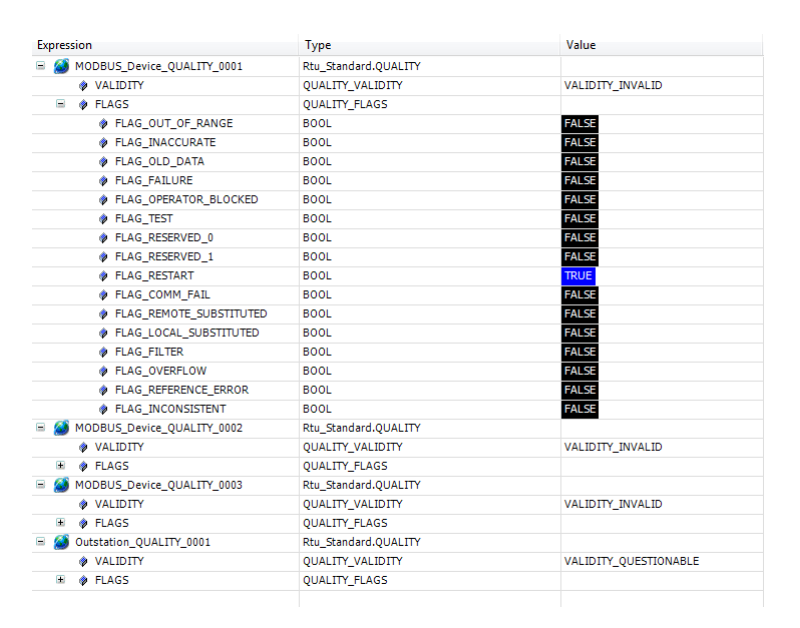

Figura 218: GVL Qualities em Modo Online

#### 6.4.5.8. GVL ReqDiagnostics

Na GVL *ReqDiagnostics* são declaradas as variáveis de diagnóstico das requisições MODBUS Mestre/Cliente e DNP3 Cliente. Não é obrigatória, mas é recomendada a utilização da geração automática destas variáveis, o que é feito clicando no botão *Gerar Variáveis de Diagnóstico* na aba de requisições do dispositivo. A declaração destas variáveis segue a seguinte estrutura:

Declaração de variável de diagnóstico de requisição:

[Nome do Dispositivo]\_REQDG\_[Número da requisição]: [Tipo da Variável];

Onde:

Nome do Dispositivo: Nome que aparece na TreeView para o dispositivo.

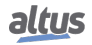

Número da Requisição: Número da requisição que foi declarada na tabela de requisições do dispositivo seguindo a sequência de cima para baixo, começando em 0001.

**Tipo da Variável:** "*T\_DIAG\_MODBUS\_RTU\_MAPPING\_1*" para MODBUS Master, "*T\_DIAG\_MODBUS\_ETH\_MAP-PING\_1*" para MODBUS Cliente e "*T\_DIAG\_DNP\_CLIENT\_REQUEST\_1*" para DNP3 Cliente.

Exemplo:

| ReqDiagnostics                                                       |
|----------------------------------------------------------------------|
| VAR_GLOBAL                                                           |
| <pre>MODBUS_Device_REQDG_0001 : T_DIAG_MODBUS_RTU_MAPPING_1;</pre>   |
| <pre>MODBUS_Device_REQDG_0002 : T_DIAG_MODBUS_RTU_MAPPING_1;</pre>   |
| <pre>MODBUS_Device_REQDG_0003 : T_DIAG_MODBUS_RTU_MAPPING_1;</pre>   |
| <pre>MODBUS_Device_1_REQDG_0001 : T_DIAG_MODBUS_ETH_MAPPING_1;</pre> |
| <pre>MODBUS_Device_1_REQDG_0002 : T_DIAG_MODBUS_ETH_MAPPING_1;</pre> |
| <pre>Outstation_REQDG_0001 : T_DIAG_DNP_CLIENT_REQUEST_1;</pre>      |
| END_VAR                                                              |

A GVL *ReqDiagnostics* é editável, portanto as variáveis de diagnóstico das requisições podem ser criadas manualmente não precisando seguir o modelo criado pela declaração automática e podem ser usadas as duas maneiras ao mesmo tempo, mas as variáveis devem ser sempre do tipo referente ao dispositivo, como exemplificado acima, e deve-se tomar o cuidado para não excluir ou alterar as variáveis declaradas automaticamente, pois elas podem estar sendo utilizadas por um dispositivo. Se a variável for excluída ou alterada será gerado um erro ao compilar o projeto. Para corrigir o nome de uma variável declarada automaticamente, deve-se seguir o modelo exemplificado acima de acordo com o dispositivo e a requisição aos quais pertence.

Enviando uma aplicação para a UCP HX3040 e passando-a para *RUN*. Através da GVL *ReqDiagnostics* é possível monitorar os diagnósticos os valores das variáveis de diagnósticos de mapeamentos dos dispositivos MODBUS Mestre/Cliente e DNP3 Cliente, conforme mostra a figura abaixo.

| Expression                 | Type Value                       |              |  |  |
|----------------------------|----------------------------------|--------------|--|--|
| MODBUS_Device_REQDG_0001   | T_DIAG_MODBUS_RTU_MAPPING_1      |              |  |  |
| byStatus                   | T_DIAG_MODBUS_RTU_MAPPING_STATUS |              |  |  |
| bCommIdle                  | BOOL FALSE                       |              |  |  |
| bCommExecuting             | BOOL FALSE                       |              |  |  |
| bCommPostponed             | BOOL FALSE                       |              |  |  |
| bCommDisabled              | BOOL FALSE                       |              |  |  |
| bCommOk                    | BOOL FALSE                       |              |  |  |
| bCommError                 | BOOL FALSE                       |              |  |  |
| bDiag_6_reserved           | BOOL FALSE                       |              |  |  |
| bDiag_7_reserved           | BOOL FALSE                       |              |  |  |
| eLastErrorCode             | MASTER_ERROR_CODE NO_ERROR       |              |  |  |
| eLastExceptionCode         | MODBUS_EXCEPTION                 | NO_EXCEPTION |  |  |
| byDiag_3_reserved          | BYTE                             | 0            |  |  |
| wCommCounter               | WORD                             | 0            |  |  |
| WCommErrorCounter          | WORD                             | 0            |  |  |
| MODBUS_Device_REQDG_0002   | T_DIAG_MODBUS_RTU_MAPPING_1      |              |  |  |
| MODBUS_Device_REQDG_0003   | T_DIAG_MODBUS_RTU_MAPPING_1      |              |  |  |
| MODBUS_Device_1_REQDG_0001 | T_DIAG_MODBUS_ETH_MAPPING_1      |              |  |  |
| MODBUS_Device_1_REQDG_0002 | T_DIAG_MODBUS_ETH_MAPPING_1      |              |  |  |
| = 🎒 Outstation_REQDG_0001  | T_DIAG_DNP_CLIENT_REQUEST_1      |              |  |  |
| eConnectionStatus          | CONNECTION_STATUS                | CONNECTING   |  |  |
| eRequestStatus             | REQUEST_STATUS                   | SUCCESS      |  |  |
| = < tIIN                   | T_DIAG_DNP_CLIENT_IIN_BITS       |              |  |  |
| ALL_STATIONS               | BOOL                             | FALSE        |  |  |
| CLASS_1_EVENTS             | BOOL                             | FALSE        |  |  |
| CLASS_2_EVENTS             | BOOL FALSE                       |              |  |  |
| CLASS_3_EVENTS             | BOOL FALSE                       |              |  |  |
| NEED_TIME                  | BOOL FALSE                       |              |  |  |
| LOCAL_CONTROL              | BOOL FALSE                       |              |  |  |
| DEVICE_TROUBLE             | BOOL FALSE                       |              |  |  |
| DEVICE_RESTART             | BOOL FALSE                       |              |  |  |
| NO_FUNC_CODE_SUPPORT       | BOOL FALSE                       |              |  |  |
| ØBJECT_UNKNOWN             | BOOL FALSE                       |              |  |  |
| PARAMETER_ERROR            | BOOL FALSE                       |              |  |  |

Figura 219: GVL ReqDiagnostics em Modo Online

# 6.4.5.9. GVL System\_Diagnostics

Na GVL *System\_Diagnostics* são declaradas as variáveis de diagnóstico da UCP e dos drivers de comunicação. Essa GVL não é editável e as variáveis são declaradas automaticamente com tipo especificado pelo dispositivo ao qual pertence quando este é adicionado ao projeto.

Exemplo:

```
VAR_GLOBAL

DG_HX3040 : T_DIAG_HX3040_1;

DG_DNP3_Client : T_DIAG_DNP_CLIENT_1;

DG_MODBUS_Symbol_Client : T_DIAG_MODBUS_ETH_CLIENT_1;

DG_MODBUS_Symbol_RTU_Master : T_DIAG_MODBUS_RTU_MASTER_1;

END_VAR
```

Enviando uma aplicação para a UCP e passando-a para *RUN*. Através da GVL *System\_Diagnostics* é possível monitorar os valores das variáveis de diagnósticos da UCP HX3040 e dos dispositivos de comunicação DNP3 e MODBUS, conforme mostra a figura abaixo.

| Expression                      | Туре                           | Value |  |  |  |
|---------------------------------|--------------------------------|-------|--|--|--|
| 🗏 🎒 DG_HX3040                   | T_DIAG_HX3040_1                |       |  |  |  |
| 🗉 🧼 tSummarized                 | T_DIAG_SUMMARIZED_1            |       |  |  |  |
| 🗉 < tDetailed                   | T_DIAG_DETAILED_1              |       |  |  |  |
| 🗉 🎒 DG_DNP3_Client              | T_DIAG_DNP_CLIENT_1            |       |  |  |  |
| 😑 🎒 DG_MODBUS_Symbol_Client     | T_DIAG_MODBUS_ETH_CLIENT_1     |       |  |  |  |
| 🗄 < tDiag                       | T_DIAG_MODBUS_DIAGNOSTICS      |       |  |  |  |
| byDiag_1_reserved               | BYTE 0                         |       |  |  |  |
| tCommand                        | T_DIAG_MODBUS_COMMANDS         |       |  |  |  |
| bStop                           | BOOL FALSE                     |       |  |  |  |
| bRestart                        | BOOL FALSE                     |       |  |  |  |
| bResetCounter                   | BOOL FALSE                     |       |  |  |  |
| bDiag_19_reserved               | BOOL FALSE                     |       |  |  |  |
| bDiag_20_reserved               | BOOL FALSE                     |       |  |  |  |
| bDiag_21_reserved               | BOOL FALSE                     |       |  |  |  |
| bDiag_22_reserved               | BOOL FALSE                     |       |  |  |  |
| bDiag_23_reserved               | BOOL                           | FALSE |  |  |  |
| byDiag_3_reserved               | BYTE                           | 0     |  |  |  |
| 🗄 🧼 tStat                       | T_DIAG_MODBUS_ETH_CLIENT_STATS |       |  |  |  |
| 😑 🎒 DG_MODBUS_Symbol_RTU_Master | T_DIAG_MODBUS_RTU_MASTER_1     |       |  |  |  |
| 🗄 🛷 tDiag                       | T_DIAG_MODBUS_DIAGNOSTICS      |       |  |  |  |
| eErrorCode                      | SERIAL_STATUS NO_ERROR         |       |  |  |  |
| 🗉 < tCommand                    | T_DIAG_MODBUS_COMMANDS         |       |  |  |  |
| byDiag_03_reserved              | BYTE 0                         |       |  |  |  |
| 🖃 🧼 tStat                       | T_DIAG_MODBUS_RTU_MASTER_STATS |       |  |  |  |
| wTXRequsts                      | WORD 0                         |       |  |  |  |
| wRXNormalResponses              | WORD 0                         |       |  |  |  |
| wRXExceptionResponses           | WORD 0                         |       |  |  |  |
| wRXIIlegalResponses             | WORD 0                         |       |  |  |  |
| wRXOverrunErrors                | WORD 0                         |       |  |  |  |
| wRXIncompleteFrames             | WORD 0                         |       |  |  |  |
| wCTSTimeOutErrors               | WORD 0                         |       |  |  |  |
| wDiag_18_reserved               | WORD                           | 0     |  |  |  |
|                                 |                                |       |  |  |  |

Figura 220: GVL System\_Diagnostics em Modo Online

#### 6.4.6. Configurações da ProtTask

A *ProtTask* é responsável por executar uma única unidade de programação do tipo *Program*, cujo nome é *ProtPrg*. Este, por sua vez, pode chamar outras unidades de programação e é responsável por executar as rotinas de proteção do projeto. A *ProtTask* é uma tarefa do tipo cíclica e terá sua prioridade fixada como 1.

#### 6.4.6.1. Programa UserProtPrg

Esta POU é executada somente na UCP Ativa e destina-se ao controle do processo do usuário. A "UserProtPrg" é criada somente em projetos com redundância de UCP e possui uma prioridade maior em relação a "UserPrg".

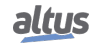

# 6.4.6.2. Programa NonSkippedProtPrg

Esta POU é semelhante a "NonSkippedPrg", com a diferença de possuir uma prioridade maior. A "NonSkippedProtPrg" é criada somente em projetos com redundância de UCP.

# 6.4.7. GVLs com Variáveis Simbólicas Redundantes

O usuário pode criar outras GVLs, diferentes das citadas anteriormente, para declarar variáveis simbólicas redundantes. Para isso, após a criação da GVL, deve-se marcá-la na configuração do objeto *Redundancy Configuration*, na árvore de dispositivos do projeto. Por padrão, todas as GVLs criadas pelo usuário serão, inicialmente, redundantes.

# ATENÇÃO

Por boa prática, é recomendado evitar a utilização da diretiva AT em GVLs que contenham declarações de variáveis simbólicas redundantes, para evitar o mapeamentos de variáveis em áreas não redundantes.

# 6.4.8. POUs do Tipo Programa com Variáveis Simbólicas Redundantes

O usuário pode declarar variáveis simbólicas redundantes em POUs do tipo programa, com exceção da POU *NonSkipped*-*Prg* e da *NonSkippedProtPrg* onde as variáveis simbólicas declaradas são consideradas não-redundantes.

O usuário pode criar outras POUs, diferentes das citadas anteriormente, para declarar variáveis simbólicas redundantes. Para isso, após a criação da POU, deve marcá-la na configuração do objeto *Redundancy Configuration*, na árvore de dispositivos do projeto. Por padrão, todas as POUs criadas pelo usuário serão, inicialmente, redundantes.

# ATENÇÃO

Por boa prática, é recomendado evitar a utilização da diretiva AT em POUs que sejam redundantes, a fim de evitar o mapeamentos de variáveis em áreas não redundantes.

# 6.4.9. Utilização de Breakpoints em Sistemas Redundantes

Para sistemas redundantes, só é possível utilizar breakpoints na UCP Ativa, com a outra UCP fora do barramento ou em estado Inativo. O Mastertool bloqueará a operação caso a mesma não respeite esta condição.

# 6.4.10. Limitações na Programação de uma UCP Redundante

Em uma UCP redundante, irão existir algumas limitações quanto à programação. Estas limitações são tratadas nas subseções a seguir.

# 6.4.10.1. Limitações em GVLs e POUs Redundantes

Em uma GVL ou em uma POU do tipo programa que sejam redundantes, as seguintes limitações devem ser respeitadas para um correto funcionamento dos UCPs:

- Não utilizar variáveis do tipo VAR\_TEMP.
- Não misturar tipos de variáveis (VAR, VAR RETAIN, VAR PERSISTENT, VAR CONSTANT, etc.), devendo ser utilizado somente um dos tipos em cada GVL ou POU.
- Não misturar declaração de variáveis simbólicas com ATs nas GVLs. Devem ser criadas GVLs separadas, declarando em uma as variáveis do tipo AT e em outra as variáveis simbólicas.
- Não armazenar o endereço de uma variável em uma variável redundante (fazer de uma variável redundante um ponteiro para um endereço), pois os endereços das variáveis podem ser diferentes na UCPA e na UCPB.
- Não utilizar blocos funcionais de escrita e leitura ao relógio RTC em POUs redundantes. Mais detalhes podem ser encontrados na seção Relógio RTC

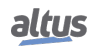

# 6.4.10.2. Limitações no Programa Não-Redundante (StartPrg, NonSkippedPrg e NonSkippedProtPrg)

Em uma POU do tipo programa que não seja redundante, no caso, as POUs *StartPrg, NonSkippedPrg* e *NonSkippedProt-Prg*, as seguintes limitações devem ser respeitadas para um correto funcionamento dos UCPs:

- Não podem ser utilizados os blocos funcionais TON e TOF tradicionais, pois os mesmos utilizam o timer IEC. Quando a UCP Reserva entrar em estado ativo (com a outra UCP saindo do estado Ativo), o timer IEC será sincronizado, causando uma descontinuidade no valor do timer. Deve-se optar pelos blocos funcionais TON\_NR e TOF\_NR disponibilizados na biblioteca NextoStandard. Ver seção Timer Não-Redundante.
- Não podem ser utilizadas POUs do tipo programa escritas na linguagem SFC (Sequenciamento Gráfico de Funções), pois estas utilizam o timer IEC para temporizar as transições.
- Não misturar declaração de variáveis simbólicas com ATs nas GVLs. Devem ser criadas GVLs separadas, declarando em uma as variáveis do tipo AT e em outra as variáveis simbólicas.

# 6.4.11. Obtendo o Estado da Redundância de uma UCP

É possível verificar o estado da redundância de uma UCP a partir da Estrutura de Diagnósticos da Redundância.

```
VAR
    eRedStateLocal : REDUNDANCY_STATE;
END_VAR
eRedStateLocal := DG_HX3040_01.RedDgnLoc.RedundancyDiagnostics.eRedState;
```

Deste modo, o usuário poderá fazer o controle de lógicas que dependam do estado da redundância da UCP, o valor recebido será um valor numérico dado em byte, os significados de todos os estados estão descritos na tabela abaixo.

| eRedState      |   |  |
|----------------|---|--|
| NOT_CONFIGURED | 0 |  |
| STARTING       | 2 |  |
| STANDBY        | 3 |  |
| ACTIVE         | 4 |  |
| INACTIVE       | 5 |  |
| NOT AVAILABLE  | 6 |  |

Tabela 220: Estados de Redundância

#### 6.4.12. Leitura de Diagnósticos Não-Redundantes

Um projeto redundante, além de apresentar diagnósticos redundantes (Estrutura de Diagnósticos da Redundância e diagnósticos dos módulos do barramento), apresenta também diagnósticos que não são redundantes (diagnósticos específicos da UCP HX3040). Estes diagnósticos não são trocados entre as UCPs. Por exemplo, se no programa o usuário quiser saber o estado do link das portas ethernet da outra UCP, ele deverá fazê-lo utilizando bytes disponíveis na estrutura de dados de usuário dos diagnósticos da redundância. Veja mais em Informações do Usuário Trocados entre UCPA e UCPB.

# 6.5. Carga de Programas em uma UCP Redundante

A seção Programação de uma UCP Redundante tratou de aspectos relativos ao desenvolvimento de um projeto para uma UCP redundante com UCP HX3040.

Nesta seção, discutem-se métodos e etapas para carregar este projeto em uma UCP redundante, considerando diversas situações, tais como:

- Carga do projeto em uma UCP HX3040 nova, retirada da caixa, ou em uma UCP contendo um projeto desconhecido.
- Carga on-line de modificações sem interrupção do controle do processo.
- Carga off-line de modificações com interrupção do controle do processo, durante uma parada programada do processo.

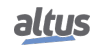

# 6.5.1. Carga Inicial de um Projeto Redundante

**ATENÇÃO** 

Esta seção descreve os passos necessários para fazer a primeira carga de projeto redundante em uma UCP HX3040. Isto é necessário, por exemplo, para uma UCP nova de fábrica, ou para uma UCP que contenha um projeto desconhecido.

Os passos seguintes só precisam ser executados para uma das duas UCPs (UCPA ou UCPB) que compõem o sistema redundante. Ao se introduzir no barramento a segunda UCP, esta automaticamente irá se sincronizar com a UCP já em funcionamento, caso a mesma esteja em estado Ativo.

#### 6.5.1.1. Primeiro Passo - Descoberta do Endereço IP para Conexão do MasterTool

O primeiro passo é descobrir o endereço IP do canal NET 1 desta UCP, para conexão ao MasterTool.

Isto deve ser feito através do visor e botão da UCP HX3040, conforme descrito em Menu Informativo e de Configuração da UCP. O menu REDE informa os endereços IPs de todas as portas NET da UCP HX3040, especialmente a da NET1 por ser a única utilizada para comunicação com o MasterTool.

#### 6.5.1.2. Segundo Passo – Verificar Rede e IP do Computador para Programação

Para que todos os próximos estágios possam ser seguidos, existe a necessidade de que o computador que irá programar e enviar o projeto para a UCP HX3040 esteja na mesma subrede ethernet e que possua um IP diferente e único do que será configurado para a UCP.

#### 6.5.1.3. Terceiro Passo – Verificar Conflito de Endereços IP

Antes de executar o próximo passo, deve-se ter certeza de que não existe, na rede, outro equipamento com o mesmo endereço IP descoberto nos passos anteriores. O usuário inicialmente deve verificar se o firewall do Windows está desabilitado, conforme seguem as instruções do site oficial da Microsoft (*http://windows.microsoft.com/pt-br/windows/turn-windows-firewall-on-off=windows-7*), alguns sistemas operacionais bloqueiam por padrão o eco dessas mensagens e necessitam de um cuidado especial. Feito isso, o IP pode ser descoberto, por exemplo, desconectando a UCP da rede e executando um comando "*ping*" no seu endereço IP. Como a UCP está desconectada, espera-se que este "*ping*" falhe. Se o "*ping*" responder, existe outro equipamento com o mesmo endereço IP.

Caso o endereço IP já esteja em uso por outro equipamento na rede, deve-se executar o próximo passo, e também alguns passos seguintes, utilizando um cabo de crossover para conectar diretamente o PC com o software MasterTool Xtorm à UCP, evitando assim conflitos de endereços IP. Em um dos passos seguintes, ao carregar o projeto na UCP, serão atualizados os endereços IP definitivos da UCP (ver seção Configurações das Portas Ethernet da UCP HX3040 (NET 1 até NET 6)).

# 6.5.1.4. Quarto Passo – Preparar Conexão do MasterTool (Definir Caminho Ativo)

O quarto passo consiste em dar um duplo clique sobre o Device (HX3040) na árvore de dispositivos, entrar na aba "*Configurações de Comunicação*", clicar sobre o Gateway, e pressionar o botão "*Mapear Rede*" para listar todos os UCPs detectados pelo MasterTool na rede.

Neste momento, espera-se encontrar uma lista de CPs cuja identificação contém o endereço IP descoberto no primeiro passo e o tipo da UCP (HX3040). Caso o usuário tenha trocado anteriormente o nome da UCP na rede, este nome será o visualizado neste momento. A seção Localizando a Rede descreve com maiores detalhes as possíveis identificações que podem ser observadas nesta lista, bem como a seleção e envio do projeto.

#### 6.5.1.5. Quinto Passo – Carga do Projeto Redundante

Este passo descreve a carga do projeto redundante na UCP. Este projeto deve ser preparado conforme descrito na seção Programação de uma UCP Redundante.

Um projeto redundante básico pode ser preparado seguindo, no mínimo, as seguintes subseções desta seção:

- Wizard para Criação de um Novo Projeto Redundante
- Configurações das Portas Ethernet da UCP HX3040 (NET 1 até NET 6)

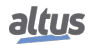

Obviamente, também é possível fazer um projeto redundante completo e só depois carregá-lo na UCPA e UCPB, por exemplo, caso o hardware destes CPs não esteja disponível durante o desenvolvimento do projeto com o MasterTool.

A primeira carga de um projeto redundante em uma UCP ainda deve ser feita utilizando aquele endereço IP descoberto no primeiro passo deste procedimento, e selecionado nos passos que se sucedem a este procedimento.

A carga do projeto é feita através do menu Comunicação / Login.

#### Nota:

Ao fim do envio do projeto para uma das UCPs, a outra UCP fará download automaticamente do projeto por canais de sincronismo internos.

| ATENÇÃO                                                                                                    |
|----------------------------------------------------------------------------------------------------|
| Dentro do projeto desenvolvido com o MasterTool e carregado na UCP neste passo, foram definidos novos endereços IP para a interface NET 1 da UCPA e UCPB (Endereço de IP da UCPA e Endereço de IP da UCPB), assim como um endereço IP para a interface NET 1 da UCP Ativa (Endereço de IP Ativo) – ver seção Configurações das Portas Ethernet da UCP HX3040 (NET 1 até NET 6).<br>Portanto, depois desta carga inicial, aquele endereço IP descoberto no primeiro passo deste procedimento normalmente não será mais válido. Esta mudança do endereço IP em NET 1 provocará uma perda da conexão do MasterTool com a UCP, que será notificada, somente a NET1 pode ser utilizada para comunicação com a UCP via MasterTool.<br>Para maiores detalhes sobre como reconectar o MasterTool, ver seção Conexão do MasterTool com uma UCP HX3040 de uma UCP Redundante. |

#### 6.5.2. Conexão do MasterTool com uma UCP HX3040 de uma UCP Redundante

Depois de executar o procedimento descrito na seção Carga Inicial de um Projeto Redundante nas duas UCPs (UCPA e UCPB), a conexão ao MasterTool, através da interface NET 1 da UCP HX3040, poderá ser feita através de um dos seguintes endereços:

- 1. Endereço de IP da UCPA: endereço de NET 1 exclusivo para a UCPA.
- 2. Endereço de IP da UCPB: endereço de NET 1 exclusivo para a UCPB.

Independente do estado da UCP, o MasterTool só consegue se conectar ao mesmo utilizando o endereço exclusivo da UCP da NET1, configurado em Endereço de IP da UCPx. Porém, caso a UCP se encontre em estado Ativo, todos os outros serviços poderão se conectar à UCP tanto pelo Endereço de IP da UCPx quanto pelo Endereço de IP Ativo.

Para conectar-se a determinada UCP, em primeiro lugar deve-se dar um duplo clique sobre o Device (HX3040) na árvore de dispositivos, entrar na aba "*Configurações de Comunicação*", clicar sobre o Gateway, e pressionar o botão "*Mapear Rede*" para listar todos os CPs detectados pelo MasterTool na rede.

Nesta lista, será possível encontrar as seguintes identificações padrão, caso o nome da UCP na rede não tenha sido alterado anteriormente pelo usuário:

- 1. *HX3040\_<IP address>\_PLCA:* identificação relacionada à UCPA. Neste caso, o campo *<IP address>* deve coincidir com o Endereço de IP da UCPA configurado no projeto.
- 2. *HX3040\_<IP address>\_PLCB:* identificação relacionada à UCPB. Neste caso, o campo *<IP address>* deve coincidir com o Endereço de IP da UCPB configurado no projeto.

A seguir, deve-se selecionar a UCP desta lista onde o MasterTool deve se conectar, e pressionar o botão "*Definir Caminho Ativo*". Posteriormente, ao executar o comando do menu *Comunicação -> Login*, o MasterTool se conectará a esta UCP.

# ATENÇÃO

O MasterTool só consegue se conectar a uma UCP de cada vez. Para conectar-se a diversas UCPs, devem-se abrir múltiplas instâncias do MasterTool, cuidando sempre para abrir o projeto correto em cada instância, por exemplo, conectando-se a UCPA em uma instancia do MasterTool, abrindo o mesmo projeto e conectando-se a UCPB. Alterações não devem ser feitas na condição de múltiplas instancias do mesmo projeto aberto.

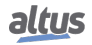

#### 6.5.3. Carga de Modificações em um Projeto Redundante

Depois que as duas UCPs (UCPA e UCPB) que compõe o sistema redundante já receberam uma carga inicial, conforme descrito na seção Carga Inicial de um Projeto Redundante, é possível carregar modificações sucessivas do projeto, à medida que tais modificações forem necessárias.

A conexão do MasterTool às UCPs para executar a carga de modificações deve ser feita conforme descreve-se na seção Conexão do MasterTool com uma UCP HX3040 de uma UCP Redundante. Nesta seção explica-se como é possível conectar-se a uma UCP específico (UCPA ou UCPB), ou à UCP Ativa, ou à UCP Não-Ativa.

As modificações sempre devem ser carregadas na UCP Ativa, que se responsabilizará por transferi-las automaticamente para a UCP Não-Ativa, através dos canais de sincronismo entre as UCPs. Portanto, o MasterTool normalmente deve usar o endereço de IP exclusivo da UCP que se encontra no estado Ativo (endereço de IP da UCPx), para se conectar à porta NET 1 da UCP HX3040 da UCP Ativa.

# ATENÇÃO

Não é possível carregar um projeto na UCP Não-Ativa, enquanto a outra UCP estiver no estado Ativo. Só será possível carregar um projeto ou fazer modificações online na UCP Não-Ativa se a outra UCP não estiver no estado Ativo (tipicamente no estado Não-Configurado ou Inativo) ou se estiver ausente do barramento. Da mesma forma, só é possível carregar um projeto na UCP Ativa, caso a outra UCP encontre-se no estado Inativo ou não esteja presente no barramento.

#### 6.5.4. Carga de Modificações Off-Line e On-Line

Modificações de projeto podem ser carregadas off-line ou on-line.

Cargas off-line requerem a parada da UCP onde a modificação deve ser carregada. Por outro lado, cargas on-line permitem que a UCP continue executando sua aplicação enquanto a modificação é carregada.

Alguns tipos de modificações exigem carga off-line, ou seja, não podem ser carregadas on-line na UCP onde o MasterTool está conectado. Veja mais em Carga Off-Line de Modificações com Interrupção do Controle do Processo.

#### 6.5.4.1. Modificações que Demandam Carga Off-Line com Interrupção do Controle do Processo

As seguintes modificações em um projeto farão com que o mesmo se torne impossível de ser carregado num sistema redundante sem a interrupção do controle do processo:

- Adicionar ou remover dispositivos na árvore de dispositivos, por exemplo:
  - Módulos de E/S;
  - Instâncias de protocolos de comunicação, como MODBUS, DNP3, etc.
- Modificar parâmetros dentro de dispositivos existentes na árvore de dispositivos, por exemplo:
  - Endereços IP e outros parâmetros de interfaces Ethernet;
  - Parâmetros de módulos de E/S;
  - Parâmetros de protocolos instanciados, seus mapeamentos, etc.
- Modificações nas configurações das tarefas.

#### 6.5.4.2. Modificações que Permitem Carga On-Line

Em princípio, as modificações não citadas na seção Modificações que Demandam Carga Off-Line com Interrupção do Controle do Processo, permitem carga on-line.

Mesmo assim, a seguir serão citadas as principais modificações que permitem carga on-line na UCP onde o MasterTool está conectado. As modificações citadas abaixo valem para variáveis, POUs e GVLs, redundantes ou não.

- Adicionar POUs do tipo programa, desde que estas POUs não precisem ser associadas a alguma tarefa.
- Remover POUs do tipo programa, desde que estas POUs não estejam associadas a alguma tarefa.
- Adicionar ou remover POUs do tipo função ou bloco funcional.
- Modificar o código de quaisquer tipos de POU (programa, função ou bloco funcional).
- Adicionar ou remover variáveis simbólicas em quaisquer tipos de POU (programa, função ou bloco funcional, sendo elas redundantes ou não).

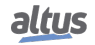

- Adicionar ou remover instâncias de bloco funcional em POUs do tipo programa ou bloco funcional.
- Adicionar ou remover GVLs.
- Adicionar ou remover variáveis simbólicas ou instâncias de bloco funcional em GVLs.

Existem ainda dois métodos de cargas on-line, descritos a seguir, um para compilação e envio da Aplicação de Inicialização feito manualmente e o outro automaticamente ao fim do envio da carga On-line. Para maiores informações o Manual de Utilização do MasterTool IEC XE MT8500 deve ser consultado MU299048.

#### 6.5.5. Carga On-Line de Modificações

Na seção Carga de Modificações Off-Line e On-Line, foram descritas modificações que demandam carga off-line e aquelas que permitem carga on-line.

Uma carga on-line deve ser feita conectando o MasterTool ao canal NET 1 da UCP Ativa, utilizando seu endereço exclusivo de IP (IP da UCPA ou IP da UCPB). É necessário trocar o estado de redundância da UCP Reserva para Inativo antes de enviar a modificação On-Line para a UCP Ativa, caso contrário o Mastertool bloqueará a operação. Após o envio das modificações, é criada automaticamente a aplicação de inicialização na memória não volátil da UCP, e não se corre o risco de perder as modificações no caso da UCP ser desligada ou no caso de falta de energia.

Depois de finalizado o processo de carga On-Line, pode-se tirar a outra UCP do estado Inativo, por exemplo, usando o comando de *"Trocar para Reserva"* no menu do seu visor. Isso provocará a transição da UCP para o estado Não-Configurado. A UCP permanecerá no estado Não-Configurado até que o processo automático de sincronização de projetos termine. Depois disso, a UCP passa para o estado Inicializando e depois voltará para o estado Reserva. ou voltar para o estado Inativo se ocorrer alguma falha.

#### 6.5.6. Carga Off-Line de Modificações com Interrupção do Controle do Processo

Nesta seção, define-se o procedimento para executar uma carga off-line que interromperá o controle do processo. Tal situação é aceitável em determinados tipos de processos e durante paradas programadas dos processos.

Uma carga off-line deste tipo deve ser feita conectando o MasterTool ao canal NET 1 da UCP Ativa, utilizando o endereço exclusivo da UCP em estado Ativo (Endereço de IP da UCPx). Antes de iniciar uma carga off-line na UCP Ativa, é necessário passar a UCP reserva para o estado Inativo. Se isto não for feito, o Mastertool não permitirá que a modificação seja aplicada.

Para executar a carga off-line, exige-se então que conscientemente a UCP reserva seja colocada para o estado Inativo, impedindo então que uma carga acidental de programa seja executada.

No momento que carga off-line se iniciar a UCP Ativa irá para o estado Não-Configurado.

Quando a carga off-line terminar, é possível reiniciar a execução do programa na UCP onde a aplicação foi carregada (colocar no modo RUN novamente). Depois de alguns segundos, esta UCP reassume o estado Ativo.

Depois que esta UCP reassume o estado Ativo, pode-se tirar a outra UCP do estado Inativo, por exemplo, usando o comando de *"Trocar para Reserva"* no menu do seu visor. Isso provocará a transição da UCP para o estado Não-Configurado. Esta UCP permanecerá no estado Não-Configurado até que o processo automático de sincronização de projetos termine. Depois disso, esta UCP passa para o estado Inicializando e depois voltará para o estado Reserva.

# 6.6. Manutenção de UTRs Redundantes

#### 6.6.1. Mensagens de Advertência do MasterTool

Quando o Mastertool for efetuar uma conexão ou já estiver conectado a uma UCP com projeto redundante, algumas mensagens de advertência especiais poderão ocorrer, conforme se descreve nas próximas subseções.

#### 6.6.1.1. Bloqueio Antes de Comandos que Podem Parar a UCP Ativa

Alguns comandos, como os seguintes, podem parar uma UCP:

- Carga offline após Comunicação / Login
- Depurar / Parar
- Depurar / Novo Breakpoint
- Comunicação / Reset (quente, frio, origem)

Estes comandos só serão disparados caso a UCP Ativa esteja operando com a redundância desarmada, ou seja, a outra UCP deve estar no estado Inativo (ou ausente do barramento). Caso contrário, uma mensagem de bloqueio será mostrada:

"O Login não pode ser realizado, pois o projeto atual é diferente do projeto em uso na UCP. Caso realmente deseje executar esta operação, configure a outra UCP para o estado inativo e execute novamente este comando".

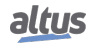

# 6.6.1.2. Bloqueios de Operações na UCP Não-Ativa

Em algumas circunstâncias, certas operações são bloqueadas na UCP Não-Ativa. Caso a outra UCP esteja no estado Ativo, o que é o usual no caso da redundância, certas operações serão bloqueadas na UCP Não-Ativa:

- Carga offline e online
- Troca de estado de aplicação (RUN/STOP)
- Depurar / Parar
- Depurar / Novo Breakpoint

Quando houver uma tentativa de execução de um comando deste tipo, o MasterTool emite a seguinte mensagem:

" Esta operação só poderá ser executada na outra UCP, porque ela está controlando o processo."

Por outro lado, é possível logar-se na UCP Não-Ativa para monitorar ou forçar variáveis não-redundantes.

# 6.6.2. Interação com a Redundância Através do Visor Gráfico da UCP HX3040

O estado da redundância e operações disponíveis no menu REDUNDANCIA podem ser acessadas no visor da UCP HX3040.

# 6.6.2.1. Estado de Redundância da UCP

O estado de redundância da UCP, descritos em Estados de uma UCP Redundante, é visto nos três caracteres iniciais da segunda linha da tela principal, conforme mostra a seção Visor Gráfico. A tela é apresentada após a inicialização da UCP, e volta a ser apresentada alguns segundos depois de terminada qualquer navegação (sem apertar o botão da UCP HX3040).

# 6.6.2.2. Telas Abaixo do Menu Redundância

Existe um menu denominado *REDUNDANCIA*, abaixo do qual existem algumas telas. A descrição e o acesso às telas de redundância estão disponíveis na seção Menu Informativo e de Configuração da UCP.

# 6.6.3. Estrutura de Diagnósticos da Redundância

A área de diagnósticos da redundância corresponde a variável simbólica *DG\_HX3040\_01*, alocada automaticamente pelo Mastertool na GVL *System\_Diagnostics*.

- Esta área é dividida em outras seis estruturas de dados:
  - *RedDgnLoc:* contém diagnósticos de redundância da UCP local (onde o MasterTool está conectado), como por exemplo, o estado da redundância da UCP. Essa seção é descrita em Diagnósticos da Redundância.
  - *RedDgnRem:* é uma cópia de RedDgnLoc da outra UCP, recebida via canais de sincronismo. Desta forma, a UCP local tem acesso aos diagnósticos da UCP remota. Essa seção é descrita em Diagnósticos da Redundância.
  - *RedCmdLoc:* contém comandos de redundância gerados nesta UCP (local), por exemplo, através de escritas a partir de um sistema SCADA, ou gerados em POUs desta UCP (ex: UserPrg ou NonSkippedPrg). Essa seção é descrita em Comandos da Redundância.
  - *RedCmdRem:* trata-se de uma cópia de RedCmdLoc da outra UCP (remota), recebida via canais de sincronismo. Essa seção é descrita em Comandos da Redundância.
  - *RedUsrLoc:* área de memória de 128 bytes da UCP local, que será transferida para a estrutura de dados RedUsrRem da UCP remota. É utilizada para que o usuário troque informações entre UCPA e UCPB. Essa seção é descrita em Informações do Usuário Trocados entre UCPA e UCPB.
  - *RedUsrRem:* área de memória de 128 bytes na UCP local, que corresponde à estrutura de dados RedUsrLoc da UCP remota. É utilizada para que o usuário troque informações entre UCPA e UCPB. Essa seção é descrita em Informações do Usuário Trocados entre UCPA e UCPB.

É importante ressaltar que as estruturas de diagnósticos da redundância da UCP remota são atualizadas somente quando ocorre uma sincronização de dados com sucesso. Portanto, enquanto uma nova sincronização não ocorrer, os diagnósticos irão permanecer com o valor congelado, correspondente à última troca de dados realizada com sucesso.

Além disso, as estruturas da UCP remota são somente para leitura, isto é, valores escritos nestas estruturas serão sobrescritos, sem serem considerados, na próxima sincronização de dados. Sendo assim, não é possível utilizar a estrutura *RedCmdRem* para executar um comando na UCP remota. A estrutura utilizada para executar comandos, a ser escrita, deve ser sempre *RedCmdLoc*.

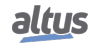

# 6.6.3.1. Diagnósticos da Redundância

Os diagnósticos da Redundância podem ter várias utilidades. Entre elas:

- Podem ser consultados para verificar a existência de algum problema que precisa ser sanado.
- Podem ser utilizados para consultar os status do sistema, bem como a tomada de ações em casa de falhas ou de variações de valores de diagnósticos. Os principais eventos de redundância relacionados a diagnósticos do sistema são apresentados como eventos nos logs de sistema. Consultando a sequência histórica de tais eventos pode-se descobrir, por exemplo, a causa de um switchover.

# ATENÇÃO

O diagnóstico DG\_HX3040\_01.RedDgnLoc.sGeneral\_Diag.bExchangeSync (definido logo a seguir) deve ser testado para verificar se a estrutura de dados RedDgnRem foi lida com sucesso da UCP remota no último ciclo da MainTask. Caso o valor deste diagnóstico seja FALSE, isso significa que a estrutura de dados RedDgnRem não foi lida com sucesso da UCP remota e, portanto, os valores de RedDgnRem podem ser inválidos ou estar desatualizados.

Como *RedDgnRem* é uma cópia de *RedDgnLoc* da outra UCP, as duas estruturas têm o mesmo formato. Estas ainda são divididas em quatro subestruturas:

- *RedundancyDiagnostics:* diagnósticos gerais da redundância.
- SyncLinkDiags[1]: diagnósticos do canal de sincronismo A.
- *SyncLinkDiags*[2]: diagnósticos do canal de sincronismo B.
- *SyncLinkStatistics:* estatísticas comuns para os canais de sincronismo A e B, para contagem de sucessos e falhas dos serviços de sincronização.
- A subestrutura "RedundancyDiagnostics" possui os seguintes campos para diagnósticos gerais da redundância:

| .RedundancyDiagnostics.* | Tipo | Descrição                                                                                                    |
|--------------------------|------|----------------------------------------------------------------------------------------------------|
| bConfigDone              | BOOL | <ul> <li>TRUE – O processo de configuração, executado no estado Não-Configurado, terminou.</li> <li>FALSE – O processo de configuração, executado no estado Não-Configurado, ainda não terminou ou não foi executado.</li> </ul>                                                                                                    |
| bConfigError             | BOOL | <ul> <li>TRUE – O processo de configuração, executado no estado Não-Configurado, terminou com erros. Trata-se de um erro de sistema, normalmente não esperado. Entre em contato com o suporte da Altus para reportá-lo. Informe também o valor do diagnóstico ConfigErrorCode para o suporte da Altus.</li> <li>FALSE – O processo de configuração ocorreu com sucesso ou não foi realizado.</li> </ul> |
| bTooManyRedAreas         | BOOL | <ul> <li>TRUE – O número de áreas redundantes excedeu o número máximo permitido. Trata-se de um erro de sistema, normalmente não esperado. Entre em contato com o suporte da Altus para reportá-lo.</li> <li>FALSE – número de áreas redundantes está dentro do esperado.</li> </ul>                                                                                                    |
| bTemporaryBufferTooSmall | BOOL | <ul> <li>TRUE – Estrutura de dados intermediária com tamanho insuficiente. Trata-se de um erro de sistema, normalmente não esperado. Entre em contato com o suporte da Altus para reportá-lo.</li> <li>FALSE – O tamanho da estrutura de dados está dentro do esperado.</li> </ul>                                                                                                    |

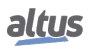
| .RedundancyDiagnostics.* | Tipo | Descrição                                                                                                    |
|--------------------------|------|----------------------------------------------------------------------------------------------------|
|                          |      | <b>TRUE –</b> A aplicação não é compatível entre os dois CPs.<br>Foi efetuado o download de uma nova aplicação para um<br>dos UCP com uma das seguintes alterações: |
| bIncompatibleApplication | BOOL | Modificação da área de dados redundantes;                                                                                                    |
|                          |      | Modificação de variáveis simbólicas redundantes.                                                                                                    |
|                          |      | Enquanto este diagnóstico estiver ligado, um dos CPs fi-                                                                                                    |
|                          |      | cará em estado Inativo até que a mesma aplicação esteja                                                                                                    |
|                          |      | presente nos dois CPs. Isto implica em recarregar a apli-                                                                                                    |
|                          |      | cação antiga nos dois CPS ou atuanzar os dois CPS com a<br>nova anlicação. Para mais informações sobre como pro                                                     |
|                          |      | ceder consultar capítulo. Carga de Programas em uma                                                                                                    |
|                          |      | UCP Redundante.                                                                                                    |
|                          |      | FALSE – A aplicação corrente em ambos UCPs é com-                                                                                                    |
|                          |      | patível, ou seja, a mesma.                                                                                                    |
|                          |      | TRUE – Esta UCP foi para o estado Não-Configurado                                                                                                    |
| bIncompatibleFirmware    | BOOL | pois sua versão de firmware é incompatível com a versão                                                                                                    |
|                          |      | de firmware da UCP Ativa.                                                                                                    |
|                          |      | <b>FALSE</b> – versão de firmware da UCP Ativa é compatí-                                                                                                    |
|                          |      | vel com a versao de firmware da UCP Nao-Ativa.                                                                                                    |
|                          |      | <b>TRUE</b> – O serviço de sincronização Troca de Diagnos-                                                                                                    |
| bExchangeSync            | BOOL | da MainTask                                                                                                    |
|                          |      | <b>FALSE</b> – A estrutura RedDgnRem tem valores obsole-                                                                                                    |
|                          |      | tos ou inválidos, pois não foi lida da outra UCP (remota)                                                                                                    |
|                          |      | neste ciclo da MainTask.                                                                                                    |
|                          |      | TRUE - O serviço Sincronização de Dados Redundan-                                                                                                    |
| bRedDataSync             | BOOL | tes foi executado com sucesso neste ciclo da MainTask.                                                                                                    |
|                          |      | FALSE – O serviço Sincronização de Dados Redundan-                                                                                                    |
|                          |      | tes não foi executado com sucesso neste ciclo da Main-                                                                                                    |
|                          |      | TRUE O mitter l'active late UCD ( l'General                                                                                                    |
| bApplicationProjectDiff  | BOOL | <b>I RUE</b> – O projeto aplicativo desta UCP e diferente do                                                                                                    |
|                          |      | <b>FALSE</b> – O projeto aplicativo deste UCP é igual ao da                                                                                                    |
|                          |      | outra UCP.                                                                                                    |
|                          |      | <b>TRUE</b> – O Project archive desta UCP é diferente do pre-                                                                                                    |
| bProjectArchiveDiff      | BOOL | sente na outra UCP.                                                                                                    |
|                          |      | FALSE – O Project archive desta UCP é igual ao da ou-                                                                                                    |
|                          |      | tra UCP.                                                                                                    |
|                          |      | <b>TRUE –</b> Foi realizada alguma alteração online na aplica-                                                                                                    |
| bOnlineChangeApply       | BOOL | ção e esta ainda não foi sincronizada com a UCP reserva.                                                                                                    |
|                          |      | <b>FALSE</b> – Nao foram realizadas alterações online na                                                                                                    |
|                          |      | aplicação ou estas ja foram sincronizadas com a UCP                                                                                                    |
|                          |      | <b>TRUE</b> – Detectada alguma falha no acesso ao harra-                                                                                                    |
| bBusError                | BOOL | mento.                                                                                                    |
|                          |      | FALSE – Não há falha de acesso ao barramento.                                                                                                    |
|                          |      | <b>TRUE</b> – Não há atividade de barramento detectada pela                                                                                                    |
| bBusIdle                 | BOOL | UCP (trabalhando em modo passivo)                                                                                                    |
|                          |      | FALSE - Há atividade de barramento detectada pela                                                                                                    |
|                          |      | UCP.                                                                                                    |

| .RedundancyDiagnostics.* | Tipo           | Descrição                                                                                                    |  |  |
|--------------------------|----------------|----------------------------------------------------------------------------------------------------|--|--|
|                          |                | Este diagnóstico informa a identificação deste UCP:                                                               |  |  |
|                          | ENUM           | -0 = não redundante                                                                                               |  |  |
|                          | (BYTE)         | -2 = UCPA                                                                                                    |  |  |
|                          |                | - 3 = UCPB                                                                                                    |  |  |
|                          |                | Trata-se de uma cópia da identificação da UCP, con-                                                               |  |  |
|                          |                | forme descrito na seção Identificação de uma UCP                                                                  |  |  |
|                          |                | HX3040.                                                                                                    |  |  |
|                          |                | Informa o estado de redundância desta UCP:                                                                        |  |  |
| eRedState                | ENUM<br>(DVTE) | - Não-Configurado = 0                                                                                             |  |  |
|                          | (BTIE)         | - Inicializando = 2                                                                                               |  |  |
|                          |                | - Reserva = $3$                                                                                                   |  |  |
|                          |                | - Ativo = 4                                                                                                    |  |  |
|                          |                | - Inativo = 5                                                                                                    |  |  |
| ePreviousRedState        | ENUM           | Valor que o diagnóstico RedState possuía antes da última                                                          |  |  |
|                          | (BYTE)         | transição de estados.                                                                                             |  |  |
|                          | ENUM           | Código numérico que indica a razão pela qual o houve a                                                            |  |  |
| eStateChangeReason       | (BYTE)         | troca de estado da redundância, essas informações estão                                                           |  |  |
|                          | (= /           | disponíveis na tabela 224.                                                                                        |  |  |
|                          | ENUM           | Modo da aplicação:                                                                                                |  |  |
| eAppState                | (BYTE)         | - Desconhecido = $0$                                                                                              |  |  |
|                          | · · · ·        | - Run = 1                                                                                                    |  |  |
|                          |                | - Stop = 2                                                                                                    |  |  |
|                          |                | - Breakpoint = 3                                                                                                  |  |  |
|                          | WODD           | Mede há quanto tempo (milissegundos) o estado de re-                                                              |  |  |
| wRedStateDuration        | WORD           | dundância atual foi assumido. Este tempo para de incre-                                                           |  |  |
|                          |                | CPC de 22 bite de Duciete Aulientine estilizade norm de                                                           |  |  |
| dwApplicationCBC         |                | CRC de 32 bits do <i>Projeto Aplicativo</i> , utilizado para de-                                                  |  |  |
| uwApplicationCKC         | DWORD          | LICPs                                                                                                    |  |  |
|                          |                | CRC de 32 bits do <i>Project Archive</i> utilizado para detec-                                                    |  |  |
| dwArchiveCRC             | DWORD          | tar diferencas entre os <i>Project Archive</i> das duas UCPs.                                                     |  |  |
|                          |                | Versão de firmware desta UCP, utilizada para verificar                                                            |  |  |
| dwFirmwareVersion        | DWORD          | compatibilidade entre firmware das duas UCPs.                                                                     |  |  |
|                          |                | A sincronização do IEC Timer é necessária para opera-                                                             |  |  |
|                          |                | ção bump-less de alguns blocos de função como TON                                                                 |  |  |
|                          |                | e TOF. Através deste diagnóstico o IEC Timer da UCP                                                               |  |  |
| dwIECTimer               | dwIECTimer     | Ativa é recebido e atualizado na UCP Não-Ativa, desde                                                             |  |  |
| uwillerinner             | dwiller timer  | que o serviço Troca de Diagnósticos e Comandos tenha                                                              |  |  |
|                          |                | sido executado com sucesso. Sua contagem inicia em 0 e                                                            |  |  |
|                          |                | incrementa até 4294967295. Após estouro de contagem,                                                              |  |  |
|                          |                | reinicia com valor U.                                                                                             |  |  |
|                          |                | Contador de 16 bits utilizado como informação auxiliar<br>de seguência pos Loss de Eventos de Padurdência. Na     |  |  |
|                          |                | ue sequencia nos <i>Logs de Evenios da Reaunaancia</i> . Na<br>LICP Ativa é incrementado a cada ciclo da MainTask |  |  |
|                          |                | Na LICP Não-Ativa recebe uma cónia do valor existente                                                             |  |  |
| wCycleCounter            | WORD           | na UCP Ativa, desde que o servico Troca de Diagnósti-                                                             |  |  |
|                          |                | cos e Comandos tenha sido executado com sucesso. Sua                                                              |  |  |
|                          |                | contagem inicia em 0 e incrementa até 65535. Após es-                                                             |  |  |
|                          |                | touro de contagem, reinicia com valor 0.                                                                          |  |  |

Tabela 221: Diagnósticos Gerais da Redundância

# Notas:

**Visualização das Estruturas de Diagnóstico:** As estruturas de diagnóstico adicionadas ao projeto podem ser visualizadas acessando o item *"Library Manager"* na treeview da janela do MasterTool Xtorm. Com isso, é possível visualizar todos os datatypes definidos na estrutura.

A subestrutura "SyncLinkDiags" é um array de dois elementos e possui os seguintes campos para diagnósticos dos dois canais de sincronismo (array 1 e 2):

| .SyncLinkDiags[12].* | Tipo | Descrição                                                                                                    |  |
|----------------------|------|----------------------------------------------------------------------------------------------------|--|
| bGeneralFailure      | BOOL | <ul> <li>TRUE – O canal de sincronismo possui algum tipo o falha. Os 3 próximos diagnósticos indicarão a falha e pecífica.</li> <li>FALSE – O canal de sincronismo está em correto func</li> </ul>                                                                                                    |  |
|                      |      | onamento.                                                                                                    |  |
| bInternalFailure     | BOOL | <ul> <li>TRUE – A falha detectada tem sua causa localizada dentro desta UCP. Tais falhas são tratadas de forma diferenciada.</li> <li>FALSE – Nenhuma falha interna.Nenhuma falha interna.</li> </ul>                                                                                                    |  |
| bLinkDownFailure     | BOOL | <b>TRUE –</b> Não há link entre as UCPs.<br><b>FALSE –</b> O link está operacional.                                                                                                    |  |
| bTimeoutFailure      | BOOL | <ul> <li>TRUE – Esta falha é reportada caso um serviço de sin-<br/>cronização não tenha terminado com sucesso até um<br/>time-out especificado, e não tenham sido encontradas fa-<br/>lhas do tipo bInternalFailure ou bLinkDownFailure que<br/>justificassem isso.</li> <li>FALSE – Não houve time-out.</li> </ul> |  |

Tabela 222: Diagnósticos Específicos dos Links de Sincronismo

A subestrutura "*SyncLinkStatistics*" contém estatísticas de falhas e sucessos dos serviços. As estatísticas das UCPs local e remota podem ser reiniciadas através dos comandos:

//UCP Local DG\_HX3040\_01.RedCmdLoc.bResetNETStatisticsLocal := TRUE; //UCP Remoto DG\_HX3040\_01.RedCmdLoc.bResetNETStatisticsRemote := TRUE;

| .SyncLinkStatistics.* | Tipo | Descrição                                                                                                    |  |
|-----------------------|------|----------------------------------------------------------------------------------------------------|--|
| wSuccessExchDgCmdSync | WORD | Contagem de sucessos do serviço Troca de Diagnóstico<br>e Comandos. Sua contagem inicia em com o valor (<br>incrementa até 65535, e então reinicia novamente com<br>valor 0 quando seu valor limite é ultrapassado.         |  |
| wFailedExchDgCmdSync  | WORD | Contagem de falhas do serviço Troca de Diagnósticos<br>e Comandos. Sua contagem inicia em com o valor 0,<br>incrementa até 65535, e então reinicia novamente com o<br>valor 0 quando seu valor limite é ultrapassado.       |  |
| wSuccessRedDataSync   | WORD | Contagem de sucessos do serviço Sincronização de Da-<br>dos Redundantes. Sua contagem inicia em com o valor<br>0, incrementa até 65535, e então reinicia novamente com<br>o valor 0 quando seu valor limite é ultrapassado. |  |
| wFailedRedDataSync    | WORD | Contagem de falhas do serviço Sincronização de Dados<br>Redundantes. Sua contagem inicia em com o valor 0,<br>incrementa até 65535, e então reinicia novamente com o<br>valor 0 quando seu valor limite é ultrapassado.     |  |

# Tabela 223: Diagnósticos Específicos da Interface

A tabela abaixo mostra todas as mensagens possíveis de serem apresentadas para os estados e trocas de redundância, acessíveis ao usuário por meio do diagnóstico "DG\_HX3040\_01.RedDgnLoc.RedundancyDiagnostics.eStateChangeReason.". As mensagens apresentadas na descrição são idênticas às mensagens que serão apresentadas no Log. Para mais informações sobre Log, consulte os Logs de Eventos da Redundância, para mais informações sobre os estados da redundância ver seção Transições entre Estados de Redundância.

| String do Estado                         | Valor<br>do<br>Estado | Mensagem apresentada<br>via Log                                        | Descrição                                                                                              |
|------------------------------------------|-----------------------|------------------------------------------------------------------------|----------------------------------------------------------------------------------------------------|
| INIT_APP                                 | 0                     | Redundancy initialization started.                                     | Processo de redundância foi iniciado.                                                                  |
| INIT_DONE                                | 1                     | Redundancy initialization done.                                        | Processo de redundância concluído.                                                                     |
| INIT_REDUNDANT<br>_DATA_OVER<br>_MAXIMUM | 2                     | Error: Redundant data is too big.                                      | Área destinada à redundância excede o li-<br>mite máximo.                                              |
| INIT_CLUCONF_ERROR                       | 3                     | CPU is not inserted in the right position for a redundant setup.       | A UCP não esta inserida na posição cor-<br>reta para uma configuração redundante.                      |
| NCF_LOCAL_CPU<br>_USER_CMD               | 100                   | User state change requested<br>via local diagnostic com-<br>mand bit.  | Não Configurado para outros estados, co-<br>mando de troca de estado via bit local de<br>diagnostico.  |
| NCF_REMOTE_CPU<br>_USER_CMD              | 101                   | User state change requested<br>via remote diagnostic com-<br>mand bit. | Não Configurado para outros estados, co-<br>mando de troca de estado via bit remoto<br>de diagnostico. |
| NCF_LCD_MENU<br>_USER_CMD                | 102                   | User state change requested via LCD menu.                              | Não Configurado para outros estados, co-<br>mando de troca de estado via menu do<br>LCD.               |
| NCF_AUTO_<br>CONFIGURATION               | 103                   | Auto configuration.                                                    | Não Configurado para outros estados, auto configuração da redundância.                                 |
| STR_STANDBY                              | 200                   | Other CPU is controlling the system.                                   | Inicializando para Reserva, a outra UCP está controlando o sistema.                                    |

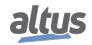

| String do Estado                              | Valor<br>do<br>Estado | Mensagem apresentada<br>via Log                                                                         | Descrição                                                                                                    |
|-----------------------------------------------|-----------------------|----------------------------------------------------------------------------------------------------|----------------------------------------------------------------------------------------------------|
| STR_ACTIVE                                    | 201                   | CPU started controlling the system.                                                                     | Inicializando para Ativo, UCP iniciou controlando o sistema em Ativo.                                                                        |
| STR_CONFIG_ERROR                              | 202                   | The Application has a con-<br>figuration error.                                                         | Inicializando para Não Configurado, a aplicação possui erro de configuração.                                                                 |
| STR_LINK_WITH_<br>INTERNAL_FAILURE            | 203                   | Redundant link with an in-<br>ternal failure.                                                           | Inicializando para Inativo, canal de redun-<br>dância interna com falha.                                                                     |
| STR_NO_COMM_<br>OTHER_CPU_AND_<br>BUS_IDLE    | 204                   | This CPU is unable to com-<br>municate with the other<br>CPU via redundant link and<br>the BUS is idle. | Inicializando para Ativo, esta UCP não<br>consegue se comunicar com a outra UCP<br>por canal de redundância e o barramento<br>esta parado.   |
| STR_NO_COMM_<br>OTHER_CPU_AND_<br>BUS_BUSY    | 205                   | This CPU is unable to com-<br>municate with the other<br>CPU via redundant link and<br>the BUS is busy. | Inicializando para Inativo, esta UCP não<br>consegue se comunicar com a outra UCP<br>por canal de redundância e o barramento<br>esta em uso. |
| STR_INCOMPATIBLE_<br>FIRMWARE                 | 206                   | The firmware version of<br>this CPU is not compatible<br>with the other one.                            | Inicializando para Inativo, a versão de<br>firmware desta UCP não é compatível com<br>a da outra UCP.                                        |
| STR_APPLICATION_<br>DIFF                      | 207                   | The Application between the CPUs is different.                                                          | Inicializando para Não Configurado, a aplicação entre as UCPs está diferente.                                                                |
| STR_ARCHIVE_DIFF                              | 208                   | The Project Archive<br>between the CPUs is<br>different.                                                | Inicializando para Não Configurado, o<br>Project Archive entre as UCPs está dife-<br>rente.                                                  |
| STR_ONLINE_CHANGE<br>_APPLY                   | 209                   | There is an online change in<br>the Application of the Ac-<br>tive CPU.                                 | Inicializando para Não configurado, uma<br>carga online de aplicação foi feita na UCP<br>em Ativo.                                           |
| STR_DATA_EXCHANGE<br>_FAILED                  | 210                   | Redundant data synchroni-<br>zation failed.                                                             | Inicializando para Inativo, sincronismo de<br>dados redundantes falhou.                                                                      |
| STR_APP_STATE_DIFF<br>_WITH_OTHER_ACT         | 211                   | The application state of this<br>CPU is different from the<br>other Active CPU.                         | Inicializando para Não Configurado, o es-<br>tado da aplicação desta UCP é diferente da<br>outra UCP em ativo.                               |
| STR_APP_STATE_DIFF<br>_WITH_OTHER<br>_NON_ACT | 212                   | The application state of this<br>CPU is different from the<br>other Non-Active CPU.                     | Inicializando para Ativo, o estado da apli-<br>cação desta UCP é diferente da outra UCP<br>não ativa.                                        |
| STR_BUS_ERROR                                 | 213                   | Bus error detected.                                                                                     | Inicializando para Inativo, erro de barra-<br>mento detectado.                                                                               |
| STR_OTHER_CPU_ACT<br>_WITH_BRKP               | 214                   | Other CPU is Active and<br>with Application stopped in<br>a Breakpoint.                                 | Inicializando para Inativo, A outra UCP<br>está em Ativo e com a aplicação parada<br>em Breakpoint.                                          |
| SBY_LINK_WITH_<br>INTERNAL_FAILURE            | 301                   | Redundant link with an in-<br>ternal failure.                                                           | Reserva para Ativo, canal de redundância com falha interma.                                                                                  |
| SBY_APPLICATION<br>_DIFF                      | 302                   | The Application between the CPUs is different.                                                          | Reserva para Não Configurado, a aplica-<br>ção entre as UCPs está diferente.                                                                 |
| SBY_ARCHIVE_DIFF                              | 303                   | The Project Archive<br>between the CPUs is<br>different.                                                | Reserva para Não Configurado, o Project<br>Archive entre as UCPs está diferente.                                                             |
| SBY_ONLINE_CHANGE<br>_APPLY                   | 304                   | There is an online change in<br>the Application of the Ac-<br>tive CPU.                                 | Reserva para Não Configurado uma carga<br>online de aplicação foi feita na UCP em<br>Ativo.                                                  |
| SBY_DATA_EXCHANGE<br>_FAILED                  | 305                   | Redundant data synchroni-<br>zation failed.                                                             | Reserva para Inativo, sincronismo de da-<br>dos redundantes falhou.                                                                          |

| String do Estado                             | Valor<br>do<br>Estado | Mensagem apresentada<br>via Log                                                       | Descrição                                                                                     |  |
|----------------------------------------------|-----------------------|---------------------------------------------------------------------------------------|-----------------------------------------------------------------------------------------------|--|
| SBY_VITAL_FAILURE                            | 306                   | The other CPU wasn't                                                                  | Reserva para Inativo, a outra UCP não es-<br>tava Ativa.                                      |  |
| SBY_OTHER_PLC_NON<br>_ACTIVE                 | 307                   | Active                                                                                | Reserva para Ativo, a outra UCP não es-<br>tava Ativa.                                        |  |
| SBY_DIAGNOSTICS<br>_FAILED                   | 308                   | Exchange of Redundancy diagnostics failed                                             | Reserva para Inativo, a outra UCP não es-<br>tava Ativa.                                      |  |
| SBY_BUS_ERROR                                | 309                   | Bus error detected                                                                    | Reserva para Inativo, erro de barramento detectado a outra UCP está ativa.                    |  |
| SBY_BUS_IDLE                                 | 310                   | BUS in idle state                                                                     | Reserva para Ativo, a outra UCP não es-<br>tava Ativa.                                        |  |
| SBY_APP_STATE_DIFF<br>_WITH_OTHER_ACT        | 311                   | The application state of this<br>CPU is different from the<br>other Active CPU        | Reserva para Inativo, o estado da aplica-<br>ção desta UCP é diferente da outra UCP em ativo. |  |
| SBY_LOCAL_CPU<br>_USER_CMD                   | 312                   | User state change requested<br>via local diagnostic com-<br>mand bit                  | Outros estados para Reserva, Comando de troca de estado via bit local de diagnos-<br>tico.    |  |
| SBY_REMOTE_CPU<br>_USER_CMD                  | 313                   | User state change requested<br>via remote diagnostic com-<br>mand bit                 | Outros estados para Reserva, Comando de troca de estado via bit remoto de diagnos-<br>tico.   |  |
| SBY_LCD_MENU_USER<br>_CMD                    | 314                   | User state change requested via LCD menu                                              | Outros estados para Reserva, Comando de troca de estado via menu do LCD.                      |  |
| SBY_OTHER_CPU_ACT<br>_WITH_BRKP              | 315                   | Other CPU is Active and<br>with Application stopped in<br>a Breakpoint                | Reserva, A outra UCP está em Ativo e com a aplicação parada em Breakpoint.                    |  |
| INA_LOCAL_CPU_USER<br>_CMD                   | 401                   | User state change requested<br>via local diagnostic com-<br>mand bit                  | Outros estados para Inativo, comando de troca de estado via bit local de diagnos-<br>tico.    |  |
| INA_REMOTE_CPU<br>_USER_CMD                  | 402                   | User state change requested<br>via remote diagnostic com-<br>mand bit                 | Outros estados para Inativo, comando de troca de estado via bit remoto de diagnos-<br>tico.   |  |
| INA_LCD_MENU_USER<br>_CMD                    | 403                   | User state change requested via LCD menu                                              | Outros estados para Inativo, Comando de troca de estado via menu do LCD.                      |  |
| ACT_LINK_WITH<br>_INTERNAL_FAILURE           | 501                   | Redundancy internal link failure for one link                                         | Houve erro de um canal interno de redun-<br>dância.                                           |  |
| ACT_BOTH_LINKS<br>_WITH_INTERNAL<br>_FAILURE | 502                   | Redundancy internal link failure for both links                                       | Houve erro em ambos os canais internos de redundância.                                        |  |
| ACT_CONFLICT<br>_ACTIVE                      | 503                   | Both CPUs are in active re-<br>dundancy state                                         | Ativo para Reserva, ambas as UCPs estão em ativo.                                             |  |
| ACT_VITAL_FAILURE                            | 504                   | Both CPUs are in active redundancy state and                                          | Ativo para Inativo, ambas as UCPs estão<br>em ativo e com a aplicação no mesmo es-<br>tado.   |  |
| ACT_CONFLICT<br>_ACTIVE_APP_STATE<br>_EQUAL  | 505                   | Application state is equal                                                            | Ativo para Reserva, ambas as UCPs estão<br>em ativo e com a aplicação no mesmo                |  |
| ACT_CONFLICT<br>_ACTIVE_APP_STATE<br>DIFF    | 506                   | Both CPUs are in active re-<br>dundancy state and Appli-<br>cation state is different | estado.                                                                                       |  |
| ACT_BUS_ERROR                                | 507                   | Bus error detected                                                                    | Ativo para Inativo, erro de barramento de-<br>tectado a outra UCP está em Reserva.            |  |

| String do Estado                              | Valor<br>do<br>Estado | Mensagem apresentada<br>via Log                                       | Descrição                                                                                 |  |
|-----------------------------------------------|-----------------------|-----------------------------------------------------------------------|-------------------------------------------------------------------------------------------|--|
| ACT_LOCAL_CPU<br>_USER_CMD                    | 508                   | User state change requested<br>via local diagnostic com-<br>mand bit  | Outros estados para Ativo, comando de troca de estado via bit local de diagnótico.        |  |
| ACT_REMOTE_CPU<br>_USER_CMD                   | 509                   | User state change requested<br>via remote diagnostic com-<br>mand bit | Outros estados para Ativo, comando de troca de estado via bit remoto de diagnós-<br>tico. |  |
| ACT_LCD_MENU<br>_USER_CMD                     | 510                   | User state change requested via LCD menu                              | Outros estados para Ativo, Comando de troca de estado via menu do LCD.                    |  |
| ACT_APP_DELETE                                | 511                   | Application of this CPU was deleted                                   | A aplicação desta UCP foi apagada.                                                        |  |
| ACT_APP_RESET                                 | 512                   | Application of this CPU was reset                                     | A Aplicação desta UCP sofreu reset.                                                       |  |
| ACT_APP_EXCEPTION                             | 513                   | Application of this CPU en-<br>tered in exception state               | A aplicação desta UCP entrou em estado<br>de exceção.                                     |  |
| NON_ACT_OTHER_CPU<br>_APP_DELETED_BY<br>_USER | 600                   | Application of the other CPU was deleted                              | A aplicação da outra UCP foi apagada.                                                     |  |
| NON_ACT_OTHER_CPU<br>_APP_RESET_BY_USER       | 601                   | Application of the other CPU was reset                                | A Aplicação da outra UCP sofreu reset.                                                    |  |
| NON_ACT_OTHER_CPU<br>_APP_BRKP_BY_USER        | 602                   | Application of the other<br>CPU is stopped by break-<br>point         | Aplicação da outra UCP está em break-<br>point.                                           |  |

| dundância |
|-----------|
| dundância |

#### 6.6.3.2. Comandos da Redundância

Os campos de comandos das estruturas *RedCmdLoc* e *RedCmdRem* possuem sempre um sufixo que pode ser *Local* ou *Remote*. Por exemplo, existem os campos de comando *StandbyLocal* e *StandbyRemote*, que têm efeito equivalente ao comando de *"Trocar para Reserva"* do visor da UCP.

Um comando com sufixo Local gerado em RedCmdLoc será executado na própria UCP (local).

Por outro lado, um comando com sufixo *Remote* gerado em *RedCmdLoc* será executado na outra UCP (remota). Isto funciona da seguinte maneira:

- A UCP remota, a cada ciclo da MainTask, recebe uma cópia de RedCmdLoc da UCP local via canais de sincronismo, e esta cópia é chamada de *RedCmdRem* na UCP remota.
- A UCP remota somente executa comandos de RedCmdRem que tenham o sufixo *Remote*.

*Exemplo 1:* se a UCP local estiver em estado Ativo, e deseja-se chaveá-la para o estado Reserva, deve-se ligar o bit DG\_HX3040\_01.RedCmdLoc.bStandbyLocal na UCP local.

*Exemplo 2:* se a UCP remota estiver em estado Ativo, e deseja-se chaveá-la para o estado Reserva, deve-se ligar o bit DG\_HX3040\_01.RedCmdLoc.bStandbyRemote na UCP local.

# ATENÇÃO

Se o diagnóstico *DG\_HX3040\_01.RedDgnLoc.RedundancyDiagnostics.bExchangeSync* estiver indicando falha no serviço *Troca de Diagnósticos e Comandos*, um comando com sufixo Remote não poderá ser repassado para a UCP remota, e portanto não será executado.

Para disparar um comando, deve-se sempre ligar o bit correspondente em *RedCmdLoc*. Isto pode ser feito por um sistema SCADA, fazendo uma escrita via MasterTool, ou até mesmo ligando o bit dentro de uma POU como UserPrg ou NonSkipped-Prg.

O usuário não precisa se preocupar com o desligamento do bit de comando, que será feito automaticamente pelo gerenciador de redundância:

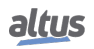

- No caso de comandos executados na UCP local (RedCmdLoc + comando com sufixo Local), o bit é desligado assim que o comando for percebido e executado.
- No caso de comandos executados na UCP remota (RedCmdRem + comando com sufixo Remote):
  - Na UCP remota, o comando é executado quando o gerenciador de redundância percebe uma borda de subida no bit de comando.
- A seguir, são definidos os campos das estruturas *RedCmdLoc* e *RedCmdRem*:

| .RedCmdLoc.*<br>.RedCmdRem.* | Tipo | Descrição                                                                                                    |
|------------------------------|------|----------------------------------------------------------------------------------------------------|
| bAutoConfigLocal             | BOOL | <ul> <li>TRUE – Este diagnóstico informa uma solicitação de configuração automática, necessária para deixar o estado Não-Configurado em algumas situações.</li> <li>FALSE – Solicitação de configuração automática desabilitada.</li> </ul>                                                                                                    |
| bStandbyLocal                | BOOL | <ul> <li>TRUE – Este comando produz uma ação equivalente à solicitação de "Trocar para Reserva" do menu Redundancia, disponível no visor da UCP.</li> <li>FALSE – Não há solicitação pendente.</li> </ul>                                                                                                    |
| bMenuStandbyLocal            | BOOL | <ul> <li>TRUE – Liga por um ciclo da MainTask, indicando que o usuário solicitou um comando de "Trocar para Reserva" através do Menu do Visor da UCP.</li> <li>FALSE – Não há solicitação pendente.</li> </ul>                                                                                                    |
| bInactiveLocal               | BOOL | <ul> <li>TRUE – Este comando produz uma ação equivalente à solicitação de "Trocar para Inativo" do menu Redundancia, disponível no visor da UCP.</li> <li>FALSE – Não há solicitação pendente.</li> </ul>                                                                                                    |
| bMenuInactiveLocal           | BOOL | <ul> <li>TRUE – Liga por um ciclo da MainTask, indicando que o usuário solicitou um comando de "Trocar para Inativo" através do Menu do Visor da UCP.</li> <li>FALSE – Não há solicitação pendente.</li> </ul>                                                                                                    |
| bStandbyRemote               | BOOL | <ul> <li>TRUE – Este comando produz uma ação equivalente à solicitação de "Trocar para Reserva" do menu Redundancia, disponível no visor da UCP Remota.</li> <li>FALSE – Não há solicitação pendente.</li> </ul>                                                                                                    |
| bInactiveRemote              | BOOL | <ul> <li>TRUE – Este comando produz uma ação equivalente à solicitação de "Trocar para Inativo" do menu Redundancia, disponível no visor da UCP.remota.</li> <li>FALSE – Não há solicitação pendente.</li> </ul>                                                                                                    |
| bResetNETStatisticsLocal     | BOOL | <ul> <li>TRUE – Este comando reseta as estatísticas dos canais de sincronismo de redundância A/B (veja subestrutura SyncLinkStatistics em RedDgnLoc e RedDgnRem).</li> <li>Tais estatísticas são contadores de falhas e sucessos em serviços de sincronização.</li> <li>FALSE – O comando de reset das estatísticas dos canais de sincronismo A/B na UCP local não foi acionado.</li> </ul> |
| bResetNETStatisticsRemote    | BOOL | <ul> <li>TRUE – Produz uma ação equivalente ao comando ResetNETStatisticsLocal, porém desta vez na UCP remota.</li> <li>FALSE – O comando de reset das estatísticas dos canais de sincronismo A/B na UCP remota não foi acionado.</li> </ul>                                                                                                    |

| Tabela 225: | Comandos o | da Redundância |
|-------------|------------|----------------|
|-------------|------------|----------------|

#### 6.6.3.3. Informações do Usuário Trocados entre UCPA e UCPB

O serviço de sincronização Troca de Diagnósticos e Comandos, troca as seguintes estruturas de dados entre as duas UCPs em cada ciclo da MainTask, usando os canais de sincronismo A/B:

- Diagnósticos de Redundância (RedDgnLoc e RedDgnRem), já discutidos na seção Estrutura de Diagnósticos da Redundância.
- Comandos de Redundância (RedCmdLoc e RedCmdRem), já discutidos na seção Comandos da Redundância.
- Informações do Usuário Trocados entre UCPA e UCPB (RedUsrLoc e RedUsrRem), que serão discutidos nesta seção.

As estruturas *RedUsrLoc* e *RedUsrRem* são simplesmente um array de 128 bytes, cuja utilização pode ser livremente definida pelo usuário. Elas permitem que o usuário transfira, a cada ciclo, 128 bytes de informação da UCPA para a UCPB, e outros 128 bytes da UCPB para a UCPA.

*RedUsrRem* é uma cópia de *RedUsrLoc* da outra UCP, recebida via canais de sincronismo internos. Determinada UCP escreve informações em *RedUsrLoc*, que serão recebidas na outra UCP em *RedUsrRem*.

#### 6.6.4. Logs de Eventos da Redundância

O MasterTool permite observar diversos logs para uma UCP Hadron Xtorm, entre os quais encontra-se os logs de eventos da redundância. Estas mensagens, específicas para a redundância, registram no Log de Sistema.

São registradas modificações relevantes nos campos das estruturas de dados de diagnósticos e comandos de redundância, que são as seguintes:

- RedDgnLoc
- RedDgnRem
- RedCmdLoc
- RedCmdRem

No caso das estruturas de diagnósticos, apenas os seguintes campos não geram logs de eventos:

- wRedStateDuration
- wCycleCounter
- dwIECTimer
- SyncLinkStatistics

Cada linha mostrada no log possui as seguintes colunas:

- Marca de Tempo: data e hora do evento, com resolução de milissegundos.
- Severidade: informação, advertência, erro ou exceção.
- *Descrição:* texto que descreve o evento.
- *Componente:* componente que gerou o evento, que no caso do log de eventos da redundância será o "*Redundancy Management*".

O texto na coluna "Descrição" contém informações referentes ao evento. Por exemplo, no caso da troca de estado da redundância de Reserva para Ativo, será gerada uma entrada no log indicando que houve a troca de estado, do estado Reserva para o Ativo.

Para acessar esta tela, deve-se dar um duplo clique sobre o dispositivo "Device(HX3040)" na árvore de dispositivos, e depois selecionar a aba "Log". Existe um filtro que permite selecionar somente o componente "Redundancy Management", para exibir somente os eventos de redundância.

#### ATENÇÃO

Alguns diagnósticos podem apontar possíveis falhas durante a inicialização do sistema redundante e nos primeiro ciclos das tarefas. Mas, em um correto funcionamento do sistema, estes diagnósticos voltam a indicar a ausência de erros logo após a inicialização do sistema.

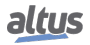

# 7. Manutenção

ATENÇÃO

Para uma manutenção adequada e com segurança, deve-se consultar primeiramente a seção Segurança Elétrica.

# 7.1. Diagnósticos do Módulo UCP

Uma das características da Série Hadron Xtorm é a geração de diagnósticos de comportamentos atípicos, sejam eles falhas, erros ou modos de operação, possibilitando ao operador identificar e solucionar problemas que venham a ocorrer com o sistema com grande facilidade.

A UCP Hadron Xtorm proporcionam diversas maneiras de se visualizar os diagnósticos gerados pelo sistema, são elas:

- One Touch Diag
- Diagnósticos via LED
- Diagnósticos via WEB
- Diagnósticos via Variáveis
- Diagnósticos via Blocos Funcionais

O primeiro deles é uma característica da Série Hadron Xtorm, a qual possibilita um rápido acesso às condições anormais da aplicação. O segundo é puramente visual, gerado através de um LED bicolor (DL) (azul / vermelho) presente no frontal do módulo. A próxima característica é a visualização gráfica em uma página WEB do bastidor e os respectivos módulos configurados, sendo permitido o acesso individual do estado de operação e os diagnósticos ativos. Os diagnósticos também são armazenados diretamente em variáveis simbólicas da UCP, e podem ser utilizados pela aplicação do usuário, por exemplo, sendo apresentados em um sistema de supervisão. Os últimos apresentam condições específicas de funcionamento do sistema.

A função destes diagnósticos é apontar possíveis problemas de instalação ou configuração do sistema, e de problemas ou deficiências das redes de comunicação. A seção de Manutenção deve ser consultada pelo usuário sempre que necessário.

# 7.1.1. One Touch Diag

One Touch Diag (OTD), ou seja, diagnóstico com um único pressionamento, é uma característica que a Série Hadron Xtorm traz para a Unidade Terminal Remota. Com este conceito, o usuário pode verificar os diagnósticos de qualquer módulo presente no sistema diretamente no visor gráfico da UCP, com um único pressionamento no botão de diagnóstico do respectivo módulo. Essa é uma poderosa ferramenta de diagnóstico que pode ser usada off-line (sem sistema de supervisão ou software programador), tornando mais fácil encontrar e resolver rapidamente possíveis problemas.

O botão de diagnóstico está localizado na parte frontal da UCP, em local de fácil acesso, e, além de fornecer os diagnósticos ativos, permite o acesso ao menu de navegação, descrito na seção Menu Informativo e de Configuração da UCP.

A figura abaixo mostra a localização da tecla na UCP:

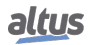

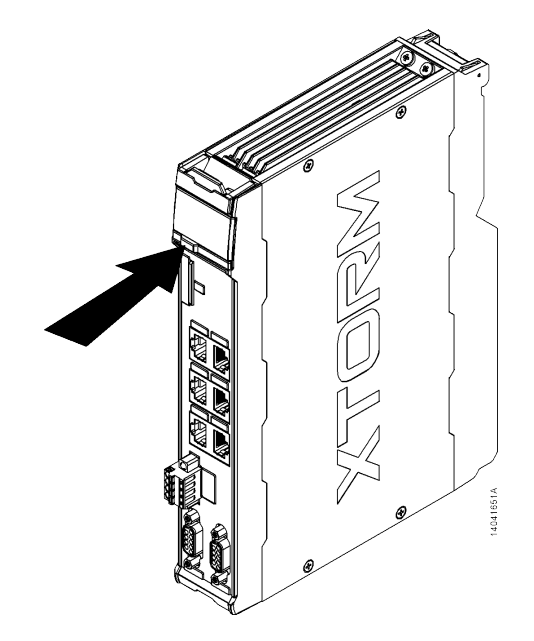

Figura 221: Botão de Diagnóstico

Com apenas um pressionamento curto, a UCP começa a mostrar os diagnósticos do barramento (quando ativos, caso contrário exibe a mensagem "SEM DIAG"). Inicialmente, será visualizada a Tag (configurada nas propriedades do módulo no software MasterTool Xtorm, seguindo a IEC 61131-3), ou seja, o nome atribuído à UCP, em seguida, serão mostrados todos os diagnósticos, através de mensagens no visor da UCP. Esse processo será executado por duas vezes no visor. Tudo ocorre de forma automática, sendo que o usuário somente deverá executar o pressionamento curto inicial e a UCP será responsável por exibir os diagnósticos. Os diagnósticos de outros módulos presentes no barramento também serão exibidos no visor gráfico da UCP, através de um pressionamento curto no botão de diagnóstico dos mesmos, no mesmo modelo da apresentação dos diagnósticos da UCP.

A figura abaixo mostra todo o processo a partir do pressionamento curto, sendo a condição e os tempos da UCP representados nos retângulos menores. É importante salientar que os diagnósticos poderão ter mais de uma tela, ou seja, o tempo especificado no fluxograma abaixo é válido para cada uma delas.

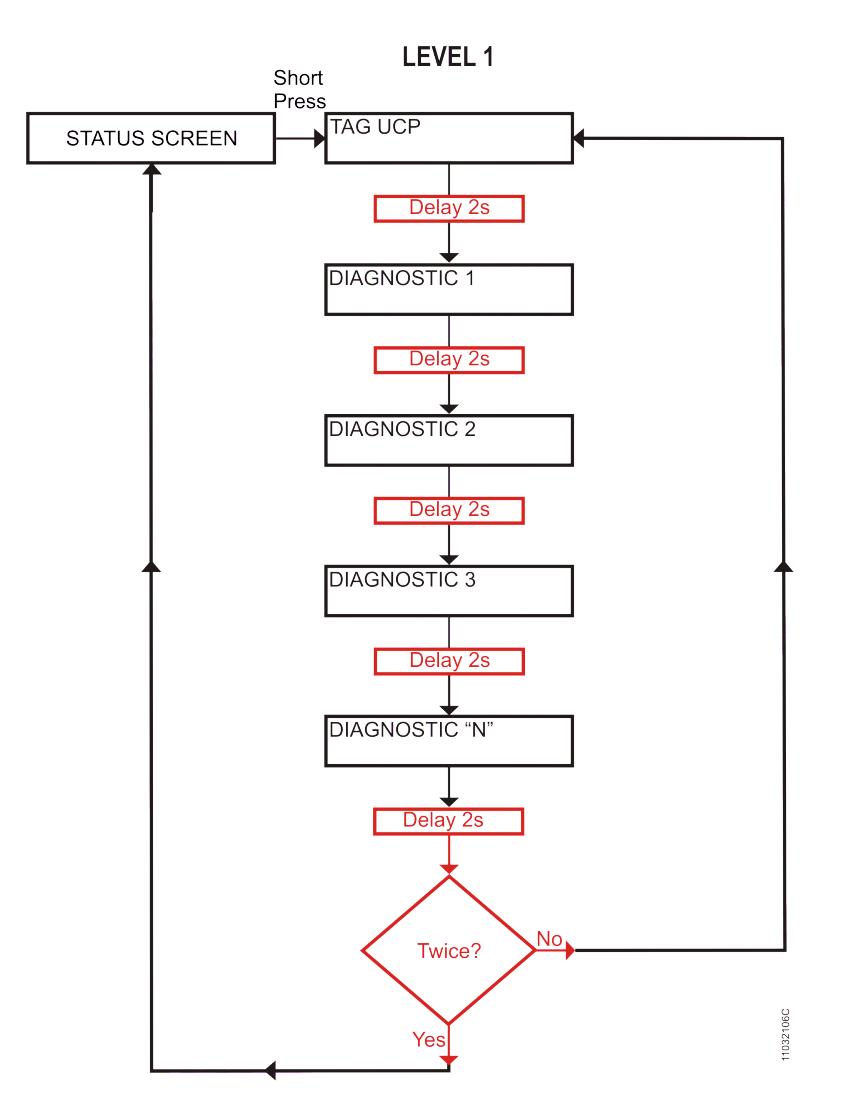

Figura 222: Visualização dos Diagnósticos da UCP

Para finalizar, antes de todo o processo de visualização ser efetuado, basta dar um pressionamento curto no botão de diagnóstico, em qualquer momento, ou pressionar o botão diagnóstico de algum módulo de E/S presente no barramento.

Caso seja efetuado um pressionamento longo, a UCP entrará no menu de navegação, o qual está descrito na seção Menu Informativo e de Configuração da UCP.

A tabela abaixo mostra a diferença entre os tempos do pressionamento curto, pressionamento longo e botão preso.

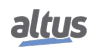

| Tipo de Pressionamento | Tempo Mínimo | Tempo Máximo | Condição para Indicação                                              |
|------------------------|--------------|--------------|----------------------------------------------------------------------|
| Sem pressionamento     | -            | 59,99 ms     | -                                                                    |
| Pressionamento curto   | 60 ms        | 0,99 s       | Pressionamento e liberação<br>do botão dentro do período<br>definido |
| Pressionamento longo   | 1 s          | 20 s         | Pressionamento e liberação<br>do botão dentro do período<br>definido |
| Botão preso            | 20,01 s      | $(\infty)$   | Pressionamento do botão<br>por mais de 20 segundos                   |

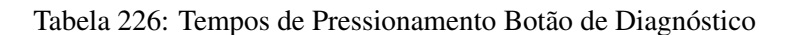

As mensagens exibidas no visor gráfico da UCP Hadron Xtorm, correspondentes aos diagnósticos, estão descritas na seção Diagnósticos via Variáveis, na tabela 228 e nas tabelas de Diagnósticos Detalhados logo abaixo.

Caso ocorra uma situação de tecla presa de algum módulo de E/S presente no barramento, o botão de diagnóstico deste deixará de indicar diagnósticos no visor gráfico da UCP quando for pressionado, neste caso a UCP irá indicar que há módulos com diagnóstico ativo. Para que seja possível eliminar este diagnóstico da UCP, será necessário realizar uma troca a quente do módulo com o diagnóstico ativo.

#### ATENÇÃO

*One Touch Diag (OTD):* Essa opção somente estará disponível ao usuário quando o módulo estiver em modo operacional.

### 7.1.2. Diagnósticos via LED

A UCP da Série Hadron Xtorm possui um LED (DL) para indicação de diagnósticos. A tabela abaixo mostra o significado de cada estado do LED.

| DL (Cor)                  | Descrição                                             | Causas                                                                                         | Prioridade        |
|---------------------------|-------------------------------------------------------|------------------------------------------------------------------------------------------------|-------------------|
| Desligado                 | Módulo desligado ou falha<br>no visor.                | Sem fonte de alimentação.<br>Problema de hardware.                                             | -                 |
| Ligado (Azul)             | Aplicação em execução<br>(Modo Run) .                 | -                                                                                              | 4 (Mais<br>Baixo) |
| Piscando 2x (Azul)        | Módulos do barramento ou<br>UCP com diagnóstico.      | No mínimo um módulo do<br>barramento, incluindo a<br>UCP, está com algum<br>diagnóstico ativo. | 2                 |
| Piscando 3x (Azul)        | Forçamento de dados.                                  | Alguma área de memória<br>está sendo forçada pelo<br>usuário via MasterTool<br>Xtorm.          | 3                 |
| Ligado (Vermelho)         | Aplicação parada (Modo<br>Stop).                      | -                                                                                              | 4 (Mais<br>Baixo) |
| Piscando 1x<br>(Vermelho) | Cão-de-guarda de Software.                            | Cão-de-guarda da aplicação<br>de usuário.                                                      | 1                 |
| Piscando 4x<br>(Vermelho) | Erro de Configuração ou de<br>Hardware no barramento. | O barramento está<br>danificado ou não está<br>configurado corretamente                        | 0 (Mais Alta)     |

Tabela 227: Descrição dos Estados do LED de Diagnóstico

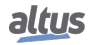

#### Nota:

**Cão-de-guarda de Software:** Para remover a indicação de cão-de-guarda, deve-se efetuar um reset da aplicação ou desligar e ligar novamente a UCP. Esse cão-de-guarda ocorre quando o tempo de execução da aplicação de usuário for maior que o tempo de cão-de-guarda configurado.

### 7.1.3. Diagnósticos via WEB

Além das características apresentadas anteriormente, a Série Hadron Xtorm traz para o usuário uma ferramenta inovadora de acesso aos diagnósticos e estados de operação do sistema, através de uma página WEB.

A utilização, além de dinâmica, é bastante intuitiva e facilita as operações do usuário. Em outras palavras, pode substituir o uso de um sistema de supervisão quando o uso for restrito a verificação de status do sistema.

Para acessar a página WEB da UCP desejada, basta utilizar um navegador padrão (Internet Explorer, Mozilla Firefox 3.0 ou superior e Google Chrome 8 ou superior) e digitar, na barra de endereço, o endereço IP correspondente a UCP (Ex.: http://192.168.1.1). Inicialmente, será apresentada as informações da UCP, conforme mostra a figura abaixo:

| Informações Gerais                                           | Informações do Barramento    | Gerenciamento |
|--------------------------------------------------------------|------------------------------|---------------|
| Modelo                                                       | HX3040                       |               |
| Тад                                                          | HX3040                       |               |
| Descrição                                                    |                              |               |
| Bastidores Configurados                                      | 1                            |               |
| Bastidor                                                     | 0                            |               |
| Posição                                                      | 1                            |               |
| Versão de Firmware                                           | 1.12.29.0                    |               |
| Versão do Bootloader                                         | 1.0.0.1                      |               |
| Versão do Processador Auxiliar                               | 1.0.1.3                      |               |
| Estado do Sistema                                            | Run (Executando)             |               |
| Diagnósticos Ativos                                          | 2                            |               |
| Valores Forçados                                             | Não                          |               |
|                                                              |                              |               |
| Estado do Sistema<br>Diagnósticos Ativos<br>Valores Forçados | Run (Executando)<br>2<br>Não |               |

Figura 223: Tela Inicial

Também existe a aba "*Informações do Barramento*", a qual pode ser visualizada através do Bastidor ou da lista dos módulos presentes (opção do lado direito da tela). Quando não houver nenhuma aplicação na UCP, será exibida nesta página uma configuração com o maior Bastidor disponível e uma fonte de alimentação padrão, juntamente com a UCP conectada. Quando a visualização pelo Bastidor é utilizada, os módulos que têm diagnóstico ficam piscando e assumem a cor vermelha, conforme mostra a Figura 224. Caso contrário será exibida uma lista com os módulos presentes no sistema, Tags correspondentes e número de diagnósticos ativos:

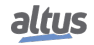

| ация нхзон         | ו                                                                       | English   Português    |
|--------------------|-------------------------------------------------------------------------|------------------------|
| Informações Gerais | Informações do Barramento                                               | Gerenciamento          |
| Diagnósticos       | Lista de Diagnósticos >> Bastidor                                       | Visualizar: Bastidor 🗸 |
| 🗄 Status 🗸         |                                                                         |                        |
|                    | e<br>HX3300<br>00522H<br>00522H<br>00522H<br>00122H<br>00122H<br>00122H |                        |
|                    |                                                                         |                        |

Figura 224: Informações do Sistema

Ao clicar em um dos módulos, no mesmo instante é mostrada uma tela que mostra a quantidade de diagnósticos do módulo e a quantidade de diagnóstico para cada canal do módulo, conforme mostra a figura a seguir.

# ATENÇÃO

Quando uma UCP for reiniciada e a aplicação entrar em exceção na partida do sistema, os diagnósticos não estarão válidos. É necessário corrigir o problema que gera a exceção da aplicação para que os diagnósticos sejam atualizados.

| altus                                    | HX <b>304(</b> | 0                                                       | En<br>Informações de <b>2023-10-09, 14:11:31.</b> | glish   Portug |
|------------------------------------------|----------------|---------------------------------------------------------|---------------------------------------------------|----------------|
| Informações                              | Gerais         | Informações do Barramento                               | Gerenciamento                                     |                |
| •                                        |                | Lista de Diagnósticos >> Bastidor >> HX3040 @ Posição 1 | Visua                                             | ilizar: Lista  |
| Diagnósticos                             | <u>^</u>       | ID   Diagnóstico                                        |                                                   |                |
| Bastidor 0                               | ~              | 00 Modulos ausentes                                     |                                                   |                |
| > HX8300<br>HX3040<br>> HX1100 (ausente) |                |                                                         |                                                   |                |
| E Status                                 | ~              |                                                         |                                                   |                |
|                                          |                |                                                         |                                                   |                |
|                                          |                |                                                         |                                                   |                |
|                                          |                |                                                         |                                                   |                |
|                                          |                |                                                         |                                                   |                |
|                                          |                |                                                         |                                                   |                |

Figura 225: Diagnósticos do Sistema

Caso a aba *Status* seja selecionada, o estado de todos os diagnósticos detalhados é exibido na tela, conforme mostra a figura abaixo:

| altus              | HX <b>3040</b> | 1     |                                                           | Informações de <b>2023-10-09, 14:21:09.</b> | English   Portug |
|--------------------|----------------|-------|-----------------------------------------------------------|---------------------------------------------|------------------|
| Informaçõ          | es Gerais      |       | Informações do Barramento                                 | Gerenciamento                               |                  |
|                    |                | Lista | de Status >> Bastidor  >> HX3040 @ Posição 1              | V                                           | isualizar: Lista |
| Diagnósticos       | ~              | ID 🔶  | Status                                                    |                                             |                  |
|                    |                | 00    | CONFIG - Não há erros de configuração no barramento       |                                             |                  |
| 🗐 Status           | ~              | 01    | CONFIG - Há módulo(s) declarado(s) ausente(s) no barramen | ito                                         |                  |
| Bastidor 0         | ~              | 02    | CONFIG - Não há módulos trocados no barramento            |                                             |                  |
| > HX8300           |                | 03    | CONFIG - Não há módulos não declarados presentes no barr  | amento                                      |                  |
| HX3040             |                | 04    | CONFIG - Não há módulos com diagnóstico(s) ativo(s)       |                                             |                  |
| > HX1100 (ausente) |                | 05    | CONFIG - Não há módulos em estado não funcional no barra  | amento                                      |                  |
|                    |                | 06    | CONFIG - Não há módulos com erro de parametrização no b   | arramento                                   |                  |
|                    |                | 07    | UCP - Hardware de acesso ao barramento operacional        |                                             |                  |
|                    |                | 08    | CONFIG - Não há bastidores declarados ausentes            |                                             |                  |
|                    |                | 09    | CONFIG - Não há bastidores duplicados                     |                                             |                  |
|                    |                | 10    | CONFIG - Não há bastidores inválidos                      |                                             |                  |
|                    |                | 11    | CONFIG - Não há bastidores não declarados                 |                                             |                  |
|                    |                | 12    | CONFIG - Não há slots duplicados                          |                                             |                  |
|                    |                | 13    | UCP - Hardware interno operacional                        |                                             |                  |

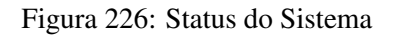

O usuário pode optar por duas opções de idioma: Português e Inglês. Basta alterar na parte superior direita da tela para o idioma desejado.

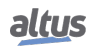

# 7.1.4. Diagnósticos via Variáveis

A UCP da Série Hadron Xtorm possui um conjunto de variáveis simbólicas globais onde são disponibilizadas uma série de informações de diagnóstico relacionadas ao hardware e software. Estas estruturas de dados são criadas automaticamente pelo MasterTool Xtorm.

# 7.1.4.1. Diagnósticos Resumidos

A tabela abaixo mostra o significado de cada das variáveis de diagnósticos resumidos da UCP:

| Mensagem de<br>Diagnóstico | DG_modulename<br>.tSummarized.* | Тіро | Descrição                                                                                                    |
|----------------------------|---------------------------------|------|----------------------------------------------------------------------------------------------------|
| SEM DIAG                   | -                               | BOOL | Não existe diagnóstico ativo.                                                                                                    |
| CONFIG.<br>INCOMPATIVEL    | bConfigMismatch                 | BOOL | <ul> <li>TRUE – Existe algum problema de configuração<br/>no barramento, como módulo em posição incor-<br/>reta.</li> <li>FALSE – O barramento está configurado corre-<br/>tamente.</li> </ul> |
| MODULOS<br>AUSENTES        | bAbsentModules                  | BOOL | <ul> <li>TRUE – Um ou mais módulos declarados estão<br/>ausentes.</li> <li>FALSE – Todos os módulos estão presentes no<br/>barramento.</li> </ul>                                              |
| MODULOS<br>TROCADOS        | bSwappedModules                 | BOOL | <ul> <li>TRUE – Dois módulos estão trocados entre si no barramento.</li> <li>FALSE – Não há módulos trocados no barramento.</li> </ul>                                                         |
| MODULOS NÃO<br>DECLARADOS  | bNonDeclaredModules             | BOOL | <ul> <li>TRUE – Um ou mais módulos presentes no barramento não estão declarados.</li> <li>FALSE – Todos os módulos presentes no barramento estão declarados.</li> </ul>                        |
| MODULOS C/<br>DIAGNOSTICO  | bModulesWithDiagnostic          | BOOL | <ul> <li>TRUE – Um ou mais módulos do barramento estão com diagnóstico ativo.</li> <li>FALSE – Não existem diagnósticos ativos nos módulos do barramento.</li> </ul>                           |
| MODULOS C/<br>ERRO FATAL   | bModuleFatalError               | BOOL | <ul> <li>TRUE – Um ou mais módulos presentes no barramento estão em estado não funcional.</li> <li>FALSE – Todos os módulos presentes no barramento estão em estado funcional.</li> </ul>      |
| MODULOS C/<br>ERRO PARAM.  | bModuleParameterError           | BOOL | <ul> <li>TRUE – Um ou mais módulos do barramento estão com erro de parametrização.</li> <li>FALSE – Todos os módulos estão parametrizados.</li> </ul>                                          |
| ERRO NO<br>BARRAMENTO      | bWHSBBusError                   | BOOL | <ul> <li>TRUE – Indicação do mestre que existe falha no barramento WHSB.</li> <li>FALSE – O barramento WHSB está em correto funcionamento.</li> </ul>                                          |
| BASTIDOR<br>AUSENTE        | bAbsentRacks                    | BOOL | <ul> <li>TRUE – Um ou mais bastidores declarados estão ausentes.</li> <li>FALSE – Todos os bastidores declarados estão presentes.</li> </ul>                                                   |

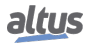

| Mensagem de<br>Diagnóstico | DG_modulename<br>.tSummarized.* | Tipo | Descrição                                                                                                    |
|----------------------------|---------------------------------|------|----------------------------------------------------------------------------------------------------|
| BASTIDOR<br>DUPLICADO      | bDuplicatedRacks                | BOOL | <ul> <li>TRUE – Há algum bastidor com o número de identificação duplicado.</li> <li>FALSE – Não existem bastidores com o número de identificação duplicado.</li> </ul>                    |
| BASTIDOR<br>INVALIDO       | bInvalidRacks                   | BOOL | <ul> <li>TRUE – Há algum bastidor com o número de identificação inválido.</li> <li>FALSE – Não existem bastidores com o número de identificação inválido.</li> </ul>                      |
| BASTIDOR NÃO<br>DECLARADO  | bNonDeclaredRacks               | BOOL | <ul> <li>TRUE – Há algum bastidor com o número de identificação não declarado.</li> <li>FALSE – Não existem bastidores com o número de identificação não declarado.</li> </ul>            |
| SLOT<br>DUPLICADO          | bDuplicatedSlots                | BOOL | <ul> <li>TRUE – Há algum endereço de posição duplicado.</li> <li>FALSE – Não existem endereços de posição duplicados.</li> </ul>                                                          |
| -                          | bReserved_1315                  | BOOL | Reservado.                                                                                                    |
| FALHA DE<br>HARDWARE       | bHardwareFailure                | BOOL | <ul> <li>TRUE – Falha no hardware da UCP.</li> <li>FALSE – O hardware está em correto funcionamento.</li> </ul>                                                                           |
| EXCECAO NO<br>SOFTWARE     | bSoftwareException              | BOOL | <ul> <li>TRUE – Uma ou mais exceções geradas pelo software.</li> <li>FALSE – Não foram geradas exceções no software.</li> </ul>                                                           |
| -                          | bReserved_18                    | BOOL | Reservado.                                                                                                    |
| ERRO CARTAO<br>DE MEMORIA  | bMemoryCardError                | BOOL | <ul> <li>TRUE – O cartão de memória está inserido na<br/>UCP, porém não está funcionando corretamente.</li> <li>FALSE – O cartão de memória está funcionando<br/>corretamente.</li> </ul> |
| -                          | bReserved_2023                  | BOOL | Reservado.                                                                                                    |
| ERRO CONFIG.<br>COM 1      | bCOM1ConfigError                | BOOL | <ul> <li>TRUE – Ocorreu algum erro durante, ou após, a configuração da interface serial COM 1.</li> <li>FALSE – A configuração da interface serial COM 1 está correta.</li> </ul>         |
| ERRO CONFIG.<br>COM 2      | bCOM2ConfigError                | BOOL | <ul> <li>TRUE – Ocorreu algum erro durante, ou após, a configuração da interface serial COM 2.</li> <li>FALSE – A configuração da interface serial COM 2 está correta.</li> </ul>         |
| ERRO CONFIG.<br>NET 1      | bNET1ConfigError                | BOOL | <ul> <li>TRUE – Ocorreu algum erro durante, ou após, a configuração da interface Ethernet NET 1.</li> <li>FALSE – A configuração da interface Ethernet NET 1 está correta.</li> </ul>     |
| ERRO CONFIG.<br>NET 2      | bNET2ConfigError                | BOOL | <ul> <li>TRUE – Ocorreu algum erro durante, ou após, a configuração da interface Ethernet NET 2.</li> <li>FALSE – A configuração da interface Ethernet NET 2 está correta.</li> </ul>     |
| ERRO CONFIG.<br>NET 3      | bNET3ConfigError                | BOOL | <ul> <li>TRUE – Ocorreu algum erro durante, ou após, a configuração da interface Ethernet NET 3.</li> <li>FALSE – A configuração da interface Ethernet NET 3 está correta.</li> </ul>     |

| Mensagem de<br>Diagnóstico | DG_modulename<br>.tSummarized.* | Tipo | Descrição                                                                                                    |
|----------------------------|---------------------------------|------|----------------------------------------------------------------------------------------------------|
| ERRO CONFIG.<br>NET 4      | bNET4ConfigError                | BOOL | <ul> <li>TRUE – Ocorreu algum erro durante, ou após, a configuração da interface Ethernet NET 4.</li> <li>FALSE – A configuração da interface Ethernet NET 4 está correta.</li> </ul>                                   |
| ERRO CONFIG.<br>NET 5      | bNET5ConfigError                | BOOL | <ul> <li>TRUE – Ocorreu algum erro durante, ou após, a configuração da interface Ethernet NET 5.</li> <li>FALSE – A configuração da interface Ethernet NET 5 está correta.</li> </ul>                                   |
| ERRO CONFIG.<br>NET 6      | bNET6ConfigError                | BOOL | <ul> <li>TRUE – Ocorreu algum erro durante, ou após, a configuração da interface Ethernet NET 6.</li> <li>FALSE – A configuração da interface Ethernet NET 6 está correta.</li> </ul>                                   |
| DATA/HORA<br>INVALIDA      | bInvalidDateTime                | BOOL | <b>TRUE –</b> A data ou a hora são inválidas.<br><b>FALSE –</b> A data e a hora estão corretas.                                                                                                    |
| RUNTIME RESET              | bRuntimeReset                   | BOOL | <ul> <li>TRUE – O RTS (Runtime System) foi reiniciado pelo menos uma vez. Esse diagnóstico somente é limpo na reinicialização do sistema.</li> <li>FALSE – O RTS (Runtime System) está operando normalmente.</li> </ul> |
| ERRO TECLA<br>OTD          | bOTDSwitchError                 | BOOL | <ul> <li>TRUE – A tecla ficou travada por mais de 20 s pelo menos uma vez enquanto a UCP estava energizada. Esse diagnóstico somente é limpo na reinicialização do sistema.</li> <li>FALSE –</li> </ul>                 |
| PERDA DE<br>RETENTIVIDADE  | bRetentivityLost                | BOOL | <b>TRUE –</b> Dados inválidos encontrados na memó-<br>ria retentiva durante a inicialização.                                                                                                    |
| UCP POSICAO<br>INCORRETA   | bWrongCPUSlot                   | BOOL | <ul> <li>TRUE – UCP posicionada em posição diferente<br/>da configurada via programador</li> <li>FALSE – UCP posicionada na posição correta,<br/>conforme configurada via programador.</li> </ul>                       |
| -                          | bReserved_3739                  | BOOL | Reservado.                                                                                                    |

Tabela 228: Tabela dos Diagnósticos Resumidos da UCP

#### Notas:

Sem Diag: Não existe diagnóstico ativo na UCP.

**Configuração incompatível:** O diagnóstico de configuração incompatível é gerado caso um ou mais módulos presentes (fisicamente), não confere(m) com o que foi declarado. O diagnóstico de módulos trocados ligará junto caso haja a troca de 2 módulos entre si (é uma informação complementar a configuração incompatível). Os módulos inseridos no barramento, além dos módulos declarados no projeto, não ligam este bit de diagnóstico, apenas em caso de módulos ausentes ou diferentes.

**Módulos ausentes:** Se um ou mais módulos declarados estão ausentes no barramento então o diagnóstico de Módulos Ausentes será verdadeiro.

**Módulos trocados:** Se somente dois módulos estiverem trocados entre si no respectivo barramento, então o diagnóstico de troca pode ser identificado. Caso contrário, o problema será tratado como "Configuração Incompatível".

**Módulos não declarados:** Se um ou mais módulos presentes no barramento não estão declarados então o diagnóstico de Módulos não declarados será verdadeiro.

**Módulos com diagnósticos:** Se um ou mais módulos presentes no barramento estão com diagnósticos ativos então o diagnóstico de Módulos com diagnósticos será verdadeiro.

**Módulos c/ erro fatal:** Caso o diagnóstico de Módulos com Erro Fatal seja verdadeiro, verificar qual é o módulo que está com problema no barramento e encaminhar para a Assistência Técnica da Altus, pois o mesmo está apresentando falha do hardware.

Módulos c/ erro param: Caso o diagnóstico de Módulo com Erro de Parametrização seja verdadeiro, verificar se os

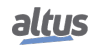

módulos do barramento estão configurados corretamente e se as versões de firmware e do software MasterTool Xtorm estão adequadas.

**Erro no barramento:** Considerado um erro fatal, interrompendo o acesso aos módulos do barramento. Caso o diagnóstico de erro no barramento seja verdadeiro, talvez uma situação anormal devido a configuração de troca a quente selecionada pode ter acontecido ou talvez haja um problema de hardware nas linhas de comunicação do barramento, sendo assim, deve-se entrar em contato com a Assistência Técnica da Altus.

Bastidor ausente: Se um ou mais bastidores declarados estão ausentes então o diagnóstico de Bastidor Ausente será verdadeiro.

**Bastidor duplicado:** Se há algum bastidor com o número de identificação duplicado então o diagnóstico de Bastidor Duplicado será verdadeiro.

**Bastidor inválido:** Se há algum bastidor com o número de identificação inválido então o diagnóstico de Bastidor inválido será verdadeiro.

**Bastidor não declarado:** Se há algum bastidor com o número de identificação não declarado então o diagnóstico de Bastidor não declarado será verdadeiro.

Slot duplicado: Se há algum endereço de posição duplicado então o diagnóstico de Slot duplicado será verdadeiro.

**Falha de hardware:** Caso o diagnóstico de Falha de Hardware seja verdadeiro, encaminhar a UCP para Assistência Técnica da Altus, pois a mesma apresenta problemas no RTC, processador auxiliar, ou outros recursos de hardware.

**Exceção no software:** Caso o diagnóstico de exceção no software seja verdadeiro, o usuário deverá verificar a sua aplicação para garantir que a mesma não esteja acessando indevidamente a memória. Se o problema persistir, o setor de Suporte da Altus deverá ser consultado. Os códigos de exceção no software estão descritos após a tabela de diagnósticos detalhados da UCP.

**Perda de retentividade:** Este diagnóstico indica que houve perda dos dados não voláteis (variáveis retentivas, persistentes e fila de eventos). É ligado somente quando a perda for causada por problemas de hardware (falha no hardware, ou remoção à quente da fonte de alimentação ou da UCP). Comandos de reset cold e reset origin disparados através da ferramenta MasterTool Xtorm não causam o acionamento deste diagnóstico.

#### 7.1.4.2. Diagnósticos Detalhados

As tabelas a seguir mostram os diagnósticos detalhados da CPU Hadron Xtorm, para sua consulta é importante verificar as observações abaixo:

- Visualização das Estruturas de Diagnóstico: As Estruturas de Diagnóstico adicionadas ao projeto podem ser visualizadas acessando o item "*Library Manager*" na árvore de dispositivos da janela do MasterTool Xtorm. Com isso, é possível visualizar todos os tipos de dados definidos na estrutura.
- Contadores: Todos os contadores dos diagnósticos da UCP retornam à zero quando o seu valor limite é ultrapassado.

| Variável DG_HX3040.tDetailed.*  | Тіро          | Descrição                       |
|---------------------------------|---------------|---------------------------------|
| Target.<br>dwCPUModel           | DWORD         | HX3040 = 0x3040.                |
| Target.<br>abyCPUVersion        | BYTE ARRAY(4) | Versão do firmware.             |
| Target.<br>abyBootloaderVersion | BYTE ARRAY(4) | Versão do bootloader.           |
| Target.<br>abyAuxprocVersion    | BYTE ARRAY(4) | Versão do processador auxiliar. |

#### Tabela 229: Diagnósticos Detalhados Grupo Target

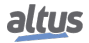

| Variável DG_HX3040.tDetailed.*   | Тіро | Descrição                                                                                      |
|----------------------------------|------|------------------------------------------------------------------------------------------------|
| Hardware.<br>bAuxprocFailure     | BIT  | Falha na comunicação entre o processador auxiliar e o processador principal.                   |
| Hardware.<br>bRTCFailure         | BIT  | O processador principal não está habili-<br>tado para comunicar com o RTC (relógio<br>da UCP). |
| Hardware.<br>bThermometerFailure | BIT  | Falha na comunicação entre o termômetro e o processador principal.                             |
| Hardware.<br>bLCDFailure         | BIT  | Falha na comunicação entre o visor LCD e o processador principal.                              |

Tabela 230: Diagnósticos Detalhados Grupo Hardware

| Variável DG_HX3040.tDetailed.* | Тіро | Descrição                                                                                      |
|--------------------------------|------|------------------------------------------------------------------------------------------------|
| Exception.<br>wExceptionCode   | WORD | Código de Exceção gerado pelo RTS, o significado dos códigos pode ser conferido na tabela 232. |
| Exception.<br>byProcessorLoad  | BYTE | Nível, em percentagem (%), de carga no processador.                                            |

| Tabela 231: Diagnósticos Detalhados G | Frupo Exception |
|---------------------------------------|-----------------|
|---------------------------------------|-----------------|

| Código | Descrição                                                                               | Código | Descrição                       |
|--------|-----------------------------------------------------------------------------------------|--------|---------------------------------|
| 0x0000 | Não há código de exceção.                                                               | 0x0051 | Violação de acesso.             |
| 0x0010 | Tempo de Cão-de-Guarda da tarefa<br>IEC expirado (Cão-de-Guarda de<br>Software).        | 0x0052 | Instrução privilegiada.         |
| 0x0012 | Erro de configuração de E / S.                                                          | 0x0053 | Falha na página.                |
| 0x0013 | Erros de check-up após o download do programa.                                          | 0x0054 | Estouro de pilha.               |
| 0x0014 | Erro de rede de campo.                                                                  | 0x0055 | Disposição inválida.            |
| 0x0015 | Erro de atualização de E / S.                                                           | 0x0056 | Manobra inválida.               |
| 0x0016 | Tempo de ciclo (execução) exce-<br>dido.                                                | 0x0057 | Página protegida.               |
| 0x0017 | Atualização da aplicação Online é muito grande.                                         | 0x0058 | Falha dupla.                    |
| 0x0018 | Referências externas não resolvi-<br>das.                                               | 0x0059 | OpCode inválido.                |
| 0x0019 | Download rejeitado.                                                                     | 0x0100 | Desalinhamento do tipo de dado. |
| 0x001A | Projeto não-carregado, pois as va-<br>riáveis retentivas não podem ser re-<br>alocadas. | 0x0101 | Limite de arrays excedido.      |
| 0x001B | Projeto não-carregado e excluído.                                                       | 0x0102 | Divisão por zero.               |
| 0x001C | Fora da pilha de memória.                                                               | 0x0103 | Overflow.                       |
| 0x001D | Memória retentiva corrompida ou não pode ser mapeada.                                   | 0x0104 | Não continuável.                |

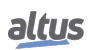

| Código | Descrição                                                                                          | Código | Descrição                                                                           |
|--------|----------------------------------------------------------------------------------------------------|--------|-------------------------------------------------------------------------------------|
| 0x001E | Projeto pode ser carregado, mas causa uma queda posteriormente.                                    | 0x0105 | Cão-de-guarda na carga do proces-<br>sador de todas as tarefas IEC detec-<br>tadas. |
| 0x0021 | Target da aplicação de inicialização não corresponde ao target atual.                              | 0x0150 | FPU: Erro não especificado.                                                         |
| 0x0022 | Erro nas tarefas escalonadas.                                                                      | 0x0151 | FPU: Operando não normal.                                                           |
|        | Check-up do arquivo baixado não corresponde.                                                       | 0x0153 | FPU: Resultado inexato.                                                             |
| 0x0024 | Identidade retentiva não corres-<br>ponde com a atual identidade da<br>aplicação de inicialização. | 0x0154 | FPU: Operação inválida.                                                             |
| 0x0025 | Falha na configuração da tarefa<br>IEC.                                                            | 0x0155 | FPU: Overflow.                                                                      |
| 0x0026 | Aplicação está executando com tar-<br>get errado.                                                  | 0x0156 | FPU: Verificação da pilha.                                                          |
| 0x0050 | Instrução ilegal.                                                                                  | 0x0157 | FPU: Underflow.                                                                     |

Tabela 232: Códigos de Exceção RTS

| Variável DG_HX3040.tDetailed.* | Тіро | Descrição                                 |
|--------------------------------|------|-------------------------------------------|
|                                |      | Status da Inicialização da UCP:           |
| RetainInfo.                    | BYTE | 01: Hot start                             |
| byCPUInitStatus                |      | 02: Warm Start                            |
|                                |      | 03: Cold Start                            |
|                                |      | Obs.: Essas variáveis são reinicializadas |
|                                |      | em todas as energizações.                 |
| RetainInfo.                    | WORD | Contador de Inicializações à frio:        |
| wCPUColdStartCounter           | WORD | Incrementa caso o CP perca retentividade  |
|                                |      | durante a inicialização. (0 a 65535).     |
| RetainInfo.                    | WORD | Contador de Inicializações à quente:      |
| wCPUWarmStartCounter           | WORD | Incrementa caso o CP inicialize com da-   |
|                                |      | dos retentivos válidos. (0 a 65535).      |
|                                |      | Contador de distúrbios menores do que o   |
| RetainInfo.                    | WORD | tempo de suporte a falhas na alimentação  |
| wCPUHotStartCounter            |      | da UCP. (0 a 65535)                       |
| RetainInfo.                    | WORD | Contador de reset efetuados pelo RTS      |
| wRTSResetCounter               | OKD  | (Runtime System). (0 a 65535)             |

Tabela 233: Diagnósticos Detalhados Grupo RetainInfo

| Variável DG_HX3040.tDetailed.* | Тіро | Descrição                                                                       |
|--------------------------------|------|---------------------------------------------------------------------------------|
| Reset.<br>bBrownOutReset       | BIT  | A UCP foi reiniciada devido a uma falha na alimentação na última inicialização. |
| Reset.<br>bWatchdogReset       | BIT  | UCP foi reiniciada devido ao cão-de-<br>guarda ativo na última inicialização.   |

Tabela 234: Diagnósticos Detalhados Grupo Reset

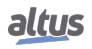

### Nota:

**Reset por Brownout:** O diagnóstico de reset por brownout somente será verdadeiro quando a alimentação da fonte exceder o limite mínimo exigido nas características técnicas da mesma, mantendo-se com tensão baixa, ou seja, sem sofrer uma interrupção. A UCP irá identificar a queda da alimentação e indicará o diagnóstico de falha na alimentação. Quando a tensão for restabelecida, a UCP será reinicializada automaticamente e indicará o diagnóstico de reset por brownout.

| Variável DG_HX3040.tDetailed.*         | Тіро | Descrição                                                                                                |
|----------------------------------------|------|----------------------------------------------------------------------------------------------------|
| Thermometer.<br>bOverTemperatureAlarm  | BIT  | Alarme gerado devido à temperatura in-<br>terna estar em 85°C ou acima de 85°C.                          |
| Thermometer.<br>bUnderTemperatureAlarm | BIT  | larme gerado devido à temperatura interna<br>estar em 0°C ou abaixo de 0°C.                              |
| Thermometer.<br>diTemperature          | DINT | Temperatura lida no sensor interno da UCP, medida em graus Celsius, tendo su-<br>aresolução dada em 1°C. |

Tabela 235: Diagnósticos Detalhados Grupo Thermometer

| Variável DG_HX3040.tDetailed.*          | Тіро        | Descrição                                                                                                    |
|-----------------------------------------|-------------|----------------------------------------------------------------------------------------------------|
| Serial.COM[1-2].<br>byProtocol          | ENUM (BYTE) | Protocolo selecionado na COM[1-2]:<br>NO_PROTOCOL (0): Sem protocolo;<br>MODBUS_RTU_MASTER (1): MOD-<br>BUS RTU Mestre;<br>MODBUS_RTU_SLAVE (2): MODBUS<br>RTU Escravo;<br>OTHER_PROTOCOL (3): Outro proto-<br>colo; |
| Serial.COM[1-2].<br>dwRXBytes           | DWORD       | Contador de caracteres recebidos através da COM[1-2]. (0 a 4294967295)                                                                                                    |
| Serial.COM[1-2].<br>dwTXBytes           | DWORD       | Contador de caracteres transmitidos atra-<br>vés da COM[1-2]. (0 a 4294967295)                                                                                                    |
| Serial.COM[1-2].<br>wRXPendingBytes     | WORD        | Número de caracteres pendentes no buffer de leitura na COM[1-2]. (0 a 65535)                                                                                                    |
| Serial.COM[1-2].<br>wTXPendingBytes     | WORD        | Número de caracteres pendentes no buffer<br>de transmissão na COM[1-2]. (0 a 65535)                                                                                                    |
| Serial.COM[1-2].<br>wBreakErrorCounter  | WORD        | Esses contadores serão reiniciados nas se-<br>guintes condições:                                                                                                    |
| Serial.COM[1-2].<br>wParityErrorCounter | WORD        | Energização;<br>Configuração da porta serial COM[1-2];                                                                                                    |
| Serial.COM[1-2].<br>wFrameErrorCounter  | WORD        | Remoção das filas RX e TX;                                                                                                    |
| Serial.COM[1-2].<br>wRXOverrunCounter   | WORD        |                                                                                                    |

Tabela 236: Diagnósticos Detalhados Grupo Serial COM 1 e COM 2

Nota:

**Contador de erro de paridade:** Quando a UCP estiver configurada com paridade *Sem Paridade*, o contador de erros de paridade não é incrementado caso receba uma paridade diferente. Nesse caso, será indicado erro de frame. O valor máximo de cada contador é 65535.

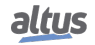

| Variável DG_HX3040.tDetailed.*  | Tipo          | Descrição                                                     |
|---------------------------------|---------------|---------------------------------------------------------------|
| Ethernet.NET[1-6].              | BIT           | Indica o estado do link na interface.                         |
| bLinkDown                       |               |                                                               |
| Ethernet.NET[1-6].              | ENIIM(BYTE)   | Modo de operação da interface:<br>STANDALONE (0): Modo normal |
| byOperatingMode                 | LIVE WI(DTTL) | NIC TEAMING (1): Mode NIC Teaming                             |
|                                 |               | com outra interface.                                          |
|                                 |               | SWITCH (2): Modo switch.                                      |
|                                 |               | Estado da interface:                                          |
| Ethernet.NET[1-6].              | FNUM(BVTF)    | ERROR_UNCONFIGURED (0): Inter-                                |
| byOperatingState                | LIVE M(DTTL)  | face não configurada.                                         |
|                                 |               | DISABLED (1): Interface desabilitada.                         |
|                                 |               | CONFIGURED_AND_RUNNING (2):                                   |
|                                 |               | mento                                                         |
| Ethernet.NET[1-6].              | WODD          | Protocolo selecionado na NET[1-6]:                            |
| wProtocol                       |               | 00: Sem protocolo.                                            |
| Ethernet.NET[1-6].              | ВІТ           | MODBUS RTU via TCP Cliente                                    |
| wProtocol.                      | DII           | MODBOS RIU via TCF Cheme.                                     |
| bMODBUS_RTU_ETH_Client          |               |                                                               |
| Ethernet.NET[1-6].              | BIT           | MODBUS TCP Cliente.                                           |
| wProtocol.                      |               |                                                               |
| bMODBUS_ETH_Client              |               |                                                               |
| Ethernet.NE1[1-6].              | BIT           | MODBUS RTU via TCP Servidor.                                  |
| WP FOLOCOL.                     |               |                                                               |
| Ethernet NET[1-6]               |               |                                                               |
| wProtocol.                      | BIT           | MODBUS TCP Servidor.                                          |
| bMODBUS_ETH_Server              |               |                                                               |
| Ethernet.NET[1-6].              | DIT           | DND2 Clianta                                                  |
| wProtocol.                      | DII           | DNP3 Chente.                                                  |
| bDNP3_Client                    |               |                                                               |
| Ethernet.NET[1-6].              | BIT           | DNP3 Servidor.                                                |
| wProtocol.                      |               |                                                               |
| bDNP3_Server                    |               |                                                               |
| Ethernet.NE1[1-6].              | BIT           | IEC 61850 Servidor.                                           |
| WF rotocol.<br>bIEC61850 Server |               |                                                               |
| Ethernet NET[1.6]               |               | Enderson ID de norte                                          |
| szIP                            | 51 KING(15)   | Endereço IP da porta.                                         |
| Ethernet.NET[1-6].              | STRING(15)    | Máscara de Subrede da porta                                   |
| szMask                          |               |                                                               |
| Ethernet.NET[1-6].              | STRING(15)    | Endereço Gateway da porta.                                    |
| szGateway                       | · · ·         |                                                               |
| Ethernet.NET[1-6].              | STRING(17)    | Endereço MAC da porta.                                        |
| szMAC                           |               |                                                               |
| Ethernet.NET[1-6].              | BYTE ARRAY(4) | Endereço IP da porta.                                         |
| abylr<br>Ethomat NET 1 (1       |               |                                                               |
| Etnernet.NET[1-6].              | BYTE ARRAY(4) | Máscara de Subrede da porta                                   |
| abyIviask                       |               |                                                               |

| Variável DG_HX3040.tDetailed.* | Tipo          | Descrição                                                      |
|--------------------------------|---------------|----------------------------------------------------------------|
| Ethernet.NET[1-6].             | BYTE ARRAY(4) | Endereço Gateway da porta.                                     |
| abyGateway                     |               |                                                                |
| Ethernet.NET[1-6].             | BYTE ARRAY(6) | Endereço MAC da porta.                                         |
| abyMAC                         |               |                                                                |
| Ethernet.NET[1-6].             | BIT           | Interface está em estado de espera.                            |
| NICTeaming.                    |               |                                                                |
| bStandbyState                  |               |                                                                |
| Ethernet.NE1[1-0].             | BIT           | Interface está em estado ativo.                                |
| h A ctiveState                 |               |                                                                |
| Ethernet NFT[1_6]              |               |                                                                |
| NICTeaming                     | BIT           | Interface sem link.                                            |
| bLinkDown                      |               |                                                                |
| Ethernet.NET[1-6].             |               | Time-out na espera por pacotes do par                          |
| NICTeaming.                    | BIT           | NIC Teaming.                                                   |
| bInterMsgTimeout               |               | -                                                              |
| Ethernet.NET[1-6].             | דינס          | Time out no concre nor negative do red                         |
| NICTeaming.                    | DII           | Thine-out ha espera por pacotes da fed.                        |
| bGeneralRxMsgTimeout           |               |                                                                |
| Ethernet.NET[1-6].             | DWORD         | Contador de bytes enviados através da in-                      |
| dwTransmittedBytes             | 2 11 0112     | terface. (0 a 4294967295)                                      |
| Ethernet.NET[1-6].             | DWORD         | Contador de pacotes enviados através da                        |
| dwTransmittedPackets           | DWORD         | interface. (0 a 4294967295)                                    |
| Ethomat NET[1 4]               |               | Contador de perdas de conexão na                               |
| dwTransmittedDronFrrors        | DWORD         | transmissão através da interface. (0                           |
| uwmansinteeuDropErrors         |               | a4294907293)<br>Contador do arros do colisão no transmis       |
| Ethernet.NET[1-6].             | DWORD         | são através da interface (0 a4294967295)                       |
| dwTransmittedCollisionErrors   |               |                                                                |
| Ethernet.NET[1-6].             | DWORD         | Contador de bytes recebidos atraves da porta $(0.24294967295)$ |
| dwReceivedBytes                |               |                                                                |
| Ethernet.NET[1-6].             | DWORD         | Contador de pacotes recebidos através da                       |
| dwReceivedPackets              |               | porta. (0 a 4294907293)                                        |
| Ethernet.NET[1-6].             | DWORD         | Contador de perdas de conexão na recep-                        |
| dwReceivedDropErrors           |               | çao atraves da interface. (0 a 4294967295)                     |
| Ethernet.NET[1-6].             | DWORD         | Contador de erros de frame na recepção                         |
| dwReceivedFrameErrors          |               | através da interface. (0 a 4294967295)                         |

Tabela 237: Diagnósticos Detalhados Grupo Ethernet NET 1 .. NET 6

| Variável DG_HX3040.tDetailed.* | Тіро  | Descrição                                                                                            |
|--------------------------------|-------|----------------------------------------------------------------------------------------------------|
| UserFiles.<br>byMounted        | BYTE  | Indica se a memória utilizada para gravar<br>arquivos de usuário está apta para receber<br>os dados. |
| UserFiles.<br>dwFreeSpacekB    | DWORD | Espaço livre da memória de arquivos de<br>usuário em Kbytes.                                         |
| UserFiles.<br>dwTotalSizekB    | DWORD | Capacidade de armazenamento da memó-<br>ria de arquivos de usuário em Kbytes.                        |

Tabela 238: Diagnósticos Detalhados Grupo UserFiles

| Variável DG_HX3040.tDetailed.* | Тіро | Descrição                                                                 |
|--------------------------------|------|---------------------------------------------------------------------------|
| UserLogs.<br>byMounted         | BYTE | Status da memória em que são inseridos<br>os logs de usuário.             |
| UserLogs.<br>wFreeSpacekB      | WORD | Espaço livre na memória de logs de usuá-<br>rio em Kbytes.                |
| UserLogs.<br>wTotalSizekB      | WORD | Capacidade de armazenamento da memó-<br>ria de logs de usuário em Kbytes. |

Tabela 239: Diagnósticos Detalhados Grupo UserLogs

| Variável DG_HX3040.tDetailed.*      | Тіро       | Descrição                                                                                                    |
|-------------------------------------|------------|----------------------------------------------------------------------------------------------------|
| MemoryCard.<br>byMounted            | ENUM(BYTE) | Status do Cartão de Memória:<br>NOT_MOUNTED (0): Cartão de memó-<br>ria não montado<br>MOUNTED (1): Cartão de memória inse-<br>rido e montado. |
| MemoryCard.<br>bMemcardtoCPUEnabled | BIT        | Nível de Proteção do Cartão de Memória:<br>Leitura de dados do cartão de memória<br>pela UCP autorizada.                                       |
| MemoryCard.<br>bCPUtoMemcardEnabled | BIT        | Escrita de dados no Cartão de Memória pela UCP autorizada.                                                                                     |
| MemoryCard.<br>dwFreeSpacekB        | DWORD      | Espaço livre no Cartão de Memória em<br>Kbytes.                                                                                                |
| MemoryCard.<br>dwTotalSizekB        | DWORD      | Capacidade de armazenamento do Cartão de Memória em Kbytes.                                                                                    |

Tabela 240: Diagnósticos Detalhados Grupo MemoryCard

| Variável DG_HX3040.tDetailed.*     | Тіро               | Descrição                                                                                                    |
|------------------------------------|--------------------|----------------------------------------------------------------------------------------------------|
| WHSB.<br>byHotSwapAndStartupStatus | ENUM(BYTE)         | Informa a situação anormal no barramento<br>que ocasionou a parada da aplicação, para<br>cada <i>Modo de troca a quente</i> . Consulte a<br>tabela 242 para detalhes das possibilida-<br>des. |
| WHSB.<br>adwRackIOErrorStatus      | DWORD<br>ARRAY(32) | Identificação de erros em módulos de E/S,<br>individualmente. Para mais informações<br>sobre este diagnóstico consultar a nota<br>abaixo.                                                     |
| WHSB.<br>adwModulePresenceStatus   | DWORD<br>ARRAY(32) | Status de presença de módulos declarados<br>de E/S em barramentos, individualmente.<br>Para mais informações sobre este diagnós-<br>tico consultar a nota abaixo.                             |
| WHSB.<br>byWHSBBusErrors           | BYTE               | Contador de falhas no barramento WHSB.<br>Esse contador é reinicializado na energi-<br>zação (0 a255).                                                                                        |

| Tabela | $241 \cdot$   | Diagnósticos | Detalhados | Grupo | WHSB |
|--------|---------------|--------------|------------|-------|------|
| Tabula | 2 <b>4</b> 1. | Diagnosticos | Detainauos | Orupo | WIDD |

#### Notas:

**Diagnóstico de erro dos módulos do barramento:** Cada DWORD do Array deste diagnóstico representa um bastidor, cujas posições são representadas pelos bits destas DWORDs. Logo, o Bit-0 da DWORD-0 equivale a posição zero do bastidor com endereço zero. Cada um desses Bits é o resultado de uma operação lógica OU entre os diagnósticos de configuração incompatível (*bConfigMismatch*), módulos ausentes (*bAbsentModules*), módulos trocados (*bSwappedModules*), módulos com erro fatal (*bModuleFatalError*) e o estado operacional do módulo de uma determinada posição.

**Status de presença de módulos:** Cada DWORD do Array deste diagnóstico representa um bastidor, cujas posições são representadas pelos bits destas DWORDs. Logo, o Bit-0 da DWORD-0 equivale a posição zero do bastidor com endereço zero. Então, se o módulo estiver presente, este bit será verdadeiro. É importante ressaltar que esse diagnóstico é válido para todos os módulos, exceto fontes de alimentação e UCPs, ou seja, não apresentam a presença no barramento em suas respectivas posições (bit permanece em falso).

Situações que ocasionam parada da aplicação: Os códigos das possíveis situações que ocasionam parada da aplicação podem ser consultados abaixo:

| Código | Enumerável                                      | Descrição                                                                                                    |
|--------|-------------------------------------------------|----------------------------------------------------------------------------------------------------|
| 00     | INITIALIZING                                    | Esse estado é apresentado enquanto os demais estados não estiverem prontos.                                                                                                    |
| 01     | RESET_WATCHDOG                                  | Aplicação em Modo Stop devido ao reset por cão-de-<br>guarda de hardware ou por uma reinicialização do Run-<br>time, quando desabilitada a configuração "Iniciar Aplica-<br>ção de Usuário após Reset por Cão-de-Guarda".                 |
| 02     | ABSENT_MODULES_HOT_SWAP_<br>DISABLED            | Aplicação em Modo Stop devido à ativação do diag-<br>nóstico Módulos Ausentes, quando configurada troca a<br>quente desabilitada ou troca a quente desabilitada apenas<br>para módulos declarados.                                        |
| 03     | CFG_MISMATCH_HOT_SWAP_<br>DISABLED              | Aplicação em Modo Stop devido à ativação do diag-<br>nóstico Configuração Incompatível, quando configurada<br>troca a quente desabilitada ou troca a quente desabilitada<br>apenas para módulos declarados.                               |
| 04     | ABSENT_MODULES_HOT_SWAP_<br>STARTUP_CONSISTENCY | Aplicação em Modo Stop devido à ativação do diag-<br>nóstico Módulos Ausentes, quando configurada troca a<br>quente com consistência na partida ou troca a quente com<br>consistência na partida somente para os módulos declara-<br>dos. |

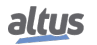

| Código | Enumerável                                           | Descrição                                                                                                    |
|--------|------------------------------------------------------|----------------------------------------------------------------------------------------------------|
| 05     | CFG_MISMATCH_HOT_SWAP_<br>STARTUP_CONSISTENCY        | Aplicação em Modo Stop devido à ativação do diag-<br>nóstico Configuração Incompatível, quando configurada<br>troca a quente com consistência na partida ou troca a<br>quente com consistência na partida somente para os mó-<br>dulos declarados. |
| 06     | APPL_STOP_ALLOWED_TO_RUN                             | Aplicação em Modo Stop e todas as consistências realiza-<br>das com sucesso. Aplicação pode ser colocada no Modo<br>Run.                                                                                                    |
| 07     | APPL_STOP_MODULES_NOT_READY                          | Aplicação em Modo Stop e todas as consistências rea-<br>lizadas com sucesso, mas os módulos de E/S não estão<br>aptos para a partida do sistema. Não é possível colocar a<br>Aplicação em Modo Run.                                                |
| 08     | APPL_STOP_MODULES_GETTING_<br>READY_TO_RUN           | Aplicação em Modo Stop e todas as consistências reali-<br>zadas com sucesso. Os módulos de E/S estão sendo pre-<br>parados para a partida do sistema. Não é possível colocar<br>a Aplicação em Modo Run.                                           |
| 09     | NORMAL_OPERATING_STATE                               | Aplicação em Modo Run.                                                                                                    |
| 10     | MODULE_CONSISTENCY_OK                                | Uso interno.                                                                                                    |
| 11     | APPL_STOP_DUE_TO_EXCEPTION                           | Aplicação em modo Stop pois uma exceção ocorreu na UCP.                                                                                                    |
| 12     | DUPLICATED_SLOT_HOT_SWAP_<br>DISABLED                | Aplicação em Modo Stop devido à ativação do diagnós-<br>tico Slots Duplicados, quando configurada troca a quente<br>desabilitada ou troca a quente desabilitada apenas para<br>módulos declarados.                                                 |
| 13     | DUPLICATED_SLOT_HOT_SWAP_<br>STARTUP_CONSISTENCY     | Aplicação em Modo Stop devido à ativação do diagnós-<br>tico Slots Duplicados, quando configurada troca a quente<br>com consistência na partida ou troca a quente com con-<br>sistência na partida somente para os módulos declarados.             |
| 14     | DUPLICATED_SLOT_HOT_SWAP_<br>ENABLED                 | Aplicação em Modo Stop devido à ativação do diagnós-<br>tico Slots Duplicados, quando configurada troca a quente<br>habilitada sem consistência na partida.                                                                                        |
| 15     | NON_DECLARED_MODULE_HOT_<br>SWAP_STARTUP_CONSISTENCY | Aplicação em Modo Stop devido à ativação do diagnós-<br>tico Módulos Não Declarados, quando configurada troca<br>a quente com consistência na partida.                                                                                             |
| 16     | NON_DECLARED_MODULE_HOT_<br>SWAP_DISABLED            | Aplicação em Modo Stop devido à ativação do diagnós-<br>tico Módulos Não Declarados, quando configurada troca<br>a quente desabilitada.                                                                                                    |

Tabela 242: Códigos de Situações que Ocasionam Parada da Aplicação

| Variável DG_HX3040.tDetailed.* | Тіро       | Descrição                                                                                                    |
|--------------------------------|------------|----------------------------------------------------------------------------------------------------|
| Application.<br>byCPUState     | ENUM(BYTE) | Informa o estado de operação da UCP:<br>RUN (1): A aplicação está em execução<br>(Modo Run).<br>STOP (3): A aplicação está parada (Modo<br>Stop). |
| Application.<br>bForcedIOs     | BIT        | Existem um ou mais pontos de E/S força-<br>dos.                                                                                                   |

Tabela 243: Diagnósticos Detalhados Grupo Application

| Variável DG_HX3040.tDetailed.*                        | Тіро                       | Descrição                                                                                                    |
|-------------------------------------------------------|----------------------------|----------------------------------------------------------------------------------------------------|
| TimeManager.<br>eActiveTimeSource                     | ENUM(BYTE)                 | <ul> <li>Indica qual é a fonte de sincronismo ativa:</li> <li>NONE (0): Nenhuma fonte de sincronismo está ativa.</li> <li>IRIGB (1): Está ativa a sincronização de tempo via IRIGB.</li> <li>SNTP (2):Está ativa a sincronização de tempo via SNTP.</li> <li>DNP (3): Está ativa a sincronização de tempo via DNP3.</li> <li>PTP (4): Está ativa a sincronização de tempo via PTP.</li> </ul> |
| TimeManager.SNTP.<br>bServiceEnabled                  | BIT                        | Serviço SNTP habilitado.                                                                                                    |
| TimeManager.SNTP.<br>byActiveTimeServer               | ENUM(BYTE)                 | Indica qual servidor está ativo:<br>NO_TIME_SERVER (0): Nenhum servi-<br>dor ativo.<br>PRIMARY_TIME_SERVER (1): Servi-<br>dor primário ativo.<br>SECONDARY_TIME_SERVER (2): Ser-<br>vidor secundário ativo.                                                                                                    |
| TimeManager.SNTP.<br>wPrimaryServerDownCount          | WORD                       | Contador de vezes que o servidor primário esteve indisponível. (0 a 65535)                                                                                                    |
| TimeManager.SNTP.<br>wSecondaryServerDownCount        | WORD                       | Contador de vezes que o servidor secundá-<br>rio esteve indisponível. (0 a 65535)                                                                                                    |
| TimeManager.SNTP.<br>dwRTCTimeUpdatedCount            | DWORD                      | Contador de vezes que o RTC foi atuali-<br>zado pelo serviço SNTP. (0 a 4294967295)                                                                                                    |
| TimeManager.SNTP.<br>byLastUpdateSuccessful           | ENUM(BYTE)                 | Indica status da última atualização:<br>NOT_UPDATED (0): Não foi atualizado.<br>FAILED (1): Última atualização falhou.<br>UPDATE_SUCCESSFUL (2): Última<br>atualização teve sucesso.                                                                                                    |
| TimeManager.SNTP.<br>byLastUpdateTimeServer           | ENUM(BYTE)                 | Indica qual servidor foi utilizado na última<br>atualização:<br>NO_TIME_SERVER (0): Nenhuma atua-<br>lização.<br>PRIMARY_TIME_SERVER (1): Servi-<br>dor primário.<br>SECONDARY_TIME_SERVER (2): Ser-<br>vidor secundário.                                                                                                    |
| TimeManager.SNTP.<br>sLastUpdateTime                  | EXTENDED_DATE_<br>AND_TIME |                                                                                                    |
| TimeManager.SNTP.<br>sLastUpdateTime.<br>byDayOfMonth | BYTE                       |                                                                                                    |
| TimeManager.SNTP.<br>sLastUpdateTime.<br>byMonth      | BYTE                       |                                                                                                    |
| TimeManager.SNTP.<br>sLastUpdateTime.<br>wYear        | WORD                       | Data e horário da última sincronização de tempo via SNTP.                                                                                                    |

| Variável DG_HX3040.tDetailed.* | Tipo           | Descrição                                                                 |
|--------------------------------|----------------|---------------------------------------------------------------------------|
| TimeManager.SNTP.              | BYTE           |                                                                           |
| sLastUpdateTime.               | DITL           |                                                                           |
| byHours                        |                |                                                                           |
| TimeManager.SNTP.              | BYTE           |                                                                           |
| sLastUpdateTime.               | DITE           |                                                                           |
| byMinutes                      |                |                                                                           |
| TimeManager.SNTP.              | BYTE           |                                                                           |
| sLastUpdateTime.               |                |                                                                           |
| bySeconds                      |                |                                                                           |
| TimeManager.SNTP.              | WORD           |                                                                           |
| sLastUpdate lime.              |                |                                                                           |
|                                |                |                                                                           |
| ImeManager.IRIGB.              | BIT            | Serviço IRIGB habilitado.                                                 |
| DServiceEnabled                |                |                                                                           |
| TimeManager.IRIGB.             | ם<br>שטעות     | contador de vezes que o horario foi<br>atualizado pelo serviço IRICR (0 s |
| dwTimeUpdatedCount             |                | 4294967295)                                                               |
|                                |                | Indica qual servidor foi utilizado na última                              |
|                                |                | atualização:                                                              |
| TimeManager.IRIGB.             | ENUM(BYTE)     | NO TIME SERVER (0): Nenhuma atua-                                         |
| byLastUpdateSuccessful         |                | lização.                                                                  |
|                                |                | PRIMARY_TIME_SERVER (1): Servi-                                           |
|                                |                | dor primário.                                                             |
|                                |                | SECONDARY_TIME_SERVER (2): Ser-                                           |
|                                |                | vidor secundário.                                                         |
| TimeManager.IRIGB.             | EXTENDED_DATE_ |                                                                           |
| sLastUpdateTime                | AND_TIME       |                                                                           |
| TimeManager.IRIGB.             | BYTE           |                                                                           |
| sLastUpdateTime.               |                |                                                                           |
| byDayOfMonth                   |                |                                                                           |
| TimeManager.IRIGB.             | BYTE           |                                                                           |
| sLastUpdateTime.               |                |                                                                           |
| byMonth<br>TimeManager IDICD   |                |                                                                           |
| I Imerianager. IKIGB.          | WORD           | Data e norario da ultima sincronização de tempo via IRIGR                 |
| sLastOpuate Time.              |                |                                                                           |
| w Ital<br>TimeManager IRICR    |                |                                                                           |
| sLastUndateTime                | BYTE           |                                                                           |
| byHours                        |                |                                                                           |
| TimeManager,IRIGB.             |                |                                                                           |
| sLastUpdateTime.               | BYTE           |                                                                           |
| byMinutes                      |                |                                                                           |
| TimeManager.IRIGB.             | DVTD           |                                                                           |
| sLastUpdateTime.               | BYTE           |                                                                           |
| bySeconds                      |                |                                                                           |
| TimeManager.IRIGB.             | WODD           |                                                                           |
| sLastUpdateTime.               | WUKD           |                                                                           |
| byMilliseconds                 |                |                                                                           |

Tabela 244: Diagnósticos Detalhados Grupo TimeManager

# Nota:

**Fonte de sincronismo ativa:** Este diagnóstico pode levar alguns segundos para ser atualizado após a ocorrência de troca da fonte de sincronismo ativa do sistema (o que também ocorre na partida do sistema).

| Variável DG_HX3040.tDetailed.* | Тіро  | Descrição                                                                                           |
|--------------------------------|-------|----------------------------------------------------------------------------------------------------|
| Events.<br>wUsage              | WORD  | Amostragem do uso da fila de eventos.                                                               |
| Events.<br>bEventQueueOverFlow | BIT   | Bit que indica que ocorreu OverFlow na<br>fila de Eventos, veja o capítulo ClearRtu-<br>Diagnostic. |
| Events.<br>bEventQueueCleared  | BIT   | Bit que indica que a fila de eventos foi limpa, veja o capítulo ClearEventQueue.                    |
| Events.<br>byReserved_00       | BYTE  | Reservado.                                                                                          |
| Events.<br>wReserved_01        | WORD  | Reservado.                                                                                          |
| Events.<br>dwReserved_02       | DWORD | Reservado.                                                                                          |

| Tabela 245: Diagnósticos | Detalhados Grupo Events |
|--------------------------|-------------------------|
|--------------------------|-------------------------|

| Variável DG_HX3040.tDetailed.* | Tipo  | Descrição                                                                                                    |
|--------------------------------|-------|----------------------------------------------------------------------------------------------------|
| Rack.<br>dwAbsentRacks         | DWORD | Cada bit representa um número de iden-<br>tificação de um bastidor, se algum bit for<br>TRUE, isso significa que o bastidor, com o<br>referido número de identificação, está au-<br>sente.                           |
| Rack.<br>dwDuplicatedRacks     | DWORD | Cada bit representa um número de identi-<br>ficação de um bastidor, se algum bit for<br>TRUE, isso significa que mais de um basti-<br>dor está configurado com o mesmo número<br>de identificação.                   |
| Rack.<br>dwNonDeclaredRacks    | DWORD | Cada bit representa um número de identi-<br>ficação de um bastidor, se algum bit for-<br>TRUE, significa que há algum bastidor<br>configurado com um número de identifica-<br>ção que não está declarado no projeto. |

Tabela 246: Diagnósticos Detalhados Grupo Rack

#### 7.1.5. Diagnósticos via Blocos Funcionais

Os blocos funcionais proporcionam a visualização de alguns parâmetros que não podem ser acessados de outra maneira. A função sobre diagnósticos avançados está localizada na biblioteca *NextoStandard* e está descrita abaixo.

# 7.1.5.1. GetTaskInfo

Essa função retorna informações sobre uma tarefa de uma determinada aplicação.

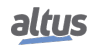

|             | GetTaskInfo           |           |             |
|-------------|-----------------------|-----------|-------------|
| psAppName   | POINTER TO STRING     | ERRORCODE | GetTaskInfo |
| psTaskName  | POINTER TO STRING     |           |             |
| pstTaskInfo | POINTER TO stTaskInfo |           |             |

Figura 227: Função GetTaskInfo

Abaixo, são descritos os parâmetros que devem ser repassados à função para que ela retorne as informações da aplicação.

| Parâmetros de entrada | Тіро                       | Descrição                                         |
|-----------------------|----------------------------|---------------------------------------------------|
| psAppName             | POINTER TO STRING          | Nome da aplicação.                                |
| psTaskName            | POINTER TO STRING          | Nome da tarefa.                                   |
| pstTaskInfo           | POINTER TO stTas-<br>kInfo | Ponteiro para receber informações da ta-<br>refa. |

Tabela 247: Parâmetros de Entrada GetTaskInfo

Os dados que a função retorna, através do ponteiro informado nos parâmetros de entrada, são os descritos na tabela abaixo.

| Parâmetros de saída | Тіро  | Descrição                                                            |
|---------------------|-------|----------------------------------------------------------------------|
| dwCurScanTime       | DWORD | Tempo de ciclo (execução) da tarefa com 1 $\mu$ s de resolução.      |
| dwMinScanTime       | DWORD | Tempo mínimo de ciclo da tarefa com 1 $\mu$ s de resolução.          |
| dwMaxScanTime       | DWORD | Tempo máximo de ciclo da tarefa com 1 $\mu$ s de resolução.          |
| dwAvgScanTime       | DWORD | Tempo médio de ciclo da tarefa com 1 $\mu$ s de resolução.           |
| dwLimitMaxScan      | DWORD | Tempo máximo de ciclo da tarefa antes de<br>ocorrer o cão-de-guarda. |
| dwIECCycleCount     | DWORD | Contador de ciclos IEC decorridos.                                   |

# Tabela 248: Parâmetros de Saída GetTaskInfo

Possíveis ERRORCODE:

- NoError: execução com sucesso;
- TaskNotPresent: a tarefa desejada não existe.

Exemplo de utilização em Linguagem ST:

```
PROGRAM UserPrg
VAR
sAppName : STRING;
psAppName : POINTER TO STRING;
sTaskName : STRING;
psTaskName : POINTER TO STRING;
psTaskInfo : POINTER TO NextoStandard.stTaskInfo;
TaskInfo : NextoStandard.stTaskInfo;
Info : NextoStandard.ERRORCODE;
END_VAR
//ENTRADAS:
sAppName := 'Application'; //Variável recebe o nome da aplicação.
psAppName := ADR(sAppName); //Ponteiro com o nome da aplicação.
```

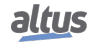

```
sTaskName := 'MainTask'; //Variável recebe o nome da tarefa.
psTaskName := ADR(sTaskName); //Ponteiro com o nome da tarefa.
pstTaskInfo := ADR(TaskInfo); //Ponteiro que irá receber as informações da
tarefa.
//FUNÇÃO:
//Chamada da função.
Info := GetTaskInfo (psAppName, psTaskName, pstTaskInfo);
//Variável Info recebe possíveis erros da função.
```

#### 7.1.6. Visor Gráfico

O visor gráfico disponível neste produto é uma importante ferramenta para o controle de processo, pois através dele podem ser reconhecidas as possíveis condições de erro, presença de componentes ou de diagnósticos ativos. Além disso, é através do visor gráfico que todos os diagnósticos, inclusive dos módulos de E/S, são exibidos ao usuário. Para maiores detalhes sobre a utilização da tecla de diagnósticos e da visualização dos mesmos, consultar a seção One Touch Diag.

Na figura abaixo, é possível visualizar todos os caracteres disponíveis no visor gráfico deste produto e, a seguir, os seus respectivos significados.

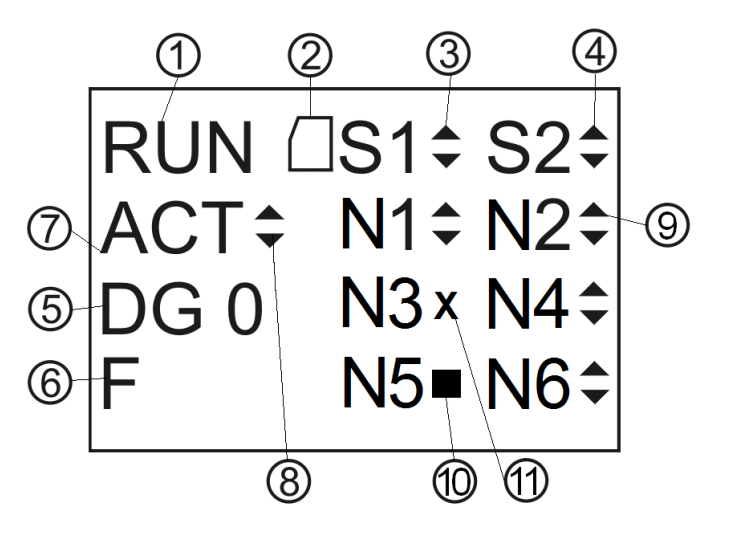

Figura 228: Tela de Status da UCP HX3040

#### Legenda:

- 1. Indicação do estado de operação da UCP. Caso a aplicação da UCP esteja em execução, o estado será Run. Caso a aplicação da UCP esteja parada, o estado será STOP e quando estiver parado em marcas de depuração da aplicação o estado será BRKP. Para maiores detalhes, consultar a seção Estados de Operação da UCP.
- 2. Indicação da presença do Cartão de Memória. Para maiores detalhes sobre a instalação do cartão, consultar a seção Instalação do Cartão de Memória.
- 3. Indicação de Tráfego na COM 1. A seta para cima (▲) indica transmissão de dados e a seta para baixo (▼) indica recepção de dados. Para maiores informações sobre a interface COM 1, consultar seção Interfaces Seriais.
- 4. Indicação de Tráfego na COM 2. A seta para cima (▲) indica transmissão de dados e a seta para baixo (▼) indica recepção de dados. Para maiores informações sobre a interface COM 2, consultar seção Interfaces Seriais.
- 5. Indicação da quantidade de diagnósticos ativos na UCP. Caso o número mostrado seja diferente de 0 (zero), existem diagnósticos ativos na UCP. Para maiores detalhes sobre a visualização dos mesmos no visor gráfico da UCP, através da tecla de diagnósticos, consultar seção One Touch Diag.
- 6. Indicação de variáveis forçadas na UCP. Caso o caractere F esteja exibido no visor gráfico, alguma variável está sendo forçada pelo usuário, seja ela variável simbólica ou variável de representação direta mapeada em uma variável simbólica. Para maiores detalhes sobre forçamento de variáveis, consultar seção Modo Run.

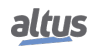

- 7. Identificação do estado da redundância na UCP (mensagem válida somente na HX3040 em modo redundante). Caso a UCP seja a UCP Ativa, a informação ACT será apresentada. Os demais estados possíveis são NCF (Não Configurado), STR (Inicializando), INA (Inativo) e SBY (Reserva).Para UCP simples e redundante as letra BRKP indicam (BreakPoint).
- 8. Indicação de que está sendo executada a sincronização de projeto. A seta para cima (▲) indica transmissão de dados do projeto e a seta para baixo (▼) indica recepção de dados de um projeto. Para maiores informações sobre a sincronização de projetos, consultar seção Sincronização de Projetos.
- 9. Indicação de tráfego na porta Ethernet (N) (NET 1 ao NET 6). A seta para cima (▲) indica transmissão de dados e a seta para baixo (♥) indica recepção de dados. Para maiores informações sobre as interfaces Ethernet, consultar a seção Configuração das Interfaces Ethernet.
- 10. Indicação de que a interface faz parte de um par NIC Teaming e que ela está em estado de reserva (parada). Lembrando que os pares de NIC Teaming serão sempre N1/N2, N3/N4 e N5/N6. Para maiores informações sobre os modos de configuração das interfaces Ethernet, consultar a seção Configuração das Interfaces Ethernet.
- 11. Indicação de ausência de link de rede (x) na porta Ethernet (N) (NET 1 ao NET 6). Para maiores informações sobre as interfaces Ethernet, consultar a seção Configuração das Interfaces Ethernet.

Além dos caracteres descritos acima, as UCPs Nexto poderão apresentar algumas mensagens no visor gráfico, correspondentes a algum processo que está sendo executado no momento.

| Mensagem                 | Descrição                                                                                                    |
|--------------------------|----------------------------------------------------------------------------------------------------|
| FORMATANDO               | Indica que a UCP está formatando o cartão de memória.                                                                                                    |
| ERRO NA FORMATACAO       | Indica que ocorreu um erro durante a formatação do cartão de memória pela UCP.                                                                                    |
| FORMATO INCORR.          | Indica que o formato do cartão de memória está incorreto.                                                                                                    |
| SENHA INCORRETA          | Indica que a senha digitada não confere com a senha configu-<br>rada.                                                                                             |
| TRANSFERINDO             | Indica que o projeto está sendo transferido.                                                                                                    |
| ERRO NA TRANSFER.        | Indica que ocorreu um erro na transferência do projeto, ocasio-<br>nado por algum problema no cartão de memória ou a remoção<br>do mesmo durante a transferência. |
| TRANSFER. COMPLETA       | Indica que a transferência foi completada com êxito.                                                                                                    |
| TIMEOUT TRANSFER.        | Indica que ocorreu um time-out (expirou tempo de comunica-<br>ção) durante a transferência do projeto.                                                            |
| MODELO UCP INVALIDO      | Indica que o modelo da UCP é diferente do configurado no pro-<br>jeto que está no cartão de memória.                                                              |
| VERSAO UCP INVALIDA      | Indica que a versão da UCP é diferente do configurado no projeto que está no cartão de memória.                                                                   |
| APLICACAO CORROMPIDA     | Indica que a aplicação que está no cartão de memória está cor-<br>rompida.                                                                                        |
| APLICACAO INEXISTENTE    | Indica que não existe aplicação dentro do cartão de memória para ser transferida à UCP.                                                                           |
| CRC INEXISTENTE          | Indica que o CRC da aplicação não existe.                                                                                                    |
| MCF INEXISTENTE          | Indica que não existe o arquivo MCF dentro do cartão de memó-<br>ria.                                                                                             |
| SEM TAG                  | Não existe Tag configurada para a UCP no MasterTool IEC XE.                                                                                                    |
| SEM DESC                 | Não existe Descrição configurada para a UCP no MasterTool IEC XE.                                                                                                 |
| ERRO MSG.                | Indica que há erro(s) na(s) mensagem(s) de diagnóstico(s) do(s)<br>módulo(s) requisitado(s).                                                                      |
| SEM ASSINATURA           | Indica que o produto apresentou um problema inesperado. Entre<br>em contato com o setor de Suporte da Altus.                                                      |
| ERRO NA APL. REINICIANDO | Indica que ocorreu um erro na aplicação e o Runtime está reini-<br>ciando a aplicação.                                                                            |

A tabela abaixo mostra as mensagens e suas respectivas descrições:

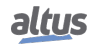

| Mensagem             | Descrição                                                                                                    |
|----------------------|----------------------------------------------------------------------------------------------------|
| APL. NAO CARREGADA   | Indica que o Runtime não irá carregar a aplicação.                                                                                                    |
| CARREGANDO APL.      | Indica que o Runtime irá carregar a aplicação.                                                                                                    |
| POSICAO INCORRETA    | Indica que a UCP está em uma posição incorreta no bastidor.                                                                                                    |
| ERRO FATAL           | Indica que há problemas graves na inicialização da UCP como<br>por exemplo, as partições da UCP não foram devidamente mon-<br>tadas. Entre em contado com o setor de suporte da Altus. |
| HW-SW INCOMPATIVEL   | Indica que o software e hardware da UCP não são compatíveis<br>pois o produto apresentou algum problema inesperado. Entre em<br>contato com o setor de suporte da Altus.               |
| ATUALIZANDO FIRMWARE | Indica que o firmware está sendo atualizado na UCP.                                                                                                    |
| RECEBENDO FIRMWARE   | Indica que o arquivo de atualização está sendo transferido para a UCP.                                                                                                    |
| ATUALIZADO           | Exibe a versão de firmware atualizada na UCP.                                                                                                    |
| ERRO NA ATUALIZACAO  | Indica que houve algum erro durante a atualização de firmware<br>da UCP, ocasionado por falha na comunicação ou problemas de<br>configuração.                                          |
| REINICIANDO SISTEMA  | Indica que a UCP está sendo reiniciada para que as atualizações tenham efeito.                                                                                                    |

# Tabela 249: Outras Mensagens do Visor Gráfico

# 7.2. Log de Sistema

O *Log de Sistema* é um recurso disponível no programador MasterTool IEC XE. É uma importante ferramenta de registro de processo, pois através dele é possível localizar eventos na UCP que podem indicar condições de erro, presença de componentes ou de diagnósticos ativos. Tais eventos podem ser visualizados em ordem cronológica com uma resolução de segundos, com uma capacidade de armazenamento de até mil entradas de log armazenadas na memória interna do CP e não podem ser removidos.

Para acessar esses Logs, basta ir na Árvore de Dispositivos e dar um duplo clique em Device, e em seguida ir na aba Log, onde podem ser visualizadas as centenas de operações como: ciclo máximo das tarefas, acesso de usuários, alteração online, download e upload da aplicação, forçamento das variáveis, sincronização da aplicação em CPs redundantes, atualização de firmware entre outros eventos e ações.

Para que os *Logs* possam ser visualizados, basta estar conectado a uma UCP (Caminho Ativo selecionado) e clicar em  $\square$ . Quando este botão é pressionado os Logs serão exibidos e a atualização deles é feita automaticamente. Quando o botão não está pressionado os Logs serão mantidos na tela, mas não serão atualizados. Ou seja, este botão tem dois estados, sendo que um estado mantém os logs sendo atualizados e no outro estado a atualização está desabilitada. Para deixar de exibir os Logs, basta clicar em  $\square$ .

É possível filtrar os Logs em 4 tipos diferentes: Advertência(s), Erro(s), Exceção (s), Informação (s).

Outra maneira de filtrar as mensagens exibidas para o usuário é selecionar qual componente queremos visualizar.

A *Marca de Tempo* da aba de Log é apresentada pela ferramenta MasterTool a partir de informações fornecidas pelo dispositivo (UCP). A ferramenta MasterTool pode apresentar a Marca de Tempo no horário local (do computador) ou no horário UTC, se marcada a opção *Tempo UTC*.

# ATENÇÃO

Se o horário ou o parâmetro de fuso horário do dispositivo estiverem incorretos, a Marca de Tempo apresentada pela ferramenta MasterTool não corresponderá ao tempo esperado.

Para maiores informações sobre os Logs de Sistema, favor consultar o Manual de Utilização do MasterTool IEC XE - MU299048 e os subcapítulos Relógio RTC e Sincronização de Tempo deste manual.

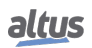

#### ATENÇÃO

Os logs de sistema das UCPs, a partir da versão de firmware 1.4.0.33 (Nexto) e 1.14.36.0 (Xtorm), são recarregados no caso de uma reinicialização da UCP ou por uma reinicialização do Runtime System, isto é, será possível visualizar os logs mais antigos quando uma dessas condições ocorrer.

# 7.3. Diagnósticos dos Módulos de E/S

As funções de acesso do tag, Descrição e Diagnósticos dos módulos e pontos de E/S estão intimamente relacionadas entre si. Existem três componentes principais que serão amplamente referências nesta explicação, são eles:

- 1. Visor gráfico da UCP
- 2. Visor do módulo a ser acessado
- 3. Botão de diagnóstico do módulo a ser acessado

# 7.3.1. Acesso ao modo de diagnóstico

Independentemente do que está sendo mostrado no visor da UCP, após um pressionamento curto no botão de diagnóstico de um determinado módulo, será mostrado no visor da UCP o tag e os diagnósticos ativos do respectivo módulo. Estes dados serão mostrados no visor da UCP na ordem indicada na figura abaixo.

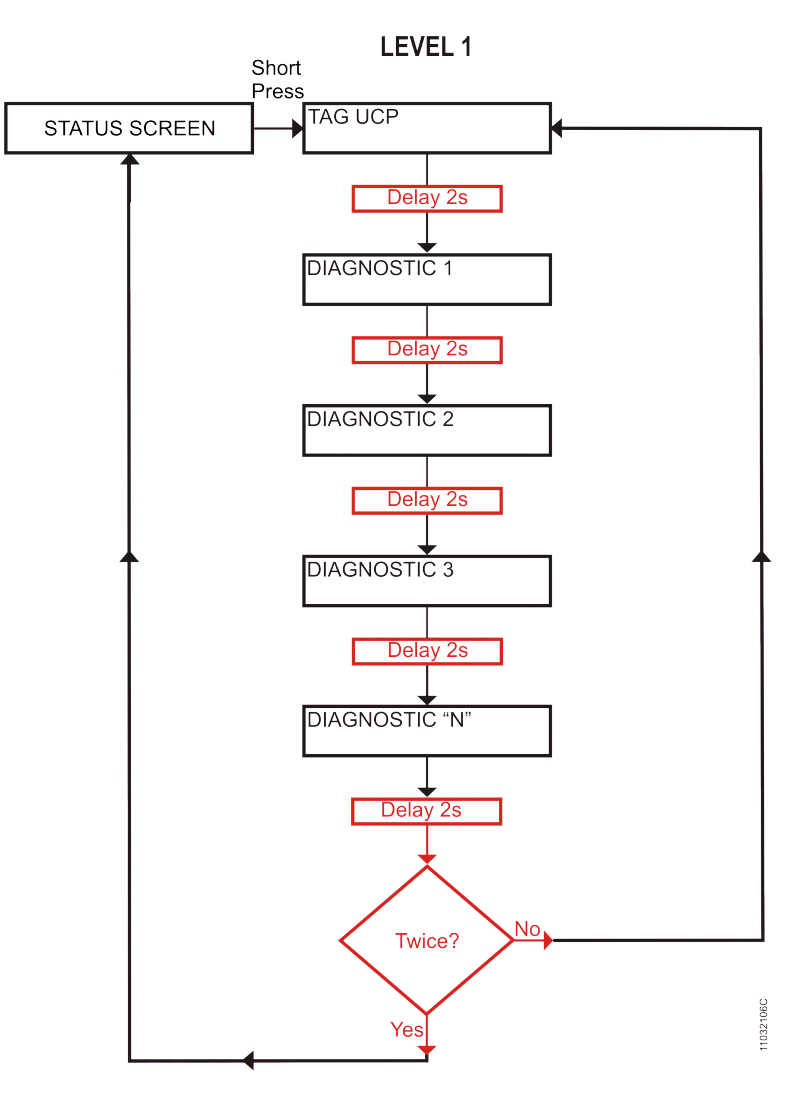

Figura 229: Visualização dos Diagnósticos da UCP

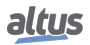
Conforme mostrado na figura acima, tanto o tag quanto a lista de todos os diagnósticos ativos relacionados ao módulo serão mostrados duas vezes no visor da UCP, após, o respectivo módulo sairá do modo diagnóstico e o visor da UCP voltará a indicar informações referentes à UCP.

É possível identificar que um determinado módulo está em modo diagnóstico quando os segmentos, indicados na figura abaixo, do visor do módulo estiverem piscando. A quantidade de segmentos depende da quantidade de pontos de cada um dos módulos de E/S.

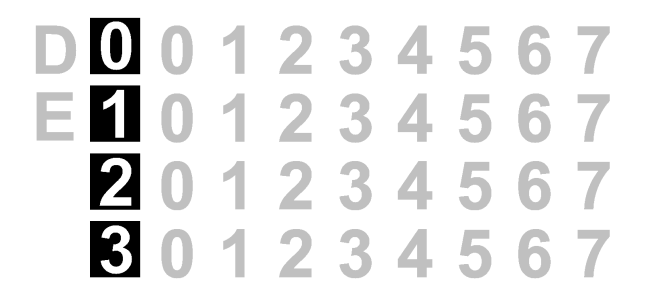

Figura 230: Visor do Módulo

#### 7.3.2. Acessando pontos de E/S

Após entrar no modo diagnóstico, o próximo pressionamento curto do botão de diagnósticos do módulo em questão selecionará o primeiro ponto de E/S, neste momento o visor apagará a indicação de diagnósticos individuais ativos (explicado anteriormente) e indicará qual é o ponto de E/S que está selecionado. Para a seleção do próximo ponto de E/S basta um novo pressionamento curto no botão de diagnósticos do respectivo módulo. Quando o último ponto de E/S estiver selecionado um novo pressionamento curto no botão de diagnóstico irá finalizar o modo de diagnóstico.

Ao acessar um ponto de E/S, o visor da UCP indicará o tag do respectivo ponto de E/S e todos os diagnósticos ativos do mesmo da mesma forma como indicada no fluxograma da figura 229.

Para módulo que não possuem pontos de E/S, um novo pressionamento curto no botão de diagnósticos, após a entrada no modo diagnóstico, finalizara a operação.

#### 7.3.3. Acessando a descrição do módulo e dos pontos de E/S

Além do tag, os módulos e pontos de E/S podem possuir uma descrição. Indica-se utilizar a descrição quando existe a necessidade de adicionar uma informação extra, além do tag para um determinado módulo ou ponto de E/S como, por exemplo: "Módulo de leitura de temperaturas" para a descrição de um módulo ou "Acionamento bomba principal" para a descrição de um determinado ponto de saída. O limite de caracteres para o tag, descrição da tag ou nome do módulo é de 255 caracteres.

Para alterar o nome e a descrição de cada módulo inserido na aplicação, clique com o botão direito sobre o módulo, no item *"Propriedades"*, na guia *"Comum"*, altere o nome ou a descrição sendo ambos limitados a 255 caracteres.

Para alterar a tag, acesse a aba "Bus I/O Mapping" de cada módulo, e dê um duplo clique na coluna da tabela destinada à inserção da tag de cada ponto. Para alterar a descrição da tag, faça o mesmo na coluna destinada para descrição da tag, e insira a informação desejada.

Para acessar a descrição, basta um pressionamento longo no botão de diagnóstico quando o módulo estiver indicando o tag ou os diagnósticos ativos do módulo. Nesse caso aparecerá no visor da UCP a descrição do módulo. Da mesma forma, quando estiver selecionado um ponto de E/S e for feito um pressionamento longo no botão de diagnósticos, aparecerá no visor da UCP a descrição do determinado ponto de E/S.

#### ATENÇÃO

É recomendável que a tag, e o nome do módulo possuam apenas os caracteres alfanuméricos (maiúsculos ou minúsculos e o texto não iniciar com números). Para a descrição o recomendável é os caracteres alfanuméricos (maiúsculos ou minúsculos), o espaço em branco e o caractér ponto ".".

A utilização de qualquer outro caractér diferente dos acima citados não é recomendada.

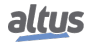

#### ATENÇÃO

Quando utilizar a função *ETD* – *Electronic Tag on Display* ou *Web Server* para visualizar a tag dos pontos de E/S, o nome da tag será truncado nos primeiros 24 caracteres após a string *"Application."* do nome da tag. Ex. Para o tag *"Application.UserPrg.MyTest.ON"*, somente a string *"UserPrg.MyTest.ON"* será visualizada no visor gráfico.

### ATENÇÃO

Quando utilizar a função *ETD – Electronic Tag on Display* ou *Web Server* para visualizar a descrição do tag dos pontos de E/S, a descrição da tag será truncada nos primeiros 48 caracteres da descrição dada para o tag.

#### ATENÇÃO

Quando utilizar a função *ETD – Electronic Tag on Display* ou *Web Server* para visualizar o nome do módulo, o nome do módulo será truncado nos primeiros 24 caracteres da descrição dada para o nome do módulo.

#### 7.3.4. Pressionamento curto e pressionamento longo

A tabela abaixo indica os tempos.

| Tipo de Pressionamento | Tempo Mínimo | Tempo Máximo | Condição para Indicação                                              |
|------------------------|--------------|--------------|----------------------------------------------------------------------|
| Sem pressionamento     | -            | 59,99 ms     | -                                                                    |
| Pressionamento curto   | 60 ms        | 0,99 s       | Pressionamento e liberação<br>do botão dentro do período<br>definido |
| Pressionamento longo   | 1 s          | 20 s         | Pressionamento e liberação<br>do botão dentro do período<br>definido |
| Botão preso            | 20,01 s      | $(\infty)$   | Pressionamento do botão<br>por mais de 20 segundos                   |

Tabela 250: Tempos de Pressionamento Botão de Diagnóstico

# 7.4. Não Carregar a Aplicação na Inicialização

Caso seja necessário, o usuário pode optar por não carregar uma aplicação já existente na UCP durante sua inicialização. Para isto, basta energizar a UCP com o botão de diagnóstico pressionado e mantê-lo assim por, pelo menos, dois segundos. Durante a inicialização da UCP será exibida no visor uma mensagem avisando que a aplicação não será carregada e inicializará em Modo Stop. Caso seja feito um Login, o software MasterTool Xtorm indicará que não existe nenhuma aplicação na UCP. Para voltar a carregar a aplicação, a UCP deve ser reinicializada ou um novo download da aplicação deve ser feito.

# 7.5. Falha na Alimentação

A fonte de alimentação da Série Hadron Xtorm possui um sistema de detecção de falha, de acordo com os níveis definidos em suas características técnicas (consultar Características Técnicas do Módulo de Alimentação).

1. Caso a fonte seja energizada com tensão inferior ao limite mínimo exigido, será gerado um diagnóstico de falha de alimentação, o qual será reconhecido pela UCP e a mensagem *"FALHA NA ALIMENTAÇÃO"* será exibida em seu visor. Quando a alimentação estiver dentro dos limites estabelecidos, a UCP irá reconhecer e, automaticamente, será reiniciada com a aplicação do usuário. O diagnóstico ainda estará ativo para mostrar ao usuário que na última inicialização ocorreu falha na alimentação.

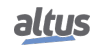

2. Caso a fonte tenha uma queda de tensão para um valor inferior ao limite mínimo exigido e retornar para um valor acima em até 10 ms, a falha de alimentação não será reconhecida pela UCP e não será gerado o diagnóstico, pois o sistema se mantém intacto durante esse tempo.

| POWER<br>FAILURE |  |
|------------------|--|
|                  |  |

Figura 231: Mensagem de Falha na Alimentação

# 7.6. Problemas mais Comuns

Se, ao energizar a UCP, a mesma não entra em funcionamento, os seguintes itens devem ser verificados:

- A temperatura ambiente está dentro da faixa suportada pelos equipamentos?
- A fonte de alimentação do bastidor está sendo alimentada com a tensão correta?
- A fonte de alimentação é o módulo mais a esquerda no bastidor (bastidor sendo visto de frente), e a sua direita é seguido pela UCP da Série Hadron Xtorm? Caso a arquitetura utilizada seja com fontes redundantes, o módulo mais a esquerda no bastidor será a fonte, a sua direita é seguido por outra fonte, e na próxima posição a direita deverá ser UCP da Série Hadron Xtorm.
- Os equipamentos da rede, como hubs, switches ou roteadores, estão alimentados, interligados, configurados e funcionando corretamente?
- O cabo de rede Ethernet está devidamente conectado à porta NET 1 a NET 6 da UCP Hadron Xtorm e ao equipamento de rede?
- A UCP da Série Hadron Xtorm está ligada, em modo de execução (Run) e sem diagnósticos relacionados à hardware?

Se a UCP Hadron Xtorm indica o estado execução (Run), mas não responde às comunicações solicitadas, sejam elas pelo MasterTool Xtorm ou através de protocolos, os seguintes itens devem ser verificados:

- A configuração dos parâmetros Ethernet da UCP estão corretos?
- O respectivo protocolo de comunicação está configurado corretamente na UCP?
- As variáveis que habilitam as relações MODBUS / DNP3 estão devidamente habilitadas?

Se nenhum problema for identificado, consulte o Suporte a Clientes Altus.

# 7.7. Solução de Problemas

A tabela abaixo mostra os sintomas de alguns problemas com suas possíveis causas e soluções. Se o problema persistir, entre em contato com o Suporte Técnico da Altus.

| Sintoma  | Possível Causa                                           | Solução                                                                                                    |
|----------|----------------------------------------------------------|----------------------------------------------------------------------------------------------------|
| Não liga | Falta de alimentação<br>ou alimentado<br>incorretamente. | <ul> <li>Verificar se a UCP está conectada corretamente no bastidor.</li> <li>Desernegizar e retirar todos os módulos do barramento, menos a fonte de alimentação e a UCP.</li> <li>Energizar o barramento e verificar o funcionamento da fonte de alimentação, tanto a externa como a fonte conectada ao barramento.</li> <li>Verificar se a tensão de alimentação chega ao borne da fonte de alimentação Hadron Xtorm, e também se a polarização está correta.</li> </ul> |

| Sintoma                                 | Possível Causa                  | Solução                                                                                                    |
|-----------------------------------------|---------------------------------|----------------------------------------------------------------------------------------------------|
| Não comunica                            | Mau contato ou mal configurado. | Verificar todas as conexões dos cabos de comunicação.<br>Verificar as configurações das interfaces serial e Ethernet<br>no software MasterTool Xtorm.                                                                                                    |
| Não reconhece o<br>cartão de<br>memória | Mal conectado ou<br>desmontado. | Verificar se o cartão de memória está conectado correta-<br>mente no compartimento.<br>Verificar se o cartão de memória foi colocado do lado<br>correto, conforme a indicação no painel frontal da UCP.<br>Verificar se o cartão de memória não foi desmontado<br>através do menu específico na UCP, visualizando a in-<br>dicação no visor gráfico da UCP. |

Tabela 251: Solução de Problemas

# 7.8. Manutenção Preventiva

- Deve-se verificar, a cada ano, se os cabos de interligação estão com as conexões firmes, sem depósitos de poeira, principalmente os dispositivos de proteção.
- Em ambientes sujeitos a contaminação excessiva, deve-se limpar periodicamente o equipamento, retirando resíduos, poeira, etc.
- Os diodos TVS utilizados para a proteção contra transientes causados por descargas atmosféricas devem ser inspecionados periodicamente, pois podem estar danificados ou destruídos caso a energia absorvida esteja acima do limite. Em muitos casos, a falha pode não ser evidente ou facilmente visível. Em aplicações críticas, é recomendável a substituição periódica dos diodos TVS, mesmo os que não apresentarem sinais visíveis de falha.
- Aperto e limpeza do barramento a cada 6 meses.

# 8. Projeto do Painel Elétrico

# 8.1. Projeto Mecânico

### 8.1.1. Dimensões

A dimensão de cada módulo da Série Hadron Xtorm pode ser encontrado no documento de Características Técnicas de cada módulo, cujos documentos estão listados na tabela 1.

As dimensões dos módulos principais são mostradas a seguir, em mm.

### 8.1.1.1. Bastidores

#### 8.1.1.1.1. Bastidor de 9 Posições

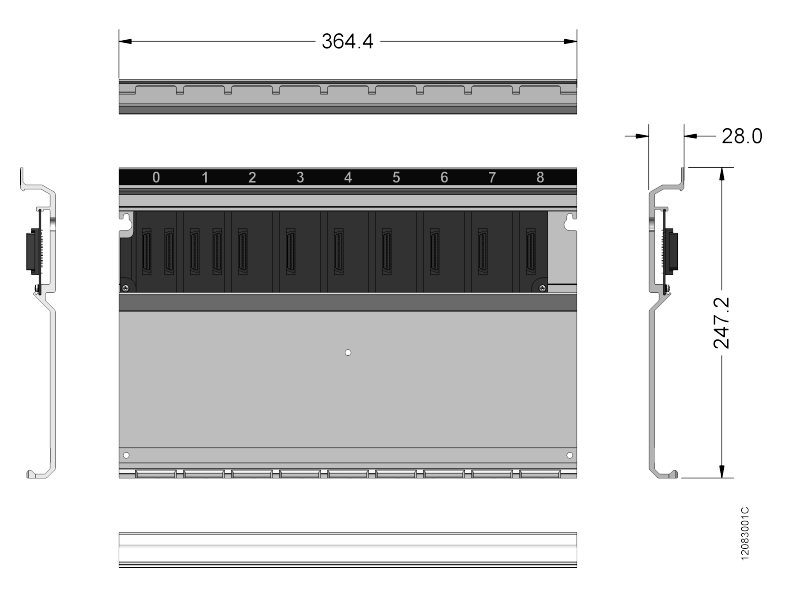

Figura 232: Bastidor de 9 posições

## 8.1.1.1.2. Bastidor de 18 Posições

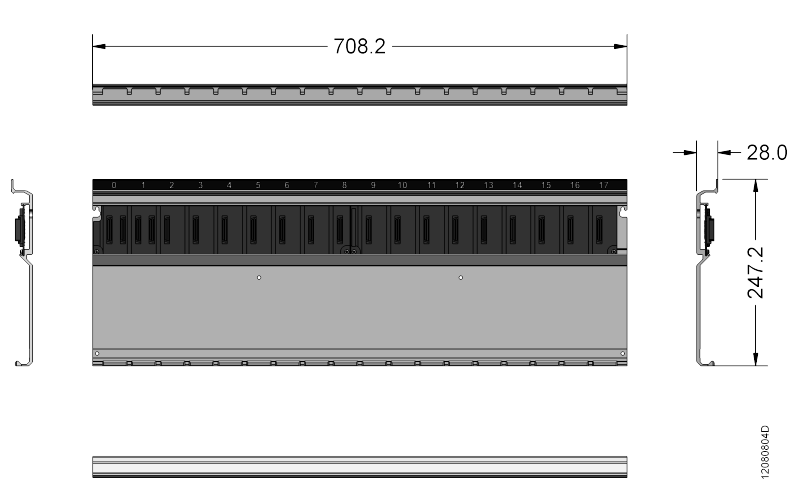

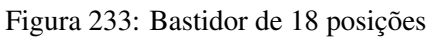

### 8. PROJETO DO PAINEL ELÉTRICO

#### 8.1.1.2. Módulos

Este tamanho de módulo é usado por todos os demais módulos da Série Hadron Xtorm. A figura ilustra a UCP HX3040.

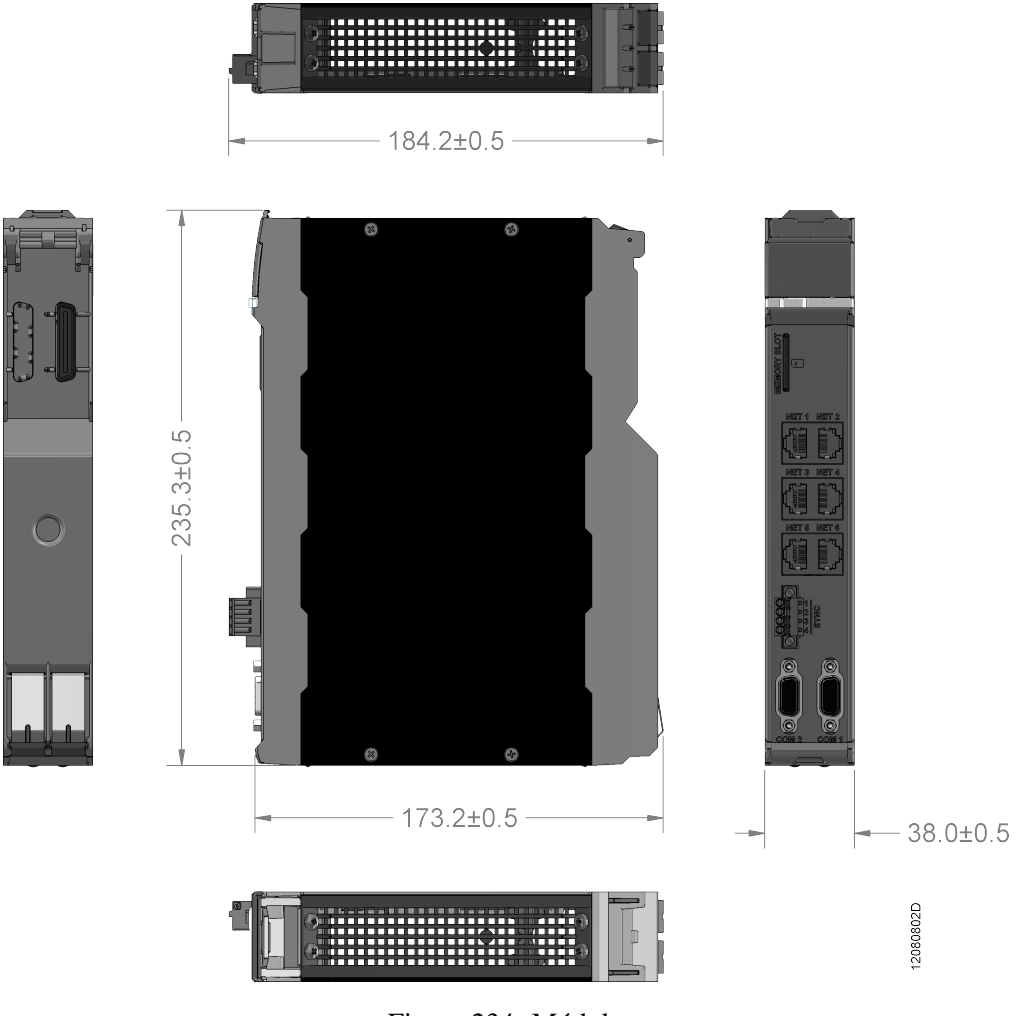

### Figura 234: Módulo

#### 8.1.2. Profundidade do Módulo Montado no Bastidor

A profundidade do conjunto módulo da Série Hadron Xtorm e bastidor da Série Hadron Xtorm pode ser encontrada ao somar 28 mm à profundidade do módulo. No exemplo da figura abaixo foi utilizado um módulo padrão com profundidade de 184,2 mm. Ao considerar o bastidor, a profundidade do conjunto passa para 212,2 mm podendo variar 0,5mm.

Dimensão em mm.

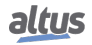

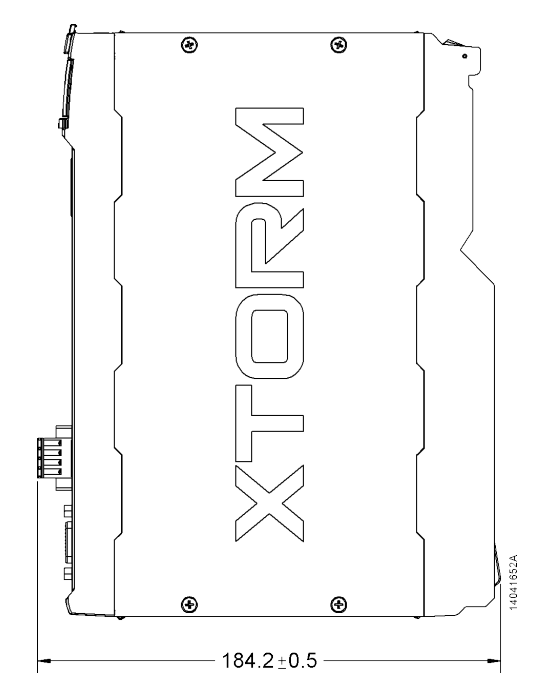

Figura 235: Profundidade do Módulo Montado no Bastidor

#### 8.1.3. Espaçamento entre módulos e outros equipamentos do painel

A UTR necessita de espaços livrem em torno do mesmo. Isto é necessário para permitir o correto manuseio do equipamento. Além disto, tal espaçamento deve ser respeitado de forma a permitir a passagem de ar através da UCP, na forma de convecção, responsável por manter a temperatura do equipamento.

A figura abaixo e a tabela a seguir indicam o espaçamento necessário para os módulos da Série Hadron Xtorm.

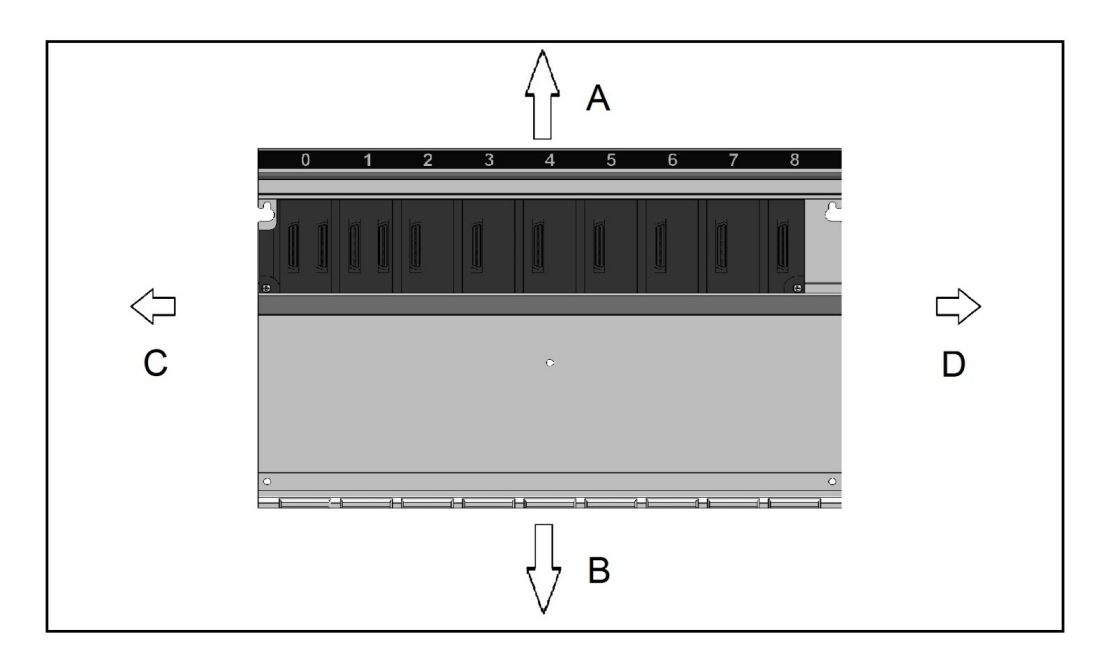

Figura 236: Espaço Livre em Torno da UTR

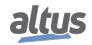

| Dimensão A | Dimensão B | Dimensão C | Dimensão D |
|------------|------------|------------|------------|
| 10 cm      | 10 cm      | 4 cm       | 4 cm       |

| Tabela 252: Dimensões do | Espaço Livre em Torno da UTR |
|--------------------------|------------------------------|
|--------------------------|------------------------------|

#### 8.1.4. Dimensionamento da Calha

Para o dimensionamento da calha, além da área ocupada pelos fios, observar o aquecimento interno na calha, provocado pelo calor dissipado pelos fios, que pode levar a uma redução na área de ocupação da calha.

Utilizar a seguinte regra: área da calha >= somatório da área dos fios / 0,4

Área dos fios =  $(3,14 * raio^2)$ 

Considera-se como área dos fios a área total, incluindo a isolação.

#### 8.1.5. Montagem Horizontal/ Vertical

A Série Hadron Xtorm permite a utilização da UTR na orientação horizontal. Não é permitida a montagem vertical do bastidor.

# 8.2. Projeto Térmico

Os equipamentos Altus são projetados para trabalhar a uma temperatura ambiente de até  $60^{\circ}$ C (exceto quando especificado). Portanto, esta deve ser a temperatura interna máxima do armário. Os seguintes cuidados devem ser observados no projeto do painel:

- Dimensionar armários com volume interno suficiente para uma boa circulação de ar.
- Prever ventilação forçada ou trocadores de ar com o meio externo, caso necessário, para que não haja elevação da temperatura além do limite. Em casos críticos, recomenda-se o uso de equipamentos de refrigeração, para manter o equipamento operando dentro dos níveis de temperatura de operação.
- Distribuir de forma homogênea fontes de calor dentro do armário.
- Considerar a dissipação nos cabos que conduzem correntes mais elevadas para evitar superaquecimento interno às calhas.

#### ATENÇÃO

Para obter a máxima dissipação de cada módulo da Série Hadron Xtorm, consulte o documento Características Técnicas do módulo em questão.

A seguir, é explicado um método para calcular a temperatura interna do painel em função da sua dissipação e potência.

#### 8.2.1. Dissipação de calor em um painel elétrico

Cada painel elétrico dissipa, através de sua superfície, uma quantidade definida de calor para uma dada diferença de temperatura interna e externa. Para o cálculo da dissipação de calor em situações em que a diferença de temperatura entre o interior e o exterior do painel chegue até 50  $^{\circ}$ C, as seguintes grandezas devem ser consideradas:

- Superfície de dissipação efetiva do painel; calculada segundo a norma DIN-VED 0660 capítulo 500, conforme indicado pelo tipo de instalação.
- A constante de dissipação para a chapa de aço pintada em W/m<sup>2</sup> °C.
- As condições de ventilação do painel (local de instalação).
- Grau de ocupação interna do painel (impedância à circulação do ar no interior)

Dos valores citados anteriormente, apenas o valor da superfície do painel pode ser calculada exatamente.

Cálculo da superfície efetiva de dissipação A  $(m^2)$  de um painel:

O cálculo da superfície "A" é feito conforme indicado pela norma DIN-VDE, segundo o tipo de instalação do painel:

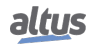

| Tipo de instalação conforme a norma DIN-VDE 0660/500                           | Fórmula para o cálculo de A (m <sup>2</sup> ) |
|--------------------------------------------------------------------------------|-----------------------------------------------|
| Painel livre de todos os lados                                                 | A = 1,8 * H * (L + P) + 1,4 * L * P           |
| Painel com a superfície traseira obstruída                                     | A = 1,4 * L * (H + P) + 1,8 * P * H           |
| Painel com uma superfície lateral obstruída                                    | A = 1,4 * L * (H + L) + 1,8 * L * H           |
| Painel com uma lateral e a superfície traseira obstruídas                      | A = 1,4 * H * (L + P) + 1,4 * L * P           |
| Painel com as duas laterais obstruídas                                         | A = 1,8 * L * H + 1,4 * L * P + P * H         |
| Painel com as duas laterais e a superfície traseira obstruídas                 | A = 1,4 * L * (H + P) + P * H                 |
| Painel com as duas laterais e a superfície traseira e superior obs-<br>truídas | A = 1,4 * L * H + 0,7 * L * P + P * H         |

Tabela 253: Cálculo da Superfície Efetiva de Dissipação

L = Largura (m), H = Altura (m), P = Profundidade (m)

Na aplicação em painéis construídos com chapa de aço pintada, para o ar parado ao seu redor, a constante de dissipação de calor pode ser considerada 5,5 W/m<sup>2</sup> °C.

A potência dissipada por um painel pode então ser calculada por meio da equação Qs = k \* A \* (temperatura interna – temperatura externa), ou obtida a partir da figura abaixo.

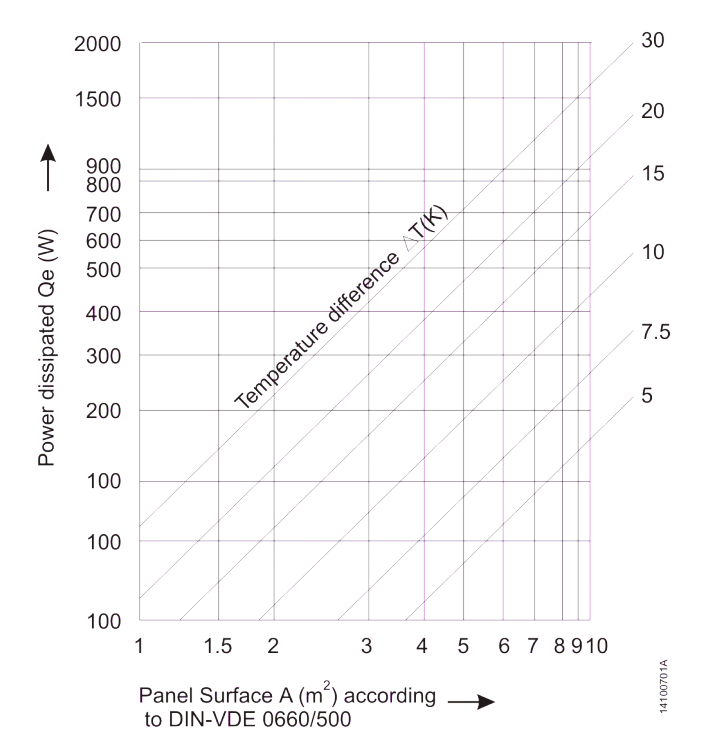

#### POWER DISSIPATED THROUGH PANEL SURFACE

Figura 237: Potência Dissipada x Superfície x Dif. de Temperatura

Este valor poderá, no entanto, ser triplicado se for provocada circulação de ar no exterior do painel.

A circulação de ar em um painel é obstruída pela instalação dos equipamentos em seu interior, conduzindo à formação de focos de aquecimento localizados. Nesta situação, pode-se obter auxílio para a circulação desejada do ar por meio da instalação de ventiladores internos ao painel, aumentando o fluxo do ar em seu interior.

A circulação forçada através de ventiladores no interior do painel traz também uma melhora na convecção própria e uma tendência a se igualarem as temperaturas ao longo do painel. Sem a circulação forçada do ar tem-se um foco de calor no alto do painel, em virtude da convecção.

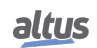

Exemplos:

Para um painel livre de todos os lados, com área efetiva de 3,96 m<sup>2</sup>, potência instalada de 350 W e temperatura ambiente externa de 30 °C, calcule a temperatura média interna.

Qs = k \* A \* (Ti – Te) 350 = 5,5 \* 3,96 \* (Ti – 30) Ti = 46 °C

Para o mesmo painel, calcule a temperatura interna para uma potência instalada de 1000 W.

Qs = k \* A \* (Ti – Te) 1000 = 5,5 \* 3,96 \* (Ti – 30) Ti = 76 °C

Neste caso, a temperatura excedeu o limite de operação dos equipamentos (60 °C), e deve ser providenciada uma outra maneira para retirada do calor excedente. O limite da potência instalada para a temperatura interna de 60 graus é:

$$Qs = k * A * (Ti - Te)$$

Qs = 5.5 \* 3.96 \* (60 - 30)

Qs = 653 W, sendo o limite 653 W, os 347 W restantes (1000 W - 653 W) devem ser retirados, por exemplo, através de um equipamento de ar-condicionado.

### ATENÇÃO

Nos cálculos anteriores, observar que a temperatura interna, é sempre uma temperatura média, e que caso não haja circulação forçada de ar no interior do painel, a temperatura no topo do painel será maior que na base, e poderão existir focos quentes localizados. A devida margem de segurança deve ser dada em cada caso.

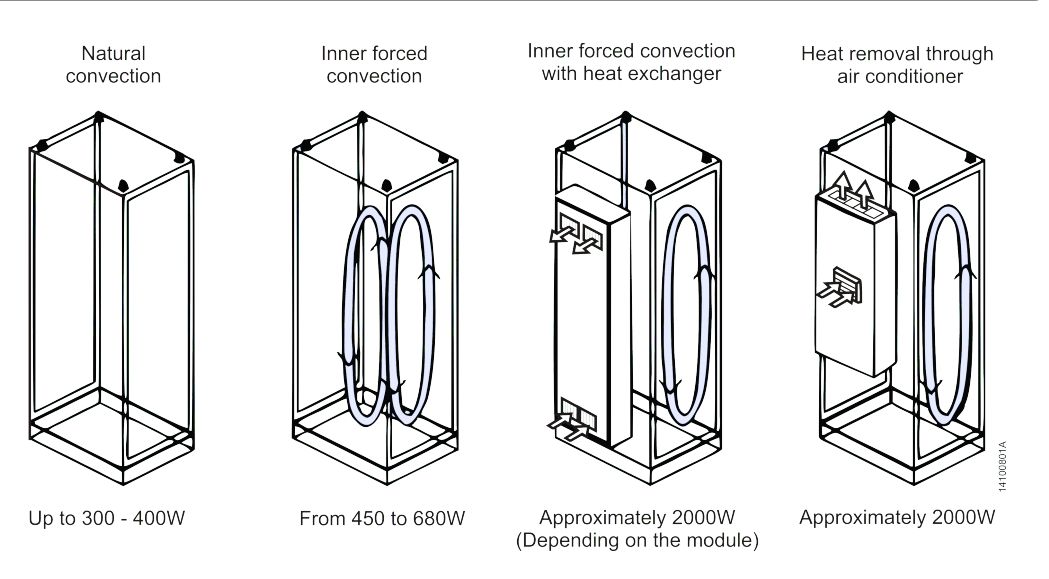

Figura 238: Exemplo de Movimentação do Calor - Instalação Fechada

Uma dissipação bem maior de calor, comparando-se com a obtida anteriormente, pode ser alcançada se for permitida a troca de ar com o exterior. A ventilação é normalmente realizada introduzindo-se venezianas de ventilação nas laterais, na porta ou na tampa traseira. Isto irá evidentemente reduzir o grau de proteção (IP) do painel.

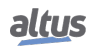

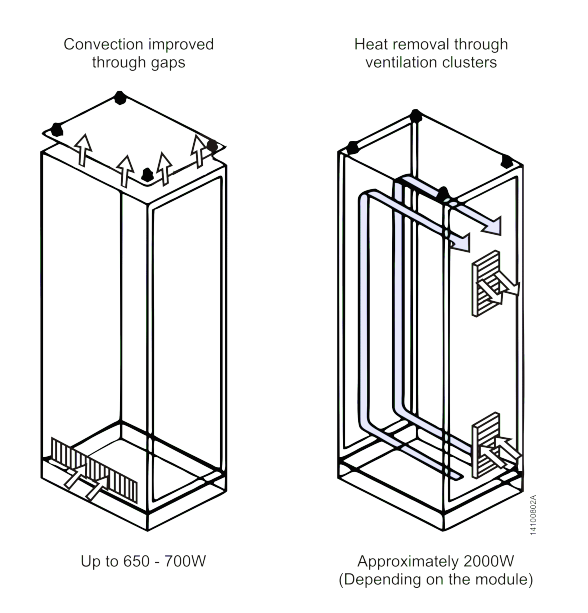

Figura 239: Exemplo de Movimentação do Calor - Instalação Aberta

# 8.3. Projeto Elétrico

#### 8.3.1. Informações Gerais

As Unidades Terminais Remotas são fabricadas atendendo normas mundiais, que estabelecem os níveis aceitáveis de condições ambientais e de ruído normalmente encontrados em aplicações de controle de sistemas de geração, transmissão e distribuição de energia elétrica, como usinas hidrelétricas (UHEs), e subestações de energia.

É fundamental também que a instalação destes produtos siga regras de projeto convenientes, estabelecidas por normas de instalação. Problemas causados por interferências eletromagnéticas (EMI), tais como falhas de comunicação, falhas de execução de programa, ruído em variáveis analógicas, e até mesmo perda de programa, podem ser causadas por um projeto elétrico ou instalação deficientes.

O projeto elétrico das UTR 's Altus deve respeitar a norma IEEE 518/1977, "Guide for Installation of Electrical Equipment to Minimize Electrical Noise Inputs to Controllers External Sources". A seguir, os pontos mais importantes são abordados.

#### 8.3.2. Alimentação do Armário

A alimentação do sistema de controle deve possuir chave geral. Recomenda-se o uso de bornes para alimentação geral do painel de montagem com fusíveis integrados, bem como a previsão de uma tomada fornecendo 127 ou 220 Vac, para uso do terminal de programação. É importante que esta tomada possua pino de aterramento, pois o terminal de programação deverá, obrigatoriamente, possuir conexão com o terra do sistema. Todas as tomadas do armário devem possuir indicação clara de suas tensões.

#### 8.3.3. Distribuição dos Cabos no Armário

A correta distribuição dos cabos no armário e o correto aterramento das partes garantem a compatibilidade eletromagnética (EMC) da instalação.

É importante que as alimentações do painel elétrico sejam corretamente distribuídas, através de barras de distribuição ou bornes de ligação.

A partir destes pontos de distribuição geral, leva-se um cabo próprio a cada ponto específico a ser alimentado. Deve-se evitar ramificações locais nas alimentações dos módulos, diminuindo-se assim os percursos dos cabos conduzindo alta corrente.

Para o melhor desempenho do equipamento, é necessário separar os circuitos quanto ao seu tipo, para reduzir interferências eletromagnéticas, como segue:

- 1. Circuitos de alimentação AC e acionamentos de cargas AC e DC
- 2. Circuitos de entrada e saídas digitais de baixa corrente (menor ou igual a 1A)
- 3. Circuitos analógicos e de comunicação

Estes circuitos devem ser distribuídos preferencialmente em calhas separadas ou evitando-se que se disponham paralelamente uns aos outros. A distância mínima de 150 mm é recomendada entre todos os sinais de E/S e alimentações maiores que 500 V.

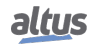

#### 8.3.4. Iluminação do Armário

É fundamental que se coloque iluminação interna no armário, acionada por interruptor, para facilitar a sua operação.

Recomenda-se que a iluminação seja com lâmpadas incandescentes, pois lâmpadas fluorescentes podem gerar interferências indesejáveis. Se estas forem utilizadas, as seguintes precauções devem ser tomadas de modo a reduzir a interferência:

- 1. Colocar tela metálica aterrada entre a lâmpada e o armário, para reduzir a emissão de ruídos;
- 2. Colocar blindagem nos cabos de alimentação da lâmpada;
- 3. Proteger o interruptor em caixa metálica e colocar filtro na rede de alimentação preferencialmente junto à lâmpada.

#### 8.3.5. Aterramento

É necessária uma borneira geral ou uma barra de terra no armário, onde serão realizados todos os aterramentos de fontes e módulos. Esta barra deve estar ligada a um terra com baixa resistência.

#### 8.3.6. Interferência Eletromagnética

A interferência eletromagnética (EMI) é responsável pela grande maioria dos problemas encontrados em equipamentos instalados.

Pode-se reduzir significativamente estes problemas se as seguintes precauções forem tomadas na fase de projeto do painel:

- 1. Distribuir e arranjar os cabos nas calhas, evitando misturar cabos de alimentação com cabos de sinais;
- 2. Partes metálicas inativas devem ser aterradas no armário;
- 3. Caso existam elementos que causem emissão de ruídos, recomenda-se a utilização de blindagens;
- 4. Filtrar a entrada de alimentação do painel.

#### 8.3.7. Blindagem

Fortes fontes geradoras de interferência eletromagnética (transformadores, motores, cabos com alta corrente ou tensão) situadas dentro do armário, devem ser cobertas por chapas metálicas aterradas, quando situados a menos de 50 cm das partes eletrônicas da UTR. Cabos que ultrapassam as partes blindadas devem ser blindados ou filtrados.

Os cabos blindados dentro do armário devem ser aterrados conforme as instruções de cada equipamento.

#### 8.3.8. Supressores de Ruído

É extremamente importante a conexão de supressores de ruído de porte adequado diretamente em todas as cargas indutivas (relés, contactoras, solenóides, etc.) acionadas ou não pela UTR. O acionamento de cargas indutivas gera fortes ruídos elétricos que podem ultrapassar os limites estabelecidos pelas normas. Os ruídos, se não atenuados em sua origem, podem atingir a UTR, afetando seu funcionamento.

Os circuitos de proteção devem ser montados próximos da carga, como regra, não devem estar afastados mais que 0,5 metros. No caso de cargas resistivas (lâmpadas incandescentes, LEDs de sinalização, resistores de aquecimento, etc.), não é necessário o uso destes dispositivos.

#### 8.3.8.1. Circuito RC

O circuito de proteção RC (Resistor em série com um Capacitor) pode ser montado em paralelo com o contato ou em paralelo com a carga. A montagem em paralelo com os contatos é recomendada para cargas alimentadas em tensão contínua. A montagem em paralelo com a carga é recomendada para cargas alimentadas com tensões contínuas ou alternadas. Os circuitos RC são mais eficazes quando utilizados em tensões acima de 100 V.

Para selecionar os valores de R e C, recomenda-se que o resistor tenha de 0,5 a 1 Ohm para cada 1 V de tensão, e o capacitor tenha 0,5 a 1  $\mu$ F para cada 1 A de corrente. Por exemplo, em uma carga de 220 V/1 A pode-se utilizar um resistor de 220 Ohms e um capacitor de 1  $\mu$ F (o modelo do capacitor deve estar adequado ao tipo e valor da tensão da carga).

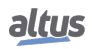

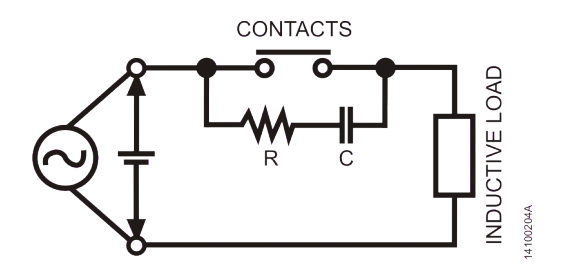

Figura 240: CKT RC Paralelo com os Contatos

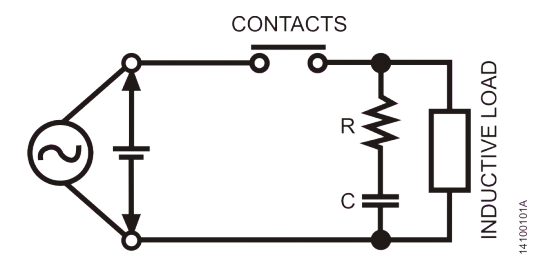

Figura 241: CKT RC Paralelo com a Carga

### ATENÇÃO

Para tensões contínuas de 110/125 Vdc, deve ser usado o circuito de proteção RC em paralelo com a carga, sob pena de desgaste acentuado dos contatos. Sugere-se os seguintes valores de R e C: 33 Ohms e 470  $\mu$ F, respectivamente.

#### 8.3.8.2. Circuito com Diodo

Esta é a forma mais eficiente para limitar a tensão do circuito indutivo no momento do desarme. Porém, pode trazer problemas pois aumenta o tempo de desarme caso a carga seja, por exemplo, uma contactora ou solenóide.

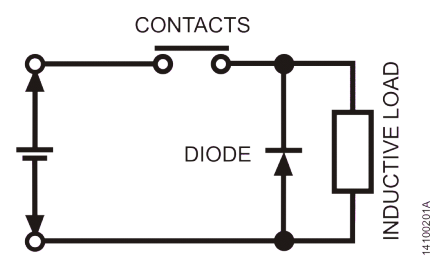

Figura 242: CKT com Diodo

O circuito pode ser utilizado somente para tensões contínuas, sua tensão reversa recomendada deve ser 10 vezes maior que a da fonte e a corrente no mínimo igual a da carga.

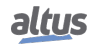

#### 8.3.8.3. Circuito com Diodo e Zener

O circuito com diodo e zener é adequado quando o tempo de desarme do circuito com diodo é excessivo. Assim como o circuito de proteção com diodo, ele só deve ser utilizado em tensões contínuas. A tensão do zener deve ser um pouco superior da tensão de pico da carga.

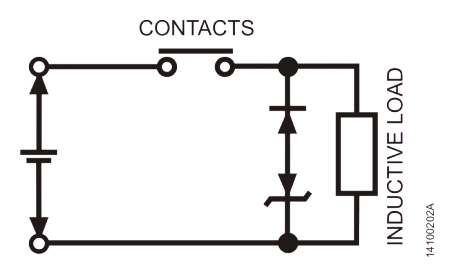

Figura 243: CKT Diodo Zener

#### 8.3.8.4. Circuito com Varistor

O circuito com varistor limita a tensão do circuito indutivo de forma semelhante a um diodo zener. Sua tensão de condução é em geral maior que um diodo zener e é bidirecional, possibilitando seu uso em circuitos DC ou AC, onde é mais utilizado. Deve ser selecionado conforme tensão máxima da fonte, energia armazenada na carga e vida útil desejada.

#### ATENCÃO

É imprescindível a leitura completa das características técnicas dos produtos utilizados antes da instalação ou utilização dos mesmos. Para a escolha do tipo de supressor a ser utilizado, deve-se verificar o tipo de carga (DC ou AC) e os níveis de tensão suportado pelo módulo escolhido para o projeto.

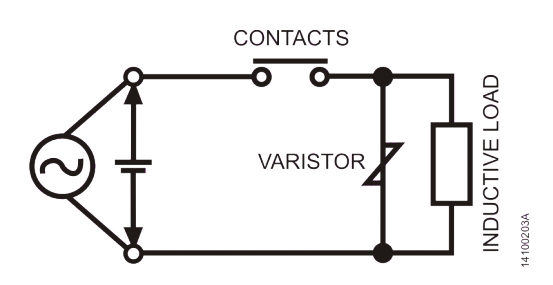

Figura 244: CKT Varistor

#### 8.3.8.5. Circuito com Capacitor

O circuito com capacitor é altamente eficaz para suprimir arcos gerados durante a abertura dos contatos, mas pode causar desgaste do contato em função da corrente para carga e descarga do capacitor. Para a seleção do capacitor usar a mesma regra do circuito RC.

### ATENÇÃO

Este circuito é desaconselhado na maioria das aplicações. Somente deve ser escolhido quando os circuitos anteriores se mostrarem inadequados.

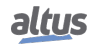

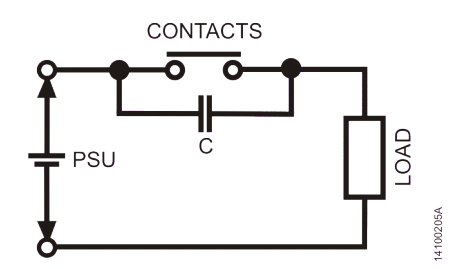

Figura 245: CKT com Capacitor em Paralelo com Contatos

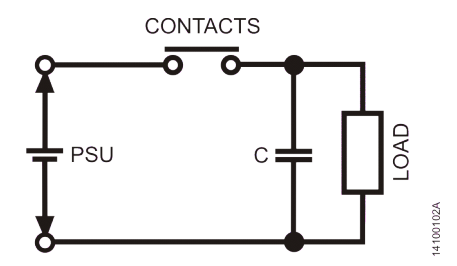

Figura 246: CKT com Capacitor em Paralelo com a Carga

#### 8.3.9. Distribuição das Alimentações fora do Armário

Em aplicações onde o armário está distante da máquina ou do sistema a ser controlado, embora esteja no mesmo prédio, recomendam-se os seguintes procedimentos:

- 1. A condução dos cabos do armário à máquina deve ser feita em condutores metálicos.
- 2. O aterramento destes dutos deve ser feito a cada 20 metros.
- 3. Separar os cabos em dois grupos para distribuição nos dutos:
  - Cabos de sinais digitais até 60 V, cabos blindados conduzindo sinais analógicos e cabos blindados com alimentações até 230 V;
  - Cabos com tensão superior a 230 V.

#### 8.3.10. Proteção contra Raios

Em aplicações externas, ou seja, em que os cabos ou linhas de comunicação do UCP com os sinais de campo saiam para fora da instalação ou percorram caminhos a céu aberto, deve-se considerar os possíveis danos causados por raios.

Recomenda-se o uso de varistores ou arrestores (com gases inertes) nestes cabos, para proteção do sistema contra sobre tensões decorrentes da queda de raios nestas linhas. Algumas blindagens também são necessárias, conforme mostra a figura abaixo.

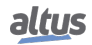

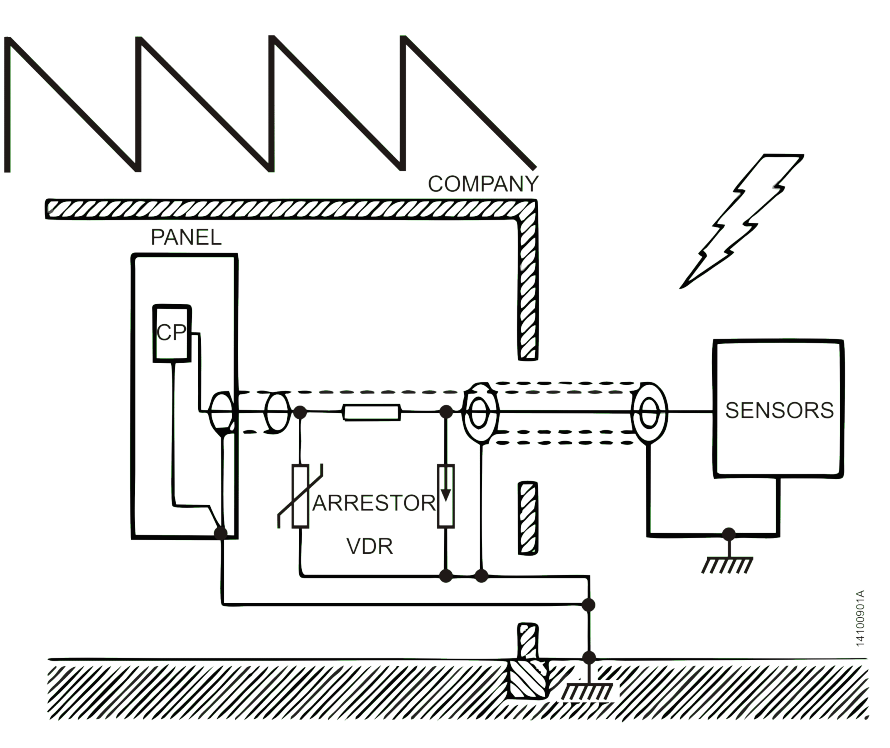

Figura 247: Proteção Contra Raios

É recomendável que se instalem estes dispositivos de proteção junto à entrada da indústria ou mesmo junto ao armário.

A figura acima mostra a forma correta de instalação de proteção contra raios para um sistema genérico. Cada sistema possui detalhes próprios de instalação, portanto recomenda-se que se estudem cada caso individualmente para definição da melhor forma de proteção.

Em casos considerados críticos, consulte diretamente o serviço de suporte da Altus.